# CRO and UX audit of Cosabella webstore

Version 2 | 29.08.2017

## **General remarks**

#### GE004 Fix bugs:

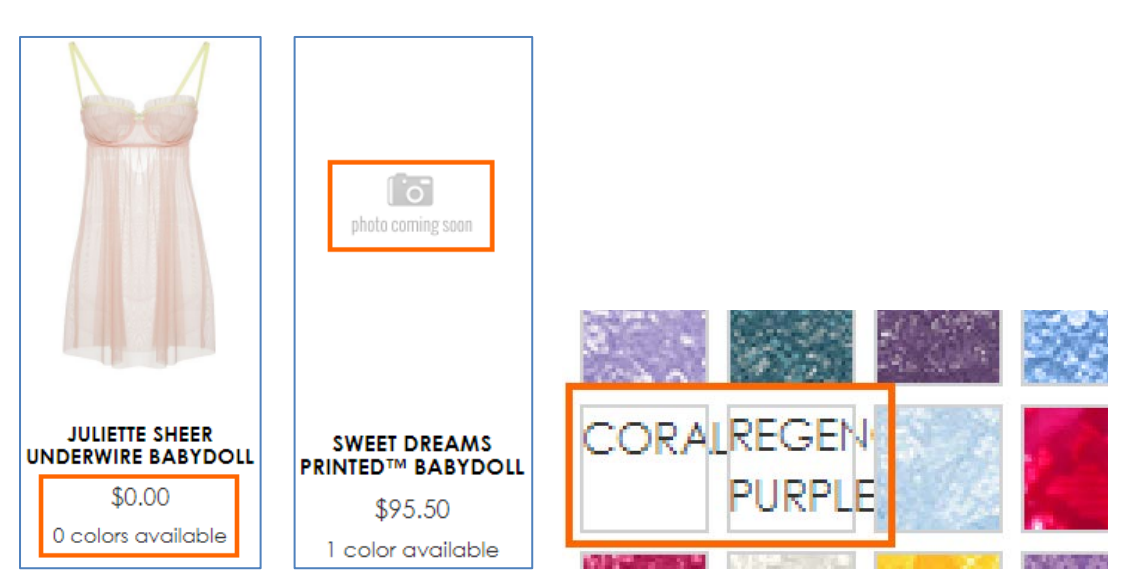

**GE008** Average page load time is 6.7 seconds which is much higher than accepted benchmark for ecommerce websites of 2 seconds<sup>1</sup>. Recommendation is to pay close attention to this parameter and improve page load speed.

**GE010** Replace UPPERCASE with Mixed case throughout the whole page. Uppercase text not only retards legibility<sup>2</sup>, using it is a bad netiquette because it is considered "shouting" on the internet<sup>3</sup>: it is not polite to shout at the customers. Currently your website looks terribly yelling.

**GE020** It is important to have correctly designed breadcrumbs because they are a vital part of website navigation<sup>4</sup>. These clickmaps show that on product pages users often click category link *instead of immediate subcategory* they just came from:

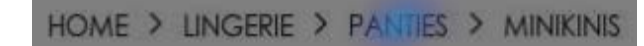

HOME > LINGERIE > BRAS > UNDERWIRE BRAS

<sup>&</sup>lt;sup>1</sup> "Desktop users expect a site to load within a second or two in 2017. Mobile users are a little more patient, for now" (Anderson, Shaun (2017) How fast should a website load in 2017? {Link}); see also: Conversion Voodoo (2015) Essential ecommerce industry stats for page speed {Link}. Pingdom (2016) Web performance of the world's top 50 e-commerce sites {Link}.

<sup>&</sup>lt;sup>2</sup> "All-capital print greatly retards speed of reading in comparison with lower-case type. Also, most readers judge all capitals to be less legible. <...> The use of all capitals should be dispensed with in every printing situation" (p. 57 in: Tinker M. A. (1963) Legibility of Print, Ames: Iowa State University Press).

<sup>&</sup>lt;sup>3</sup> "Capital letters look like you hate someone and are shouting" (p. 30 in: Garfield, Simon (2010) Just My Type: A Book about Fonts, London: Profile Books); see also: Netiquette Wiki (2014) Rule number 2 – Do not use all caps {Link}; Robb A. (2014) How capital letters became internet code for yelling and why we should lay off the all-caps key {Link}; Groeger, Lena (2016) How typography can save your life, Southern Communicator, 38, 8-12 {PDF}.

<sup>&</sup>lt;sup>4</sup> Appleseed, Jamie (2013) E-commerce sites need 2 types of breadcrumbs (68% get it wrong) {Link}.

This is because visitors used to use normal breadcrumbs on other websites. This is how correct breadcrumbs should look like<sup>5</sup>:

Home > {Category} > {Subcategory} > {Product}

Example:

Home > Bras > Strapless > Marni Strapless Plunge Bra

GE030 Remove unnecessary and annoying hints:

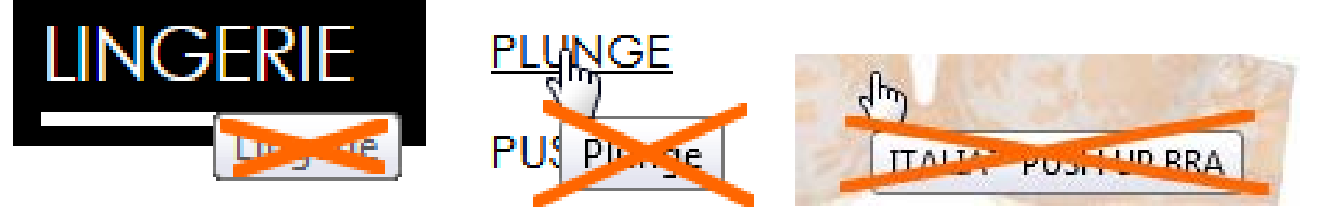

**GE040** Black is an inappropriate color for links – it should be used for static text only. Make all these links colored:

HOME > LINGERIE > BRIDAL > HONEYMOON NEW S L'AMOUR LOWRIDER BIKINI FREE STANDARD GROUND SHIPPING ON ORDERS \$100+ 72 Reviews NEW SOIRE SHEER MOLDED BRA

## NEW SOIRE SHEER LOWRIDER BIKINI

## Search

**SE010** Search is extremely important because 30-50% of ecommerce visitors prefer to use a site's internal search engine as opposed to simply navigating the site<sup>6</sup>, and search visitors are known to convert at a rate much higher than the average non-site search visitor<sup>7</sup>. It is necessary to improve search functionality on your website because analytics shows that visitors who use search spend six times more time on-site and *convert ten times better* than those who don't use search:

|                               | Acquisition                                        |                                              |                                                    | Behavior                                     |                                             |                                                  | Conversions eCommerce -                        |                                                       |                                               |  |  |
|-------------------------------|----------------------------------------------------|----------------------------------------------|----------------------------------------------------|----------------------------------------------|---------------------------------------------|--------------------------------------------------|------------------------------------------------|-------------------------------------------------------|-----------------------------------------------|--|--|
| Site Search Status            | Sessions 🧷 🗸                                       | % New<br>Sessions<br>?                       | New Users ?                                        | Bounce Rate                                  | Pages /<br>Session<br>?                     | Avg. Session<br>Duration ?                       | Transactions<br>?                              | Revenue 🔇                                             | Ecommerce<br>Conversion<br>Rate ?             |  |  |
|                               | <b>205,701</b><br>% of Total: 100.00%<br>(205,701) | 65.60%<br>Avg for View:<br>65.60%<br>(0.00%) | <b>134,943</b><br>% of Total:<br>100.00% (134,943) | 64.99%<br>Avg for View:<br>64.99%<br>(0.00%) | 3.34<br>Avg for<br>View:<br>3.34<br>(0.00%) | 00:01:58<br>Avg for View:<br>00:01:58<br>(0.00%) | <b>1,952</b><br>% of Total:<br>100.00% (1,952) | \$249,198.65<br>% of Total: 100.00%<br>(\$249,198.65) | 0.95%<br>Avg for<br>View:<br>0.95%<br>(0.00%) |  |  |
| 1. Visits Without Site Search | 199,766 (97.11%)                                   | 66.06%                                       | 131,969 (97.80%)                                   | 66.80%                                       | 2.94                                        | 00:01:43                                         | 1,490 (76.33%)                                 | \$180,480.73 (72.42%)                                 | 0.75%                                         |  |  |
| 2. Visits With Site Search    | <b>5,935</b> (2.89%)                               | 50.11%                                       | 2,974 (2.20%)                                      | 4.23%                                        | 16.88                                       | 00:10:34                                         | 462 (23.67%)                                   | \$68,717.92 (27.58%)                                  | 7.78%                                         |  |  |

Search box on your website is difficult to notice (it is too small and wrongly positioned) and users don't understand which object should they click – SEARCH placeholder or magnifying glass icon:

<sup>&</sup>lt;sup>5</sup> Nielsen, Jakob (2007) Breadcrumb navigation increasingly useful {Link}.

<sup>&</sup>lt;sup>6</sup> P. 7 in: SLI Systems (2014) The Big Book of Site Search Tips, San Jose: SLI Systems {PDF}.

<sup>&</sup>lt;sup>7</sup> Walker, Tommy (2014) Convert more visitors by improving your internal site search {Link}.

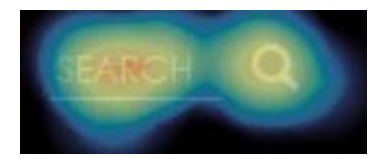

Here is an example of much better (but still not ideal) search box:

| Curvy Kate              | S       | Gearch style, produ | uct name or b | ra size   | Q Login   Register |               |      | <b>)</b> 0 | Ô |  |
|-------------------------|---------|---------------------|---------------|-----------|--------------------|---------------|------|------------|---|--|
| Shop By Size Shop All L | ingerie | Swimwear            | Scantilly     | Clearance | Fitting Room       | Store Locator | Blog | Help       |   |  |

#### <u>Curvy Kate</u>

These are requirements for a perfect search box<sup>8</sup>:

- don't hide search behind a magnifying glass icon (on both desktop and mobile<sup>9</sup>), use a permanently visible search box;
- border and button should have high contrast;
- entry field should have white background;
- there must be sufficient whitespace around the search box;
- search box should be positioned top center or top right;
- it should use textual button in place of magnifying glass icon.

This is how your search box should look like:

| со | s   | ELLA  | Search style, col | or, size   | Find       |          | My account | 📜 My cart (7) |
|----|-----|-------|-------------------|------------|------------|----------|------------|---------------|
| 1  | New | Bras∽ | Panties∽          | Lingerie 🗸 | Sleepwear~ | Apparel∨ | Sale       | More~         |

There must be call-to-action text ("Search style, color, size..."), but it is not recommended to place it inside the search box<sup>10</sup>. "Find" button label must work better than "Search" and "Go" buttons<sup>11</sup>.

**SE020** Use a more advanced and smart predictive search functionality. For example, it is known that the majority of subjects at one point or another while browsing apparel and other visually-driven verticals' websites want to see only the products available in a specific color. How color search results are presented to users plays a crucial role in how successful users are in their overall ability to actually locate and decide upon a product they want to purchase<sup>12</sup>. This means that predictive search must understand color keywords and provide relevant suggestions.

Compare:

<sup>&</sup>lt;sup>8</sup> Chapter 4 in: Fries, Lane (2017) The ultimate guide to increasing conversions through site search {Link}; SearchSpring (2017) Designer Cheatsheet: Increasing Search Bar Conversions {PDF}.

<sup>&</sup>lt;sup>9</sup> "Don't hide search on mobile" (Fries, Lane (2017) 3 critical search bar optimization tricks {Link}).

<sup>&</sup>lt;sup>10</sup> "No filler text in the search field" (Longo, Luca (2017) 34 UX search guidelines for ecommerce {Link}); "Placeholder text is harmful in search boxes" (Mundstock, Rachel (2014) Placeholder text: Think outside the box {Link}).

<sup>&</sup>lt;sup>11</sup> Watch episode 46:57-48:19 in: Gilis, Karl (2017) The 10 Costliest UX Mistakes. And How to Avoid Them {Vimeo}.

<sup>&</sup>lt;sup>12</sup> Holst, Christian (2017) Product thumbnails should dynamically update to match the variation searched for (54% don't) {Link}.

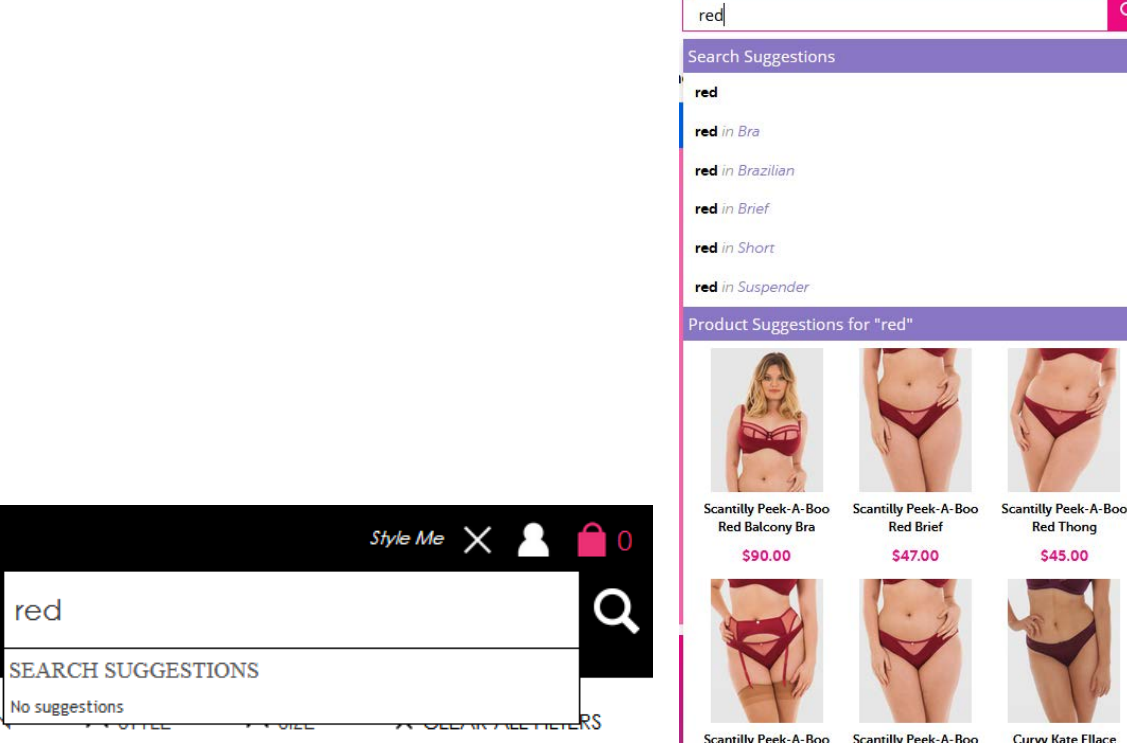

Cosabella

0

Search suggestions often look irrelevant or strange:

| blue               |
|--------------------|
| SEARCH SUGGESTIONS |
| blue jeans         |
| blue jeans bikini  |
| bluej05m           |
| bluej05m-bljns-l   |

This may even cause website abandonment because based on these suggestions visitors may decide that your website in principle doesn't offer products they need.

Curvy Kate

**SE030** Also, product images on a search results page should be dynamically updated to reflect the color variation searched for. Compare:

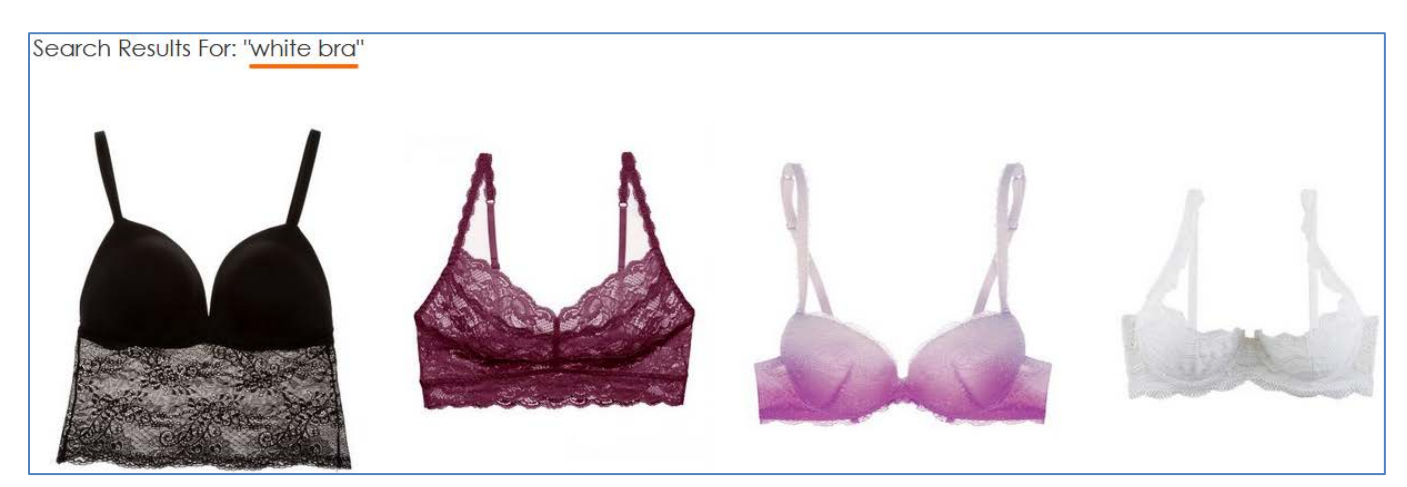

<u>Cosabella</u>

Q

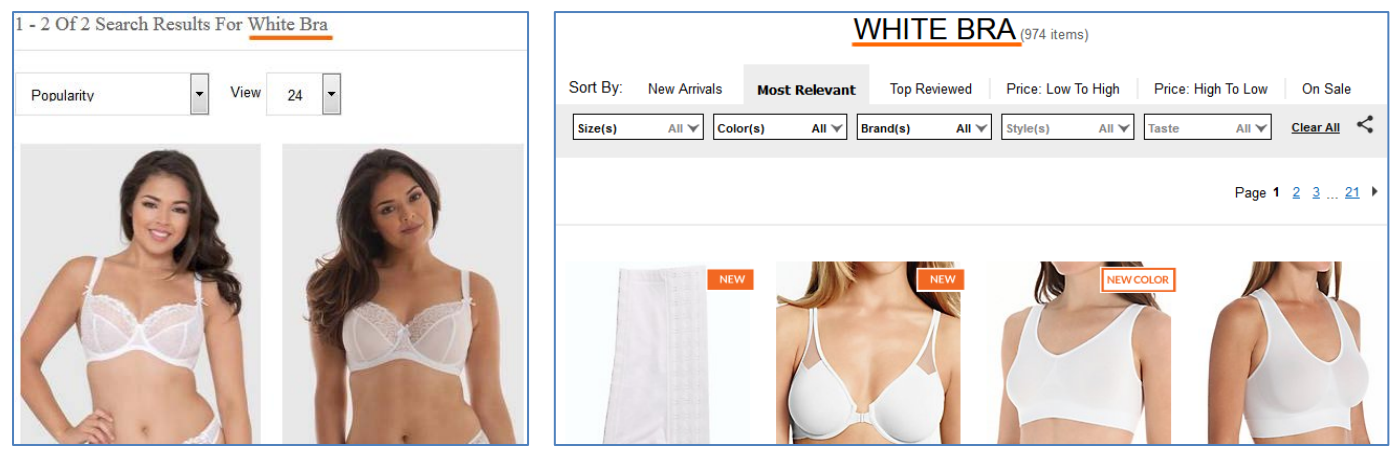

<u>Curvy Kate</u>

<u>HerRoom</u>

## **Masthead**

MH020 Textual link My account will work better than an icon.

**MH030** Enlarge the size of shopping cart link and make it more conspicuous. Button-like shopping cart link should work better than an icon<sup>13</sup>.

## Main menu

**MM004** Main menu presented as a horizontal bar (i. e. visually separated from the masthead background) must work better than menu embedded into the masthead:

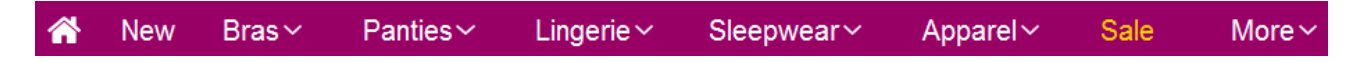

(Also, using chromatic colors for menu background may be better than funeral black.)

**MM006** Menu items that have submenus should be indicated by a down arrow. Otherwise users often click them and as a result are presented with excessive choice of products they can't cope with:

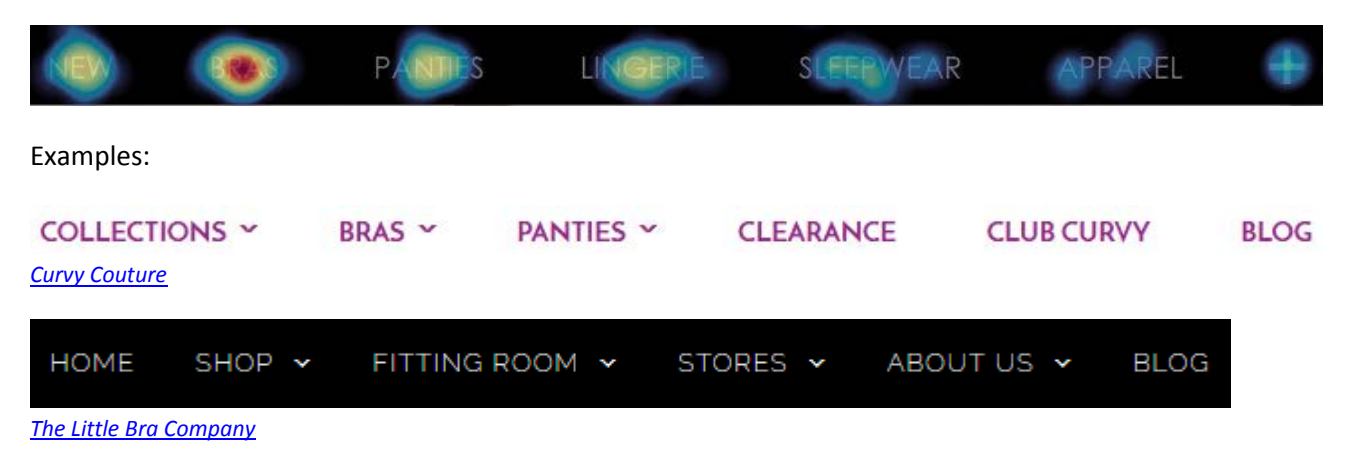

**MM008** Main menu should include homepage link<sup>14</sup>.

<sup>&</sup>lt;sup>13</sup> "Avoid placing cart links in dark bars spanning the top of the page. Our brains scan white (or light) space looking for site functions, and it's very easy to not see anything in a skinny bar" (Bustos, Linda (2016) Optimizing shopping cart page design and usability {Link}); "When shoppers are ready to buy they do not want to have to guess about how to find the shopping cart" (Roggio, Armando (2016) 7 ecommerce design conventions for 2016 {Link}).

MM010 Menu suffers from an extremely annoying diagonal problem:

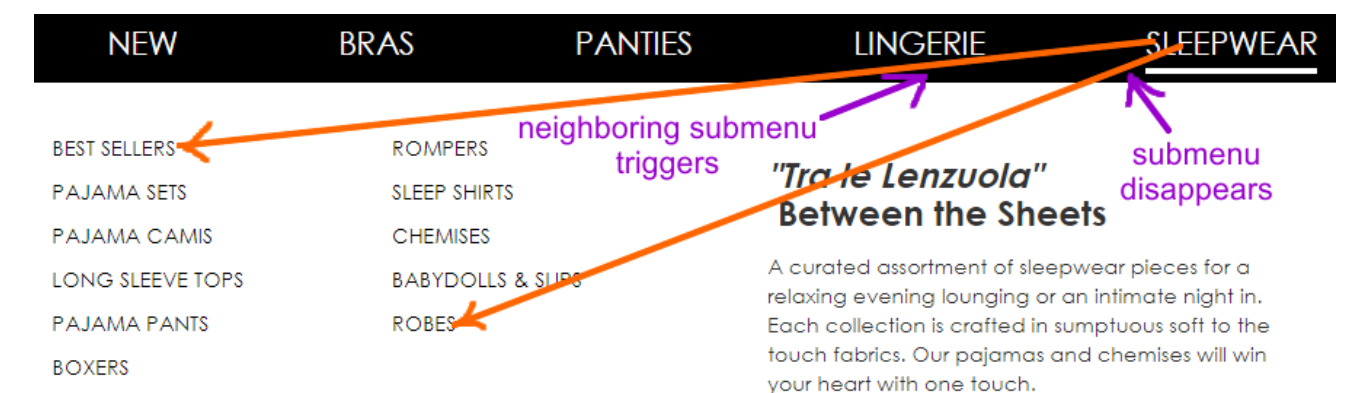

## Fix this annoyance<sup>15</sup>.

**MM020** Avoid ultralight fonts: they are illegible<sup>16</sup>:

| HIGH RISE   |  |
|-------------|--|
| LOW RISE    |  |
| MINIKINI    |  |
| PANTY PACKS |  |
| SEAMLESS    |  |
| THONGS      |  |
|             |  |

Use font of normal (regular) weight. (Bold font will be acceptable here as well.)

MM030 Remove "Italian poetry" and meaningless images that only distract user attention from the primary task:

| BEST SELLERS | GARTER & GARTER BELTS |
|--------------|-----------------------|
| LUSSO        | BABYDOLLS & SLIPS     |
| BRIDAL       | CHEMISES              |
| SHAPEWEAR    | BODYSUITS             |
| BUSTIERS     | PACKS                 |
|              |                       |

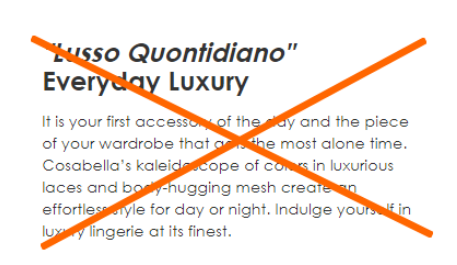

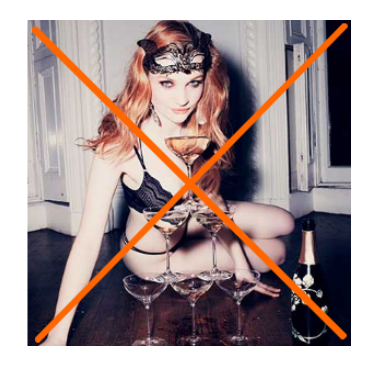

MM040 Don't make users move mouse across the whole screen to reach a small-size target (Fitts's law<sup>17</sup>):

<sup>14</sup> "A homepage link in the main navigation is rarely found on sites these days, but in testing we frequently see how important it can be to less confident participants. Users often return to the homepage of a site during testing – to re-orientate themselves after getting lost or to start a new task afresh – and if they are not able to do this easily they quickly get frustrated with the site. But what about clicking the site logo you say? A surprising number of users are unaware of this convention" (p. 11 in: RedEye (2014) 10 Usability Issues We've Seen and You Should Be Avoiding, London: RedEye {PDF}).

<sup>15</sup> See section *"Right interaction: Timing, feedback and support for natural movement"* in: Hopkins, Gord (2011) Mega-menu success hinges on support for top tasks and interaction details {Link}; also: Holst, Christian (2017) 43% of sites have severe 'flickering' issues for their main drop-down menu {Link}, Harley, Aurora (2015) Timing guidelines for exposing hidden content {Link}.

<sup>16</sup> "Light and ultra-light fonts are less legible than their regular and bold counterparts <...> Light and ultra-light fonts also induce higher cognitive load" (Burmistrov I., Zlokazova T., Ishmuratova I., Semenova M. (2016) Legibility of light and ultra-light fonts: Eyetracking study, *Proceedings of the 9th Nordic Conference on Human-Computer Interaction (NordiCHI '16)*, New York: ACM, Article 110 {Link}).

| NEW                                 | BRAS                                 | PANTIES | LINGERIE                                                                                                    | SLEEPWEAR                                                                          | APPAREL | + |
|-------------------------------------|--------------------------------------|---------|----------------------------------------------------------------------------------------------------|------------------------------------------------------------------------------------|---------|---|
| TOPS<br>CSBLA<br>BOTTOMS<br>DRESSES | ACTIVEWEAR<br>BODYSUITS<br>OUTERWEAR |         | "Senza Tempo ed<br>Timeless and Eleg<br>Apparel pieces that stand the<br>style and fabrication. We offer<br>essential styles that are a must<br>wardrobe. | Elegante"<br>gant<br>test of time in both<br>ryou those iconic<br>in every woman's | Apparel |   |

Instead, place submenus below the corresponding main menu items:

| NEW | BRAS | PANTIES | LINGERIE | SLEEPWEAR | AP                 | PAREL                   | + |
|-----|------|---------|----------|-----------|--------------------|-------------------------|---|
|     |      |         |          |           | tops<br>CSBLA      | ACTIVEWEAR<br>BODYSUITS |   |
|     |      |         |          |           | bottoms<br>dresses | OUTERWEAR               |   |

## Homepage

**HP007** Entry popups are the absolute best way to destroy visitors' attention and kill their impression of your website:

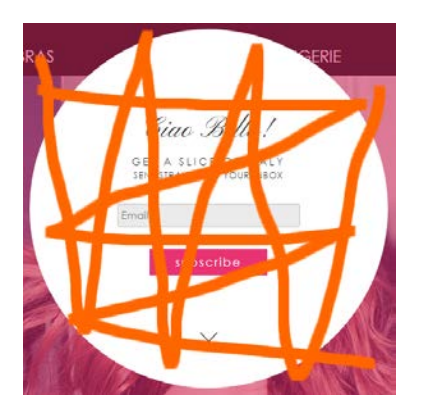

Popups are the most hated feature on websites and they should be avoided without question<sup>18</sup>. It must also be noted that since January 2017 Google punishes websites with intrusive interstitials in Google search results<sup>19</sup>.

<sup>17</sup> Wikipedia: Fitts's law {Link}.

<sup>19</sup> Feldman, Brian (2016) Google is out to kill 'sign up for our newsletter' pop-ups {Link}.

<sup>&</sup>lt;sup>18</sup> "Entry pop-ups represent the most blatant kind of in-your-face interruption advertising. They will anger, annoy, frustrate, and distract your visitors before they even see your landing page. Worst of all, using entry pop-ups shows really poor thinking on the part of the marketer responsible for their creation" (p. 81 in: Ash, Tim; Page, Rich; Ginty, Maura (2012) Landing Page Optimization: The Definitive Guide to Testing and Tuning for Conversions (2nd Ed.), Indianapolis: John Wiley & Sons); "Pop-ups, by definition, ruin the user experience" (Reed, Jon (2015) No, pop-ups can't be part of a good UX – ever {Link}); "Don't show overlay dialogs on page load. Each time it happened, the vast majority of the test subjects would reflexively close the overlay dialog, not even glancing over its contents. What's more, the subjects would get **annoyed** with the site for bothering them, even though they – as just mentioned – never actually read what they were being bothered with. Some subjects went as far as referring to any overlay dialogs as "spam", which gives a pretty good idea of just how much users loathe these dialogs and how poorly it can reflect on sites that use them" (Appleseed, Jamie (2014) Avoid these 5 types of e-commerce graphics {Link}); also: Elding, Robert (2016) The most hated website features {Link}; Fessenden, Therese (2017) The most hated online advertising techniques {Link}.

**HP010** My general impression is that you are trying to find some rational use for the homepage and can't find it at all. However, the purpose of an ecommerce homepage is well-understood: it should serve for *category (and subcategory) level navigation*<sup>20</sup>. It is also acceptable to place some promotional content on a homepage.

First of all, almost all existing homepage content should be removed:

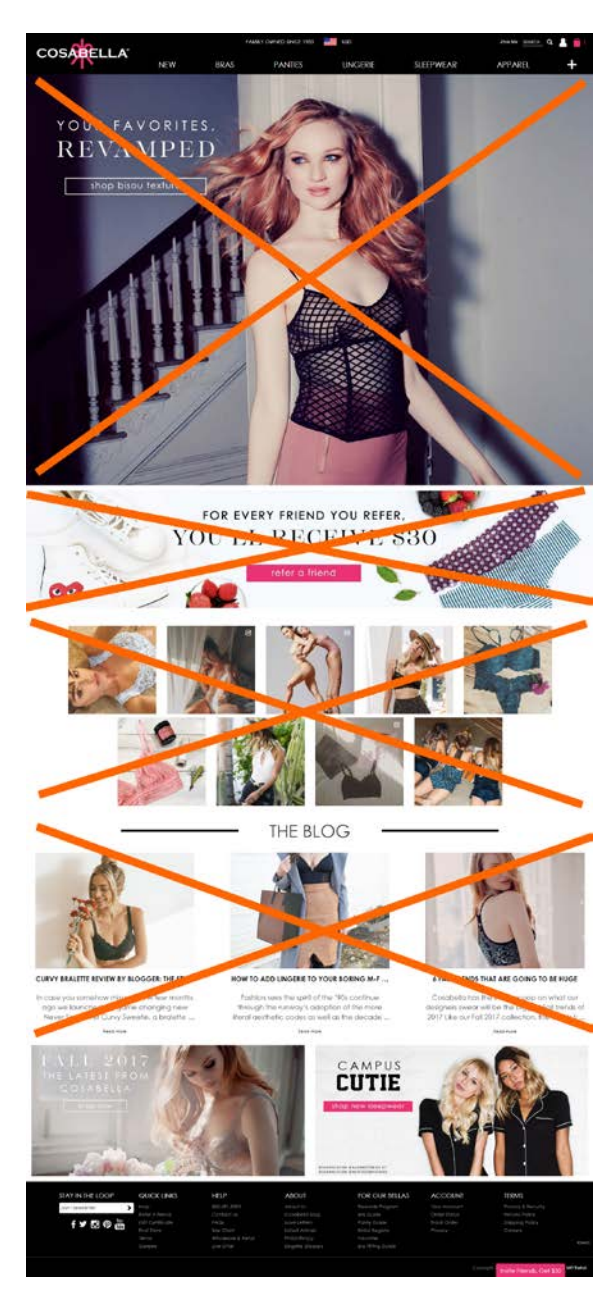

<sup>&</sup>lt;sup>20</sup> "Ideally, your home page should show the visitor what is possible to do or buy on the site. If you're an e-commerce site, you don't accomplish that by devoting a large chunk of your prime real estate to a few offers or events at the expense of navigation or your categories. Don't rely on visitors using your text-based navigation bar – people will only go to the navigation bar if your page body fails. Counting on the visitor to go up to the nav bar, pull it down, and look at the sub-categories is an unreasonable expectation. So, instead of showcasing promotions or individual products on your home page, put your permanent categories that convey the breadth of your product offering above the fold. Have a tile-like navigation with a few simple high-level groupings with images of constructed collages representative of those categories that users can use to drill down to find the product they're looking for" (SiteTuners (2015) 2 reasons the home page exists, and why web sites fail {Link}); "The primary use of your homepage should be for category-level navigation" (p. 212 in: Ash, Tim; Page, Rich; Ginty, Maura (2012) Landing Page Optimization: The Definitive Guide to Testing and Tuning for Conversions (2nd Ed.), Indianapolis: John Wiley & Sons); also watch Tim Ash presentation Ecommerce Optimization: Tactical Tips for Selling More This Holiday Season for explanation of what should and what shouldn't be shown on a homepage – link starts from 6:59 {YouTube}.

(a) The vertical size of the hero area is pathologically large by any standards<sup>21</sup>:

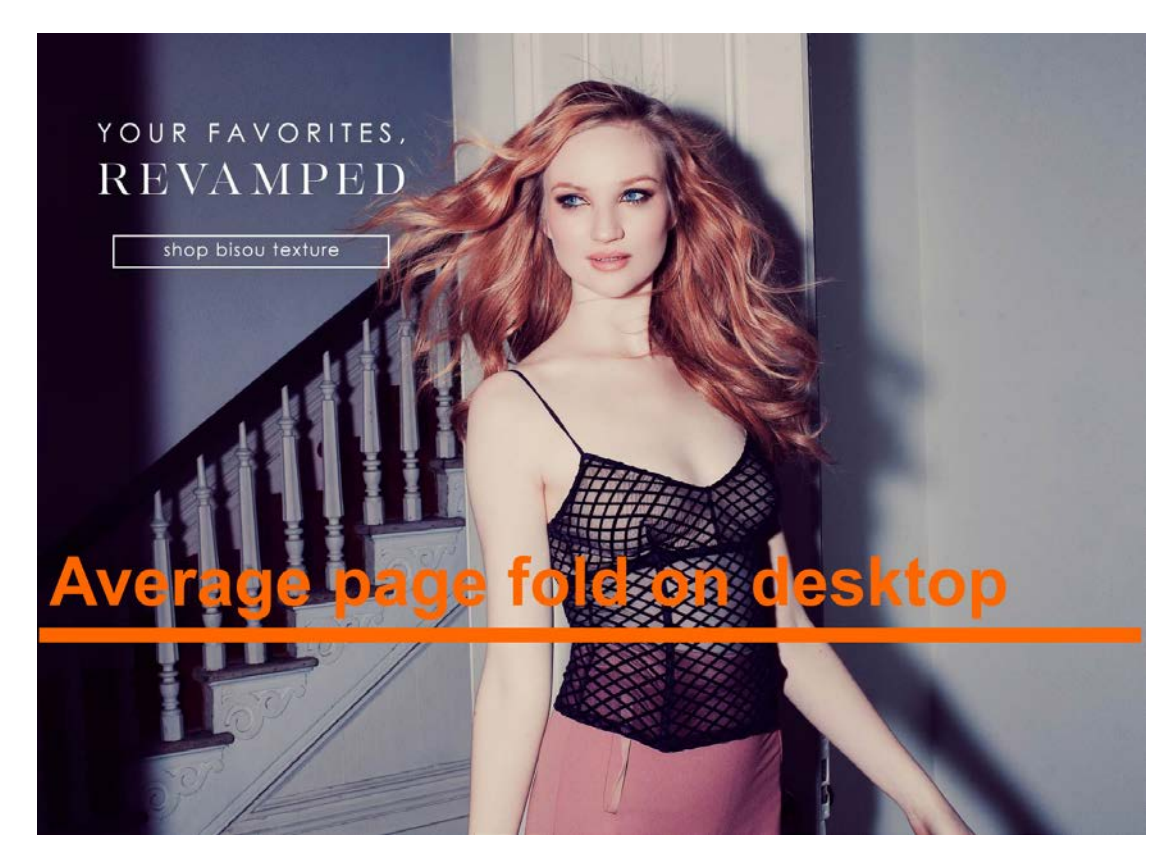

Taking into account its limited scope (single collection from 80) and low number of clicks, its monstrous size is definitely disproportional to the banner value. General recommendation is to avoid this type of hero banners completely<sup>22</sup>. Instead, you may use seasonal special offers (Spring/Fall, Semiannual, 4th of July, Mother's Day, Halloween, Memorial etc.). Their vertical size should be not more than 1/3 of an average desktop viewport.

Also, using people's face photos in the hero area is always risky<sup>23</sup>. Face photos should be tested.

(b) this banner attracts no clicks:

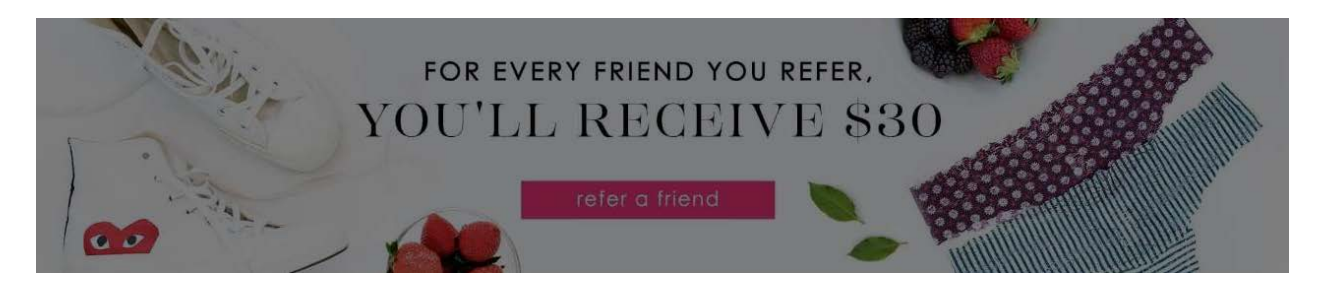

<sup>&</sup>lt;sup>21</sup> "People also hate to scroll. After a few screenfuls, a lot of them give up" (Briem, Gunnlaugur SE (2002) How to arrange text on web pages, in: Sassoon R. (Ed.) (2002) Computers and Typography 2, Bristol: Intellect Books, p. 13).

<sup>&</sup>lt;sup>22</sup> "Supersized Hero Images (and Large Full screen Backgrounds). They look good, but they are highly ineffective and a waste of critical real estate. You can define them as large attractive headers too. If you are able to support it with relevant content and call to action buttons – great, otherwise they stay as a unnecessary decorative design element. Hero images are still a great option for personal websites but think twice before using them for company sites with a lot of content and offerings. Often times, they push important body text down below" (FeedbackGuru (2017) Web design trends you should stop following now! {Link}).

<sup>&</sup>lt;sup>23</sup> "Never put up a face photo that hasn't been thoroughly tested. It needs to be the right face" (Flint McGlaughlin in: Marketing Experiments (2008) Optimizing ecommerce websites {Link}).

(c) this is simply a visual garbage:

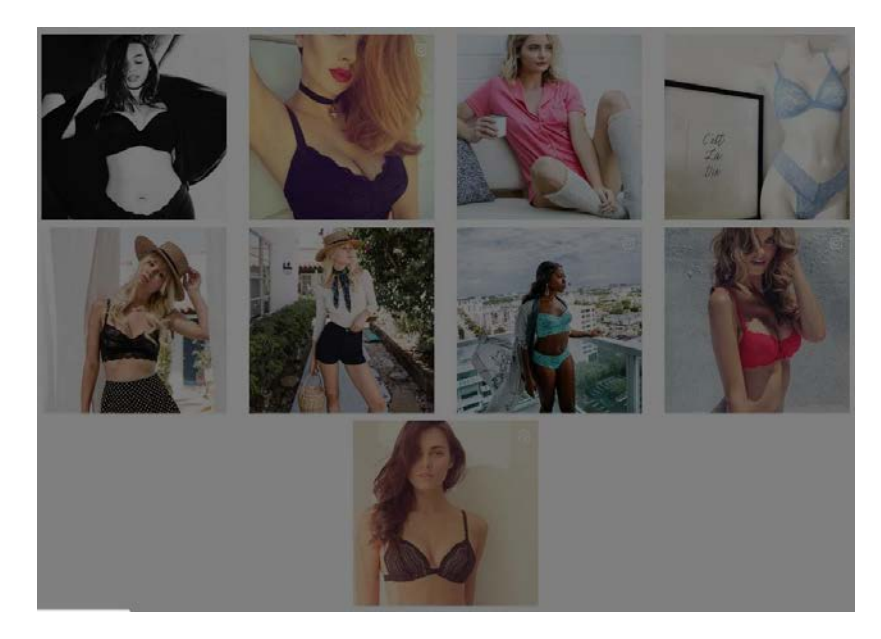

(d) number of clicks on blogs is negligibly low:

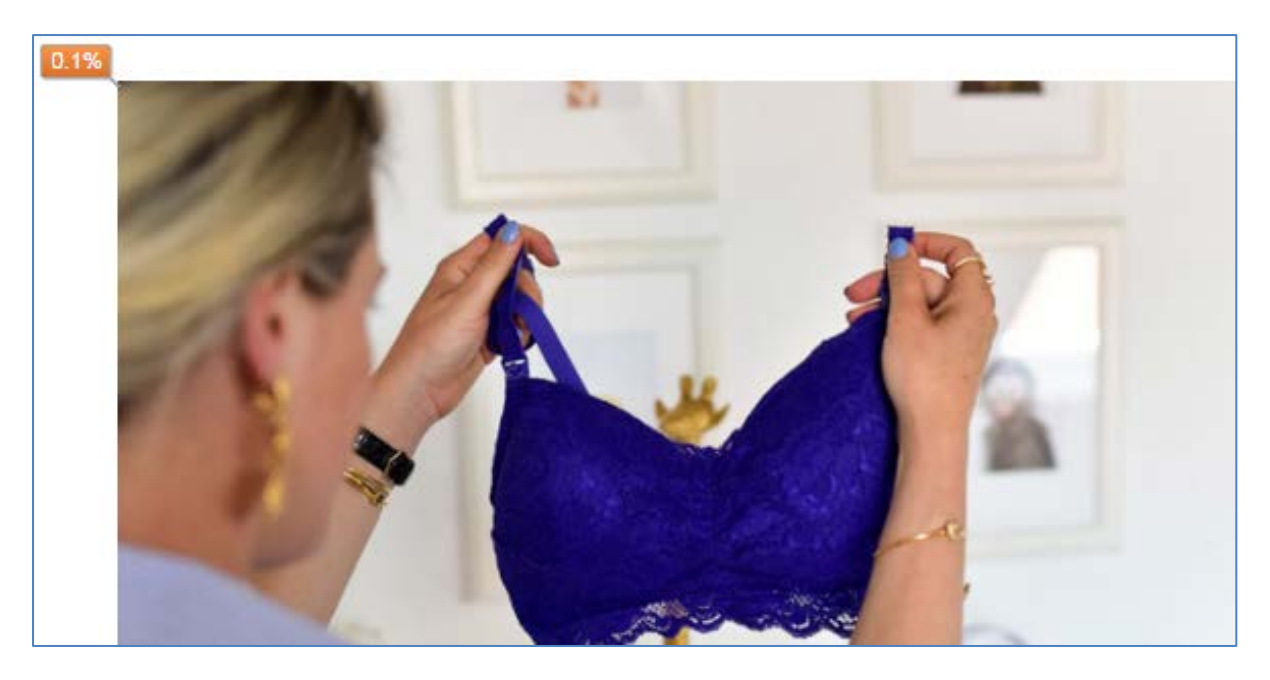

(e) percent of visitors who scroll down to these (perhaps useful) banners is too low (~5%):

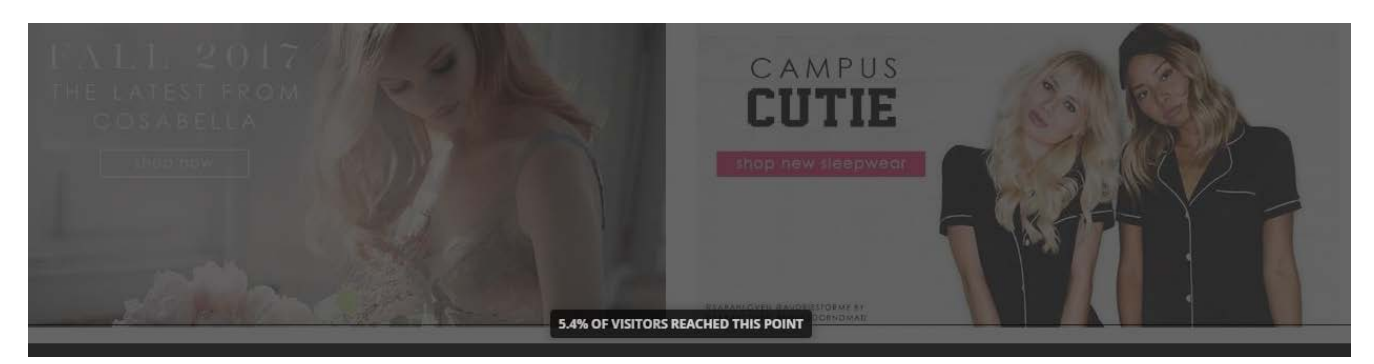

Correct examples:

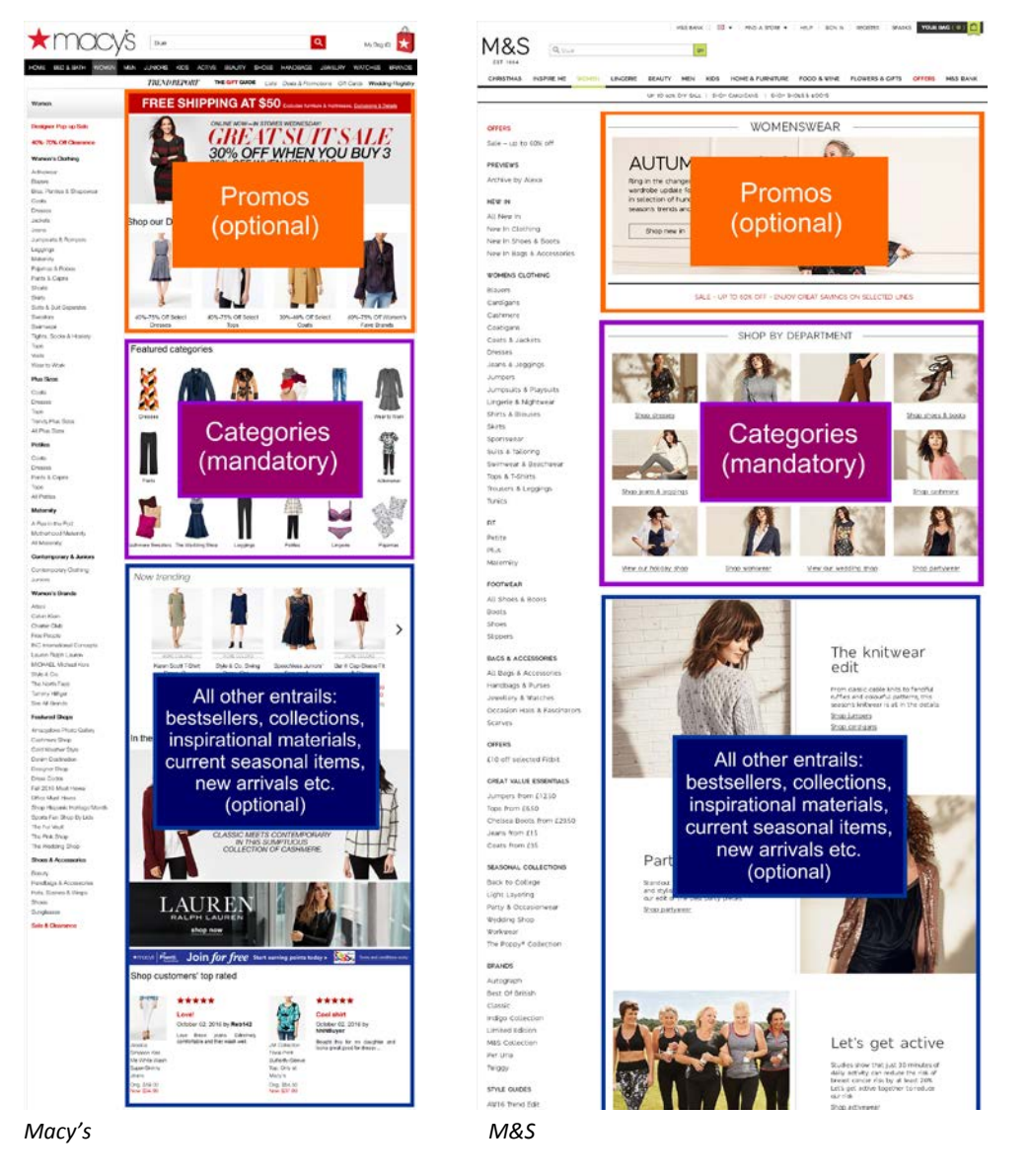

Recommendation is to strictly follow this scheme.

HP100 You already know that bracketed CTA buttons don't work:

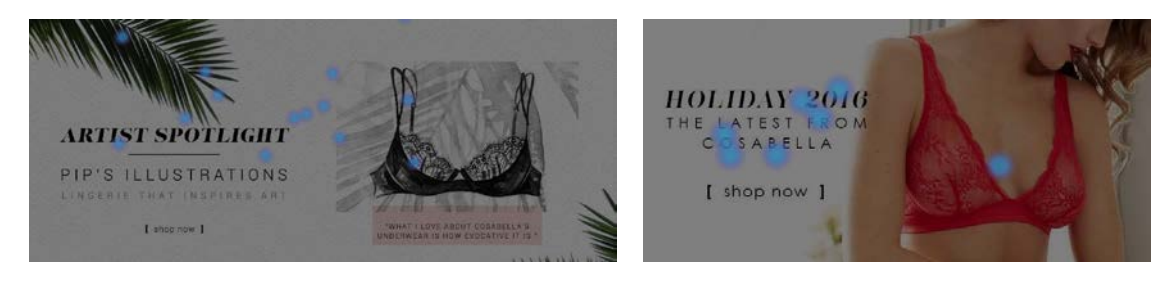

It seems the rectangular ghost and flat buttons don't work too:

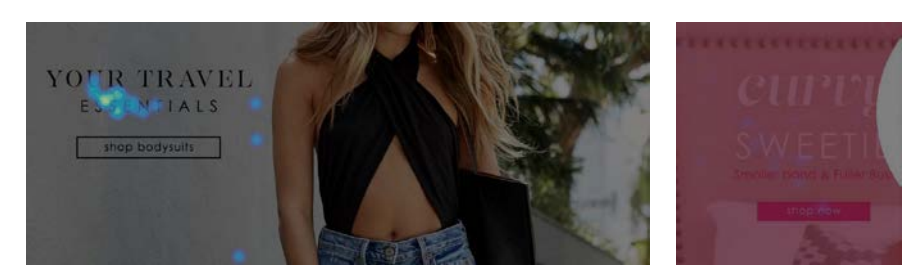

Ghost buttons have the lowest visibility and lowest conversion rates among all types of buttons<sup>24</sup>; flat buttons don't motivate users to click them as well.

How to design a highly converting CTA button:

- button should be aesthetically appealing and pressing it should be a visceral pleasure and a physical experience;
- button should look like a button: an *embossed* 3D-looking button, not a flat rectangle<sup>25</sup>;
- button should have rounded corners<sup>26</sup>;
- button should have four states: normal, hover (on desktop only), pressed, and disabled (during a short interval between pressing the button and, for example, adding an item to the shopping cart);
- color of button should be contrasting to the website main palette<sup>27</sup>;
- color intensity of button should increase on mouse hover, not drop;
- button should be large enough but not too large.

## **Categories and subcategories**

**CA010** Ctrl-Click command doesn't open product links in new tabs. Opening links in new tabs is an absolutely natural user behavior and it is unacceptable to prevent it.

CA014 Remove meaningless imagery:

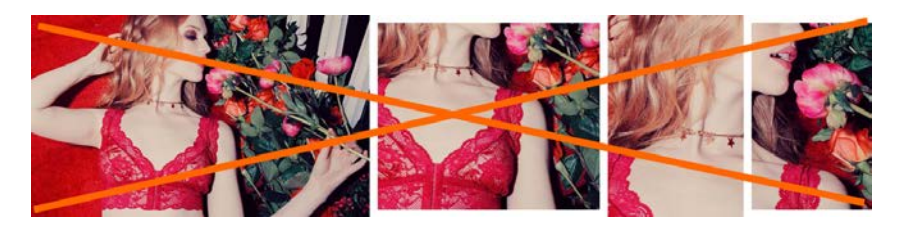

<sup>&</sup>lt;sup>24</sup> "Our initial tests showed a trend towards ghost buttons having a negative impact on attention and conversions" (Hay, Luke (2016) Ghost buttons: UX disaster or effective design? {Link}); "Ghosted buttons have ghost conversions" (Angie Schottmuller's comment to: DeMeré, Nichole Elizabeth (2015) We are conversion rate optimization experts: Ask us anything {Link}); "Every eye tracking study we've done they [ghost buttons] lose out to a more solid button" (Sena Jeffers' comment to: Ratcliff, Christopher (2015) 12 supernatural examples of ghost buttons in ecommerce {Link}).

<sup>25</sup> Section 3 "Make buttons look like buttons" in Wiebe, Joanna (2013) 6 proven ways to boost the conversion rates of your callto-action buttons {Link}; "This is fundamental, but the button has to look clickable. If the visitor isn't sure that this is the place to click – they won't. The use of 3D effects, shadowing, subtle gradients and borders will not only draw the eye, but encourage the response you want" (Ve Interactive (2015) The Marketer's Guide to the Perfect CTA {PDF}).

<sup>26</sup> "The best buttons have rounded corners, making them friendlier and more inviting to click" (Lightspeed (2016) 10 Ways to Build a High Converting Online Shopping Experience {PDF}); "I strongly suggest using rounded or circular corners on the ends of your CTA for three reasons. First, rounded corners point inward and draw the attention to the inside (content) of the button. A square edge on the opposite, points outward and draws the attention away from its object. A second reason to use rounded corners is that these settles your subconscious. Studies have shown that we are 'programmed' to avoid sharp edges in nature (primordial reaction) because they present a possible threat. The last reason why you should use rounded rectangles is because it actually takes less effort to see" (Olyslager, Paul (2014) Call to action buttons Part 3: Shape and size {Link}).

<sup>27</sup> "You need to make sure your call-to-action buttons stand out. Don't use the same color that is omnipresent on your site because it's the fundament of your corporate identity. Pick a color that's unique and eye-catching" (p. 18 in: Omniconvert + GetResponse (2017) 50 eCommerce Growth Ideas for 2017: From 17 eCommerce Experts {PDF}); "Use a color that stands out" (Patel, Neil (2014) 8 tips to optimize your CTA buttons for conversion {Link}); "Use color that contrasts with other elements" (Crestodina, Andy (2014) How to design a button: 7 tips for getting clicked {Link}); see also: Fernandez, Mary (2016) Which color button converts best? Here's what research shows {Link}, Smith, Jeremy (2014) 6 characteristics of high-converting CTA buttons {Link}. **CA020** {Not applicable to subcategories} On *category pages* show *subcategory filters* above the product list<sup>28</sup>. Examples:

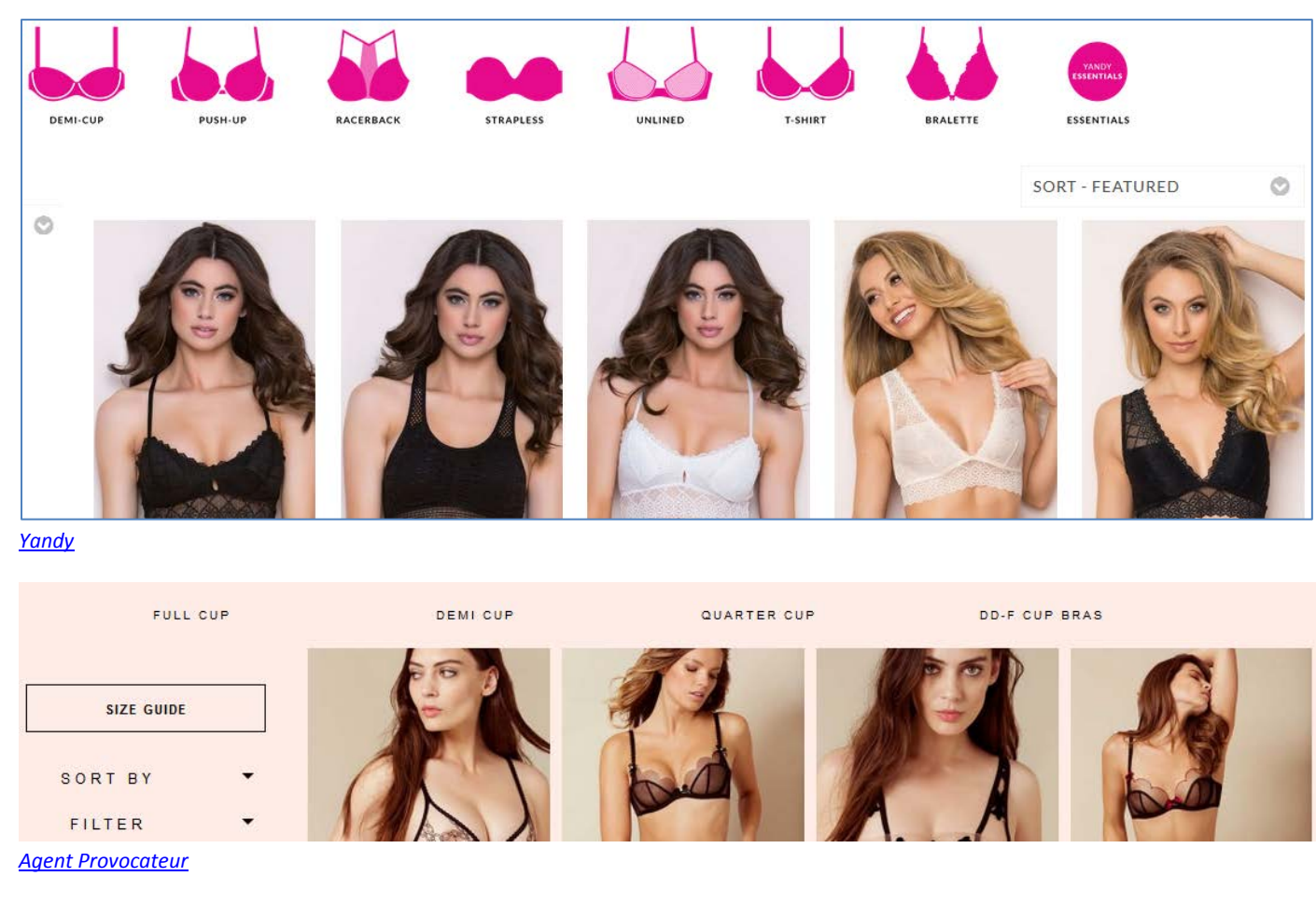

These filters should be also repeated on the left rail.

CA030 It seems, all normal apparel websites place filters on the left rail:

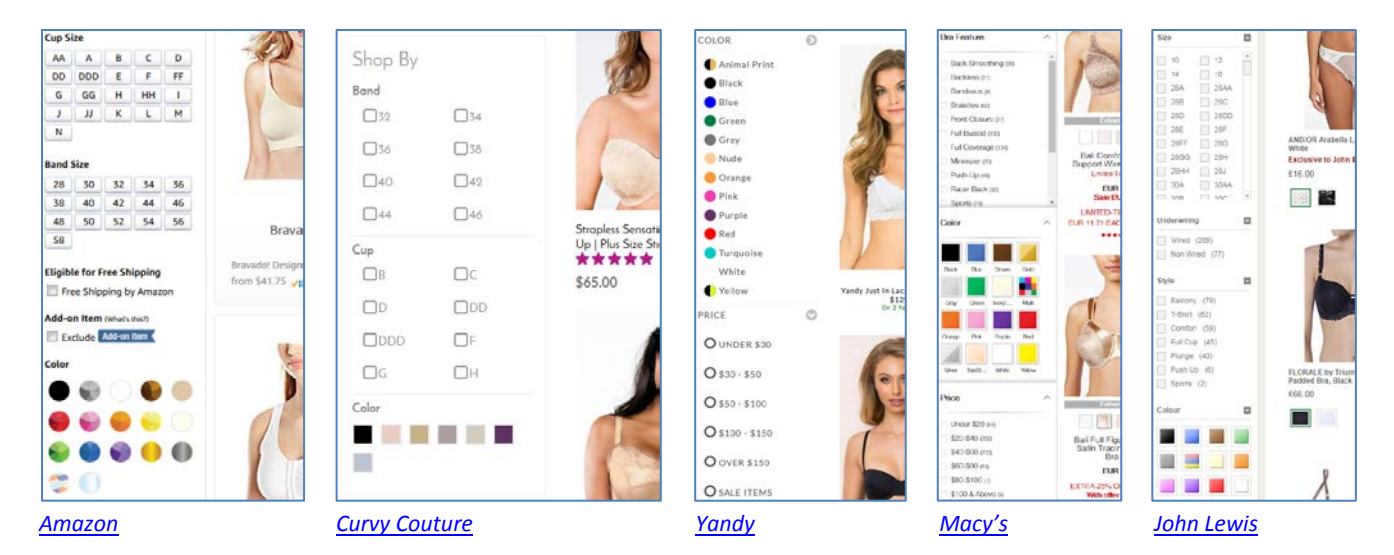

I understand that placing filters on top of product list is "trendy" but this is probably a harmful trend. Recommendation is to place filters on the left because this meets customers' expectations.

<sup>&</sup>lt;sup>28</sup> Holst, Christian (2016) Consider 'promoting' important product filters {Link}.

**CA040** It is absolutely necessary to show product color variations – mentioning "105 colors available" is not enough because many customers may think that the item is only available in the displayed color. Examples:

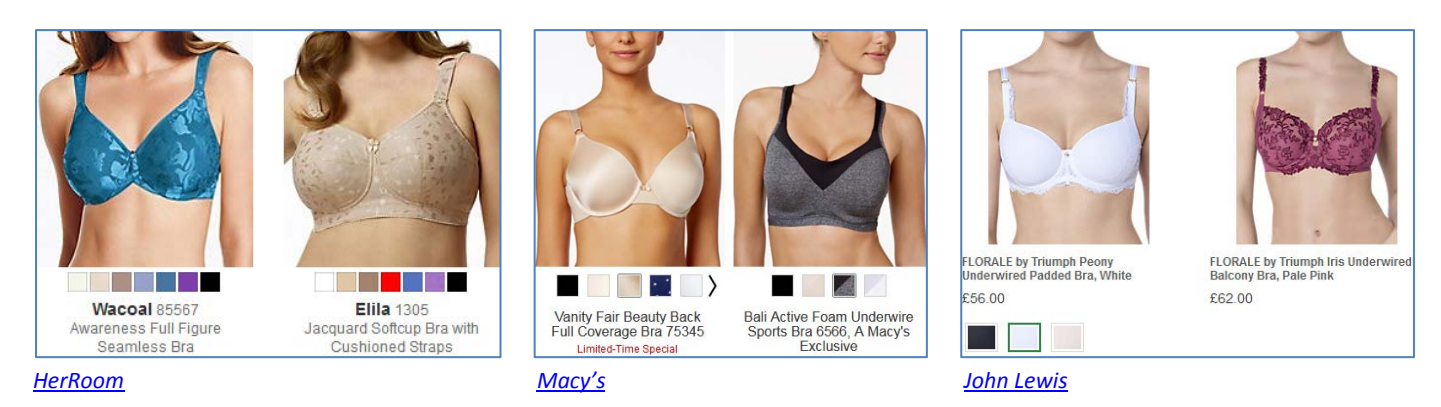

Note that it's not necessary to show color selector if there is only one color available.

CA050 From a normal customer point of view, this means that color filter simply doesn't work:

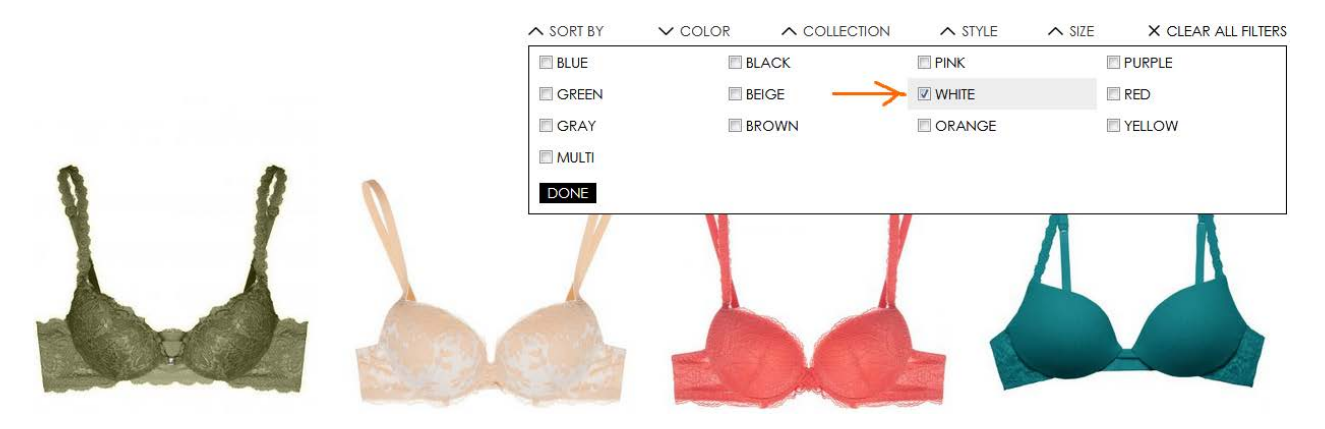

Naturally, if a color filter is applied then all product thumbnails should be displayed in the color selected.

CA052 Show number of products in each subcategory. Examples:

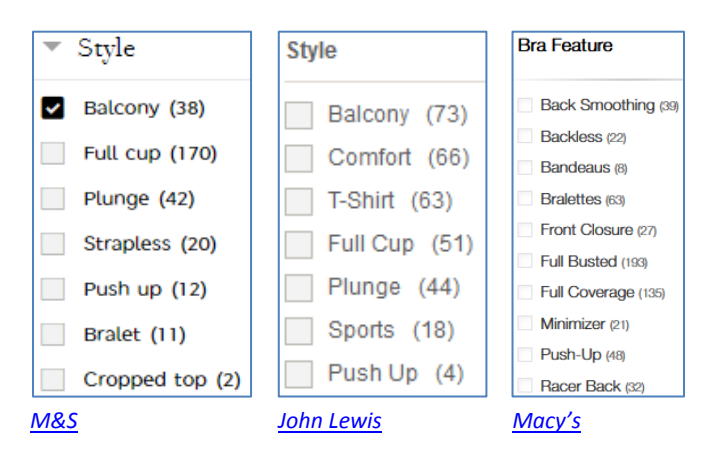

CA054 Consider removing Style filter because customers rarely use it:

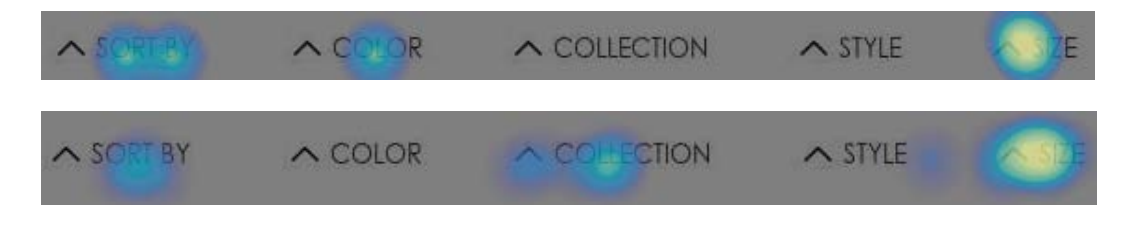

See also CA020.

CA060 Analysis of vendors on Amazon and other popular underwear webstores shows that there are three important differences between them and your website:

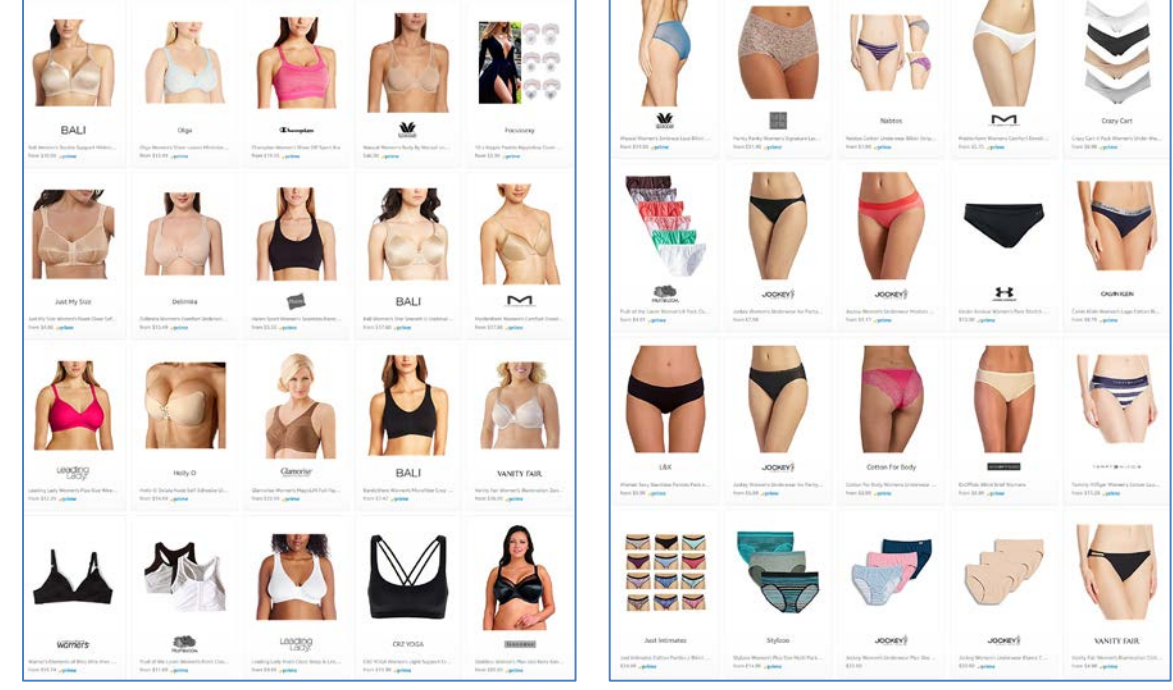

(1) they show products *weared by a model* (an obvious exception are product *packs*):

Amazon

Amazon

(2) they provide secondary product view (usually, back view) on mouse hover:

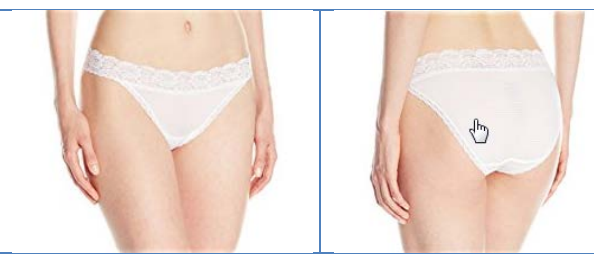

Amazon

(3) they crop model faces:

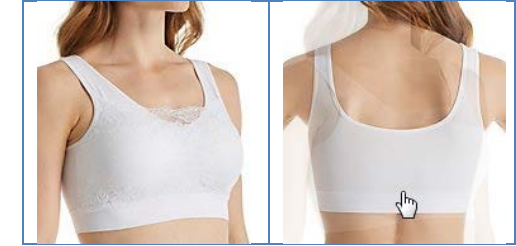

HerRoom

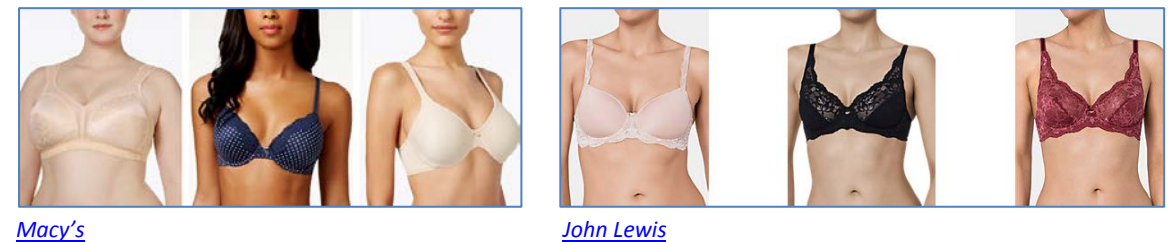

Macy's

I think they know what they do, so consider doing the same.

**CA062** Also consider "product view / model view" switch. Example:

PRODUCT ON MODEL

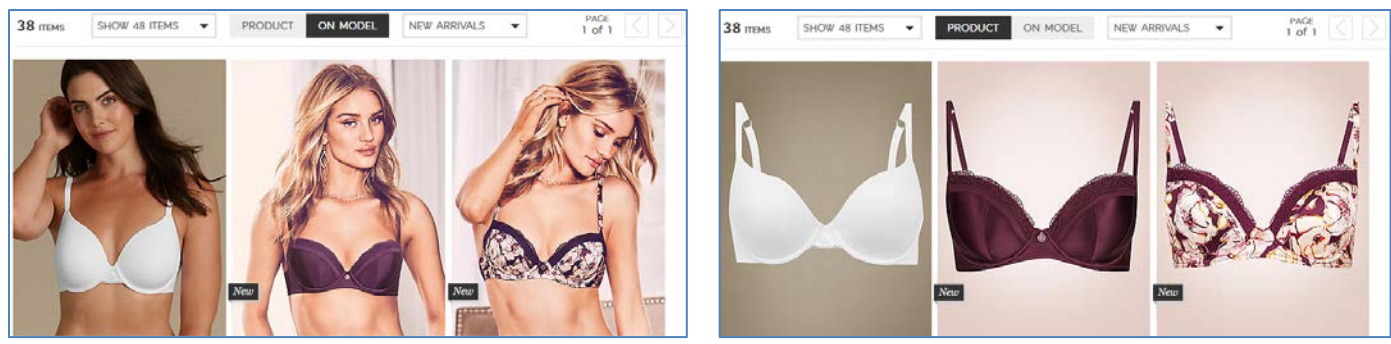

<u>M&S</u>

(Note that by default they use model view.)

**CA070** Visually activate the entire list item upon mouse hover to underscore that all its different elements lead to the same place<sup>29</sup>. Example:

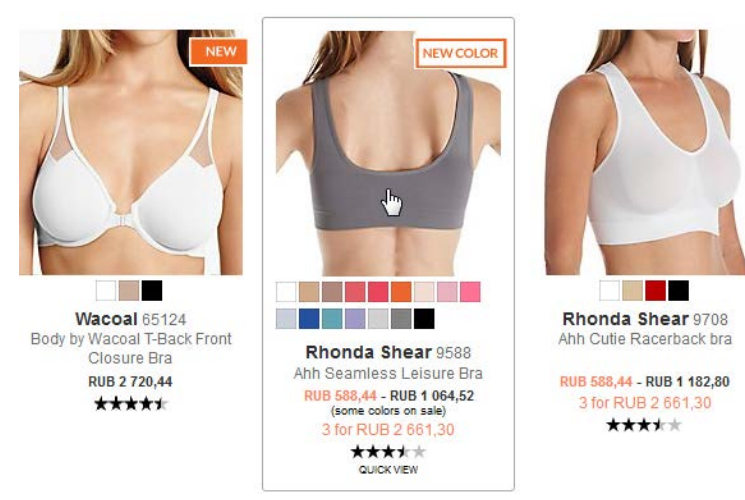

#### <u>HerRoom</u>

CA080 Research shows that Quick view buttons do more harm than good so recommendation is to avoid them<sup>30</sup>:

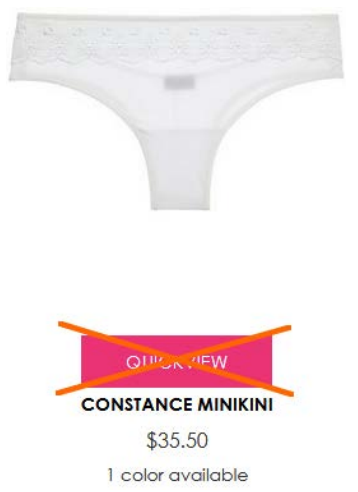

#### Consider replacing them with **Select options** buttons. Example:

<sup>&</sup>lt;sup>29</sup> Holst, Christian (2016) Product listing UX: Use synchronized hover effects & unified hit-areas (76% don't) {Link}.

<sup>&</sup>lt;sup>30</sup> "Quick View features cause severe usability issues – to the extent where sites should generally avoid using Quick Views altogether" (Holst, Christian (2015) Product list usability: Avoid 'Quick View' overlays {Link}).

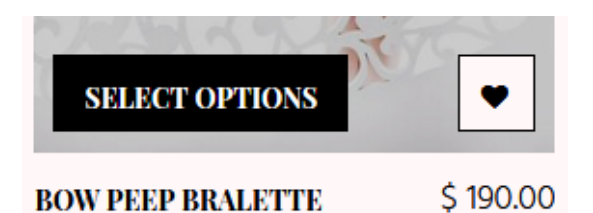

#### Dottie's Delights

**CA090** Since you already use a "Best seller" badge, it will be logical to add *sorting by popularity*:

| SORT BY         | / |
|-----------------|---|
| BEST MATCH      |   |
| LATEST ARRIVALS |   |
| PRICE HIGH-LOW  |   |
| PRICE LOW-HIGH  |   |

CA100 The meaning of "Best match" sorting is unclear. Consider removing it.

**CA110** Infinite scrolling on ecommerce category pages is not recommended<sup>31</sup>. Recommended ways of scrolling product list are<sup>32</sup>:

- on desktop, use a combination of the "Load more" button and lazy-loading; set the threshold for the "Load more" button to 50 to 100 items;
- on mobile, use the "Load more" button but set the threshold to 15 to 30 products because of scrolling and screen size issues.

## **Product page**

**PR010** You are in a visually-driven industry where textual descriptions play a secondary role. It's inappropriate to start a product page with texts and it seems nobody else does this in your vertical. Here are examples where product descriptions are normally placed:

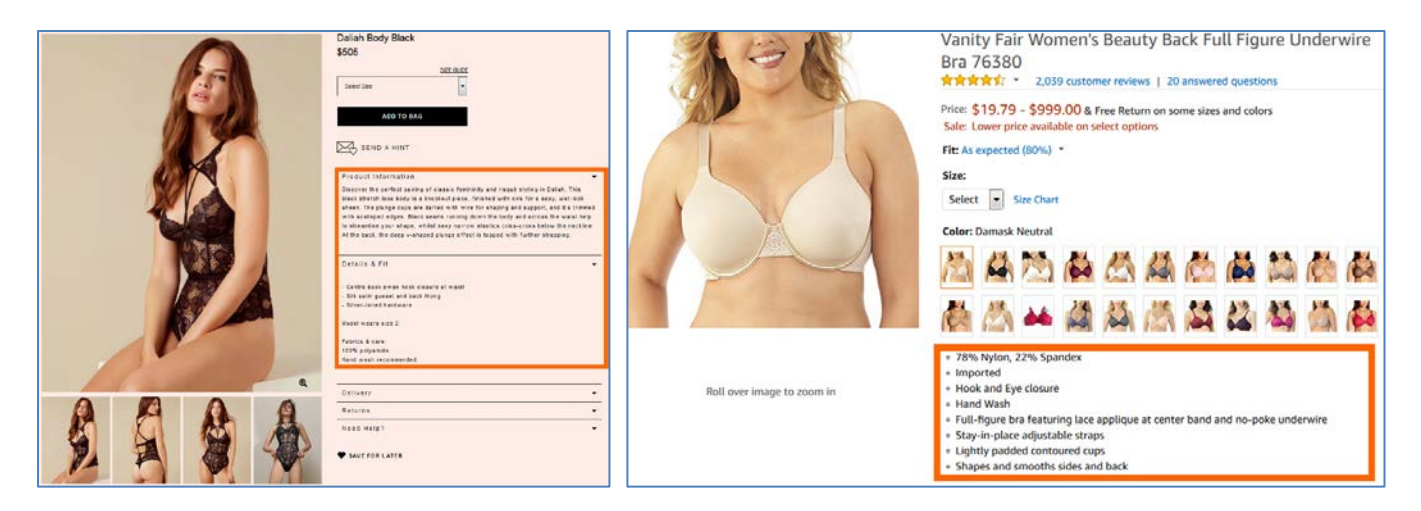

<sup>&</sup>lt;sup>31</sup> DiSilvestro, Amanda (2015) Infinite scrolling: What to consider before implementing it on your site {Link}; Loranger, Hoa (2014) Infinite scrolling is not for every website {Link}; Nguyen, Dan (2013) Why did infinite scroll fail at Etsy? {Link}.

<sup>&</sup>lt;sup>32</sup> Holst, Christian (2016) Infinite scrolling, pagination or "Load more" buttons? Usability findings in eCommerce {Link}.

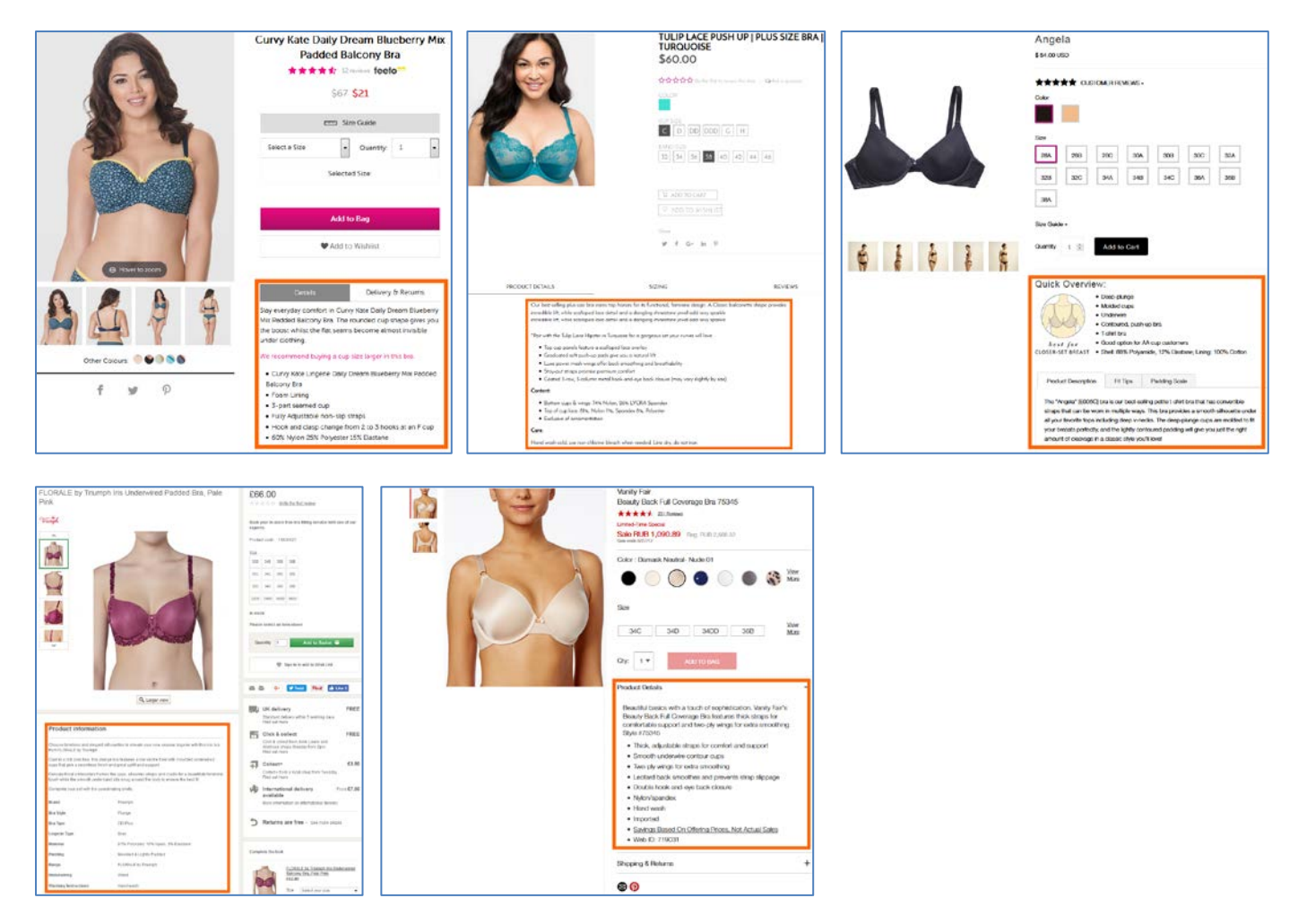

**PR020** {For A/B-testing} Consider removing **Inspiration** section or placing it *below* **Product Details** section.

**PR030** Consider presenting **Product Details** section as a bulleted list instead of extended writing. Examples:

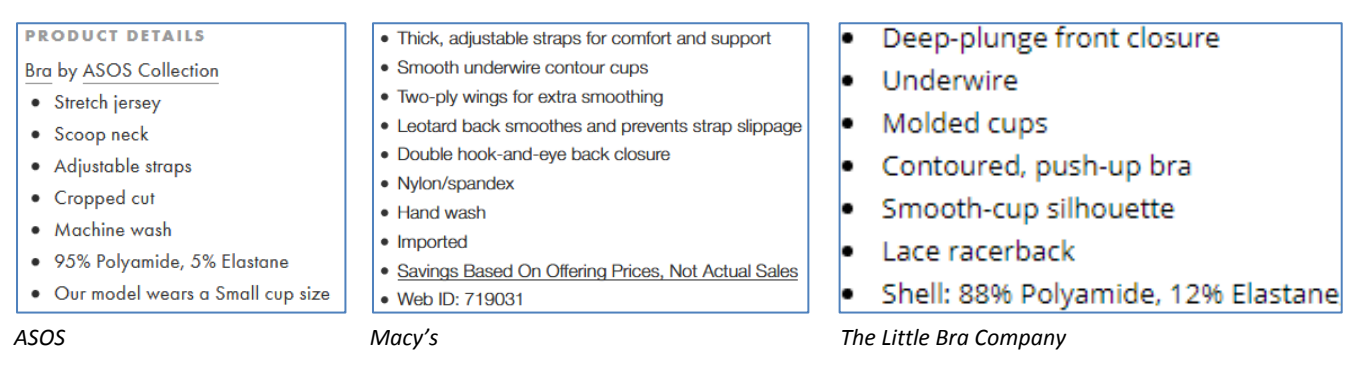

**PR040** Add more product photos. Showing 1-2 photos is absolutely insufficient. Examples:

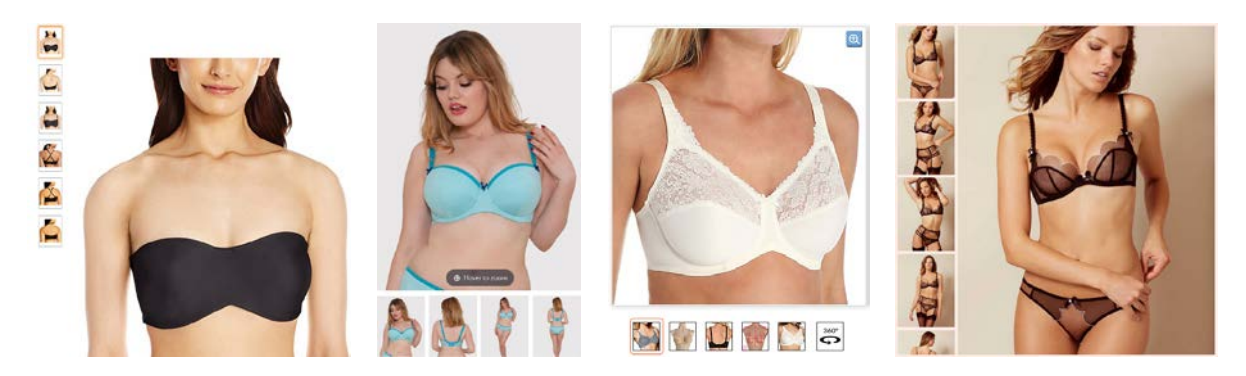

Adding more photos may probably save you from investing in video production. Videos on apparel websites were popular 7-8 years ago but it seems pioneers of this approach like *ASOS, Zappos* and *KnickerPicker* were not successful with the results they achieved. I am rather sceptical about videos and I think multiple photos will always beat videos on conversion rate. People simply do not have enough leisure time to watch videos.

**PR050** Of course, you may keep videos on product pages but definitely *avoid autoplaying* them and provide a possibility to play them on user request. Examples:

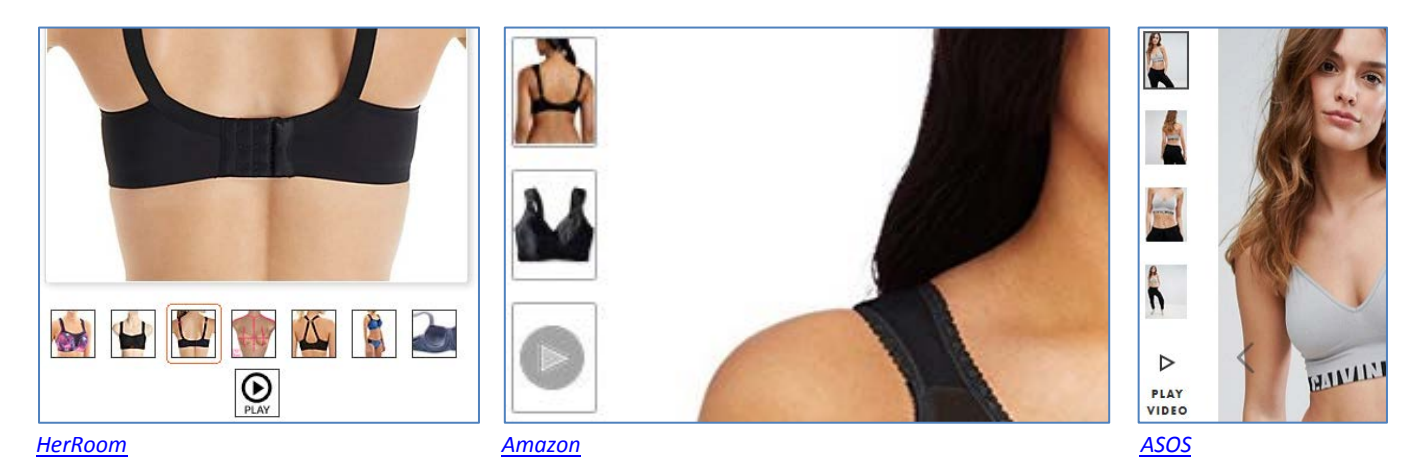

**PR060** Sometimes videos don't include the product (in this case – a thong) at all: <u>New Soire Sheer Lowrider Italian</u> <u>Thong</u>

**PR070** Consider not showing two complementary products simultaneously. Focus on the main product and show the complementary product only *partially*:

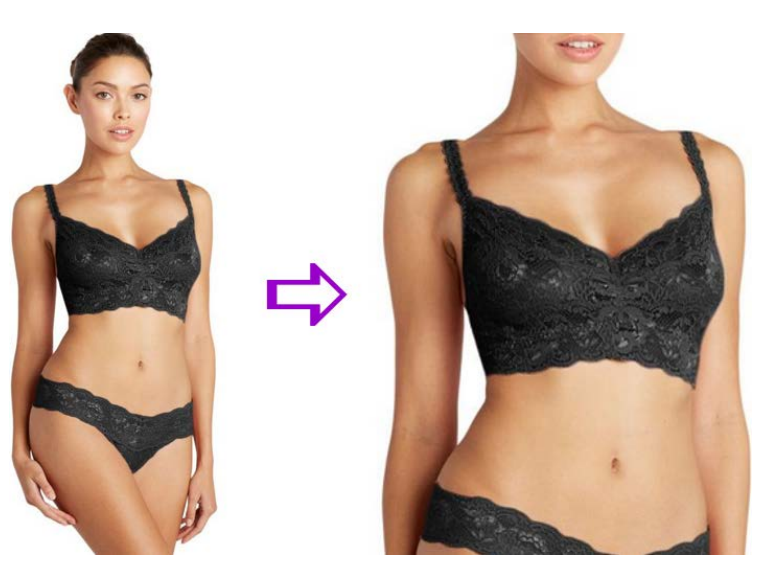

Examples:

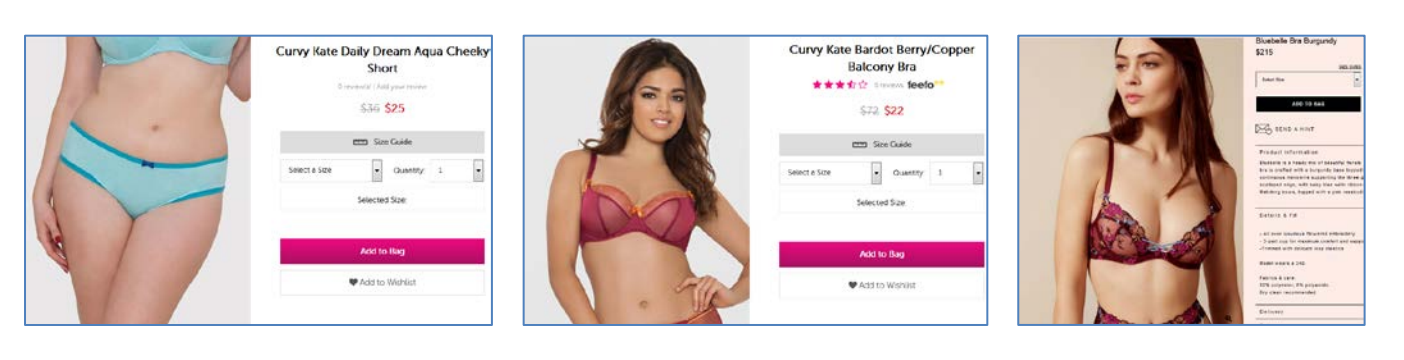

CRO and UX audit of Cosabella webstore Version 2 | 29.08.2017

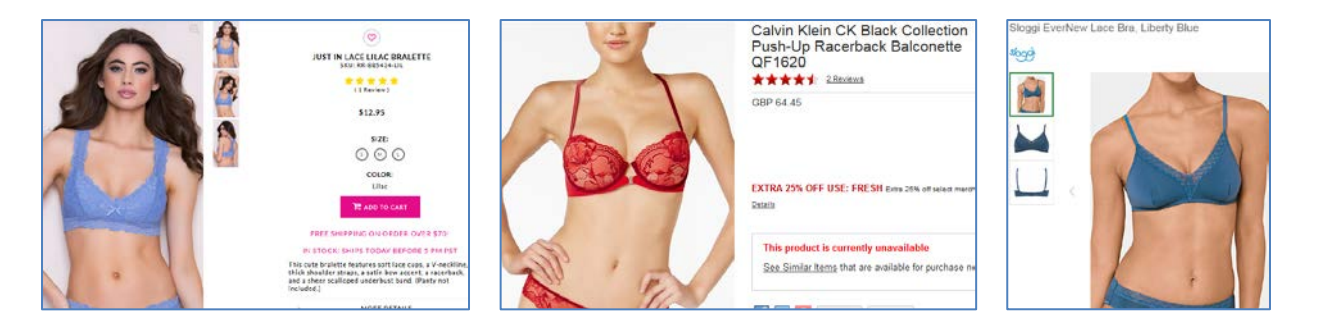

#### PR080 Where possible, automatically match colors of complementary products (in both directions):

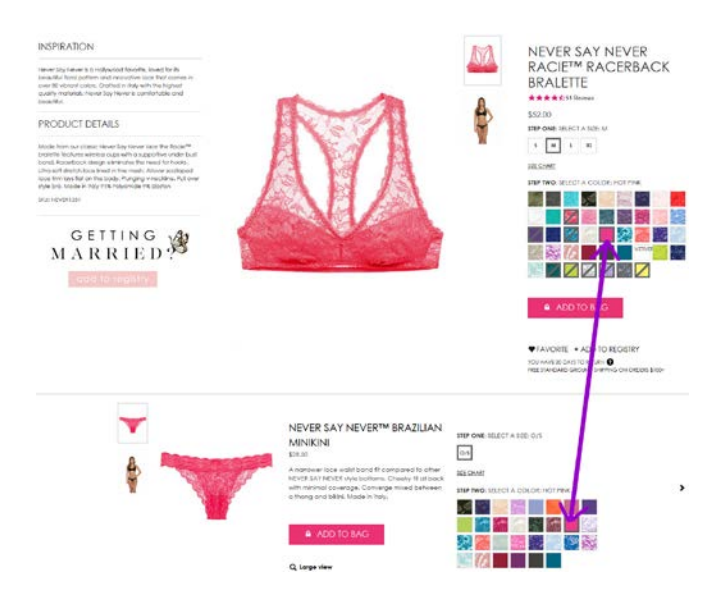

#### Example:

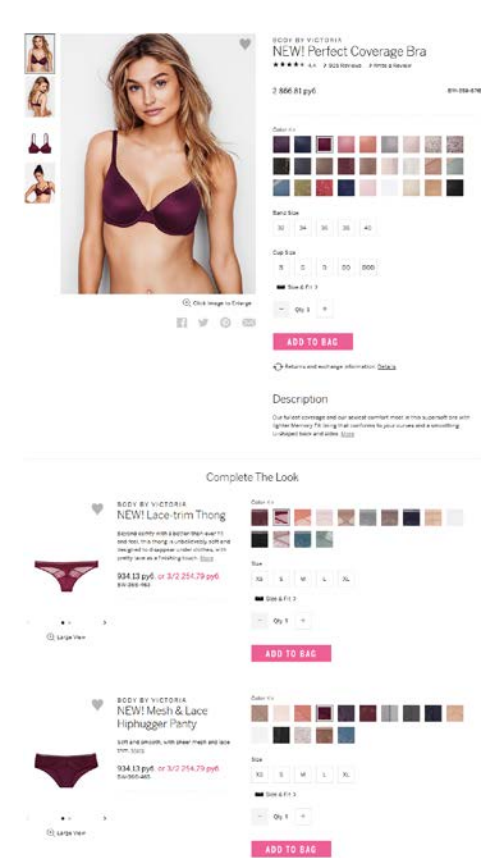

Victoria's Secret

**PR090** Try to show main product and complementary product(s) visible in the viewport without scrolling. Examples:

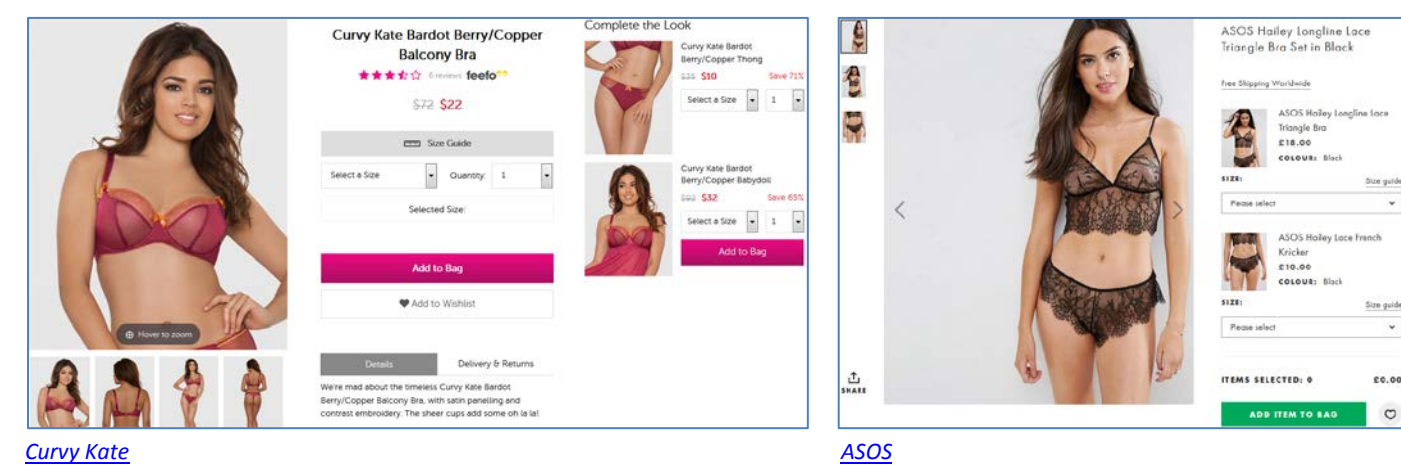

<u>Curvy Kate</u>

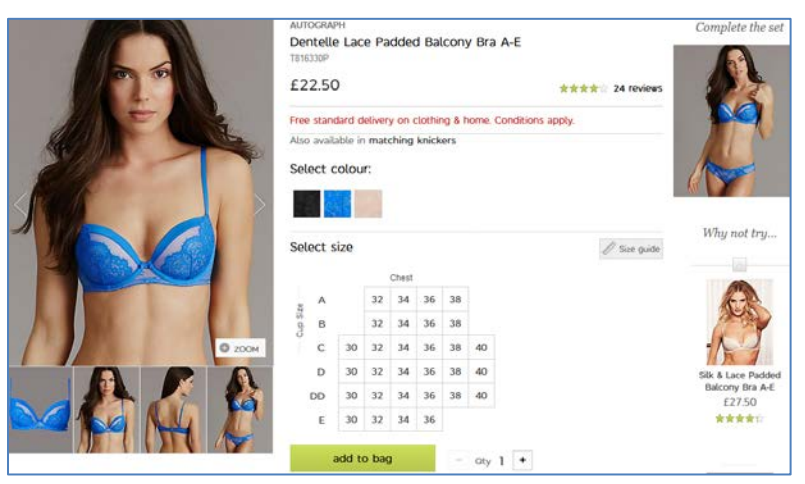

<u>M&S</u>

Less favorable variants:

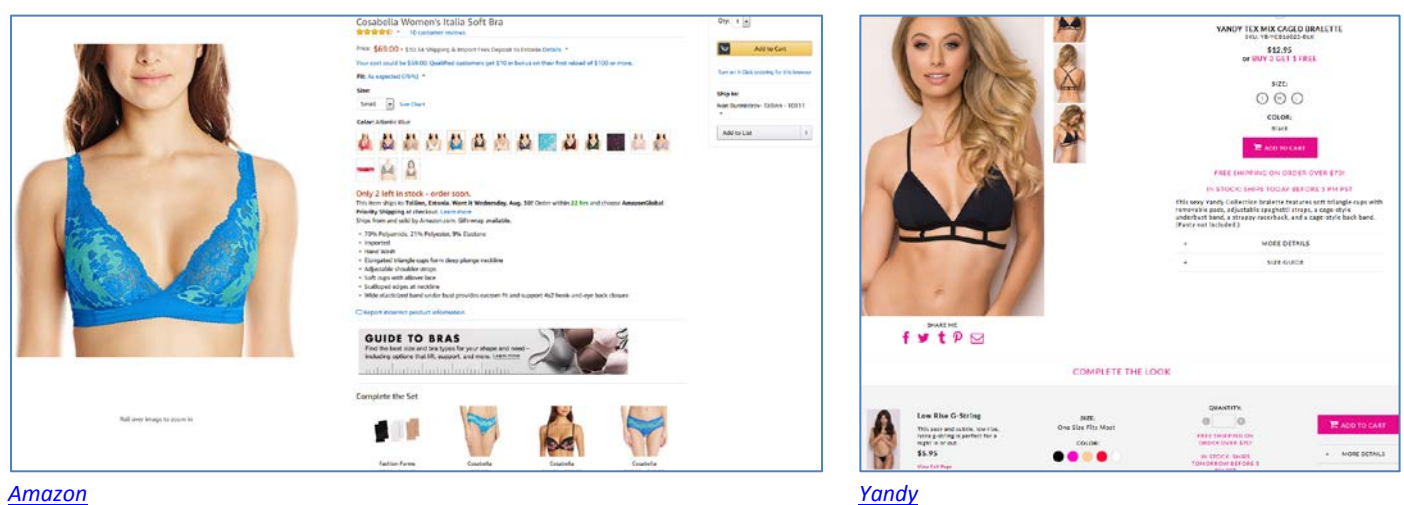

#### <u>Amazon</u>

PR100 {Not sure} Based on the majority of similar webstores, it can be supposed that in your industry color is more important than size (absolute majority of webstores place color selector first):

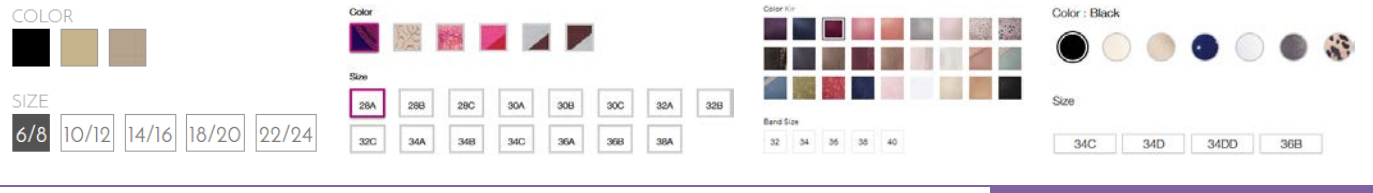

CRO and UX audit of Cosabella webstore Version 2 | 29.08.2017

0

| Colour | n Nuc | de   |         | Soloct | colo | ur: |       |    |    | C  | OLOR | 2: |   |  |   | A | Available Colors (Rollove | er to enlarge, click to change proc | luct image.) | Choose of | colour: Bla | ick/Purp | olo        |     |      |     |
|--------|-------|------|---------|--------|------|-----|-------|----|----|----|------|----|---|--|---|---|---------------------------|-------------------------------------|--------------|-----------|-------------|----------|------------|-----|------|-----|
| Size : |       |      |         | Select | sizo |     |       |    |    | 51 | 7F.  | _  |   |  |   |   |                           |                                     |              | Choose I  | ora size: 3 | 0A In 3  | Stock<br>C | D   | 00   |     |
| 32DD   | 3400  | 3600 | 0088C C |        |      |     | hest. |    |    |    |      |    |   |  |   | 0 | OLOR                      | SIZE (Size Charts)                  | QTY          |           |             |          |            |     |      |     |
|        |       |      |         | DD     | 32   | 34  | 36    | 38 | 40 |    |      |    |   |  |   |   |                           |                                     |              | 28        |             |          |            |     |      |     |
| 32E    | 34E   | 36E  | 38E     | ag e   | 32   | 34  | 36    | 38 | 40 |    | S    |    | М |  | L | l | Smoulder Black $\lor$     | Choose an Option 🗸                  | 1            | 30        | 304         | 308      | 30C        | 300 | 3000 | 306 |

Exceptions: Amazon, Yandy, HerRoom.

Consider placing color selector above size selector.

PR110 Anyway, allow selection of color and size in any order:

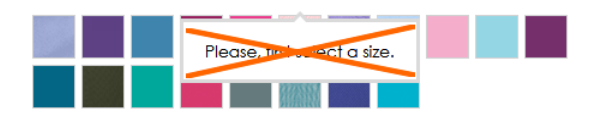

Example:

Choose colour: Blush

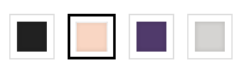

Choose bra size: **32C** In Stock

|    | A               | в   | с              | D   | DD   | E    |
|----|-----------------|-----|----------------|-----|------|------|
| 28 |                 |     |                |     |      |      |
| 30 | 30A             | 30B | <del>30C</del> | 30D | 30DD | 30E  |
| 32 | <del>32</del> A | 32B | 32C            | 32D | 32DD | 32E  |
| 34 | 34A             | 34B | 34C            | 34D | 34DD | 3.4E |
| 36 | 36A             | 36B | <del>36C</del> | 36D | 36DD | 36E  |
| 38 |                 | 38B | <del>38C</del> | 38D | 38DD |      |
| 40 |                 |     |                |     |      |      |

#### Boux Avenue

#### PR120 Remove "steps":

\$34.50

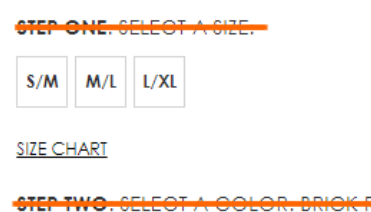

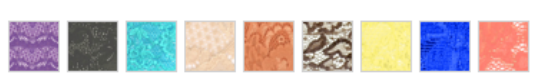

Selecting color and size is a very simple thing, don't overcomplicate it: there should be no any "steps".

PR130 {For A/B-testing} If a product has only one color then remove color selector:

STEP TWO. SELECT A COLOR. COLD FOIL

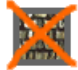

By simplifying their product pages this way *Mountain Warehouse* got an increase in RPV of 13.8%<sup>33</sup>.

**PR140** {Not sure} There is a general chaos with product *sizes*. For example, items *from the same subcategory* use different size labeling systems (screenshots from subcategory pages):

| P     | S     | M     | L        |
|-------|-------|-------|----------|
| XL XL | 32A   | 🗐 36A | 🔲 32B    |
| 🗐 34B | 🗐 36B | 32C   | 34C      |
| 🗐 36C | 32D   | 🗐 34D | 🗐 36D    |
| LRG   | MED   | SML   | PTT      |
| DONE  |       |       |          |
|       |       |       |          |
| 1     | 2     | 3     | <b>4</b> |
| P     | S     | M     | 🖾 L      |
| XL XL | 32A   | 🔲 34A | 🔲 36A    |
| 🔲 38A | 32B   | 🔲 34B | 🔲 36B    |
| 🔲 38B | 32C   | 34C   | 🔲 36C    |
| 38C   | 32D   | 🗐 34D | 🗐 36D    |
| 🔲 38D | 32DD  | 34DD  | 36DD     |
| 5     | 🔲 30A | 30B   | 30C      |
| 🗐 30D |       |       |          |
| DONE  |       |       |          |

This may lead to confusion.

PR150 Universal size chart is a mockery of the customer:

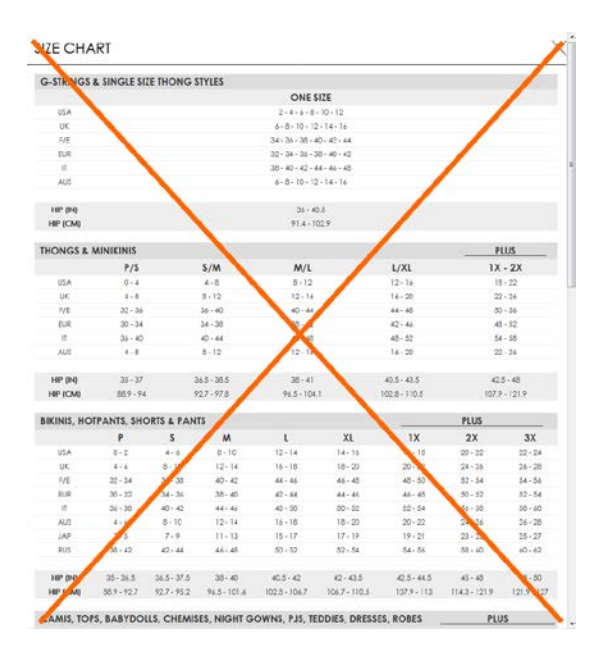

Ideally, size chart should be provided at the *individual product level*. Example:

<sup>&</sup>lt;sup>33</sup> AWA Digital (2017) CRO case study: Mountain Warehouse {Link}.

|                  |                          | F               | ANN SUMM<br>RUB 3,210.4 | Nrite the first revie | ASSION PLUNGE BRA |
|------------------|--------------------------|-----------------|-------------------------|-----------------------|-------------------|
|                  | Size Chart               |                 |                         | ×                     | 2 210 40          |
|                  | Love Pa                  | ission P        | lunge E                 | Bra                   | 3,210,40          |
| est a            | Please Note: Cu          | p sizes AA to D | remain the sam          | e.                    | 38                |
|                  | Ann Summers<br>CUP SIZES | US CUP SIZES    | EUROPEAN                | uk                    |                   |
|                  | DD                       | DD/E            | E                       | DD                    | E F G             |
|                  | E                        | DDD/F           | F                       | E                     |                   |
|                  | F                        | DDDD/G          | G                       | F                     |                   |
| Trainaliteration | G                        | H               | н                       | FF                    |                   |
| T                | H I                      |                 | (                       | G                     | ADD TO BAG        |
|                  | 1                        |                 |                         |                       | ABD TO BRO        |
|                  | 1                        |                 |                         |                       |                   |

**Bare Necessities** 

PR160 Remove:

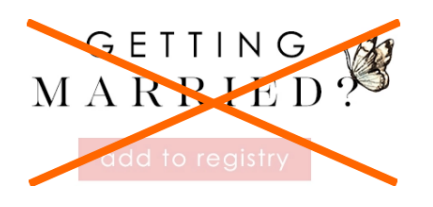

**PR170** Two similar options – adding to favorites and adding to registry – make customers hesitate which option to choose and what is the difference between these options. Remove one of them:

## ♥ FAVORITE + ADD TO REGISTRY

#### Rename FAVORITE with Add to favorites or Add to wishlist or Save for later.

**PR180** Adding an item to wishlist (favorites) or registry should *not* require logging-in/registration<sup>34</sup>.

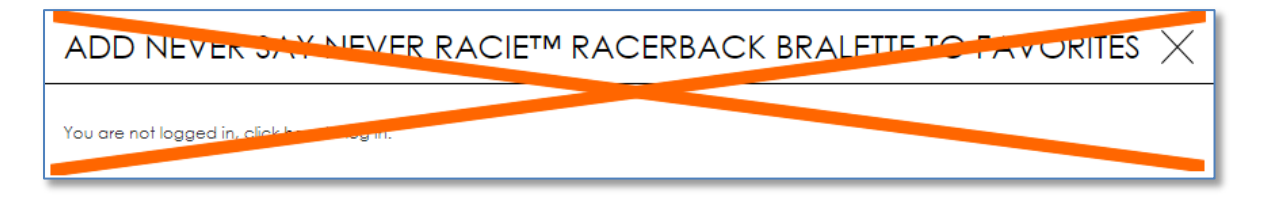

#### Correct examples: Curvy Kate, ASOS.

**PR190** It is excellent that in contrast to many other ecommerce websites you do not have social shit sharing buttons on your product pages but there may be two exceptions: email sharing (because many customers send product links to themselves) and Pinterest (because many customers used to collect their wishlists there). People at *Macy's* understand this moment perfectly:

<sup>&</sup>lt;sup>34</sup> Budiu, Raluca (2014) Login walls stop users in their tracks {Link}.

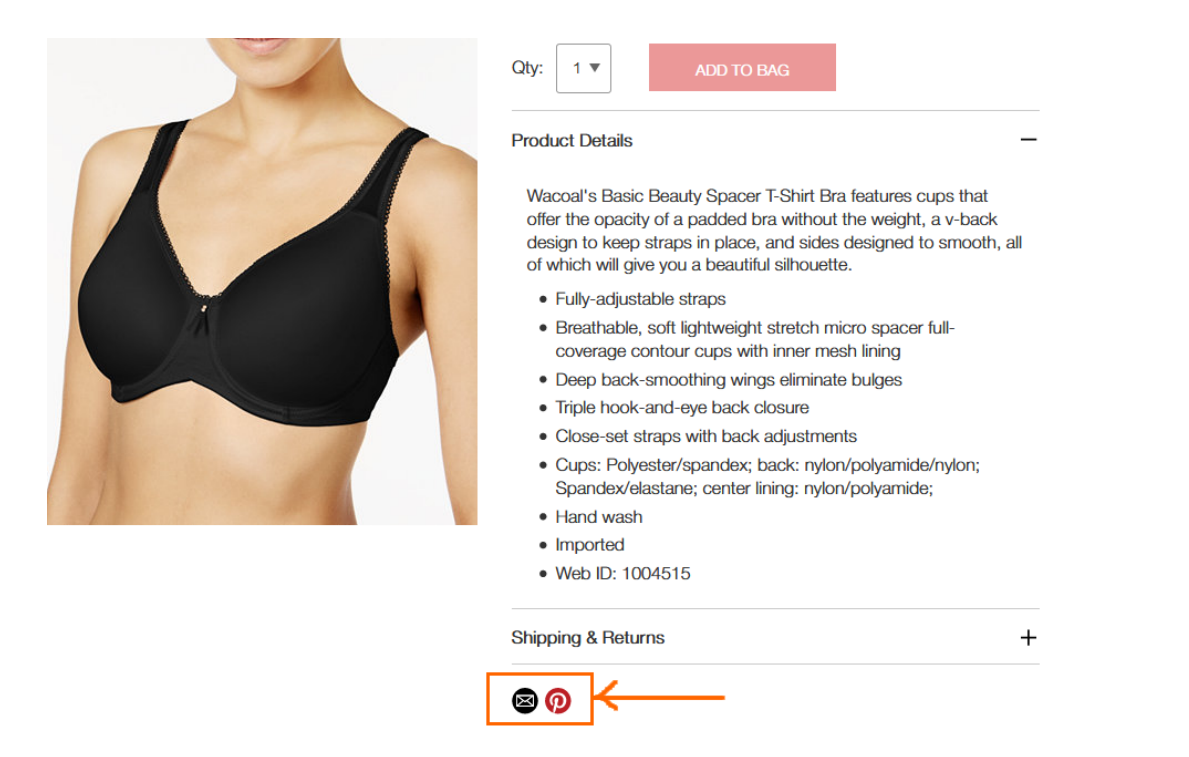

Sharing via email or Pinterest is particularly important on smartphones: many customers are not ready to make their purchases on a mobile device and want to save product links to complete their purchase on a desktop at a later time.

**PR200** {Not sure} "O/S" can be misinterpreted as "Out of stock"<sup>35</sup>:

STEP ONE: SELECT A SIZE: O/S

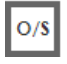

Use One size mark instead (without a border around it).

PR210 Definitely remove this scum:

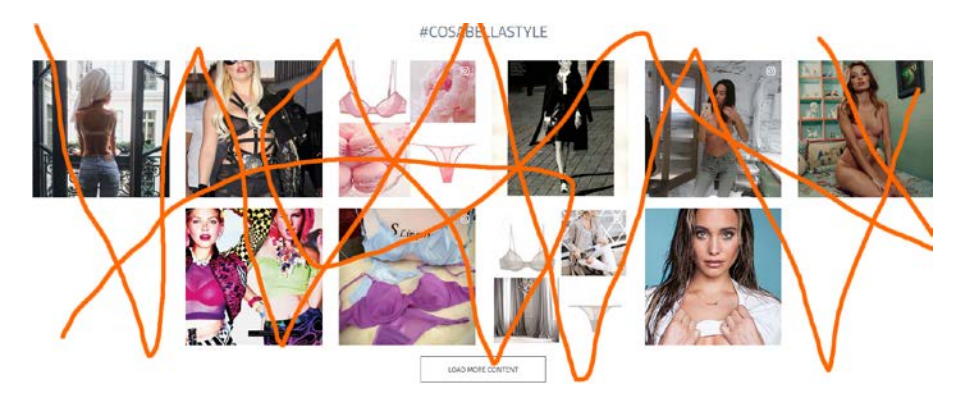

**PR220** Show shipping costs<sup>36</sup>.

**PR224** For items eligible for free shipping clearly state that this product ships for free<sup>37</sup>.

<sup>&</sup>lt;sup>35</sup> Cambridge Dictionary {Link}; Abbreviations.com {Link}.

<sup>&</sup>lt;sup>36</sup> "Users' interest in shipping costs starts already at the product details page. Our new Product Page study reveals that 64% of users looked for shipping costs on the product page, before deciding to add a product to the cart. For this majority of users, having an idea of the full order cost is crucial for being able to make a purchasing decision at the product page" (Holst, Christian (2017) Product pages need to show 'estimated shipping costs' (yet 43% of sites don't) {Link}); "Offer shipping estimates on-page" (Roggio, Armando (2017) 5 tips for displaying ecommerce product prices {Link}).

## **PR230** Show *delivery date*<sup>38</sup>. Example:

#### Women's Lace & Lift Add-A-Size Push Up Bra, Style 75301

| a review Q&A By: Vassarette Walmart #: 564873565 📑 🎐 🍘 | 2-Day Shipping                                                                                                    |
|--------------------------------------------------------|----------------------------------------------------------------------------------------------------|
| •                                                      | Sold & shipped by Walmart 🔆                                                                                               |
|                                                        | Free 2-Day Shipping on orders \$35+<br>Arrives by Wednesday, Aug 30<br>Orders under \$35 ship for \$5.99 Shipping options |
| A                                                      | Choose a store to see pickup availability                                                                                 |
|                                                        | Size: 34B                                                                                                    |
|                                                        | Actual Color : Honey Beige/Sweet Cream                                                                                    |
| 100                                                    |                                                                                                    |
|                                                        | Quantity: 1  Add to Cart                                                                                                  |

\$1294

#### <u>Walmart</u>

te

**PR240** Inform a user about successful addition of an item to shopping cart but do not evoke mini-cart overlay:

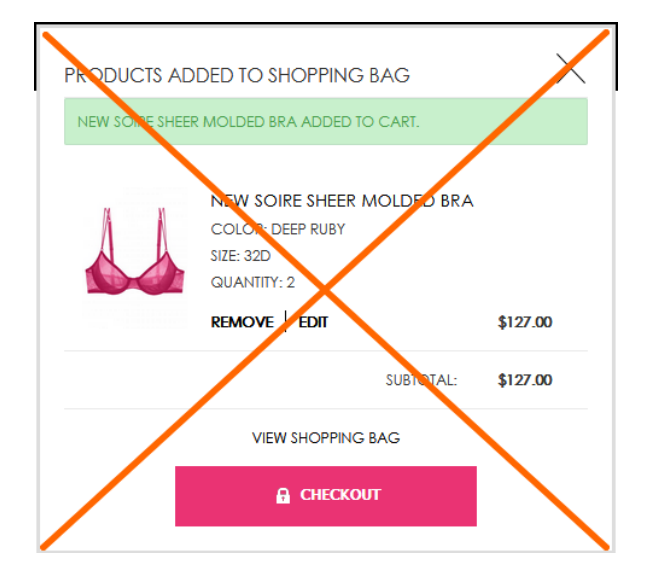

Avoid mini-cart completely.

**PR300** {Just an idea} Allow customers to see how a product will fit on a *range* of bodies.

<sup>&</sup>lt;sup>37</sup> Scott, Edward (2017) Product pages: 'Free shipping' should not only be in a site-wide banner (32% get it wrong) {Link}; "If a particular item includes free shipping or is at least eligible for free shipping, consider including a free shipping message right next to the product's price" (Roggio, Armando (2017) 5 tips for displaying ecommerce product prices {Link}).

<sup>&</sup>lt;sup>38</sup> Appleseed, Jamie (2017) Use 'delivery date' not 'shipping speed' – from UX research to implementation roadmap {Link}.

## **Shopping cart**

**SC010** *Don't combine shopping cart with checkout*: they must be separate pages. Currently one-step checkouts are dying off and now 96% of top US e-commerce sites use multi-step checkouts (or their variation, accordion checkouts)<sup>39</sup>.

**SC020** It's absolutely clear that it's too early to remove the main menu from the shopping cart page and customers still need it there:

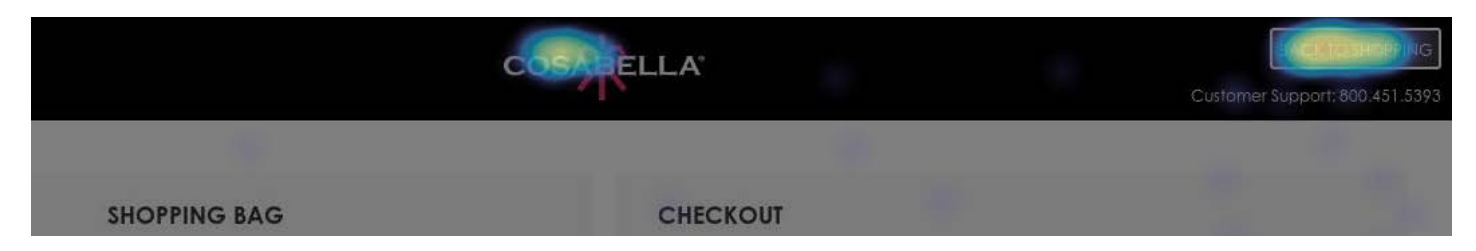

Many users have a habit to use shopping cart as a shortlist: they add multiple items to shopping cart and then use it to narrow their choice<sup>40</sup>.

**SC030** Allow users to print or email their cart contents<sup>41</sup>.

SC040 Show delivery date.

SC050 Use Proceed to checkout button.

## Checkout

CH010 = SC010.

CH020 It seems too many users confuse login with registration:

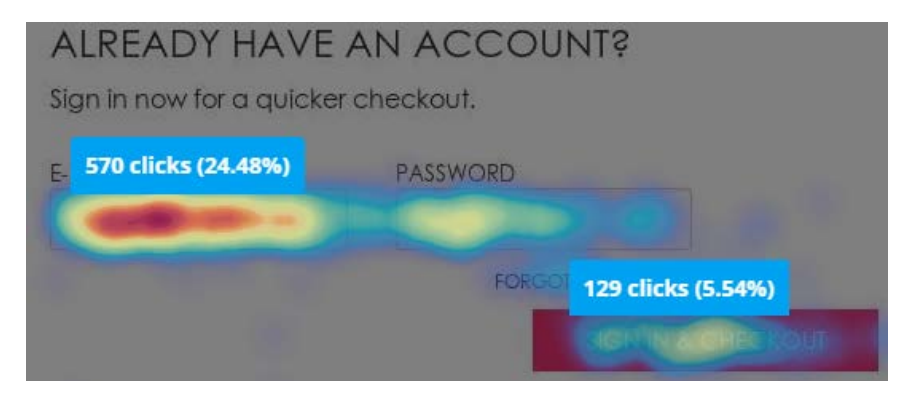

Should be redesigned. Try to remove Email and Password fields.

CH030 People don't want to use Facebook login (and this is natural<sup>42</sup>):

<sup>&</sup>lt;sup>39</sup> "One-step checkouts are more or less dead" (Holst, Christian (2016) The average checkout flow has 14.88 form fields – twice as many as necessary {Link}).

<sup>&</sup>lt;sup>40</sup> "Lots of people use their online shopping cart as an informal shortlist. They browse and add all the items they are considering, and then compare them and make a final decision within the cart" (Allen, Jesmond; Chudley, James (2012) Smashing UX Design: Foundations for Designing Online User Experiences, Chichester: John Wiley & Sons).

<sup>&</sup>lt;sup>41</sup> Jacob, Sherice (2012) 40 checkout page strategies to improve conversion rates {Link}.

| СНЕСКОИТ                                                                                                    |
|----------------------------------------------------------------------------------------------------|
| NEW CUSTOMERS<br>You can choose to create an account during checkout to save<br>information for future orders. |
| ALREADY HAVE AN ACCOUNT?<br>Sign in now for a quicker checkout.                                                |
| AMAZON LOG IN                                                                                                  |
| Log in with your amazon account.                                                                               |
| FACEBOOK SIGN IN<br>Sign in with your faceback account:                                                        |

Remove.

CH034 Avoid multiple-column forms<sup>43</sup>.

CH036 Explicitly mark optional fields<sup>44</sup>.

CH040 Don't start checkout form with email:

SHIPPING ADDRESS

EMAIL \*

#### ✓ YES, EMAIL ME WHEN THERE ARE SALES AND PROMOTIONS.

An attempt to grab customer's email as early as possible (for remarketing purposes) is probably one of the main causes of low conversion on many ecommerce websites. Customers are clever enough to understand that in this case their email will be used to spam them. Place **Email** field in the end of **Shipping address** section and explain that you may need customer's email for delivery purposes only and you will never use it for marketing:

We will use your email exclusively to send you information on this order

And, naturally, do not preselect Yes, email me checkbox: this is a creepy practice and people hate it.

<sup>42</sup> electronicmax (2013) People hate social login {Link}; "Users don't like to get spammed and they don't want to spam others either. Facebook and Twitter sign ups are known for automatically spamming followers and friends with updates on user activity" (Tseng, Anthony (2012) 8 reasons users don't fill out sign up forms {Link}).

<sup>43</sup> "You should avoid multi-column layouts for form fields" (Appleseed, Jamie (2011) Form field usability: Avoid multi-column layouts {Link}); "Keeping a long form to a single column and making users scroll down the page is better than breaking it up into columns <...> forms should never consist of more than one column" (Mifsud, Justin (2011) An extensive guide to web form usability {Link}).

<sup>44</sup> Holst, Christian (2014) E-Commerce checkouts need to mark both required and optional fields explicitly (Only 9% do so) {Link}.

CH050 Use single name field (Your name) instead of First name / Last name<sup>45</sup>.

**CH060** Remove **Phone** field<sup>46</sup>.

CH070 Swap these buttons:

## amazon pay

USE YOUR AMAZON ACCOUNT

CONTINUE

**CH077** Show **Add gift certificate** and **Add promo code** fields only if you are absolutely sure that a customer has one. Otherwise remove these fields: they are well-known conversion killers<sup>47</sup>. Customers feel they are overpaying when seeing a promo/coupon field.

CH078 Also consider using a single field Gift certificate / Promo code instead of two.

CH080 Don't ask for credit card type<sup>48</sup>.

CH090 Place PayPal and Amazon Pay buttons above credit card fields.

CH100 Rename Continue with Place my order.

## **Mobile version**

MB010 Use normal menu instead of hamburger<sup>49</sup>:

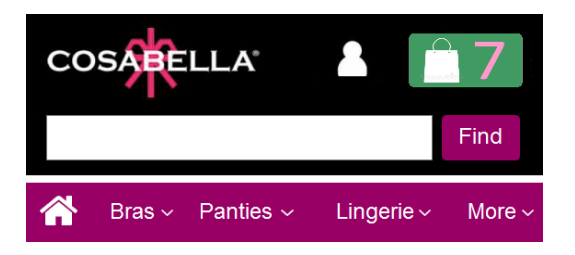

Also use normal permanently visible search box instead of magnifying glass icon.

MB020 Depth of homepage scrolling on mobiles is much higher than that on desktop:

<sup>47</sup> "Removing the coupon code had a strong increase to sales and even a stronger increase to checkout visits" (GoodUI Datastories - Issue #26 – Jun 2016 {PDF}); Bowen, Tom (2013) Stop "promo code search" leaks once and for all to increase conversions {Link}; Graham, Eric (2009) Do coupon codes INCREASE checkout abandonment? {Link}.

<sup>48</sup> "Asking your users to tell you what sort of card they're using is actually a completely unnecessary step. The first digits of any payment card are an indicator of what type of card it is, e.g. Visa debit, MasterCard etc." (Bolton, Hazel (2014) Card payment forms: User friendly design {Link}).

<sup>&</sup>lt;sup>45</sup> "Use a single name field where possible <...> Multiple name fields mean there's more risk that: (1) a person's name won't fit the format you've chosen; (2) users will enter their names in the wrong order; (3) users will try to enter their full name in the first field" (GOV.UK Service Manual (2017) Names {Link}).

<sup>&</sup>lt;sup>46</sup> "Most test subjects subscribed to a simple logic: if the store already has one way of contacting me (e. g. e-mail), why do they need another (e. g. phone)?" (Holst, Christian (2012) Checkout experience: Don't require seemingly unnecessary information (61% get it wrong) {Link}).

<sup>&</sup>lt;sup>49</sup> "Avoid hamburger menus if you can <...> Many sites do so because they just follow trends without checking how these affect user experience or sales. But, again, there are a few who have gotten wiser and are using alternatives to the hamburger menu on their mobile sites" (Olotu, Timi (2017) Five mobile commerce UX problems and how to fix them: Advice from observing real users dealing with real m-commerce issues {Link}; Pernice, Kara; Budiu, Raluca (2016) Hamburger menus and hidden navigation hurt UX metrics {Link}; Pernice, Kara (2017) Hamburger menus hurt UX metrics {YouTube}.

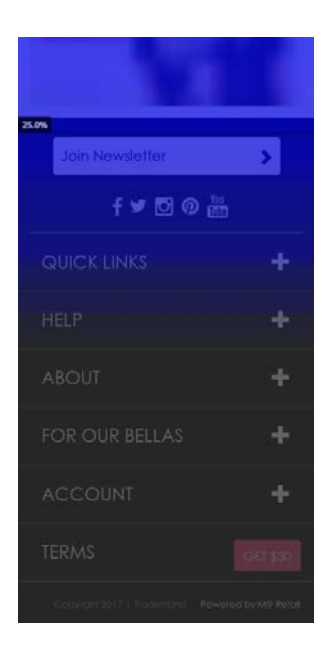

This means that people scroll down to the bottom of the homepage, tap nothing and are unable to find information they need. No doubt, all existing trash should be removed:

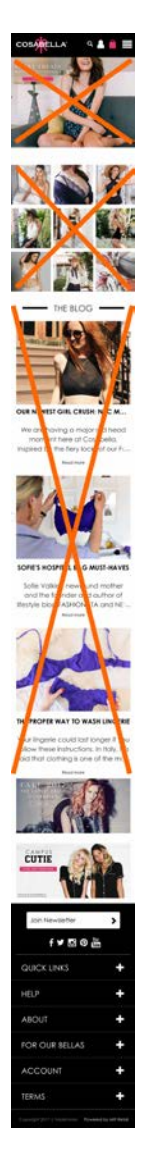

This is how the homepage should be organized (this is an illustrative wireframe, not a design):

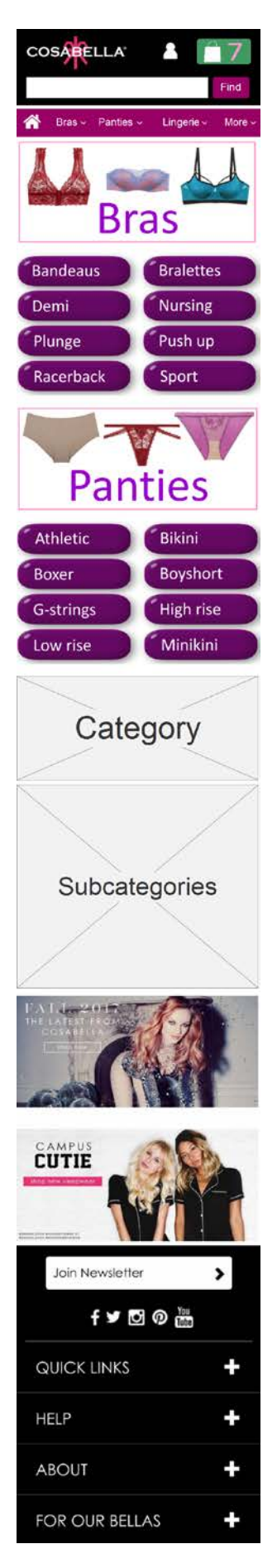

**MB030** Use white background for submenus to differentiate them from the main menu:

| NEW          | >      |
|--------------|--------|
| BRAS         | >      |
| PANTIES      | $\sim$ |
| BEST SELLERS | >      |
| ATHLETIC     | >      |
| BIKINI       | >      |
| BOXER        | >      |

Due to insufficient color difference user orientation in the menu hierarchy may be impeded.

**MB040** There are two different notations for manipulating menus: arrows in the main menu and +/– in the footer menu:

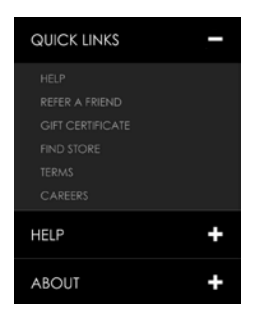

Use a uniform notation for either menus.

MB050 Due to excessive whitespace scrolling product lists becomes a tiresome and inefficient work:

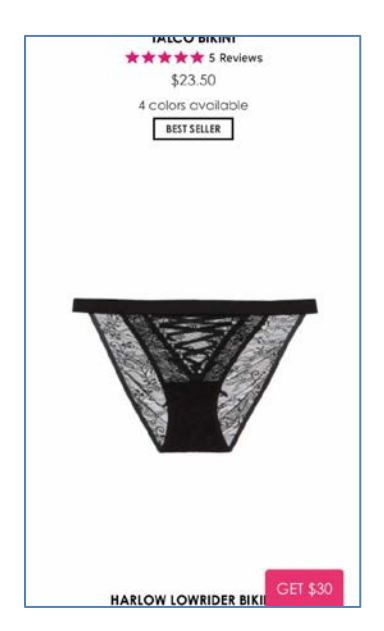

Reduce whitespace.

MB060 Remove this freaking button:

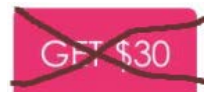

MB070 Remove:

## Write a review

Nobody will write reviews on a smartphone.

**MB080** Don't hide the color palette:

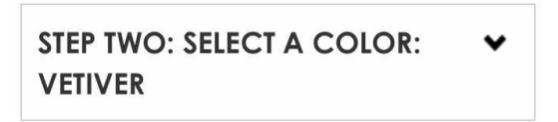

Show it in expanded view by default.

**MB090** Simply remove expand/collapse buttons:

| STEP        | ×            |             |       |        |   |
|-------------|--------------|-------------|-------|--------|---|
| S           | м            | L           | XL    |        |   |
| SIZE CHA    | ART          |             |       |        |   |
| STEP<br>ROS | TWO<br>SETTC | ): SEL<br>) | ECT A | COLOR: | × |

**MB100** The long distance between product image and color selector and the necessity to scroll the page back and forth is an additional argument in favor of placing color palette above the size selector:

|                                       | F |
|---------------------------------------|---|
| \$52.00                               |   |
| STEP ONE: SELECT A SIZE: M            | * |
| SIZE CHART                            |   |
| STEP TWO: SELECT A COLOR:<br>ROSSETTO | ^ |
|                                       |   |

**MB107** {Also applies to desktop version} Remember the size selected by a customer and use it as a default size on other product pages from the same category. Don't make users select the same size on every product page they visit.

MB110 The primary CTA button *should look like a button*, not like a page separator or a section header:

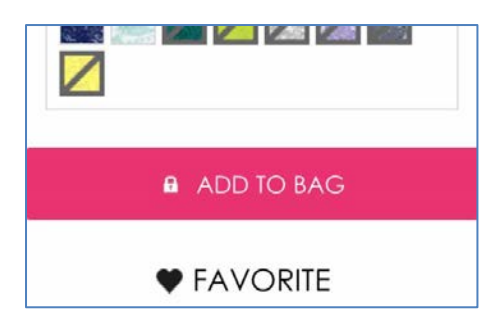

MB114 Show product price closer to the Add to bag button:

| \$52.0      | D            |       |        |       |        |        |      |
|-------------|--------------|-------|--------|-------|--------|--------|------|
| STEP        | ONE          | : SEL | ECT    | A SIZ | :E:    |        | ~    |
| s           | м            | ι     | XL     |       |        |        |      |
| SIZE CHA    | ART          |       |        |       |        |        |      |
| STEP<br>ROS | TWO<br>SETTC | SEL   | ECT    | A CO  | DLOR   | :      | ^    |
|             |              |       | n fill |       |        |        |      |
|             |              |       |        |       |        |        |      |
| 1           | (le          |       |        |       | VETIVI | EF     |      |
|             | k da         |       |        |       |        | and is |      |
| V           |              |       |        |       |        | GET    | \$30 |

#### Example:

| Quantity |              | 1 | + |
|----------|--------------|---|---|
| C        | olour Nude   |   |   |
|          | Size 34F     |   |   |
|          | £24.00       |   |   |
|          | 7 in stock   |   |   |
| Ac       | ld to basket | t |   |

<u>John Lewis</u>

**MB116** {Also applies to desktop version} I've just noticed that you don't have a quantity selector on your product pages. What is the rationale behind the decision to avoid quantity selector?

**MB120** Don't autoscroll shopping cart page to checkout anchor when users select **View cart** in the mini-cart overlay: "view cart" means "view cart", not "proceed to checkout".

MB130 Tapping Checkout as guest button autoscrolls the page to the upsale offer:

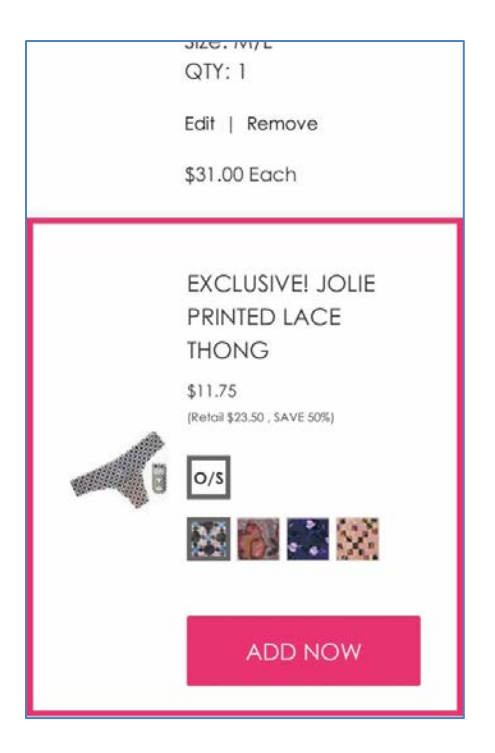

Unbelievable extravagancy that results in complete disorientation of a user on a page.

MB140 Selecting street address from the list of suggested addresses autoscrolls the page to the upsale offer again...

# Usability and conversion audit of SheIn webstore

Version 1 | 09.10.2016

## **Masthead**

**MH010** Logo should be positioned left, not centered, because many users don't perceive centered logos as a clickable link to the homepage<sup>1</sup>:

|                                    |                                       | Sheln                 | Register/Sign In       | Online Help Q    | 0 []     |
|------------------------------------|---------------------------------------|-----------------------|------------------------|------------------|----------|
| Correct examples:                  |                                       |                       |                        |                  |          |
| NASTY GAL NO                       | ew Clothes Shoes Accessor             | ies Sale Nasty Galaxy | Q                      | USD 📷 My Account | ♥ 1      |
| Lulus NEW BESTSELLE                | ERS WHAT'S HOT DRESSES SHOES CLOTHING | ACCESSORIES SALE      | for something special? | Q ACCOUNT~       | ¥ 1      |
| MH020 It's very diffici            | ult to notice the shopping cart       | :                     |                        |                  |          |
| International Site \$ FREE<br>OVER | EXPRESS SHIPPING ON ORDERS<br>R \$99  | Sheln                 | Register/Sign In       | Online Help Q    | <u>2</u> |

Shopping cart should have *high contrast* to and be clearly distinguishable from all surrounding objects. Examples:

| ★mc | XCY'S         | blue                                                     | My Bag (0)     |
|-----|---------------|----------------------------------------------------------|----------------|
|     |               | MBS BANK 🔠 🔻 FIND A STORE 🔻 HELP SIGN IN REGISTER SPARKS | YOUR BAG ( 0 ) |
| MØQ | <b>Q</b> blue | go                                                       |                |

**MH030** To make the main menu more noticeable (and therefore more clickable) use inverted color scheme (light text on dark background). Examples:

| HOME   | BED & BATH | WOMEN   | MEN  | JUNIORS | KIDS | ACTIVE | BEAUTY | SHOES | HANDBAGS  | JEWELRY | WATCHES | BRANDS |
|--------|------------|---------|------|---------|------|--------|--------|-------|-----------|---------|---------|--------|
| Macy's |            |         |      |         |      |        |        |       |           |         |         |        |
| HOME   |            | SHOP ON | LINE |         | SHOP | THE LO | OK     | SH    | OP NIK&NI | K       | ABOUT   | NIKKIE |
| Nikkie |            |         |      |         |      |        |        |       |           |         |         |        |

<sup>&</sup>lt;sup>1</sup> "Getting back to the homepage is about 6 times harder when the logo is placed in the center of a page compared to when it's in the top left corner" (Whitenton, Kathryn (2016) Centered logos hurt website navigation {Link}).
Of course, the menu background color shouldn't necessarily be black. Chromatic dark colors may work even better (this is for A/B-testing).

**MH040** Note that there is **Home** link in both above examples, it's useful<sup>2</sup>.

MH050 Promo bar looks like a mathematical puzzle:

In this example everything is clear:

FREE SHIPPING ON ORDERS OVER \$150! USE CODE WORLDWIDE AT CHECKOUT!

#### Lulu's

Use plain language to explain your offer.

Another kind of abracadabra, now "iconic", is this floater:

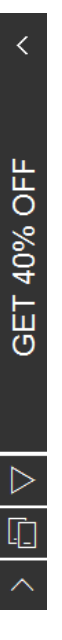

People won't click icons if their meaning is unclear to them<sup>3</sup>.

#### Homepage

**HP010** The primary use of the homepage should be for category-level navigation<sup>4</sup>. So, there *must* be links to categories on the homepage. Correct examples:

<sup>&</sup>lt;sup>2</sup> "Positioning the logo on the left is good, but an even better approach is to **offer both a left-aligned clickable logo and an actual Home** *link*" (Whitenton, Kathryn (2016) Centered logos hurt website navigation {<u>Link</u>}).

<sup>&</sup>lt;sup>3</sup> "Don't use an icon if its meaning isn't a 100% clear to user" (Babich, Nick (2016) Icons as part of an awesome user experience {Link}); see also Gócza, Zoltán (2015) Myth #13: Icons enhance usability {Link}.

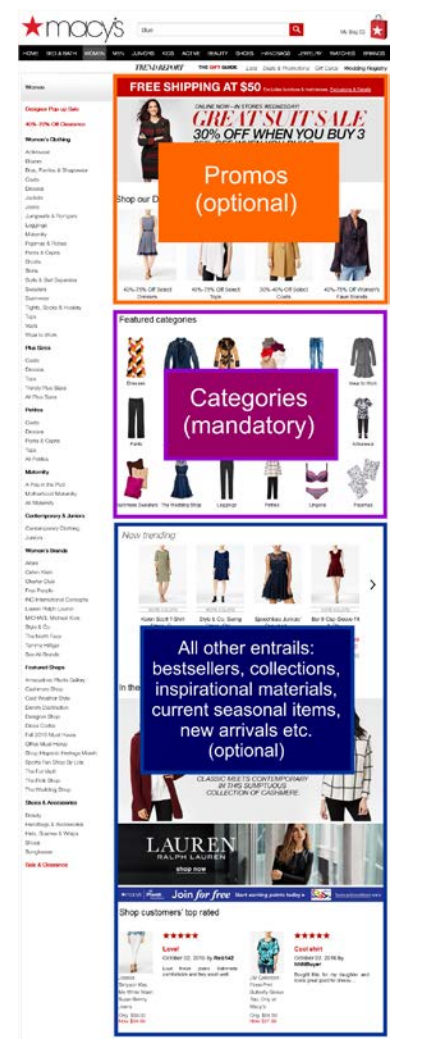

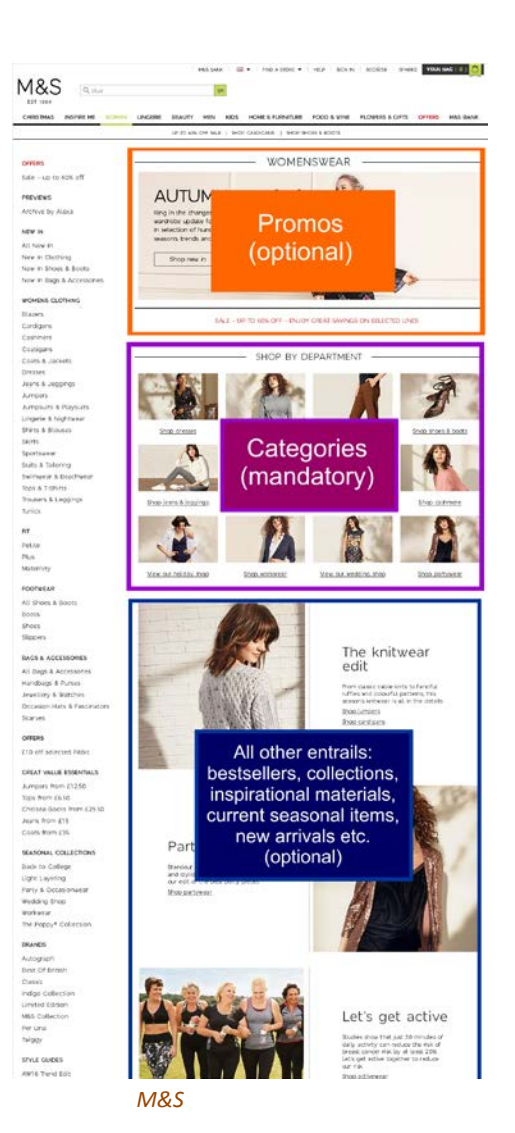

Macy's

Recommendation is to strictly follow this scheme.

#### **Categories**

**CA010** Don't open links to product pages (and any other links) in new tabs<sup>5</sup>:

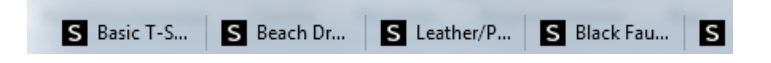

<sup>4</sup> P. 212 in: Ash, Tim; Page, Rich; Ginty, Maura (2012) *Landing Page Optimization: The Definitive Guide to Testing and Tuning for Conversions (2nd Ed.)*, Indianapolis: John Wiley & Sons; also watch Tim Ash presentation *Ecommerce Optimization: Tactical Tips for Selling More This Holiday Season* for explanation of what should and what shouldn't be shown on a homepage – link starts from 6:59 (<u>Video</u>).

<sup>5</sup> "Opening new windows (or tabs, depending on the browser settings) without asking the user if that's what they wanted is rude, and a violation of several principles of interaction design encouraging us to **leave control of the interface in the user's hands**" (Arnold, Tim (2015) Links should not open new windows {Link}); "**The best practice** is to leave the default link behavior alone. Usually, this means that the link on a website will open in that same window or tab" (Schofield, Michael (2015) Links should open in the same window {Link}). This is stupid and extremely annoying.

CA030 Showing Add to bag button on mouse hover is not a good idea:

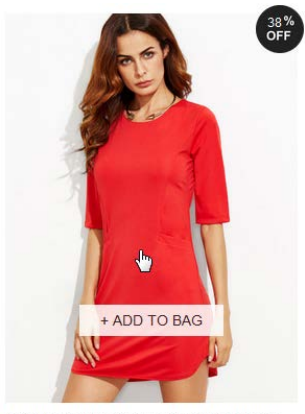

Red Keyhole Back Bodycon Dress With Pockets \$7.99 (Sale) \$12.99

Because:

- customers are not ready to add an item to a cart before visiting product page;
- customers won't add an item to a cart before selecting its size;
- it makes users hesitate where to click.

Replacing **Add to bag** button with **Quick view** button (which can be found on many ecommerce websites) is also a bad idea due to a number of reasons<sup>6</sup>:

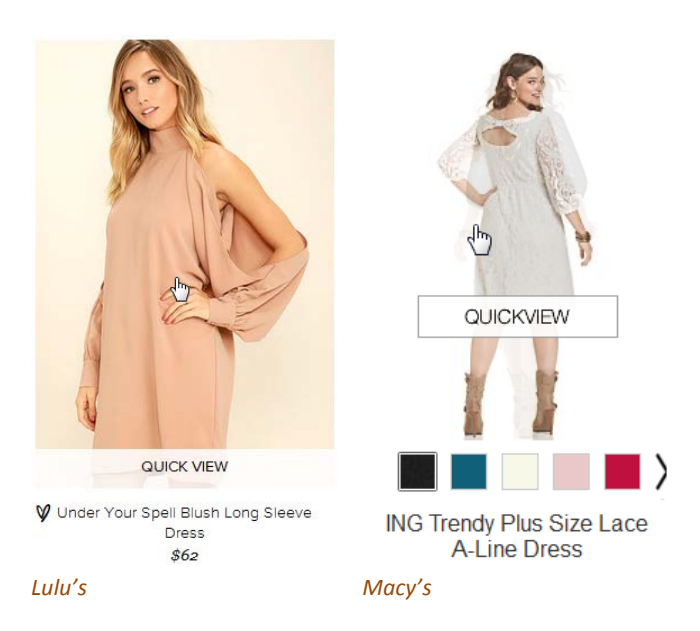

Some websites show available sizes on mouse hover and this is much better (especially if a click on a size loads a product page with this size selected):

<sup>&</sup>lt;sup>6</sup> "Quick View features cause severe usability issues – to the extent where sites should generally avoid using Quick Views altogether" (Holst, Christian (2015) Product list usability: Avoid 'Quick View' overlays {Link}).

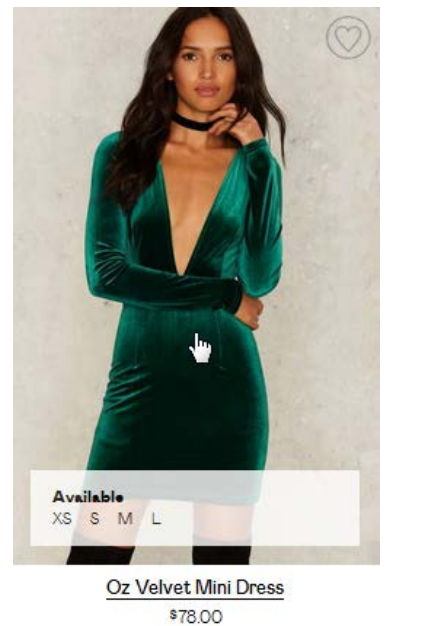

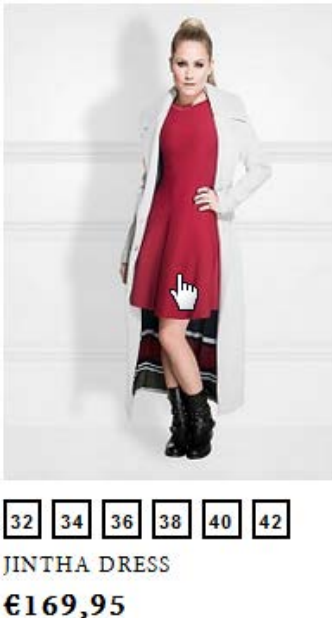

Nikkie

Nasty Gal

Other kinds of on-hover information may include secondary images (*Nasty Gal, Lulu's, M&S, Nikkie*), star ratings, free delivery etc.

Although there exist a recommendation to use hover-enabled textual or visual information<sup>7</sup>, I think that presenting all this info *statically* may be a better solution (showing *secondary images* on hover may appear useful, however). Example:

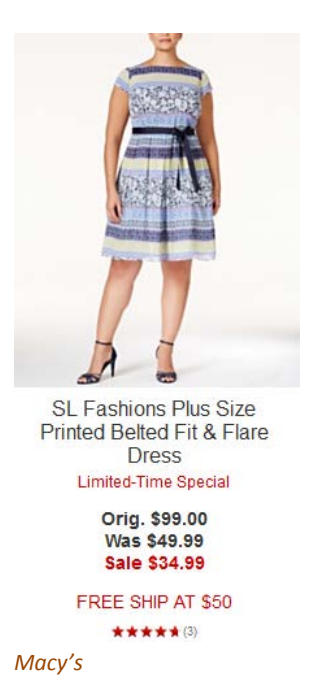

<sup>7</sup> "During our usability study of 19 leading e-commerce sites, this **extra layer** of hover-enabled textual or visual information was observed to drastically reduce wasteful "pogo-sticking", where the user heads back and forth between the product list and product pages only to discard irrelevant products. Displaying additional list item information on mouse hover therefore leads to less time spent on irrelevant products, and more time spent with relevant ones – resulting in an overall higher rate of success at the tested ecommerce sites adopting this design" (Holst, Christian (2015) Product lists: Display extra information on hover (76% Don't) {Link}). **CA040 Save to wishlist** button looks too subtle and appears far outside the current user's visual focus<sup>8</sup>:

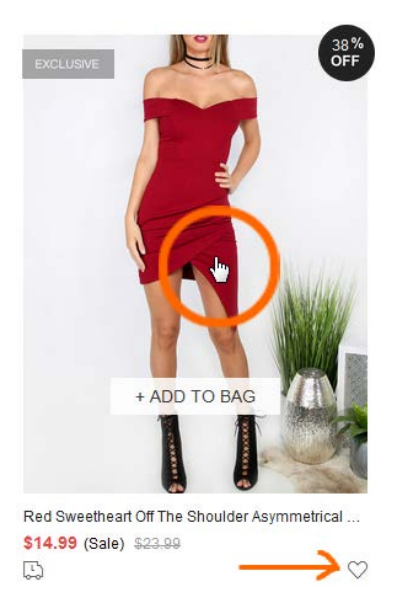

Another issue is that this button looks non-clickable because of wrong mouse pointer:

.

This button should appear within the item photo. Examples:

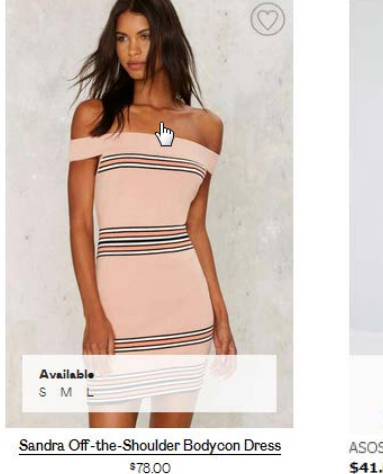

Nasty Gal

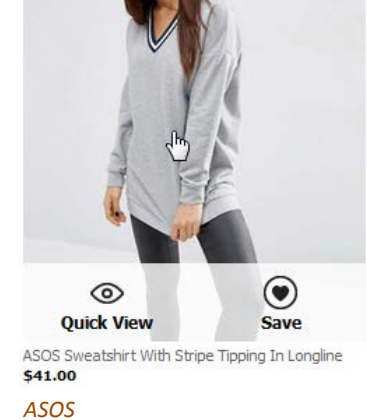

Also consider showing Save to wishlist button permanently, not only on mouse hover.

**CA050** Avoid mandatory login/registration as a barrier to adding items to wishlist. Good example is *ASOS* who doesn't require login/registration when adding items to wishlist:

<sup>&</sup>lt;sup>8</sup> There is a high correlation between gaze position and mouse cursor position on a computer screen during web browsing (Chen, Mon Chu; Anderson, John R.; Sohn, Myeong Ho (2001) What can a mouse cursor tell us more?: Correlation of eye/mouse movements on web browsing, in: *CHI '01 Extended Abstracts on Human Factors in Computing Systems (CHI EA '01)*, New York: ACM, 281-282 {Link}).

#### Saved Items Items are saved for 60 days

| 2 Saved items                                   |                             | ₽ | Recently added |
|-------------------------------------------------|-----------------------------|---|----------------|
| ×                                               | ×                           |   |                |
| ASOS Sweatshirt With Stripe Tipping<br>Longline | n Oasis Frill Sleeve Blouse |   |                |
| \$41.00                                         | \$42.00                     |   |                |
| Select colour                                   | Wine                        |   |                |
| Select size                                     | US ó 🗸                      |   |                |
|                                                 | ADD TO CART                 | ] |                |

There is also a possibility to transfer items easily from wishlist to the shopping cart (after selecting color and size). Note that they save items for 60 days.

A possibility to send wishlist by email may be an invaluable feature.

CA060 More colors available icon is of little help:

۲

Instead, show exactly those available colors and on click (or mouse hover) change item photo accordingly. Examples:

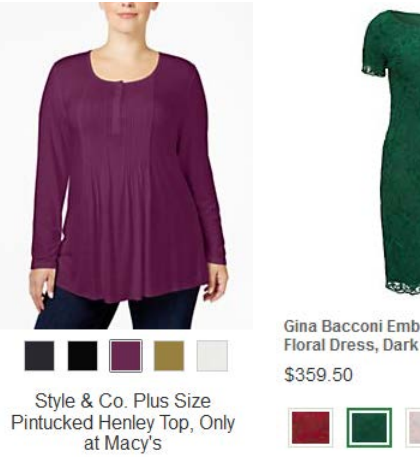

Macy's

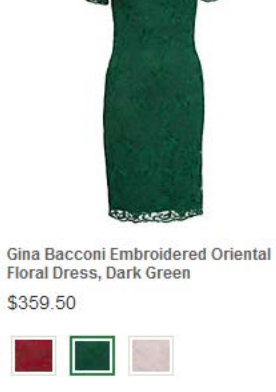

John Lewis

CA070 Consider displaying item photos without model faces or without models at all:

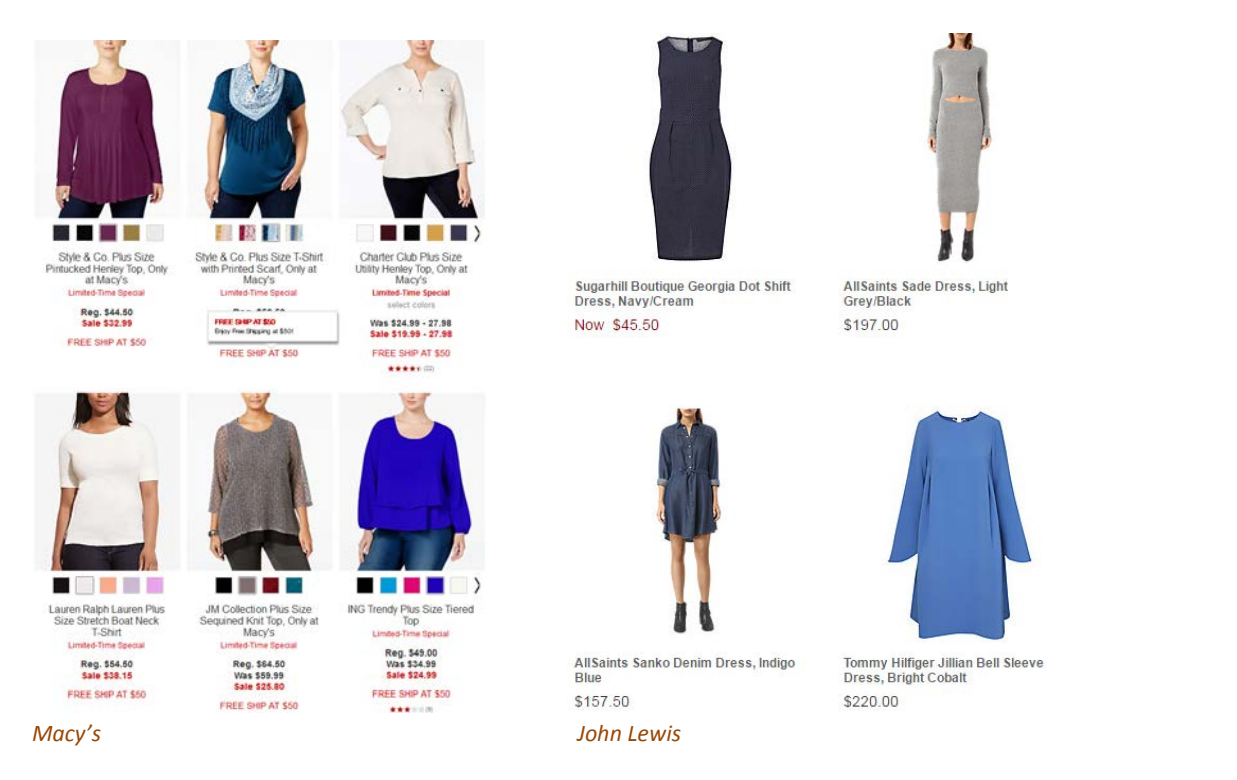

#### CA080 It seems, all apparel websites place filters on the left:

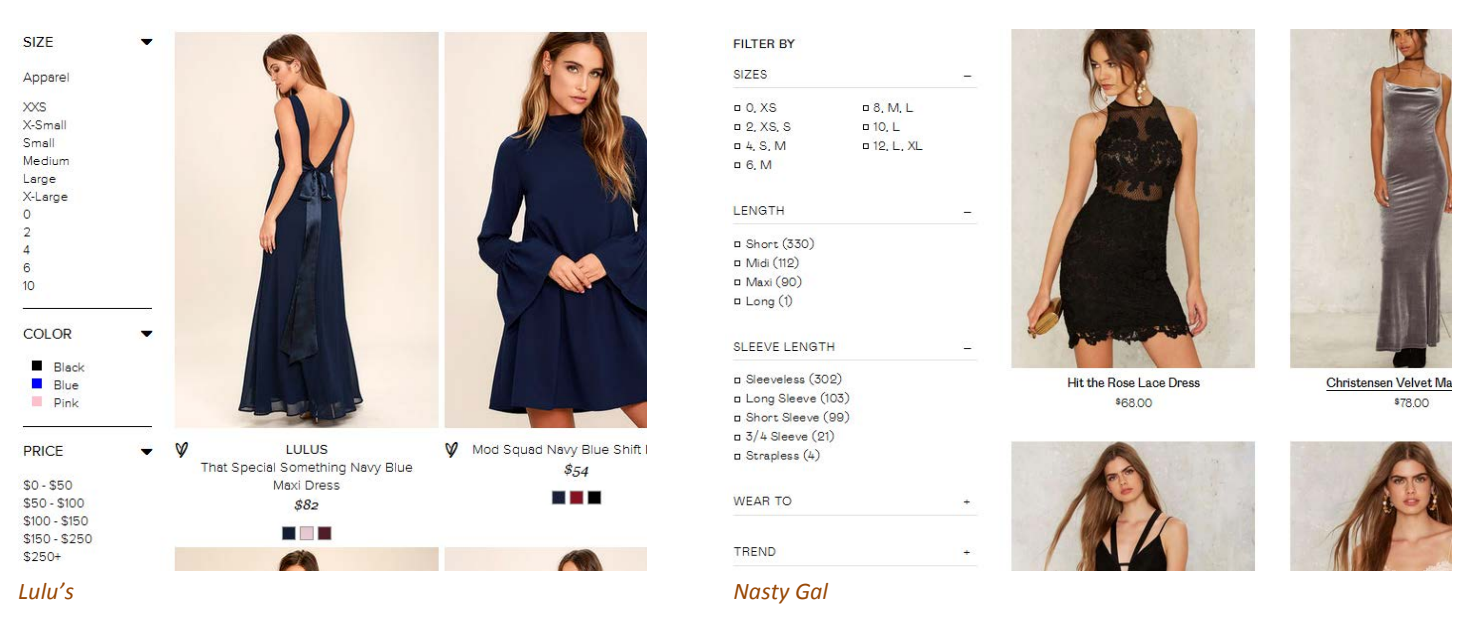

#### Placing filters on top is probably not a good idea:

Category v Season v Type v Pattern Type v Sleeve Length v Color v Dresses Length v Style v Material v Neckline v Silhouette v Decoration v

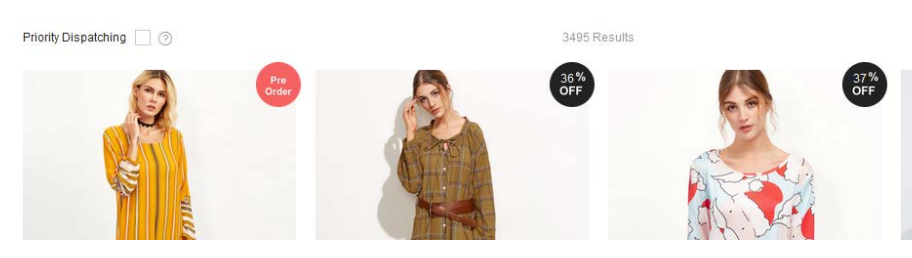

#### Recommendation is to place filters on the left because this meets customers' expectations.

#### CA090 Too many colors in color filter (25 in this case):

| Color      |   |
|------------|---|
| Silver(1)  | * |
| Purple(4)  |   |
| Pink(72)   |   |
| Yellow(11) |   |
| Camel(2)   |   |
| Blue(46)   |   |
| Grey(219)  |   |
| Red(30)    | _ |
| Green(77)  | = |
| Black(336) |   |
| White(418) | + |

Good filter (*Macy's* always uses only 16 basic colors):

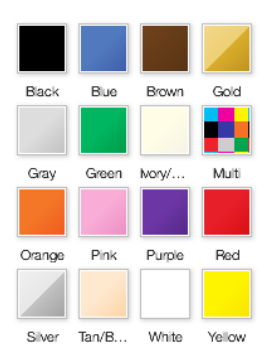

Don't borrow colors from the database, use a permanent set of basic colors.

**CA100** Allow for multiple selections of the same type<sup>9</sup>. Examples (*Nasty Gal*):

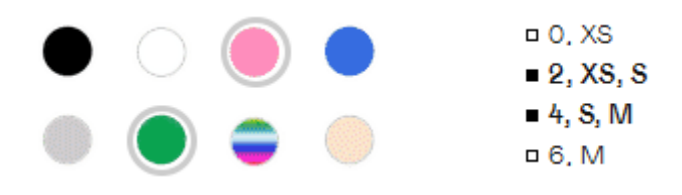

### Search

Search is extremely important because 30-50% of ecommerce visitors prefer to use a site's internal search engine as opposed to simply navigating the site<sup>10</sup>, and search visitors are known to convert at a rate much higher than the average non-site search visitor<sup>11</sup>.

**SE010** Don't hide the search box behind magnifying glass icon<sup>12</sup>:

<sup>&</sup>lt;sup>9</sup> Roggio, Armando (2015) 7 ways to improve ecommerce category filters {Link}.

<sup>&</sup>lt;sup>10</sup> P. 7 in: SLI Systems (2014) *The Big Book of Site Search Tips*, San Jose: SLI Systems {PDF}.

<sup>&</sup>lt;sup>11</sup> Walker, Tommy (2014) Convert more visitors by improving your internal site search {Link}.

Register/Sign In Online Help

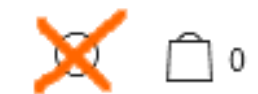

Search box should be permanently visible, large enough and prominently highlighted on a page<sup>13</sup>. Examples:

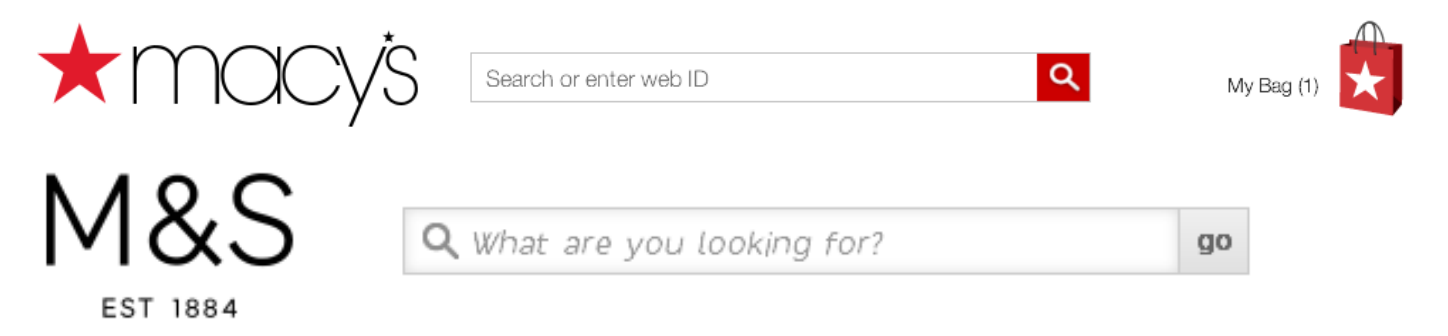

Recommendation is to place search box right beside the logo<sup>14</sup> or center on a page below the horizontal main menu<sup>15</sup>.

Don't put placeholder text in search box<sup>16</sup>. However, hints explaining what kinds of searches will work on this website may be useful. Place them below the search box:

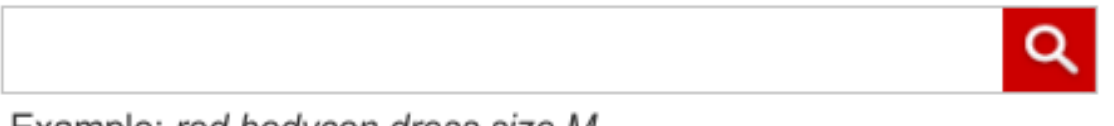

Example: red bodycon dress size M

Search buttons with text ("Search" or "Go") work better than buttons with a magnifying glass icon<sup>17</sup>.

**SE015** Automatically place the cursor in the search box<sup>18</sup>.

**SE020** Search must be predictive. *Lulu's* provides an excellent example of predictive search:

<sup>12</sup> "No tiny little search icon in the upper right corner" (Morrison, Craig (2014) How to design a usable search function that keeps users coming back {Link}); Fries, Lane (2016) Ecommerce search bar best practices: The definitive guide {Link}; Sherwin, Katie (2014) The magnifying-glass icon in search design: Pros and cons {Link}.

<sup>13</sup> P. 8 in: SLI Systems (2014) *The Big Book of Site Search Tips*, San Jose: SLI Systems {PDF}.

<sup>14</sup> Morrison, Craig (2014) How to design a usable search function that keeps users coming back {Link}.

<sup>15</sup> Fries, Lane (2016) Ecommerce search bar best practices: The definitive guide {Link}.

<sup>&</sup>lt;sup>16</sup> Sherwin, Katie (2014) Placeholders in form fields are harmful {<u>Link</u>}; Jarrett, Caroline (2010) Don't put hints inside text boxes in web forms {<u>Link</u>}.

<sup>&</sup>lt;sup>17</sup> Fries, Lane (2016) Ecommerce search bar best practices: The definitive guide {Link}.

<sup>&</sup>lt;sup>18</sup> P. 11 in: SLI Systems (2014) *The Big Book of Site Search Tips*, San Jose: SLI Systems (PDF).

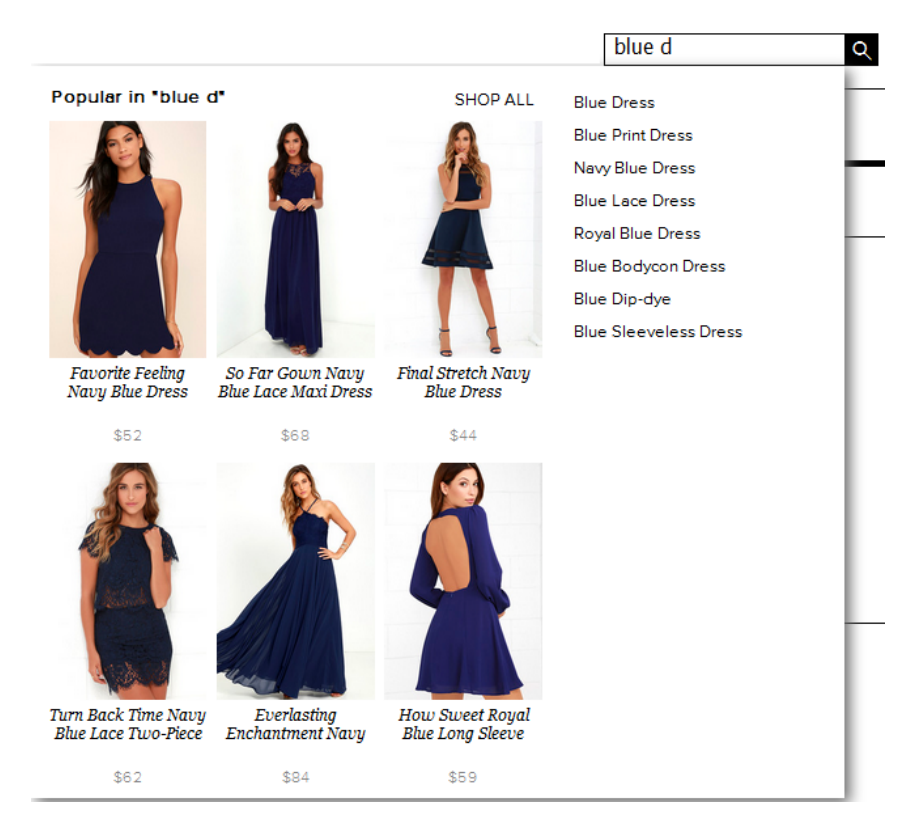

They use <u>Dynamic AutoComplete</u> by *SearchSpring*. Other intelligent search platforms with similar functionality are <u>Site</u> <u>Search</u> by *Unbxd* and <u>Rich Auto Complete</u> by *SLI Systems*. It's strongly recommended using such an advanced predictive search solution on the *SheIn* website.

**SE030** Default sorting of items on a SERP should rank higher those products that have a high click through rate, that are bought more often, and have higher ratings/reviews<sup>19</sup>.

**SE040** Remember customer's refinement choices: for example, if a user selects shoes and size 5, you could store this information in a cookie and have those choices automatically selected the next time the visitor conducts a search<sup>20</sup>.

### **Product page**

**PR010** It seems using "mourning black" **Add to cart** buttons with rectangular corners (and often with abnormal heightwidth proportions) became an omnipresent trend on modern apparel websites:

| ADD TO | BAG          | Add to Tote | Δ      | DD TO BAG |
|--------|--------------|-------------|--------|-----------|
| Sheln  | Nasty Gal    |             | Lulu's |           |
| ADD    | ADD TO SHOPP | ING BAG     |        |           |
| Zara   | Nikkie       |             |        |           |

<sup>19</sup> P. 3 in: Unbxd (2014) 5 Must-Have Site Search Enhancements for Fashion Ecommerce, Sunnyvale: Unbxd {PDF}.

<sup>&</sup>lt;sup>20</sup> P. 49 in: SLI Systems (2014) The Big Book of Site Search Tips, San Jose: SLI Systems {PDF}.

#### "Happy exceptions":

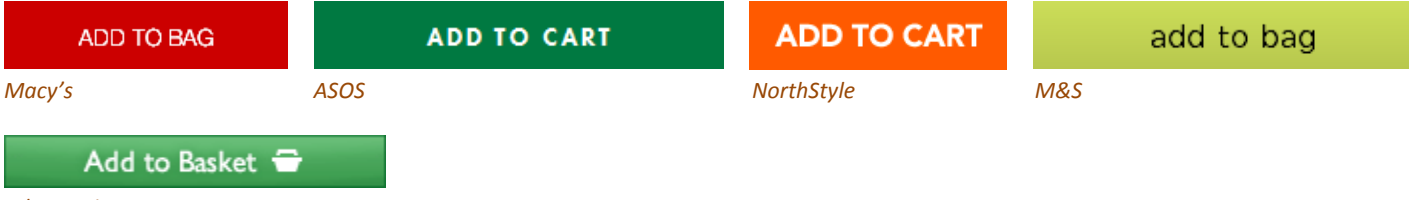

#### John Lewis

In my opinion, those black buttons are no more than just another illustration of designers' herd mentality<sup>21</sup>. It can be expected that *chromatic, convex* buttons with *shading gradients* will convert much better<sup>22</sup>. Even a flat button with *rounded* corners should convert better than a rectangular one<sup>23</sup>. Recommendation is to use embossed buttons with rounded corners for all primary CTAs. Recommended button style:

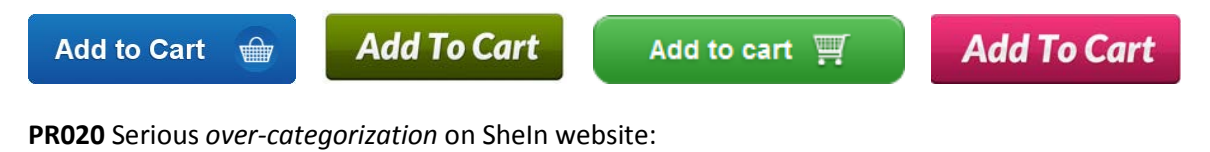

Home / Tops / T-Shirts / Summer - / White Print V Cut Raglan Sleeve T-shirt

#### Must be:

Home / Tops / White Print V Cut Raglan Sleeve T-shirt

#### Competitors use smaller number of categories:

Home > Women > Dresses > ASOS WEDDING Chiffon Bandeau Large Floral Maxi Dress ASOS

Home Page > Women > Tops

## Gerry Weber Pleat Yoke Jersey Top, Powder John Lewis

Use *filters* instead of categories<sup>24</sup>.

<sup>&</sup>lt;sup>21</sup> Dunbar, Louisa (2016) Herd mentality: 7 web design trends that could be bad for business and how to avoid them {Link}.

<sup>&</sup>lt;sup>22</sup> "This is fundamental, but the button has to look clickable. <...> The use of 3D effects, shadowing, subtle gradients and borders will not only draw the eye, but encourage the response you want" (p. 7 in: Ve Interactive (2015) The Marketer's Guide to the Perfect CTA, London: Ve Interactive {PDF}); also section 3 "Make buttons look like buttons" in Wiebe, Joanna (2013) 6 proven ways to boost the conversion rates of your call-to-action buttons {Link}; also: Creager, James H.; Gillan, Douglas J. (2016) Toward understanding the findability and discoverability of shading gradients in almost-flat design, in: Proceedings of the Human Factors and Ergonomics Society Annual Meeting, 60 (1), 339-343 {PDF}.

<sup>&</sup>lt;sup>23</sup> Tseng, Anthony (2011) Why rounded corners are easier on the eyes {<u>Link</u>}; Olyslager, Paul (2014) Call to action buttons Part 3: Shape and size {<u>Link</u>}.

<sup>&</sup>lt;sup>24</sup> Holst, Christian (2016) Over-categorization: Avoid implementing product types as categories (56% get it wrong) {Link}.

## **Shopping cart**

**SC020** Total cost estimate (including shipping and taxes) should be in the *cart*, not at the checkout<sup>25</sup>. Correct example:

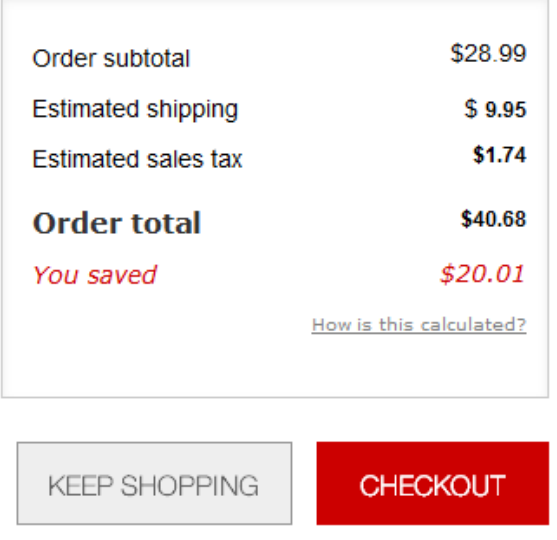

#### Macy's

ASOS allows for shipping method selection and shows the selected shipping cost but doesn't recalculate order total after shipping method selection:

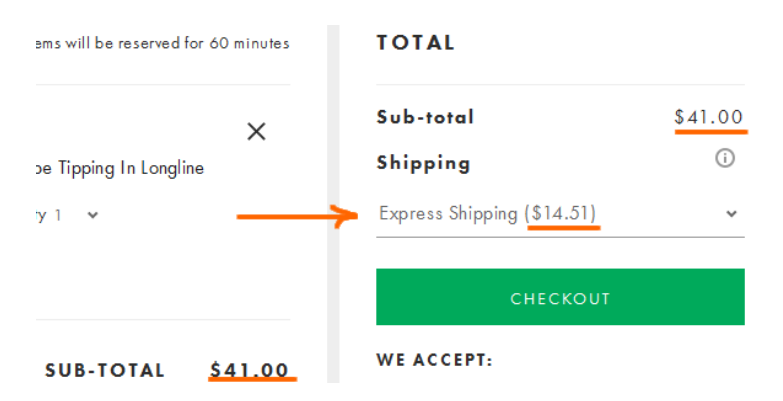

This is not perfect but it's better than nothing.

## **Checkout**

**CH010** Offer guest checkout<sup>26</sup>:

<sup>&</sup>lt;sup>25</sup> *"Total cost estimate should be in the cart"* (Chawla, Smriti (2014) Q&A with Baymard's Christian Holst about Checkout Optimization {Link}).

<sup>&</sup>lt;sup>26</sup> "Forcing users to register their details before they checkout is a proven way of reducing your conversion rate" (Moth, David (2012) Eight out of top 10 US retailers offer guest checkout {Link}); "If you want more sales and loyal customers offer guest checkout, and eliminate the 'sign up' barrier" (Govier, Jill (2016) Why you should always allow guest checkout on your ecommerce store {Link}).

| NASTY GAL N                                          | ew Clothes Shoe                                                                                                    | s Accessories                          | Sale       | Nasty Galaxy                                                                                                   | Q                               | USD 🔤       | My Account | ♥ 1    |
|------------------------------------------------------|----------------------------------------------------------------------------------------------------|----------------------------------------|------------|----------------------------------------------------------------------------------------------------|---------------------------------|-------------|------------|--------|
| Email<br>Password<br>Forgot vo                       | Sign in to Check<br>ur password?<br>Sign in                                                                                                    | out                                    |            | l don't have an a<br>Create an account for order t<br>returns and more<br>Create an Acco<br>OR<br>Guest Checko | CCOL<br>racking, r<br>unt<br>ut | unt<br>easy |            | LVF    |
| SIGN IN                                              | LERS WHAT'S HOT DRESSES                                                                                                    | SHOES CLOTHING AG                      | CCESSORIES | SALE Looking for somethi                                                                                       | ng specia                       | li Q A      | ICCOUNT ~  | ⊮ 1    |
| SIGN IN WITH M<br>E-MAIL ADDRESS<br>PASSWORD<br>SIGN | IY ACCOUNT                                                                                                    |                                        |            | IECKOUT AS GUEST                                                                                               | K                               |             |            | _      |
| <u>Forgot Password?</u>                              |                                                                                                    | DON'T HAVE A                           | N ACCC     | DUNT?                                                                                                    |                                 |             |            | HAT    |
|                                                      | Creating an account is ear<br>special access to the folic<br>My Account<br>Check the Status of your O<br>Track your Packages<br>Initiate Returns Online<br>My Wishlist<br>Create and share wishlist | y and will give you<br>wing:<br>brders | FIRST N    | AME                                                                                                    |                                 |             |            | LIVE C |

However, guest checkout should be offered *first*, before signing-in and creating an account.

## CRO and UX analysis of Cloud9 webstore

Version 2 | 10.09.2016

#### **General design considerations**

**GE010** Don't place logo in the center of the masthead<sup>1</sup>:

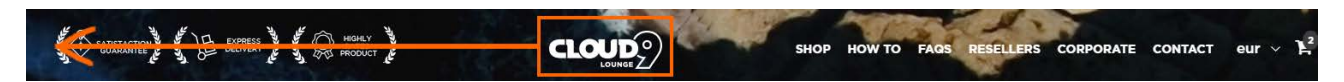

GE020 Don't put text directly on an image because of legibility problems:

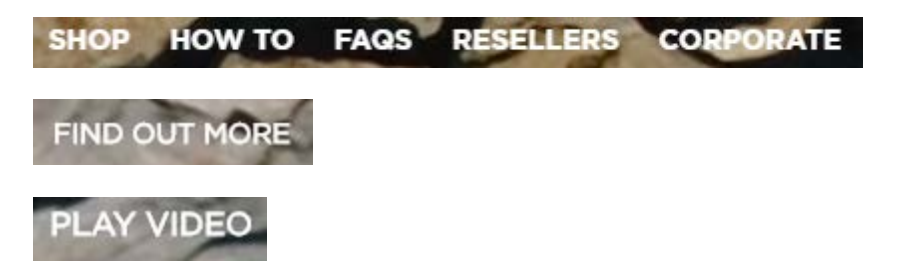

Appropriate methods for placing text on an image are dark overlay and text-in-a-box<sup>2</sup>.

**GE030** Left-align the main menu.

**GE040** Consider renaming **Resellers** link to **For resellers** because **Resellers** may be perceived as a link to "where to buy this product".

**GE050** It's very difficult to notice the shopping cart:

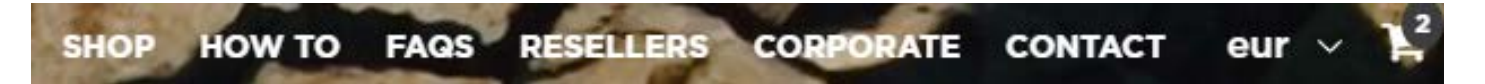

It should have high contrast to and be clearly distinguishable from all surrounding objects:

<sup>&</sup>lt;sup>1</sup> "Getting back to the homepage is about 6 times harder when the logo is placed in the center of a page compared to when it's in the top left corner" (Whitenton, Kathryn (2016) Centered logos hurt website navigation).

<sup>&</sup>lt;sup>2</sup> Rule 4 "Learn the methods of overlaying text on images" in: <u>Kennedy, Erik D. (2014) 7 rules for creating gorgeous UI (Part 2): A</u> guide to visual aesthetics, written by a nerd.

| $\sim$ | - |   |   |     |   |    |
|--------|---|---|---|-----|---|----|
| ()     | ~ | - | - | 1   | ۰ | h. |
| ~      | ~ | ~ | - | A., | ÷ |    |
|        |   |   |   |     |   |    |

CART (0)

Home Collections + Blog About Us Theme Features + Register / Log in

Shopify "Symmetry / Duke" theme

GE060 Use a flag and capital letters for the currency selector:

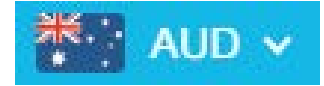

Example from another Shopify webstore

**GE065** Currency selector doesn't work: prices are always shown in (US?) dollars regardless of selected currency. Overseas customers will avoid purchasing on this website.

GE070 It is not recommended to use UPPERCASE text because of two reasons:

- it is known since 1914 that texts printed with UPPERCASE are less legible than Sentence case texts<sup>3</sup>;
- using UPPERCASE is bad netiquette because it is considered "shouting" on the internet; it is not polite to shout at the customers<sup>4</sup>.

Recommendation is to replace UPPERCASE with Sentence case or Title Case throughout the whole website.

GE080 "9" looks like "g", this is not good for your brand:

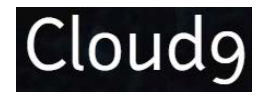

GE090 Don't popup LiveChat dialog automatically. Keep it minimized until a visitor needs it.

Homepage

**HP005** Avoid popups<sup>5</sup>:

<sup>&</sup>lt;sup>3</sup> P. 182 in: Starch D. (1914) Advertising: Its Principles, Practice, and Technique, Chicago: Scott, Foresman & Co [PDF]; "All-capital print greatly retards speed of reading in comparison with lower-case type. Also, most readers judge all capitals to be less legible. <...> The use of all capitals should be dispensed with in every printing situation" (p. 57 in: Tinker M. A. (1963) Legibility of Print, Ames: Iowa State University Press).

<sup>&</sup>lt;sup>4</sup> <u>Netiquette Wiki (2014) Rule number 2 – Do not use all caps; Robb, Alice (2014) How capital letters became internet code for yelling and why we should lay off the all-caps key.</u>

<sup>&</sup>lt;sup>5</sup> "The absolute best way to destroy someone's attention is the use of entry pop-ups" (p. 81 in: Ash, Tim; Page, Rich; Ginty, Maura (2012) Landing Page Optimization: The Definitive Guide to Testing and Tuning for Conversions (2nd Ed.), Indianapolis: John Wiley & Sons; "Each time it happened, the vast majority of the test subjects would reflexively close the overlay dialog, not even glancing over its contents. What's more, the subjects would get annoyed with the site for bothering them, even though they – as just mentioned – never actually read what they were being bothered with. Some subjects went as far as referring to any overlay dialogs as "spam," which gives a pretty good idea of just how much users loathe these dialogs and how poorly it can reflect on sites that use them" (section 4 in: Appleseed, Jamie (2014) Avoid these 5 types of e-commerce graphics).

| Save a                | another \$10 of your Cloud9!                                     |
|-----------------------|------------------------------------------------------------------|
| Enter your e<br>and b | mail address to receive your coupon<br>e on Cloud9 with us Today |
|                       | YOUR COUPON CODE                                                 |
| Enter email add       | 1955                                                             |
|                       | Redeem Now                                                       |

**HP006** There is also a bug when a mouse is over upper part of a popup:

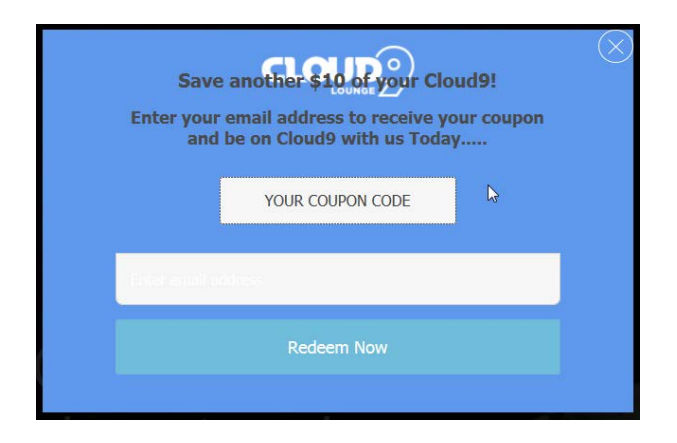

**HP007** It's also absolutely unclear how to redeem a coupon code.

**HP010** Using full-screen background images is wrong webdesign trend<sup>6</sup>. You may use a *screen-wide* image of an *appropriate* height. Examples:

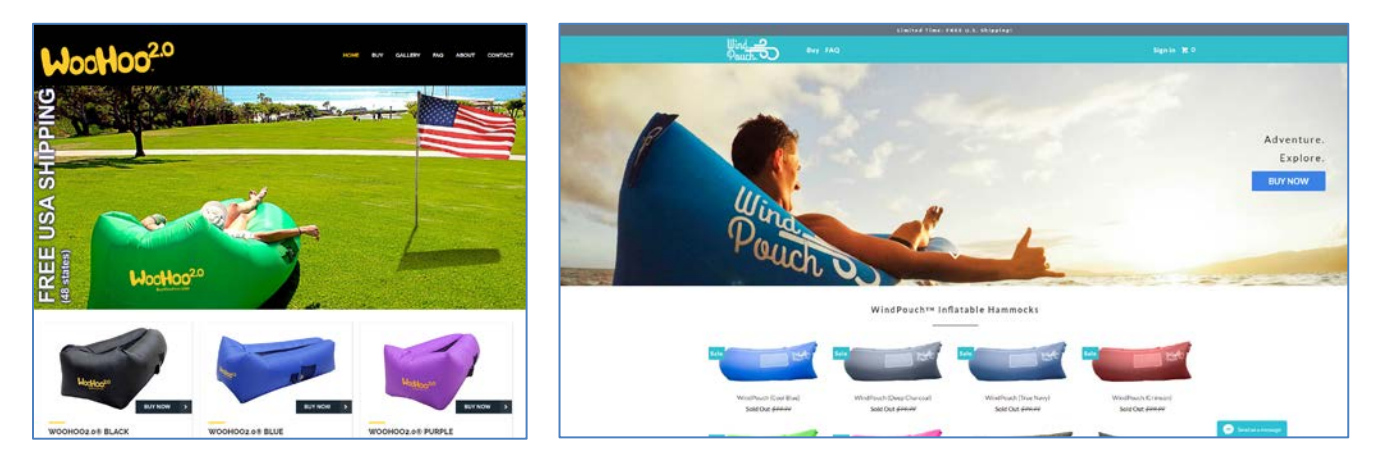

Also, reducing hero image vertical size will encourage scrolling down the page.

<sup>&</sup>lt;sup>6</sup> Section 2 "The preposterous return of the splash screen" in: <u>Ash, Tim (2015) An open letter to "minimalist" sites</u>; "Large images are visually appealing, but they can harm the overall user experience if they aren't appropriately prioritized" (<u>Whitenton, Kathryn (2014)</u> <u>Image-focused design: Is bigger better?</u>).

**HP020** There is a terrible disproportion between useful and useless visual information in this image':

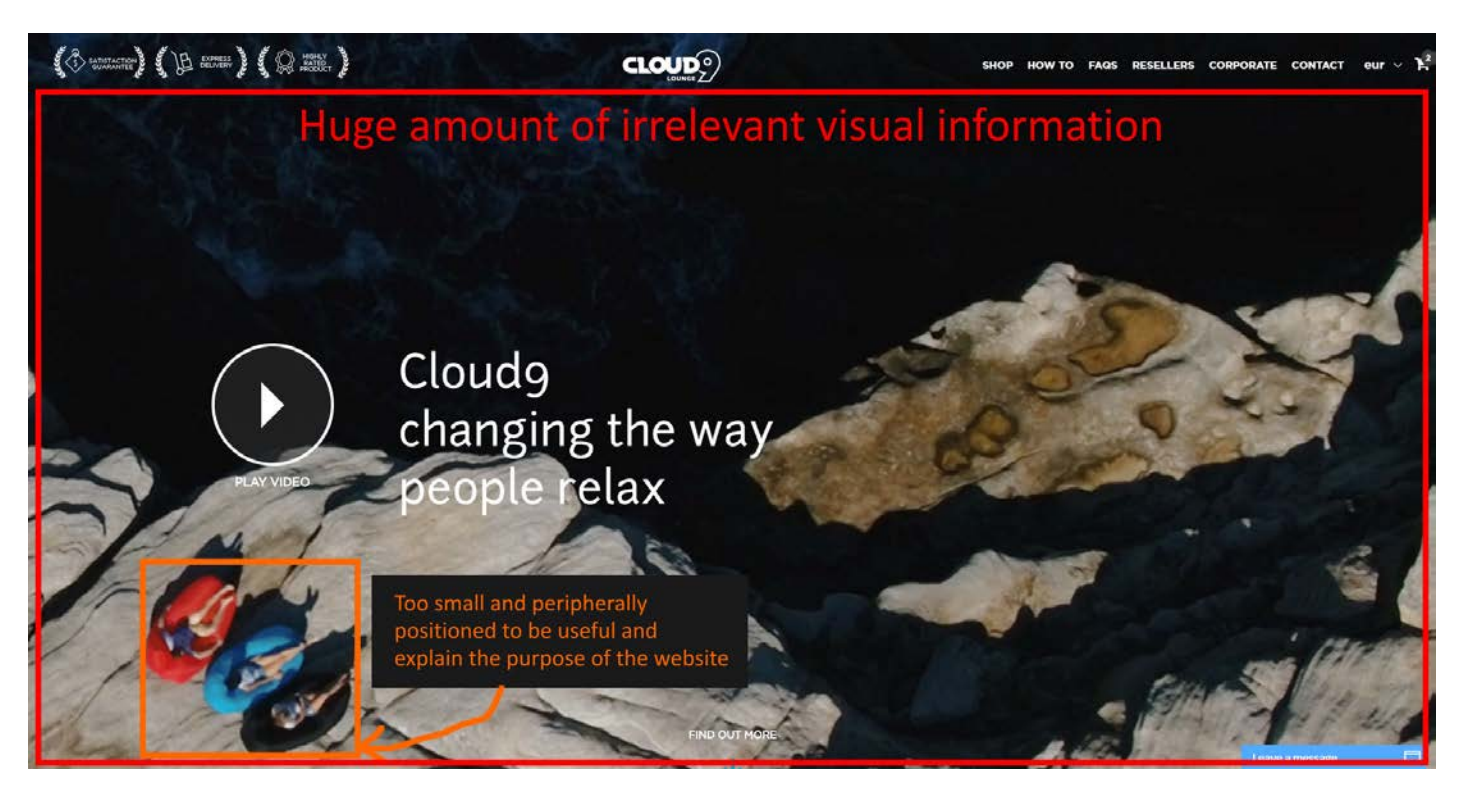

HP030 This image also may lead to wrong guesses about the website purpose: "extreme tourism?", "they sell drone aerial cameras?" etc.

**HP040** What hero image is appropriate? Amazon statistics shows that people purchase air loungers together with:

- beach gear;
- outdoor living stuff;
- hiking outfit.

Customers Who Bought This Item Also Bought

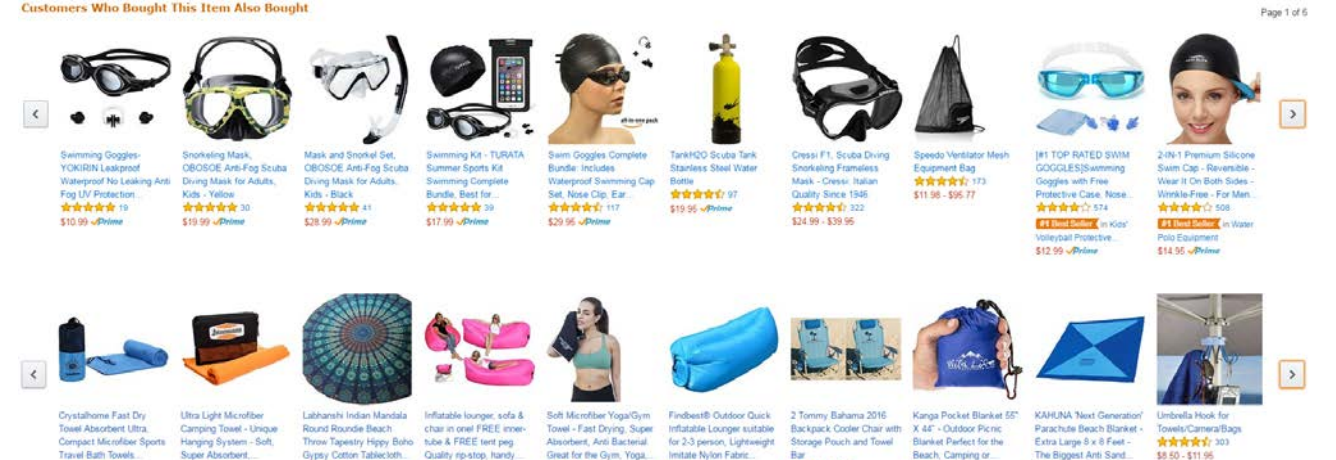

<sup>&</sup>lt;sup>7</sup> "Make sure the images or videos you choose serve a real purpose or help people understand the site – otherwise they'll just distract your users from your actual content" (Meyer, Kate (2015) The characteristics of minimalism in web design).

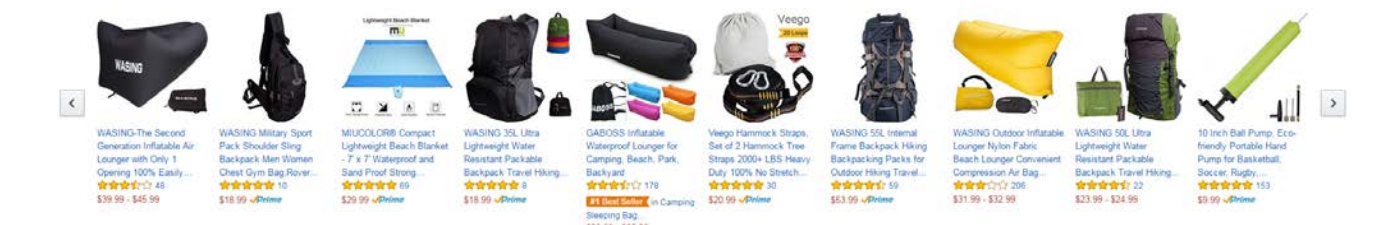

So, <u>LayBag</u> attempts to do the right job when showing all contexts of product use in the homepage hero area:

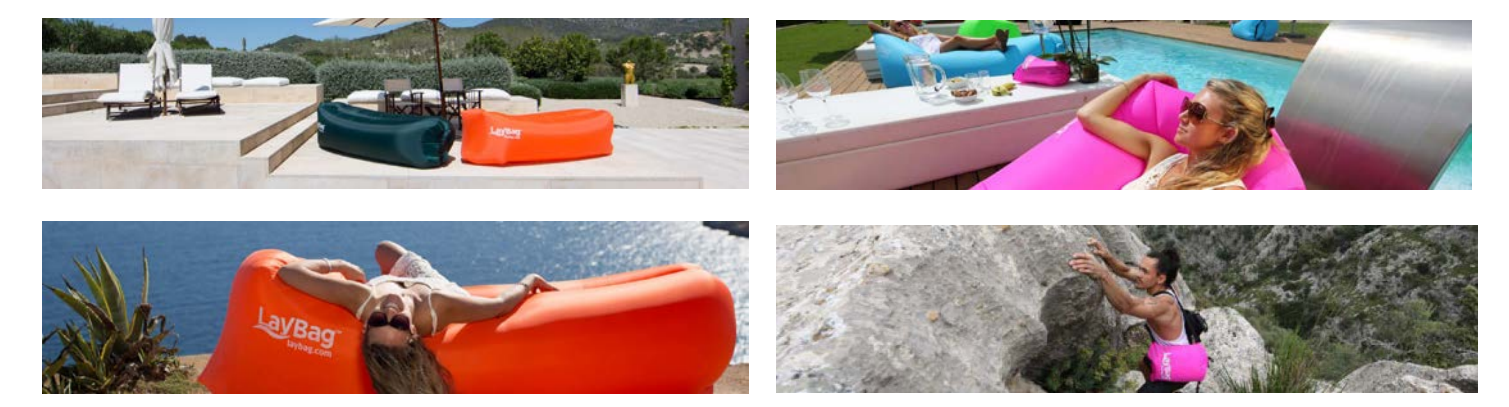

Their mistake is using autorotating images, they should be replaced with static ones<sup>8</sup>.

Alternatively, you may use a single hero image. Examples:

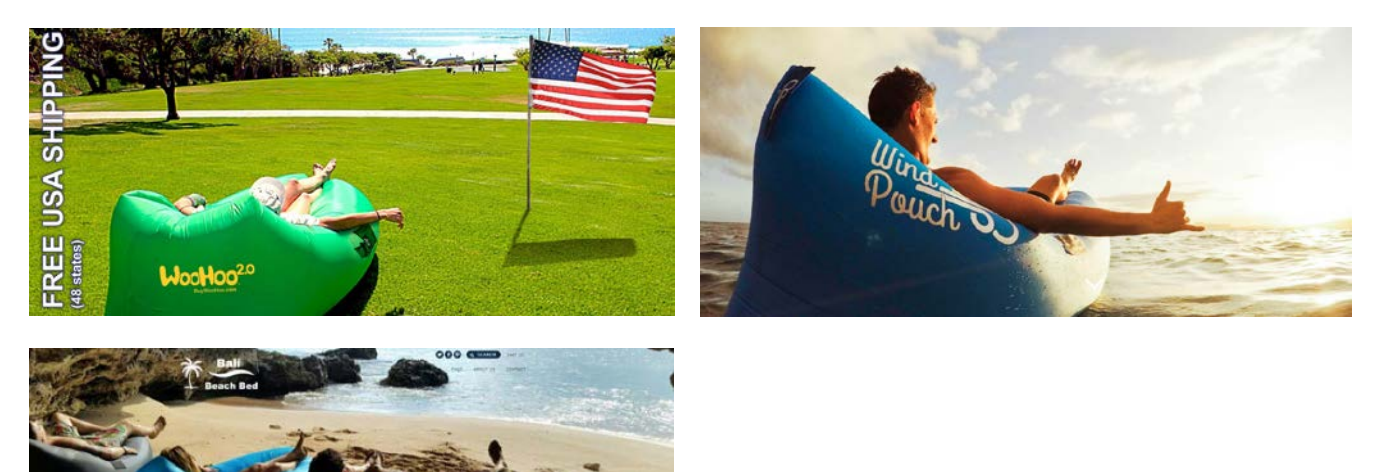

Note an important moment: although they show people using a product, these photos do not show human faces. Human faces and females in swimsuits always attract unnecessary attention (of both genders) and often cause unnecessary questions<sup>9</sup>. This is why you may consider avoiding photos like these:

<sup>&</sup>lt;sup>8</sup> "A/B/n testing has repeatedly shown that replacing a carousel with multiple static images can significantly improve overall conversion rates for comparable content" (p. 6 in <u>RedEye (2014) 10 Usability Issues We've Seen and You Should Be Avoiding</u>).

<sup>&</sup>lt;sup>9</sup> Section 1 "Humans kill conversion" in: Bounce Exchange (2016) 10 Conversion Rate Blunders (PDF).

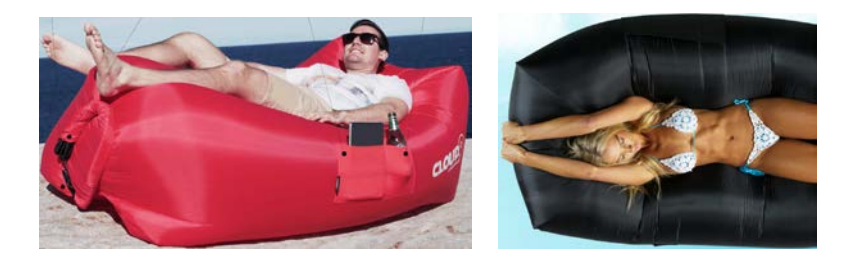

**HP050** It's not clear to a user where and how a video will be played:

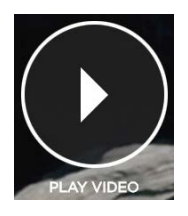

Since users may expect a full-screen video this will reduce video play rate. Show a video box instead.

Presenting explainer videos is a whole science and I recommend you to look at Phil Nottingham presentation<sup>10</sup>. In particular, pay attention to the following moments:

- author doesn't recommend to use YouTube and recommends Wistia and some other platforms instead;
- you current video horizontal width (948 px) and duration (0:49) may be suboptimal;
- branded player color may significantly increase play rate;
- custom video thumbnail is very important.

**HP060** After watching the video a user finds himself in deadlock:

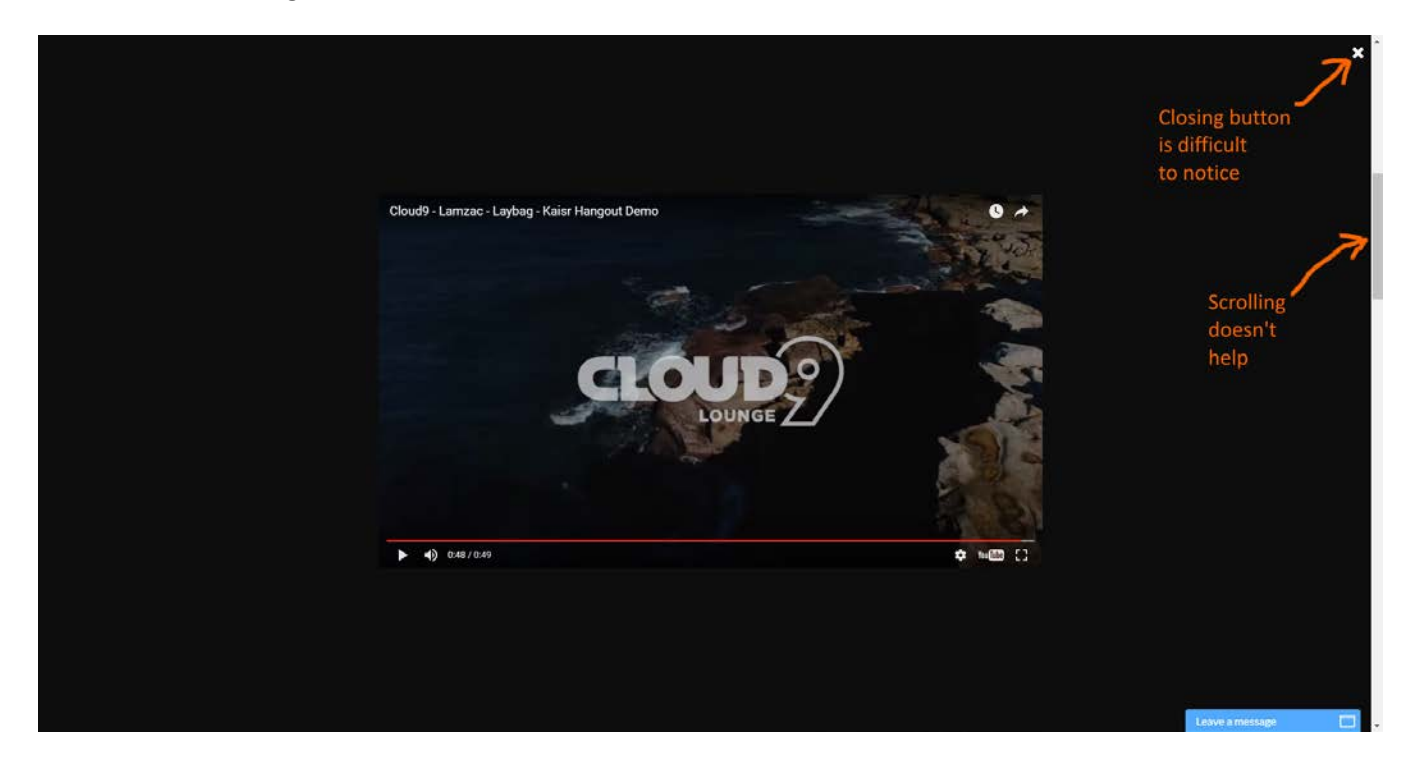

<sup>&</sup>lt;sup>10</sup> Nottingham, Phil (2016) CRO with Video: Tips, Tricks and Tactics.

Place closing button at the top right corner of video box. In general, never use full-screen overlays: in this situation many users hit the "Back" button on their browser and this results in leaving the website.

**HP070** Consider changing the genre of video from "romantic" to "how it works". In particular, it's difficult to understand from the current video how to close the air inlet after inflation.

**HP080** Many designers believe that people are born to scroll, scroll, and scroll. They are mistaken. Actually people hate scrolling. Many usability experts consider long-scrolling pages a wrong trend in modern webdesign<sup>11</sup>. Recommendation is to reduce scrolling on the homepage.

**HP090** The only way to start shopping is to notice barely noticeable **Shop** link on the main menu. Textual call to action ("Choose your own colour") is lacking corresponding CTA button:

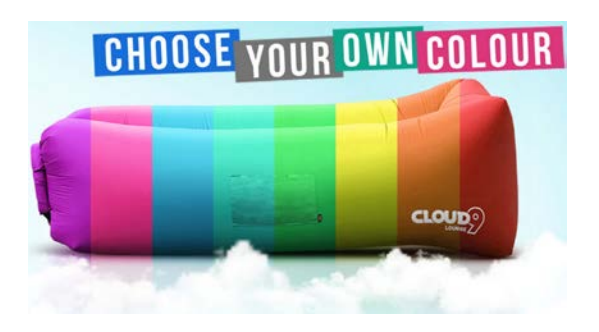

There must be shopping buttons on the homepage, otherwise it looks like a solely promotional material.

**HP100** Consider placing the full product catalog directly on the homepage. Examples are <u>LayBag</u>, <u>BaliBeachBed</u>, <u>WindPouch</u> and <u>BuyWooHoo</u>.

**HP110** Provide shipping info (shipping speed, free shipping options) on the homepage. All competitors do this.

HP120 Consider replacing Instagram gallery with customer reviews/testimonials section.

## Product catalog (non-existent)

**CA010** {For A/B-testing} Consider adding catalog page presenting all products. This may make purchasing several items more convenient.

Amazon (and probably your own) statistics shows that customers often purchase several air loungers:

<sup>&</sup>lt;sup>11</sup> Brian Friesen: "The Long Scrolling is a result of the popularity of the Facebook model, and migration to mobile devices. On a phonelet, it may be great, but when accessing a site via a computer interface, it can be distracting, unfulfilling, and annoying. If users are to use the site on a computer, one expects that the creators would take the time to organize their architecture in a manner that would allow for a better navigational model. When I visit a site looking for information, and what I receive is perpetual scrolling of lovely images and marketing copy without a clear navigational path to useful information, I get the impression that the designer, for whatever reason, was unable to define an information architecture"; Jonathan Knopf: "Scrolling should be minimized at all times but the home page can serve as a quick one page brochure of "Why this product or service?" A well-defined site architecture should provide content related links on the home page, fixed navigation, and breadcrumbs. Having all content on one infinitely long page is ludicrous. It's a website not a PDF"; Rebbecca Tomas: "Hopefully (like mullet haircuts, "jeggings", and avocado-colored kitchens), this trend [long scrolling] will die – nothing is more frustrating on a computer interface" (from a discussion on LinkedIn's "User Experience Group").

#### **Frequently Bought Together**

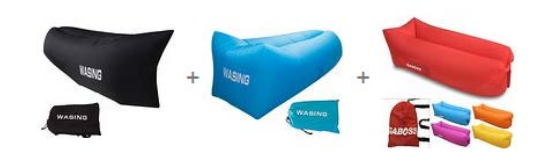

Customers Who Bought This Item Also Bought

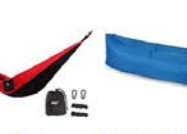

nger Convenient

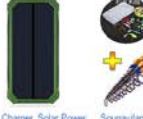

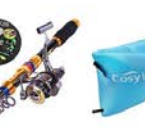

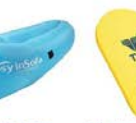

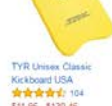

Page 5 of 6 Start over

>

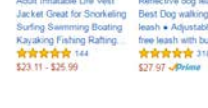

Fabric Beach bungee • \$19.99 - \$25.90

ck, IMI Nylon Fabric Beach Ultralight Mi \*\*\*\*\*\* 147 \$24.99 - \$29.99 

Bank, Gl Dual USB Ext nal Batter sion Air Bag Charger Backup Battery ช่าช ชาวีวาวิร 500

\*\*\*\*\*\*\*\*

0

\$11 96 - \$130 46

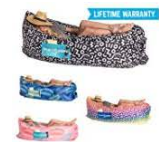

Chillbo Baggins Inflatable Lounge Bag Hammock Air Sofa and Pool Float Ships Fast! Ideal for Indoor or...

\$49.90 **/Prime** 

<

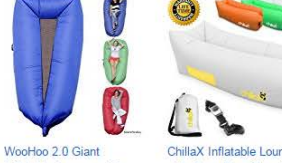

\$42.95 **/Prime** 

Inflatable Lounger with

Carry Bag

\$37.77 **\Prime** 

ChillaX Inflatable Lounger with Carry Bag, Securing TOLOCO Version 2.0 Stake and Bottle Opener for Travelling, Camping,... **含含含含** 246

8

Inflatable Lounger Parachute Nylon Fabric One Chamber One Layer. \$29.99 */Prime* 

Hikenture 2nd Generation Inflatable Lounger Hangout Beach Air Chair with Portable Carry Bag... \$39.80 **/Prime** 

Air Chair Original<sup>™</sup> -Outdoor Inflatable Lounger Ripstop Parachute Polyester Material. \*\*\*\*\*\*\*\*\*\* 55 \$38.99 *Prime* 

\*\*\*\*

12pcs Camping Cookware Stove Carabiner Canister Stove Carabiner Canister Stand Tripod Folding Spork Set Bisgear(TM) Outdoor... HAKE Inflatable Couch,inflatable lounger,Outdoor Sofa,Portable Bags. Sleeping Bag... \$29.90 - \$39.99

## **Product page**

**PR010** Make the default color selection clearly visible:

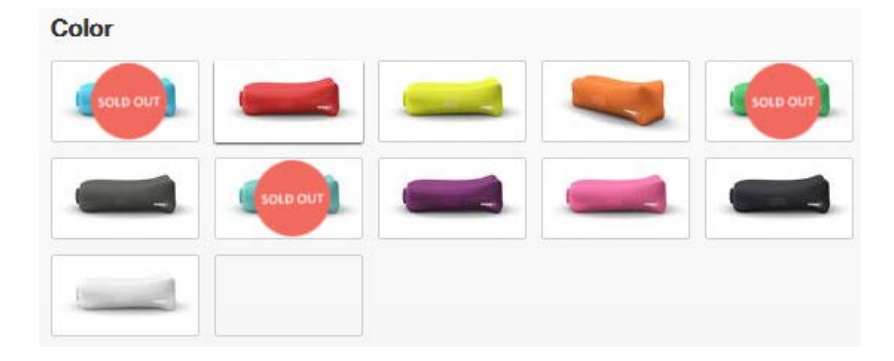

Use a clearly visible box around the selected color option.

PR020 Remove color name popups:

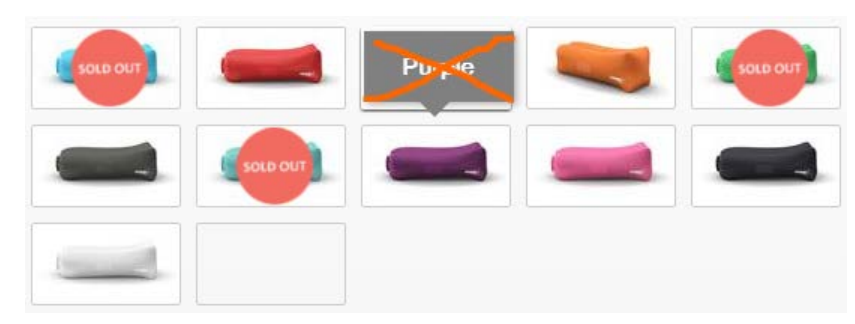

CRO and UX analysis of Cloud9 webstore Version 2 | 10.09.2016

They prevent the selection of a desired color when a mouse moves from the bottom upwards.

PR025 Show thumbnail for the Camo edition:

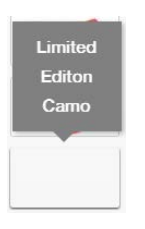

**PR028** Make thumbnails of sold out items clickable: show the large image and inform that it's currently unavailable.

PR030 Provide information about shipping. Examples:

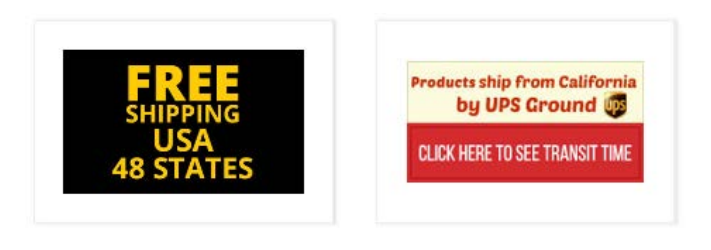

Free Shipping! Shipping in 1 - 2 days with UPS Express.

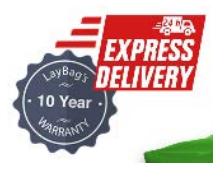

PR035 Provide information about money back guarantee.

PR040 On mouse hover, intensify color of Add to cart button instead of decolorizing it:

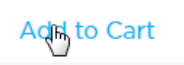

**PR050** There are serious reasons to expect that users click "old-school" embossed 3D-looking buttons more readily than they click flat buttons<sup>12</sup>. Even a flat button with *rounded* corners should convert better than a rectangular one<sup>13</sup>. Recommendation is to use embossed buttons with rounded corners for all primary CTAs.

**PR060** Don't load the shopping cart page after a customer adds an item to the shopping cart. Inform a user that an item has been added and keep him on the product page.

<sup>&</sup>lt;sup>12</sup> See section 3 "Make buttons look like buttons" in Wiebe, Joanna (2013) 6 proven ways to boost the conversion rates of your callto-action buttons; "This is fundamental, but the button has to look clickable. If the visitor isn't sure that this is the place to click – they won't. The use of 3D effects, shadowing, subtle gradients and borders will not only draw the eye, but encourage the response you want" (Ve Interactive (2015) The Marketer's Guide to the Perfect CTA {PDF}).

<sup>&</sup>lt;sup>13</sup> Tseng, Anthony (2011) Why rounded corners are easier on the eyes; Olyslager, Paul (2014) Call to action buttons Part 3: Shape and <u>size</u>.

PR070 Replace Instagram gallery with customer reviews section.

### **Shopping cart**

SC010 Show quantity increment/decrement buttons permanently, not only on mouse hover:

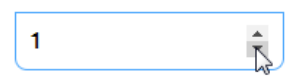

**SC020** Prices for *Limited Edition Camo* are different on a product page (\$69.99) and in the shopping cart (\$79.99).

**SC030** When a customer changes product quantities, update subtotal automatically without the necessity to click **Update cart** button (example: Kaisr).

SC035 Don't use red color for links: they look like error messages (it's acceptable to use red color for Remove).

SC040 Buttons for primary (Check out) and secondary (Update cart) actions shouldn't look the same:

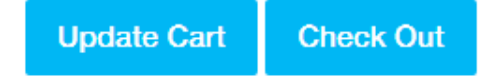

SC050 Money back guarantee is not explained.

**SC060** People trust *Norton Secured* badge, not *Symantec*<sup>14</sup> so replace this trust seal with the correct one:

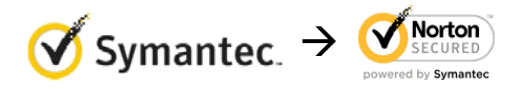

**SC070** Provide total cost estimate (including shipping and taxes) on the shopping cart page<sup>15</sup>.

SC080 Place PayPal button a bit closer to Check out button.

## Checkout

CH010 Use high contrast for labels and entry boxes.

**CH020** Don't place labels inside entry fields<sup>16</sup>.

<sup>15</sup> "Total cost estimate should be in the cart" (Chawla, Smriti (2014) Q&A with Baymard's Christian Holst about Checkout

<sup>&</sup>lt;sup>14</sup> Laja P. (2016) Fresh out of the Oven: New Research Studies from the ConversionXL Institute {<u>Presentation</u>}; <u>Holst C. (2013) Which</u> <u>site seal do people trust the most? (2013 survey results</u>).

Optimization); "Users are more likely to complete checkout if they know the shipping costs before checking out <...> So, allow users to enter a zip code and provide a drop-down menu of shipping choices (such as FedEx, UPS, and USPS), delivery speeds (such as next day, 2 business days, 3 business days, and regular 7 to 10 business days), and costs. A sample shipping menu choice might be "FedEx Ground, 5 business days, US\$5.00, Continental US only"." (p. 593 in: Vu K.-P. L., Proctor R. W. (Eds.) (2011) Handbook of Human Factors in Web Design (2nd Ed.), Boca Raton: CRC Press).

<sup>&</sup>lt;sup>16</sup> Sherwin, Katie (2014) Placeholders in form fields are harmful; Jarrett, Caroline (2013) Don't put labels inside text boxes.

**CH030** The attempt to grab customer's email as early as possible (for remarketing purposes) is probably one of the main causes of low conversion on Shopify websites. Place **Email** field below **Shipping address** section and explain that you may need customer's email for delivery purposes only and will never use it for marketing<sup>17</sup>.

CH040 If you ask for email then remove Phone field<sup>18</sup>.

CH050 Autodetect Country field, Shopify can do it.

**CH060** Remove **Discount** field: this is a well-known conversion killer<sup>19</sup>. Users feel they are overpaying when seeing a discount/coupon field.

<sup>&</sup>lt;sup>17</sup> "Most people would want to know how you'll use their email address. Why do you need it?" (Holst, Christian (2011) Fundamental guidelines of e-Commerce checkout design).

<sup>&</sup>lt;sup>18</sup> "Being asked for a phone number when the website already had an email address was especially irritating when subjects were trying to make a purchase. The logic goes, if the store already has one way to contact them, why does it need another?" (Holst, Christian (2011) Fundamental guidelines of e-Commerce checkout design).

<sup>&</sup>lt;sup>19</sup> Bowen, Tom (2013) Stop "promo code search" leaks once and for all to increase conversions; GoodUI Datastories - Issue #26 - Jun 2016 {PDF}; Budiu, Raluca (2016) Priming and user interfaces; Graham, Eric (2009) Do coupon codes INCREASE checkout abandonment?.

## Thoughts about ITtelligent.com.au homepage

Version 1 | 28.08.2016

### From top to bottom...

1. Contacts:

\$ 1300 88 90 95 | ⊠ support@ittelligent.com.au

Recommendation is to increase text contrast (and size) and also underline email to make it absolutely clear it's clickable:

📞 1300 88 90 95 | 🖂 support@ittelligent.com.au

Examples (from competitor websites):

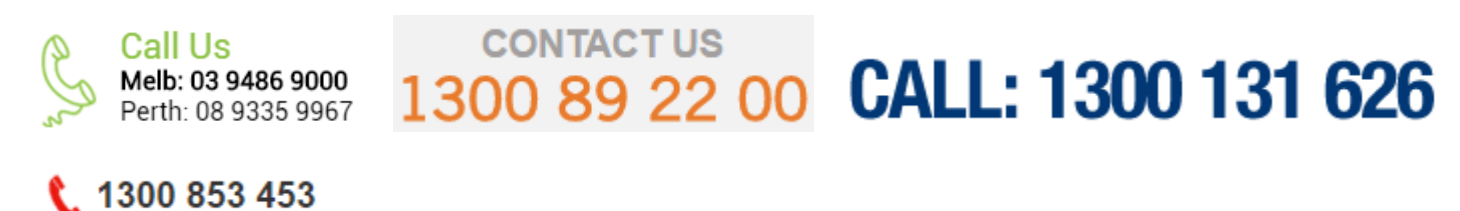

(I don't know why they don't show emails but I think email contact is useful.)

Words "Call us" or "Contact us" are useful because they are calls to action.

2. Logo and main menu:

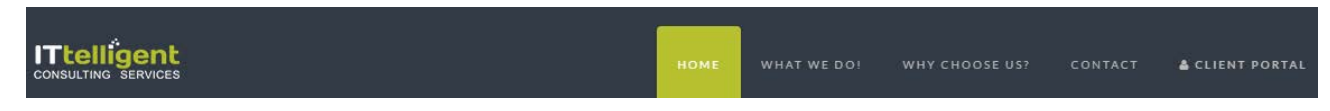

Add a tagline<sup>1</sup>, something like this:

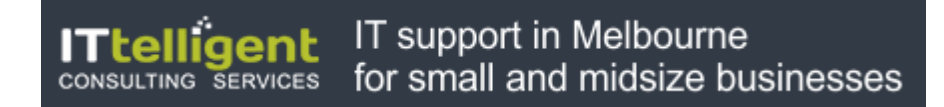

#### Example:

<sup>&</sup>lt;sup>1</sup> "If there's a possibility your visitors could look at your logo and not instantly understand what you do, you need a functional tagline. We're not talking about a marketing slogan. Using a snappy slogan to convey a mood, attitude, or feeling is fine for advertising campaigns, but not when quick, laser-sharp communication is needed." (p. 84 in: Loveday L., Niehaus S. (2008) Web Design for ROI: Turning Browsers into Buyers & Prospects into Leads, Berkeley: New Riders); "A tagline serves as your logo's partner in action. It can clarify the services you provide, bolster your positioning or express some other key facet of your brand" (p. 120 in: Frederiksen L. W., Harr E., Montgomery S., Taylor A. E. (2013) Inside the Buyer's Brain: How to Turn Buyers into Believers, Reston: Hinge Research Institute); "If your landing page tagline under the logo doesn't tell me who you are, then as a user I'm lost" (Kupferberg (2007) The Seven Deadly Sins of Landing Page Usability {PDF}).

# technicalities

Wrong example (meaningless slogan):

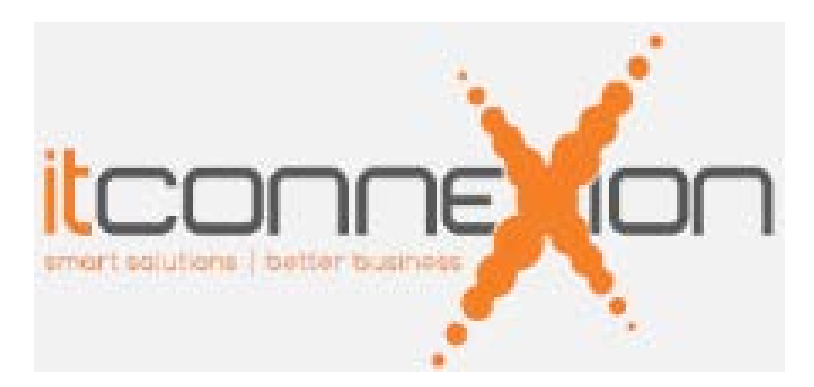

Increase text contrast<sup>2</sup> and size:

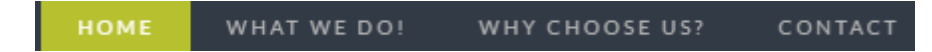

Left-align the menu, don't right-align it.

Also consider showing the menu as a quickly recognizable bar with high contrast to its surroundings above and below. Example:

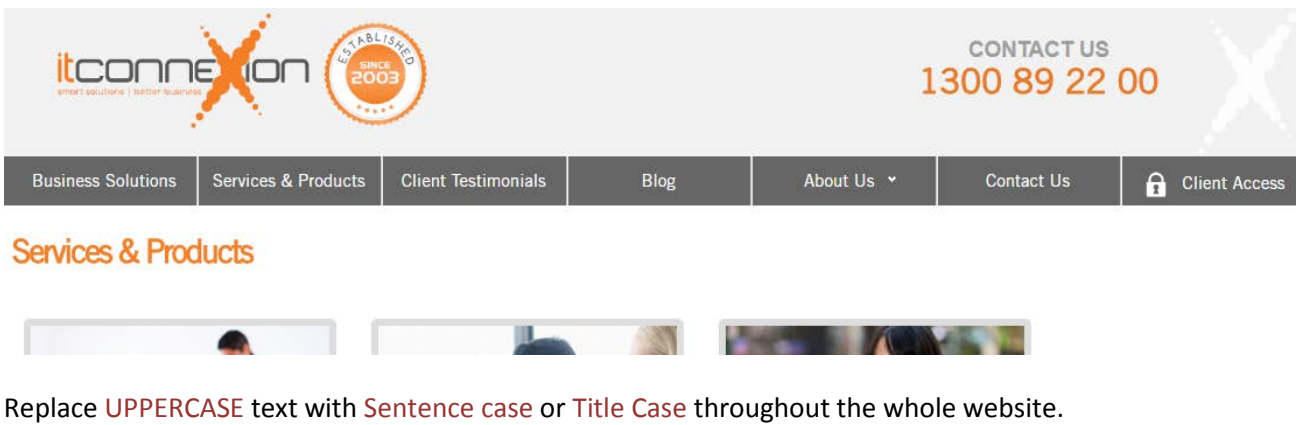

I also recommend moving the link to client portal to the contact area:

|                                    | Support@ittelligent.com.au |             |                |         | CLIENT PORTAL   |
|------------------------------------|----------------------------|-------------|----------------|---------|-----------------|
| ITtelligent<br>consulting services | номе                       | WHAT WE DO! | WHY CHOOSE US? | CONTACT | å CLIENT PORTAL |

**Contact** must be the rightmost item of the main menu. This is a *de facto* standard and visitors expect it to be there.

<sup>&</sup>lt;sup>2</sup> "Low contrast for fonts is always a bad idea" (mistake #3 in: <u>Putnam, Joe (2014) 7 deadly web design sins you might be making</u>); "Low-contrast text may be trendy, but it is also illegible, undiscoverable, and inaccessible" (<u>Sherwin, Katie (2015) Low-contrast text is</u> not the answer).

#### 3. Banner carousel.

#### Slide 1:

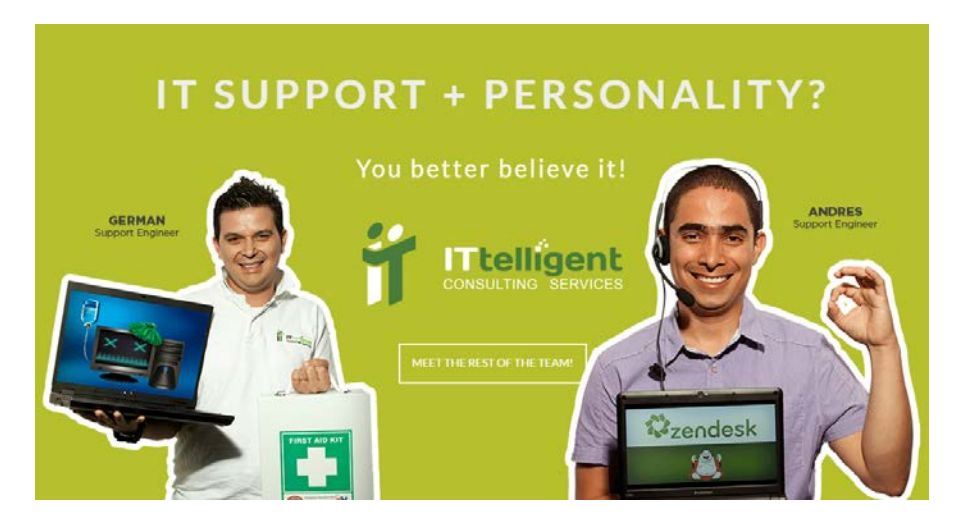

Naturally, animated photos of people will attract primary attention. But this is unnecessary and may even hurt conversions<sup>3</sup>. In principle, showing your team is a good idea but definitely not in the hero area. It's for displaying your service, not to introduce the team behind it. Another problem with German and Andres is although they may bear a relationship to "computers" they don't look like people who work on solving client's problems. Perhaps, a photo in the "people at work" genre might work better. Something like this (from your explainer video):

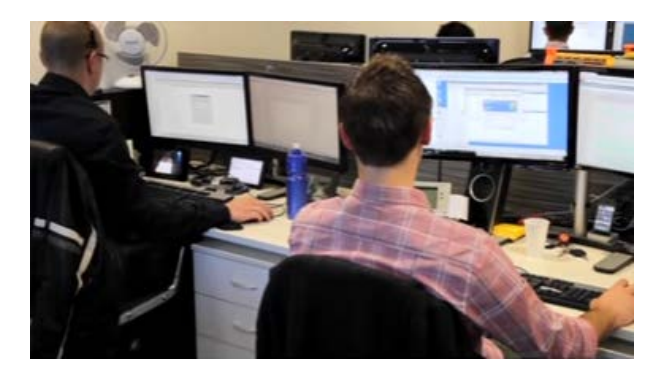

Meet the rest of the team is definitely not a CTA button to be shown in the hero area:

#### MEET THE REST OF THE TEAM!

Also, never use ghost buttons for a primary CTA, they have the lowest CTR among all types of buttons<sup>4</sup>. Recommendation is to use "old-school" embossed 3D-looking buttons.

<sup>&</sup>lt;sup>3</sup> Section 1 "Humans kill conversion" in: Bounce Exchange (2016) 10 Conversion Rate Blunders {PDF}.

<sup>&</sup>lt;sup>4</sup> "Every eye tracking study we've done they [ghost buttons] lose out to a more solid button" (Sena Jeffers' comment to: <u>Ratcliff</u>, <u>Christopher (2015) 12 supernatural examples of ghost buttons in ecommerce</u>); "A ghost button (text with a thin border and no background color) is an example of a **weak signifier** – a subtler version of a traditional clickability signifier" (<u>Meyer, Kate (2015)</u> Long-term exposure to flat design: How the trend slowly decreases user efficiency).

#### Slide 2:

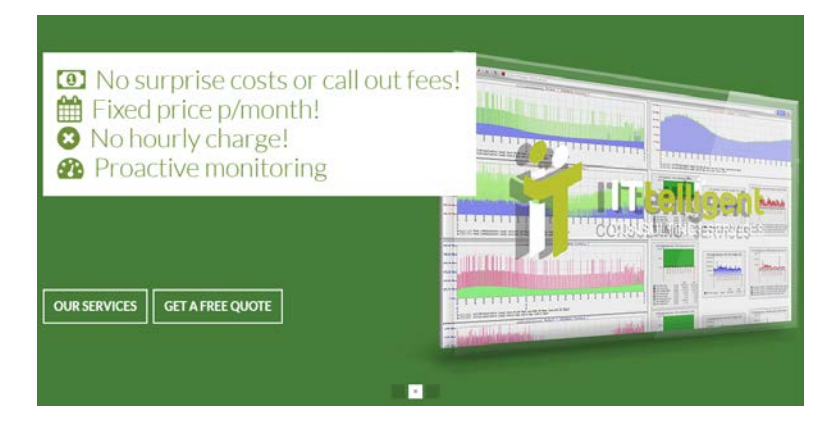

Probably conveys important info but it is not the best candidate for the hero area.

Slide 3:

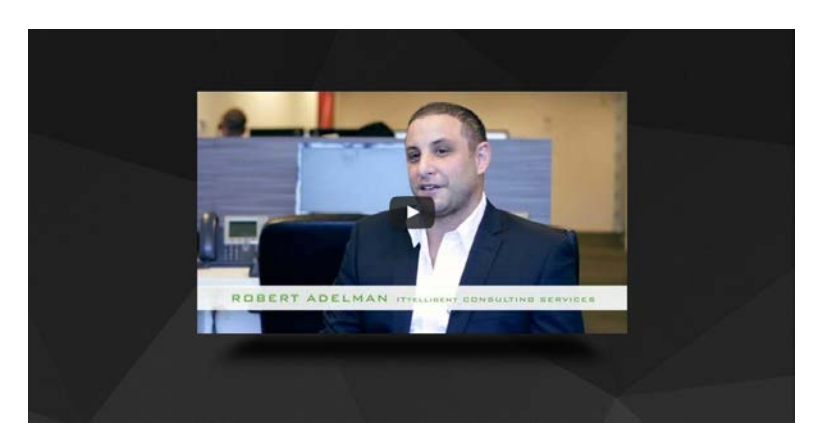

Looks useful. Presenting explainer videos is a whole science and I recommend to look at Phil Nottingham presentation<sup>5</sup>. In particular, pay attention to the following moments:

- author doesn't recommend to use YouTube and recommends Wistia and some other platforms instead;
- you current video horizontal width (640 px) and duration (2:13) may be suboptimal;
- branded player color may significantly increase play rate;
- custom video thumbnail is very important (consider replacing the thumbnail with Robert Adelman (when looking at this image a visitor may expect a long "lecture") with something more intriguing).

There exists almost a consensus among ecommerce specialists that banner carousels are harmful<sup>6</sup>. So my recommendation is to use a static<sup>7</sup> hero area with the following layout (this is a wireframe, not a visual design):

<sup>&</sup>lt;sup>5</sup> Nottingham, Phil (2016) CRO with Video: Tips, Tricks and Tactics.

<sup>&</sup>lt;sup>6</sup> "Rotating banners are absolutely evil and should be removed immediately" (p. 213 in: Ash T.; Page R.; Ginty M. (2012) Landing Page Optimization: The Definitive Guide to Testing and Tuning for Conversions (2nd Ed.), Indianapolis: John Wiley & Sons). See also: <u>Kill</u> conversion killing carousels now, Don't use automatic image sliders or carousels, ignore the fad, Rotating banners? Just say No!, Rotating offers – the scourge of home page design, That big sliding banner? Yeah, it's rubbish.

<sup>&</sup>lt;sup>7</sup> "A/B/n testing has repeatedly shown that replacing a carousel with multiple static images can significantly improve overall conversion rates for comparable content" (p. 6 in <u>RedEye (2014) 10 Usability Issues We've Seen and You Should Be Avoiding</u>).

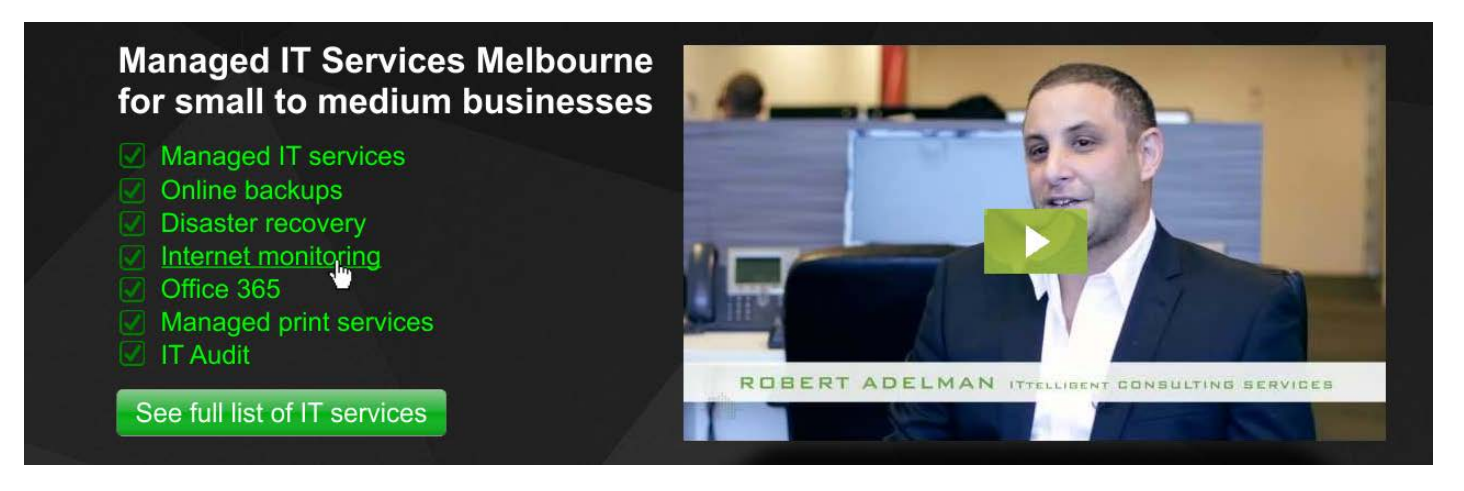

(Also reduce the vertical size of hero area to encourage scrolling down the page.)

I added disaster recovery service to the list because my previous experience with IT support companies shows that first communication with a prospective client often occurs when they already have a computer problem. I understand that SmartCare is your flagship service and you know your market much better but my recommendation is to consider adding disaster recovery / computer ambulance service to the list. Example:

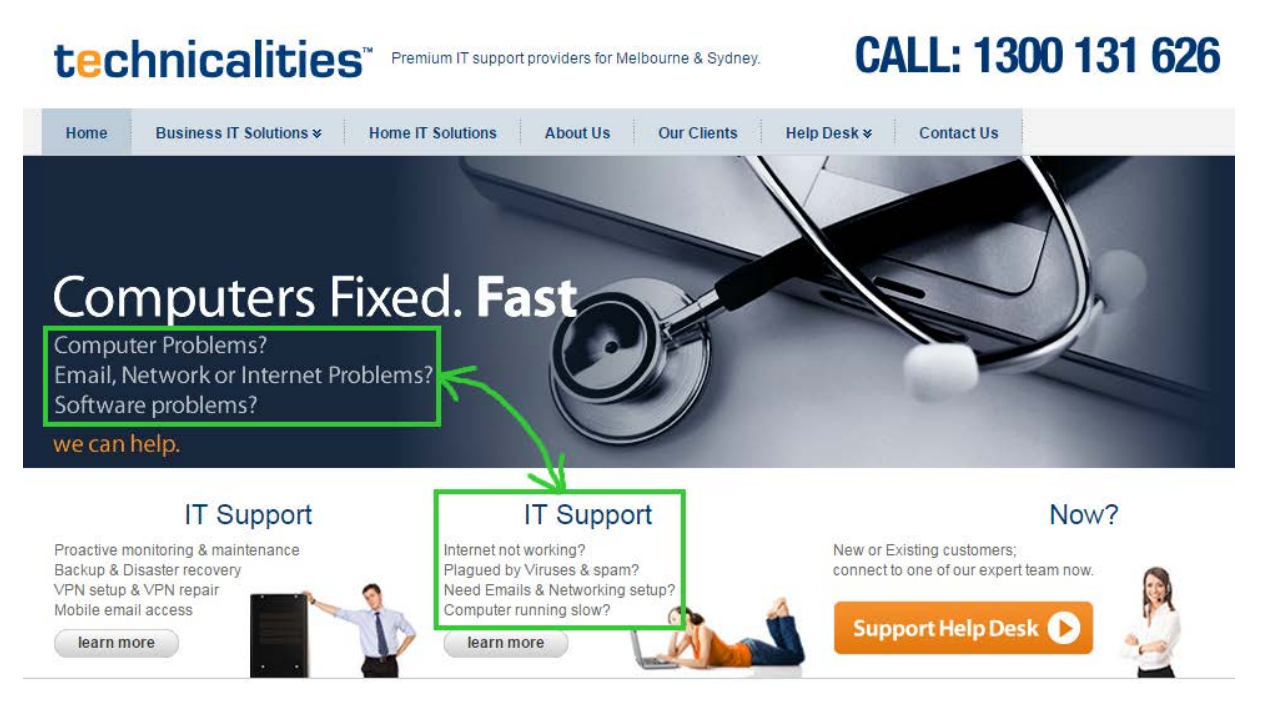

Also mention pay per hour service on the homepage to avoid an impression that a prepaid subscription service is the only way you help your clients.

4. The homepage is probably too long. The primary goal of the homepage is to provide high-level navigation to other sections of website<sup>8</sup>, not to show everything you can show. Many experts consider long-scrolling homepages a wrong

<sup>&</sup>lt;sup>8</sup> "The primary use of your homepage should be for category-level navigation. Most visitors will want to make a quick choice, get off the homepage, and get closer to their goal." (p. 212 in: Ash, Tim; Page, Rich; Ginty, Maura (2012) Landing Page Optimization: The Definitive Guide to Testing and Tuning for Conversions (2nd Ed.), Indianapolis: John Wiley & Sons).

trend in modern webdesign<sup>9</sup>. So my recommendation is to reduce the homepage length considerably by removing some sections. The candidates for removal are:

| Find out why <b>98%</b> of ITtelligent clients report they would<br>recommend our services to their business associates, family an<br>friends.                                                                                                    |
|----------------------------------------------------------------------------------------------------|
| a Enquire Online Now                                                                                                    |
| IT SUPPORT LIKE NO OTHER                                                                                                    |
| You shouldn't have to <b>worry</b> yourself with your IT.<br>You ought to be able to leave it completely in the safe hands of you<br><b>IT Support provider</b> , fully confident that it'll be taken care of, with<br>absolutely no nasty surprise fees. |
| - Kobert Adeiman, CEO                                                                                                    |
| WHY CHOOSE ITTELLIGENT FOR YOUR MANAGED IT SERVICES We are a Customer Service Company, that also fixes ITS/stems! ITTELLIGENT TWEETS                                                                                                    |
| Tweets by entengent                                                                                                    |
| Thelingent Winkingent     We would like to welcome Samantha to our team as     Personal Assistant / Office Admin #Welcome     We are recoulding for an junior systems engineer who                                                                        |
| has 1 year of IT exnerience. If you know someone *<br>Ended Vewon Twitter                                                                                                    |
| MAKE YOUR IT A <b>PRIORITY</b><br>We'll take care of the rest for you                                                                                                    |
| LET'S GET SOCIAL!                                                                                                    |

<sup>&</sup>lt;sup>9</sup> Brian Friesen: "The Long Scrolling is a result of the popularity of the Facebook model, and migration to mobile devices. On a phonelet, it may be great, but when accessing a site via a computer interface, it can be distracting, unfulfilling, and annoying. If users are to use the site on a computer, one expects that the creators would take the time to organize their architecture in a manner that would allow for a better navigational model. When I visit a site looking for information, and what I receive is perpetual scrolling of lovely images and marketing copy without a clear navigational path to useful information, I get the impression that the designer, for whatever reason, was unable to define an information architecture"; Jonathan Knopf: "Scrolling should be minimized at all times but the home page can serve as a quick one page brochure of "Why this product or service?" A well defined site architecture should provide content related links on the home page, fixed navigation, and breadcrumbs. Having all content on one infinitely long page is ludicrous. It's a website not a PDF"; Rebbecca Tomas: "Hopefully (like mullet haircuts, "jeggings", and avocado-colored kitchens), this trend [long scrolling] will die – nothing is more frustrating on a computer interface" (from a discussion on LinkedIn's "User Experience Group").

Also consider removing other sections (make a decision based on clickmap analytics).

5. Avoid low-weight low-contrast fonts:

You get access to all of the services below and more! Our IT Support Monitoring System never sleeps, so that you can rest easy!

Always use normal or bold text of high contrast.

6. It's not clear what's clickable and what's not:

SmartCare is the obviously clickable You ought to be able to leave it completely in the safe hands of your IT Support provider, fully confident that it'll be taken care of, with reacts to mouse absolutely no nasty surprise fees. Nover but isn't clickable We are a Customer Service Company, that also fixes IT Systems! 24/7/25-clickable

WE'RE ALWAYS AVAILABLE

```
underlined but non-clickable
```

Also don't use the same basic color (green) for links and headings. Use different primary colors for them (e. g. green for headings, orange for links).

7. Microsoft Partner looks like a heading to services shown below it:

|                   | Microsoft Partner     | 5                      |
|-------------------|-----------------------|------------------------|
|                   |                       | 0                      |
| SERVER MONITORING | ONLINE SYSTEM BACKUPS | PROACTIVELY MANAGED IT |
| SEE IT IN ACTION  | SEE HOW WE DO IT      | LEARN MORE HERE        |

I suppose this is not what is intended.

8. Testimonials are definitely useful and should be shown on the homepage but this is not an appropriate way to present them:

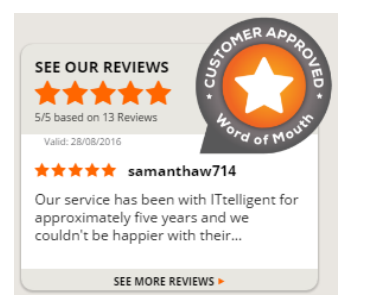

#### Use the standard layout for testimonials:

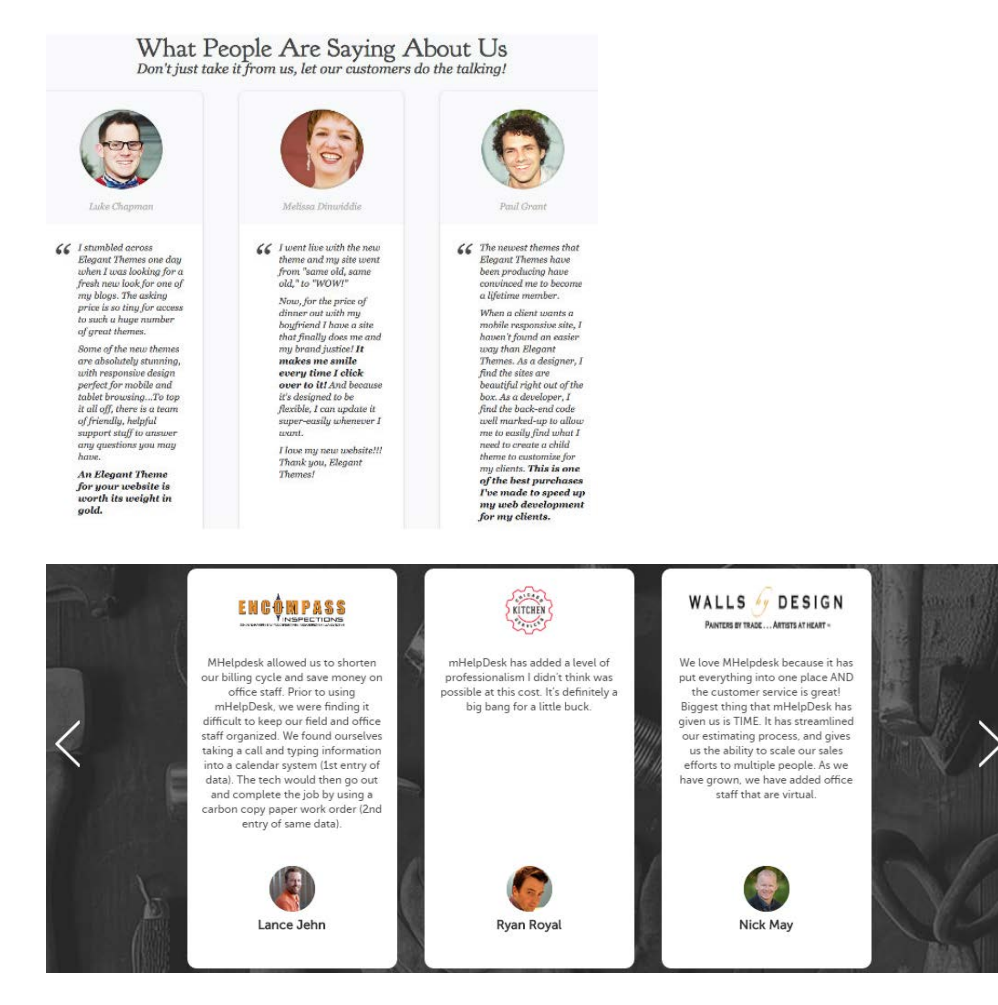

Take into account that testimonials with client photos may lead to higher conversions<sup>10</sup>.

9. Show all three communication options at the bottom of the homepage:

phone | email | contact button.

Show the contact form in a popup dialog, don't forward users to the **Contact** page.

10. Consider showing some approximate price for a SmartCare subscription (e. g. for a typical company with one server and twenty workstations). My hypothesis is this may increase the number of enquiries.

<sup>&</sup>lt;sup>10</sup> "Most memorable are high profile client logos, testimonials with photos, press mentions <...> Testimonials with photos were significantly more effective" (Section 7 "Social proof" in: Laja (2016) Fresh out of the Oven {<u>Presentation</u>}).

## UX and conversion review of GetSocked

Version 1 | 28.07.2016

## **Business model**

BU010 The main conversion issue is that people will not wait several weeks for the first delivery:

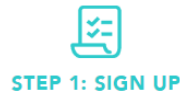

simple as clicking the Buy Sock Subscription below and to GetSocked! Kick back, relax and await your surprise. All buying socks online making you happy? Weird...right? It's then letting us know where to deliver the funky cool happy feeling socks, then kick back and relax while we take care of the rest. The socks will be sent the 1st week of each month

Signing up for our bamboo sock subscription online is as Are you ready for your new bamboo socks? You're about socks are sent the 1st week of each month.

STEP 2: SHIPPED

Do you feel that little buzz of excitement, is the idea of called a surprise! Enjoy em, rock em and pimp that bland office attire. GetSocked is here. Your sock drawer will be

jumping for joy.

STEP 3: ENJOY!

When people want something, they want it immediately. If they can't get what they want right away, they move on to something else.

"In every case, people prefer earlier to later. People do not like or want to wait. They want what they want right now. We say that, in our fast-moving society, instant gratification is no longer fast enough. People who did not know that they wanted something until this minute now want it immediately, if not sooner.

In other words, everyone is impatient. Everyone is in a hurry. Look at how insistent children are in demanding that they be given what they want immediately. And adults are just children with better excuses."<sup>1</sup>

Explain that you will send first socks immediately and then they will be sent with equal time intervals.

**BU020** Also consider introducing plans with different periodicity (3 days, 1 week, 2 weeks, 1 month).

**BU030** It's not clear if free delivery applies to subscription.

BU040 Availability of webstore reduces the element of surprise. Consider splitting the current website into two: one for subscriptions, another for shopping.

BU050 Seeing shopping cart is not what customers expect after clicking Buy sock subscription button. It would be better to show them subscription confirmation page as a chance for additional persuasion, providing more information and reassuring customers about prices and what will they get. Then proceed to checkout page. Shopping cart looks like a foreign object here.

**BU060** The same applies to **Join now** in the main menu. It's function is even more surprising.

BU070 Explain early that your socks fit most feet. Many customers will not order socks without knowing their size.

<sup>&</sup>lt;sup>1</sup> P. 15 in: Tracy B. (2004) *Something for Nothing*, Las Vegas: Eagle House.

## **General design considerations**

**GE010** Generally speaking, Shopify themes are always problematic because they are designed by graphic designers who apishly mimic design trends but know nothing about ecommerce, ergonomics, usability, human perception and consumer behavior. So, there is a necessity to tweak and tailor them in many cases. Sometimes it is possible to create something more or less acceptable by combining elements of different Shopify themes. I will try to illustrate my recommendations by their existing themes.

**GE020** Avoid ALL CAPS texts throughout the whole website:

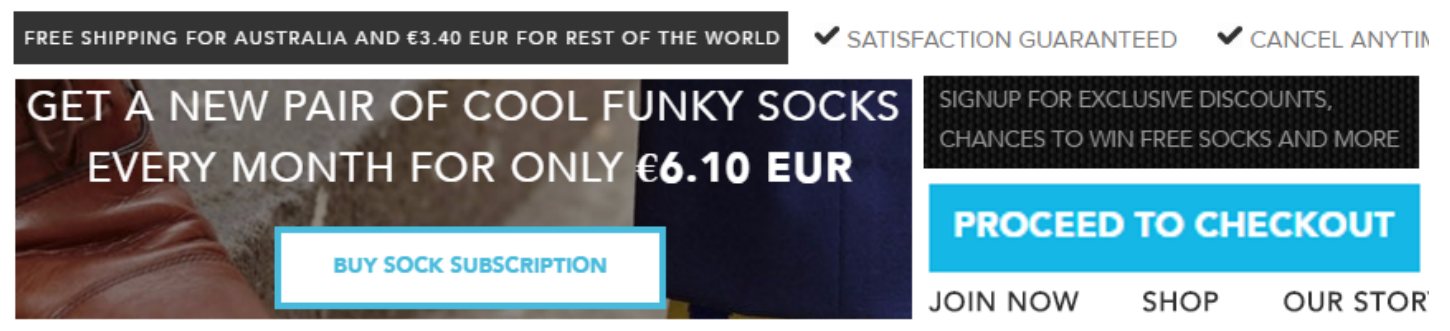

## FUNKY BAMBOO MENS SOCKS DELIVERED TO YOUR DOOR ONCE A M

Use Sentence case instead<sup>2</sup>.

**GE030** Improve legibility of texts: use higher contrast<sup>3</sup> and larger font size<sup>4</sup>; replace light typefaces with normal ones<sup>5</sup>.

They're coming to get you! Work that retro '70s groove into your

sock collection with Space Invaders. Recreate the magic of a

more innocent age when these guileless little aliens really were

GE040 To make the main menu more noticeable, use inverted color scheme (light text on dark background):

<sup>&</sup>lt;sup>2</sup> It is known since 1914 that texts printed with ALL CAPS are less legible and less comprehensible than Sentence case texts (p. 182 in: Starch D. (1914) *Advertising: Its Principles, Practice, and Technique*, Chicago: Scott, Foresman & Co [PDF]; also p. 57 in: Tinker M. A. (1963) *Legibility of Print*, Ames: Iowa State University Press). Then, using ALL CAPS is bad netiquette because it is considered shouting on the internet (Netiquette Wiki (2014) Rule number 2 – Do not use all caps; Robb, Alice (2014) How capital letters became internet code for yelling and why we should lay off the all-caps key). It is not polite to shout at your customers.

<sup>&</sup>lt;sup>3</sup> "Low-contrast text may be trendy, but it is also illegible, undiscoverable, and inaccessible" (<u>Sherwin, Katie (2015) Low-contrast text</u> is not the answer); "Low contrast for fonts is always a bad idea" (<u>Putnam, Joe (2014) 7 deadly web design sins you might be making</u>); Scharff, L. V.; Ahumada, A. J. (2005) Why is light text harder to read than dark text?, *Journal of Vision*, 5 (8), 812 [Abstract].

<sup>&</sup>lt;sup>4</sup> Alvarez, Hannah (2014) Choosing the right font: A guide to typography and UX.

<sup>&</sup>lt;sup>5</sup> "The typeface must not be too thin" (Itkonen, Markus (2006) Typography and Readability, Helsinki: The Finnish Centre for Easy to Read [PDF]).

## 🖄 STARTUP

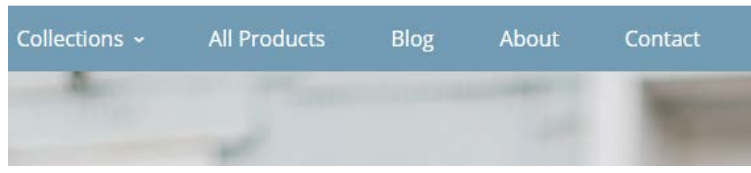

Startup / Cloth theme

## SWIMWEAR inc.

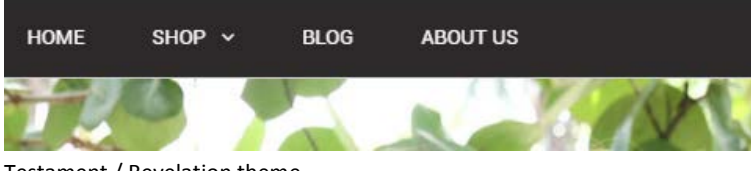

Testament / Revelation theme

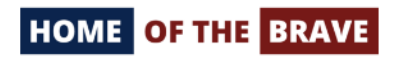

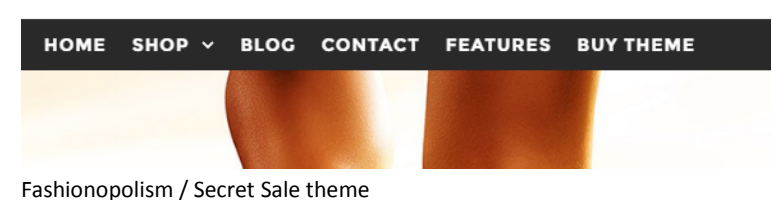

**GE050** Left-align the main menu.

## Homepage

**HP010** Avoid *full-screen* background photos because this is a meaningless waste of screen real estate, they push the real content of the page down, slow down page loading and may prevent users from further scrolling a page<sup>6</sup>.

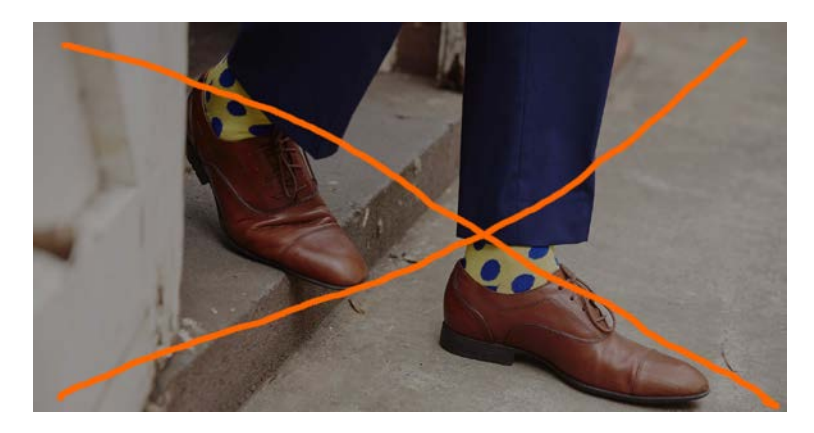

<sup>&</sup>lt;sup>6</sup> See section 2 *"The preposterous return of the splash screen"* in <u>Ash, Tim (2015) An open letter to "minimalist" sites; lannotti, Mary</u> (2015) Are the latest web design trends killing your conversions?; tip 2 *"No more big headers. Just get to the point!"* and case 5 *"Up to 46% more clicks with a smaller image"* in <u>AGConsult (2015) 10 Conversion Tips That Work on Any Website</u>; <u>Mullin, Shanelle (2016)</u> Beyond the false bottom: How to avoid this costly UX mistake.

It is acceptable to use a *screen-wide* background photo of *reasonable height*:

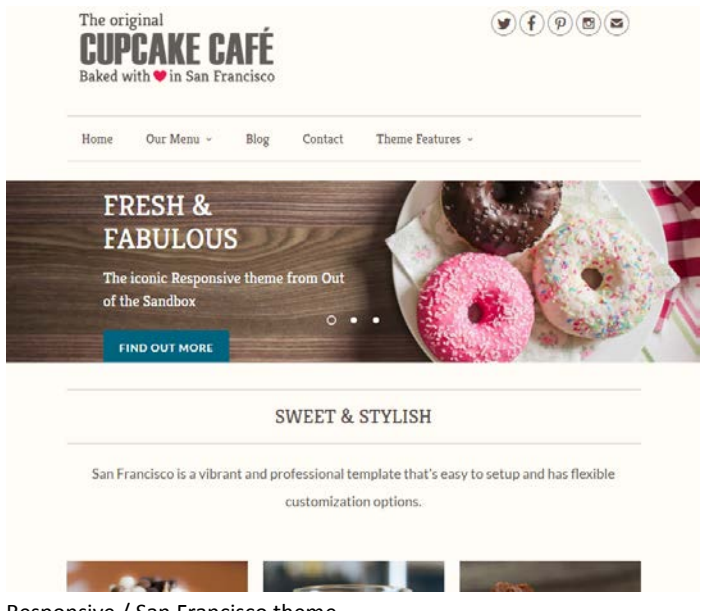

Responsive / San Francisco theme

**HP020** Instead of displaying a single product, show a variety of them. You may use this already existing photo (or similar) as a background photo on the homepage:

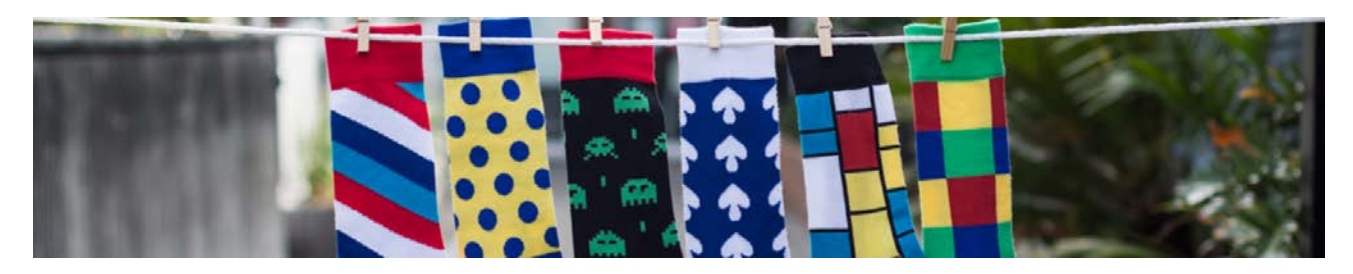

**HP030** It's probably too early to show a CTA button because at this moment visitors are yet absolutely not convinced<sup>7</sup>:

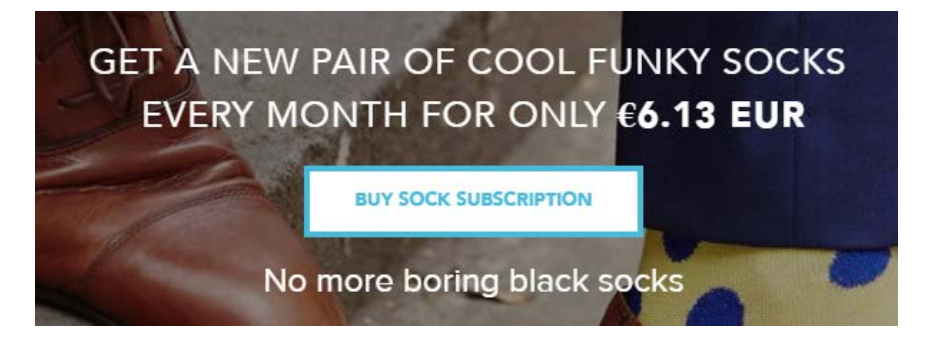

**HP040** "Buy sock subscription" is a bad call to action. First of all, "buy" is always a wrong verb for a CTA<sup>8</sup>. Experiment with CTAs beginning with "subscribe me..." or "get my...".

<sup>&</sup>lt;sup>7</sup> See sections 1 "Don't start with a french kiss" and 10 "Once again: be patient" in <u>AGConsult (2015) Don't Do Anything on Your</u> Website You Wouldn't Do on a First Date.

<sup>&</sup>lt;sup>8</sup> <u>Crestodina, Andy (2014) How to design a button: 7 tips for getting clicked; Petrovic, Jan (2012) How much does your button cost you?</u>.
### BUY SOCK SUBSCRIPTION

**HP060** {For A/B testing} Try replacing flat buttons with embossed 3D-looking ones because there are serious reasons to expect that users click them more readily than they click flat or ghost buttons<sup>9</sup>:

## BUY SOCK SUBSCRIPTION

HP065 Even flat button with *rounded* corners should convert better than rectangular one<sup>10</sup>.

**HP070** {For A/B testing} Also try enlarging CTA button<sup>11</sup>.

HP080 Remove or place it somewhere near the page bottom:

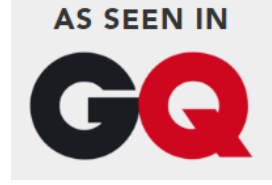

Focus on explaining your offer, avoid links to less relevant pages.

### HP090 Don't repeat the same text:

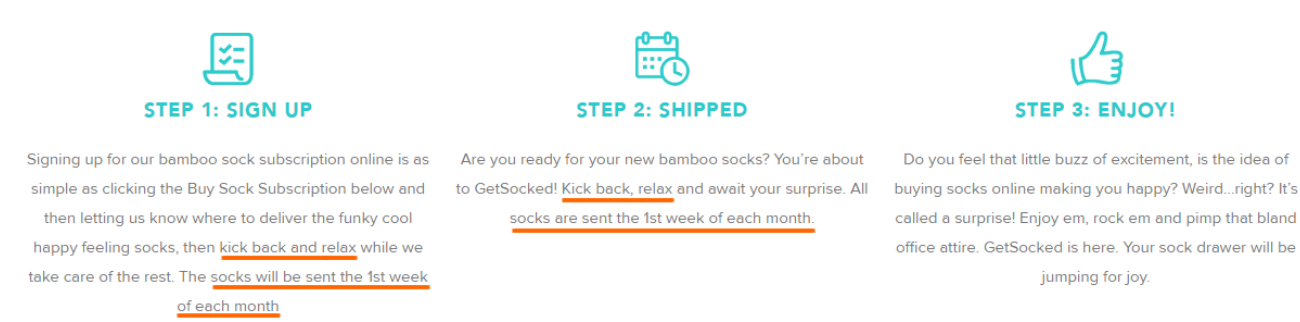

HP095 Consider replacing three steps with two steps.

HP100 Only "Cancel anytime" is important here:

<sup>&</sup>lt;sup>9</sup> See section 3 *"Make buttons look like buttons"* in <u>Wiebe, Joanna (2013) 6 proven ways to boost the conversion rates of your call-to-action buttons</u>; *"This is fundamental, but the button has to look clickable. If the visitor isn't sure that this is the place to click – they won't. The use of 3D effects, shadowing, subtle gradients and borders will not only draw the eye, but encourage the response you want"* (Ve Interactive (2015) The Marketer's Guide to the Perfect CTA {<u>PDF</u>}).

<sup>&</sup>lt;sup>10</sup> Tseng, Anthony (2011) Why rounded corners are easier on the eyes; Olyslager, Paul (2014) Call to action buttons Part 3: Shape and size.

<sup>&</sup>lt;sup>11</sup> "Make bigger buttons, and higher conversion rates will follow" (Patel, Neil (2015) 4 conversion optimization tips that you need to know in 2015).

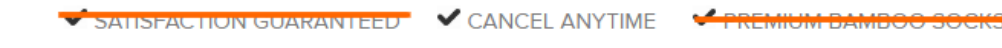

### HP110 Avoid unnecessary animation of testimonials<sup>12</sup>:

| WENDY                                                                                                    | MICHAEL                 | AMANDA                                  | ROBERT J                                   |
|----------------------------------------------------------------------------------------------------|-------------------------|-----------------------------------------|--------------------------------------------|
| *****                                                                                                    | ****                    | *****                                   | ****                                       |
| "Awesome surprise. Both pairs have been                                                                                                    | "Great quality product" | "My son absolutiey loves the new socks. | "Good talking point wearing the socks when |
| wellow and blue, one with stars and one with<br>spots. Looking forward to different colours.<br>Any feet skeleton ones available? Please??? I |                         | Thankyou"                               | playing golf*                              |
| work in an operating theatre. Everyone sees                                                                                                   |                         |                                         |                                            |
| me socks."                                                                                                    |                         |                                         |                                            |

### HP120 Remove:

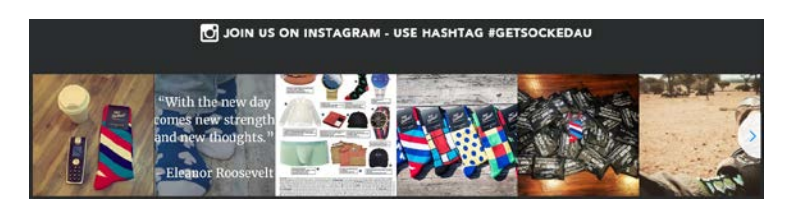

The goal is subscription, don't forward your visitors elsewhere.

And SMM simply doesn't work (in most cases). Don't invest in a marketing channel with zero ROI. (Of course, your business may be an exception...)

### HP130 {For A/B testing} Try removing this section:

### WHY WAIT? SUBSCRIBE NOW!

Why put off taking your sock drawer to the next level? Subscribe today to join in time for our next shipment at the beginning of for August

BUY SOCK SUBSCRIPTION

It looks a bit pushy.

### HP140 Repeat CTA button below this section:

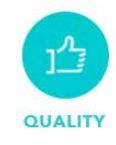

Our socks are unique in the fact they are made of Bamboo. Not only is Bamboo extremely comfortable, fitting the foot snuggly, it breathes better than cotton, allowing moisture to evaporate, minimising odours and keeping feet dry. SHIPPING

We offer FREE standard shipping within Australia for all monthly club deliveries (Awesome!). For additional shop orders and non-member purchases we offer free standard shipping for orders over \$35 AUD. When ordering less than \$35 AUD we offer a flat rate shipping of just \$5 (Approx \$3.75 USD)

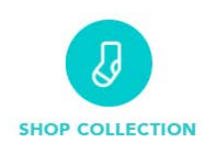

For those who can't handle the element of surprise, take a look at our collection and select whichever socks that takes your fancy. All our socks are designed to make you happy!

### HP150 Add a link to catalog page:

<sup>&</sup>lt;sup>12</sup> "Be able to justify the use of each animation in terms of benefit to the user. "It looks pretty" doesn't qualify" (Paxton, Sophie (2015) Your UI isn't a Disney movie).

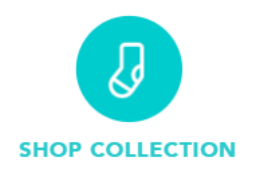

For those who can't handle the element of surprise, take a look at our collection and select whichever socks that Here must be a link takes your fancy. All our socks are designed to make you happy!

HP160 Although the website detects my local currency correctly, the cost of delivery is still shown in dollars:

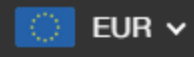

# ONLY **€6.13 EUR**

standard shipping for orders over \$35 AUD. When ordering less than \$35 AUD we offer a flat rate shipping of just \$5 (Approx \$3.75 USD)

# Catalog

CA010 Remove photo:

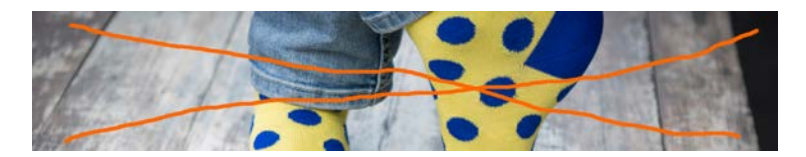

**CA020** Avoid **Quick shop** bar appearing on mouse hover because it makes users hesitating what to click:

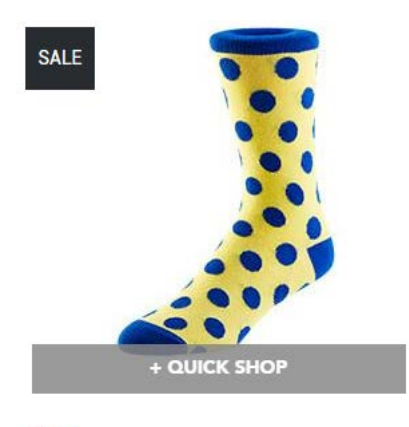

Dotty €5.81 EUR *€8.19 EUR* 

CA030 It's not immediately clear which sock is on sale:

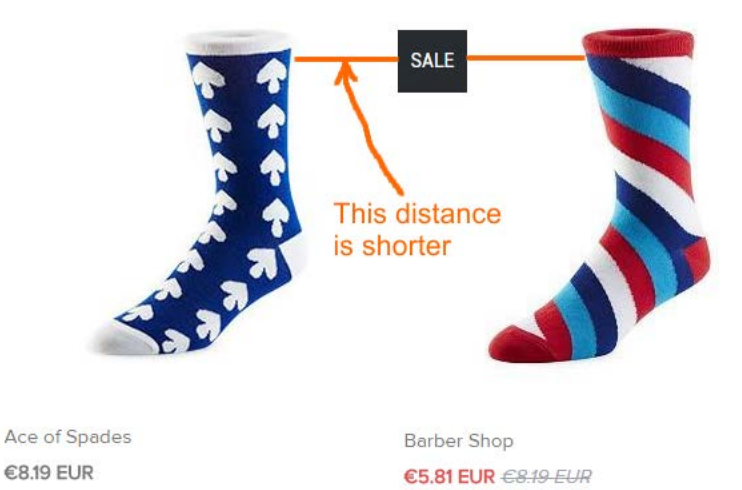

**CA040** Add action button (a link to a product page) below or to the right of the price<sup>13</sup>.

CA050 Make the link (product name) to a product page blue (not only on mouse hover). Enlarge its font size.

CA060 Consider removing sold out items from the catalog or allow to preorder them.

# **Product page**

PR010 Remove photo:

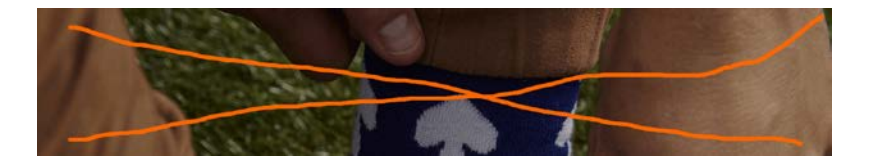

PR020 Zero ratings hurt conversion rate:

# ☆☆☆☆☆ by 0 reviews

PR030 Make increment/decrement buttons permanently visible (not only on mouse hover):

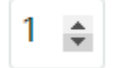

**PR040** Show information about delivery time and cost.

### **Shopping cart**

**SC010** Make the link to shopping cart clearly visible:

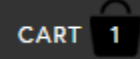

In the current design it's difficult to notice it. It should have high contrast to and be clearly distinguishable from all surrounding objects:

<sup>&</sup>lt;sup>13</sup> "Show your visitors the way. Tell them what to do" (tip 4 in <u>AGConsult (2015) 10 Conversion Tips That Work on Any Website</u>).

Q Search

CART (0)

Home Collections + Blog About Us Theme Features + Register / Log in

### Symmetry / Duke theme

### SC020 Remove photo:

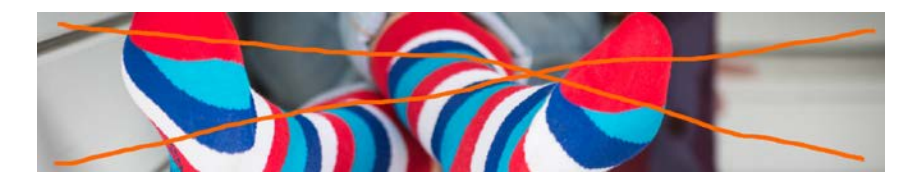

### You may use this space to inform customers about free delivery for orders over \$35 AUD (€25 in my case).

### SC030 Remove meaningless text:

Here are the items currently in your basket. If you wish to amend the quantity, enter a new amount and the system will update the price automatically. If you wish to remove an item, click the remove button. To continue and purchase the items in your basket, click Proceed to checkout.

### SC040 Continue shopping link is positioned wrongly. It must be here:

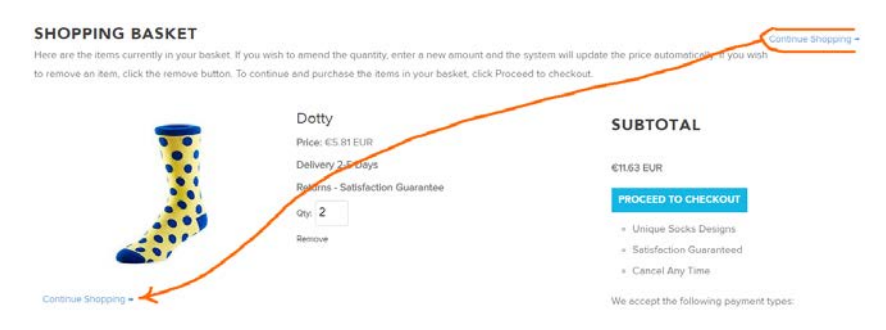

**SC050** Show the last and final price (including shipping) on the shopping cart page<sup>14</sup>.

**SC060** {For A/B-testing} Removing any of these objects may improve conversion rate:

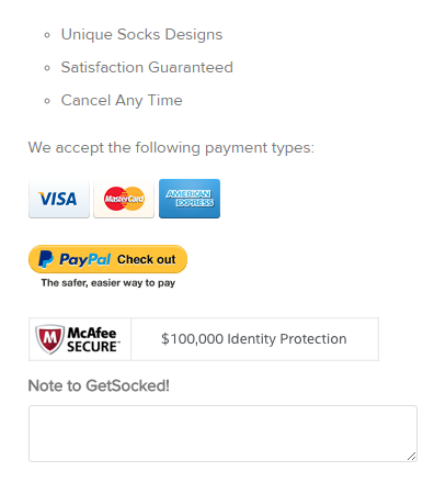

<sup>&</sup>lt;sup>14</sup> "Total cost estimate should be in the cart" (Chawla, Smriti (2014) Q&A with Baymard's Christian Holst about checkout optimization).

# Checkout

CH005 Prices are shown in AUD:

| Space Invaders       | \$8.50 AUD      |
|----------------------|-----------------|
| Dotty                | \$17.00 AUD     |
| Discount             | Apply           |
| Subtotal<br>Shipping | \$25.50 AUD     |
| Total                | AUD \$25.50 AUD |

International customers will abandon this checkout.

**CH010** In my opinion, the attempt to grab customer's email as early as possible is one of the main causes of low conversion on Shopify websites:

**Customer information** 

Email

Place email field below **Shipping address** block and explain that you may need it for delivery purposes only and will never use it for marketing (i. e. spam)<sup>15</sup>.

CH020 Remove Company field. This field decreases conversion.

CH030 If you ask for email then remove Phone field<sup>16</sup>.

CH040 Remove Coupon field. This is well-known conversion killer.

### **Popups**

**PU010** I think popups might convert a couple of years ago when this epidemic has just broken out. Now, when popups are omnipresent their conversion rate must be very low.

Popups that ask for customer email when he does not want to provide them frustrate users and result in filling them with random data just to get rid of them. Annoying marketing is weak marketing<sup>17</sup>.

<sup>&</sup>lt;sup>15</sup> "Most people would want to know how you'll use their email address. Why do you need it?" (Holst, Christian (2011) Fundamental guidelines of e-Commerce checkout design).

<sup>&</sup>lt;sup>16</sup> "Being asked for a phone number when the website already had an email address was especially irritating when subjects were trying to make a purchase. The logic goes, if the store already has one way to contact them, why does it need another?" (Holst, Christian (2011) Fundamental guidelines of e-Commerce checkout design).

<sup>&</sup>lt;sup>17</sup> "The absolute best way to destroy someone's attention is the use of entry pop-ups": p. 81 in Ash, Tim; Page, Rich; Ginty, Maura (2012) Landing Page Optimization: The Definitive Guide to Testing and Tuning for Conversions (2nd Ed.), Indianapolis: John Wiley &

### Automated popups are the most hated feature on websites:

| Design Element                         | Users Answering<br>"Very Negatively"<br>or "Negatively" |
|----------------------------------------|---------------------------------------------------------|
| Pops-up in front of your window        | 95%                                                     |
| Loads slowly                           | 94%                                                     |
| Tries to trick you into clicking on it | 94%                                                     |
| Does not have a "Close" button         | 93%                                                     |
| Covers what you are trying to see      | 93%                                                     |
| Doesn't say what it is for             | 92%                                                     |
| Moves content around                   | 92%                                                     |
| Occupies most of the page              | 90%                                                     |
| Blinks on and off                      | 87%                                                     |
| Floats across the screen               | 79%                                                     |
| Automatically plays sound              | 79%                                                     |

Yes, chances are that you will collect a large number of emails but this doesn't mean you'll sell more socks.

Sons; "The industry tends to write about winning tests, not losers. So exit-intent popovers may reduce conversion rates more often than raising them, but we don't take that into account, since all of the articles we read are positive. One of our tests showed that exit-intent popovers were not a good idea on one catalog e-commerce site. The owner was reluctant to believe our data until we found additional corroboration" (Massey, Brian (2015) The biases in online marketing that drive crazy decisions). "All those social share buttons, dark patterns, full-screen takeovers and annoying push notifications might get you conversions in the short term, but they will almost always cost you in the long term" (Madhavan, Archana (2016) 4 lessons learned from 4 years of non-stop data analysis); Naji, Cassandra (2016) Pop-ups vs. usability, conversions and bounce rates.

# DynamicGift.co.nz conversion optimisation audit

Version 1 | 20.06.2016

## **Pricing policy**

**PP010** Given the fact that according to LiveChat global statistics<sup>1</sup> only 1% of website visits result in a chat, 18% of your homepage visits resulting in a chat look extraordinarily high:

| 18% |                 |   |  |
|-----|-----------------|---|--|
|     | Leave a message | ^ |  |

Combined with the stats showing that **Contact us** is the most visited (5.1%) link on the main menu (besides **Home** link, of course), this clearly indicates that website visitors are unable to find information they need on the website.

Most probably, the vast majority of inquiries are concerned about the prices of your services and if so, this means that you should replace inquiry-based model with direct ordering one. Although many NZ competitors still adhere to inquiry-based model (<u>5 Star Promotions</u>, <u>Bright Sparks</u>, <u>Brand4U</u>, <u>Core Products</u>), others (<u>Promotional Shop</u>, <u>iPromote</u>, <u>PromotionalWorld</u>, <u>Monty's Promotions</u>, <u>Amar Marketing</u><sup>2</sup>, <u>FatCat Promotions</u><sup>3</sup>, <u>Crippz Promotions</u><sup>4</sup>) begin to understand that it has no future. They show prices or price ranges on (sub)category pages and provide price tables and sometimes price calculators on product pages:

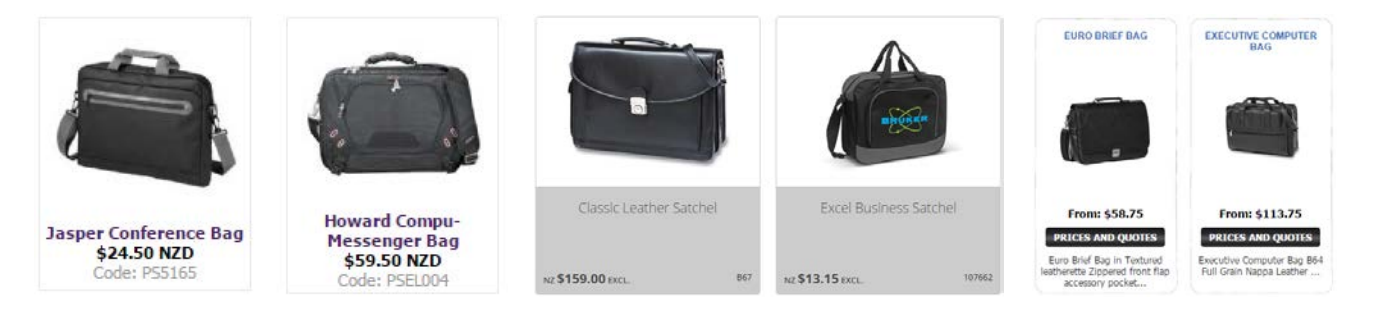

<sup>&</sup>lt;sup>1</sup> LiveChat (2015) Customer Service Report 2015 (PDF).

<sup>&</sup>lt;sup>2</sup> They have large "priced products" section and also a strange catalog without prices and without a possibility to order items or even to inquire about them.

<sup>&</sup>lt;sup>3</sup> They show very rough prices, but it's better than nothing.

<sup>&</sup>lt;sup>4</sup> These slowpokes require registration to view prices.

| QTY                               | Price per Unit |  |  |  |  |
|-----------------------------------|----------------|--|--|--|--|
| 25-49                             | \$31.25 NZD    |  |  |  |  |
| 50-99 \$28.25 NZD                 |                |  |  |  |  |
| 100+                              | \$24.50 NZD    |  |  |  |  |
| Setup: Add \$75.00 NZD            |                |  |  |  |  |
| Price Includes One Colour Print / |                |  |  |  |  |

### **VOLUME PRICES**

| • 1 - 49 | NZD 13.15 excl |
|----------|----------------|
| 50 - 99  | NZD 11.65 excl |
| 100      | NZD 12.49 excl |

### NZ \$19.90 plus Branding (T.B.A.) excl GST

| Branding | 2 Colour print <b>•</b> |
|----------|-------------------------|
| Qty      | 1                       |
|          | ADD TO QUOTE            |

### **PP020** This is first Google SERP for "promo products"<sup>5</sup>:

#### Promotional Products by Vistaprint

promo vistaprint.com/ • Create custom promotional products online with Vistaprint: custom T-shirts, bags & more. Make your brand stand out with personalized items.

Hit Promotional Products HIL Promotional Products www.hitpromotelevel www.hitpromotional Products is your one stop shop for promotion HI Promotional Products is your one stop shop for promotion differens. Hit is ranked among the top 50 suppliers in the nation. All Products - Logn - Drinkware - Bags, Duffels & Accessories tional products. With over 1400 total

Promotional Products, Promotional Items, Business Promotional ... www.staplespromotionalproducts.com/ • Online store for business promotional products and corporate promotional products. We offer custom and personalized promotional products, we have ...

Empire Promotional Products | Imprinted Promotional Gifts & Items www.empirepromos.com/ 
Empire Promotional Products. Best selection of promotional items and corporate gifts. Let us earn
your business with our tat class service and low prices.

Quality Logo Products: Promotional Products and Promotional Items 

PromotionalProductsCanada.com - Promotional Products Canada w promotionalproductscanada.com/ + omotional Products Canada is a Canadan promotional products company that specializes in siness promotional apparel, promotional products, custom ...

Images for promo products

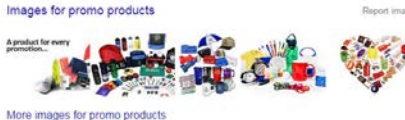

me - Promotional Products Co. Inc.- Promotional Items - Marketing ... www.promotionalproductsco.com/ 

Since 1948, Promotional Productsc Co. Inc. has offered thousands of imprinted promotional products, corporate gifts and marketing business accessories to ....

### Promotional Products by Vistaprint: Custom T-shirts & More promo vistaprint.co.uk/ + Crider promotional products online with Vistaprint: cuatom T-shirts, bags, stationery & more. Make your idea stand out with personalised items.

4imprint Promotional Products, Promotional Items, Advertising ...

ps://www.4imprint.com/ \* ps:docal Products. Ordering promotional items is easy with free art, free samples, and personal vice from 4imprint. Exclusive 360 Degree Guarantee®.

Naturally, all these suppliers show price ranges, provide price tables or price calculators and often offer design configurators:

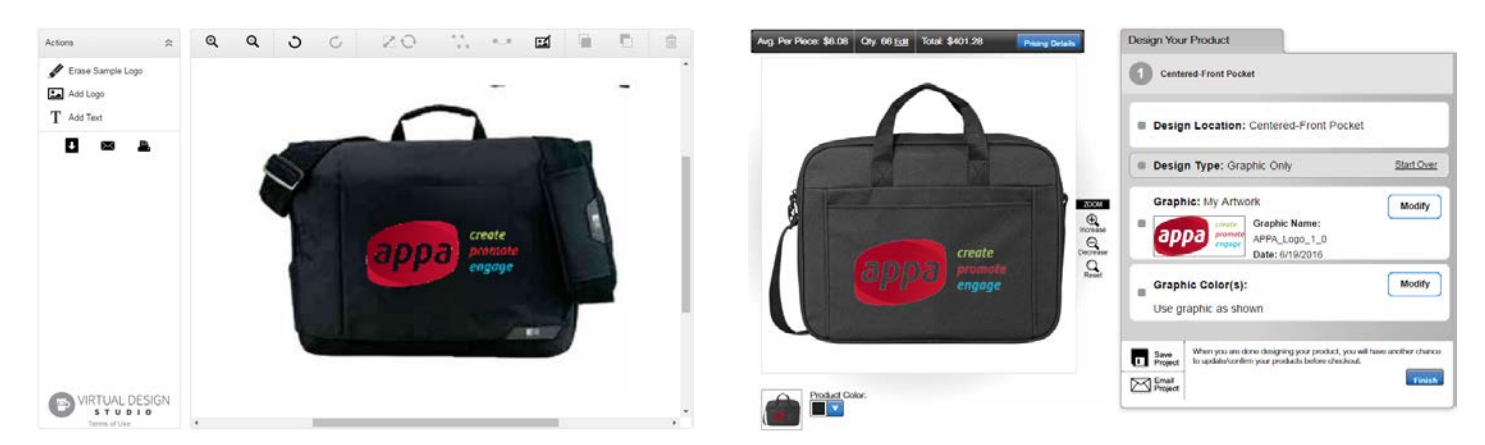

<sup>&</sup>lt;sup>5</sup> Results of global search as searched from my current location in Tallinn via google.ee.

| Kansas 15.4" Laptop Bag | See pricing details                                                                                                  | Pricing Detail                         | s                                     |                              |                                   |                       |              |
|-------------------------|----------------------------------------------------------------------------------------------------|----------------------------------------|---------------------------------------|------------------------------|-----------------------------------|-----------------------|--------------|
| < Back to Product       | Personalisation Technology: ColorStrong <sup>™</sup> Full<br>Colour Transfer<br>Location: Front Pocket 210mm x 130mm | Enter a Q                              | G                                     | et a cust                    | om price o                        | quote<br>My Price Que | ote          |
|                         | Product Colour                                                                                                    | - 14                                   | +                                     |                              | Price Each<br>Setup Chan          | ge FREE               | t.           |
|                         | Add Text Add Image Add Names                                                                                         |                                        |                                       |                              | iota:                             | £184<br>(VATE         | 1.38<br>Sec) |
| create                  | APPA_Logo_1_0.jpg ×                                                                                                  | Example quantiti<br>personalised price | es are shov<br>e quote (A/<br>Minimum | vn below. P<br>I prices excl | lease enter a<br><i>vde VAT</i> ) | quantity abo          | ve to get a  |
|                         | Something not right? Our design team can fix it.                                                                     | QUANTITY                               | 1                                     | ٥                            | 32                                | 178                   | 1000+        |
| enguge                  |                                                                                                    | PRICE EACH                             | £14.84                                | £13.95                       | £10,06                            | £6.13                 | £5.50        |
|                         | Save                                                                                                    | TOTAL                                  | £14.84                                | £83.71                       | €321.90                           | £109127               | £5498.65     |

Wise suppliers also understand that customers often order promo kits and provide support for them:

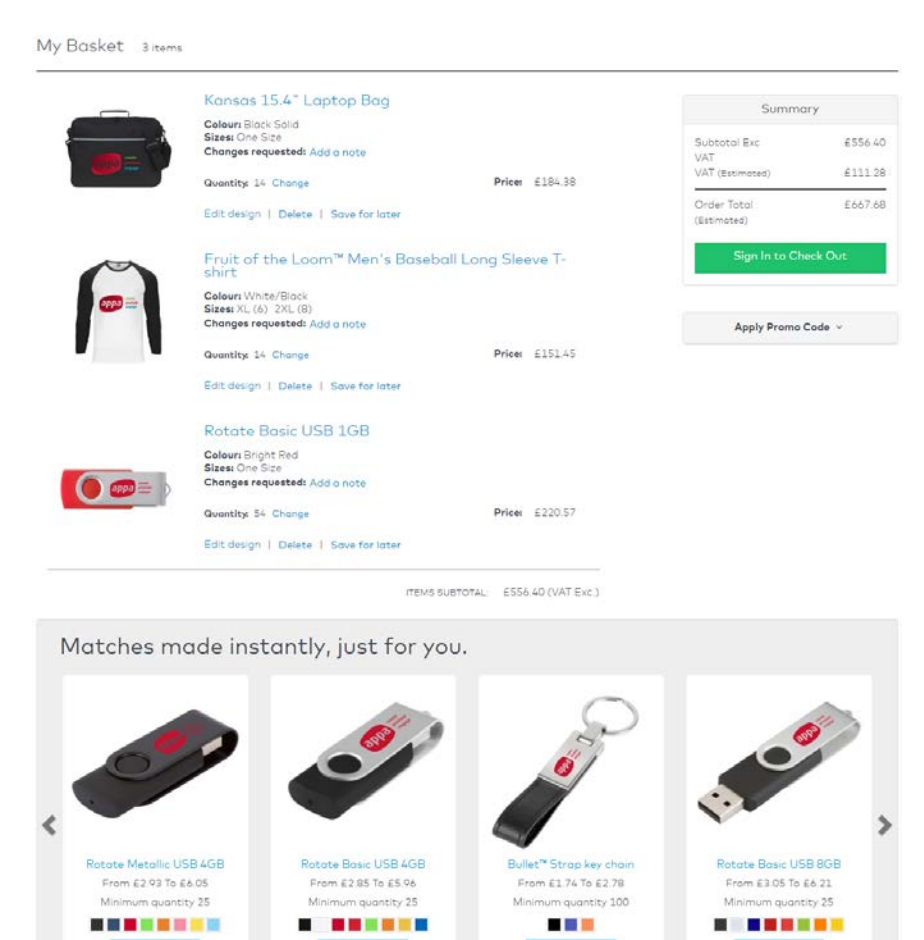

# Homepage HP010 Avoid SEO-inspired meaningless scribblings, nobody reads them besides search bots:

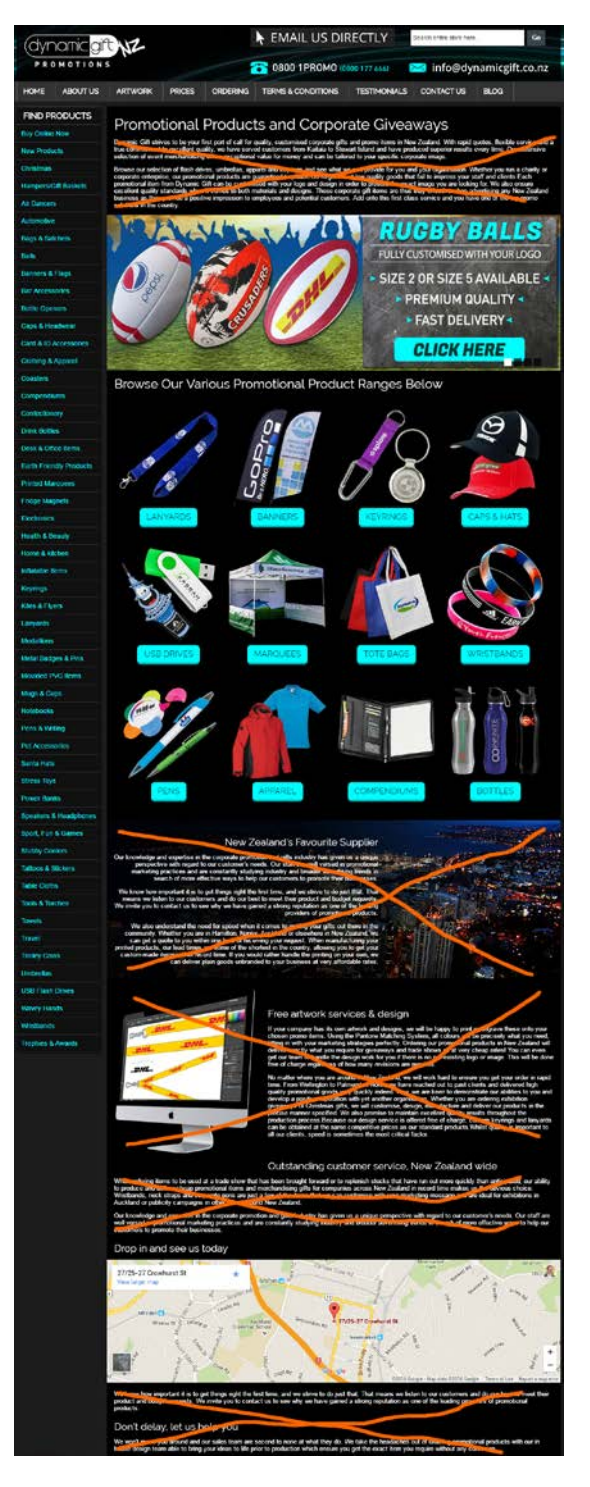

HP020 There exists almost a consensus among ecommerce specialists that carousels (rotating banners) are harmful<sup>6</sup>.

With one exception, people don't click banners on your website:

<sup>&</sup>lt;sup>6</sup> "Rotating banners are absolutely evil and should be removed immediately", p. 213 in: Ash T.; Page R.; Ginty M. (2012) Landing Page Optimization: The Definitive Guide to Testing and Tuning for Conversions (2nd Ed.), Indianapolis: John Wiley & Sons. See also: <u>Kill</u> conversion killing carousels now, Don't use automatic image sliders or carousels, ignore the fad, Rotating banners? Just say No!, Rotating offers – the scourge of home page design, That big sliding banner? Yeah, it's rubbish.

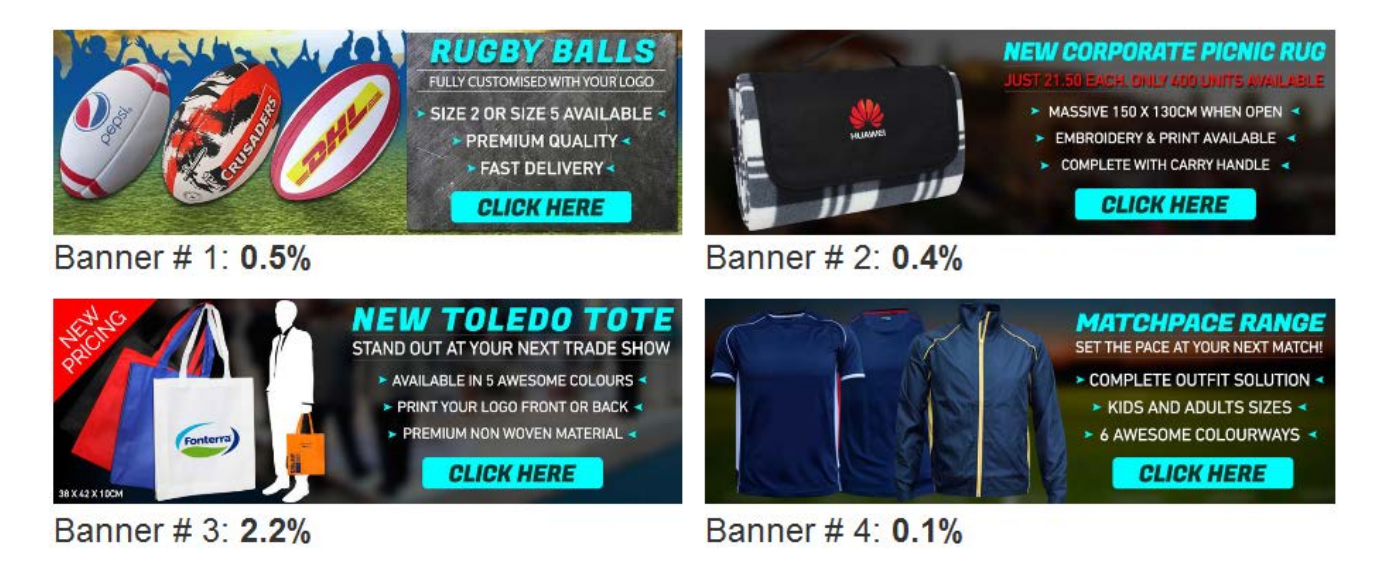

It can be supposed that higher number of clicks on banner # 3 is because of its **New pricing** badge: it points to a place where visitors hope to see *prices*.

There are two options in regard to carousel: remove the carousel completely (recommended) or replace it with a static banner for **Buy online now** page.

**HP030** It is completely perfect to show links to categories on a homepage but images depicting categories need improvement: they should be combined of multiple product images representing a *range* of products<sup>7</sup>:

Good:

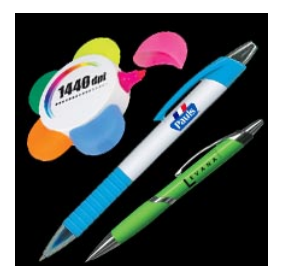

Acceptable:

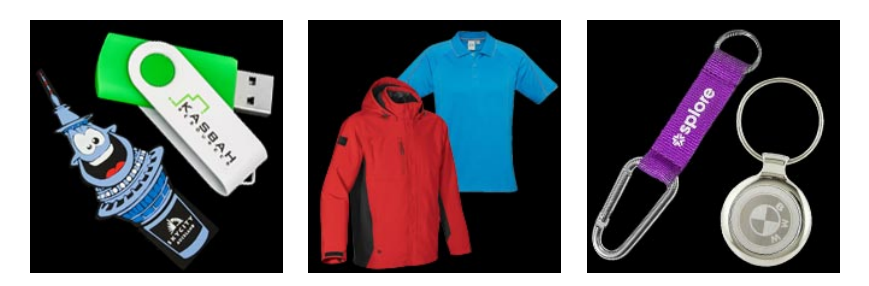

Unacceptable:

<sup>&</sup>lt;sup>7</sup> "The primary use of your homepage should be for category-level navigation", p. 212 in: Ash T.; Page R.; Ginty M. (2012) Landing Page Optimization: The Definitive Guide to Testing and Tuning for Conversions (2nd Ed.), Indianapolis: John Wiley & Sons. Also watch Tim Ash presentation *Ecommerce Optimization: Tactical Tips for Selling More This Holiday Season* for explanation of what should and what shouldn't be shown on a homepage – link starts from 6:59: <u>https://youtu.be/yaMU09wuxgY?t=419</u>.

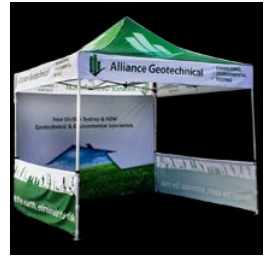

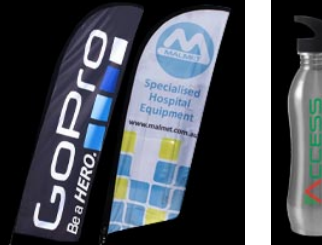

Items from the same subcategory

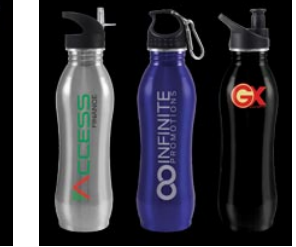

Single item

HP040 Provide direct links to subcategories:

Jackets

> Mens

> Ladies

See More »

> Polar Fleece Jackets

Heavyweight Jackets

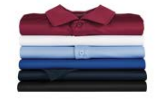

Shirts

> Mens

> Ladies

> Unisex

> Polo Shirts

See More »

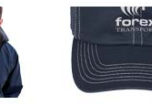

> Visor

Caps & Hats

Baseball Caps

Mesh Back / Trucker Caps

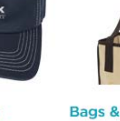

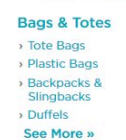

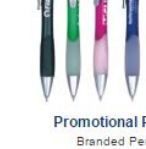

Promotional Pens Branded Pens Printed Pens

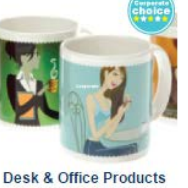

Promotional Clocks Promotional Coffee Mugs

Printed Rulers

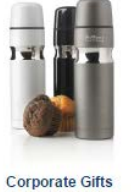

Promotional Glassware Branded Drinkware

Torches and Tools

Pro

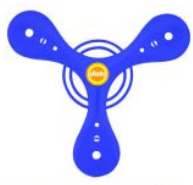

Fun & Leisure Products Embroidered Beach Towel Promotional Water Bottles Branded Stubby Cooler

# **Category page**

**CA010** Avoid any objects on the right pane that look like ads<sup>8</sup>:

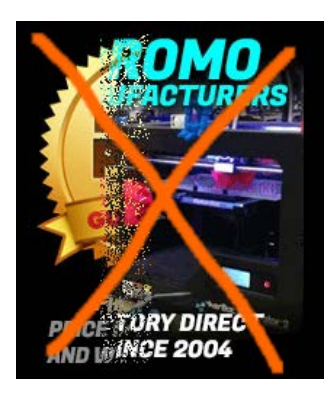

This animated banner teaches visitors to ignore the right column on the whole website.

## **Product page**

PR010 Right pane is a wrong place for the inquiry form because of "right-rail blindness". Place it in the central area of a page.

PR020 Reduce the number of fields in the inquiry form:

<sup>&</sup>lt;sup>8</sup> Loranger H. (2013) Fight against "right-rail blindness".

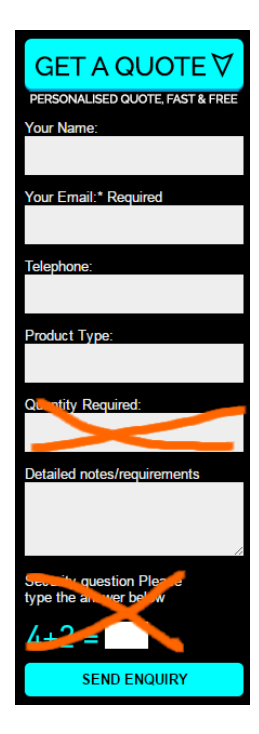

This will increase probability of users filling-in the form<sup>9</sup>.

**PR025** Avoid captcha<sup>10</sup>.

**PR030** Explicitly mark **Your name**, **Telephone** and **Product type** as optional<sup>11</sup>.

**PR040** Don't make users to fill-in the inquiry form from scratch on every product page. Remember information they already entered.

**PR050** Prefill **Product type** field with product name:

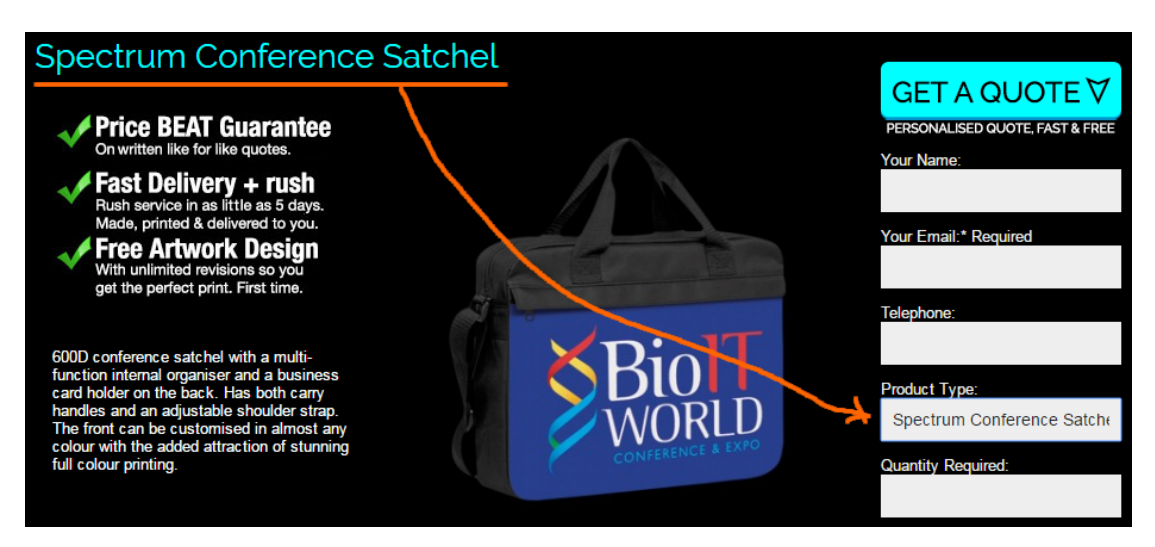

<sup>9</sup> Formstack (2015) The Form Conversion Report 2015.

<sup>11</sup> Holst C. (2014) *E-Commerce checkouts need to mark both required and optional fields explicitly (Only 9% do so)*.

<sup>&</sup>lt;sup>10</sup> Holst C. (2009) CAPTCHA can kill your conversion rate, Allen T. (2013) Having a CAPTCHA is killing your conversion rate.

**PR060** Consider using "add to quote" approach instead of asking a customer to fill-in a form on every product page. Implemented by *5 Star Promotions*:

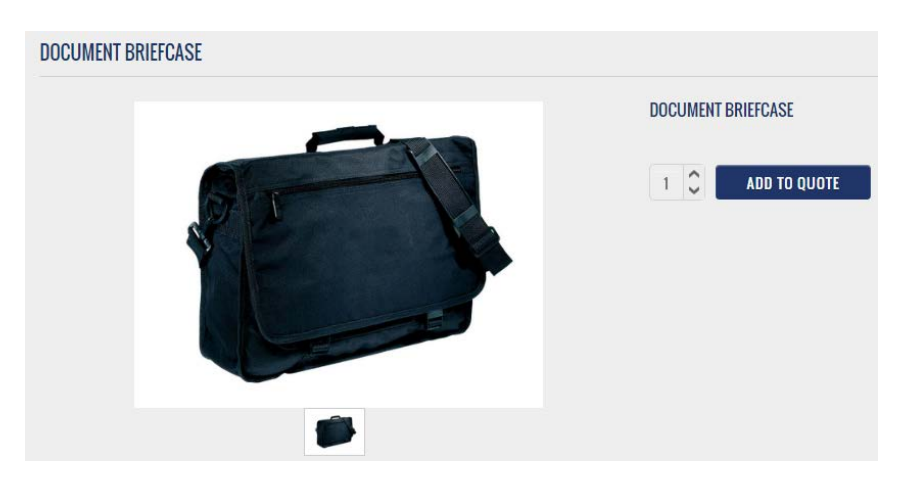

PR070 Provide much more space for Detailed notes/requirements field.

PR080 Allow attaching files (e. g. logo, items requirement list etc.) to inquiry form.

### **Contact us**

**CN010** Show clickable (underlined) email address. Many people hate webforms<sup>12</sup>. Everyone uses email.

<sup>&</sup>lt;sup>12</sup> Rand C. (2013) *Giving people the option*.

# CRO review of WearKennedy.com

Version 1 | 05.08.2016

# **General design considerations**

**GE010** Avoid ALL CAPS texts throughout the whole website, Use Sentence case instead<sup>1</sup>. Also improve legibility of texts: use higher contrast<sup>2</sup> and larger font size<sup>3</sup>; replace light typefaces with normal ones<sup>4</sup>.

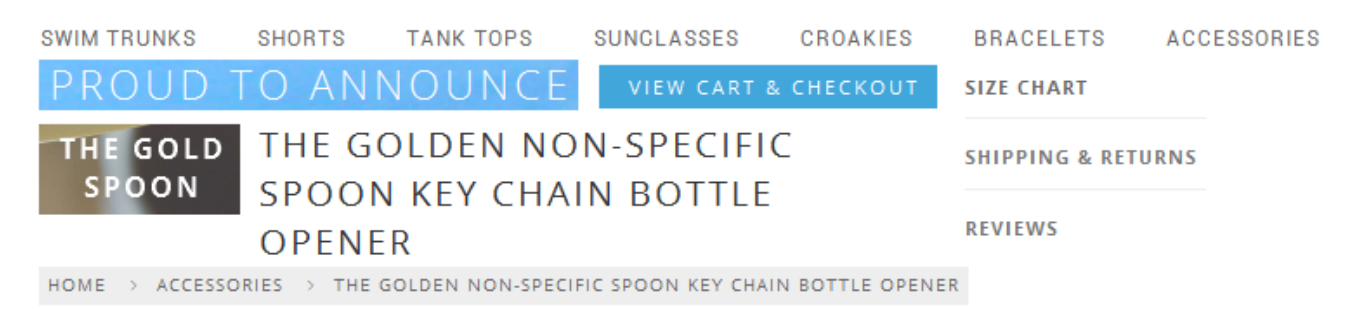

**GE020** Don't use *ghost* buttons for primary CTAs<sup>5</sup>:

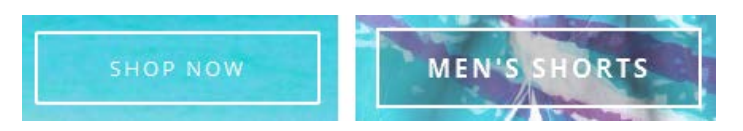

{For A/B testing} Also try replacing flat buttons with embossed 3D-looking ones because there are serious reasons to expect that users click them more readily than they click flat or ghost buttons<sup>6</sup>:

<sup>3</sup> <u>Alvarez, Hannah (2014) Choosing the right font: A guide to typography and UX.</u>

<sup>&</sup>lt;sup>1</sup> It is known since 1914 that texts printed with ALL CAPS are less legible and less comprehensible than Sentence case texts (p. 182 in: Starch D. (1914) *Advertising: Its Principles, Practice, and Technique*, Chicago: Scott, Foresman & Co [PDF]; also p. 57 in: Tinker M. A. (1963) *Legibility of Print*, Ames: Iowa State University Press). Then, using ALL CAPS is bad netiquette because it is considered "shouting" on the internet (Netiquette Wiki (2014) Rule number 2 – Do not use all caps; Robb, Alice (2014) How capital letters became internet code for yelling and why we should lay off the all-caps key). It is not polite to shout at your customers.

<sup>&</sup>lt;sup>2</sup> "Low-contrast text may be trendy, but it is also illegible, undiscoverable, and inaccessible" (<u>Sherwin, Katie (2015) Low-contrast text</u> is not the answer); "Low contrast for fonts is always a bad idea" (<u>Putnam, Joe (2014) 7 deadly web design sins you might be making</u>); Scharff, L. V.; Ahumada, A. J. (2005) Why is light text harder to read than dark text?, *Journal of Vision*, 5 (8), 812 [<u>Abstract</u>].

<sup>&</sup>lt;sup>4</sup> *"The typeface must not be too thin"* (Itkonen, Markus (2006) *Typography and Readability*, Helsinki: The Finnish Centre for Easy to Read [PDF]).

<sup>&</sup>lt;sup>5</sup> "Every eye tracking study we've done they [ghost buttons] lose out to a more solid button" (Sena Jeffers' comment to <u>Ratcliff</u>, <u>Christopher (2015) 12 supernatural examples of ghost buttons in ecommerce</u>); "A ghost button (text with a thin border and no background color) is an example of a **weak signifier** – a subtler version of a traditional clickability signifier" (<u>Meyer, Kate (2015)</u> Long-term exposure to flat design: How the trend slowly decreases user efficiency).

<sup>&</sup>lt;sup>6</sup> See section 3 "Make buttons look like buttons" in Wiebe, Joanna (2013) 6 proven ways to boost the conversion rates of your call-toaction buttons; "This is fundamental, but the button has to look clickable. If the visitor isn't sure that this is the place to click – they won't. The use of 3D effects, shadowing, subtle gradients and borders will not only draw the eye, but encourage the response you want" (Ve Interactive (2015) The Marketer's Guide to the Perfect CTA {PDF}); Volusion (2013) How to build a better add to cart button.

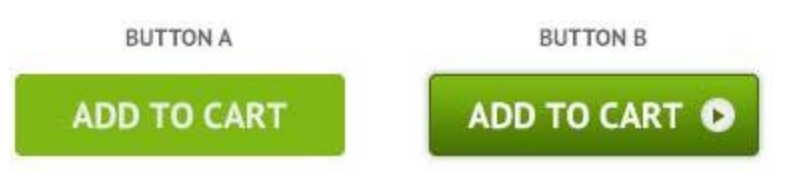

**GE030** Breadcrumbs is an important navigation tool when a website hierarchy contains 3 levels or more<sup>7</sup>. On your website breadcrumbs don't look clickable because gray color is a usual indicator of "disabled" or "non-clickable" objects:

 ${\rm HOME} \rightarrow {\rm SWIM} \; {\rm TRUNKS} \rightarrow {\rm THE} \; {\rm COTTON} \; {\rm CABANAS}$ 

This is how breadcrumbs should look like:

Home > Swim Trunks > The Cotton Cabanas

### Masthead and main menu

**MH010** Don't underline the promo code because it is not a link:

SAVE 20% off site-wide with code LONGPOUR - TODAY ONLY

Users will click it instead of selecting and copying it.

**MH020** Add a tagline explaining the purpose of your website<sup>8</sup>. Examples:

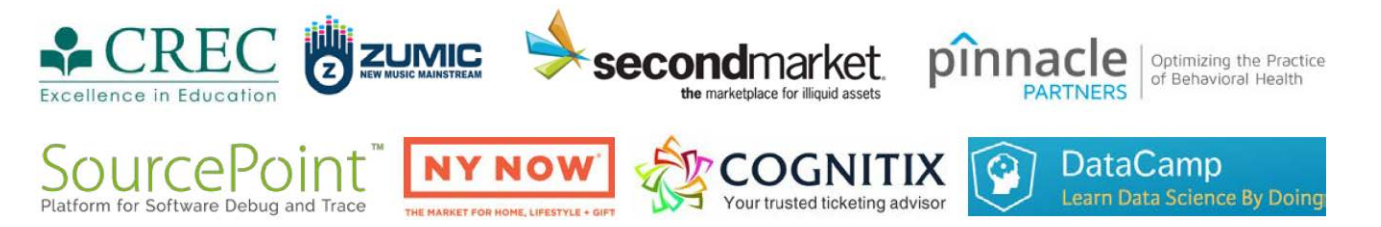

**MH030** Free shipping and returns is a definite competitive advantage<sup>9</sup> but it is difficult to notice this incentive on your masthead:

| SAVE 20% off site-wide with code LONGPOUR - TODAY ONLY |            |           |            |          |           |             |                             |                           |                  |
|--------------------------------------------------------|------------|-----------|------------|----------|-----------|-------------|-----------------------------|---------------------------|------------------|
| Kenned                                                 | <b>y</b> . |           |            |          |           |             | 4 <sup></sup> FREE SHIPPING | $\mathbb{G}$ free returns | 요 ACCOUNT        |
| SWIM TRUNKS                                            | SHORTS     | TANK TOPS | SUNGLASSES | CROAKIES | BRACELETS | ACCESSORIES | WALLETS                     | Q                         | <b>₽</b> \$ 0.00 |

<sup>7</sup> <u>Tseng, Anthony (2016) When you should use a breadcrumb navigation;</u> "While breadcrumbs may seem like a pretty uninteresting site element, during our recent Homepage & Category Usability study they proved themselves to be vital navigation paths" (<u>Appleseed, Jamie (2013) E-commerce sites need 2 types of breadcrumbs (68% get it wrong)</u>: I don't agree with the author's recommendation to use *history-based* breadcrumbs, however).

<sup>8</sup> "If there's a possibility your visitors could look at your logo and not instantly understand what you do, you need a functional tagline" (p. 84 in: Loveday L., Niehaus S. (2008) Web Design for ROI: Turning Browsers into Buyers & Prospects into Leads, Berkeley: New Riders); "A tagline serves as your logo's partner in action. It can clarify the services you provide, bolster your positioning or express some other key facet of your brand" (p. 120 in: Frederiksen L. W., Harr E., Montgomery S., Taylor A. E. (2013) Inside the Buyer's Brain: How to Turn Buyers into Believers, Reston: Hinge Research Institute); "If your landing page tagline under the logo doesn't tell me who you are, then as a user I'm lost" (Kupferberg, Aaron (2007) The seven deadly sins of landing page usability).

<sup>9</sup> <u>Roggio, Armando (2015) The (many) benefits of offering free shipping</u>; section *"Charging for shipping is a conversion killer"* in <u>Laja,</u> <u>Peep (2012) The ultimate guide to increasing ecommerce conversion rates</u>. Competitors make it more prominent:

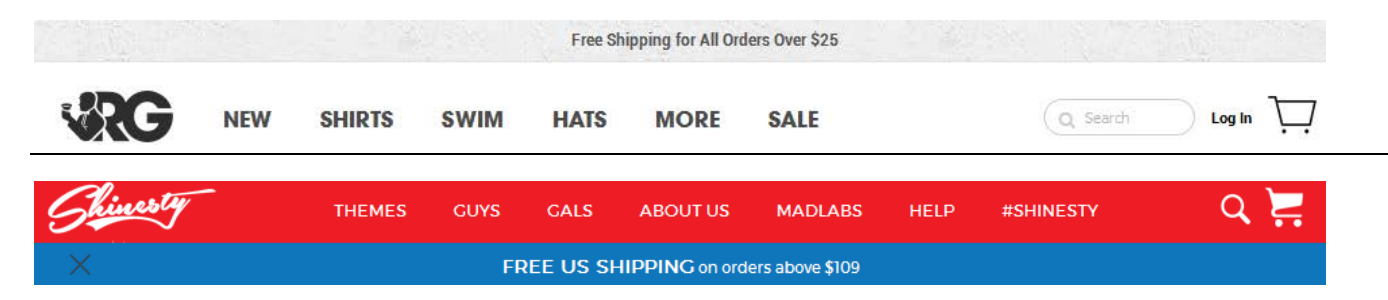

**MH040** To make the main menu more noticeable use inverted color scheme (light text on dark background)<sup>10</sup>:

| 图 STARTUP     |              |      |       |         |  |  |  |  |
|---------------|--------------|------|-------|---------|--|--|--|--|
| Collections ~ | All Products | Blog | About | Contact |  |  |  |  |
| 1             |              |      |       | 100     |  |  |  |  |

Startup / Cloth theme

# SWIMWEAR inc.

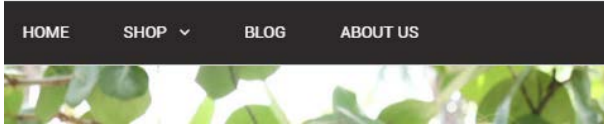

Testament / Revelation theme

## HOME OF THE BRAVE

| номе | SHOP ~ | BLOG | CONTACT | FEATURES | BUY THEME |
|------|--------|------|---------|----------|-----------|
|      |        |      |         |          |           |
|      |        |      |         |          |           |

Fashionopolism / Secret Sale theme

MH050 Also increase font size of main menu items.

MH060 Stitched together search button and shopping cart is an ill neighborhood for both:

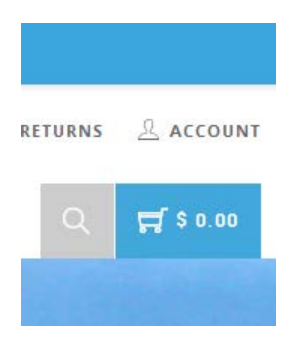

 $^{\ensuremath{^{10}}}$  Illustrated by examples of the existing Shopify themes.

There should be some distance between them.

**MH070** Also consider changing shopping cart color because there are two other blue objects in close vicinity. To be clearly recognizable, shopping cart should have some distance from other objects and it should have high color contrast with surrounding elements:

| Q Search | DUKE |               |      |          |                  |                   | f | <b>9</b> P | CART (0) |
|----------|------|---------------|------|----------|------------------|-------------------|---|------------|----------|
|          | Home | Collections + | Blog | About Us | Theme Features + | Register / Log in |   |            |          |

Symmetry / Duke theme

MH080 Consider removing search button because the number of users who actually need it is too small.

### Homepage

**HP010** Although huge hero images became omnipresent on modern websites, there is no trustworthy research showing that this design trend is advantageous to ecommerce websites. At the same time, many authors note that huge images are a meaningless waste of screen real estate, they slow down page loading, they may prevent users from further scrolling a page, they are probably subject to banner blindness, and they push down other webpage content thus making users less likely to notice other elements<sup>11</sup>.

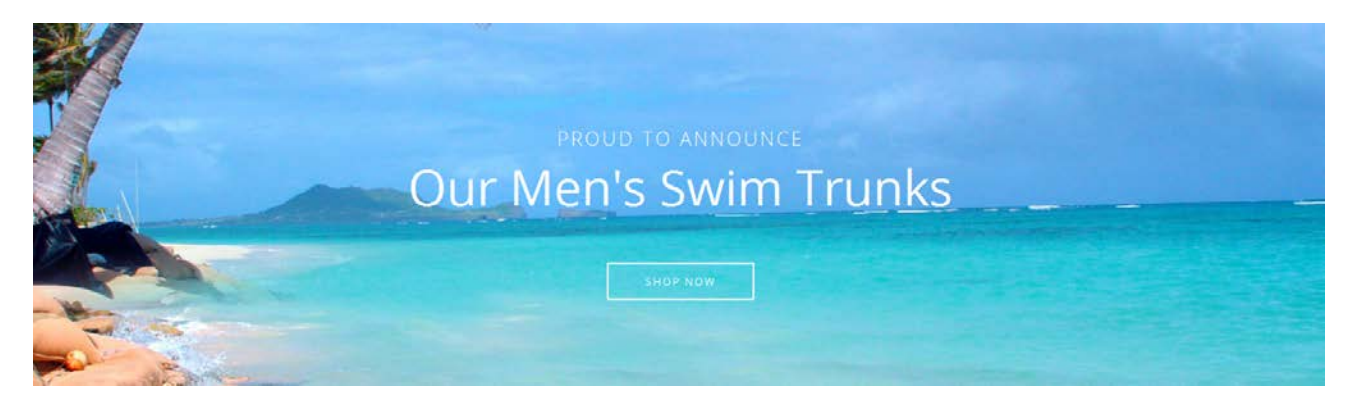

In your particular case, this may mean overemphasizing a single product category (swim trunks) to the disadvantage of seven other categories.

**HP020** According to many authoritative opinions, the primary use of a retail homepage should be for category-level navigation<sup>12</sup> and products should never be placed on the homepage<sup>13</sup>. So, their recommendation is to remove individual

<sup>&</sup>lt;sup>11</sup> "Ideally, your home page should show the visitor what is possible to do or buy on the site. If you're an e-commerce site, you don't accomplish that by devoting a large chunk of your prime real estate to a few offers or events at the expense of navigation or your categories. <...> So, instead of showcasing promotions or individual products on your home page, put your permanent categories that convey the breadth of your product offering above the fold" (SiteTuners (2015) 2 reasons the home page exists, and why web sites fail); p. 9 in: Gilis, Karl (2015) 10 Conversion Tips That Work on Any Website, Ghent: AGConsult {PDF}; Whitenton, Kathryn (2014) Image-focused design: Is bigger better?; Iannotti, Mary (2015) Are the latest web design trends killing your conversions?; Meyer, Kate (2015) The characteristics of minimalism in web design; Ash, Tim (2015) An open letter to "minimalist" sites.

<sup>&</sup>lt;sup>12</sup> P. 212 in: Ash, Tim; Page, Rich; Ginty, Maura (2012) *Landing Page Optimization: The Definitive Guide to Testing and Tuning for Conversions (2nd Ed.)*, Indianapolis: John Wiley & Sons; also watch Tim Ash presentation *Ecommerce Optimization: Tactical Tips for Selling More This Holiday Season* for explanation of what should and what shouldn't be shown on a homepage – link starts from 6:59: <u>https://youtu.be/yaMU09wuxgY?t=419</u>.

<sup>&</sup>lt;sup>13</sup> <u>Randall, Greg (2016) Why ecommerce retailers should never place products on the homepage</u>.

items from the homepage and instead show full list of product categories (all eight categories in your case, not only three of them). It's ok that important categories (e. g. swim trunks or shorts) claim significant portions of the homepage's screen real estate, but if you want to avoid having first-time visitors underestimate your product range, considerable space must be dedicated to other product types too<sup>14</sup>.

Also note that <u>Chubbies Shorts</u>, <u>Shinesty</u> and <u>Vineyard Vines</u> show only categories and not individual products on their homepages.

**HP030** You may show a tile for new items and/or add **New** item to the main menu to provide a link to a page with new arrivals:

| NEW | MEN   | WOMEN   | BOYS | GIRLS             |      |
|-----|-------|---------|------|-------------------|------|
| NEW | SHIRT | is swim | HATS | MORE              | SALE |
|     |       |         |      | ALS<br>SHOP GIRLS |      |

**HP040** Images representing categories should be constructed collages of *two or more* products from a category. This image is correct because it shows many individual products:

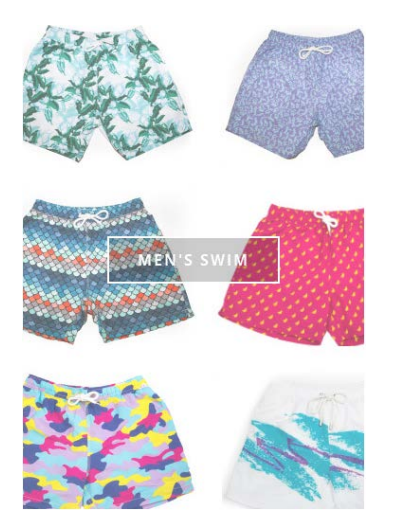

These images are wrong because they show a single item from a category:

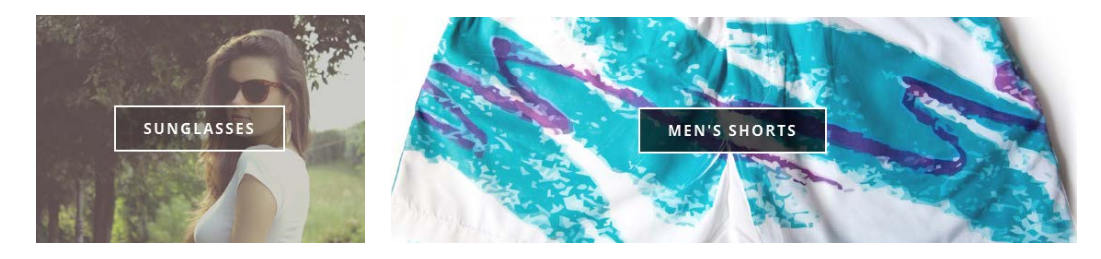

<sup>14</sup> <u>Appleseed, Jamie (2014) Homepage usability: Can users infer the breadth of your product catalog?</u>.

**HP050** Don't use bleached-out images on category tiles. Instead, use a normal image before mouse hover and a darkened (or a color-intensified) image on mouse hover. Example (<u>Chubbies Shorts</u>):

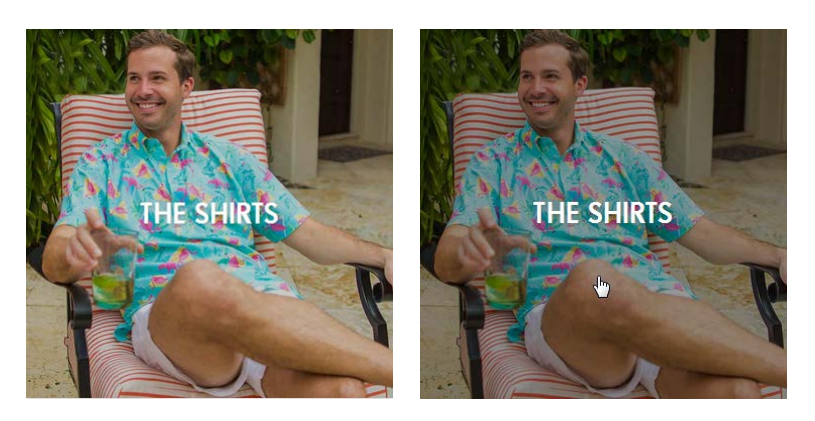

Category page CA010 Remove unnecessary image:

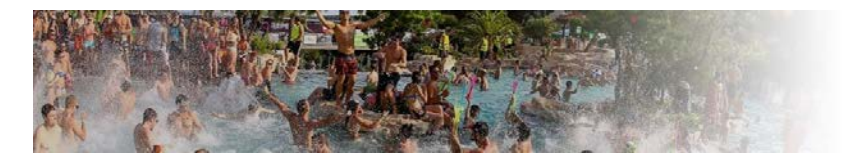

Instead, you may show a banner about free delivery and priority shipping for orders over \$150.

CA020 Increase font size for product names and make them look clickable, i. e. use blue color instead of gray<sup>15</sup>:

The Double Gulps

Example (Amazon):

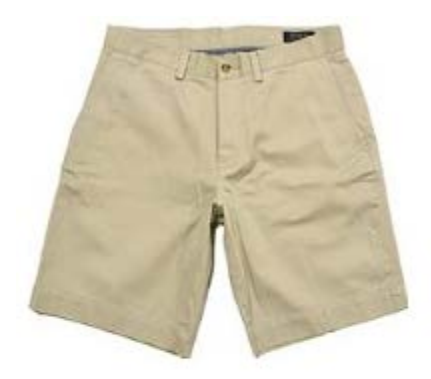

O
More Colors Available

Polo Ralph Lauren Men's Classic Chino Shorts

CA030 {For A/B-testing} Consider adding View details button:

<sup>&</sup>lt;sup>15</sup> Pp. 16-18 in: Gilis, Karl (2015) *10 Conversion Tips That Work on Any Website*, Ghent: AGConsult {PDF}.

| The Rusty Griswolds<br>\$ 44.50 | View details > |
|---------------------------------|----------------|

CA040 It seems about 75% of online stores selling shorts use photos from waist to the floor:

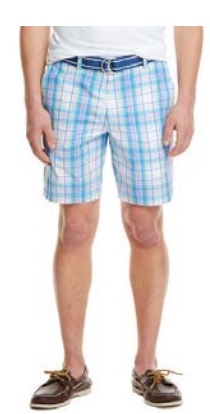

Vineyard Vines

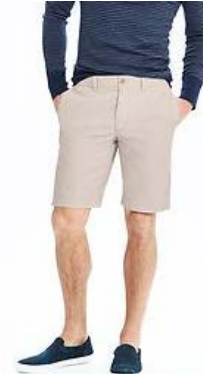

Banana Republic

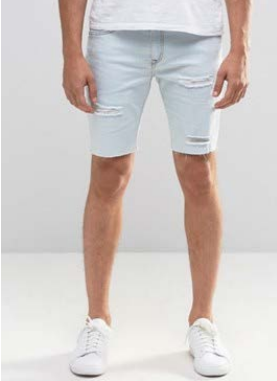

ASOS

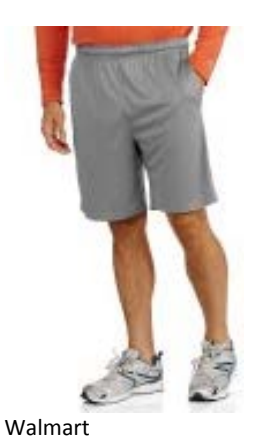

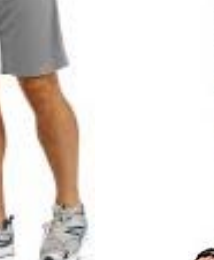

Debenhams

Adidas

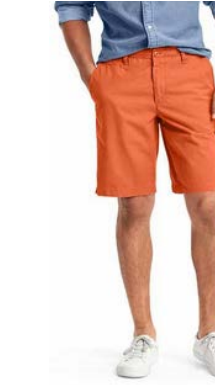

GAP

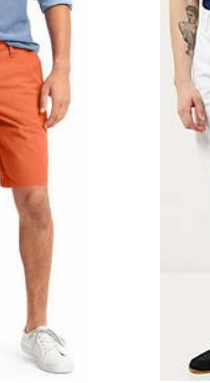

**River** Island

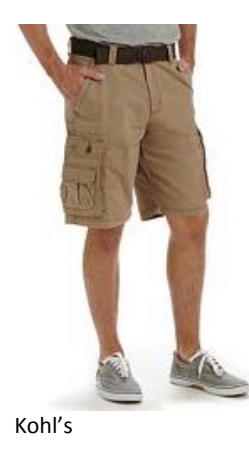

Some webstores use photos from waist to below the knee:

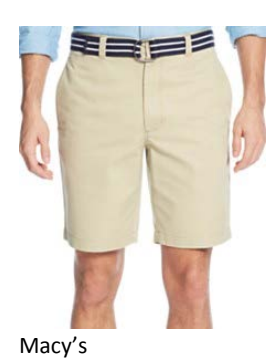

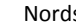

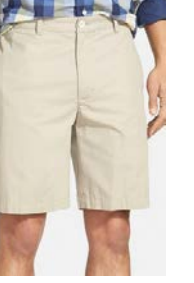

Nordstrom

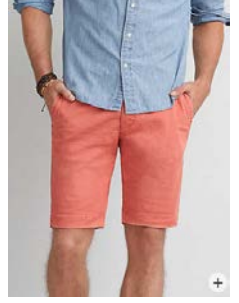

American Eagle

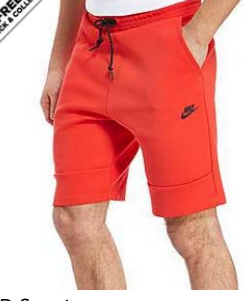

JD Sports

CRO review of WearKennedy.com Version 1 | 05.08.2016

From my unprofessional point of view, the latter variant is better. My recommendation is to consider adding this kind of photos to already existing close-ups.

Also note that *Chubbies Shorts* and *Shinesty* use a human model or a mannequin to take their photos to give prospective buyers a better understanding of the item's fit and length and their items also don't look so rumply as items on your website:

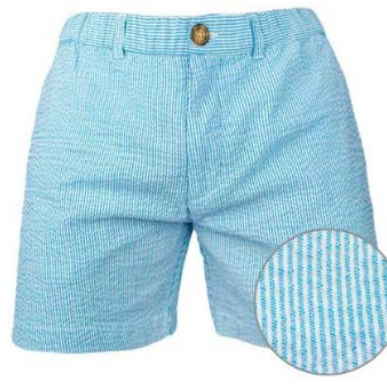

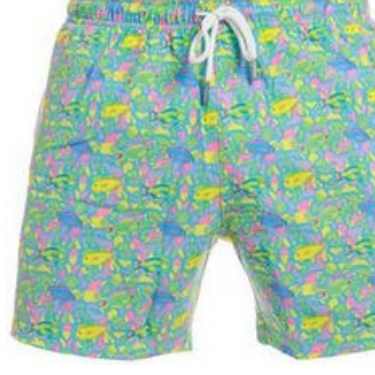

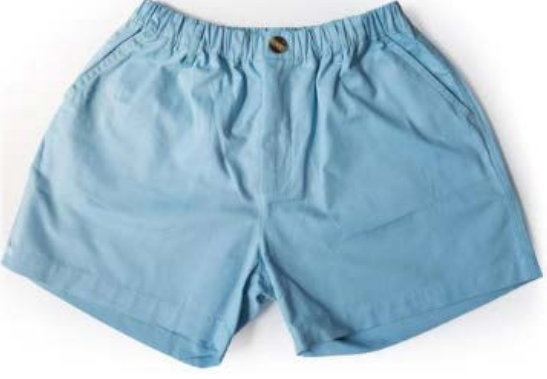

**Chubbies Shorts** 

Shinesty

Kennedy

# **Product page**

**PR010** Instead of dropdowns, use "radiobuttons" for size selection<sup>16</sup>. Examples:

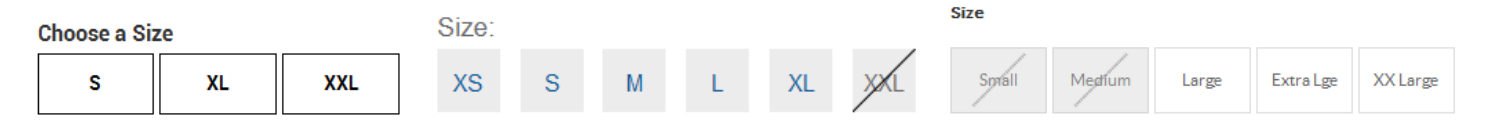

**PR020** Place a link to size chart near size selector. Examples:

|    |    |    | ١  | View Siz | e Chart |
|----|----|----|----|----------|---------|
| 34 | 35 | 36 | 38 | 40       | 42      |

| C | hoose | e size in : | stock |    |
|---|-------|-------------|-------|----|
|   | s     | м           | L     | XL |

| Size Guide |
|------------|
|            |

Show size chart in a popup window.

**PR030** Consider using golden stars instead of dark gray.

**PR040** Don't hide free delivery and priority shipping for orders over \$150 under a link:

SHIPPING & RETURNS

# FREE SHIPPING AND RETURNS IN THE USA

Every domestic Kennedy order qualifies for free USPS First Class shipping. Domestic orders over \$150 qualify for free Priority Shipping! If you are not 100% satisfied with your purchase for any reason please send it back to us, free of charge. Please make sure that your item(s) is in its original unworn and unwashed condition.

<sup>&</sup>lt;sup>16</sup> Padgett, Lance (2014) Should I use a dropdown list or a radio button?; Tseng, Anthony (2016) Why users abandon forms with select menus; Bolton, Hazel (2015) Why are drop-downs and select boxes bad for forms?.

### PR050 Delete:

| To initiate a return or 🛛 🦯 |
|-----------------------------|
| exchange:                   |
| Email address               |
| Enter email address         |
| Order number                |
| # Enter ander number        |
| Bearch                      |

**PR060** Provide individual descriptions to all products:

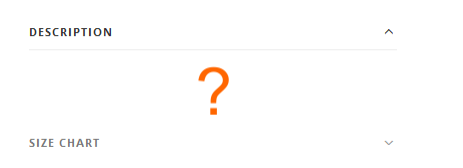

**PR070** Don't show size chart for inappropriate products:

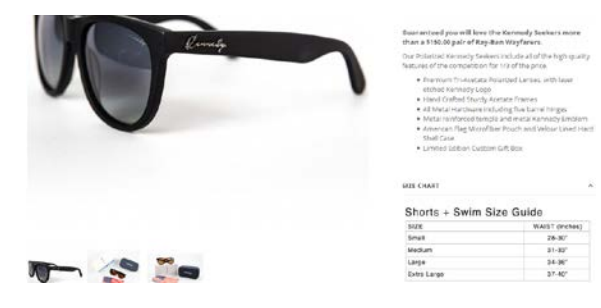

### **Shopping cart**

SC010 Remind about free delivery on all orders.

**SC020** Allow selecting priority shipping and show its cost. Show the last and final price of the order (including shipping) on the shopping cart page<sup>17</sup>.

**SC030** Start CTA with a verb<sup>18</sup>, e. g. **Proceed to secure checkout**:

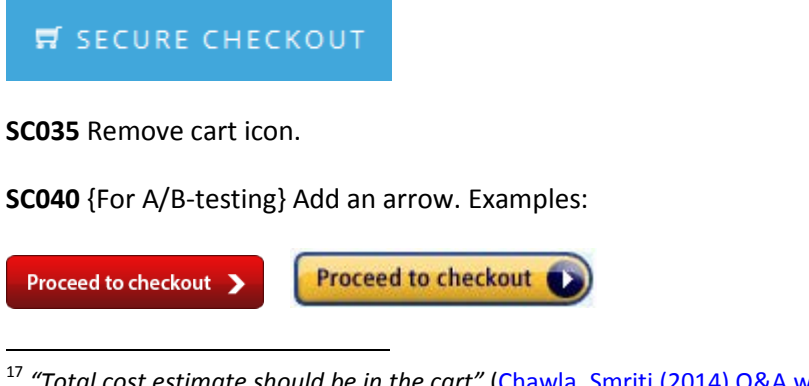

<sup>17</sup> "Total cost estimate should be in the cart" (Chawla, Smriti (2014) Q&A with Baymard's Christian Holst about checkout optimization).

<sup>18</sup> "Verbs are integral to writing successful CTA copy because they encourage users to take action" (Reece, James (2013) Ten tips for successful Calls to Action); Marrs, Megan (2016) 17 best practices for crazy-effective call-to-action buttons.

# Checkout

**CH010** In my opinion, the attempt to grab customer's email as early as possible is one of the main causes of low conversions on *Shopify* websites:

| Customer information |
|----------------------|
| Email                |

Place email field below **Shipping address** block and explain that you may need it for delivery purposes only and will never use it for marketing (i. e. spam)<sup>19</sup>.

CH020 Remove Discount field. This is a well-known conversion killer.

# Popups

**PU010** I think popups might convert a couple of years ago when this epidemic has just broken out. Now, when popups are omnipresent their conversion rate must be very low. Popups that ask for customer email when he does not want to provide them frustrate users and result in filling them with random data just to get rid of them. Annoying marketing is weak marketing<sup>20</sup>.

Automated popups are the most hated feature on websites<sup>21</sup>:

| Design Element                         | Users Answering<br>"Very Negatively"<br>or "Negatively" |
|----------------------------------------|---------------------------------------------------------|
| Pops-up in front of your window        | 95%                                                     |
| Loads slowly                           | 94%                                                     |
| Tries to trick you into clicking on it | 94%                                                     |
| Does not have a "Close" button         | 93%                                                     |
| Covers what you are trying to see      | 93%                                                     |
| Doesn't say what it is for             | 92%                                                     |
| Moves content around                   | 92%                                                     |
| Occupies most of the page              | 90%                                                     |
| Blinks on and off                      | 87%                                                     |
| Floats across the screen               | 79%                                                     |
| Automatically plays sound              | 79%                                                     |

Yes, chances are that you will collect a large number of emails but this doesn't mean you'll sell more swim trunks.

<sup>19</sup> "Most people would want to know how you'll use their email address. Why do you need it?" (Holst, Christian (2011) Fundamental guidelines of e-Commerce checkout design).

<sup>20</sup> "The industry tends to write about winning tests, not losers. So exit-intent popovers may reduce conversion rates more often than raising them, but we don't take that into account, since all of the articles we read are positive. One of our tests showed that exit-intent popovers were not a good idea on one catalog e-commerce site. The owner was reluctant to believe our data until we found additional corroboration" (Massey, Brian (2015) The biases in online marketing that drive crazy decisions). "All those social share buttons, dark patterns, full-screen takeovers and annoying push notifications might get you conversions in the short term, but they will almost always cost you in the long term" (Madhavan, Archana (2016) 4 lessons learned from 4 years of non-stop data analysis); Naji, Cassandra (2016) Pop-ups vs. usability, conversions and bounce rates.

<sup>21</sup> <u>Nielsen, Jakob (2004) The most hated advertising techniques.</u>

# Tubby.co.nz usability evaluation

Version 2 | 04.12.2013

## **General considerations**

GE010 The path from homepage to product page is too long.

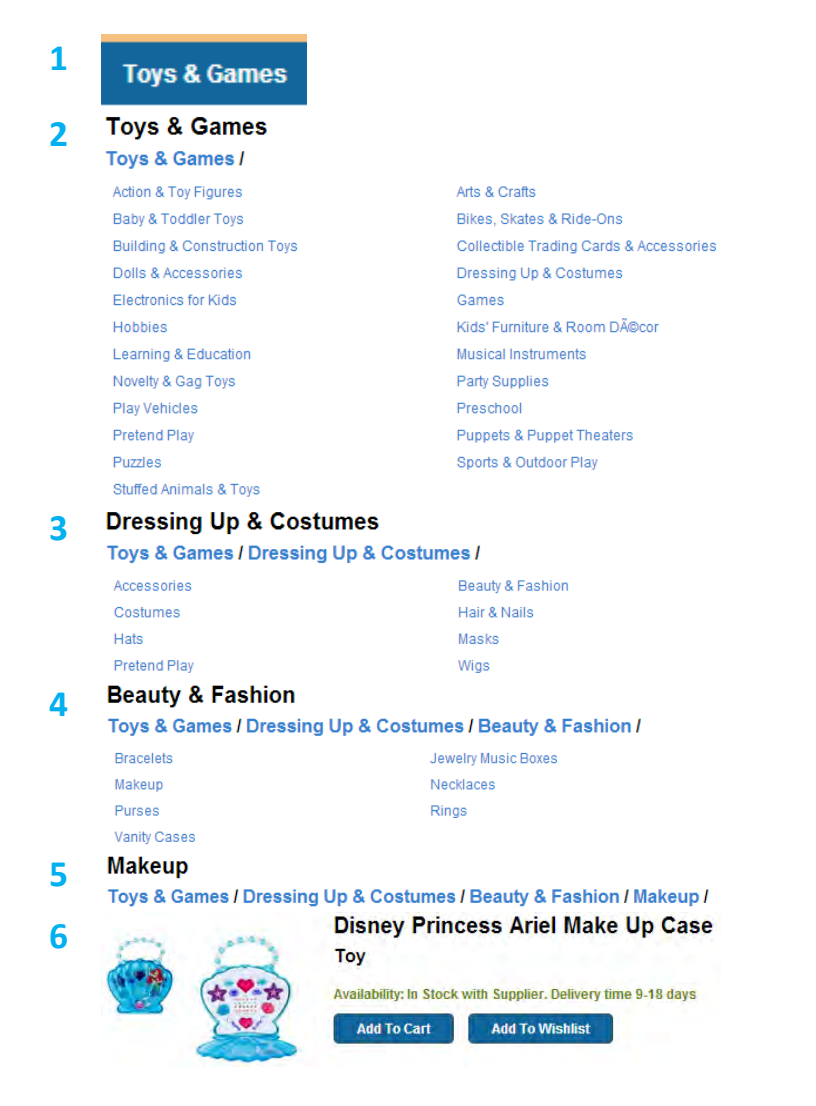

**Recommendation:** 

use megamenus: they work well:

| Christmas   Home & Garden   Electricals   Women   Men   Beauty   Baby & Child   Toys   Sport & Leisure   Gifts   Special offers                               |                                                                                                    |                                                                                                    |                                                                                                    |                                                                                                    |                                                                                                    |  |
|----------------------------------------------------------------------------------------------------|----------------------------------------------------------------------------------------------------|----------------------------------------------------------------------------------------------------|----------------------------------------------------------------------------------------------------|----------------------------------------------------------------------------------------------------|----------------------------------------------------------------------------------------------------|--|
| Highlights                                                                                                    | Wrap up Warm                                                                                                    | Clothing                                                                                                    |                                                                                                    | Accessories                                                                                                    | Our Popular Brands                                                                                                    |  |
| Price Match<br>Gifts For Him<br>Novelty Gift Ideas<br>Black Tie<br>Office Party<br>Fair Isle<br>New Brands<br>Polo Ralph Lauren<br>Style Guide<br>Bestsellers | Cold Weather<br>Wardrobe<br>Parkas<br>Quilted Jackets<br>Cashmere<br>Hats<br>Scarves<br>Gloves<br>Gloves<br>Chunky Boots<br>Slippers | New In<br>Jackets & Coats<br>Blazers<br>Knitwear<br>Tops & Hoodies<br>Shirts<br>Polo Shirts<br>T-Shirts<br>Shorts<br>Swimwear | Jeans<br>Trousers<br>Suits<br>Nightwear<br>Socks<br>Underwear<br>Wedding Clothing<br>Sports Clothing<br>Menswear Offers | New In<br>Shoes & Boots<br>Bags<br>Cufflinks & Formal<br>Accessories<br>Wallets & Keyrings<br>Belts<br>Ties & Bow Ties<br>Watches<br>Grooming | John Lewis<br>JOHN LEWIS & Co.<br>Kin by John Lewis<br>Barbour<br>Gant<br>Levi's<br>Montblanc<br>Ralph Lauren<br>Ted Baker<br>View all Brands |  |
| Style Guide<br>Bestsellers<br>Premium Brands                                                                                                    | Chunky Boots<br>Slippers<br>Robes                                                                                                    | Swimwear                                                                                                    | Menswear Offers                                                                                                    | Watches<br>Grooming<br>All Accessories                                                                                                    | Ted Baker<br>View all Brands                                                                                                    |  |

MEN

| SHOP BY PRODUCT         |                         | MOST POPULAR     | MARKETPLACE               |
|-------------------------|-------------------------|------------------|---------------------------|
| New In: Clothing        | Onesie                  | ASOS             | What is Marketplace?      |
| New In: Accessories     | Polo Shirts             | American Apparel |                           |
| New In: Shoes           | Shirts                  | Bellfield        | Marketplace Home          |
| New In: Back In Stock   | Shoes, Boots & Trainers | Cheap Monday     |                           |
| Up to 30% off Warm Gear | Shorts                  | Esprit           | Vintage Sellers           |
|                         | Suits & Blazers         | Farah Vintage    | Independent Labels        |
| Gifts                   | Sunglasses              | G-Star           | All Men's Sellers         |
| OUTLET - Up to 70% Off  | Swimwear                | Jack & Jones     |                           |
|                         | Trousers & Chinos       | New Balance      | Today's New Listings      |
| Accessories             | T-Shirts                | New Look         |                           |
| Bags                    | Underwear & Socks       | Nike             | Name Your Price!          |
| Caps & Hats             | Vests                   | Ray-Ban          |                           |
| Hoodies & Sweatshirts   | Watches                 | Religion         | Up to 40% Off Partywear   |
| Jackets & Coats         |                         | Selected Homme   | CLEARANCE - up to 70% Off |
| Jeans                   | Officewear              | River Island     |                           |
| Jewellery               | Multi Packs             | A To Z Of Brands |                           |
| Jumpers & Cardigans     |                         |                  |                           |
| Leather Jackets         |                         | Premium Brands   |                           |
| Long Sleeve T-Shirts    |                         |                  |                           |
| Loungewear              |                         |                  |                           |
|                         |                         |                  |                           |

**GE020** Make a link to the shopping cart a prominent object on your pages; use cart icon:

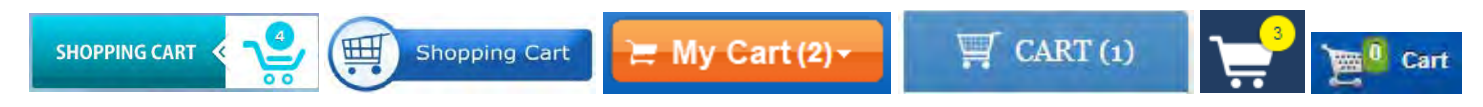

GE030 Show last viewed items at the bottom of the pages.

|                                                                                                    |   | ISTEE DALDER<br>Harrord Tore Zone |   |   |   |   |  |
|----------------------------------------------------------------------------------------------------|---|-----------------------------------|---|---|---|---|--|
| Concerning a second second provide the second provide the second second s | 0 |                                   | 0 | 0 | 0 | 0 |  |

**GE040** Do not show pages under construction. Viewing this is a good cause for leaving your website:

### Kids & Baby

Costumes & Accessories / Shoes / Kids & Baby /

| Pages: 1                                                                          |                      |
|-----------------------------------------------------------------------------------|----------------------|
| B<br>by B<br>Availability: In Stock with Supplier. Delivery time 9-18 days        | Our Price:<br>\$2.25 |
| B<br>by B<br>Availability: In Stock with Supplier. Delivery time 9-18 days        | Our Price:<br>\$2.25 |
| <b>h</b><br>by h<br>Availability: In Stock with Supplier. Delivery time 9-18 days | Our Price:<br>\$2.25 |
| Availability: In Stock with Supplier. Delivery time 9-18 days                     | N/A                  |

### GE050 Avoid this meaningless claim:

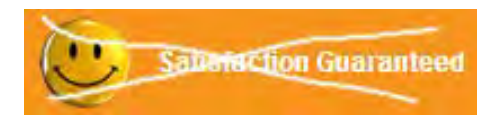

GE060 Do not use the same color for links and non-links:

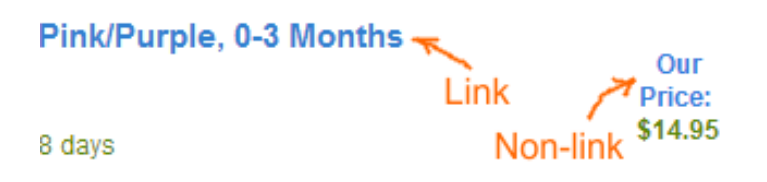

GE070 Underline links on hover.

### Homepage

**HP005** The contents of the homepage is dynamically formed by recently purchased items from very different categories. As a result a visitor may wonder what is the retail specialization of this webstore. Possible improvements may be:

(a) show your specialization in the masthead:

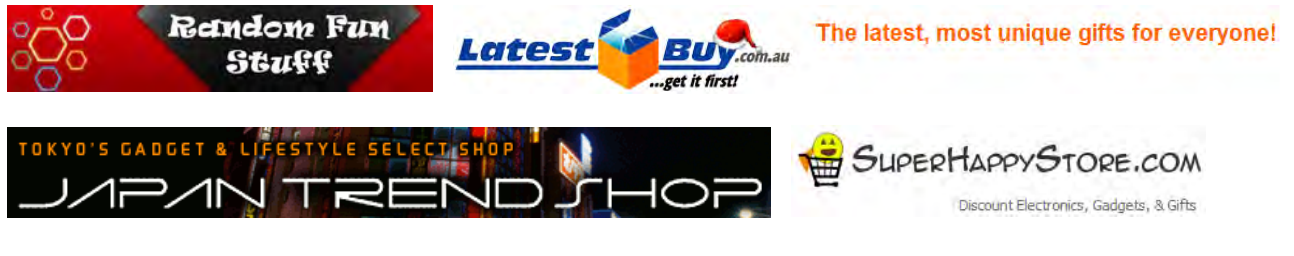

(b) make the main menu more prominent;

(c) show the categories just below the main menu (HP010).

HP010 Consider placing categories on the homepage.

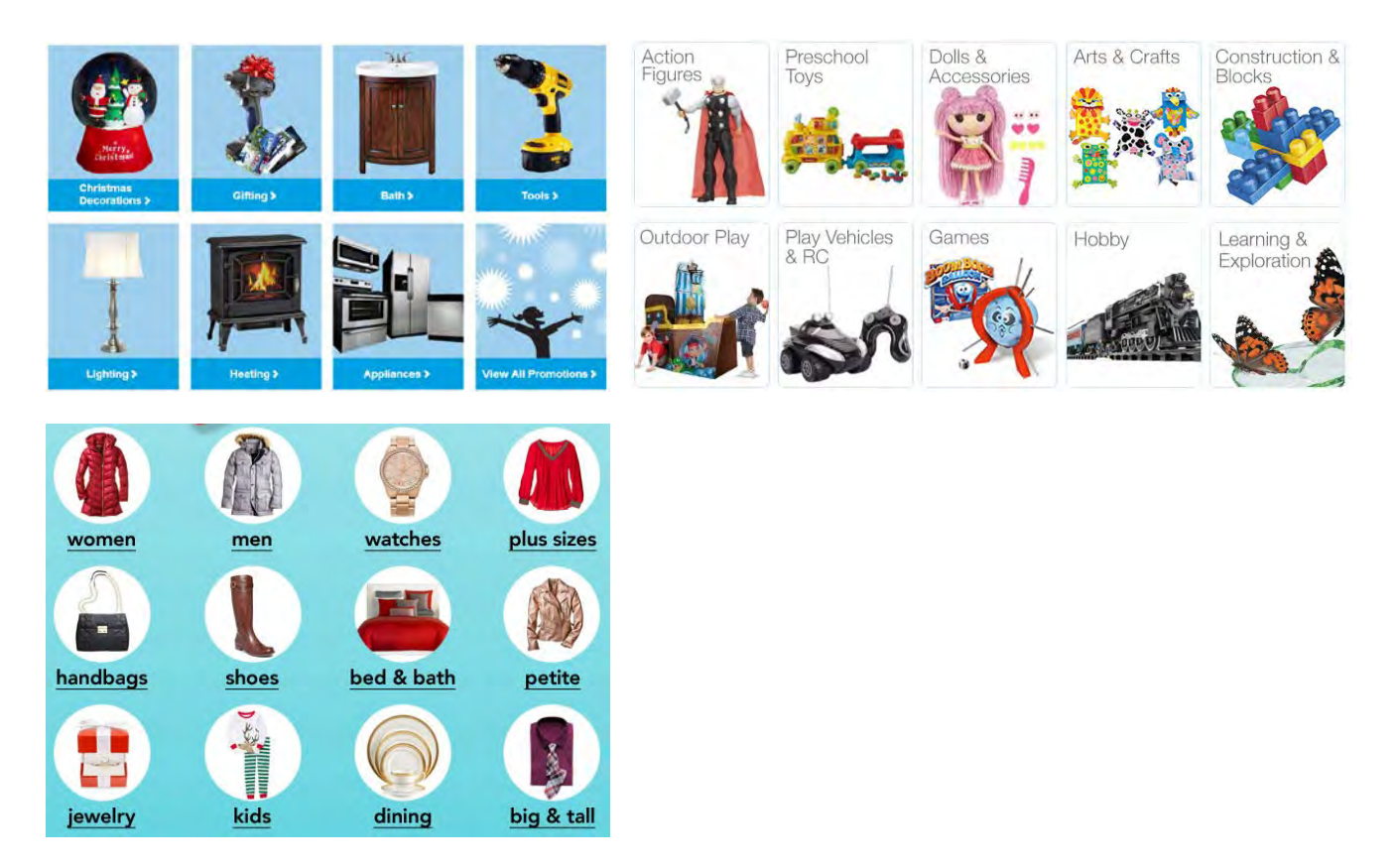

HP020 Consider adding Daily deals, Bestsellers (Hot sellers) and New arrivals as separate sections on the homepage.

## **Category pages**

CA010 Second column is invisible on this page:

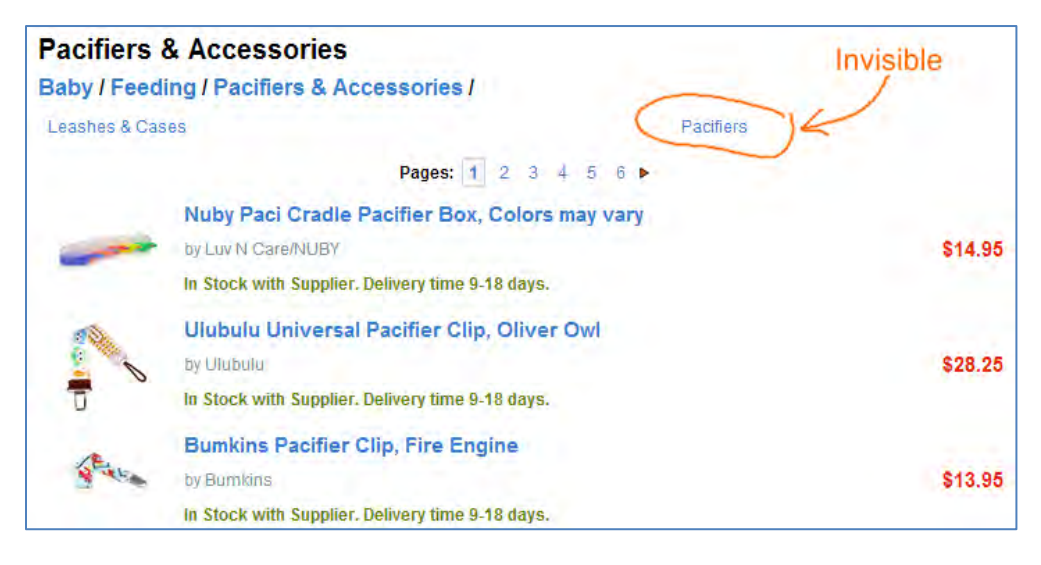

Recommendation:

reduce distance between columns or avoid second column if the number of subcategories is small.

### **Product pages**

PP005 Add to cart and Delivery time are placed too far from the price:

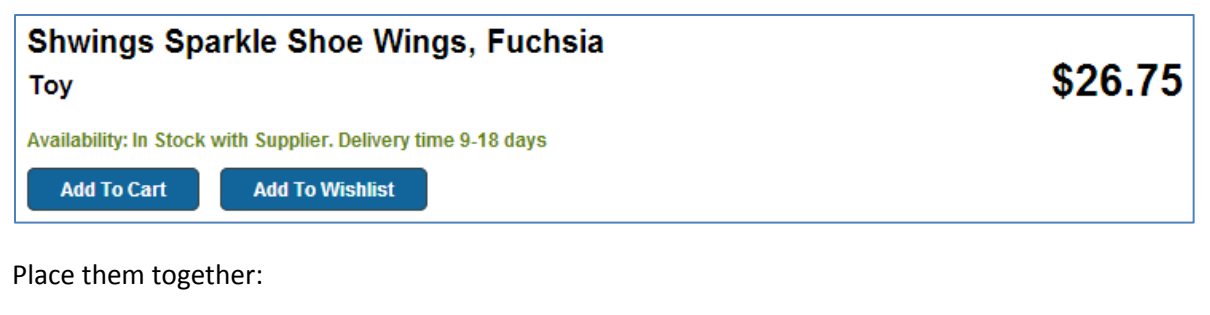

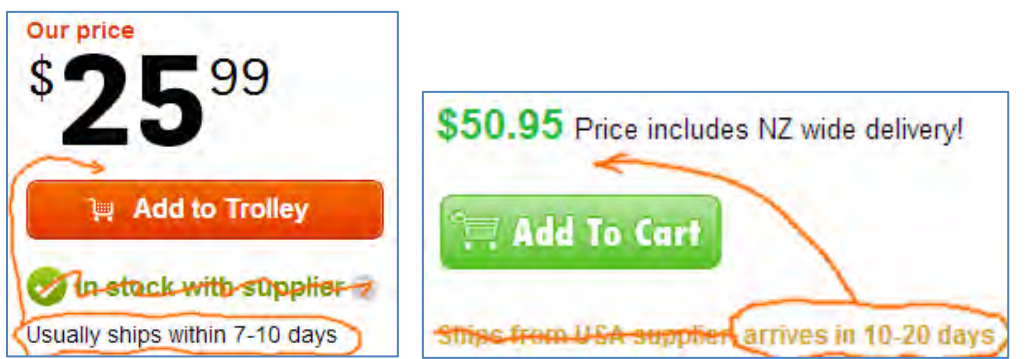

Recommendations:

- show price first, then Expected delivery with concrete dates (e. g. Dec 11 Dec 16), then Add to cart button, and finally, Add to shortlist button;
- remove Availability: In Stock with Supplier, show only expected delivery dates.

PP010 Add to cart and Add to wishlist should be of different size and color (naturally, Add to cart should be larger).

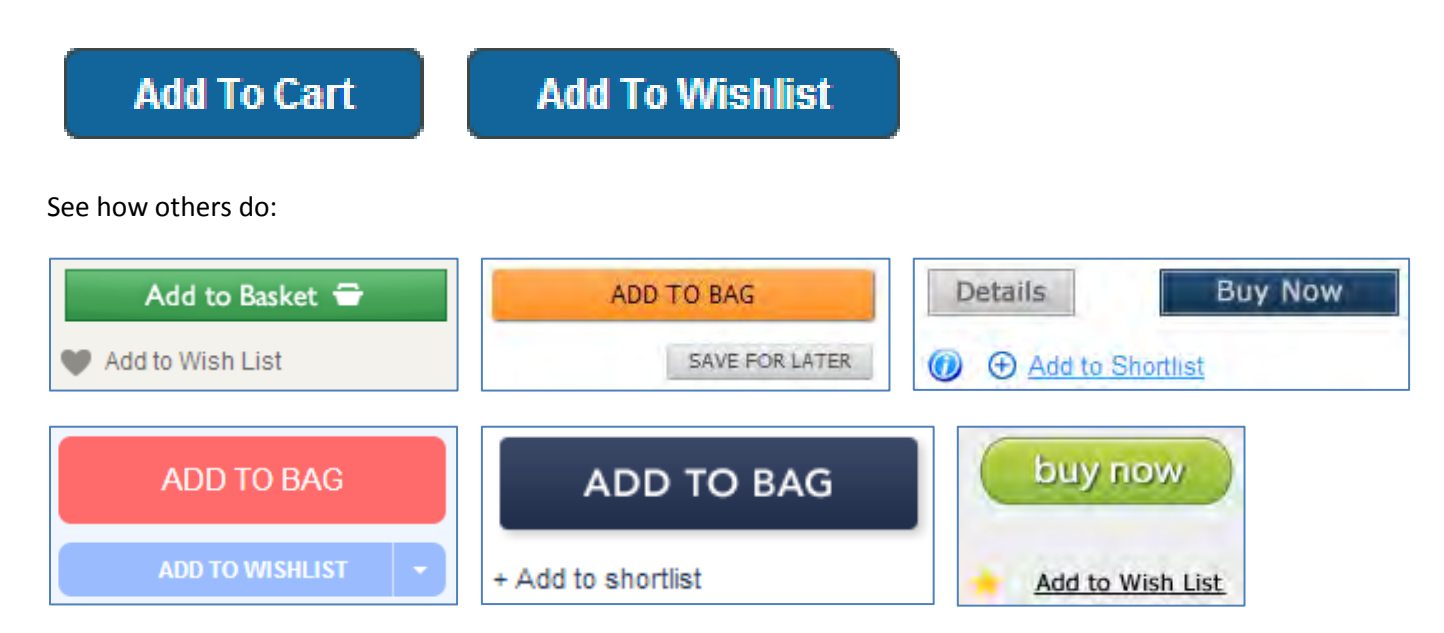

**PP020 Add to wishlist (Save for later, Add to shortlist)** is a great feature that really improves conversion, but do not require authorization before adding an item to wishlist.

**PP030** Place the breadcrumbs above the product description:

| Baby   | Beauty               | Costumes & Accessories  | Pet Supplies                                  | Sports & Outdoors            | Toys & Games               | One Day Deals                                     |
|--------|----------------------|-------------------------|-----------------------------------------------|------------------------------|----------------------------|---------------------------------------------------|
| 5      |                      | Thane Total<br>Sports   | Flex Home                                     | Gym                          |                            | \$495.00                                          |
| XA     | ~ `                  | Availability: In Stock  | with Supplier. Delive                         | ry time 9-18 days            |                            |                                                   |
|        | -                    | Add To Cart             | Add To Wishlis                                |                              |                            |                                                   |
|        | ATTRACT OF           | A compact Home Gv       | m that Pound for Pou                          | nd delivers the best work    | out on the market today    | . Not only do muscles look great, they are the    |
| -      |                      | key to losing weight a  | and the Total Flex sci                        | lipts every part of your boo | ly. with lightning fast ch | angeovers that keep your heart rate elevated-     |
|        | a                    | you'll do a cardio wor  | kout at the same tin                          | ie, even while you watch 1   | V. Whatever your fitnes    | ss level: from beginner to advanced, the Total    |
|        | (stock image)        | Flex puts you in a sa   | fe, comfortable posi                          | tion: Increasing the intens  | sity is as simple as er    | gaging a different band, or hook on all three     |
| -      |                      | bands to take it to the | max. The Total Flex                           | comes virtually fully asser  | nbled. Just pop on the     | right resistance pod and it's ready to use right  |
| 10     |                      | out of the box. Include | ed with each unit is K                        | im Lyons' training DVD pro   | eloaded with six full len  | gth workouts. 1-Fast Start shows you how fun      |
| -      |                      | and easy getting in s   | hape can be. 2-Rapi                           | d Weight Loss is an inten    | se cardio combo worki      | out. 3-Flex Strength is designed to get you big   |
|        |                      | and ripped. 4-Total F   | lex Core focuses on                           | firm, flat abs and a strong  | midsection. 5-Extrem       | e is your ticket to over the top results. 6-Hips, |
|        |                      | Buns and Thighs get     | s you lifted, tightened                       | l and toned. Featured in M   | aximum Fitness and M       | luscle magazine, the Total Flex is gym-quality,   |
| (*     | <u>í</u> , –         | made of forged stee     | I with comfort-padde                          | d seats. It comes with cu    | stom grip handles, pa      | added ankle cuffs and a solid steel footplate.    |
| 1      |                      | Best of all, Total Flex | folds up smaller th                           | an a suitcase. Keep it in t  | he closet or under you     | r bed-for a convenient work out anytime. The      |
| 7 (10) | The l                | optional Headrest an    | d Leg Extension can                           | be added to increase the     | machine's versatility ar   | nd comfort.                                       |
| 1      |                      | Details                 |                                               |                              |                            |                                                   |
| -      |                      | Binding:                | Label:                                        |                              | Product Group:             | Size:                                             |
|        | 1                    | Sports                  | Thane                                         |                              | Sports                     | Large                                             |
| -      | The                  | Brand:                  | Model                                         | 1-001                        | Publisher:                 |                                                   |
|        | 1                    | Catalog Number Lis      | MDN:                                          |                              | Release Date:              |                                                   |
|        |                      | TR-330-001              | TR-33                                         | 0-001                        | 2012-07-05                 |                                                   |
| 1      | S.                   | EAN:<br>0096064013261   | Packa<br>1 mon                                | ge Quantity:<br>th           | UPC:<br>096064013261       |                                                   |
| -      | 22 - 30              |                         | Part N                                        | umber:                       | Color:                     |                                                   |
|        |                      |                         | TR-33                                         | 0-001                        | Black                      |                                                   |
| 2      |                      | Feature                 |                                               |                              |                            |                                                   |
|        | -                    | The Total Flex comes    | virtually fully assem                         | bled                         |                            |                                                   |
|        | THE REAL PROPERTY OF | Featured in Maximum     | Fitness and Muscle                            | magazine                     |                            |                                                   |
|        |                      | Whatever your fitness   | folds up smaller that<br>level: from beginner | to advanced, the Total Fle   | x puts you in a safe, co   | mfortable position                                |
|        |                      | Total Flex sculpts eve  | ery part of your body                         |                              |                            |                                                   |
|        |                      | Categories              |                                               |                              |                            |                                                   |
|        |                      | Sports & Outdoors / E   | Exercise & Fitness / S                        | trength Training Equipme     | nt / Home Gyms /           |                                                   |

# **Shopping cart**

SC010 Redesign this:

| Shopping Cart                                  | Delete this button  |
|------------------------------------------------|---------------------|
| A product has been added to your Shopping Cart | 1                   |
| Alice in Wonderland Tweedledee twill Hat       | Edit your Cart      |
|                                                | Proceed to Checkout |
| Move button                                    | Keep on shopping    |

**Recommendations:** 

- delete Edit Your Cart button: cart editing should be made in-place on this page;
- move Keep on shopping button to the left, change its color: Proceed to checkout and Keep on shopping cannot be of the same color.

## Checkout

**CO010** The main issue on your website is of course compulsory registration.

| Your Account on Tubby.co.nz                                                        | Don't have a                                              | in account?                                        |  |  |  |
|------------------------------------------------------------------------------------|-----------------------------------------------------------|----------------------------------------------------|--|--|--|
| Login to your Tubby,co.nz account with your email and password                     | No problem at all! Registration is easy, is free, is Ziwi |                                                    |  |  |  |
| Your E-mail:                                                                       | First Name:*                                              | Last name: *                                       |  |  |  |
| Your Password:                                                                     | E-mail Address: *                                         |                                                    |  |  |  |
| Remember me on this PC<br>Don't check this if other persons have access to this PC | Your email address is or<br>Choose a Password             | ur little secret. We will never give it to anyone. |  |  |  |
| LOGIN                                                                              |                                                           |                                                    |  |  |  |
| f Connect with Facebook                                                            | REGISTER                                                  | <b>† Connect</b> with Facebook                     |  |  |  |
| Problems with your account?                                                        |                                                           |                                                    |  |  |  |
| Forgotten your password? Get password help.                                        |                                                           |                                                    |  |  |  |
| Need to ask us something? Click here                                               |                                                           |                                                    |  |  |  |

Registration is a serious barrier to purchase. Offering a guest checkout can increase conversion by tens of percents. Already in 2007 the consensus among usability experts was that registration should be optional. Now it can be said that the bad old days of required registration are largely (although not completely) behind us. Your website is still a disappointing exception.

Your competitors already offer guest checkout:

| MIGHTYape.co.nz                                                                                                    | 009 475 9305<br>Or call free nationwide: 0800 99 4263                                                                                                    | Click to verify                                                                  |
|----------------------------------------------------------------------------------------------------|----------------------------------------------------------------------------------------------------|----------------------------------------------------------------------------------|
| Returning customer                                                                                                    | New customer                                                                                                    |                                                                                  |
| Email address:                                                                                                    | l'm a new<br>Hassie-free, no ree                                                                                                    | / CUSTOMEF<br>Jistration necessary.                                              |
| Password:                                                                                                    | When you've finished you<br>a password which will allow<br>and make your future purc                                                                              | II have the option to create<br>r you to save your details<br>hases even faster. |
| Continue                                                                                                    |                                                                                                    |                                                                                  |
| Forgotten your password?                                                                                                    |                                                                                                    |                                                                                  |
| Join   Sign In   Track Order   Heb                                                                                                    | p : Contact Us ☐ View, my cart. ( 1 ten                                                                                                    | s Total \$48.49 + CHECKOUT<br>Order by phone<br>0800-839-825                     |
| Join   Sign in   Track Order   Heli<br>Loin   Sign in   Track Order   Heli<br>co.nz<br>wse Departments                                                                                                    | p Contact Us  ☐ View, my cart } 1 ten of items GO                                                                                                    | Total \$88.49 CHECKOUT<br>Order by phone<br>0800-839-825<br>CREE SHIPPING        |
| Eorgotten your password?                                                                                                    | o Contact Us Verw.my.cent (1 ter<br>of items GO<br>Account Holders<br>Email address:                                                                              | s Total \$88.49 CHECKOUT<br>Order by phone<br>0800-839-824<br>FREE SHIPPING      |
| Eorgotten your password?                                                                                                    | Contact Us     If Very, my cart     1 if en       of items     GO       Account Holders       Email address:       Password:                                      | s Total \$88.49 CHECKOUT<br>Order by phone<br>0800-839-825<br>FREE SHIPPING      |
| Eorgotten your password?<br>Jain    Sign in    Track Order    Hels<br>wee Departments Q Find millions of<br>Express Checkout<br>reating an account is optional in our express checkout.<br>aving an account allows you to:<br>• Earn Nile Milles                                                       | contact Us     Userwing cent.     1 term       of items     GO       Account Holders       Email address:       Password:                                         | s Total 388.49 CHECKOUT                                                          |
| Jon   Sign In   Track Order   Help         Jon   Sign In   Track Order   Help         wse Departments         Express Checkout         reating an account is optional in our express checkout.         aving an account allows you to:         • Earn Nile Miles         • Add items to your wish list | Contact Us     If View, my cart     if then       Of items     GO       Account Holders       Email address:       Password:                                      | s Total \$88.49 CHECKOUT                                                         |
| In Sign in Track Order   Heb<br>Jon   Sign in   Track Order   Heb<br>wese Departments                                                                                                    | o Contact Us GO Of items GO Account Holders Email address: Password: Sign in                                                                                      | s Total \$88.49 CHECKOUT                                                         |
| Sea Departments                                                                                                    | Contact Us     If View my cart     If there       of items     GO       Account Holders       Email address:       Password:       Sign m       Excount namework? | s Total 199,49   CHECKOUT<br>Order by phone<br>0800-839-8;<br>FREE SHIPPING      |

The order of authorization options should be:

- (1) guest checkout;
- (2) existing customer login;
- (3) social login.

| Sally Beauty                                                                | Costilmes & Accessolies     | Pet Supplies | Sports & Outdoors | Toys & Games One Day Deals |  |
|-----------------------------------------------------------------------------|-----------------------------|--------------|-------------------|----------------------------|--|
| Please add atleast one addre                                                | s!                          |              |                   |                            |  |
| Categories                                                                  | Create a ne                 | w Address    | Book Entry        |                            |  |
| Baby     Beauty                                                             | Company:                    |              |                   |                            |  |
| <ul> <li>Costumes &amp; cressories</li> <li>Pet Supplier</li> </ul>         | Firstname:                  | X            | *                 |                            |  |
| Sports & Outdoors     Tage & Campo                                          | Lastname:                   | X            | *                 |                            |  |
| wys & Games                                                                 | Street Address:             |              |                   | *                          |  |
| Customer                                                                    | Suburb:                     | X            |                   |                            |  |
| Welcome Ivan                                                                | PostCode:                   | X            |                   |                            |  |
| [Recent Orders]<br>[Logout]                                                 | City:                       |              | *                 |                            |  |
| One Day Deal                                                                | Country:                    | New Zealand  |                   | •                          |  |
| Millers Forgy Feather Light B<br>Curved Shears, 6.25-Inc<br>\$28.75 \$24.95 | Telephone:<br>ant Tip<br>ch | Create       |                   |                            |  |

**CO015** Use "isolated checkout"<sup>1</sup>.

**CO020** Do not show "error message" (all red messages are perceived as error messages) before a user can make any errors.

**CO030** Never ask for the same information twice (Firstname, Lastname). Or prefill the fields with already entered info.

**CO040** If a field is optional, think about removing it (**Suburb**, **Postcode**, **Telephone**).

**CO050** Do not up-sell/cross-sell during the checkout.

**CO060** Do not ask a user to select from a single available choice:

<sup>&</sup>lt;sup>1</sup> "Checkout should be a one-way street heading towards order confirmation. Any links from the checkout to anywhere else on the site are simply temptations to abandon checkout. So, a testable hypothesis for split-testing is that an isolated checkout, with all the links to other parts of the site removed will have a higher rate of checkout completion than a checkout where such outbound links remain", p. 58 in: Baxter M. (2010) Checkout Optimization: 70 Ways to Increase Conversion Rates, London: Econsultancy, http://econsultancy.com/reports/checkout-optimization-guide

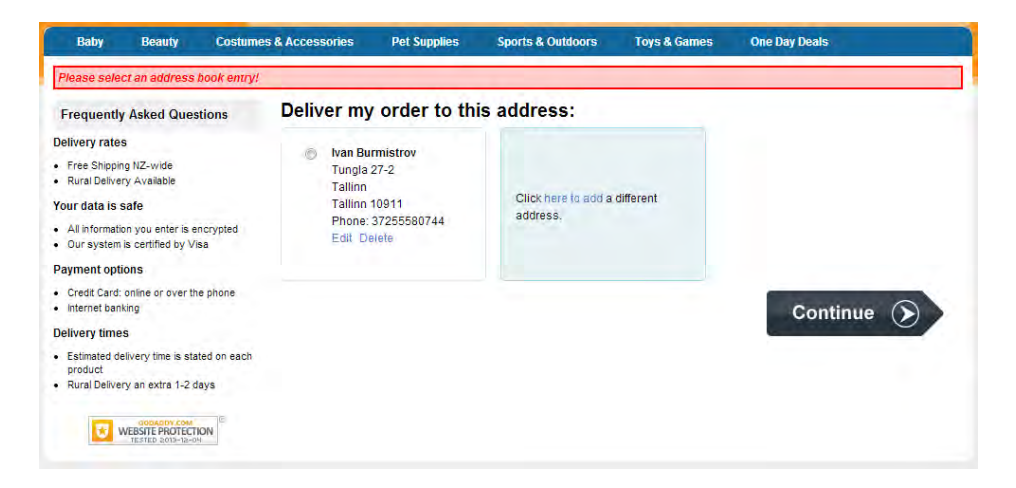

### CO070 Why do you ask about rural delivery here?

### Rural Delivery

I live in a rural Delivery area - Free

**CO080** Ask about gift wrapping on the shopping cart page, not during the checkout:

# Gift Wrapping I want to giftwrap my order only for \$3.95. (More options will be displayed on next page).

### CO090 What kind of comments do you expect here?

Comments:

**CO100** Ask about coupon/voucher on the shopping cart page, not during the checkout:

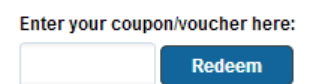

**CO110** Show pictograms of credit card types you accept. Do not ask about credit card type because it can be calculated from its number:

CO120 Follow the order of fields replicating the order on the credit card (Number, Expiry, Holder, CVC):

| Number: |               | * |
|---------|---------------|---|
| Holder: |               | * |
| Expiry: | 01 🗸 / 2013 🗸 |   |
| CVC:    |               |   |

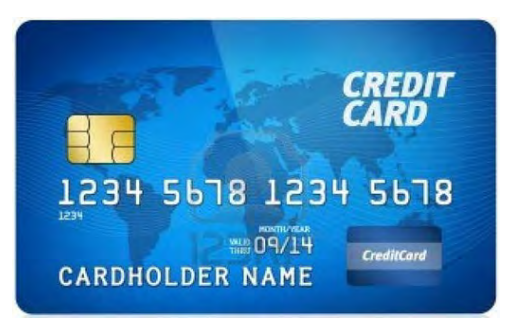

### **About us**

AB010 Add photos to the Meet Team Tubby page. This will increase customers' credibility to your website.

### Meet Team Tubby

### Anthony

Anthony is the brains behind Tubby. He does everything from updating the website, customer service, to sending out orders. He has a Bachelor of Commerce, specialising in Marketing and Information Systems, as well 6 years experience running his own websites. When he's not on his computer he loves soccer, cricket, golf and pretty much anything to do with sports.

### Mark

Mark is not only the eye candy at Tubby but is in charge of keeping all of us on our toes. While he spends most of his time looking after the helpdesk and working with our overseas suppliers, he still finds the time to live a busy social life, run a household of females, keep fit, and run marathons.

#### Janice

Janice is our packaging and dispatching queen that processes our orders and also assists with customer service. Janice has heaps of experience working at big courier companies. She loves walking on the beach, reading, gardening and her family and pets.

### Steph

Steph helps out part time with social media, campaigning, newsletters and general administration stuff. She has a Bachelor of Applied Science, and about 4 years experience in website administration and customer service. She enjoys gardening, bush walks, bird watching, nature, animals and photography.

# Alava Travel design recommendations

Version 2 | 08.11.2013

### **Masthead**

| Alava Travel | 🛱 Hotels   | 🛩 Flights | 🗲 Tickets | <del>}K</del> en | 🖛 Login |
|--------------|------------|-----------|-----------|------------------|---------|
|              | The second |           |           |                  |         |

There is still no best practice on metasearch and aggregator websites, which order to place **Flights** and **Hotels** in the main menu: **Flights** first or **Hotels** first. This is 50:50. Kayak, Expedia, Orbitz, CheapTickets and others place **Flights** after **Hotels**, while Travelocity, Momondo, AirlineTickets and Hipmunk place **Flights** before **Hotels**. A/B-testing will show you which order works best in your case.

# Maps for hotels

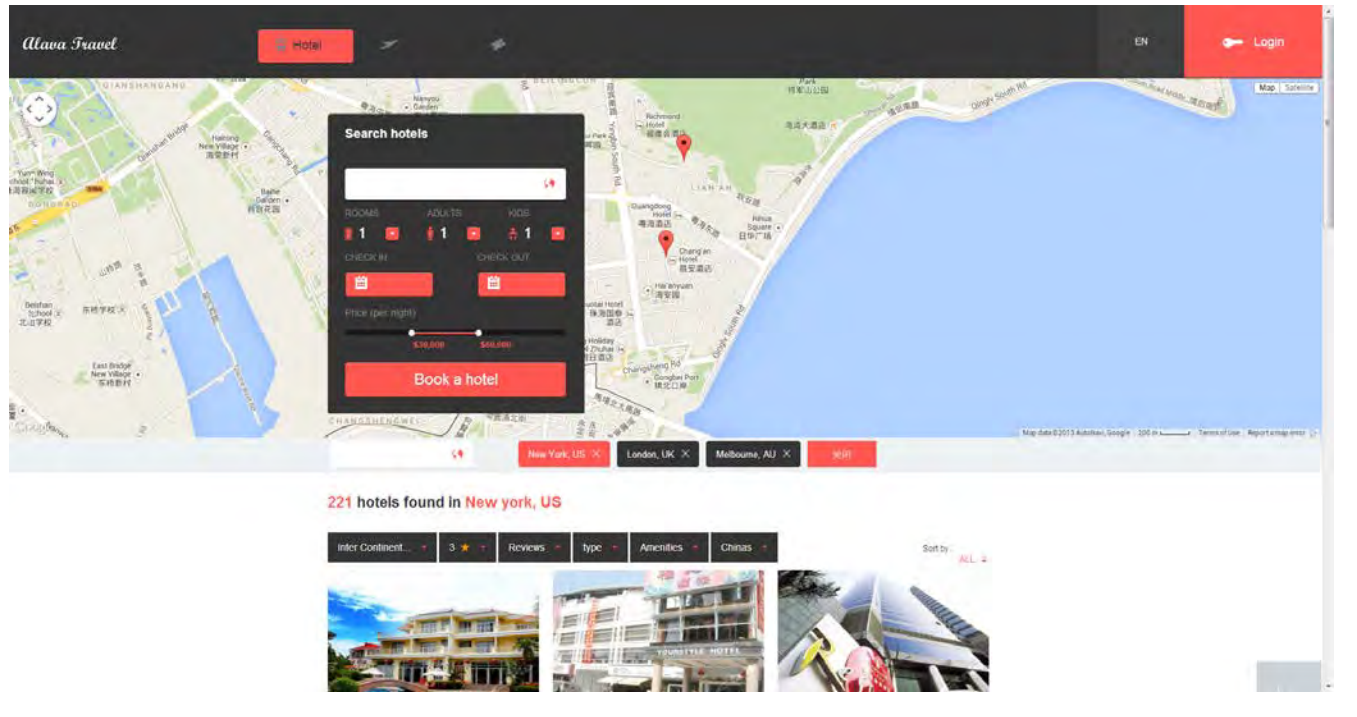

I have no objections against placing the map above the hotels list on mouse-operated computers, i. e. desktops and laptops (indeed, there must be an opportunity to hide the map if a user doesn't need it). A problem with current design is that search form overlaps the map, but you can easily transform it into horizontal form as Hipmunk, Kayak and many others do.

| Where   | Kaohsiung, Taiwan | Check In | Oct 31        | Check Out | Nov 1      | 1 room | ▼ 2 people ▼ | Search      |
|---------|-------------------|----------|---------------|-----------|------------|--------|--------------|-------------|
|         |                   |          |               |           |            |        |              |             |
| Hong Ko | ng, Hong Kong     | 🛗 🛛 🖬 🖬  | 25 – Thu 10/3 | 1 6 nigh  | s 😢 1 room | • 2    | 2 guests 🔹   | Find Hotels |

However, there is a catastrophic problem on tablets and smartphones. This is a screenshot from a tablet:
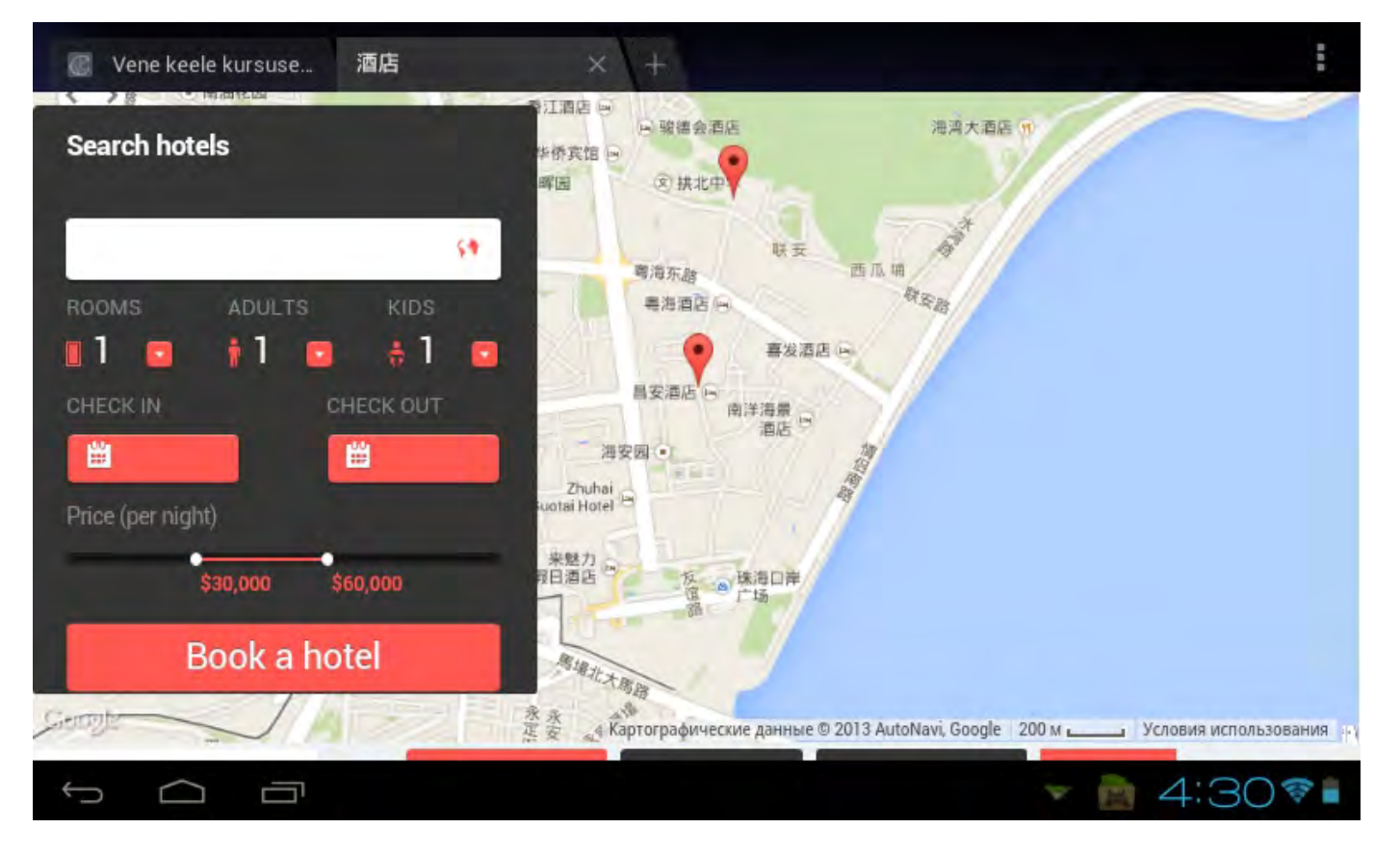

In this situation a user is not able to scroll the *page* because in response to a swipe gesture a *map* scrolls, not the page. Deadlock! This means that the map should not occupy the whole screen and there must be some space around the map which could allow page scrolling.

Instead of (or in addition to) showing hotel numbers, you may assign different colors to different hotel chains using a chain's brand color (i. e. green for Holiday Inn, dark blue for Hilton, golden for InterContinental etc). At the moment I do not know a good solution for this...

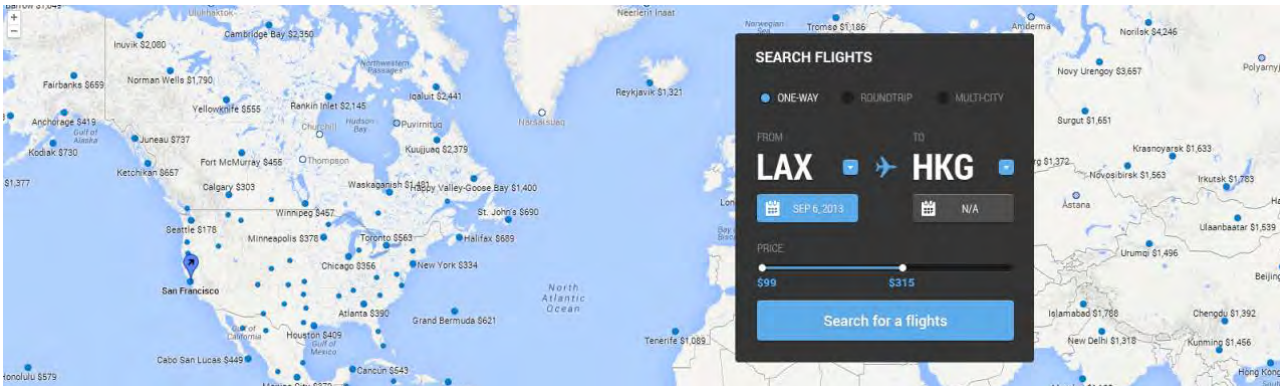

# Maps for flights

In contrast to hotels, maps are much less useful in case of flights. So I recommend to hide a map by default. However, especially in case of less known or small countries like Cyprus or Israel, it may be useful to show a *country* map (not a "world map"), so it would be nice to provide an opportunity to show their airports on the map. See how Kayak solves this problem:

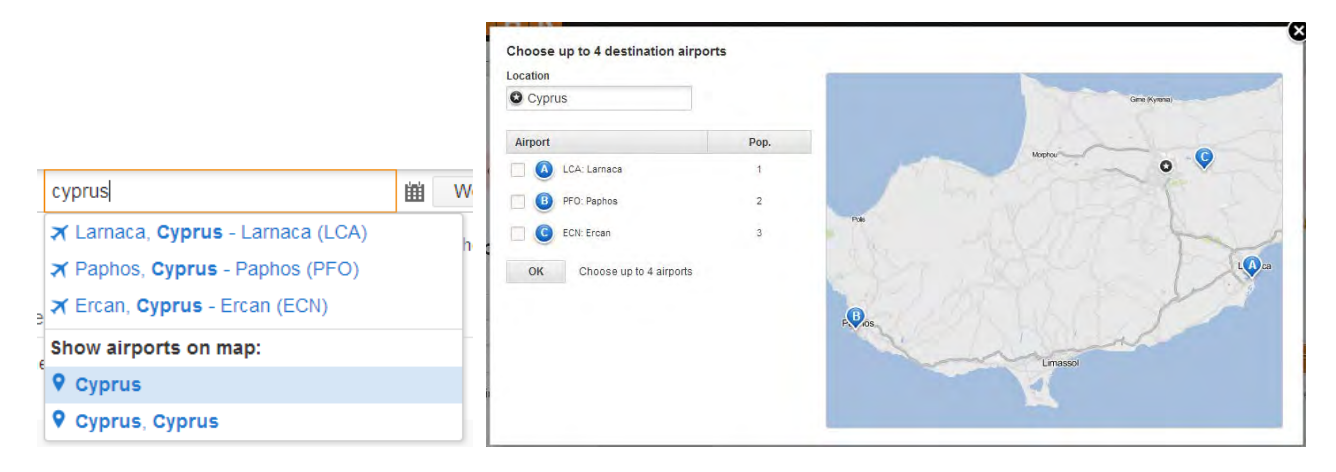

(In my opinion, this solution may be improved by adding Cyprus - All airports option to their dropdown list.)

# **Search form**

| SEARCH FL | IGHTS                |     |      |  |  |  |  |  |
|-----------|----------------------|-----|------|--|--|--|--|--|
| ONE-WAY   |                      |     | SITY |  |  |  |  |  |
|           |                      |     |      |  |  |  |  |  |
| LAX       | •                    | HKG |      |  |  |  |  |  |
| SEP 6, 2  | oris I.              | N/A |      |  |  |  |  |  |
| PRICE     |                      |     |      |  |  |  |  |  |
| \$99      | \$3                  | 15  |      |  |  |  |  |  |
| 8         | Search for a flights |     |      |  |  |  |  |  |
|           |                      |     |      |  |  |  |  |  |

You need a *normal* search form, not something like this. Main issues with this form are:

(1) it does not allow for entering full city, airport and country names (imagine, how long will be your dropdown lists: tens of thousands destinations?);

(2) it shows price range slider, which may lead to the loss of sales;

(3) it defaults to One-way option instead of Roundtrip;

(4) it has very small fonts for field labels, very low label contrast (gray on gray), ALL CAPS labels.

If you search for innovation, then Kayak's form is *acceptable*:

| Round-trip    | One-way  | Multi-city |                     |    |            |                  |           |         |   |             |
|---------------|----------|------------|---------------------|----|------------|------------------|-----------|---------|---|-------------|
|               |          |            |                     |    |            |                  |           |         |   |             |
| Tallinn (TLL) |          |            | Larnaca (LCA)       | 鎆  | Wed 11/6   | Fri 11/29        | 24 days 😣 | 1 adult | * | Find Flig   |
| add nearby    | airports |            | add nearby airports | fi | ind hotels | find car rentals |           |         |   | More search |

However I recommend to use a more traditional form like those of Skyscanner or Momondo:

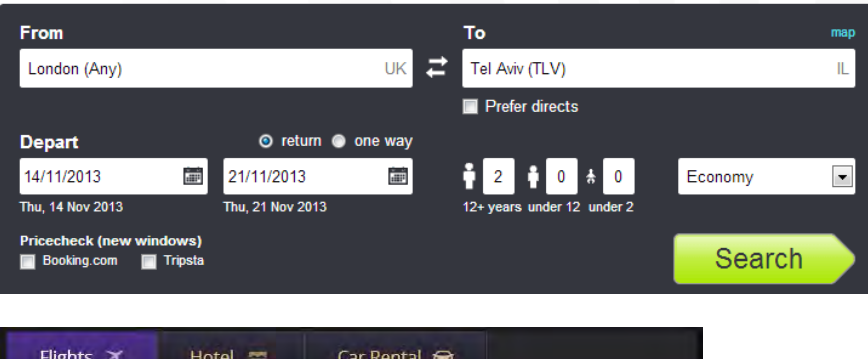

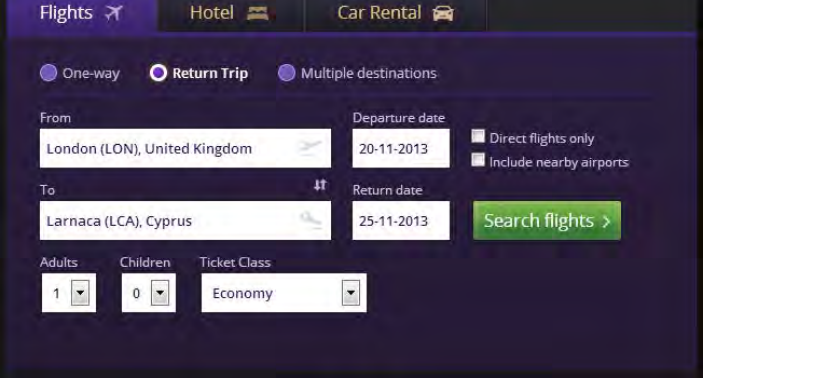

Arrangement of fields on Skyscanner is more preferable. This canonical design will work:

| Search flights                                   |            |                      |                |
|--------------------------------------------------|------------|----------------------|----------------|
| © Roundtrip ● One-way                            | Multi-city |                      |                |
| From                                             |            | То                   |                |
| London, All airports - LON                       |            | Tel Aviv, Ben Gurion | - TLV          |
| Departure                                        | Time       | Return               | Time           |
| 30.10.2013 Wednesday 🛗                           | Any 💌      | 04.11.2013 Monday    | 🛗 Evening 💌    |
| Adults Children<br>1  O<br>Non-stop flights only |            |                      | Search flights |

# Sorting and filtering

Place **Sort by** dropdown above the search results. The default must be **Price**. Another options may be **Total travel time** (or **Shortest flight**), **Departure take-off**, **Departure landing**, **Return take-off** and **Return landing**. In fact, three options – **Price**, **Total travel time** and **Departure time** – will probably cover the needs of 95% of your travelers, so you can use radiobuttons instead of a dropdown:

## Sort by: O Price O Shortest flight O Departure time

Place the filters to the left of search results. What filters to include (in descending priority):

# (1) Stops:

| Stops      |      |  |  |  |  |  |  |
|------------|------|--|--|--|--|--|--|
| ✓ nonstop  | €204 |  |  |  |  |  |  |
| ✓ 1 stop   | €295 |  |  |  |  |  |  |
| ✓ 2+ stops | €416 |  |  |  |  |  |  |

## (2) Maximum duration:

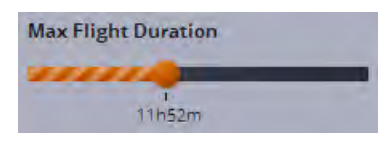

# (3) Overnight flights:

Show red-eyes (overnights)

(4) Time of day (your current design is very good indeed; however, use radiobutton-looking controls here, not checkbox-looking):

| Depart      |                          |
|-------------|--------------------------|
| 5.00        | -                        |
| a prin      |                          |
|             |                          |
| Depart      |                          |
| <b>5</b> pm |                          |
|             | Depart<br>5 pm<br>Depart |

## (5) Airlines (alphabetically):

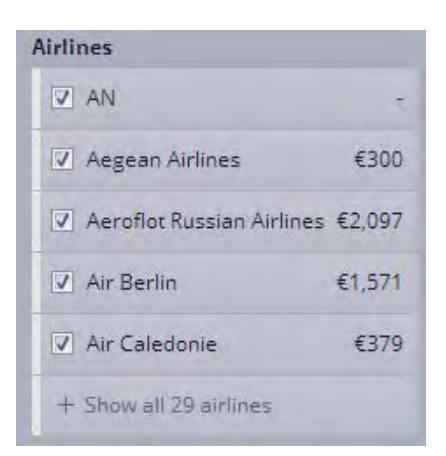

## (6) Origin and destination airports:

## Airports

Depart/Return, same airports

| Origin Airports            |      |
|----------------------------|------|
| LCY<br>London City Airport | €385 |
| Gatwick                    | €165 |
| U LHR<br>Heathrow          | €269 |
| UTN Luton                  | ÷    |
| STN<br>Stansted            | €216 |
| Destination Airports       | 5    |
| ECN<br>Ercan               | €216 |
| LCA<br>Larnaca             | €165 |
| PFO<br>Paphos Intl         | €197 |

# **Search results**

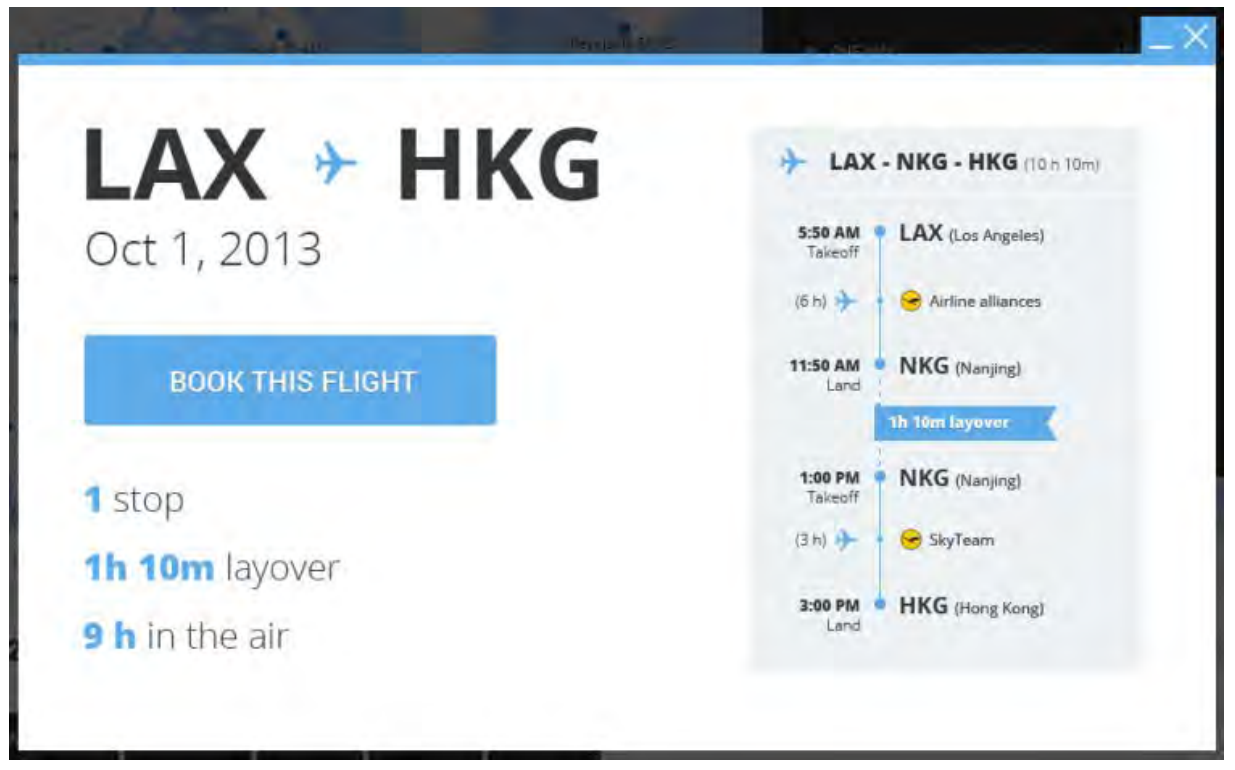

Although popups are *in principle* acceptable, I do not recommend using popups for flight details. Use expanding/collapsing list items instead (see Kayak, Expedia, Travelocity, Orbitz etc.). The main reasons are:

(a) users expect much more detailed info about the flight – marketing carrier and operating carrier, seating class, distance in miles, flight number, airport terminal and aircraft – this is a minimum info your competitors already provide;

(b) in your design, fonts used for the itinerary are already *extremely* small: imagine how this will look like after adding details mentioned above (always take into account that *tablets* will be most used devices for researching (and probably booking) travel in 2014);

(c) it is more difficult to compare flights.

Show Arrives next day, You are departing from XXX but returning to YYY, and NN seats left at this price messages:

|                                   |                  | Best Value                 |
|-----------------------------------|------------------|----------------------------|
| 10:00p - 4:35a                    | 4h 35m, Nonstop  | \$426.60                   |
| LHR LCA<br>London Larnaca         | Arrives next day | roundtrip per persor       |
| CYPRI S AIRWAYS<br>Flight details |                  | Select                     |
|                                   |                  | 5 seats left at this price |
| 2:25p -> 9:00p                    | 4h 35m, Nonstop  | \$450.60                   |
| LHR LCA<br>London Lamaca          |                  | roundtrip per persor       |
| CYPRUS AIRWAYS                    |                  |                            |
| Flight details                    |                  | Select                     |

You are departing from LTN but returning to STN.

Do not show the price on the action button:

# from \$566

This sounds like "Now give me your money!". People do not like to pay. Be more polite and cunning, and let users to proceed to the next step without explicitly asking for their money. Instead, name this button **Select** (and make it orange, of course). See how others do (note that they *purposely* provide some visual distance and/or place an additional message between the price and action button):

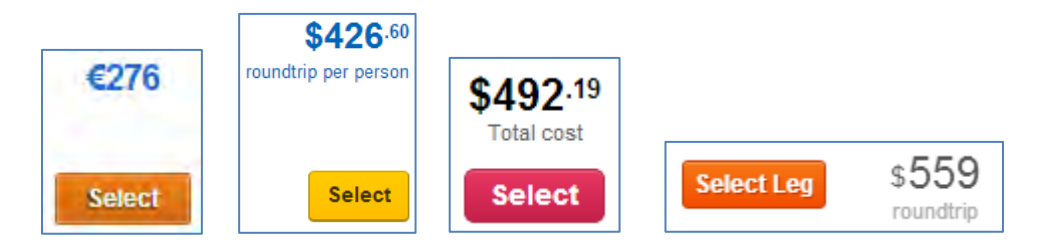

(Avoid "Leg" in the last example: this is a technical jargon.)

Always show the total and final price of the flight (e. g. "Total roundtrip for 3 persons"), do not make your customers to calculate. And this creates an impression of your honesty and fair play.

# Calendar

| Day Week                    | Month                   |                            |                             |                        |                          | September, 2013 |
|-----------------------------|-------------------------|----------------------------|-----------------------------|------------------------|--------------------------|-----------------|
| 1<br>→ 4<br>\$453-\$1200    | 2<br>→ 1<br>\$112-\$240 | 3                          | 4                           | 5<br>+ 1<br>\$25-\$32  | 6                        | 7               |
| 8<br>→ 4<br>\$453 - \$1200  |                         | 10                         | ↑1<br>\$25-\$32             | 12<br>+ 1<br>\$25-\$32 | 13                       | 14              |
| 15<br>→ 4<br>\$453-\$1200   | 16                      | 17<br>→ 1<br>\$112 - \$240 | 18                          | 19                     | 20<br>→ 1<br>\$25 - \$32 | 21              |
| 22<br>+ 4<br>\$453 - \$1200 | 23                      | 24                         | ≥<br><b>1</b><br>\$25-\$32  | 26<br>+ 1<br>\$25-\$32 | .27                      | 28              |
| 29                          | 30                      | 9.00                       | 2 der<br>→ 1<br>\$25 - \$32 |                        | 4 on                     |                 |

# SEPTEMBER, 2013

I do not understand how it will work for *return* flights if an outbound flight is in September but return flight is in October ... Then, what is the **Day** tab in this design?

Do not reinvent the wheel, please. Available options are:

( $\alpha$ ) ±3 or ±7 days matrix:

|                      | Return                  | Return                  | Return                  | Return                                       | Return                  | Return                  | Return                  |
|----------------------|-------------------------|-------------------------|-------------------------|----------------------------------------------|-------------------------|-------------------------|-------------------------|
|                      | Tue, Nov 19             | Wed, Nov 20             | Thu, Nov 21             | Fri, Nov 22                                  | Sat, Nov 23             | Sun, Nov 24             | Mon, Nov 25             |
| Leave                | From                    | From                    | From                    | From                                         | From                    | From                    | From                    |
| Tue, Nov 12          | <u>\$594.46</u>         | <u>\$594.46</u>         | <b>\$647.59</b>         | <u>\$594.46</u>                              | <u>\$594.46</u>         | <u>\$563.76</u>         | <u>\$594.46</u>         |
| Leave                | From                    | From                    | From                    | From                                         | From                    | From                    | From                    |
| Wed, Nov 13          | <u>\$594.46</u>         | <u>\$594.46</u>         | <b>\$647.59</b>         | <u>\$594.46</u>                              | <u>\$594.46</u>         | <u>\$563.76</u>         | <u>\$594.46</u>         |
| Leave                | From                    | From                    | From                    | From                                         | From                    | From                    | From                    |
| Thu, Nov 14          | <u>\$594.46</u>         | <u>\$594.46</u>         | <b>\$647.59</b>         | <u>\$594.46</u>                              | <u>\$594.46</u>         | <u>\$563.76</u>         | <u>\$594.46</u>         |
| Leave<br>Fri, Nov 15 | From<br><u>\$594.46</u> | From<br><u>\$594.46</u> | From<br><u>\$584.76</u> | From<br><u>\$594.46</u><br>Dates<br>Searched | From<br><u>\$594.46</u> | From<br><u>\$563.76</u> | From<br><u>\$594.46</u> |
| Leave                | From                    | From                    | From                    | From                                         | From                    | From                    | From                    |
| Sat, Nov 16          | <u>\$594.46</u>         | <u>\$594.46</u>         | <u>\$594.96</u>         | <u>\$594.46</u>                              | <u>\$594.46</u>         | <u>\$563.76</u>         | <u>\$563.76</u>         |
| Leave<br>Sun, Nov 17 | From<br><u>\$776.86</u> | From<br><u>\$653.36</u> | From<br><u>\$584.76</u> | From<br>\$518.06<br>Lowest<br>Fare           | From<br><u>\$584.76</u> | From<br><u>\$587.76</u> | From<br><u>\$563.76</u> |
| Leave                | From                    | From                    | From                    | From                                         | From                    | From                    | From                    |
| Mon, Nov 18          | <u>\$647.96</u>         | <u>\$756.96</u>         | <u>\$584.76</u>         | <b>\$641.76</b>                              | <u>\$584.76</u>         | <u>\$563.76</u>         | <u>\$563.76</u>         |

#### Tallinn - Copenhagen

| November 20                         | )13                            |                                     |                                     |                                |                                     |                                     |
|-------------------------------------|--------------------------------|-------------------------------------|-------------------------------------|--------------------------------|-------------------------------------|-------------------------------------|
| Monday                              | Tuesday                        | Wednesday                           | Thursday                            | Friday                         | Saturday                            | Sunday                              |
|                                     |                                |                                     |                                     |                                | ©<br>November 09<br>from<br>€137.53 | ©<br>November 10<br>from<br>€197.53 |
| ©<br>November 11<br>from<br>€157.53 | November 12<br>from<br>€197.53 | ©<br>November 13<br>from<br>€157.53 | ©<br>November 14<br>from<br>€157.53 | November 15<br>from<br>€137.53 | ●<br>November 16<br>from<br>€137.53 | ©<br>November 17<br>from<br>€157.53 |
| November 18<br>from<br>€122.53      | November 19<br>from<br>€137.53 | November 20<br>from<br>€137.53      | November 21<br>from<br>€137.53      | November 22<br>from<br>€122.53 | November 23<br>-                    |                                     |

#### Copenhagen - Tallinn

| November 20                    | November 2013                  |                                |                                     |                                     |                                |                                |  |  |  |
|--------------------------------|--------------------------------|--------------------------------|-------------------------------------|-------------------------------------|--------------------------------|--------------------------------|--|--|--|
| Monday                         | Tuesday                        | Wednesday                      | Thursday                            | Friday                              | Saturday                       | Sunday                         |  |  |  |
|                                |                                |                                |                                     | November 15<br>-                    | November 16<br>from<br>€153.43 | November 17<br>from<br>€153.43 |  |  |  |
| November 18<br>from<br>€138.43 | November 19<br>from<br>€138.43 | November 20<br>from<br>€138.43 | ©<br>November 21<br>from<br>€153.43 | ●<br>November 22<br>from<br>€138.43 | November 23<br>from<br>€138.43 | November 24<br>from<br>€138.43 |  |  |  |
| November 25<br>from<br>€123.43 | November 28<br>from<br>€123.43 | November 27<br>from<br>€138.43 | ©<br>November 28<br>from<br>€138.43 | November 29<br>from<br>€123.43      |                                |                                |  |  |  |

## (β) price bar calendar:

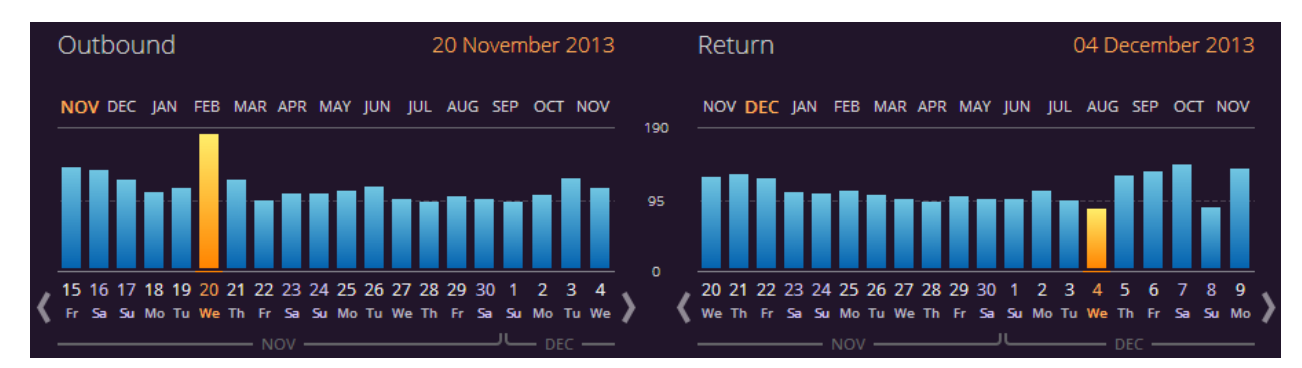

## (γ) weeks (see prices on tabs):

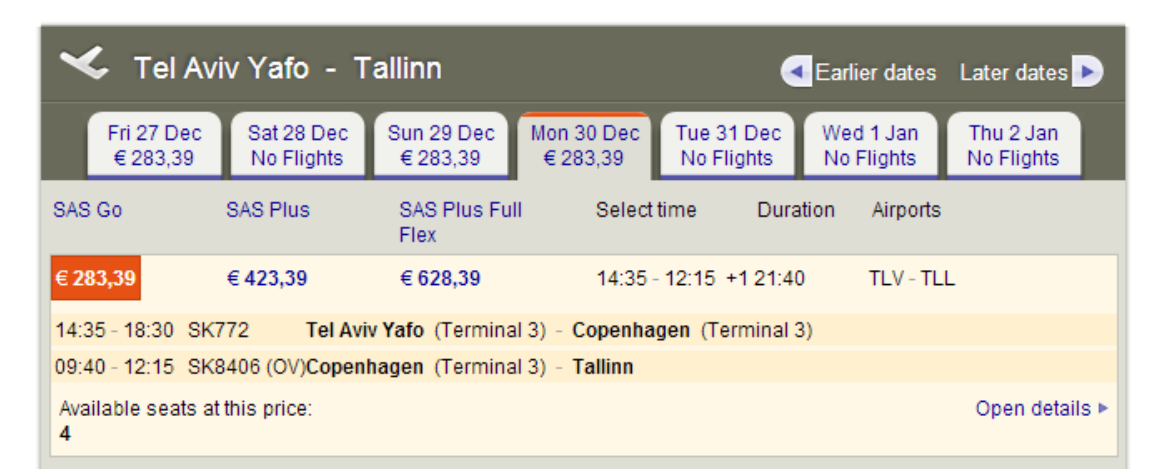

 $(\delta)$  airline matrix (available only for exact departure and return dates):

|                 |                        | All<br>Results | Multiple<br>airlines    | British<br>Airways       | Cyprus<br>Airways | Virgin<br>Atlantic | Aegean<br>Airlines | Lufthansa    | /<br>Austrian<br>Airlines |                             |
|-----------------|------------------------|----------------|-------------------------|--------------------------|-------------------|--------------------|--------------------|--------------|---------------------------|-----------------------------|
| 4               | nonstop                | €234           | €234                    | €273                     | €276              | €316               |                    |              |                           |                             |
|                 | 1 stop                 | €291           | €291                    |                          |                   |                    | €338               | €359         | €389                      |                             |
|                 | 2+ stops               | €368           | €368                    |                          |                   |                    | €426               | €379         | €4576                     |                             |
| Hide Matrix     | Britis<br><u>Airwa</u> | ah I<br>ays A  | 0<br>urkish<br>kirlines | EI Al Israel<br>Airlines | Alitalia          | Aegean             | Multipi<br>Airline | e <u>SWI</u> |                           | M Roy:<br>Dutch<br>Airlines |
| Non-stop        | <u>\$492.</u>          | <u>19</u>      |                         | <u>\$546.97</u>          |                   |                    |                    |              |                           |                             |
| <u>1+ stops</u> |                        | <u>s</u> :     | 539.76                  | \$1,136.67               | \$557.97          | \$569.96           | \$594.4            | 6 \$635      | .96 \$                    | 679.67                      |
| *               | _                      | 111            |                         |                          |                   |                    |                    |              |                           | ÷                           |

# **Hotel description**

| 142 West 49th Stree                                                                                                    | t, Times Square, New York C                                                                                | ity show the                                                                                                    | BOOK THIS HOTEL NOW                                                                                                    |
|----------------------------------------------------------------------------------------------------|----------------------------------------------------------------------------------------------------|----------------------------------------------------------------------------------------------------|----------------------------------------------------------------------------------------------------|
|                                                                                                    |                                                                                                    | 24                                                                                                    | \$1200/night                                                                                                    |
| The A                                                                                                    |                                                                                                    | Accommodates:                                                                                                    | 2                                                                                                    |
|                                                                                                    | -                                                                                                    | Bedrooms:                                                                                                    | 1                                                                                                    |
|                                                                                                    |                                                                                                    | Bathrooms:                                                                                                    | 1                                                                                                    |
|                                                                                                    |                                                                                                    | Security Deposit:                                                                                                    | \$100                                                                                                    |
|                                                                                                    |                                                                                                    |                                                                                                    |                                                                                                    |
|                                                                                                    | 61                                                                                                    | Check Out:                                                                                                    | 12:00 PM                                                                                                    |
| menities                                                                                                    | C 1                                                                                                    | Check Out:<br>Description                                                                                                    | 12:00 PM                                                                                                    |
| menities<br>WIFI                                                                                                    | Child activities                                                                                           | Check Out:<br>Description<br>Located close to Rockefeller Center, this<br>and rooms equipped with a kitchenette                                                                                                    | 12:00 PM                                                                                                    |
| menities<br>WIFI<br>Swimming Pool                                                                                      | Child activities<br>Child care                                                                             | Check Out:<br>Description<br>Located close to Rockefeller Center, this<br>and rooms equipped with a kitchenette<br>subway station is 1 block away.                                                                                                    | 12:00 PM<br>Manhattan hotel has free WI-FI<br>and cable TV. The 49th Street                                                                                                    |
| menities<br>WIFI<br>Swimming Pool<br>Parking                                                                           | Child activities<br>Child care<br>Concierge                                                                | Check Out:<br>Description<br>Located close to Rockefeller Center, this<br>and rooms equipped with a kitchenette<br>subway station is 1 block away.<br>Cozy rooms feature dark wood furnishin<br>coffee making facilities are also provide                                                                                                    | 12:00 PM<br>Manhattan hotel has free WI-Fi<br>and cable TV. The 49th Street                                                                                                    |
| menities<br>WIFI<br>Swimming Pool<br>Parking<br>Air-conditioned                                                        | Child activities<br>Child care<br>Concierge<br>Fitness center                                              | Check Out:<br>Description<br>Located close to Rockefeller Center, this<br>and rooms equipped with a kitchenette<br>subway station is 1 block away.<br>Cozy rooms feature dark wood furnishin<br>coffee making facilities are also provider<br>Apartments.                                                                                                    | 12:00 PM<br>Manhattan hotel has free WI-FI<br>and cable TV. The 49th Street<br>ng and a private bathroom. Tea and<br>d at Manhattan Radio City                                                                              |
| menities<br>WIFI<br>Swimming Pool<br>Parking<br>Air-conditioned<br>Airport shuttle                                     | Child activities<br>Child care<br>Concierge<br>Fitness center<br>Kitchenette                               | Check Out:<br>Description<br>Located close to Rockefeller Center, this<br>and rooms equipped with a kitchenette<br>subway station is 1 block away.<br>Cozy rooms feature dark wood furnishin<br>coffee making facilities are also provided<br>Apartments.<br>• A kitchenette features a stove, microw<br>is a so provided                                                             | 12:00 PM<br>Manhattan hotel has free WI-FI<br>and cable TV. The 49th Street<br>ng and a private bathroom. Tea and<br>d at Manhattan Radio City<br>ave, and refrigerator. A dining area                                      |
| wiFi<br>Swimming Pool<br>Parking<br>Air-conditioned<br>Airport shuttle<br>Bar or lounge                                | Child activities<br>Child care<br>Concierge<br>Fitness center<br>Kitchenette<br>Pets allowed               | Check Out:<br>Description<br>Located close to Rockefeller Center, this<br>and rooms equipped with a kitchenette<br>subway station is 1 block away.<br>Cozy rooms feature dark wood furnishin<br>coffee making facilities are also provider<br>Apartments.<br>• A kitchenette features a stove, microw<br>is also provided.                                                            | 12:00 PM<br>Manhattan hotel has free WI-Fi<br>and cable TV. The 49th Street<br>ng and a private bathroom. Tea and<br>d at Manhattan Radio City<br>ave, and refrigerator. A dining area                                      |
| menities<br>WIFI<br>Swimming Pool<br>Parking<br>Air-conditioned<br>Airport shuttle<br>Bar or lounge<br>Business center | Child activities<br>Child care<br>Concierge<br>Fitness center<br>Kitchenette<br>Pets allowed<br>Restaurant | Check Out:<br>Description<br>Located close to Rockefeller Center, this<br>and rooms equipped with a kitchenette<br>subway station is 1 block away.<br>Cozy rooms feature dark wood furnishin<br>coffee making facilities are also provided<br>Apartments.<br>• A kitchenette features a stove, microw<br>is also provided.<br>• A fitness and business center is availab<br>provided. | 12:00 PM<br>Manhattan hotel has free WI-Fi<br>and cable TV. The 49th Street<br>ng and a private bathroom. Tea and<br>d at Manhattan Radio City<br>ave, and refrigerator. A dining area<br>ole. A 24-hour front desk is also |

Below is description of this same hotel on Booking.com:

#### Radio City Apartments 🚧 🍐 🚳 SmatDeal

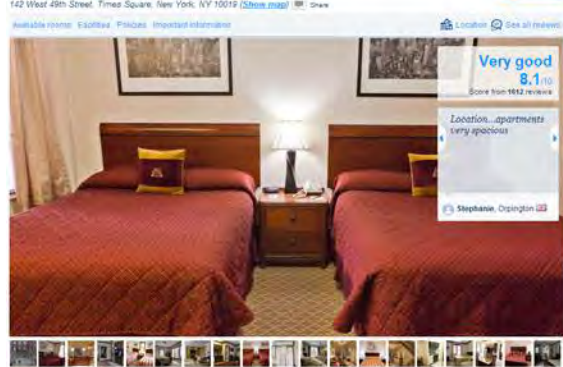

#### 

iose to Rockefeler Center, this Manhattan hotel offers free Wi-Pi and rooms equipped with the and cable TV. The 49th Street underground station is 1 block away. Cosy rooms feature dark wood furnishing and an en suite bathroom. Tea and coffee misking facilities are also provided at Machattan Radio City Anatometes.

A lutchenette features a hob, microwave, and refrigerator. A dining area is also provided

A fitness and business centre is available for guests. A 24-hour front desk is also provided Times Square is 10 minutes' walk from Radio City Apartments. Central Park and Lincoln Center are 1 mile away desition 0115 TEG

#### Availability

s from Monday 28 July 2014 to Tuesday 29 July 2014 Change dat and a

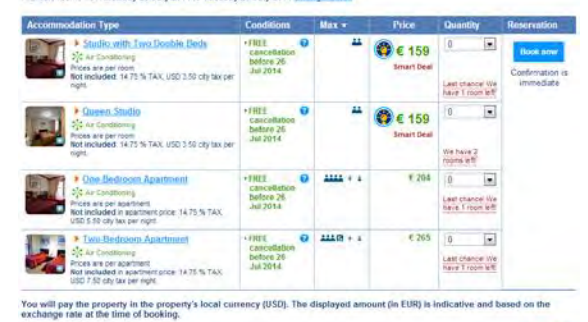

#### Facilities of Radio City Apartments

| 🖂 Bedrisom                   | Alarm Clock                                                                                                    |
|------------------------------|----------------------------------------------------------------------------------------------------|
| Activities                   | Memopapera                                                                                                    |
| Media & Technol              | stogy Cable Charriels, Telephone, TV                                                                                                    |
| 🛜 udomet                     | Free! WFi is available in all areas and is free of charge.                                                                                                    |
| P ennor                      | Public parking is possible at a location nearby (reservation is not possible) and charges may be applicable                                                                        |
| Lý services                  | 24-Isur font desk, Luggage storage, Business centre, Laundry, Fax/photocopying, Vending machine (drinks),<br>Vending machine (snacks)                                              |
| de General                   | Non-amoking rooms, Family rooms, Lift/elevator, Safety deposit box, Heating, Air conditioning, Ironing Facilities, Iron                                                            |
| Se Linguiges soo             | Ami Spanish, English, Portuguese                                                                                                    |
|                              | A Back to top                                                                                                    |
| Policies of Ra               | dio City Apartments                                                                                                    |
| Check-In                     | From 15.00 hours                                                                                                    |
| Check-out                    | Linii 11.00 hours                                                                                                    |
| Cancellation /<br>Prepayment | Cancellation and prepayment policies way according to room type. Please check the <u>room constitions</u> when selecting your room above                                           |
| Children and extra<br>beds   | Free! Dns child under 12 years stays free of charge when using assisting beds. There is no capacity for extra beds in the norm. The meanum manifer of total guards in a zoom is 2. |
| Pats                         | Pets are not allowed.                                                                                                    |

# The res

#### (i) Important information

You must show a valid photo ID and credit card upon ch availability upon check-in. Additional charges may apply e-in Please note that all spec and and are subject to dable deposit n-smoking room will be charged a ref curity deposit of 100 USD at check-in Please note, this hotel has a limited number of non-smoking rooms of 400 USD at check-in. Guests who book a smoking icom will be in

#### A Back to to

certy reserves the right to pre-authorise credit cards prior to arrival

#### We guarantee

Accepted credit cards

Booking is safe. When you book with us your details are protected by a secure connection
 Your privacy is persected. Your details will only be used to guarante your booking
 No booking here. You only gon the hotel. Booking con will have charge your credit card
 Best Price Gearantee. Found your room cellere at a lower price? Well match at

ent and ter

You'll find more information in our privacy state

Not to mention that Booking.com provides more information than you (e.g. important Policies section).

A Back to top

A Back to top

You miss the heart of the page, Availability section.

| Accommodation Type                                                                                                    | Conditions                                      |   | Max 👻            | Price                                                                                                    | Quantity                             | Reservation                              |
|----------------------------------------------------------------------------------------------------|-------------------------------------------------|---|------------------|----------------------------------------------------------------------------------------------------|--------------------------------------|------------------------------------------|
| Studio with Two Double Beds     Air Conditioning     Prices are per room     Not included: 14.75 % TAX, USD 3,50 city tax per     night.                   | FREE<br>cancellation<br>before 26<br>Jul 2014   | 0 | **               | Smart Deal                                                                                                    | 0                                    | Book now<br>Confirmation is<br>immediate |
| Queen Studio     Air Conditioning     Prices are per room     Not included: 14.75 % TAX, USD 3,50 city tax per     night.                                  | FREE<br>cancellation<br>before 26<br>Jul 2014   | 0 | 11               | Contemporation Contemporation Contemporatio Contemporation Contemporation Contemporation Contem | 0  We have 2 rooms left              |                                          |
| One-Bedroom Apartment     Air Conditioning     Prices are per apartment     Not included in apartment price: 14.75 % TAX,     USD 5.50 city tax per night. | • FREE<br>cancellation<br>before 26<br>Jul 2014 | 8 | **** + 1         | € 204                                                                                                    | 0  Last chance! We have 1 room left  |                                          |
| Two-Bedroom Apartment     Mir Conditioning     Prices are per apartment     Not included in apartment price: 14.75 % TAX,     USD 7.50 city tax per night. | FREE<br>cancellation<br>before 26<br>Jul 2014   | • | <b>***</b> 5 + * | € 265                                                                                                    | 0  Last chance! We have 1 room left: |                                          |

# *"\$1200/night"* – for what type of room?! ©

And how could you force in this info into your popup? Some hotels have a dozen of different room types...

It is possible to show *flight details* in a popup, but showing *hotel description* in a popup is impossible and nobody does this. Hotel description is *always* a long long page.

Now about some other details.

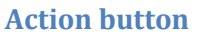

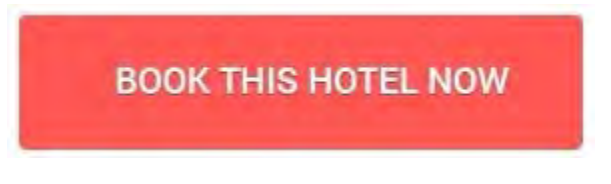

It is too wordy and imperative ("this", "now", ALL CAPS). Replace it with Book now, or even better simply Book.

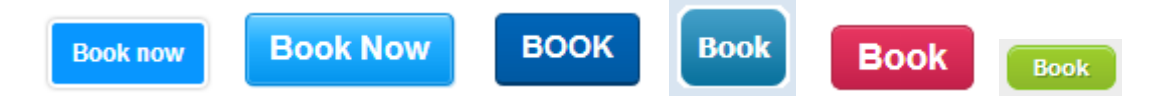

(Booking.com, Hotels.com, Expedia.com, HotelsClick.com, Orbitz.com, AsiaTravel.com)

## **Photo gallery**

"Blind carousel" is a poor design solution. All normal websites use *thumbnails*. In my opinion, the best is Hotels.com. They understand well that abundance of photos is the key factor in the booking decision process. They show 50 thumbnails by default (expandable) for a hotel and they are absolutely right.

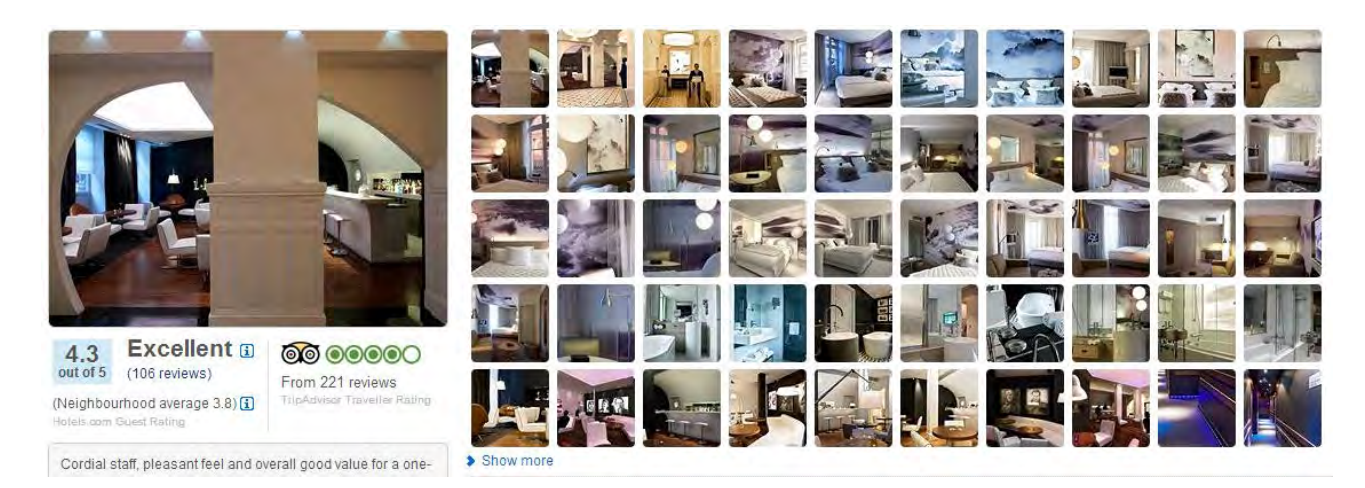

Your website should do the same thing.

# Visitor ratings and reviews

You *must* have ratings and reviews. This is a *conditio sine qua non* for every contemporary travel website. Although price is a leading factor in booking decision, 50% of travelers need ratings and 35% need reviews.

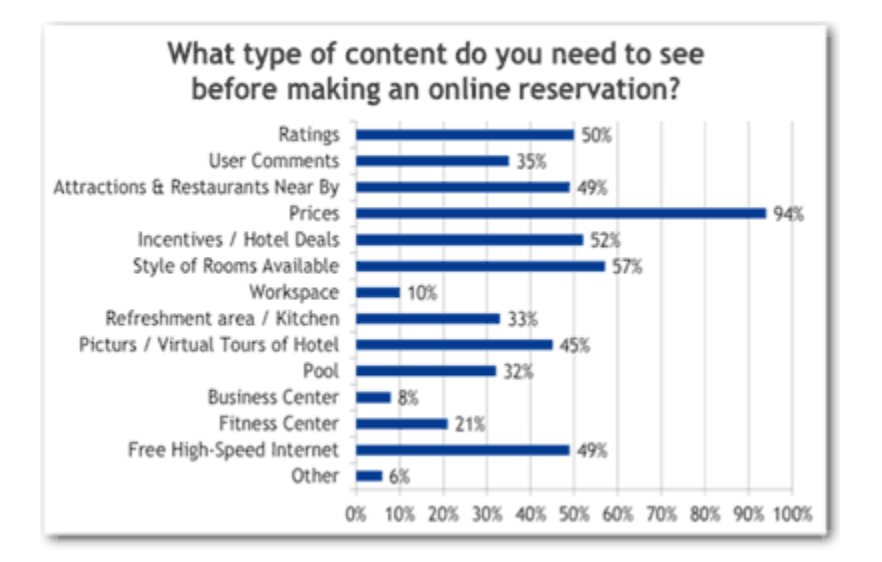

Moreover, 50% of travelers *will not book* a hotel that has no reviews (see <u>http://bit.ly/V30STd</u>). Are you ready to lose half of customers simply because you don't have ratings and reviews?

This means that you should *purchase* ratings and reviews from TripAdvisor, Priceline, Booking.com, Yelp etc and show them on your hotel-related webpages.

# Humanity.fm usability audit

Version 3 | 25.11.2013

# **General Usability Considerations**

**GE010** Although flat style is the current design fad, there are serious usability issues with this style especially when entry fields and buttons are concerned<sup>1</sup>.

There is a simple test showing that people click 3D buttons more readily than they click flat buttons: <a href="http://www.zebraa.nl/buttonforahero/">http://www.zebraa.nl/buttonforahero/</a>

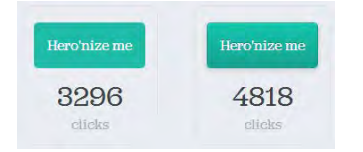

(This difference is statistically significant at p<0.001 level.)

Recommendations:

- make your entry fields look hollow,
- make your buttons look raised,
- buttons should have three visually different states: normal, hover and pressed.

Such design provides affordance and encourages users to fill in the forms and click buttons.

**GE020** Avoid multiple-column form layouts<sup>2</sup>.

| Goal (S)      | Length (Days) |  |
|---------------|---------------|--|
| 160:00        | 30            |  |
| ategory       |               |  |
| © Community   | C Education   |  |
| Environmental | C Medical     |  |
|               |               |  |

**GE030** The expected length of the input should match to the form field length<sup>3</sup>.

| Goal (\$) | Goal (\$) |
|-----------|-----------|
| 800.00    | 800.00    |

<sup>&</sup>lt;sup>1</sup> Flat UI and Forms: <u>http://alistapart.com/article/flat-ui-and-forms</u>

<sup>&</sup>lt;sup>2</sup> See "you should avoid multi-column layouts for form fields": <u>http://baymard.com/blog/avoid-multi-column-forms</u>; "keeping a long form to a single column and making users scroll down the page is better than breaking it up into columns", "forms should never consist of more than one column": <u>http://uxdesign.smashingmagazine.com/2011/11/08/extensive-guide-web-form-usability/</u> <sup>3</sup> Recommendation #28 in: 70 conversion optimization tips for a Magento shop: <u>http://www.mgt-commerce.com/blog/70-conversion-optimization-tips-for-a-magento-shop/</u>

"The way we display input fields can produce valuable clues on how they should be filled in"<sup>4</sup>.

GE035 Do not show decimals when they are unnecessary.

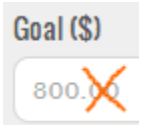

**GE040** Avoid ALL CAPS labels throughout the whole website<sup>5</sup>. Use Sentence case instead.

GE050 Use buttons of normal size:

PURCHASE

Your buttons look like headers.

**GE060** Avoid using the word 'submit' on buttons. Nobody knows why, but people are reluctant to click buttons with this word<sup>6</sup>.

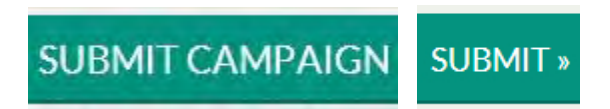

# Homepage

**HP010** Campaigns do not have clear links or action buttons to view the full campaign descriptions. Names of campaigns do not look as links and although images work as links to campaign pages this is an unobvious behavior.

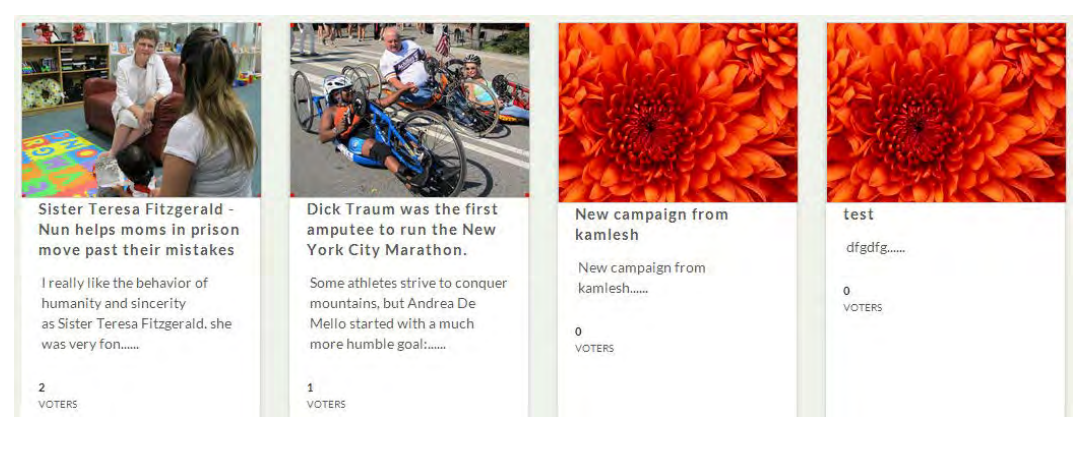

## **Recommendations:**

use blue color for campaign names,

<sup>&</sup>lt;sup>4</sup> Page 73 in: Wroblewski L. (2008) Web Form Design: Filling in the Blanks, Brooklyn: Rosenfeld Media.

<sup>&</sup>lt;sup>5</sup> "Some 20th-century scientific testing indicates that all caps text is less legible and less readable than lower-case text. The typographer Colin Wheildon has stated that there is an 'apparent consensus' that lower-case text is more legible": http://en.wikipedia.org/wiki/All\_caps

<sup>&</sup>lt;sup>6</sup> Zarrella D. (2010) *Don't "submit" to landing page button text*: <u>http://blog.hubspot.com/blog/tabid/6307/bid/6737/Don-t-Submit-</u> <u>To-Landing-Page-Button-Text.aspx</u>

- replace ..... with read more link,
- add Vote buttons for repeat users who visit the homepage with already made decision about what campaign to support.

HP030 Also add read more link and Donate button to the current campaign.

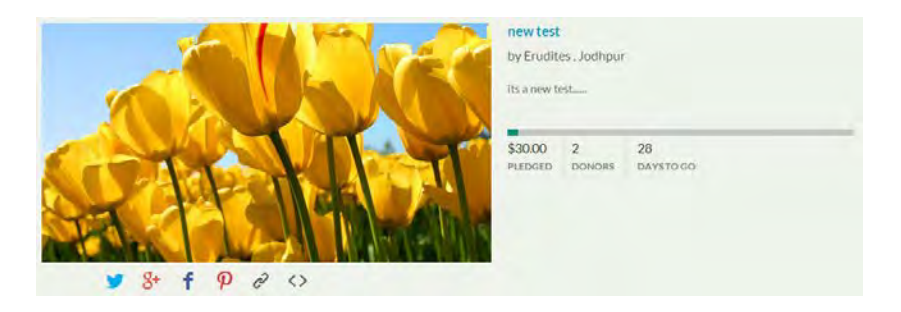

**HP040** Filters to the right of current campaign look as a part of campaign short description.

| new test<br>by Erudites , Jodhpur<br>its a new test | All<br>Community<br>Education<br>Environmental |
|-----------------------------------------------------|------------------------------------------------|
| \$30.00 2 28<br>PLEDGED DONORS DAYSTO GO            | Medical<br>Social<br>Technology                |

**Recommendation:** 

make filters visually isolated from the campaign.

# **Donation Form**

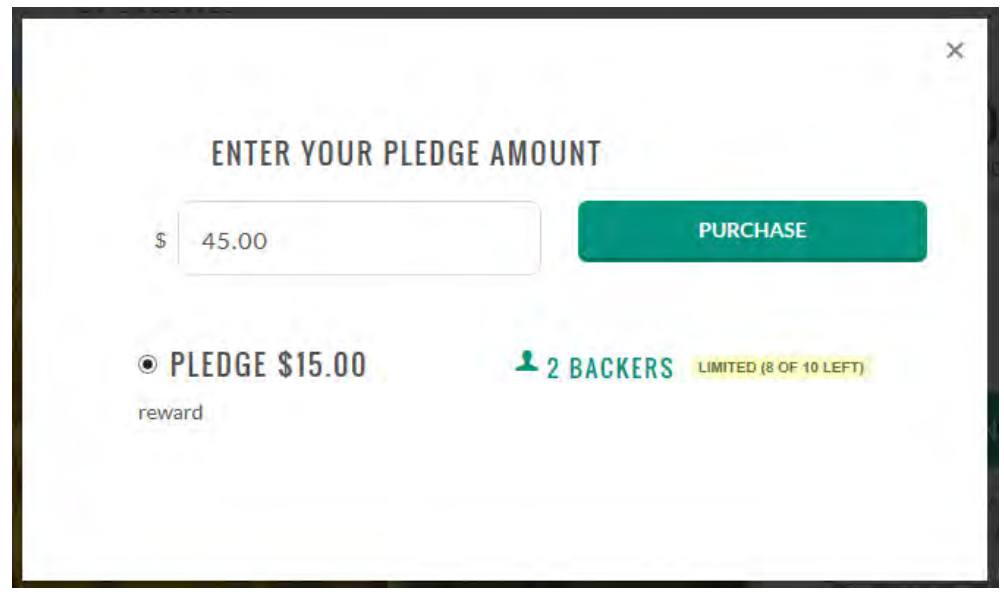

**DF010** Clear the amount field when a user places cursor into the field:

| ENTER YOUR PLE       | DGE AMOUNT |                             |
|----------------------|------------|-----------------------------|
| \$ 15.00             | ×          | PURCHASE                    |
| PLEDGE \$15.00 eward | ₽ 2 BAC    | KERS LIMITED (8 OF 10 LEFT) |

DF020 Clear the amount field when a user starts typing in. This field works incorrectly:

| \$ 415.00        | ×    | PURCHASE                     |
|------------------|------|------------------------------|
| ● PLEDGE \$15.00 | 2 BA | CKERS LIMITED (8 OF 10 LEFT) |

DF030 "Purchase" is an inappropriate wording. Replace it with "Donate" (without "now") as all other charities do:

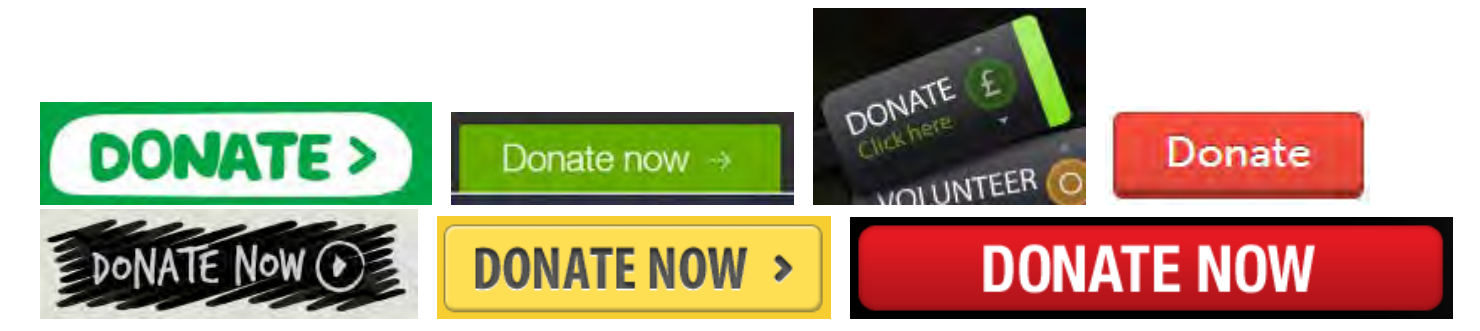

**DF040** A single radiobutton is a nonsense:

# • PLEDGE \$15.00

reward

Radiobuttons must always comprise a group of choices.

# Checkout

|                                                                               | C           | HECKOUT        |
|-------------------------------------------------------------------------------|-------------|----------------|
| Item Name                                                                     | Item Price  | Actions        |
| new test - reward                                                             | \$15.00     | 1 Remove       |
|                                                                               | UPDATE CART |                |
|                                                                               |             | Total: \$15.00 |
|                                                                               |             |                |
| Already have an account? Login                                                |             |                |
| Email *<br>We will send the purchase receipt to this address.                 |             |                |
| Email                                                                         |             |                |
| <b>irst Name *</b><br>Ve will use this to personalize your account experience | 2           |                |
| First Name                                                                    |             |                |
| <b>ast Name</b><br>Ve will use this as well to personalize your account exp   | perience.   |                |
| Last name                                                                     |             |                |
| CREATE AN ACCOUNT (OP                                                         | TIONAL)     |                |
| <b>Isername</b><br>he username you will use to log into your account.         |             |                |
| Username                                                                      |             |                |
| *assword<br>The password used to access your account.                         |             |                |
| Password                                                                      |             |                |
| Password Again<br>Confirm your password.                                      |             |                |
| Confirm password                                                              |             |                |
|                                                                               |             |                |
| I agree to the Terms                                                          |             |                |
| 🗹 Mailchimp                                                                   |             |                |
| PURCHASE TOTAL: \$15.0                                                        | 0           |                |
|                                                                               | PURCHASE    |                |

**CO010** *"If you overload the donation form with lots and lots and lots and lots of options, then you're doing it wrong. You do not have to pile fields upon fields, recurring gifts, and everything else on the page. Testing shows that the more complex the form the higher the abandonment rate. Start with the minimum viable fields and carefully add things. Also remove clutter from the rest of the page that only causes distractions"*<sup>7</sup>.

<sup>&</sup>lt;sup>7</sup> 5 Donation Form Bad Practices: <u>http://www.npengage.com/nonprofit-research/5-donation-form-bad-practices/</u>

## CO020 Remove this:

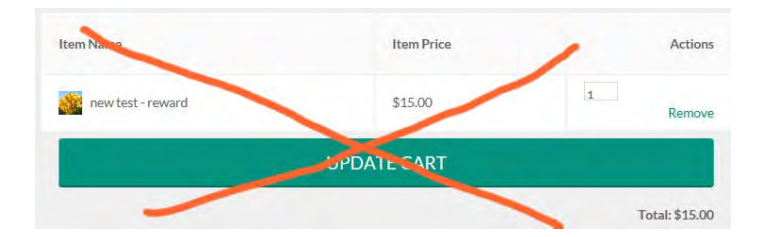

Nobody will change amount here.

CO030 Remove this:

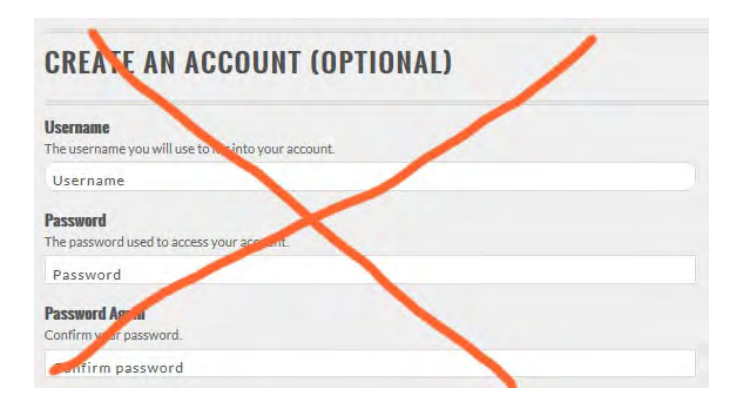

Do not make donors to perform two tasks simultaneously. Your goal is to acquire donations, do not place barriers in the main path.

**CO040** Remove the checkbox after the phrase "By pressing Submit button I confirm that I agree to the <u>Terms</u>". This phrase is enough.

By Pressing Submit button I confirm that I agree to the Terms

**CO050** "Emphasize security. As with any other online transaction, security and privacy (see below) are major concerns of users. Have a clear statement of security of the first form page. Some of the charities we reviewed had a logo on their site which indicated they were using a secure server to process the transactions. This reassures users that the site is professional and secure"<sup>8</sup>. "Use clear and conventional security indicators to reassure users that their donations are secure"<sup>9</sup>.

 <sup>&</sup>lt;sup>8</sup> Usability guide to donations: <u>http://www.uservision.co.uk/resources/articles/2005/usability-guide-donations/</u>
 <sup>9</sup> MasterCard Worldwide (2006) Improving the Usability of Online Giving: Top 10 Best Practices and Guidelines: <u>http://www.mastercard.com/us/merchant/pdf/Nonprofits\_Online\_Giving\_Webinar\_Final\_color\_printing\_v1.pdf</u>

# Registration

|                                    | REGISTER |
|------------------------------------|----------|
| f Login with Facebook<br>Your Name |          |
| Email Address                      |          |
| Username                           |          |
| Password                           |          |
|                                    | REGISTER |

## **RE010** Use email address as a username:

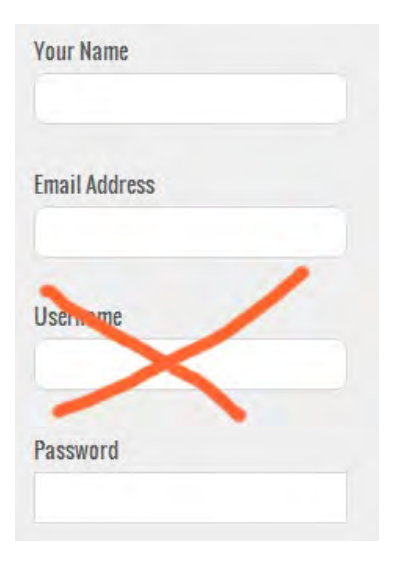

**RE020** After registration the homepage is loaded without clear indication whether a user is logged in:

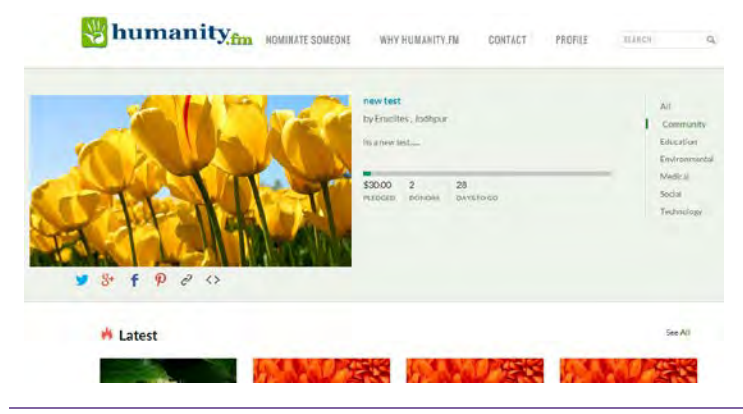

Humanity.fm usability audit Version 3 | 25.11.2013

Nobody would be able to notice this change in the main menu:

SIGN IN  $\rightarrow$  PROFILE

### Provide clear indication of logging in:

Ivan Burmistrov | Sign out

# Nomination

humanity, fm nominate someone why humanity.5m contact signin (someone

NOMINATE RULES

# We Help Out Humanity by crowdfunding for those in need and those with merit that deserve something to show that there is humanity in the world!

Humanity, PM strives to be the acrisis largest crosselanding plattern to largest traina in auril and transition of early by adding a social access to it. We allow out to numerical architect in the plattern by any left for animality way with while the in early for access the to some a crossel adding landing large ansatzen on for them.

Connection you plane to rise 1 a second on every 20 stars to that which we wave that such company in account of With your finds we would like to law have a new commission your V7 days but for bow we field that we can clonge the Hype of at fields 12 people a your to start.

How Humanity.tm Works:

Our Simple Formula

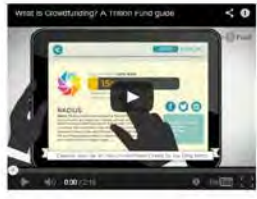

There a Residence music a difference on the reserve and transverse sector music materials and the residence of the residence of the residence

#### Is it all or none for the fundraisers?

paign fairs and goal and we have that waits receiving raises more than their linking amount but effort way the nomines of 50 keys 100% of not many the control and fees. If there are required that you would make give out to your backers then you will child have to do to it the goal to reache

#### What fees does Humanity.im charge?

Nonnenry Min charges and write you writering for their tests along is. ECON of the features are given to the nonnenrine monit the payment processing tree. So have many monoper We down? We down? We down

#### Projects for those of Merit and in Need Only

(fumality) to way created to togo functions for people of metric, their tables projects, and thread in yook in (over a log of a log of the transformation to the state of the state of the

#### Where does the money come from?

sont to failed a cyal and muy that julina where on the version to activity reminers and solin for which they wanted line to see header such meanly. However, access come, when we ary active are tools in tensority a semilling the campanyor of placebox, Parities, and of course to your interest of head y and follow rest the seed, is how it cours can have the news spread (same@b) fartow the interest. We work hand to 0. Id a over address effort failers us immore interweet

#### How much money should we fundraise?

es. Ges of the Islamit motivators for creating Massaulty Its was Karen The Rus. When every project and because inverse unique we must be set or initial expectations. One of it Monitors campa as that was looking to value \$5,000 and unitimately raised own. \$700,000

#### What's the average pledge per person?

You are to decide how much money you want to donate with no while

#### Is it possible to raise more than the project's intended goal?

There's no limit to the answer that can be fundraised. Produce and standiform or excepted until the canculars domain in every which is set by default to

#### What are the Categories for Nomination?

Conversion track and Madelial, Social Technology, Environmental and any pressons story who exemplifies without

#### How do I start a project?

must of the remission we will review one preset and past it live for the summarity to use and set live Click as the Norelisate betton shove. O

#### Does it cost money to nominate somebody?

Not start, howy others in this

Humanity.fm usability audit Version 3 | 25.11.2013

**NO010** Avoid this very long text above the action button. It is known that users do not read web pages and scroll through about only 50-60% of an article page<sup>10</sup>, so a half of visitors simply wouldn't see the action button at the bottom of this page. Then, many users will probably recognize this page as *a FAQ page* and they will not expect that there is an action button below the text.

You may place a very short paragraph above the action button<sup>11</sup> with a link to complete rules. In any case action button must be visible above the page fold.

**NO020** The video about crowdfunding is somewhat misleading because Trillion Fund's video is mostly focused on *business* projects and *investors*. In fact you may not mention the term 'crowdfunding' at all and instead appeal to the well-known charity funding scheme.

# Campaign

|                                                                                  | NOMINATE                           | SOMEONE          |
|----------------------------------------------------------------------------------|------------------------------------|------------------|
| CAMPAIGN INFORMATION                                                             |                                    |                  |
| Film-                                                                            |                                    |                  |
|                                                                                  |                                    |                  |
| Graf (13)                                                                        | Listetti (Davs)                    |                  |
|                                                                                  |                                    |                  |
| Category                                                                         |                                    |                  |
| Community                                                                        | TI Execution                       |                  |
| El Social                                                                        | T Technology                       |                  |
| Description                                                                      |                                    |                  |
| 2 Abi fetia                                                                      |                                    |                  |
| B1EE****                                                                         |                                    |                  |
|                                                                                  |                                    |                  |
|                                                                                  |                                    |                  |
|                                                                                  |                                    |                  |
|                                                                                  |                                    |                  |
|                                                                                  |                                    |                  |
|                                                                                  |                                    |                  |
|                                                                                  |                                    |                  |
|                                                                                  |                                    |                  |
|                                                                                  |                                    |                  |
| ixeret                                                                           |                                    |                  |
|                                                                                  |                                    |                  |
| Featured Image                                                                   | C Enter Vides Uni C Ublead Vid     | 8                |
| Choose File I to the charges                                                     |                                    |                  |
|                                                                                  |                                    |                  |
| DONOR REWARDS                                                                    |                                    |                  |
| - And a line second second second                                                |                                    |                  |
| To be a second a development of the second                                       |                                    |                  |
| 11 No revarits, services only                                                    |                                    |                  |
| Amoust (S) Teward                                                                |                                    | Lost             |
| a Add Revent                                                                     |                                    |                  |
|                                                                                  |                                    |                  |
| YOUR INFORMATION                                                                 |                                    |                  |
| Note: You dre currently logged in as 1<br>with that account. Flease low new to a | Anglinturof.com. This comparing of | If he associated |
|                                                                                  | a forte mai person a series e      | con the strength |
| nemere generation many                                                           |                                    |                  |
| Institut                                                                         |                                    |                  |
| Chef Unit                                                                        |                                    |                  |
| and the second                                                                   |                                    |                  |
| agter to the lerms (2)                                                           |                                    | -                |
| SUBMIT CAMPAIGN                                                                  | SAVE AND PREVIEW                   |                  |

<sup>10</sup> Myth #1: People read on the web: <u>http://uxmyths.com/post/647473628/myth-people-read-on-the-web</u>
 <sup>11</sup> Usability guide to donations: <u>http://www.uservision.co.uk/resources/articles/2005/usability-guide-donations/</u>

CA010 Campaign info form is overcomplicated. Remove these objects:

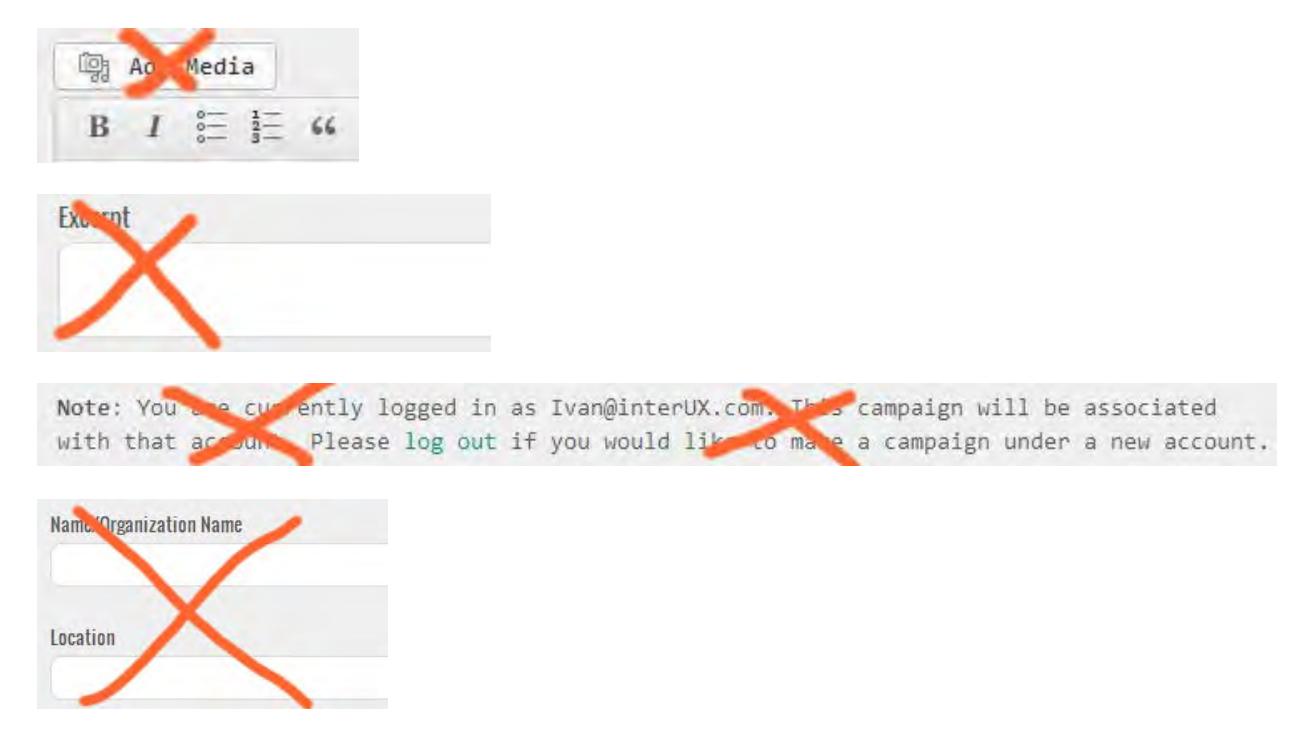

CA020 Length looks like a changeable parameter but actually it isn't:

| Length (Days) |      |
|---------------|------|
| 20            | (M.) |
| 30            | 3.   |

## CA030 Use radiobuttons instead of checkboxes:

| ategory         |            |  |
|-----------------|------------|--|
| 🖾 Community     | Education  |  |
| 🔲 Environmental | E Medical  |  |
| Social          | Technology |  |
|                 |            |  |

CA040 Featured image and video are mutually exclusive options. This is not clear from this design:

| Featured Image             | 🔿 Enter Video Url 🛛 O Upload Video |
|----------------------------|------------------------------------|
| Choose File No file chosen |                                    |

## CA050 Unclear option:

Collect shipping information on checkout

Provide explanation for this or remove this checkbox.

CA060 "Test campaign" does not show the video or the featured image:

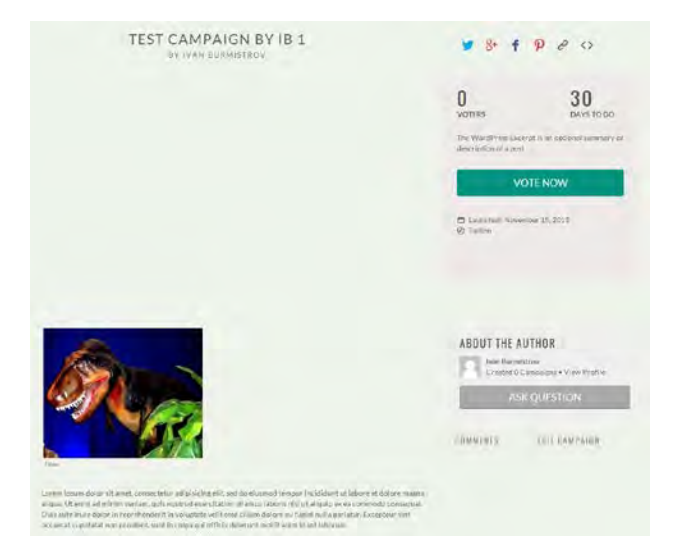

# Contact

| Image: Second Second                                                                                                    | Methodal Actions regarding Humanity?                                                                                                    | Margar Paras (A<br>NG 21 in Anno<br>Parash Mer |
|----------------------------------------------------------------------------------------------------|----------------------------------------------------------------------------------------------------|------------------------------------------------|
| (w) W Screed Brd (w) G<br>(w) W Screed Brd (w) G<br>(w) W Screed Brd (w) G<br>(w) W Screed Brd (w) G<br>(w) G<br>(w) | Fill out the below form and we'll get in touch and we'll get in touch and we'll get in touc | NG 2010 Ava                                    |
| Where our o<br>and how to<br>Kase (report)<br>Tasi (report)<br>Website<br>Connect (report)                                                                                                    | ffices are located,<br>get in touch.                                                                                                    |                                                |
|                                                                                                    | SUBMIT »                                                                                                    |                                                |

**CT010** It is definitely a good idea to show you on the map because physical existence is a serious factor of credibility. However, the map on your website shows neither your location nor the address.

**Recommendations:** 

- show your address,
- show your location on the map.

CT020 Do not ask for website or explain how would you use this info.

| Website |  |
|---------|--|
|         |  |
|         |  |

# Profile

PR010 Do not preselect subscriptions to your mailings. People hate this.

| Notifications      |   |                                    |
|--------------------|---|------------------------------------|
| Weekly newsletter: | V | I'd like to receive the newsletter |
| Tell me about:     | V | Humanity news and events           |

# **Usability Considerations Specific to Charity and Non-Profit Websites**

**NP010** For non-profit websites, the top priority is to write clearer content. *"To improve fundraising, speak plainly and answer donors' main questions, and money will flow your way"*<sup>12</sup>. You should also require campaign initiators to provide clear descriptions of their campaigns.

**NP020** Research<sup>13</sup> found that participants wanted, most of all, to see an organization's *mission, goals, objectives,* and *work*. Secondly they wanted to know how the charity uses their donations and contributions. Ensure easy findability of this info on your website and provide visitors with exhaustive information about your organization.

**NP030** Social media is *secondary* priority for charity websites. "**People don't use Facebook** to research non-profit organizations or make donations. When we asked users to do this in the study, they were annoyed by non-profits that tried to push products or donations, or tried to get them to sign up for other things, like email newsletters"<sup>8</sup>.

**NP040** Place key information for new donors *on the home page,* including the purpose of your organization<sup>14</sup>.

**NP050** Never require users to search under different categories to find the donate option<sup>15</sup>.

**NP060** Avoid the shopping cart model as this involves multiple steps<sup>14</sup>.

<sup>&</sup>lt;sup>12</sup> Nielsen J. (2011) *Non-profit organization websites: Increasing donations and volunteering*: <u>http://www.nngroup.com/articles/non-profit-websites-donations/</u>

<sup>&</sup>lt;sup>13</sup> Nielsen J. (2009) *Donation usability: Increasing online giving to non-profits and charities:* <u>http://www.nngroup.com/articles/donation-usability/</u>

<sup>&</sup>lt;sup>14</sup> Bentley University Design & Usability Center, UserZoom Team Up for Online Donation Sites Study:

http://www.userzoom.com/bentley-university-design-usability-center-userzoom-team-up-for-online-donation-sites-study/

<sup>&</sup>lt;sup>15</sup> MasterCard Worldwide (2006) *Improving the Usability of Online Giving: Top 10 Best Practices and Guidelines*: <u>http://www.mastercard.com/us/merchant/pdf/Nonprofits Online Giving Webinar Final color printing v1.pdf</u>

# Kwik-Kopy promo landing page audit

Version 2 | 13.11.2013

# Homepage

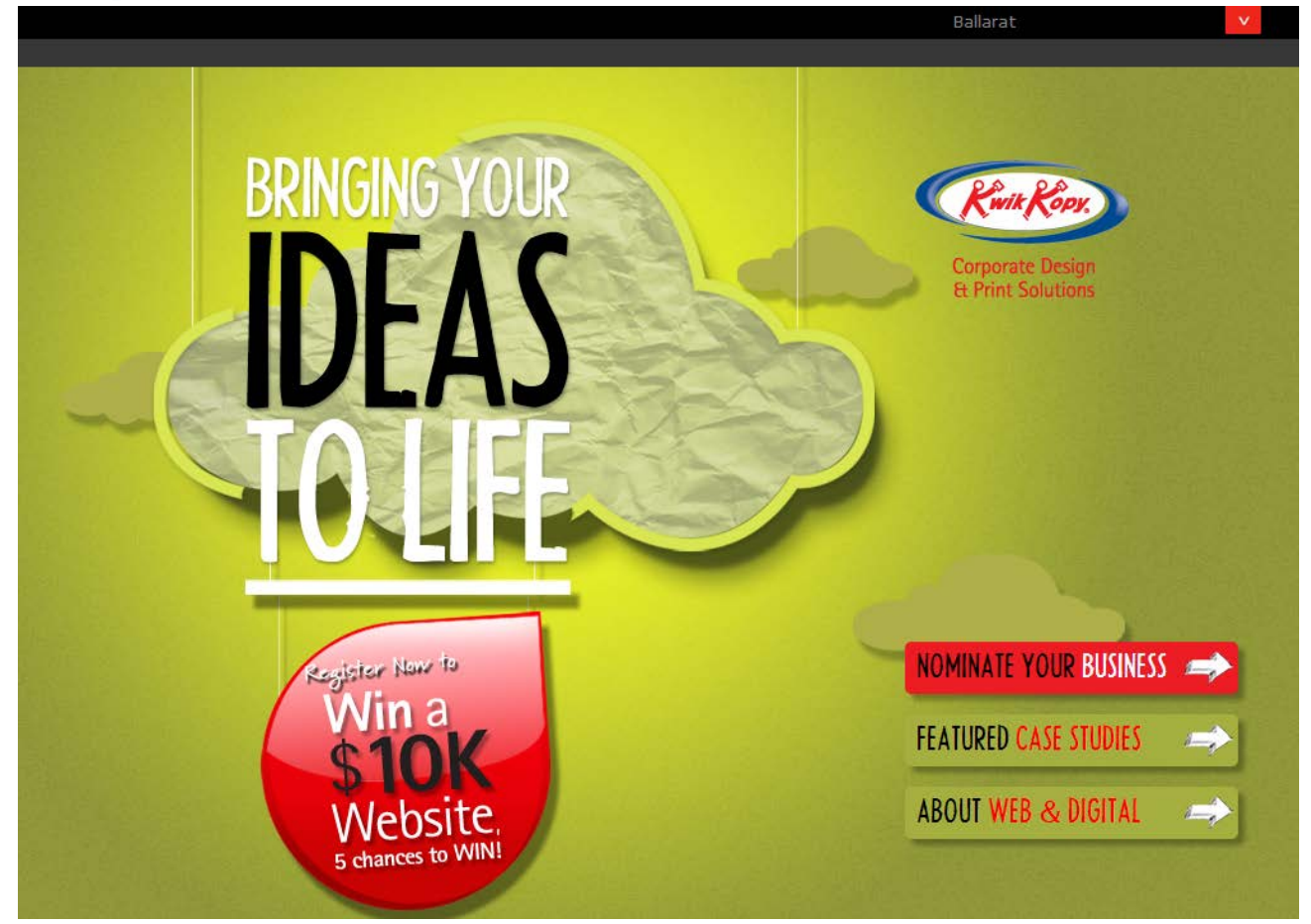

**HP010** Place your logo into appropriate place on the masthead:

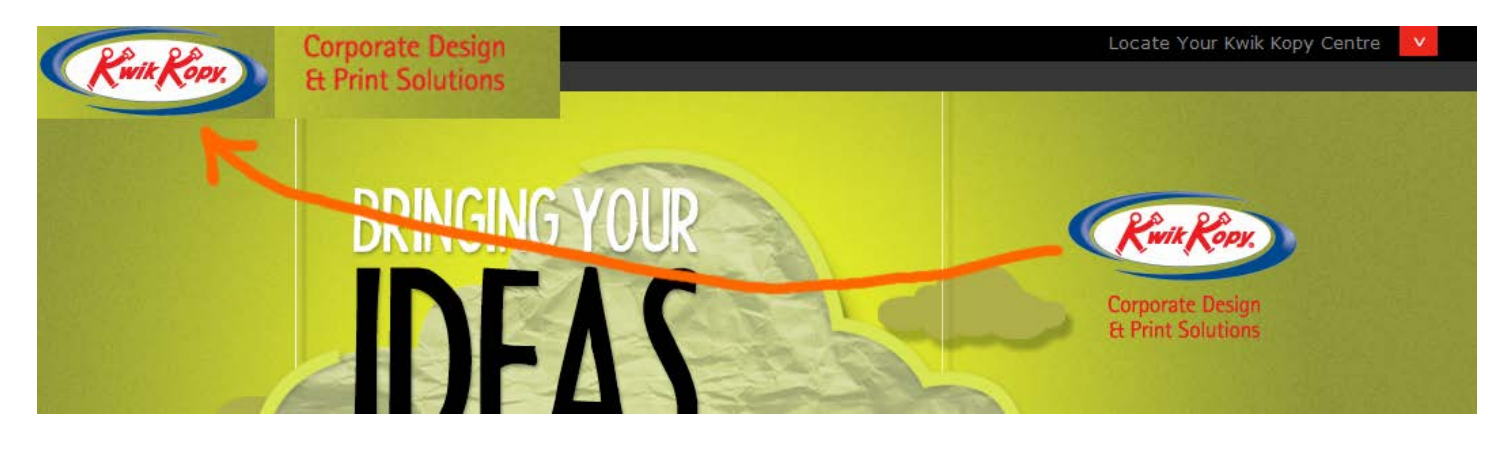

HP020 Call to action (slogan?) is extremely unspecific:

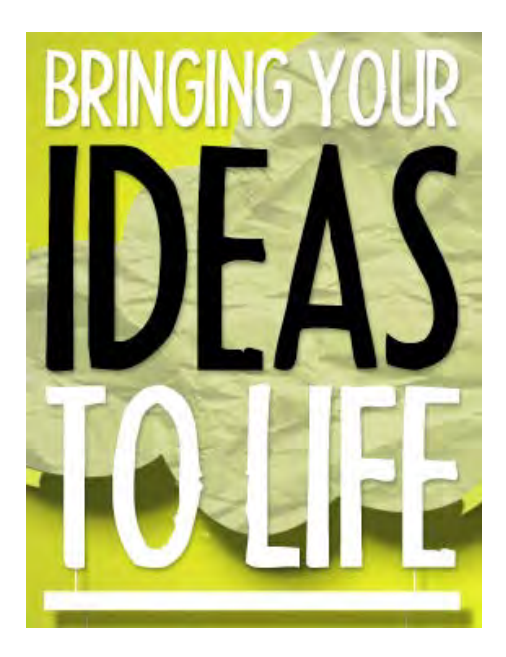

Explain your offer in more concrete words.

**HP030** Shape your action button as a *rectangle* button. Not many users would be able to understand that this "globule" is a clickable object:

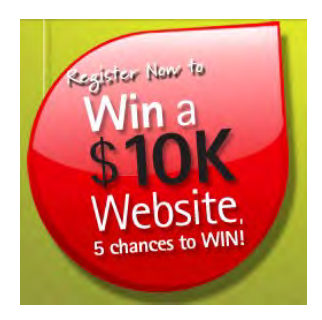

**HP035** Explain that companies with existing websites can participate too.

**HP040** Avoid "stealth" duplicate links that look different but go to the same place<sup>1</sup>.

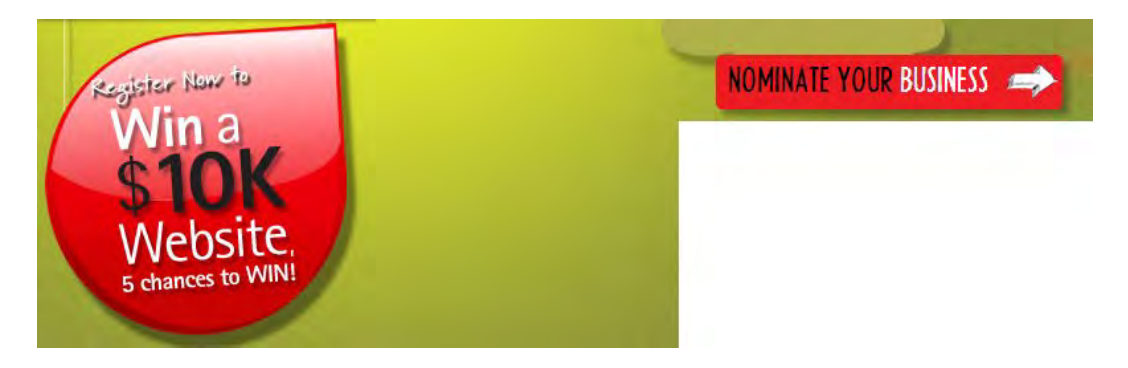

<sup>&</sup>lt;sup>1</sup> See Blooper 17: Deceptive Duplicate Links in: Johnson J. (2003) Web Bloopers: 60 Common Web Design Mistakes and How to Avoid Them, Amsterdam: Morgan Kaufmann, X+329 p.

# Form Fields Step 1

| Your Nearest Kwik Kopy Centre 🛛 🔻 | Do you have Website: 💿 Yes 💿 No |                    |
|-----------------------------------|---------------------------------|--------------------|
| Your ABN number                   | Your postcode*                  | Your state*        |
| Your Business*                    | Your address*                   |                    |
| Your name*                        | Your email*                     | Your phone number* |

Are you an existing customer?: YesNo

# Step 2

Tell us why your business needs a website:\*#

I 've read and accepted the terms and conditions of this competition
I agree to be contacted as part of this promotion by phone and/or email
\* Denotes required fields
# Tell us 500 words or less
Submit

**FF010** Step 1 / Step 2: two steps are unnecessary because there is no "continue" button after Step 1. Use a single form without "steps".

**FF015** Don't put labels inside text boxes<sup>2</sup>.

FF018 If you do, clear a label if a user places a cursor into the input field:

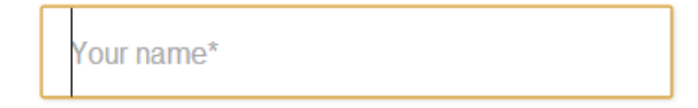

<sup>&</sup>lt;sup>2</sup> See <u>http://www.uxmatters.com/mt/archives/2013/02/dont-put-labels-inside-text-boxes-unless-youre-luke-w.php</u>.

## **FF020** Avoid multi-column layouts<sup>3</sup>:

| Your name*                    | Your email*         | Your phone number* |
|-------------------------------|---------------------|--------------------|
| Your Business*                | Your address*       |                    |
| Your ABN number               | Your postcode*      | Your state*        |
| Your Nearest Kwik Kopy Centre | Do you have Website | e: 💿 Yes 💿 No      |

Are you an existing customer?: 

Yes
No

## FF025 Make field borders more contrast.

FF030 If a field is optional, think about removing it:

|  | Your ABN number |  |
|--|-----------------|--|
|--|-----------------|--|

## FF040 You definitely ask for excessive and duplicate information:

|              |                | Your phone number* |
|--------------|----------------|--------------------|
|              | Your address*  |                    |
|              | Your postcode* | Your state*        |
| Ballarat 🛛 🗸 |                |                    |

If you already know the city, then why to ask about state? If you know the phone number and this is not a mobile number, then you can calculate the city and state. If you know the postcode, then you can calculate city and state.

Recommendation: ask only for email and (perhaps) phone number, avoid all "geographical" fields. Users will expect postal spam from you if you ask them about street address at this stage.

FF050 Street address usually has two fields:

Address:

| 1.001 Park St. |     |
|----------------|-----|
|                | 1.1 |
| Room 222       |     |

FF060 Radiobuttons should always have default value (No in your case):

Do you have Website: YesNo

### Place No before Yes.

<sup>&</sup>lt;sup>3</sup> See "you should avoid multi-column layouts for form fields": <u>http://baymard.com/blog/avoid-multi-column-forms</u>; "keeping a long form to a single column and making users scroll down the page is better than breaking it up into columns", "forms should never consist of more than one column": <u>http://uxdesign.smashingmagazine.com/2011/11/08/extensive-guide-web-form-usability/</u>.

## FF070 Place Your website address field just below Do you have website radiobuttons:

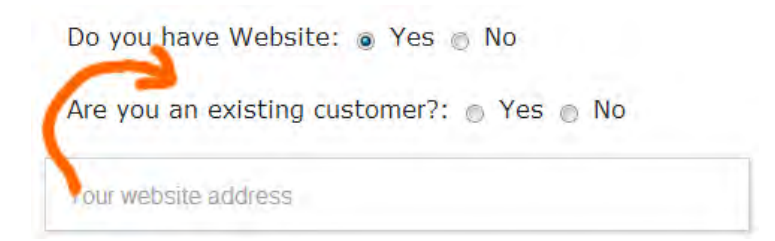

**FF080** This question looks unnecessary:

Are you an existing customer?: O Yes

It is your duty to understand what clients are new and which are existing.

Anyway, place No before Yes and preselect No.

FF090 The 500-word limit looks absurd in your context:

## # Tell us 500 words or less

**FF100** Replace this checkbox with a phrase "By clicking Submit button I confirm that I've read and accepted the <u>terms</u> and conditions of this competition":

I've read and accepted the <u>terms and</u> <u>conditions</u> of this competition

## FF110 This checkbox looks unnecessary in your context:

I agree to be contacted as part of this promotion by phone and/or email

Obviously, it is expected that you will contact a participant in case he is a winner.

# Sigma Plantfinder design recommendations

Version 2 | 15.11.2013

# **Masthead**

Current design:

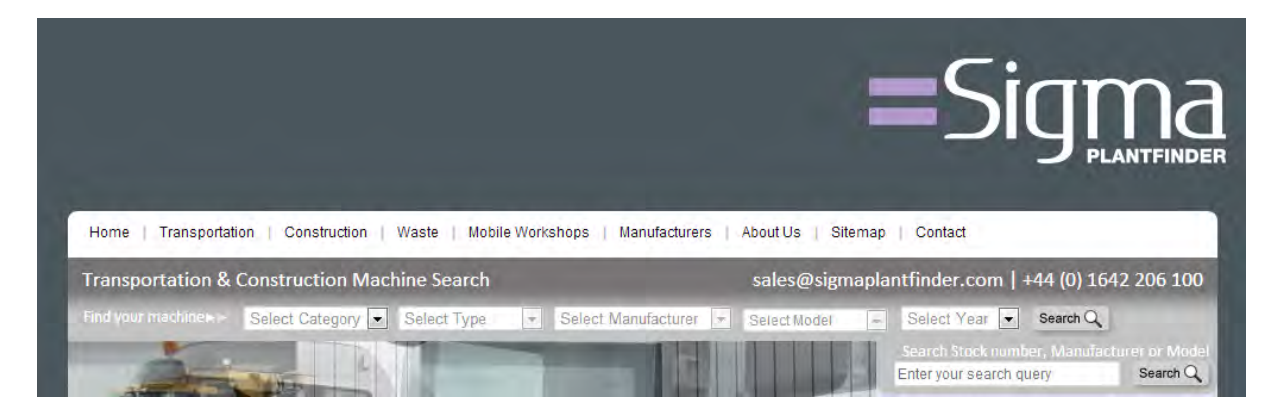

Proposed design:

| =Sigma                    | Transportation & Construction<br>Machine Search                 | +44 (0) 1642 206 100<br>sales@sigmaplantfinder.com |
|---------------------------|-----------------------------------------------------------------|----------------------------------------------------|
| Home   Transportatio      | on   Construction   Waste   Mobile Workshops   Manufacturers    | About us   Sitemap   Contact                       |
| Find your machine > - Sel | ect Category 💌 Select Type 💌 Select Manufacturer 💌 Select Model | Search                                             |
|                           |                                                                 |                                                    |

MH010 Make your masthead work:

- show the theme of your website to the right of the logo,
- place your contacts at top right because this is the place where people expect them to be,
- underline email.

**MH020** Search should play the central role on your website. Do not limit search requests to Stock number, Manufacturer or Model. Search for "used rollers" should bring relevant results.

| Home > Search results for: 'used rollers'                                           | Search Stock number, Manufacturer or Model<br>used rollers Search Q |
|-------------------------------------------------------------------------------------|---------------------------------------------------------------------|
| Search results for 'used rollers'<br>There where no vehicles found for your search. |                                                                     |
| Please check your search details and try again.                                     |                                                                     |
| If you still can't find what you're looking for call us on +44 (0) 1642 206 100     |                                                                     |

# **Product page**

Current design:

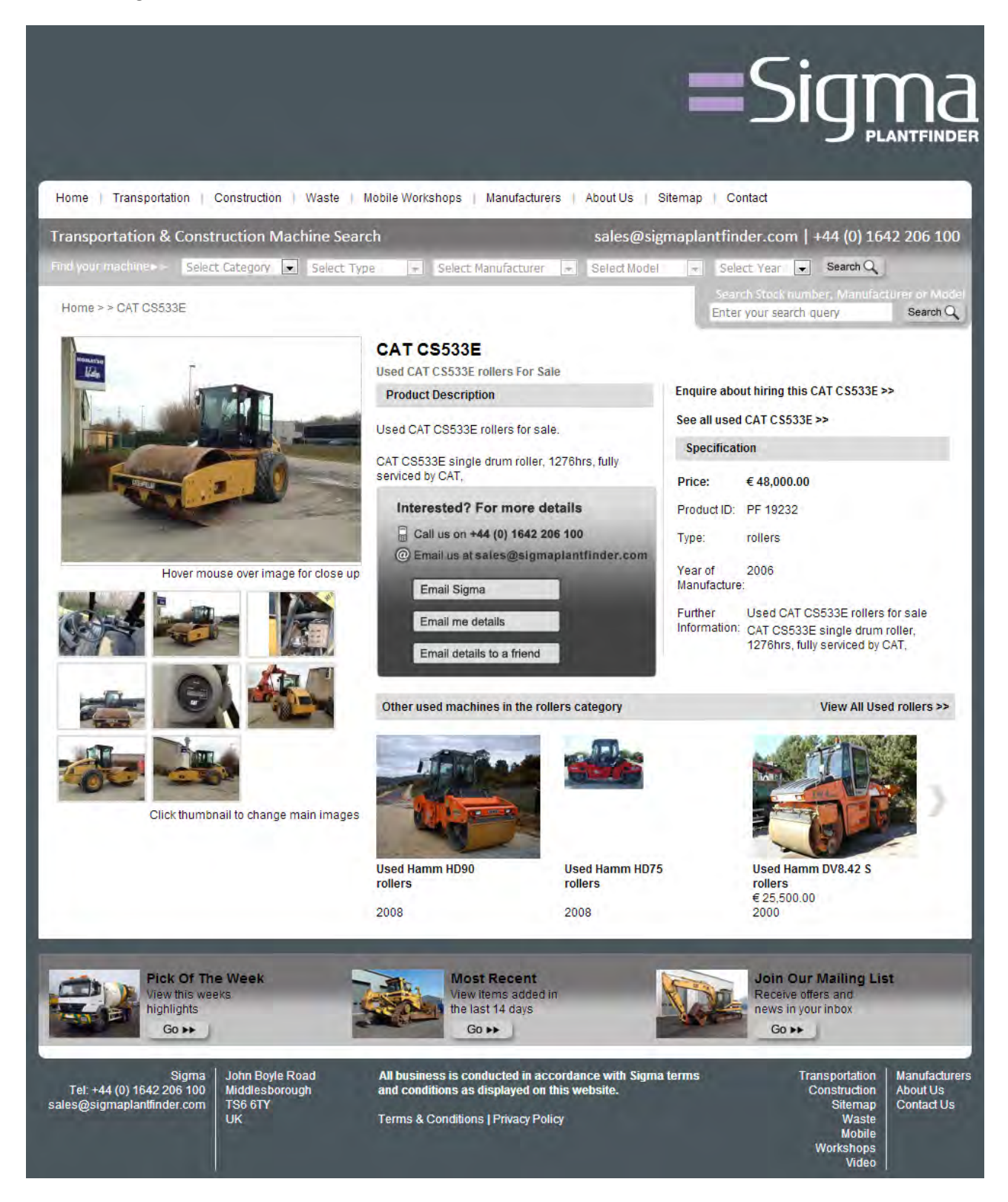

PP010 Provide much more info about a product in the Product Description section.

PP020 Provide both positive and negative info about a product. This will make visitors trust you.

## **PP030** Your action buttons look like entry fields, not buttons:

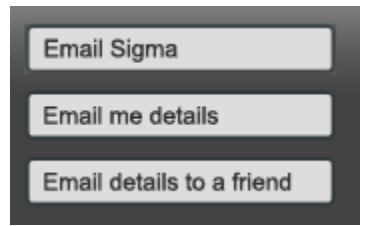

PP040 Replace these three buttons with a single button Email me details.

## PP050 Oh mein Gott!

| information:                      | Nedel +                                                                                                    |
|-----------------------------------|----------------------------------------------------------------------------------------------------|
| Your name:<br>Your email address: |                                                                                                    |
| Marine                            |                                                                                                    |
| 3                                 | Accomments                                                                                                    |
| What would you like to requ       | Product PDF u <sup>th</sup> ungma Contact Details     Pronum the without Sigma Contact Detail     noduct procumes, JPG attachments |

## This form will work:

| Request Product Information:<br>Volvo L120C wheel loader | Х |
|----------------------------------------------------------|---|
| Your name (optional)                                     |   |
| John Smith                                               |   |
| Your email                                               |   |
| John.Smith@mail.com                                      |   |
| Your phone (optional)                                    |   |
| +44 (0) 1642 206 100                                     |   |
| Your request                                             |   |
|                                                          |   |
|                                                          |   |
|                                                          |   |
|                                                          |   |
|                                                          |   |
| Send <u>Cancel</u>                                       |   |

PP060 Create Shortlist page and provide Add to shortlist command on product pages.

**PP070** Show **Recently viewed** items at the bottom of all appropriate pages on your website.

# Юзабилити-аудит Credit.ee

Версия 1 | 08.12.2013

# Общее

**GE010** Ерундистику по бокам надо убрать (особенно чемоданчик доставляет). Нет никакого смысла мозолить *этим* глаза на *каждой* странице сайта.

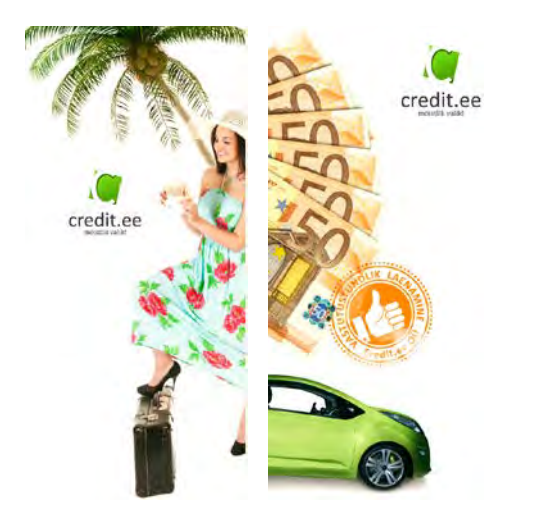

**GE030** Авторизация расположена не на своём месте.

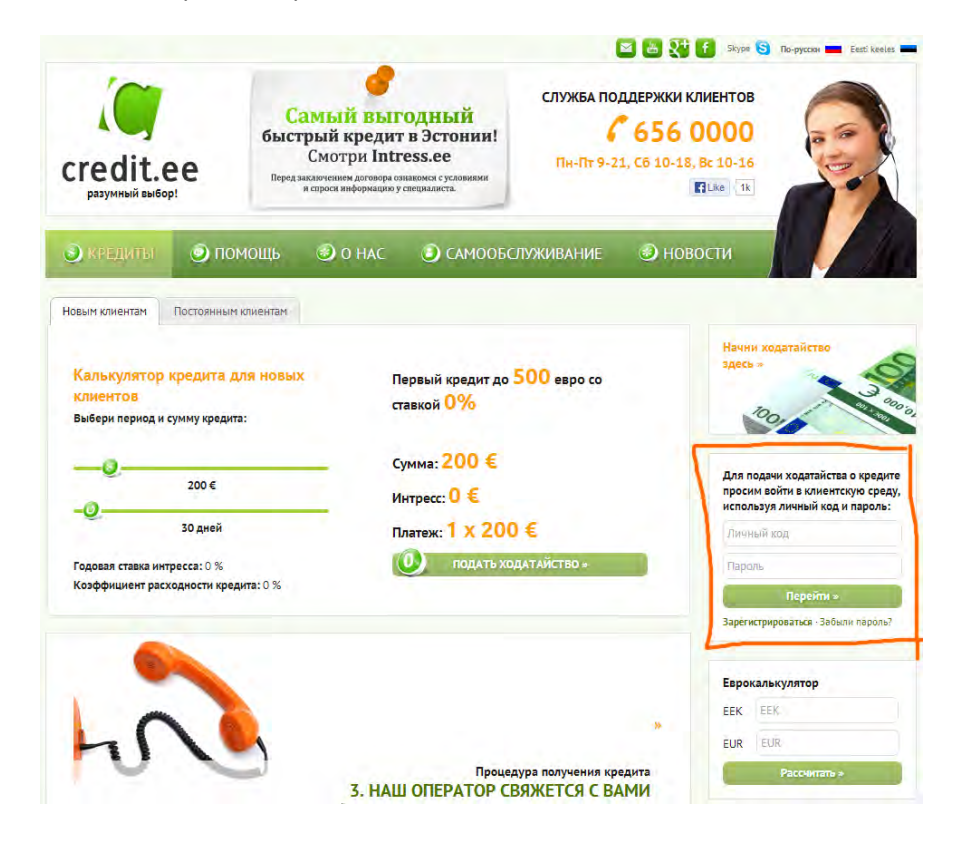

Приемлемых мест для авторизации два: верхний правый угол (стандарт для «любых» сайтов), либо – по древней банковской традиции, заложенной ещё Wells Fargo, – слева, ниже главного меню или логотипа:

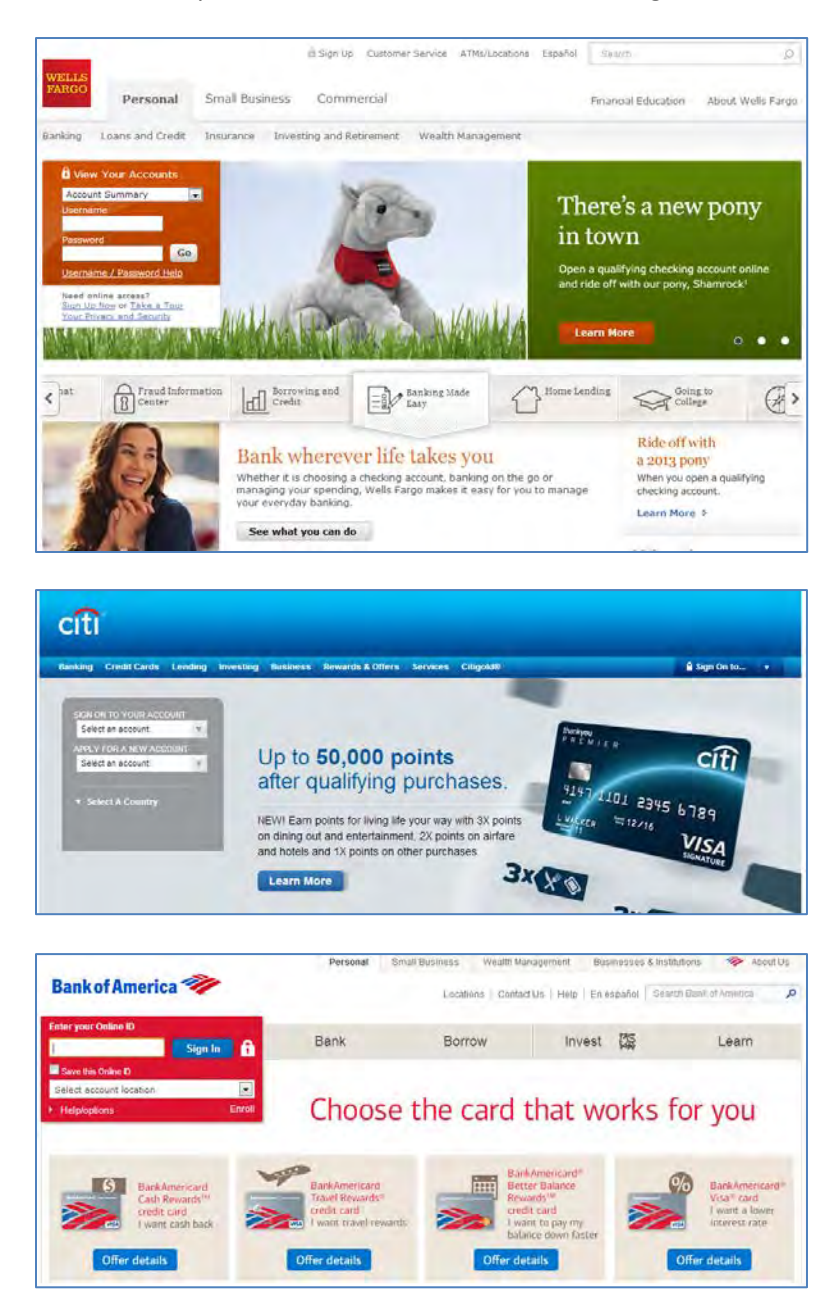

Однако, второму варианту не следует, по-видимому, ни один из крупных эстонских банков, кроме Danske, да и то не совсем в классическом виде. Самое надёжное будет поместить авторизацию в верхний правый угол.

**GE040** Подсказки для полей ввода должны показываться только там, где они могут помочь юзеру заполнить форму. Не надо показывать подсказку в *каждом* поле: выглядит зачастую смешно.

| Имя:           |  |
|----------------|--|
| Например:Juhan |  |
| Фамилия:       |  |
|                |  |

**GE050** Подсказку в поле ввода надо затирать, если в нём курсор.

GE060 Не надо показывать баннер Начни ходатайство здесь на каждой странице сайта.

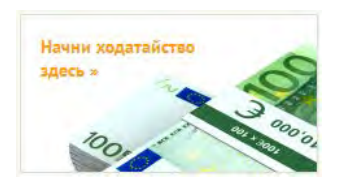

Юзер вовсю уже заполняет всякие формы для ходатайства и видит этот баннер. Естественный вопрос: «Может быть, я делаю что-то не то?».

**GE070** Вообще не понятно, зачем на *каждой* странице нужен **Еврокалькулятор**. Есть гипотеза, что он может быть для чего-то нужен тем, кто когда-то брал кредит в кронах. Но скорее всего, это из разряда «а чтоб было» наподобие информеров прогноза погоды. То есть, это надо убирать скорее всего.

**GE080** Не надо делать все поля ввода одинаковой ширины. Ширина поля должна подсказывать, какие данные в это поле нужно ввести (affordance).

GE090 В русской версии слишком много языковых ошибок. Надо пролечить.

# Шапка

**МН010** Для чего этот баннер (или что это?) не понятно. Это не ссылка, а если набрать руками Intress.ee, то грузится какой-то убогий левый сайт, не имеющий отношения к Credit.ee.

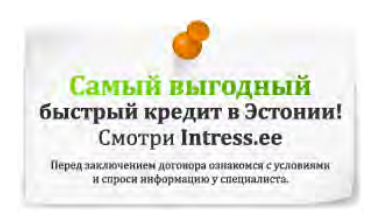

Надо убрать.

**МНО20** Используется весьма затасканная картинка «девушки на телефоне». TinEye.com находит 500 точно таких же мартышек на других сайтах. К тому же азиатка.

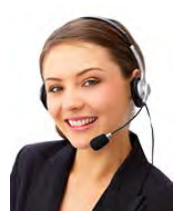

Не добавляет доверия к сайту. Нужно что-то другое.

**МН030** Группа кнопок проблематична, поскольку среди двух бесполезных кнопок (соцсети) и гипербесполезной кнопки (YouTube) теряется одна полезная – отправить письмо в контору:

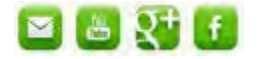

Юзабилити-аудит Credit.ee Версия 1 | 08.12.2013 Кнопка отправки письма должна выделяться, а лучше показать нормальную ссылку: info@credit.ee.

МНО40 Вызов скайпа тоже плохо виден. Надо сделать заметнее.

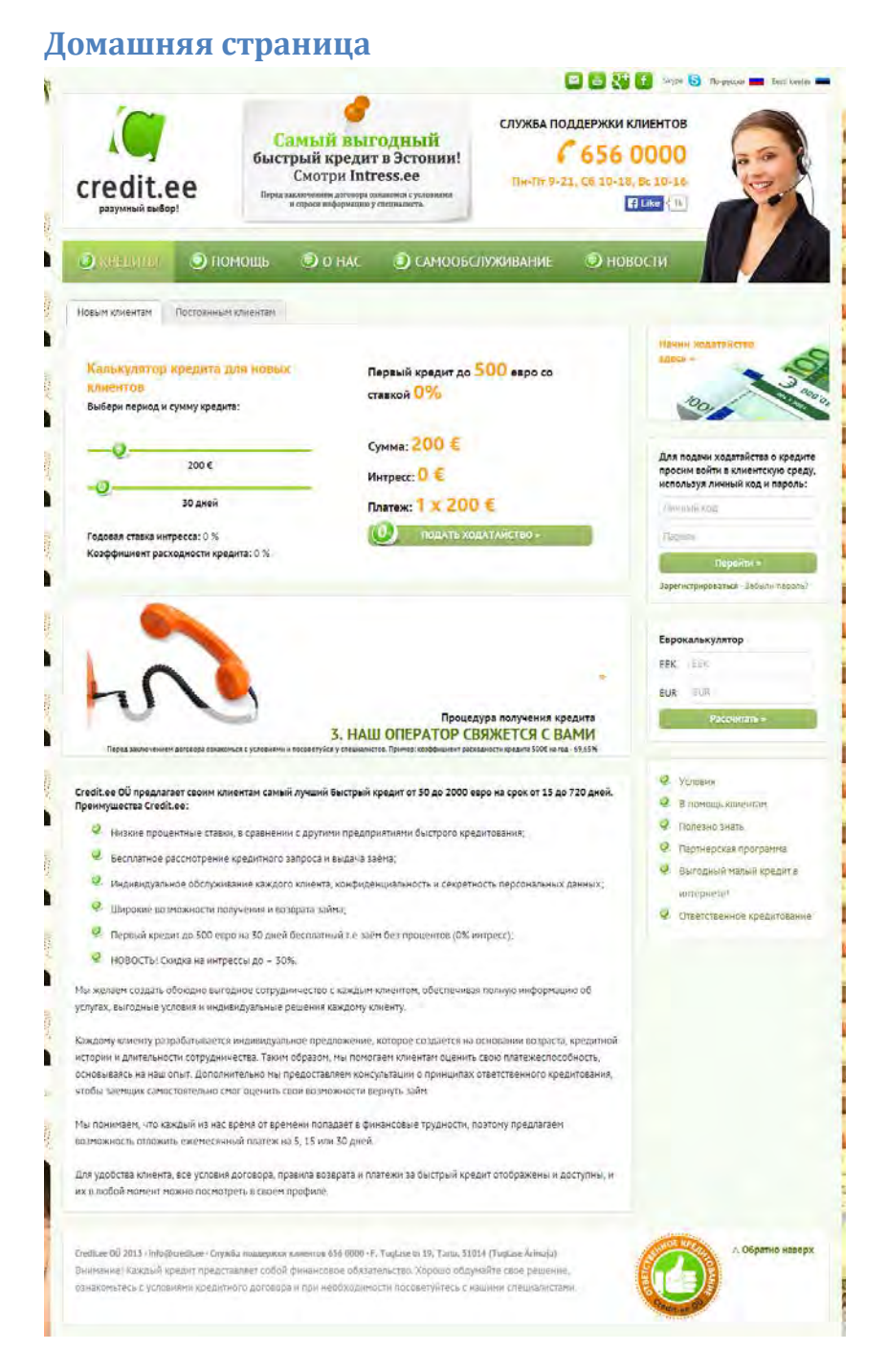

**HP010** Некоторое противоречие: с одной стороны, имеется калькулятор кредита, который считает с точностью до цента, с другой, на этой же странице написано:

Каждому клиенту разрабатывается индивидуальное предложение, которое создается на основании возраста, кредитной истории и длительности сотрудничества.

В результате не понятно, зачем нужен калькулятор, и что за цифры он показывает.
**HP020** Карусель свою функцию (показать порядок получения кредита) не выполняет. Юзер видит её не с первого, а с произвольного кадра, всё крутится слишком быстро, там ещё мелким шрифтом зачем-то что-то написано... Тяжкий бред, короче.

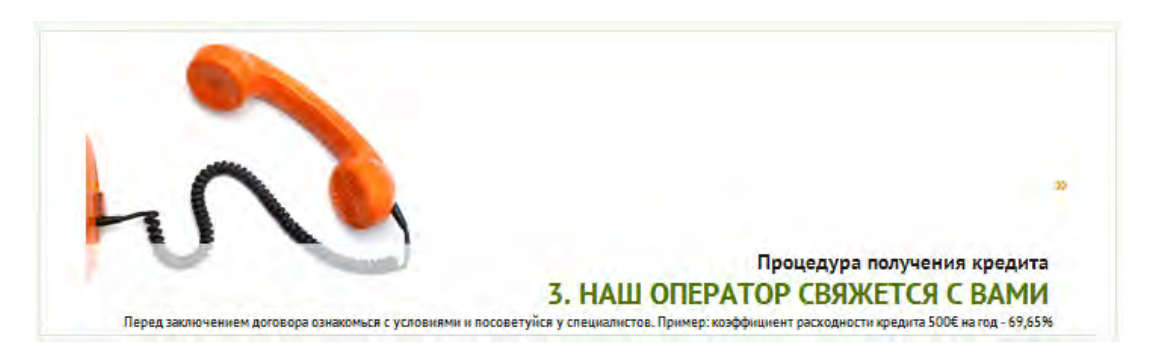

Надо убирать карусель: порядок действий вполне можно показать на статической картинке.

### 

Годовая ставка интресса: 0 % Коэффициент расходности кредита: 0 %

**CL010** Инструкция гласит **Выбери период и сумму кредита**, а на самом деле сперва идёт сумма, а потом период. Надо написать **Выбери сумму и период кредита**.

**CL020** Контролы выбора периода и суммы выглядят как непрерывные слайдеры, но в действительности они дискретные.

Варианты суммы: 50, 100, 150, 200, 250, 300, далее сотнями до 2000.

Варианты периода: 15, 30, 60, 90, 120, 150, 180, 210, 240, 270, 300, 330, 360, 450, 540, 630, 720.

Раз значения дискретные, значит должны быть засечки:

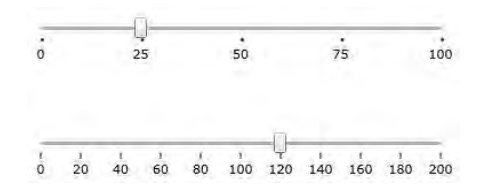

(NB Слайдеры ни в коем случае не должны быть непрерывными, иначе не удастся выбрать нужную сумму.)

**CL030** Не все комбинации сумм и периодов допустимы: мелкие суммы нельзя взять на длительный срок (например, 200 нельзя взять больше, чем на 360 дней), а крупные нельзя взять на короткий (например, 1000 нельзя взять меньше, чем на 180 дней).

То есть, юзер двигает из дефолтного положения (200 на 30 дней) верхний слайдер вправо и по достижении суммы 1000 видит непонятное:

| Калькулятор кредита для новых<br>клиентов<br>Выбери период и сумму кредита: | Первый кредит до <mark>500</mark> евро со<br>ставкой <mark>0%</mark> |
|-----------------------------------------------------------------------------|----------------------------------------------------------------------|
|                                                                             | Сумма: -                                                             |
| 1000€                                                                       | Интресс: -                                                           |
| 30 дней                                                                     | Платеж: -                                                            |
| Годовая ставка интресса: -                                                  | 🥏 тодать лодатайство -                                               |
| Коэффициент расходности кредита: -                                          | 1 M M M M M M M M M M M M M M M M M M M                              |

В данной ситуации юзер может подумать что-нибудь неправильное (вариантов много), а никакой подсказки нет. Более того, даже если у юзера возникает правильная гипотеза, и он начнёт двигать нижний слайдер, практикой она не сразу подтверждается, поскольку 1000 нельзя взять ни на 60, ни на 90, ни на 120, ни на 150 дней: минимальный срок составляет 180 дней.

(Никакой логики, кстати, не просматривается: 900 можно взять хоть на 15 дней, а 1000 – только от 180 дней.)

С этим надо что-то делать. Вариант лечения: визуально дизэблить крайние диапазоны сумм и периодов в зависимости от текущего положения слайдеров и соответственно делать автоматический перескок позиции «ведомого» слайдера, если «ведущий» слайдер ушёл за пределы допустимых для «ведомого» слайдера вариантов. Другой вариант: просто писать: «Минимальный период для кредита 1000 составляет 180 дней». Но вообще-то лучше просто забить на слайдеры, см. **СL050**.

**CL040** В финансовых делах люди не мыслят днями, а считают сроки неделями, месяцами и годами. Какой нормальный человек может сходу сообразить, что такое 630 дней? Поэтому надо вместо дней показывать человеческие величины.

**CL050** Люди обычно знают, какая сумма им нужна, и эта сумма может отличаться от предлагаемых вариантов. Допустим, некто хочет купить швейную машинку и шить на ней штаны на продажу. Машинка сто́ит 360. Но сайт предлагает либо 300 (не хватит на машинку), либо 400 (не хочется платить проценты с лишней суммы). Поэтому надо заменить слайдер выбора суммы на *поле ввода* суммы, а период выбирать из *дропдауна* или *группы радиобаттонов*.

СL060 Знак умножения не очень понятен:

# Платеж: 8 х 210.14 €

Надо заменить на:

# 8 платежей по 210.14 €

# Регистрация

| Контактные данные                                   |  |
|-----------------------------------------------------|--|
| Уезд:                                               |  |
| пожалуйста, выберите 💌                              |  |
| Город:                                              |  |
| пожалуйста, выберите 💌                              |  |
| Адрес:                                              |  |
| Например: Munga 2a-4                                |  |
| Почтовый индекс:                                    |  |
| Например: 12345                                     |  |
| Телефон:                                            |  |
| Например: 55 666 444                                |  |
| Дополнительная информация                           |  |
| Язык общения:                                       |  |
| Эстонский                                           |  |
|                                                     |  |
|                                                     |  |
| 🔲 Другое                                            |  |
| Neti.ee                                             |  |
| Радио                                               |  |
| 🔲 Google                                            |  |
|                                                     |  |
| Зарегистрироваться                                  |  |
| Подтверждаю, что предоставленные данные             |  |
| Подтверждаю, что предоставленные данные             |  |
| Подтверждаю, что предоставленные данные правильные. |  |
|                                                     |  |

**RE005** Форма регистрации выглядит громоздкой. Все ли поля там нужны?

Чем тяжелее форма, тем у людей меньше желания её заполнять. Да и просто может не быть достаточно времени.

Регистрацию нужно максимально упростить, а все эти вопросы можно задать на следующем шаге.

**RE010** Следует избегать форм с двумя колонками:

"you should avoid multi-column layouts for form fields" http://baymard.com/blog/avoid-multi-column-forms

"keeping a long form to a single column and making users scroll down the page is better than breaking it up into columns", "forms should never consist of more than one column" <u>http://uxdesign.smashingmagazine.com/2011/11/08/extensive-guide-web-form-usability/</u> **RE015** Порядок табуляции довольно безумный: с поля **Адрес электронной почты** уходим на **Уезд**, с **Телефон** переходим на **Пароль**, с **Документ действителен до** прыгаем на **Язык общения**.

В частности, есть неудачный момент: если юзер жмёт **Tab** после заполнения поля **Адрес электронной почты**, то «фокус теряется», поскольку идёт перескок на *дропдаун* **Уезд**. В результате юзер не видит, куда подевался курсор.

**RE020** Есть конкретный баг. Если не сделать выбор в группе чекбоксов **Как Вы узнали о нас?** (а это естественное поведение юзеров, потому что они очень не любят отвечать именно на этот вопрос, ибо он не имеет отношения к делу) и нажать кнопку **Зарегистрироваться**, то страница дёрнется (автоскролл неизвестно к какому месту) и «ничего не произойдёт»:

| Общие данные                 | Контактные данные                                   |
|------------------------------|-----------------------------------------------------|
| Имя:                         | Уезд:                                               |
| Ivan                         | Харьюмаа                                            |
| Фамилия:                     | Город:                                              |
| Burmistrov                   | Tallinn                                             |
| Ваш личный код:              | Адрес:                                              |
| 35911230060                  | Tungla 27-2                                         |
| Номер банковского счета:     | Почтовый индекс:                                    |
| 336679850009                 | 10911                                               |
| Адрес электронной почты:     | Телефон:                                            |
| Ivan@interUX.com             | 55580744                                            |
|                              |                                                     |
| Безопасность                 | Дополнительная информация                           |
| Пароль:                      | 🔘 Эстонский                                         |
| ••••••                       | Русский                                             |
| Повторите пароль:            |                                                     |
| •••••                        | Neti.ee                                             |
| ІD-карточка                  | 🔲 Радио                                             |
| 💿 Паспорт                    | Google                                              |
| 💿 Вид на жительство          |                                                     |
| 💿 Водительское удостоверение | Зарегистрироваться                                  |
| Номер документа:             | <b>D</b> aaraa                                      |
| A123123                      | подтверждаю, что предоставленные данные правильные. |
| Документ действителен до:    | V                                                   |
| 30.08.2018                   | Зарегистрироваться »                                |
|                              |                                                     |

Сообщения об ошибке нет, и что делать неизвестно. Клики по Зарегистрироваться эффекта не имеют. Тупик.

**RE030** Сообщения об ошибках не выделены красным и совершенно не заметны:

#### Ваш личный код:

35911230060

• Пользователь с таким исикукодом уже есть

#### Номер банковского счета:

336679850009

 Пользователь с таким расчётным счётом уже есть

**RE040** В случае ошибки при заполнении формы (а при заполнении такой здоровенной формы они неизбежны) пароль зачищается.

| Тароль:           |  |
|-------------------|--|
|                   |  |
| _                 |  |
| Іовторите пароль: |  |

Никогда не надо так делать.

**RE050** Непонятный принцип сортировки в этом списке:

| opoa:                |    |
|----------------------|----|
| пожалуйста, выберите | *  |
| помалуйста, выберите |    |
| Saue                 |    |
| Kenra                |    |
| Kella                |    |
| Loksa                |    |
| Maardu               |    |
| Tatiinn              |    |
| Paldiski             |    |
| Rae vald             |    |
| Kose vald            |    |
| Kõue vald            |    |
| Saku vald            |    |
| Saue vald            |    |
| Anija vald           |    |
| Harku vald           | 10 |
| Keila vald           |    |
| Kernu vald           |    |
| Killi vald           |    |
| Nissi vald           |    |
| Reading and d        |    |

Надо по алфавиту: сперва города, потом волости.

### **RE060** Поля Почтовый индекс и Телефон не проверяются:

| Почтовый индекс: |  |
|------------------|--|
| 1091165847       |  |
| Телефон:         |  |
| 372555807458484  |  |

Может быть, они и не нужны ни для чего?..

**RE065** Чекбокс можно заменить на фразу «Нажимая на кнопку "Зарегистрироваться", я подтверждаю правильность введённых данных»:

| Подтверждаю, | что предоста | авленные данн | ые |
|--------------|--------------|---------------|----|
| правильные.  |              |               |    |

1

Ну и чекбокс должен предшествовать метке, а не стоять после неё сиротой какой-то.

# **RE070** Подтверждение регистрации, присылаемое по емейлу, не несёт полезной информации, и поэтому, скорее всего, будет немедленно удалено пользователем:

 Отграция на Credit.ee

 Credit ee OÜ <info@credit.ee>

 Отправлено:
 Пт 06.12.2013 15:02

 Кому:
 Туан Виглиізтоу

Ув. Ivan Burmistrov,

Благодарим вас за регистрацию на Credit.ee!

В случае, если у вас появятся какие-либо вопросы касательно нашего сайта или процесса получения кредита, пожалуйста свяжитесь с нашим центром поддержки по телефону 656 0000 или емайлу info@credit.ee.

С уважением,

Credit.ee Разумный выбор!

Добавьте сюда логин (сообщите, что логином является личный код) и пароль, и это письмо сохранят.

### Анкета ходатайства о кредите

| Kennid mony-lints kolport                                                                                                    | B Store CRM-d ects wateries and                                                                                                    |  |
|----------------------------------------------------------------------------------------------------|----------------------------------------------------------------------------------------------------|--|
| a 16 favoritori cult                                                                                                    | Billion Charles Charles Connection                                                                                                    |  |
| who ar sore conserves spectrate                                                                                                    | Berpedotrale popertein                                                                                                    |  |
| In the second second                                                                                                    | Безрабатышғыстығы сеніше                                                                                                    |  |
|                                                                                                    | Колинаство индивтичает:                                                                                                    |  |
|                                                                                                    | Participant and a second second secon |  |
| Martin Vallan,                                                                                                    | 74.414                                                                                                    |  |
|                                                                                                    | April 1                                                                                                    |  |
| recto Engoain.                                                                                                    | Tent Hecrs auterschut                                                                                                    |  |
| -32                                                                                                    | <ul> <li>Kiety y population</li> </ul>                                                                                                    |  |
| atwracts.                                                                                                    | О Лизика каортира/дон                                                                                                    |  |
| 0                                                                                                    | -O Othron                                                                                                    |  |
| пработанное время на данном месте работы:                                                                                                    | Harrio poxico d'Haroku                                                                                                    |  |
| 🗇 Испинатольный срок                                                                                                    | in a long to be                                                                                                    |  |
| Prevenze roza                                                                                                    | Exemployuele piccozal                                                                                                    |  |
| El Bergadores Alma                                                                                                    | Contract Contract Distance                                                                                                    |  |
|                                                                                                    |                                                                                                    |  |
| Dobracesee                                                                                                    | сененное положения                                                                                                    |  |
| Havehalde                                                                                                    | E SADAJ / SCORAL                                                                                                    |  |
| Cotaver relieved cota                                                                                                    | Banoogni Kesat                                                                                                    |  |
| Consider                                                                                                    | 5 i posobe                                                                                                    |  |
| () Bucam                                                                                                    | <ul> <li>В транданском бране</li> </ul>                                                                                                    |  |
| Her                                                                                                    |                                                                                                    |  |
| opposite on give statistical estima                                                                                                    | Вредение тривницие                                                                                                    |  |
| Carbonias representation                                                                                                    | Употрібляттели Вы наркотические вешіства!                                                                                                    |  |
| Fapy para toa                                                                                                    | D Her                                                                                                    |  |
| 🗇 1. Браза и насти                                                                                                    | - C' Da                                                                                                    |  |
| П) Не играю вообще.                                                                                                    | Viorpedeatre ru Bu spettera alerrora-usua 3 par                                                                                                    |  |
|                                                                                                    | O Her                                                                                                    |  |
|                                                                                                    | 0.64                                                                                                    |  |
|                                                                                                    |                                                                                                    |  |
| Даполнительные информацие                                                                                                    | Брали ля Вы раньее крерили? Сли да, то канке?                                                                                                    |  |
| то-либо принуждоет или заставляет Бас инын                                                                                                    | Пору-ительство                                                                                                    |  |
| посовом взять кредиг?                                                                                                    | Bectbell spear     Bectbell spear     Bectbell spear     Secondary secondary                                                                                                    |  |
| 0.04                                                                                                    |                                                                                                    |  |
| маются ли у Вас крадиты или другие.                                                                                                    | C Rokytka # paccox-ky                                                                                                    |  |
| Sponkerwork, kotopie standowskotta, mica                                                                                                    | 🔲 Патребятельский кредит<br>🗐 Колициний кредит                                                                                                    |  |
| D Her                                                                                                    |                                                                                                    |  |
| 640                                                                                                    | El He Diala                                                                                                    |  |
| Естьли у Зас действленые финансовые сблатольство                                                                                                    | 17. Ссти да, то какие и в каком разнерој 7                                                                                                    |  |
|                                                                                                    |                                                                                                    |  |
| ие крадита Крадитор                                                                                                    | KONDONE OFTERSK MACHINE                                                                                                    |  |
| Виберите ние кредита 💌 Виберите кредитора                                                                                                    | E Cost E                                                                                                    |  |
| Eudepine his kolsura 🔄 Eudepine colsinosa)                                                                                                    | Cook 2 Transmission                                                                                                    |  |
| Выберите пис кондига 💽 Выберите кондигора                                                                                                    | Cox 🕫                                                                                                    |  |
| Rudepers net spagers                                                                                                    | · Cook ·                                                                                                    |  |
| and a state of the state of the state                                                                                                    | a design of the second second s                                                                                                    |  |
| Прутие інформация относительно цели издилийствования                                                                                                    | и кридите, которую Вы Аданте нак созданти                                                                                                    |  |
|                                                                                                    | the second second second second second second second second second second second second second second second se                                                                                                    |  |
|                                                                                                    |                                                                                                    |  |
|                                                                                                    |                                                                                                    |  |
|                                                                                                    |                                                                                                    |  |
| Contentatione instruction                                                                                                    |                                                                                                    |  |
| Distribution on teacher sectors                                                                                                    | A & A THURSDAY AND A COMPANY AND A COMPANY A |  |
| антакра и графиком Credit ee OU, с Езропяйским ма                                                                                                    | ралистим о стандарте натребительската                                                                                                    |  |
| and the second second se                                                                                                    | содержание мнее понятно, ні в є нівми                                                                                                    |  |
| speakers & c yourgetime copported percent. Devends, etc.                                                                                                    | о данный коедитной услуга и ризлика                                                                                                    |  |
| согласан/на<br>ПРадтверждан. что я достате-ню проннфортирован/на                                                                                                    |                                                                                                    |  |
| арадная и суславные соросско почностальных, ист<br>согласные и в достатечно почнефортнуевание<br>падгодит, исходя на толя потребностайн возмажнос<br>Падгодит, исходя на толя потребностайн возмажнос<br>Падгодит, исходя на толя потребностайн возмажнос<br>Падгодит, исходя на толя потребностайн возмажност                                                                                                    | wite his revision                                                                                                    |  |
| редока и су сладиена соросно линистраница, кој<br>остаковите<br>Подтародале что в достате но поенфортнеровтни<br>падгодит, исходи во поклотребносна и солакино<br>Подтародан, что онаколекси/оса с уталините која<br>има: 2004                                                                                                    | ana taranasas                                                                                                    |  |
| анадова и с реполното соростото телена, донадова и сорости донадова и со регориталните, на сорости со регориталните, на податалните произна и поли подетските и поли подетските и поли подетските и поли подетските и поли подетските и подетските и поде<br>Подетските и подетските и подетските и подетските и подетските и подетските и подетските и подетските и подетските и подетските и подетските и подетските и подетските и подетските и подетските и подетските и подетските и подетските и подетските и подетските и подетските и подетските и подетските и<br>Подетските и подетските и подетските и подетските и подетските и подетските и подетските и подетските и подетските и подетските и подетските и подетските и подетските и подетските и подетските и подетските и подетските и подетските и | and (provide of                                                                                                    |  |
| Вондина и суловочна сородского почно, должна, и сл<br>согласниции<br>Подстверадаю - но в достаточно проннфортнерованую<br>прадиции, и содов и почи сперебосний и кортинско-<br>подстверсаве: - сл отнакливае и года у уполновение воля<br>учена: 2004<br>Каринад, 16 доев)                                                                                                    | una tormani                                                                                                    |  |

Юзабилити-аудит Credit.ee Версия 1 | 08.12.2013

**QE010** Запрашивается дикий объём не поддающейся проверке информации. Юзер может легко сфальсифицировать ответы, поскольку в каждом случае очевидно, какой ответ является «правильным». (Хотя, возможно, слишком позитивные анкеты могут быть сигналом приглядеться к заёмщику повнимательнее. Либо хотят фанерку под попу подстелить на предмет возможных разбирательств в инстанциях. По-любому выглядит дурью какой-то.) В общем у юзера встаёт вопрос: «А таки зачем вы всё это спрашиваете?».

По-хорошему, эту анкету надо убирать. Пусть выясняют все моменты по телефону, поскольку они по-любому звонят заёмщику перед выдачей кредита. Это неимоверно надёжнее (если на телефоне будут грамотные люди, конечно).

QE020 Снова форма из двух колонок. Проблемы при заполнении неизбежны.

**QE030** Единственный радиобаттон – это нонсенс:

| Желаю получить кредит       |  |
|-----------------------------|--|
| • На банковский счет        |  |
| Цель использования кредита: |  |
| Цель использования кредита  |  |

### **QE040** Вариант **Безработный/ая** должен стоять где-то в начале секции, а не в конце:

| 1есто работы:                                                       |                                         |
|---------------------------------------------------------------------|-----------------------------------------|
| Место работы                                                        |                                         |
|                                                                     |                                         |
| цолжность:                                                          |                                         |
| Полжность                                                           |                                         |
| должноств                                                           |                                         |
| Отработанное вр<br>О Испытательні                                   | емя на данном месте работы<br>ый срок   |
| Отработанное вр<br>О Испытательні<br>О Меньше года                  | емя на данном месте работы:<br>ый срок  |
| Отработанное вр<br>О Испытательні<br>О Меньше года<br>О Больше года | немя на данном месте работы.<br>ый срок |

**QE050** У каждой группы радиобаттонов всегда должен быть дефолтный выбор.

| Образо  | зание                 |         |  |  |
|---------|-----------------------|---------|--|--|
| 🔘 Нача  | льное                 |         |  |  |
| 🔘 Осно  | вное                  |         |  |  |
| 🔘 Сред  | 💿 Среднее техническое |         |  |  |
| 🔘 Сред  | нее                   |         |  |  |
| 🔘 Высі  | Jee                   |         |  |  |
| 🔘 Нет   |                       |         |  |  |
| Играете | ли Вы в азартные      | игры? — |  |  |
| 🔘 Как   | чинимум раз в не,     | целю    |  |  |
| 🔘 Пару  | 💿 Пару раз в год      |         |  |  |
| 1-3     | раза в месяц          |         |  |  |
| 🔘 Не и  | раю вообще            |         |  |  |

Глупая идея разработчиков понятна, но тем не менее. Это вам интернет, а не бумажная анкета. Юзеры знают, как должны работать радиобаттоны: не так, как на этом сайте. При этом надо дефолтить «хороший» вариант ответа: Наркоманишь небось? – **Нет, боже упаси!** Водку пьёшь с утра или ближе к обеду? – **Вообще не пью её проклятую!** Семейное положение? – **Замужем/женат**, а вовсе не **Вдова/вдовец** (!):

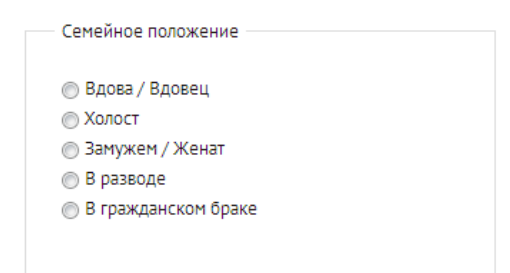

**QE060** Если в форме регистрации подсказки *иногда могли* играть какую-то полезную роль, то в этой форме вместо подсказок внутри полей просто дублируются метки, что выглядит бессмысленно:

Нетто доход в месяц:

Нетто доход в месяц:

Другая информация относительно цели ходатайствования кредита, которую Вы хотите нам сообщить

Ежемесячные расходы: Ежемесячные расходы

Другая информация относительно цели ходатайствования кредита, которую Вы хотите нам сообщить

# Рекомендации по дизайну сайта KupiStarinu.ru

Версия 2 | 15.12.2013

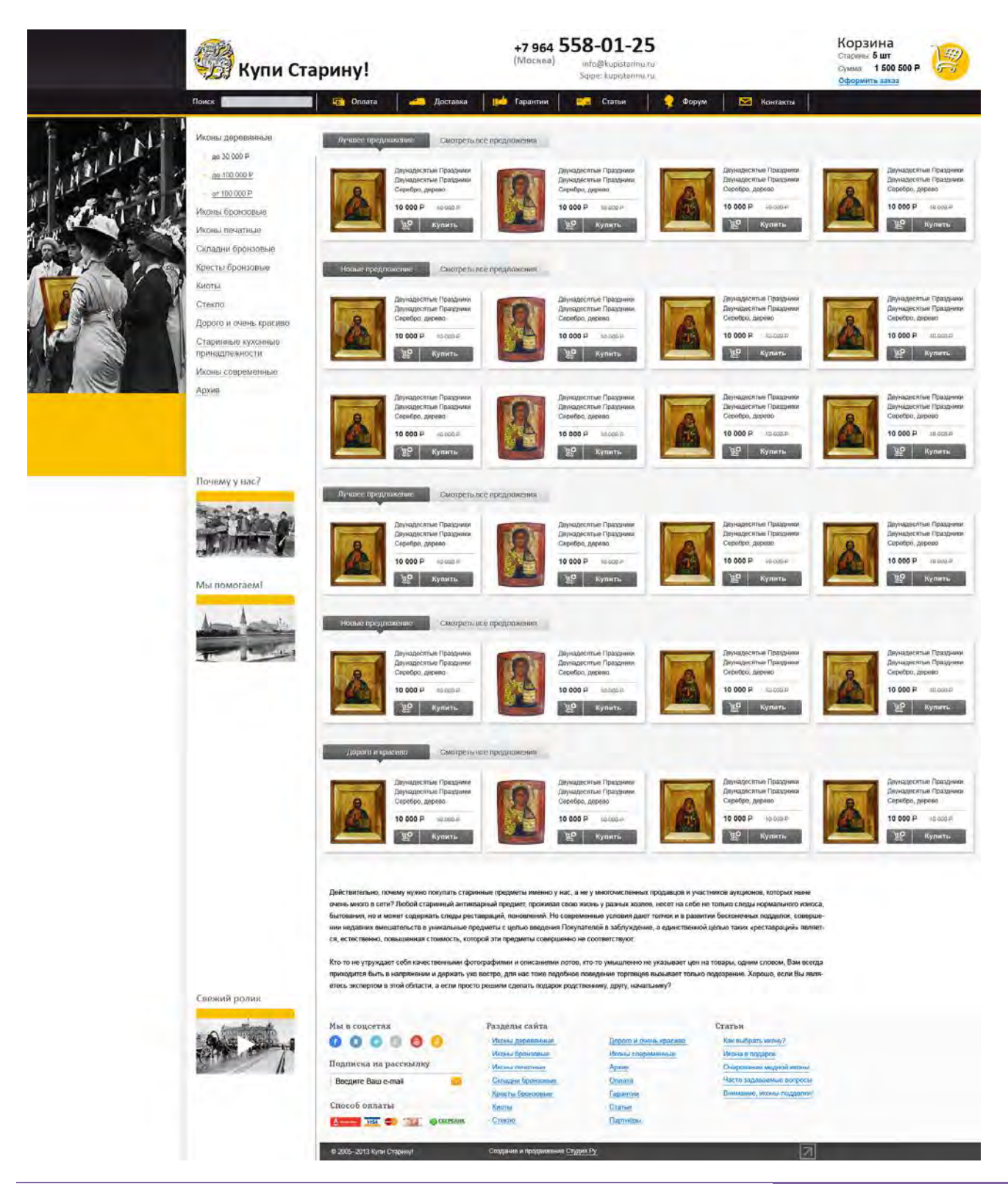

1. Картинка по левому борту (положил её набок, чтобы места не занимала):

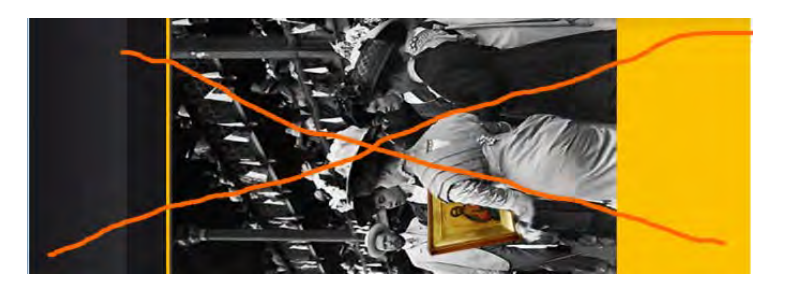

Во-первых, лишнее. Во-вторых, винтаж давно не в моде. В-третьих, не надо разворачивать свой сайт «спиной к посетителю» (картинка подкорково именно так воспринимается).

2. Лого, название и слоган:

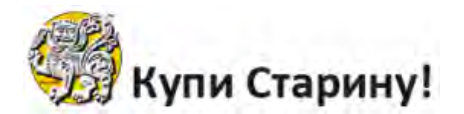

Лучше как-то так:

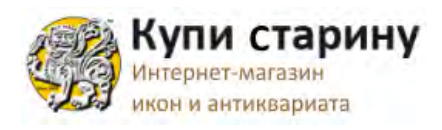

Купи Старину! надо без восклицательного знака (не надо орать на покупателя), и старина с маленькой буквы.

3. Контакты:

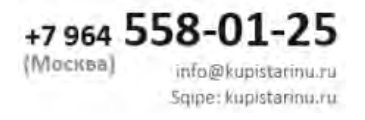

Код города пишут мелкими цифрами только если он **495**. **Емейл** надо подчеркнуть и сделать синим (ну и он естественно должен быть ссылкой "mailto:"). **Skype** пишется через "у" (тоже, естественно, должен быть ссылкой, запускающей скайп). Лучше оформить вызов скайпа их стандартной кнопкой. Контраст для емейла и скайпа надо выше: сейчас выглядит как малозначащая информация, а между тем это «самое главное».

4. Корзина:

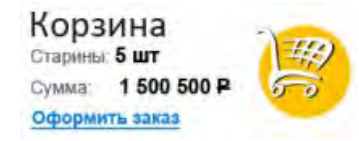

Пиктограмма корзины должна быть слева, а не справа:

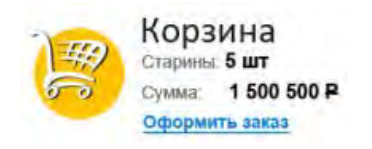

Лучше использовать хорошо-распознаваемую пиктограмму, а не карикатурку, тогда можно вообще не писать слово **Корзина** (заодно освободится место для кнопки **Перейти в корзину**):

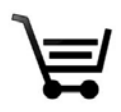

Старины не понятно. Лучше Предметов старины или просто Предметов.

шт и символ рубля можно не писать.

Лучше не Оформить заказ, а Перейти в корзину. И это должна быть не ссылка, а хорошая кнопка.

5. Поиск

Поиск

Таким поиском никто пользоваться не будет.

Поиск должен стоять ниже горизонтального меню, быть «большим», справа должна быть кнопка **Найти**, фон поисковой строки должен быть не серым (выглядит как «неактивный объект»), а белым. Пример:

| =Sigma              | Transportation & Construction<br>Machine Search         | +44 (0) 1642 206 100<br>sales@sigmaplantfinder.com |
|---------------------|---------------------------------------------------------|----------------------------------------------------|
| Home   Transportati | on   Construction   Waste   Mobile Workshops   Manufact | urers   About us   Sitemap   Contact               |
|                     |                                                         | Search                                             |
| A CONTRACTOR OF SE  | Select Manufacturer Select Manufacturer                 | Addel Select Year Find C                           |

6. Вкладки:

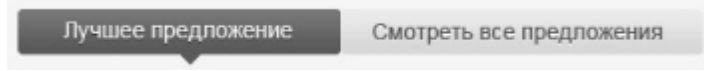

Всё проблематично. Во-первых, малозаметно. Во-вторых, и это главное, не понятно, чем эти предложения *лучшие*. Естественный вопрос посетителя: «Каков критерий лучшести?». В-третьих, почему в единственном числе? Наверно, лучше будет **Лучшие предложения**. Смотреть – лишнее слово, надо просто Все предложения.

И тут нужны фильтры какие-то, хотя бы по веку.

### 7. Иконостас:

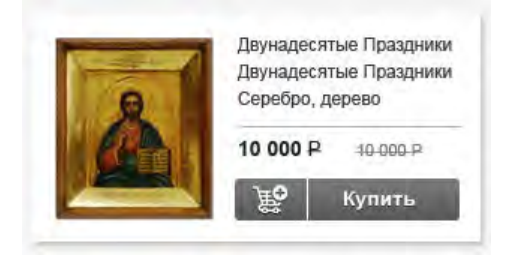

Не понятно, тут одна кнопка или две: **Добавить в корзину** (с пиктограммой) и **Купить**. Лучше заменить на кнопку **Подробнее** (никто не будет покупать икону, не почитав её описание: это не зубная паста). И кнопка уж точно не должна быть серой (опять-таки выглядит как «неактивный объект»). Кнопка действия должна быть стандартного *оранжевого* цвета.

8. Сеошная (по-видимому) писанина:

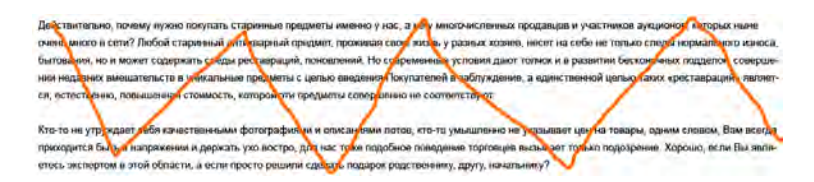

Текстов, которые никто (кроме поисковых роботов) читать не будет, на сайте быть не должно.

9. Соцсети и подписка:

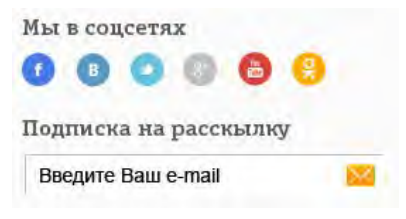

Забейте на соцсети: они не работают (ну, может быть, за исключением транснациональных монстров).

А вот подписка работает. Но она расположена не там, где надо. Её надо примерно сюда:

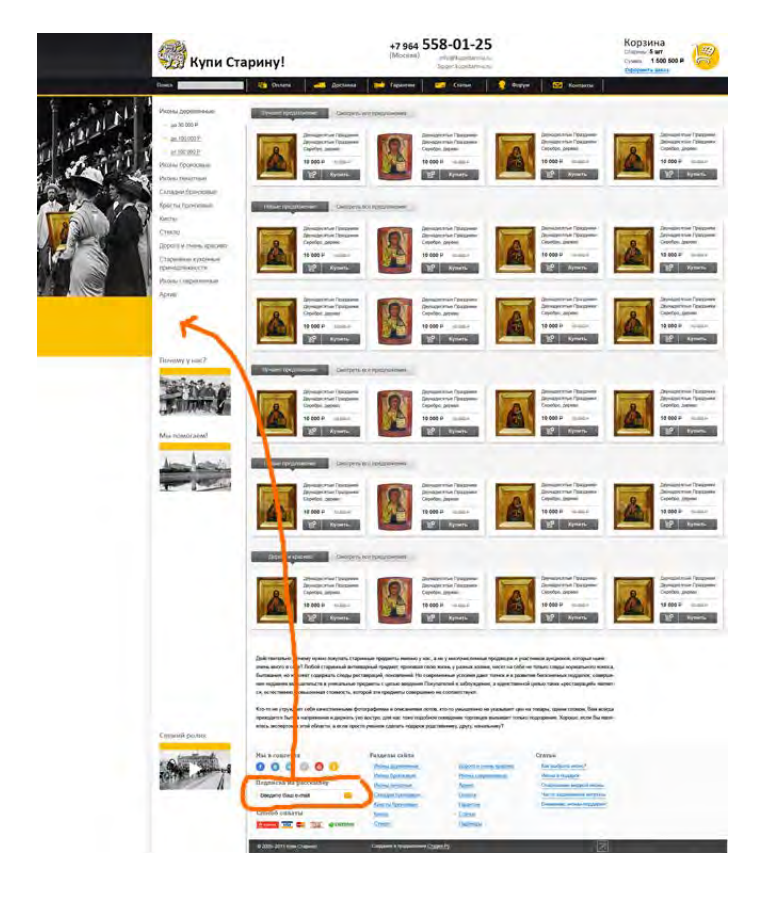

### 10. Способы оплаты:

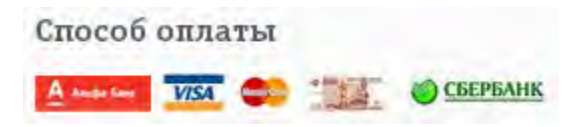

Я бы это вообще в шапку засунул. На Books.ru рулят, конечно, профаны, но насчёт способов оплаты и доставки они пожалуй правы:

| r 1996 roma    | Добро пожаповать, <u>Гость</u> ) Вы можете <u>войти</u> или <u>зарегистрироваться</u><br>Обратная связь<br>Войти через 🔹 😭 💽 🏂 | VISA CON IN PayPal                                     | Мой регион |
|----------------|----------------------------------------------------------------------------------------------------|--------------------------------------------------------|------------|
|                |                                                                                                    | 270 пунктов выдачи, доставка в 91 городе               | Москва -   |
| всегда к слову |                                                                                                    | Эта книга Криса Коламбуса поразила саму Джоан Роулинг! |            |

Четвёртая пиктограмма («нал»?) непонятна. Нарисуйте монеты что ли вместо пятитысячной купюры. Или просто напишите **Наличные** красивыми буквами.

Порядок следования: Visa, Master, Сбер, Альфа. Нал либо первым, либо последним.

11. Что это и зачем, вообще не понял:

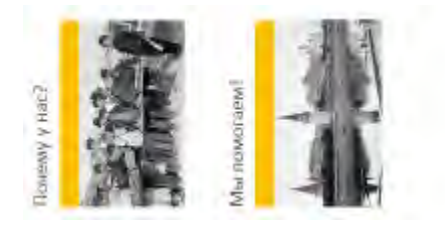

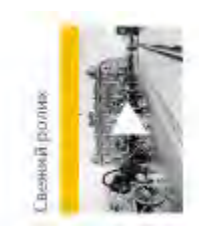

# Юзабилити-экспертиза сайта ON24.ee

Версия 4 | 29.07.2013

# Общие замечания (GE)

GE010. Шапка «пустая». Надо напихать в неё изображения товаров (стулья, столы, шкафы и проч.), чтобы сходу было понятно, чем занимается сайт.

GE030. Скайпо-контакт плохо заметен, надо его сделать повыпуклее.

GE040. Не надо менять палитру в зависимости от выбранного раздела сайта.

GE050. Корзина – это самая существенная вещь, нельзя её ставить в один ряд с мелочёвкой.

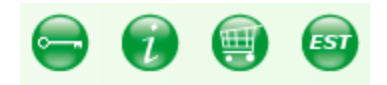

Кстати, здесь всё неправильно, не только корзина. Выбор языка надо сделать как положено, с флажками. Кнопку (i) надо перевести, например, в горизонтальное меню и сделать пунктом **Оплата и доставка**. Кнопку логина надо преобразовать в постоянно-действующие поля в шапке.

GE060. Форму логина надо укомпактить и разместить в шапке в правом верхнем углу.

| Войди           | постоянным клиентом                 |
|-----------------|-------------------------------------|
| Адрес эл. почты |                                     |
| Пароль          | ОК                                  |
|                 | Запомнить меня 📃                    |
| Зарегистриру    | йся постоянным клиентом -           |
|                 | получишь сразу 2 €<br>Забыл пароль? |

€2 за регистрацию – это, пожалуй, не стимул, а «юмор», поскольку речь идёт о мебели. Надо обещать скидку 5%.

GE070. Поиск – это центральный момент. Не только брать пример с Living.ee и Sotka.ee, но сделать поиск *ещё* выпуклее.

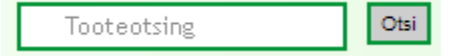

GE072. Размеры поля поиска можно просто скопировать с Гугла. Можно предположить, что эти размеры не взяты Гуглом с потолка, а научно вычислены.

GE075. Эстонская версия сайта не позволяет искать по-русски, и наборот. Если юзер вводит русское слово на эстонском сайте, надо автоматически переключаться на русский сайт и искать, а не писать, что ничего не найдено.

GE078. Поиск должен быть толерантен к ошибкам ввода и орфографическим ошибкам.

GE080. В урлах не должно быть сессионной требухи, потому что решения о покупке серьёзных вещей принимаются коллективно, и люди пересылают друг другу урлы:

http://ru.on24.ee/;jsessionid=885EF5210948220663581EE218F64651

Умный юзер поостережётся пересылать такой урл.

GE090. Не использовать красный цвет нигде, кроме как в сообщениях об ошибках. Если спецпредложение – красить в зелёный, а не в красный.

GE100. Привести в порядок русский язык.

# Главная страница (HP)

HP010. Убрать бессмысленные баннеры (heros), они абсолютно впустую съедают самую ценную площадь. Если есть «идеи» запустить там карусель, как это сделано на Living.ee, то пресечь в зародыше – *карусели не работают*. На детской странице также убрать бэкграунд.

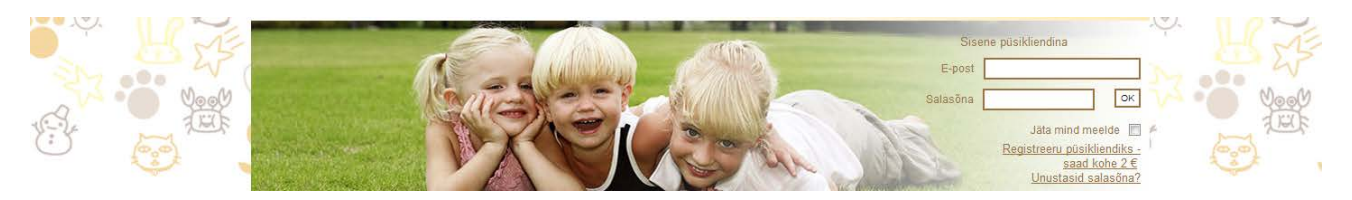

HP020. Категории товаров надо расположить не листом, а прорезиненным гридом. Ссылки на подкатегории попробуем оставить. У Viigardi сделано правильно, у ZipZip идея правильная, но реализована чуть кривее. Новинки/бестселлеры/спецпредложения идут ниже, тремя секциями, тоже гридом. Правый фрейм со спецпредложениями ликвидировать вообще.

|                                                                                                    | sses Centers                                                                                                    | Frames                                                                                                    |
|----------------------------------------------------------------------------------------------------|----------------------------------------------------------------------------------------------------|----------------------------------------------------------------------------------------------------|
| E                                                                                                    |                                                                                                    |                                                                                                    |
| ving Room Office<br>uniture Furnitu                                                                                                    | Kids<br>Furniture                                                                                                    | Rugs                                                                                                    |
| unitive at Amazon.com<br>soons fundes the shores honore<br>risgin with a good box, or a soft hats un<br>event. Fundes with a done or links pr<br>event.enter the sound software or links<br>hanorenzials for the a hotta meal<br>material and the software of the software<br>material or also dens a broad a middle<br>of jour seat fundes for your host table.                                                                                                    | the of Aules of Aurelases fool and rooms in your home<br>op enough to accommodate stampt and pleading<br>been and makes a home when it is why the to<br>been applied on the opposite of the opposite<br>common instruments of the stampt and pleading<br>Jumphane instruments of the stampt and the opposite<br>Jumphane instruments of the stampt and the opposite<br>Jumphane instruments of the stampt and the opposite<br>Jumphane instruments of the stampt and the opposite<br>Jumphane instruments of the stampt and the opposite<br>Jumphane instruments of the stampt and the opposite<br>Jumphane instruments of the stampt and the opposite<br>Jumphane instruments of the stampt and the opposite<br>Jumphane instruments of the opposite of the stampt and the opposite<br>Jumphane instruments of the opposite of the opposite of the opposite<br>Jumphane instruments of the opposite of the opposite of the opposite<br>of the opposite of the opposite of the opposite of the opposite of the opposite<br>of the opposite of the opposite of the opposite of the opposite of the opposite<br>of the opposite of the opposite of the opposite of the opposite of the opposite of the opposite<br>of the opposite of the opposite of the                                                                                                    | Notifier you'r shoepog by a confyrnau b<br>Anapon y astorhefno ffyrniger yna yw<br>Anapon y astorhefno ffyrniger yna yw<br>Monterthaff the goer yn u ordee tww you<br>hon y bygr Lanther Stree o reisong od a<br>and <u>Boorcasts</u> to wee yw organized                                                                                                    |
| ome & Kitchen   Furniture & Decor                                                                                                    |                                                                                                    |                                                                                                    |
| thowing 1 - 24 of 5,391,335 Results                                                                                                    |                                                                                                    | Bort by New and Popular                                                                                                    |
|                                                                                                    | ST N                                                                                                    | 5=                                                                                                    |
| Agnesium Fire Starter                                                                                                    | Acu Rite Indoor Humidity Monitor                                                                                                    | Safety 1st Heavenly Dreams White                                                                                                    |
| Tagnesium Fire Starter                                                                                                    | Acu Rite Indoor Humidity Monitor<br>64267 55.18<br>Date of Malend Charase and profit by                                                                                                    | Safety 1st Heavenly Dreams White<br>Crib Mattress<br>\$54.48 \$39.00                                                                                                    |
| Asgnesium Fire Starter<br>144 54.20 (ascentes)<br>el La coultre formation in bases to get il<br>yonomassay, Are 10<br>yonomassay, Are 10                                                                                                    | Acu Rite Indoor Humidity Monitor<br>6x36:55.15<br>Date of the set 4 page and 4 page and 4 page<br>implementation, and 4 page and 9 page 1 page 1                                                                                                    | Safety 1st Heavenly Dreams White<br>Crib Mattress<br>Ssales 539.00<br>a Small<br>Free functioned Stepping 5 Free Insure Sec<br>Drate                                                                                                    |
| Magnesium Fire Starter<br>Has 54.20 (Manner<br>Hit is a sublet grant which is barris to get<br>in the sublet grant start means<br>the hydro Deces<br>BLB me (21 shm)<br>behind the Fire Fire Anne                                                                                                    | Acu Rite Indoor Humidity Monitor<br>Example 11 Acut Rite Indoor Humidity Monitor<br>Example 11 Acut Rite Indoor Humidity (11)<br>Data in 1182 Data Sample 11 Acut Rite<br>Humidity (11) Acut Rite Indoor<br>Karl Sample 11 Acut Rite Indoor<br>Sample Rite Indoor                                                                                                    | Safety 1st Heavenly Dreams White<br>Critic Mattress<br>Jokani 530.00<br>Free Local Safety of Free Innex Sec<br>Data<br>New Royal Dates<br>Safety and Critical<br>Safety and Critical<br>Safety and Critical<br>Safety and Critical<br>Safety Safety Sec                                                                                                    |
| Magnesium Fire Starter<br>Inte 6 and 100 Mark Market in east<br>Inter 6 and 100 Mark Market in east<br>Inter to reading start starts streams<br>Inter for Poor Dance<br>BAR new (24 office)<br>And Park Mark Mark Mark Mark Mark Mark<br>And Park Mark Mark Mark Mark Mark Mark Mark M                                                                                                    | Accu Rite Indoor Humidity Monitor<br>4:00:05:19<br>Charles Humidity Monitor<br>1:00:00<br>Charles Humidity Monitor<br>1:00:00<br>Charles Humidity Monitor<br>1:00:00<br>1:00:00<br>1:00                                                                                                    | Safety 1st Heaventy Dreams White<br>Crip Mattress<br>Using<br>Scham Sanot<br>Provide Street International<br>Street International<br>Street International                                                                                                    |
| Agnesium Fire Starter<br>Intel 6 and 10 content<br>Intel 6 and 10 content<br>Intel 6                                                                                                    | Acu Rite Indoor Humidity Monitor<br>HAD 05:19<br>The All of the All of the All of                                                                                                    | Staty is Heavenly Dreams White<br>Charles 300<br>2014<br>2014<br>2014<br>2014<br>2014<br>2014<br>2014<br>20                                                                                                    |
| Agnesium Fire Starter<br>tal 64.0 (communic<br>tion Starter)<br>the fire of communic<br>the fire of communic<br>the fire of communic<br>definer (24 ultim)<br>events for communic<br>definer (24 ultim)<br>events for communic<br>the fire of communic<br>the fire of communications<br>the fire of communications<br>the fire of communications                                                                                                    | Acut Rite Index Humidity Monitor<br>FAIL B 18<br>Windex May At the<br>Huminitory Action<br>Windex May At the<br>Huminitory Hard Same Same Same<br>Huminitory Huminitory<br>Huminitory Huminitory<br>Huminitory<br>Humini                                                                                                    | Staty is Heaven preams white<br>Charles sub<br>State sub<br>Sub<br>Sub Sub Sub Sub Sub Sub Sub Sub Sub Sub<br>Sub Sub Sub Sub Sub<br>Sub Sub Sub Sub Sub<br>Sub Sub Sub Sub Sub Sub Sub Sub Sub Sub                                                                                                    |
| Agnesium Fire Starter<br>Han Sta Starter<br>Han Sta Starter<br>Han Starter<br>Han Starter<br>Han Starter<br>Starter<br>Starter<br>Han Starter<br>Han Star                   | Acut Rite Indoor Humidity Monitor<br>HAD BUT BUT<br>HAD BUT BUT<br>HAD BUT BUT<br>HAD BUT BUT<br>HAD BUT BUT<br>HAD BUT<br>HAD BUT<br>HA                                                                                                    | Staty is the very locases when the very locases when the very loca                                                                                                    |
| Lagnesium Fire Starter<br>Lagnesium Fire Starter<br>Las 24-3 (Lan analy) generation file Route In get A<br>time for An analy generation file Route In get A<br>time for Any Starter Starter Wannes<br>time to Any Starter Starter Wannes<br>Bell new Cit Units<br>(Second Starter Cites In Starter Wannes)<br>website Starter Starter Starter<br>Michael Starter Starter Starter<br>Michael Starter<br>Starter Starter Starter Starter<br>Starter Starter Starter<br>Starter Starter Starter<br>Starter Starter Starter<br>Starter Starter Starter<br>Starter Starter Starter<br>Starter Starter Starter<br>Starter Starter Starter<br>Starter Starter<br>Starter<br>Starter<br>Starter<br>Starter<br>Starter<br>Starter<br>Starter<br>Starter<br>Starter<br>Starter<br>Starter<br>Starter<br>Starter                                                                                                    | Acu Rite Indoor Humidity Monitor<br>4:00 05:19<br>Charles I and Acute Acute Acute<br>Charles I and Acute Acute<br>Acute Acute Acute<br>4:00 05:10<br>Acute Acute<br>4:00 05:10<br>Acute Acute<br>4:00 05:10<br>Acute Acute<br>Acute<br>Acute | Staty is theorem Dreams White<br>Case Barrow<br>Barrow<br>Ba |
| Angenesium Fire Starter<br>sa 4.2.9 (content)<br>the fire of content<br>the fire of content<br>the fire of content<br>the fire of content<br>of content<br>of conten | Acut Rite Index Humidity Monitor<br>Falls 51:3<br>Windowsky, 41:5<br>Standard Standard Standard<br>Windowsky, 41:5<br>Standard Standard Standard<br>Standard Standard<br>Standard S                                                                                                    | Starty 1st Heaventy Dreams White<br>Charles and<br>Base<br>Start Search<br>Start Search<br>Start Start St                                                                                                    |

### Рис. 1. Мебель на Амазоне

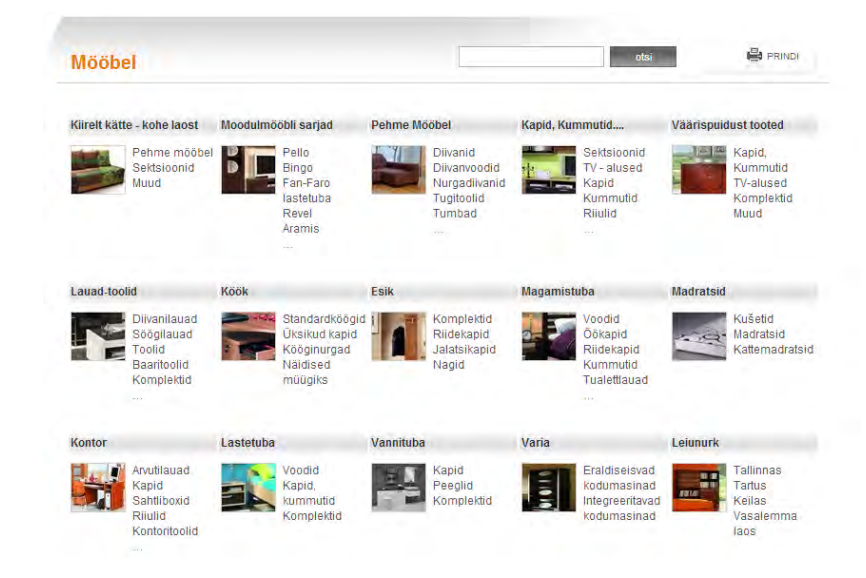

### Рис. 2. Главная страница Viigardi.ee

НРОЗО. В спецпредложениях надо указывать название товара.

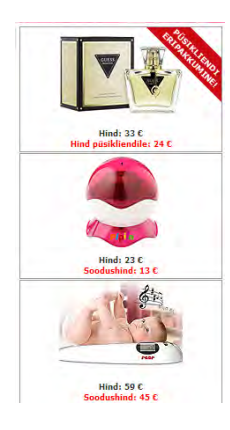

НРО40. Косметику надо упразднить как непрофильный раздел.

# Страницы категорий (СА)

СА010. Переделать фильтрацию с дропдауна на чекбоксы.

Täpsusta valikut

САО20. Дефолтная сортировка совершенно не ясна. Нужно её показать. Кроме сортировки по цене, реализовать также сортировку по популярности, новизне, спецпредложениям.

Reasta arvutilauad, kirjutuslauad ja töötoad hinna järgi, alates kallimast | odavamast

СА030. Пиктограммка ТОР100 не разъяснена и работает странно: переводит на карточку товара. Наверно, это рейтинг популярности по всему магазину. Так не надо. Надо сделать ТОР10 в конкретных категориях:

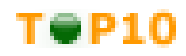

В категории Рабочие столы

# Карточка товара (product page) (PR)

PR010. Описание товара облеплено кросс- и ап-селлинговыми вариантами (причём вперемежку) как мухами, что мешает сосредоточиться на рассматриваемом товаре.

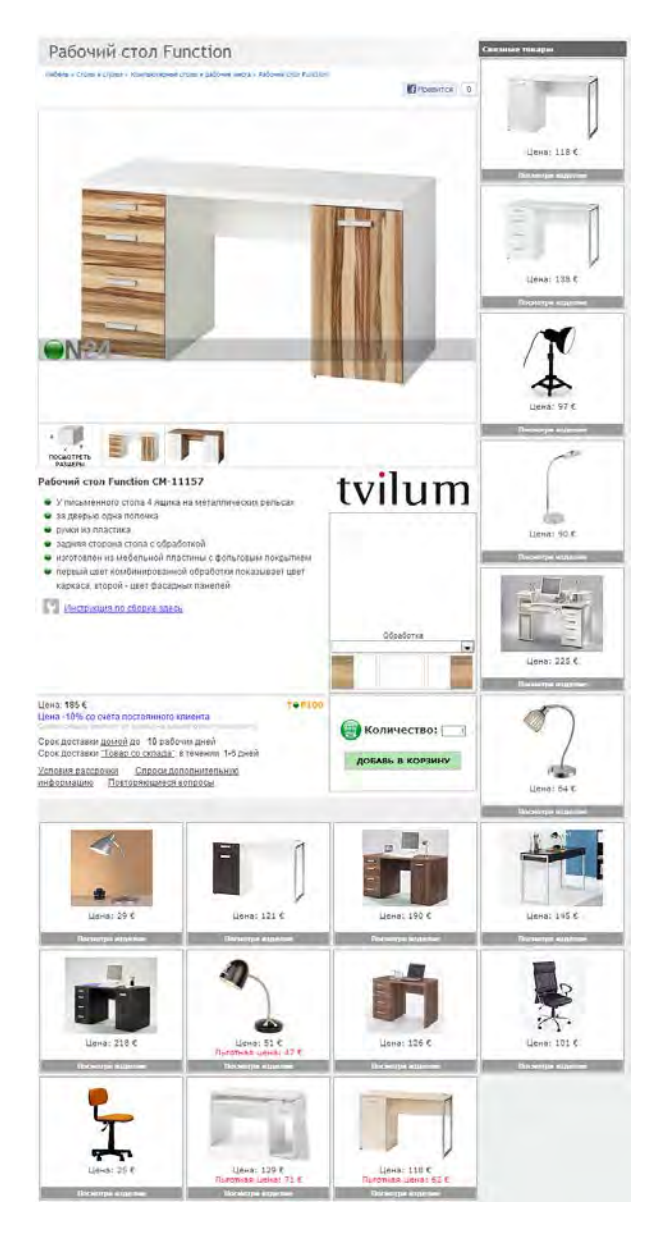

PR020. Кнопка действия Добавь в корзину незаметна. Надо сделать её, как и положено, оранжевой.

PR030. Описание и условия плохо отформатированы, надо переделать.

T@P100

#### Рабочий стол Function CM-11157

- У письменного стола 4 ящика на металлических рельсах
- 单 за дверью одна полочка
- ручки из пластика
- задняя сторона стола с обработкой
- изготовлен из мебельной пластины с фольговым покрытием
- первый цвет комбинированной обработки показывает цвет каркаса, второй - цвет фасадных панелей

Инструкция по сборке здесь

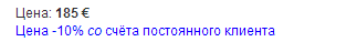

Срок доставки <u>домой</u> до 10 рабочих дней Срок доставки <u>Товар со склада</u><sup>о</sup> в течении 1-6 дней <u>Усповия рассрочки Спроси дополнительную</u> информацию Повторяющиеся вопросы

Юзабилити-экспертиза сайта ON24.ee Версия 4 | 29.07.2013 PR040. Указатель мыши не изменяется со стрелки на «указательный палец» при наведении на кнопку **Добавь в** корзину. Очевидная мысль юзера: «кнопка не работает!».

PR050. Должна быть какая-то дефолтная «обработка».

| The page at thiolizate says.     |        |
|----------------------------------|--------|
| Обработка товара должна быть выб | брана! |
|                                  |        |

PR060. В корзину добавляется не тот вариант товара, который покупатель «выбрал» на карточке товара.

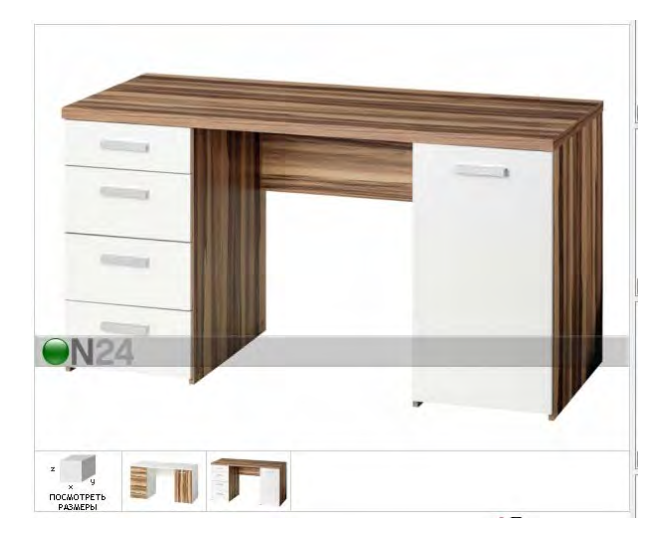

Рис. 3. Изображение на карточке товара до нажатия Добавь в корзину

| содержимое п |                                                                                                    |        |          |
|--------------|----------------------------------------------------------------------------------------------------|--------|----------|
|              | Рабочий стол Function CM-11157                                                                                                    |        | Удалить  |
|              | Срок доставки <u>"Товар со склада"</u> : в<br>течении 1-6 дней<br>Срок доставки <u>домой</u> : до 10 рабочих<br>дней<br>Обработка: Baltimore opex/белый |        |          |
| 11 11 11 11  |                                                                                                    | Цена:  | 185€     |
|              | Количество: 1                                                                                                    | Сумма: | 185.00 € |

### Рис. 4. Содержимое корзины после нажатия Добавь в корзину

А это потому что картинка меняется при *наведении* мыши, а не по клику, как должно быть. Надо сделать нормальный выбор по клику с рамочкой вокруг выбранного варианта. Он и должен отправляться в корзину.

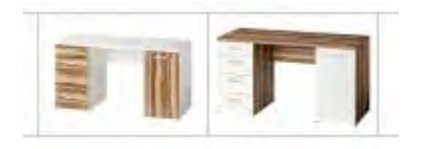

Более того, даже если покупатель явно выбрал «обработку», в корзину поступает *не то* изображение, которое выбрано, а дефолтное. Выбранный вариант «обработки» написан только текстом. Эффект Струпа в чистом виде: <mark>ЗЕЛЁНЫЙ</mark>.

| JOHEF MUNICE IN | ОКУПНОИ КОРЗИНЫ                                                                                                    |                 |                   |
|-----------------|----------------------------------------------------------------------------------------------------|-----------------|-------------------|
|                 | Рабочий стол Function CM-11157                                                                                                    |                 | Удалить           |
|                 | Срок доставки <u>"Товар со склада"</u> : в<br>течении 1-6 дней<br>Срок доставки <u>домой</u> : до 10 рабочих<br>дней<br>Обработка: Baltimore opex/белый<br>Количество: 1 | Цена:<br>Сумма: | 185 €<br>185,00 € |
|                 | Рабочий стол Function CM-11157                                                                                                    |                 | Удалить           |
|                 | Срок доставки <u>"Товар со склада"</u> : в<br>течении 1-6 дней<br>Срок доставки <u>домой</u> : до 10 рабочих<br>дней<br>Обработка: Белый                                 | Цена:           | 185€              |
|                 | Количество: 1 📕                                                                                                    | Сумма:          | 185,00 €          |

PR070. Варианты товара и «обработки» работают как-то независимо друг от друга, а должны работать согласованно.

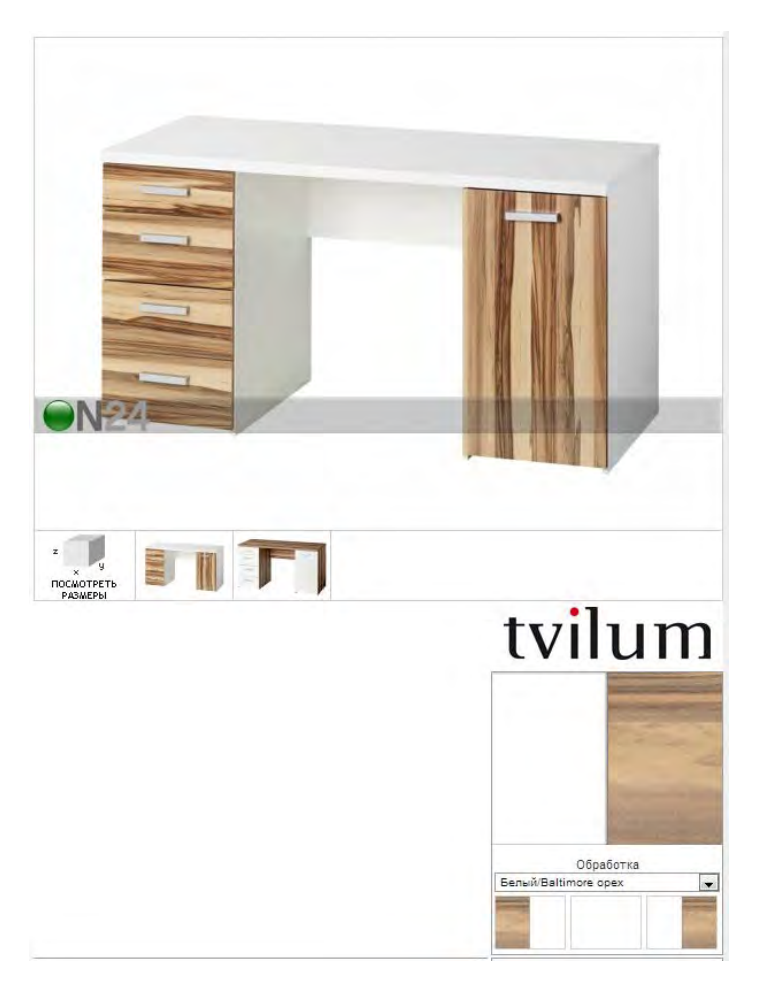

PR080. Обработка: **Белый**. Так дело не пойдёт, потому что это не белый цвет, а «никакой». Надо сфотографировать поверхность белого стола.

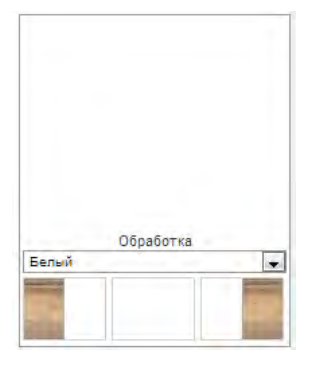

PR090. Количество не надо вводить руками. Сделать + и – так же, как это сделано в корзине.

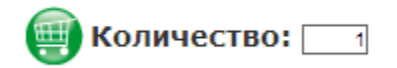

Пиктограмму корзины лучше убрать. Во всяком случае, она не должна выглядеть как кнопка.

PR100. Логотип на изображениях товаров надо убрать. Понятное жлобство, но люди этого не любят.

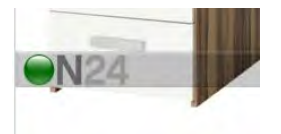

# Корзина и чекаут (SC)

SC010. После добавления товара в корзину выполняется переход на страницу **Корзина**. Вернуться в магазин и продолжить покупки проблематично: ссылка **НАЗАД ВЫБИРАТЬ ТОВАРЫ** (sic!) находится в самом низу страницы, после громоздкой формы. При добавлении в корзину надо проинформировать покупателя о добавлении кратковременным попапом (или сообщением, появляющимся рядом с кнопкой **Добавь в корзину**) и оставить его на карточке товара. Viigardi поступает правильнее, хотя и не идеально. Остальные конкуренты перекидывают юзера в корзину, на чём теряют дикие деньги.

SC020. Не преселектирован дефолтный вариант доставки, хотя форма соответствует варианту **На дом**. После явного выбора радиобаттона **На дом** внизу незаметненько добавляются €4. Общая сумма заказа должна быть показана рядом с выбором варианта доставки, а не внизу страницы.

SC030. Название товара не выглядит как ссылка, хотя ею является. Надо оформить так, чтобы выглядело как ссылка.

### СОДЕРЖИМОЕ ПОКУПНОЙ КОРЗИНЫ

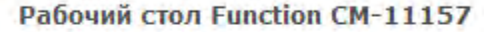

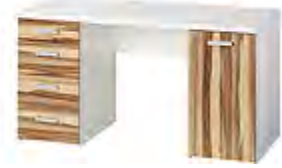

Срок доставки <u>"Товар со склада"</u>: в течении 1-6 дней Срок доставки <u>домой</u>: до 10 рабочих дней Обработка: Baltimore opex/белый SC040. Шаг 2: Оформление заказа. Здесь почему-то вновь появляется форма **Адрес доставки**, хотя справа вверху адрес вроде как уже зафиксирован. По идее, эта форма именно здесь и должна быть, а не на странице **Корзина**.

| a                  | 2. Оформление заказа                                                                                                    | 3. Оплата                                                                                                    |                                                                                                    |
|--------------------|----------------------------------------------------------------------------------------------------|----------------------------------------------------------------------------------------------------|----------------------------------------------------------------------------------------------------|
| 0530               | Р ЗАКАЗА                                                                                                    |                                                                                                    |                                                                                                    |
|                    | Рабочий стол Function<br>CM-11157           Обработка: Baltimore<br>орех/белый<br>Количество: 1<br>Цена: 185 €<br>Срок доставки: до 10<br>рабочих дней           Рабочий стол Function<br>CM-11157           Обработка: Белый<br>Количество: 1<br>Цена: 185 € | СЧЕТ<br>Улина:<br>Сумма:<br>Странспорт:<br>ОБЩАЯ СУММА<br>ОБЩАЯ СУММА<br>ОБЩАЯ СУММА<br>ЗАКАЗА:<br>ОБЩАЯ СУММА<br>ЗАКАЗА:<br>ОБЩАЯ СОСТАВКИ ОС<br>ОС<br>ОС<br>ОС<br>ОС<br>ОС<br>ОС<br>ОС<br>ОС<br>ОС | 370.00 €<br>13,00 €<br>383,00 €<br>DBAPA<br>Tungla 27-2<br>Tallinn<br>10911<br>55580744<br>ivan@interux.com |
|                    | Срок доставки: до 10<br>рабочих дней                                                                                                    |                                                                                                    |                                                                                                    |
| выбор              | Срок доставки: до 10<br>рабочих дней                                                                                                    | Ознакомся<br>Рассрочка (3                                                                                                    | с условиями оллаты<br>Предоплата ම<br>-48 месяцев) ©                                                        |
| выбор о            | Срок доставки: до 10<br>рабочих дней<br>ОПЛАТЫ<br>ОСТАВКИ                                                                                                    | Ознакомся<br>Рассрочка (З                                                                                                    | с условиями оплаты<br>Предоплата<br>-48 месяцев)<br>©                                                       |
| выбор (<br>Адрес д | Срок доставки: до 10<br>рабочих дней<br>ОПЛАТЫ<br>ОСТАВКИ<br>*Улица, дом, кварт                                                                                                    | Ознакомся<br>Рассрочка (3<br>ира: Тungla 27-2                                                                                                    | с условиями оллаты<br>Предоплата<br>-48 месяцев)                                                            |
| выбор (            | Срок доставки: до 10<br>рабочих дней<br>ОПЛАТЫ<br>ОСТАВКИ<br>*Улица, дом, кварт<br>*Город, посе                                                                                                    | Ознакомся<br>Рассрочка (3<br>ира: <u>Tungla 27-2</u><br>алок: Tallinn                                                                                                    | с условиями оллаты<br>Предоплата ©<br>-48 месяцев) ©                                                        |
| выбор (            | Срок доставки: до 10<br>рабочих дней<br>ОПЛАТЫ<br>ОСТАВКИ<br>*Улица, дом, кварт<br>*Город, посе<br>*Почтовый индекс ( <u>по</u>                                                                                                    | Ознакомся<br>Рассрочка (3<br>ира: <u>Tungla 27-2</u><br>елок: <u>Tallinn</u><br>иск): 10911                                                                                                    | с условиями оллаты<br>Предоплата ©<br>-48 месяцев) ©                                                        |
| выбор о            | Срок доставки: до 10<br>рабочих дней<br>ОПЛАТЫ<br>ОСТАВКИ<br>«Улица, дом, кварт<br>«Город, посе<br>«Почтовый индекс (по<br>Ознакомился и соглашаюс                                                                                                    | Ознакомся<br>Рассрочка (3<br>ира: <u>Tungla 27-2</u><br>лок: <u>Tallinn<br/>иск</u> ): <u>10911</u><br>ь с <u>действительными</u> усл                                                                                                    | с условиями оллаты<br>Предоплата<br>-48 месяцев)<br>-48 месяцев<br>овиями ON24.                             |

SC050. Нигде нельзя выбрать дату и время доставки и нигде нет никаких временных ориентиров по доставке (или самовывозу), что есть полный нонсенс.

SC060. Шаг 3. Юзер оказывается на «неотформатированной» странице («Где я?!»). Написано Спасибо за покупку!, хотя покупатель ещё не оплатил.

ON24 AS Reg. nr 10998873 Tallinna mnt 45, Viljandi 71008 Тел: 43 54 370 Эл.почта: <u>info@ru.on24.ee</u> KMKR: EE100883460

### Спасибо за покупку!

Данный счёт послан также на Ваш адрес электронной почты.

### Счет №: 258548

Дата:

| Покупатель:   | Ivan Burmistrov   |
|---------------|-------------------|
| Номер ссылки: | 2585481304097 (об |

| мер ссылки: | 2585481304097 | (обязательно указать в | в платежном поручении) |
|-------------|---------------|------------------------|------------------------|
|-------------|---------------|------------------------|------------------------|

| Артикул/название                                         | Количество | Цена без<br>НСО | Цена с<br>НСО | Сумма   |
|----------------------------------------------------------|------------|-----------------|---------------|---------|
| Рабочий стол Function (Baltimore opex/белый)<br>CM-11157 | 1          | 154.17€         | 185.00€       | 185.00€ |
| Рабочий стол Function (Белый) CM-11157                   | 1          | 154.17€         | 185.00€       | 185.00€ |
|                                                          |            | Сумма (без      | HCO):         | 308.33€ |
|                                                          |            | Транспорт (     | без НСО)      | 10.83€  |

Налог с оборота 20.0%

Всего к оплате

| Доставка товара: |                 |
|------------------|-----------------|
| Имя:             | Ivan Burmistrov |
| Улица, дом:      | Tungla 27-2     |
| Город, поселок:  | Tallinn         |
| Почтовый инлекс: | 10911           |

Купленный товар будет передан Вам представителем курьерской фирмы вместе с накладной на товар. Перед тем, как подписать накладную курьера, пожалуйста, осмотрите упаковку товара и при наличии повреждений проверьте само изделие. Просим отметить повреждения на накладной курьера.

| Оплата:                                  |                    |  |
|------------------------------------------|--------------------|--|
| Выбери способ о                          | платы              |  |
| MasterCard VISA                          | Кредитная карточка |  |
| Swedbank                                 | Swedbank           |  |
| unet                                     | U-Net              |  |
| Bank                                     | Данске Банк        |  |
| Nordea                                   | Nordea             |  |
| 🔲 Выбери, если желаешь оплатить половину |                    |  |
| суммы                                    |                    |  |

#### Условия оплаты

Для того, чтобы Ваш заказ был принят, нужно сделать предоплату как минимум 50% от стоимости. Если Вы желаете платить за заказ на условиях рассрочки, тогда для того, чтобы Ваш заказ был принят, нужно сделать заранее оговорённый первый взнос. В случае, если деньги не поступят на банковский счёт ON24 AS в течении 7 рабочих дней, то этот счёт будет аннулирован.

#### Банковские реквизиты ON24

| Банк (ссылка на дом.страницу) | Расчетный счет ON24 AS |
|-------------------------------|------------------------|
| SEB                           | 10220034975010         |
| Swedbank                      | 221024413892           |

| Nordea pank | 17000614586  |
|-------------|--------------|
| Danske Bank | 332701510004 |

Распечатать Обратно в магазин

SC070. Подтверждение по электронной почте. Нет контактов, нет ссылки на **Мои заказы**, продавец именует себя то ONSHOP, то ON24, что не добавляет доверия. Явно лишняя ссылка на Акробат.

63.83€

383.00€

### ON24 счёт 258548

ON24 Sisustuskaubamaja <info@ru.on24.ee>

Отправлено: Cp 10.04.2013 0:18 Кому: ivan@interux.com

🖂 Сообщение 🔁 258548.pdf (82 Кбайт)

### Благодарим Вас за заказ!

#### Счет н.258548 на сумму 383.00 € в приложении.

Для просмотра приложения можно использовать программу Acrobat Reader http://get.adobe.com/reader/.

Для того, чтобы Ваш заказ был принят, нужно сделать предоплату как минимум 50% от стоимости. Если Вы желаете платить за заказ на условиях рассрочки, тогда для того, чтобы Ваш заказ был принят, нужно сделать заранее оговорённый первый взнос. В случае, если деньги не поступят на банковский счёт ONSHOP AS в течении 7 рабочих дней, то этот счёт будет аннулирован.

Homepa cueros ON24 AS: SEB 10220034975010 Swedbank 221024413892 Nordea pank 17000614586 Danske Bank 332701510004

# Юзабилити-аудит сайта Rentarium.ru

Версия 2 | 18.12.2013

## Позитив

Позитива немного, но он всё-таки есть: на фоне того запущенного зоопарка, который представляют собой сайты ваших конкурентов, ваш сайт производит с первого взгляда благоприятное впечатление. Но над многими аспектами нужно ещё очень хорошо поработать.

### Общее

**GE010** Не рекомендуется использовать элементы красного цвета (заголовки, надписи, ссылки). Красный цвет воспринимается как «ошибка, стоп, нельзя». Можете оставить красный в шапке и в меню (для обозначения выбранного пункта), но более нигде. А лучше вообще подумать над другим цветовым решением.

**GE020** Текстов, которые никто (кроме поисковых роботов) читать не будет, или которые просто *мешают* людям считывать нужную информацию, на сайте быть не должно. Пример:

Аренда тепловой пушки Master B 35 CED - нагрев 10 кВт - 300 руб/сутки

И так 7 раз на странице перед каждой пушкой. Аренда тепловой пушки – лишние сеошные слова, которые *мешают* прочесть нужную информацию: Master B 35 CED.

Текст про хомутовые леса вызывает у читателя крайне тяжкое впечатление:

### Аренда хомутовых лесов

Хомутовые леса в аренду вам понадобятся, если вы выполняете фасадные работы на сложном фасаде например наклонном, отвесном, на фасаде с эркерами, карнизами и прочими архитектурными излишествами. Также они будут незаменимы на участках фасада, имеющего неровное основание в виде крылец, козырьков, приямков и прочих неровностей. Очень удобны хомутовые леса для опоясывания резервуаров, емкостей и силосов, а также дымовых труб.

Нас часто спрашивают, есть ли у нас в аренду трубчатые леса, да, есть и они называются не трубчатые, а хомутовые.

Незаменимы хомутовые леса при выполнении работ в промышленных цехах и на действующих предприятиях с работающим оборудованием. По сути, взяв хомутовые леса в аренду, можно не сомневаться, что вы что-то не сможете собрать, потому что самые гибкие и универсальные - это хомутовые леса.

Также хомутовые леса являются самыми "высотными" Высота монтажа 100

Грамотные сеошники умеют делать нормальное сео вот без этого навязчивого повторения одних и тех же «ключевых» фраз.

### Шапка

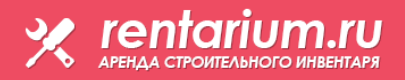

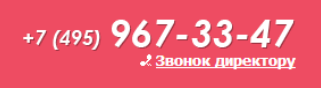

**МН010** Заменяем **Аренда строительного инвентаря** на **Аренда строительного оборудования** и пишем эту фразу *текстом*, а не графикой. Никто не ищет в Яндексе «аренда строительного инвентаря», все ищут только «аренда строительного оборудования» (см. статистику на wordstat.yandex.ru). Ваши сеошники засорили весь сайт своим бутором, а вот до этой простейшей вещи не додумались.

МН014 Рядом с телефоном указываем часы и дни работы.

МН017 Показываем емейл и делаем его ссылкой "mailto".

**МНО20 Звонок директору** необычная вещь. Ход понятен. Но лучше убрать. Потому что это может восприниматься так: «Мы такие разгильдяи, что без звонка директору ни одного вопроса сами решить не можем». Укажите телефон директора на странице **Контакты**.

МН030 А вот это я разглядел только спустя 2 часа работы с сайтом:

# ය <u>Главная страница</u> ස<u> Карта сайта</u> සි <u>Карта сайта</u>

Поскольку вещь выглядит бесполезной, уберите. Третья ссылка на главную страницу (вдобавок к ссылке в главном меню и логотипу) явно лишняя. Карта сайта вам не нужна, поскольку его структура предельно простая. А емейл мы уже перенесли в шапку.

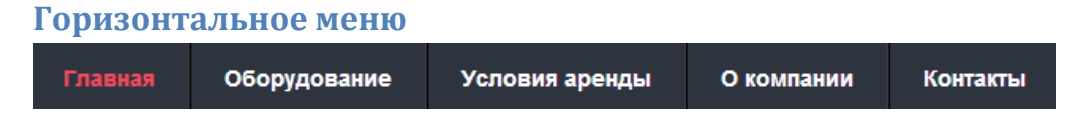

**HM010** Пункты **Главная** и **Оборудование** открывают практически идентичные страницы. Это создаёт путаницу. Поэтому оставляем только одну страницу **Главная** и переносим на неё содержимое страницы **Оборудование**. То есть, будет так:

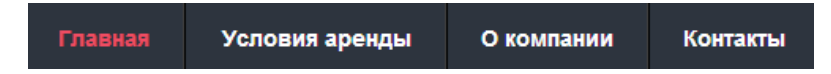

Это кстати означает, что балласт внизу главной страницы убираем:

| Мы радь Вас приветствовать на сайте <i>Rentarium</i> , успешно развивающейся на рынке сдачи в <b>аренду</b><br>строительно инвентаря. Мы старались сделать его максимально удобным для Вас, чтобы в короткий срок<br>Вы смогли найти песь исчерпывающую информацию. |
|----------------------------------------------------------------------------------------------------|
| Наша компания специальзируется на аренде и продаже строительного инвентаря, успешно комплектуя<br>организации строительного комплекса России.                                                                                                    |
| Мы предлагаем в <u>бытовки, строительные леса</u> , люльки, вышки туры как на продажу так и в аренду.<br>Благодаря разнообразию технических репений, мы можем предложить весь ассортимент строительного<br>инвентаря.                                               |
| Наличие собственной складской базы, постоянного асортимента оборудования, и склада готовой продукции<br>позволяет нам выполнять заказы любой свожности в крамайшие сроки. При разработке проектов ППР<br>производится точный инженерный рамет.                      |
| В компании <b>Rentarium</b> работают только профессионалы своего дела, имеющие многолетний опыт работы, что<br>позволяет нам выполнять каказы любой сложности. Если молодых анбициозны, у нас васждут следующие<br>вакансии:                                        |
| <ul> <li>Менеджеено аренде – от 60 000 руб.</li> </ul>                                                                                                    |
| Мы работаем так, чтобы можно было гордится каждым своим проектом и каждым клиентом!                                                                                                    |

Ни стоковые фото (это несолидно), ни писания безграмотного сеошника (там куча ошибок, вы не замечали?) доверия к вашему сайту не добавляют.

НМ020 Если у вас регулярно возникают вакансии, то вставьте пункт Вакансии между О компании и Контакты.

### Вертикальное меню

**VM010** Меню **Каталог продукции** должно быть *слева*, а не справа. Правую часть экрана люди вообще игнорируют, поскольку Гугл, Яндекс и миллион других сайтов приучили людей думать, что справа располагается реклама или какая-то несущественная информация.

# Подвал <u>Главная | Оборудование | Условия аренды | О компании | Контакты</u> © 2011 - 2013 Rentarium.ru. При использовании материалов гиперссылка на <u>http://rentarium.ru/</u> обязательна. См. также: <u>Тематические статьи</u>. <u>Главная | Оборудование | Условия аренды | О компании | Контакты</u> © 2011 - 2013 Rentarium.ru. Все права защищены. См. также: <u>Тематические статьи</u>. Создание и поддержка сайта: <u>Алиса Дизайн</u>

**FT010** Подвалы на многих страницах отсутствуют, а на разных страницах подвалы выглядят по-разному. Подвал обязан быть на всех страницах. Примерно такой:

| <ul> <li>✓ dom3r@mail.ru</li> <li>Услуги и цены</li> <li>Наши работы</li> <li>Наши работы</li> <li>Схема работы и гаранти</li> <li>Контакты</li> <li>Контакты</li> <li>10</li> </ul> | Здесь дублируете меню категорий<br>в несколько колонок |
|----------------------------------------------------------------------------------------------------|--------------------------------------------------------|
|----------------------------------------------------------------------------------------------------|--------------------------------------------------------|

**FT020** Также в подвале покажите кредитки, оплату по которым вы принимаете. Серьёзный альтернативный вариант: покажите кредитки в шапке, поскольку оплата кредитками может оказаться вашим конкурентным преимуществом.

FT030 Счётчики скройте, светить их несолидно. (У нормальных счётчиков обязан быть скрытый вариант.)

# Главная страница (= Оборудование)

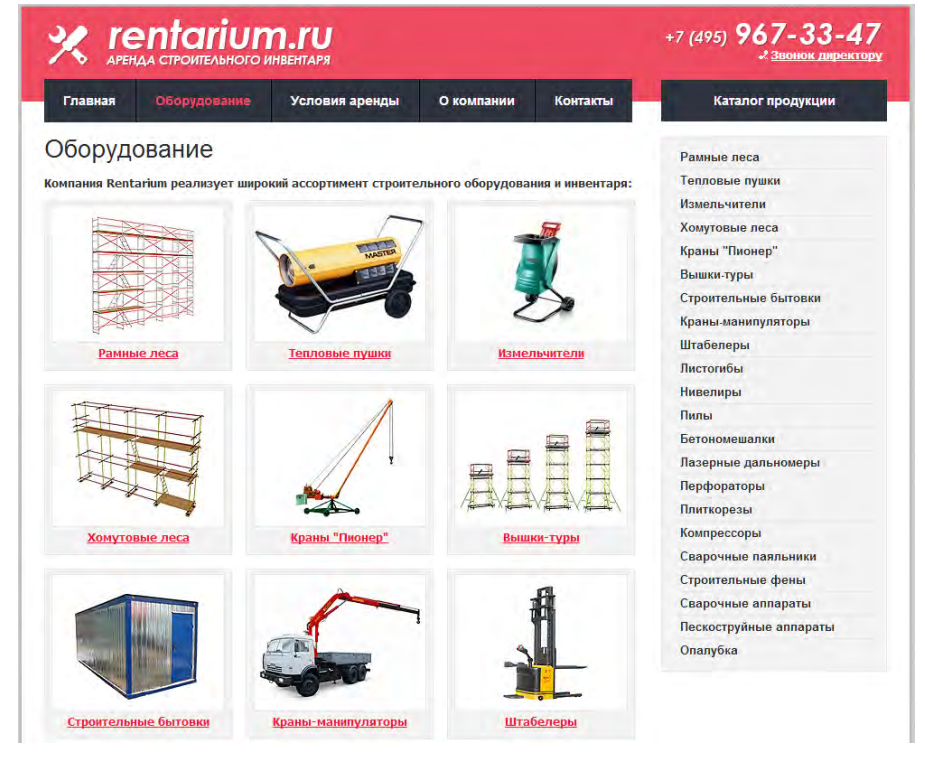

**НР010** Покажите диапазон цен (**XXX–YYY руб/сут**) или ценовой ориентир (**от NNN руб/мес**) для каждой категории:

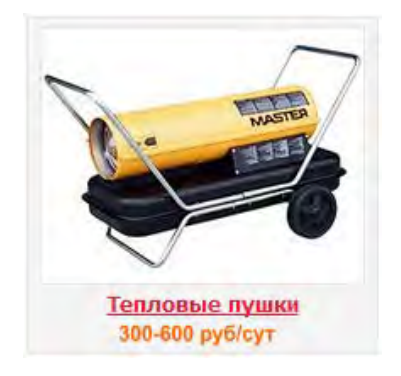

## Корзина

**SC010** Корзины нет, а она *нужна* по двум причинам:

(1) Ни на одной странице с описанием продукции нет *призыва к действию*. Допустим, посетитель посмотрел-почитал, а дальше-то что ему делать? Идти на другой сайт, скорее всего... Нужен призыв к действию, выраженный *кнопкой действия* **Добавить в корзину**.

(2) Посетитель хочет заказать несколько продуктов. Он что, должен на бумажке записывать, чего и сколько ему нужно? Нет, он должен иметь возможность прямо на сайте сложить всё в одну кучку, то есть в корзину, и оформить заказ.

SC020 Некоторые ваши конкуренты (хорошо, что пока немногие!) уже сообразили этот момент:

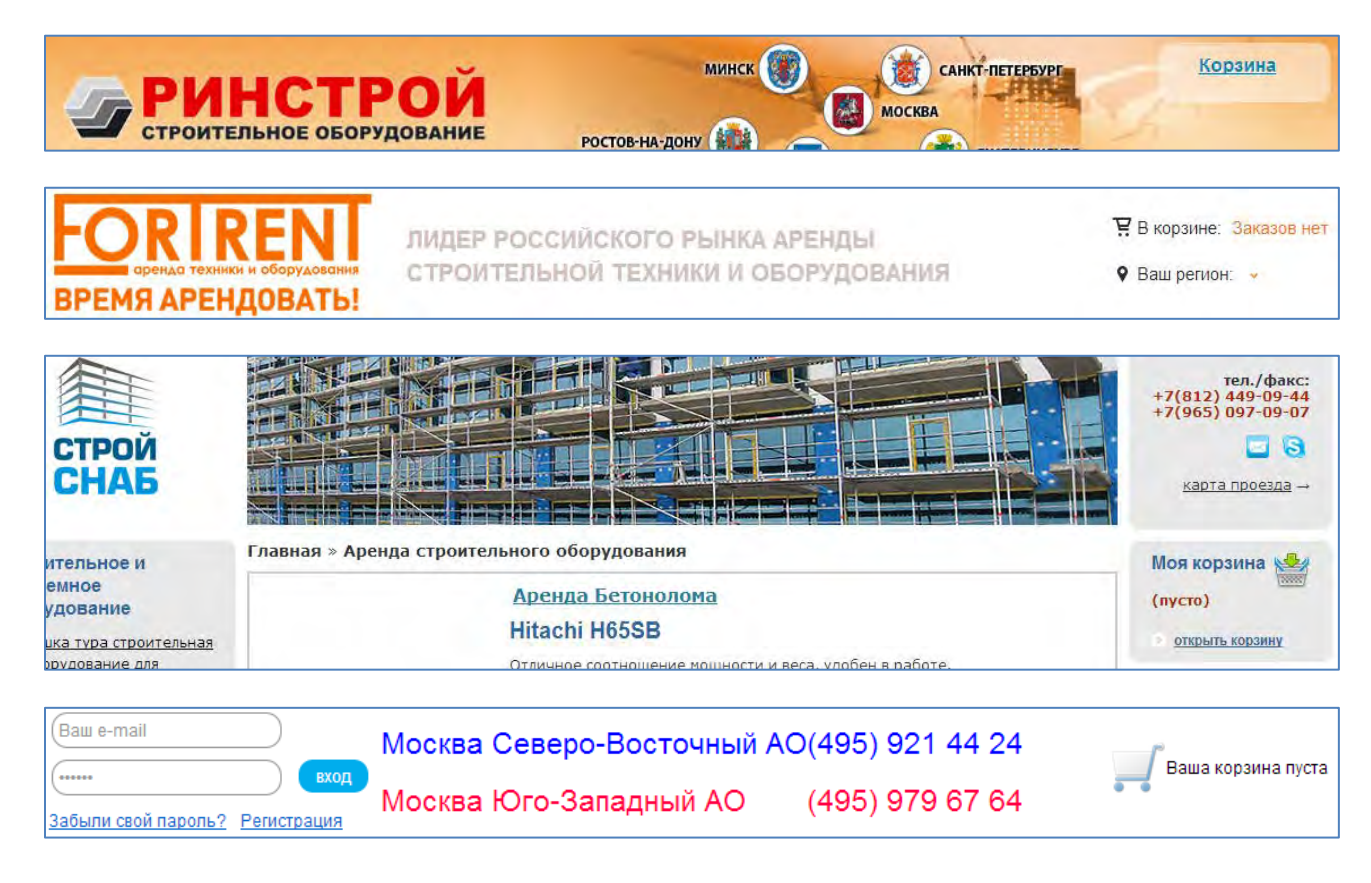

# Страницы категорий

В целом усилия разработчиков страниц сконцентрированы на том, чтобы никому ничего не продать.

Посмотрим некоторые примеры из «Малой энциклопедии вредных советов».

### «Ты на цены не смотри. Цены на самом деле совсем другие»

СА010 Ни за что не отвечаем и оставляем за собой право поднимать (sic!) стоимость по своему усмотрению:

Обращаем ваше внимание на то, что вся информация (включая цены) на этом интернет-сайте носит исключительно информационный характер и ни при каких условиях не является публичной офертой, определяемой положениями Статьи 437 (2) Гражданского кодекса РФ.

Для лиц не имеющих прописки в Москве или Подмосковье стоимость залога будет равна стоимости оборудования. Мы оставляем за собой право поднимать стоимость залога и для жителей Москвы или Подмосковья.

### «Не связывался бы ты с нами, братан. Себе дороже выйдет»

**СА020** Вместо того, чтобы показать покупателю товар лицом, мы долго и монотонно, с оттенком брезгливости объясняем ему, какие препятствия на пути к получению товара перед ним стоят и какие неприятности ему грозят «в случае чего»:

# Листогибы

Аренда листогиба Тарсо MAX-I-MUM в комплекте с ножом осуществляется на следующих условиях:

### ЗАЛОГ

Для лиц не имеющих прописки в Москве или Подмосковье стоимость залога будет равна стоимости оборудования. Мы оставляем за собой право поднимать стоимость залога и для жителей Москвы или Подмосковья. Решение будет приниматься в момент выдачи инструмента и зависит исключительно от адекватности арендатора. ПОРЯДОК ПОЛУЧЕНИЯ В АРЕНДУ Для этого необходимо 1.прибыть на пункт проката с 9.00 до 21.00 без перерыва и выходных 2.предъявить паспорт. 3.пройти краткий инструктаж по правилам безопасности и убедиться в работоспособности инструмента. 4.подписать договор аренды и внести сумму залога указанную в описании инструмента. 5.взять листогиб в аренду. СРОК АРЕНДЫ Минимальный срок аренды листогиба 1 сутки. Время выдачи фиксируется в приемо-передаточном акте. Для экономии денежных средств за неиспользованное время аренды, время выдачи и время возврата должны совпадать. При задержке возврата оборудования более 3 часов — считаем следующие сутки!

«Решение относительно стоимости будет приниматься в зависимости от адекватности арендатора» — это просто супер! В анналы и на скрижали.

### «Цену надо замаскировать как можно тщательнее»

СА030 Ни в коем случае не показываем цену вверху страницы и топим её в массиве текста:

Сварочные паяльники Аренда сварочного паяльника для труб из полипропилена осуществляется на следующих условиях: залог Для лиц не имеющих прописки в Москве или Подмосковье стоимость залога будет равна стоимости оборудования. Мы оставляем за собой право поднимать стоимость залога и для жителей Москвы или Подмосковья. Решение будет приниматься в момент выдачи инструмента и зависит исключительно от адекватности арендатора. ПОРЯДОК ПОЛУЧЕНИЯ В АРЕНДУ Для этого необходимо 1. прибыть на пункт проката с 9.00 до 21.00 без перерыва и выходных 2.предъявить паспорт. 3.пройти краткий инструктаж по правилам безопасности и убедиться в работоспособности инструмента. 4.подписать договор аренды и внести сумму залога указанную в описании инструмента. 5.взять оборудование в аренду. СРОК АРЕНДЫ Минимальный срок аренды пилы 1 сутки. Время выдачи фиксируется в приемо-передаточном акте. Для экономии денежных средств за неиспользованное время аренды, время выдачи и время возврата должны совпадать. При задержке возврата оборудования более 3 часов — считаем следующие сутки! ДОСТАВКА Для экономии вашего времени вы можете воспользоваться услугой доставки. Доставка осуществляется в пределах Москвы и области а также близлежащих областей. Стоимость доставки от 1000 руб по Москве + от 20 руб/км за МКАД (стоимость зависит от типа используемого автомобиля(легковой ,грузовой) в одном направлении. При вывозе оборудования Вы платите такую же сумму. При этом Вам ехать к нам нет необходимости. Договор аренды Вы оформите с водителем. Возврат оборудования происходит в обратном порядке и вы можете получить залог у водителя после подписания акта приема-передачи. Стоимость аренды в сутки :

Сварочный паяльник для труб из полипропилена - 400 руб./сутки

Залог: 5 000 руб.

Полная стоимость 5 000 руб.

### СА040 Делаем цену (850) неотличимой от номера модели (180):

# Аренда сварочного цифрового полуавтомата BlueWeld Vegamig Digital 180 - 850 рублей в сутки.

### «И что вы сюда всё ходите и ходите... У нас этого отродясь не бывало!»

**СА050** Если товара нет, обязательно показываем посетителю пустую страницу (но не забываем упомянуть про скидку!):

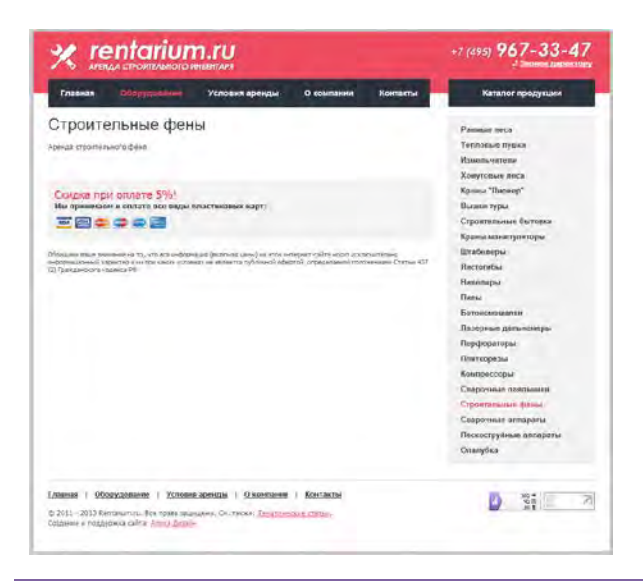

### «Занимательная арифметика»

САО60 Пусть клиент почешет затылок и побыстрее уйдёт с нашего сайта:

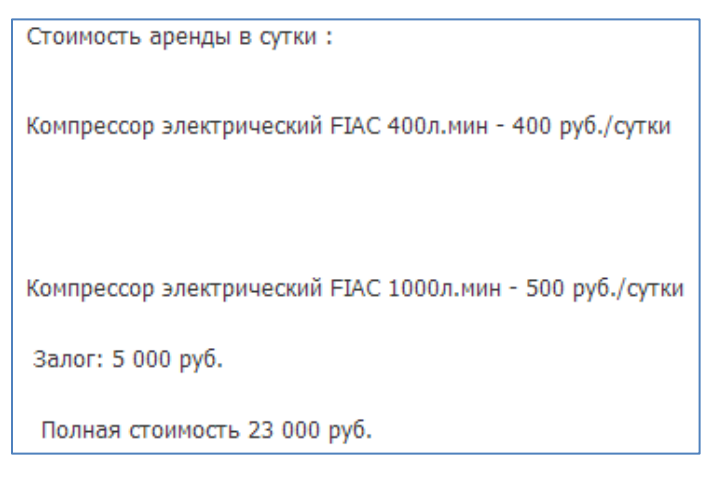

### «Если вам нужны подробности, идите за ними куда-нибудь в другое место»

**САО70** Избегаем сообщать технические характеристики, необходимые посетителю для принятия решения об аренде:

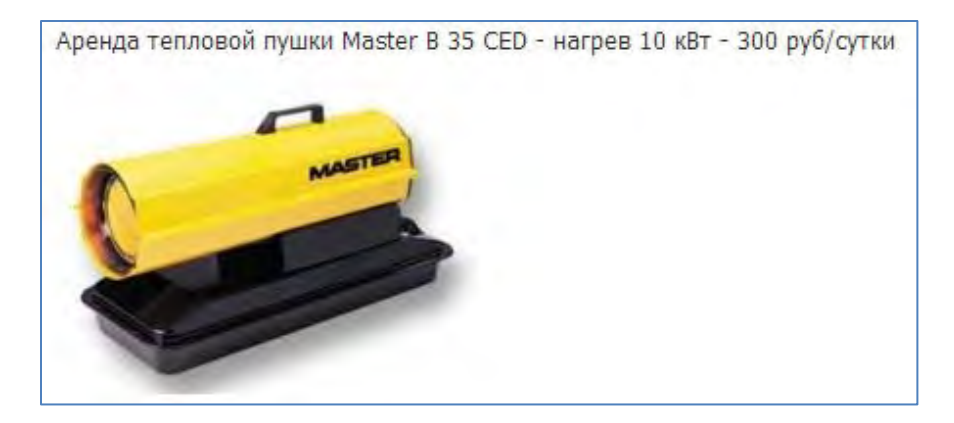

### Но не забываем предупредить:

При транспортировке арендованного строительного оборудования в Rentarium.ru, необходимо обратить внимание на его весогабаритные характеристики (см. технические характеристики данного оборудования).

«Ушёл с нашего сайта искать весогабаритные характеристики? Отлично! Надеемся, он больше сюда не вернётся».

### «Учим дедушку кашлять»

**СА080** Человек пришёл к нам конкретно за компрессором для своей стройки, интересуется расценками, ну а мы начинаем читать ему лекцию про то, что такое компрессор, упоминаем про использование компрессоров в пищевой и табачной промышленности, при покраске автомобилей, и вообще убеждаем, что компрессор ему позарез необходим:

# Компрессоры

### Аренда компрессора FIAC Stratos 100/400

### Области применения

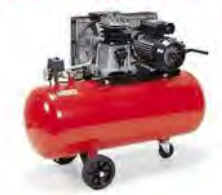

В современном производстве подача сжатого воздуха является одной из неотъемлемых составляющих технологических процессов, потому вполне закономерно, что компрессоры находят широкое применение как в бытовых, так и в производственных масштабах. Среди наиболее известных областей, в которых не обойтись без компрессора – пищевая промышленность и некоторые виды сельскохозяйственных работ; выпуск полиграфической продукции и табачных изделий, производство стекла, деревообработка, строительство и металлургия, другие отрасли требуют

деревоораютка, строительство и металлурная, другие отрасля треуя более индивидуального и дифференцированного подхода при выборе соответствующей по своему назначению модели компрессова.

В домашних условиях компрессор признан незаменимым помощником в побелке потолка и покраске больших или же рельефных поверхностей.

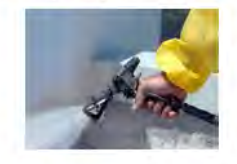

Струя жидкости, получившая импульс разгерметизации сжатого воздуха, не только обеспечивает равномерный слой, но и гарантирует покрытие труднодоступных участков. последний пункт особенно актуален, если речь идёт о покраске автомобиля или покрытии деталей авто антикоррозийным слоем.

Высококачественный результат, экономия времени и трудозатрат, несравнимая с кропотливой и утомительной ручной работой, как нельзя лучше способствуют популярности компрессоров. В то время как в странах с высоким уровнем жизни аренда компрессора является широко известной

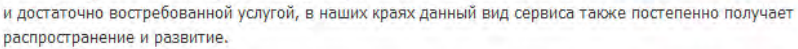

Помимо строительно-отделочных работ, для компрессора FIAC Stratos

{На этом глумление закончилось, дальше пишем по-серьёзному.}

### Как надо?

0. Удаляем *все* сеошные письмена. (Что, 10 раз помянутые хомутовые леса вывели вас в топ Яндекса по хомутовым лесам? Нет, вы стоите на 31 месте. Причём по ссылке открывается *статья* «Применение хомутовых строительных лесов», а не страница каталога продуктов. Это означает, что вас в Яндексе *вообще нет*. Найдите нормальных сеошников, которые смогут вам помочь. Но те писания, что есть сейчас, просто уберите. Они *вредят*.)

1. При каждом продукте должна быть картинка. Без картинки продажи будут идти туго (психологический смысл картинки: клиент как бы «уже держит товар в руках»). Картинка должна соответствовать конкретной модели продукта, а не надыбана случайным образом в гугле. Если готовой картинки нет, нанимается профессиональный фотограф, который её делает (фотографии, сделанные мобильником, приведут к результату, противоположному ожидаемому).

2. Цена аренды должна выпукло бросаться в глаза. Рядом чуть помельче сообщаем стоимость транспортировки.

3. Предоставляем сведения о продукте, необходимые посетителю для принятия решений об аренде и варианте транспортировки.

### 4. Делаем кнопку Добавить в корзину.

5. Всегда разговариваем с посетителем в доброжелательном ключе.

Даже этот минимальный набор мер позволит увеличить конверсию в десятки раз.

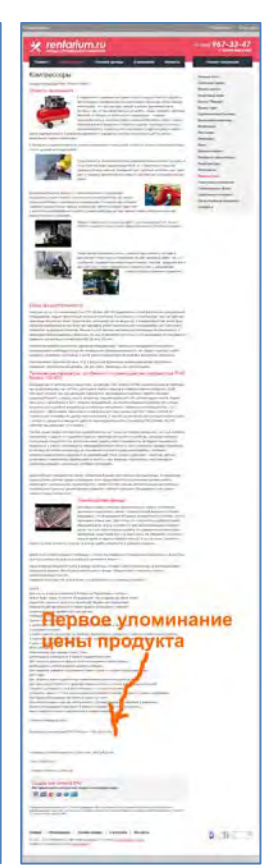

# Условия аренды

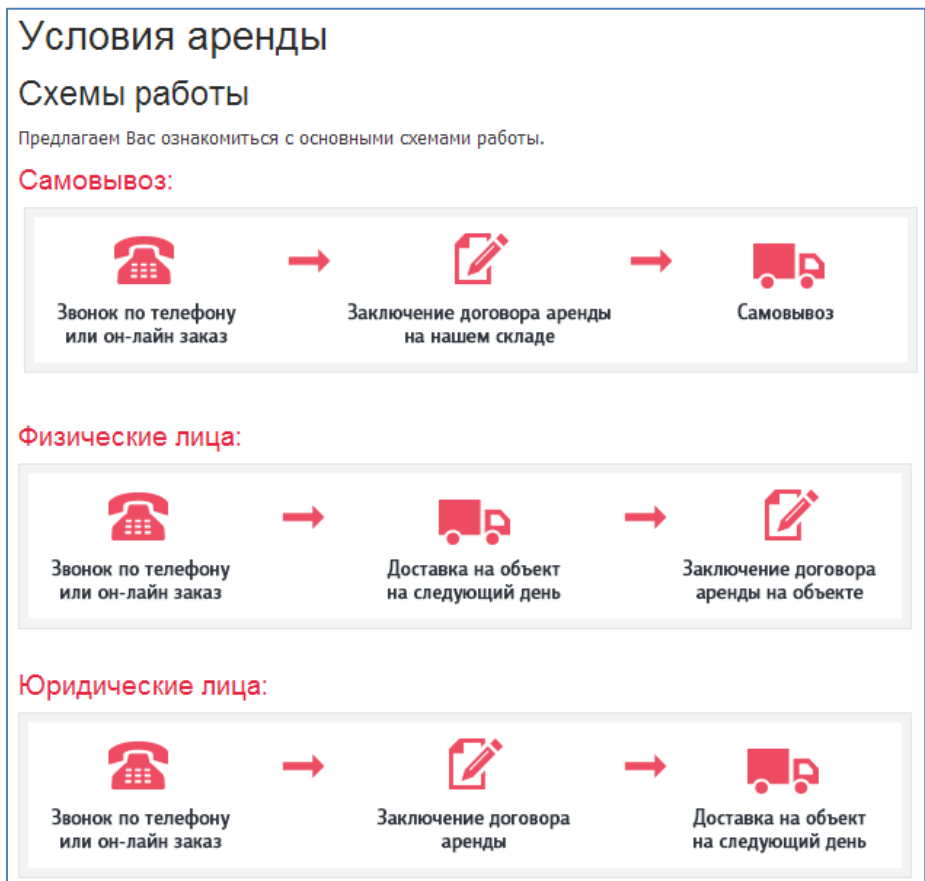

**RE010** Нарисовано добротно, но логика не просматривается. Куда бежать физлицу в случае самовывоза?

**RE020** Упоминается некий онлайн-заказ, возможности для заполнения коего на сайте отсутствуют.

**RE030** У посетителя может создаться впечатление, что вы используете только «не совсем обычные» способы оплаты:

Способ оплаты: взнос на пластиковую карту (счет), мобильный телефон Арендодателя или другим удобным, по согласованию сторон, способом.

**RE040** Может создаться впечатление, что вы и телефонные заказы принимаете круглосуточно, но это не так:

# 2. Время выдачи оборудования в Rentarium.ru

Прием/выдача оборудования производятся круглосуточно, включая выходные и праздничные дни.

Укажите время приёма заказов на этой странице, а также в шапке и на странице Контакты.

# О компании

# О компании

Мы рады Вас приветствовать на сайте **Rentarium**, успешно развивающейся на рынке сдачи в аренду строительного инвентаря. Мы старались сделать его максимально удобным для Вас, чтобы в короткий срок Вы смогли найти здесь исчерпывающую информацию.

Наша компания специализируется на аренде и продаже строительного инвентаря, успешно комплектуя организации строительного комплекса России.

Мы предлагаем в аренду строительные леса, бытовки,

вышки туры и многое другое оборудование. Благодаря разнообразию технических решений, мы можем предложить широчайший ассортимент строительного инвентаря.

Наличие собственной складской базы, постоянного ассортимента оборудования, и склада готовой продукции, позволяет нам выполнять заказы любой сложности в кратчайшие сроки. При разработке проектов ППР производится точный инженерный расчет.

В компании АЛЬТУС-РЕНТ работают только профессионалы своего дела, имеющие многолетний опыт работы, что позволяет нам выполнять заказы любой сложности. <u>Наши специалисты</u> готовы оказать консультативную помощь по целому ряду вопросов.

Мы работаем так, чтобы можно было гордится каждым своим проектом и каждым клиентом!

### Наши вакансии:

Менеджер по аренде — от 60 000 руб.

**AB010** Не говори гоп, пока не перепрыгнешь. При нынешнем состоянии сайта этот абзац воспринимается как издевательство:

Мы рады Вас приветствовать на сайте **Rentarium**, успешно развивающейся на рынке сдачи в аренду строительного инвентаря. Мы старались сделать его максимально удобным для Вас, чтобы в короткий срок Вы смогли найти здесь исчерпывающую информацию.

### АВО20 Картинка не по делу, вы не строители:

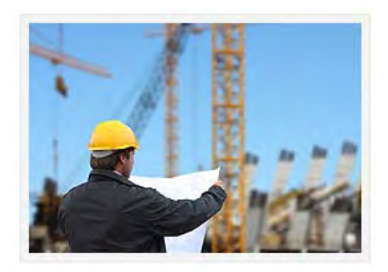

**АВОЗО** Вообще, весь текст на этой странице надо переписывать. Нынешний не достигает своей цели. Цель: убедить посетителя, что с вами можно и нужно работать. А у вас здесь пустой набор штампованных фраз, ещё и ссылки какие-то левые...

**АВО40** Упомяните, в частности, о *гарантиях*, которые вы со своей стороны предоставляете. Это действует. А то сейчас сайт в целом выглядит так, что арендатор вам по всем пунктам должен и обязан, а вы ему ничем.

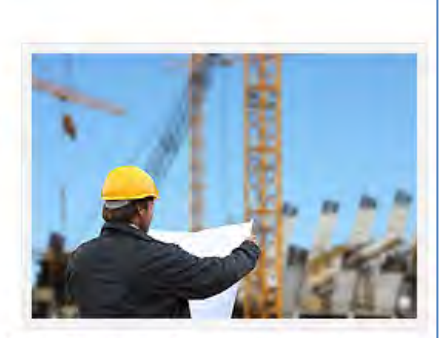

## Контакты

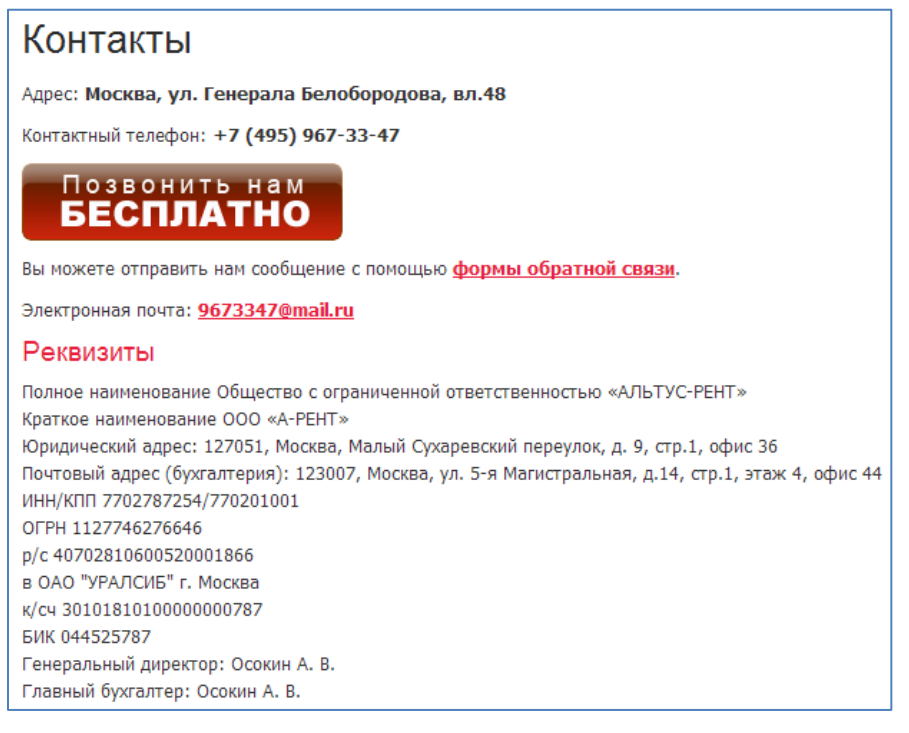

**СОО10** Кто-нибудь пользуется кнопкой **Позвонить нам бесплатно**? Если нет (или только один из сотни), то она не нужна: своими габаритами и цветом подавляет всё остальное.

**СО020** Если нажать эту кнопку в неурочное время, то появляется окошко, не сообщающее, в какие часы можно звонить. А надо бы сообщить:

| 👩 a-rent.s7.octoline.ru/widgets/callm 🗖 💷                                         | ж    |
|-----------------------------------------------------------------------------------|------|
| a-rent.s7.octoline.ru/widgets/callme                                              | new. |
| Бесплатный вызов<br>Извините! Вы пытаетесь связаться с нами<br>в нерабочее время. |      |
| ccoline                                                                           |      |

СООЗО Остро не хватает схемы проезда (или яндекс-карты на худой конец) и фотографии вашего офиса с улицы.

## Форма обратной связи

| Форма обратной связи      |                                                                                                    |  |
|---------------------------|----------------------------------------------------------------------------------------------------|--|
| Вы можете отправить нам ( | сообщение с помощью формы обратной связи:                                                                           |  |
|                           |                                                                                                    |  |
| Ваше имя:                 |                                                                                                    |  |
| Контактный e-mail:        |                                                                                                    |  |
| Текст письма:             |                                                                                                    |  |
| 14                        | Введите символы, изображенные на картинке:<br>Внимание! Все поля обязательны для заполнения.<br>Отправить сообщение |  |
| L                         |                                                                                                    |  |

**FB010** Кто-нибудь пользуется этой формой? Если нет, то удалите её. Если очень жалко, то уберите капчу.
# Recommendations on conversion optimization for SecretLoveShop.com

Version 1 | 07.01.2014

## **1. Change the color of action buttons:**

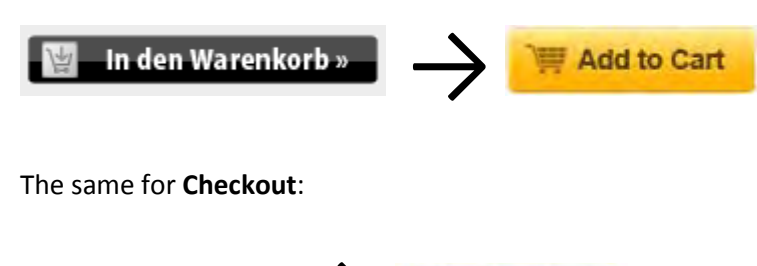

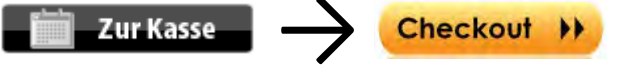

(Variants: Proceed to checkout, Proceed to secure checkout)

And the same for **Continue** buttons.

#### 2. Enclose (isolate) the checkout:

#### Isolating the checkout

When a customer enters checkout, there is only one place you want them to go – order confirmation! In which case, why not **minimize all possible distractions** and isolate the checkout process from the rest of the site? In a site with a typical e-commerce layout, the checkout pages should be 'quarantined' i.e. stripped of header content, footer content and the left-hand navigation column. In place of the header should be a company logo in the top left of the page – this can be linked to the home page as the only 'escape route' remaining out of checkout, or simply left as an image.

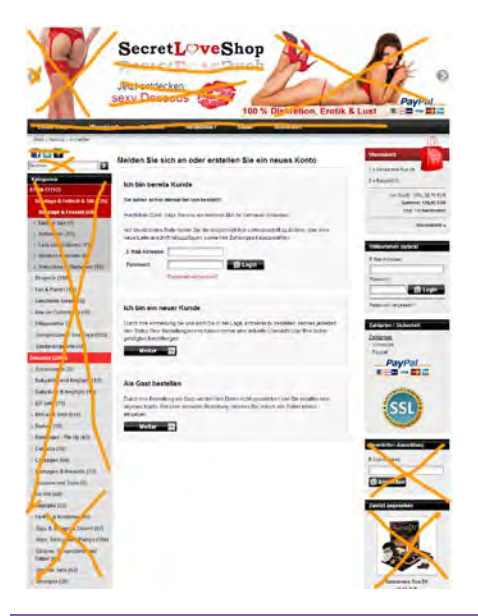

## 3. Place guest checkout *first*:

|                                                      | eits Kunde                                                                                                    |
|------------------------------------------------------|----------------------------------------------------------------------------------------------------|
| Sie haben sch                                        | on einmal bei uns bestellt?                                                                                                    |
| Herzlichen Dar                                       | ik, dass Sie uns ein weiteres Mal Ihr Verkauen schenken.                                                                                                    |
| Auf der nächste<br>neue Lieferans                    | in Seite haben Sie die Moglichkeit Ihre Lieferanschrift zu ändern, oder eine<br>ichtift hinzuzufügen, sowie Ihre Zählungsatt auszuwählen.                          |
| E-Mail Adress                                        | se:                                                                                                    |
| Passwort:                                            | 🔝 Login                                                                                                    |
|                                                      | Passwortvergessen?                                                                                                    |
| Durch Ihre Ann<br>den Status Ihre<br>getätigten Best | veldung bei uns sind Sie in der Lage, schneiler zu bestellen, kennen jederze<br>Fedetellungen und haben immer eine aktuelle Übersicht über ihre bisher<br>ellungen |
| Weiter                                               |                                                                                                    |
| Ale Cast he                                          | estellen                                                                                                    |
| Ala Gaat De                                          |                                                                                                    |

## 4. Remove unnecessary fields:

#### Ihre Kundenadresse

#### Ihre persönlichen Daten (\* notwendige Informationen)

| /orname:     |    | Nachname:      |   |  |
|--------------|----|----------------|---|--|
|              | ×  |                | * |  |
| eburtsdatum: |    |                |   |  |
|              | *( | 7B 21 05 1970) |   |  |

#### Firmen daten (nur B2B-Kur Jen)

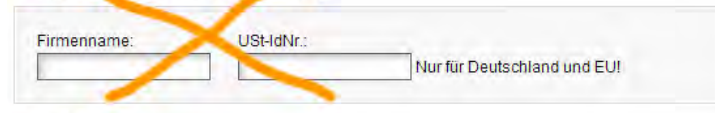

#### Ihre Adresse

| Suassenvi     | *    |   |  |
|---------------|------|---|--|
| Postleitzahl: | Ort: |   |  |
|               | *    | * |  |
| La d:         |      |   |  |
| Deuts (and    |      | * |  |

#### Ihre Kontaktinformationen

| E-Mail-Adresse:                                         | E-M. il wiederhrien:                   | *                                       |  |
|---------------------------------------------------------|----------------------------------------|-----------------------------------------|--|
| Telefon.                                                | Fax:                                   | ]                                       |  |
| Newsletter                                              |                                        |                                         |  |
| New to er abonr                                         | hieren                                 |                                         |  |
| Vich akzeptiere Ihre Da<br>Preselect Ihis che<br>Weiter | tenschutzrichtlinien. [Mehr]<br>eckbox | < Do not use red color<br>for this link |  |

#### 5. Reduce the number of checkout steps: two steps maximum:

Fertig stellung durchgeführt

| <b>1. Versandart wählen</b><br>Wählen Sie die gewünschte Versandart<br>aus. | 2. Bezahlart wählen<br>Wählen Sie die gewünschte Bezahlart<br>aus. | 3. Bestätigen<br>Bestätigen Sie Ihre Bestellung |  | <b>4</b><br>Be |
|-----------------------------------------------------------------------------|--------------------------------------------------------------------|-------------------------------------------------|--|----------------|
|-----------------------------------------------------------------------------|--------------------------------------------------------------------|-------------------------------------------------|--|----------------|

# 6. Move Delivery options to the Shopping cart page:

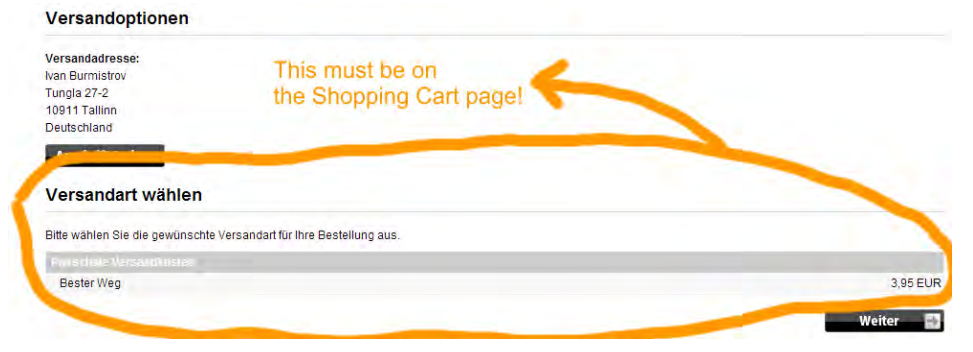

## 7. Make payment by a credit card explicit:

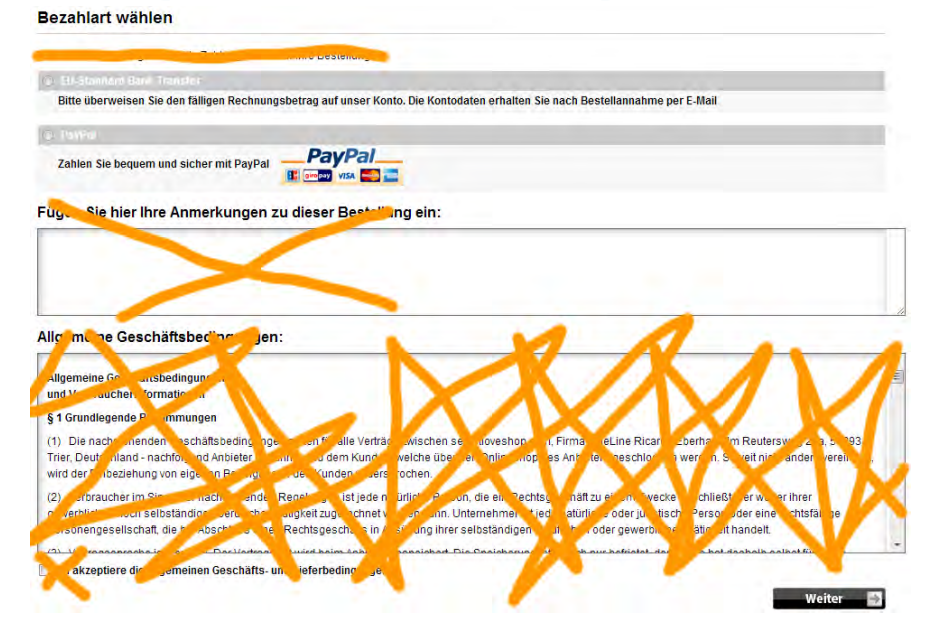

# GoNorthCyprus.com recommendations: Hotels

Version 1 | 07.02.2013

We analyzed the following competitor websites: <u>Thomson.co.uk</u>, <u>Expedia.co.uk</u>, <u>TravelRepublic.co.uk</u>, <u>Booking.com</u>, <u>LastMinute.com</u>, <u>Destinology.co.uk</u>, <u>FreshHolidays.com</u>, <u>HolidayNights.co.uk</u>, <u>PremierInn.com</u>, <u>LateRooms.com</u>, <u>ThomasCook.com</u>, <u>OnTheBeach.co.uk</u>, <u>FirstChoice.co.uk</u>, <u>TravelSupermarket.com</u>, <u>TeletextHolidays.co.uk</u>, <u>CheapFlights.co.uk</u> and <u>TravelZoo.co.uk</u>.

In our opinion, the best was <u>Booking.com</u> (BTW they were winners of *Travolution 2012 Best Accommodation Website Award*), and you may take a number of their solutions as a model for GoNorthCyprus hotel booking pages.

# **General (GE)**

**GE010** Follow a consistent policy on coloring and underlining links. It is very good that you use blue color for links because this is a standard. But a mix of underlined and not underlined links will lead to users' confusion.

Acapulco Beach Club & Resort Hotel 
Superb, 9.2
Best sandy beach in North Cyprus • Family friendly • Aqua park
Acapulco Holiday Resort Hotel is located on a golden sandy beach with shallow crystal clear
waters and is one of the best selling 5 star hotels in Kyrenia. More

Generally, A/B testing of the same websites with totally underlined and totally not underlined links shows that users make more clicks and stay on the website longer in case of underlined links. However, underlining may hurt visual aesthetics and only because of this many designers prefer to not underline links. You may conduct the same kind of A/B testing of your website and make a decision based on the statistics obtained. Perhaps, you should not underline links because they already have standard color and may be underlined only on hover. In any case, if you choose to not underline links then make sure that non-links never look like links (currently you have *a lot* of blue non-links on your website).

Altinkaya Holiday Village on North Cyprus Map Altinkaya Holiday Village Reviews Not available for your dates

#### Search form (SF)

**SF010** On the Hotels search form, "Hotel only" radio button should be preselected.

SF020 Rename "Package Holidays" with "Flight + Hotel" because you do not offer static packages here.

**SF030** Place the form on the left side of the page (as on the homepage).

SF040 Do not underline "Hotel only" and "Flight + Hotel" because they are labels, not links.

#### Search results (SR)

**SR010** Do not show hotels which are unavailable or fully booked during the dates selected. Nobody will manipulate dates to find out when the concrete hotel would be available, so displaying unavailable hotels is unnecessary and may only make choice of a hotel more difficult.

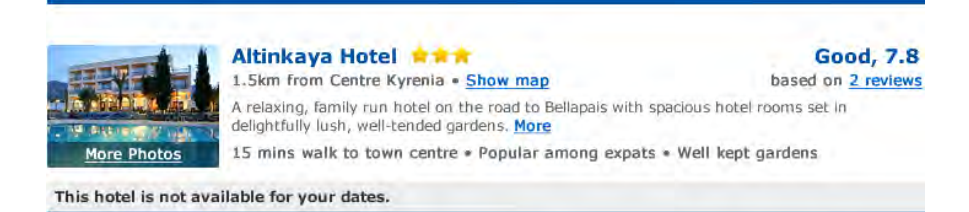

**SR020** Do not use red text for indicating special offers/free upgrades/discounts, use green instead. You may use red only for indicating *shortage* of rooms (e.g. "Only 2 rooms left"). See how <u>Booking.com</u> uses green and red for offers and warnings.

| India la | Amathus Beach Hotel Limassol A Amathus Beach Hotel Limassol A Show map<br>Limassol • Show map<br>With direct access to the Mediterranean beach,<br>pools, 5 different food outlets and a 1,500-square<br>km away. There is 1 person looking at this hotel | Fabulous, 8.8<br>Score from 193 reviews |             |                    |
|----------|----------------------------------------------------------------------------------------------------|-----------------------------------------|-------------|--------------------|
|          | Latest booking: 13 hours ago 🗉                                                                                                    |                                         |             | Book now           |
|          |                                                                                                    |                                         |             | Price for 7 nights |
| 0        | Superior Twin Room Breakfast included                                                                                                    |                                         | Available   | € 1,408.24         |
|          | Superior Twin Room with Sea View<br>Breakfast included                                                                                                    | **                                      | Available   | € 1,855.77         |
|          | Junior Suite with Sea View FREE cancellation<br>Breakfast included                                                                                                    | **                                      | Only 2 left | £ 2,649.40         |
|          | ▶ 2 more room types                                                                                                    |                                         |             |                    |

**SR030** In the hotel short description you added highlights of hotel amenities (e.g. "Best sandy beach in North Cyprus | Family friendly | Aqua park") and this is a good improvement. The only recommendation here is to place it *before* the descriptive text.

| Aca<br>9km<br>Best                              | puico Beach Club & Resort Ho<br>from Centre Kyrenia • Show map<br>sandy beach in North Cyprus • Family fr | tel \star 🗙 📩 📩                                      | Superb, 9.2<br>based on <u>78 reviews</u> |
|-------------------------------------------------|----------------------------------------------------------------------------------------------------|------------------------------------------------------|-------------------------------------------|
| More Photos Acapu<br>Water                      | Ico Holiday Resort Hotel is located on a gold<br>s and is one of the best selling 5 star hotels           | en sandy beach with<br>In Kyrenia, <mark>More</mark> | shallow crystal clear                     |
| Room Type                                       |                                                                                                    | Total Room                                           | Price                                     |
| Deluxe Bungalow<br>Includes: Breakfast & Dinner | Average Price Per Night: £58<br>Extra savings included!                                                   | £516                                                 | SELECT                                    |
| Hotel Room<br>Includes: Breakfast & Dinner      | Average Price Per Night: £62                                                                              | £562                                                 | SELECT                                    |
| Suite Room<br>Includes: Breakfast & Dinner      | Average Price Per Night: £69<br>Limited rooms available                                                   | £851                                                 | SELECT                                    |

This may probably help customers to make triage of hotels more quickly.

#### Sorting (SO)

**SO010** Hotel sorting bar does not look as normal sorting device. From the first sight it looks like some "heading" may be, not an interactive object. There is a risk that user would not pay attention to this object.

Sort by: Most Popular Price (Low to High) Distance to Town Centre Review Score

**SO020** The label "Sort by" is not visually different from sorting options. Color coding of selected sorting option (green instead of blue) may be insufficient. We recommend to add radio buttons (see <u>LateRooms.com</u>, <u>HolidayNights.co.uk</u>) or

to use dropdown list instead of radio buttons (see <u>ThomasCook.com</u>, <u>Thomson.co.uk</u>, <u>FreshHolidays.com</u>, <u>OnTheBeach.co.uk</u>, <u>PremierInn.com</u>, <u>TravelRepublic.co.uk</u>).

| Sort by: | Price 🖲 | Customer Rating | g 🔘 Hotel name 🔘 |
|----------|---------|-----------------|------------------|
| Sort by: | Recomm  | ended           | •                |

In particular, dropdown list could offer more sorting options, e. g. sorting by price in *descending* order which may be useful for some customers.

**SO030** Your default sorting is by "Recommended". Although many other websites (incl. <u>Booking.com</u>, <u>ThomasCook.com</u>, <u>Thomson.co.uk</u> and <u>Destinology.co.uk</u>) sort hotels by this parameter too, customers often do not understand the reasons and quantitative measure behind this rating. The customer question is "**Why** do you recommend this hotel?" and usually there is no answer. (Cf Expedia's sorting by "Most Popular" (default) | "Price" | "Guest Rating" | "Star Rating" and <u>FreshHolidays.com</u> default sorting by "Most Popular" as well.) We recommend sorting hotels by some understandable parameter – popularity or guest rating – by default. Of course, sorting by price (lowest first / highest first) and stars (ascending and descending) is necessary as well. Useful sorting parameters in your case may be also distance from the beach and distance from the city center (if you decide to use these sortings then these distances should be shown on the short hotel descriptions and on the hotel page).

#### Filtering (FI)

**FI010** You have an excellent set of filters on the Hotels page (<u>www.gonorthcyprus.com/hotels.asp</u>) which is extremely relevant to the beach hotels, and it would be good to replicate all these filters on the left side of your new hotel selection webpages.

| Location:  | Hotels in Kyren    | ia 🛛 🗹 Hotels in Famag | usta                 |
|------------|--------------------|------------------------|----------------------|
| Must have: | Private Beach      | Indoor Pool & Spa      | Free Internet Access |
|            | <b>Town Centre</b> | Luxury Child F         | Friendly Adults Only |

Reviews: Top 15 Recommended Hotels

**FI020** Consider excluding "Boutique" from left-side filters (we are afraid many customers may not understand the difference between "luxury" and "boutique" hotels).

FI030 Consider replacing "Must have" label with "Refine your search", "Facilities" or "Hotel preferences".

#### **Short hotel description (SH)**

**SH010** It is difficult to expect that a customer would make a final booking decision based solely on this short description. (Therefore, "Select" buttons most probably should not lead to payment page.)

SH020 Before booking, a customer needs information on:

(a) hotel amenities

and

(b) concrete room type amenities

plus

(c) guest ratings and reviews.

This means that hotel name (and thumbnail photo), room type and guest rating must be links to corresponding information (see <u>Booking.com</u>).

SH030 Hotel name link should open the hotel page (top of page).

**SH040** Thumbnail photo link may be the same as hotel name link or lead to photo section on the Hotel page (anchored link).

**SH050** Room type link should lead to the description of concrete room on the hotel page (anchored link). Although <u>Booking.com</u> does not do this, clicking on the room type link should automatically expand detailed room description on the hotel page.

SH060 Guest rating link should lead to guest ratings/reviews (again, see Booking.com).

**SH070** It is also recommended to develop a symbology (small icons) of hotel/room facilities like air conditioning, Wi-Fi, lifts, spa, pool, gym etc. (examples are <u>PremierInn.com</u> and <u>OnTheBeach.co.uk</u>). This is a very space effective way to communicate hotel facilities.

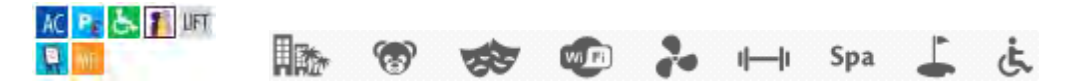

**SH080** Provide a tool to remove a hotel from the list (see <u>Booking.com</u>) and vice versa a tool to add a hotel to the shortlist (see <u>HolidayNights.co.uk</u>, <u>Thomson.co.uk</u>, <u>TravelRepublic.co.uk</u>).

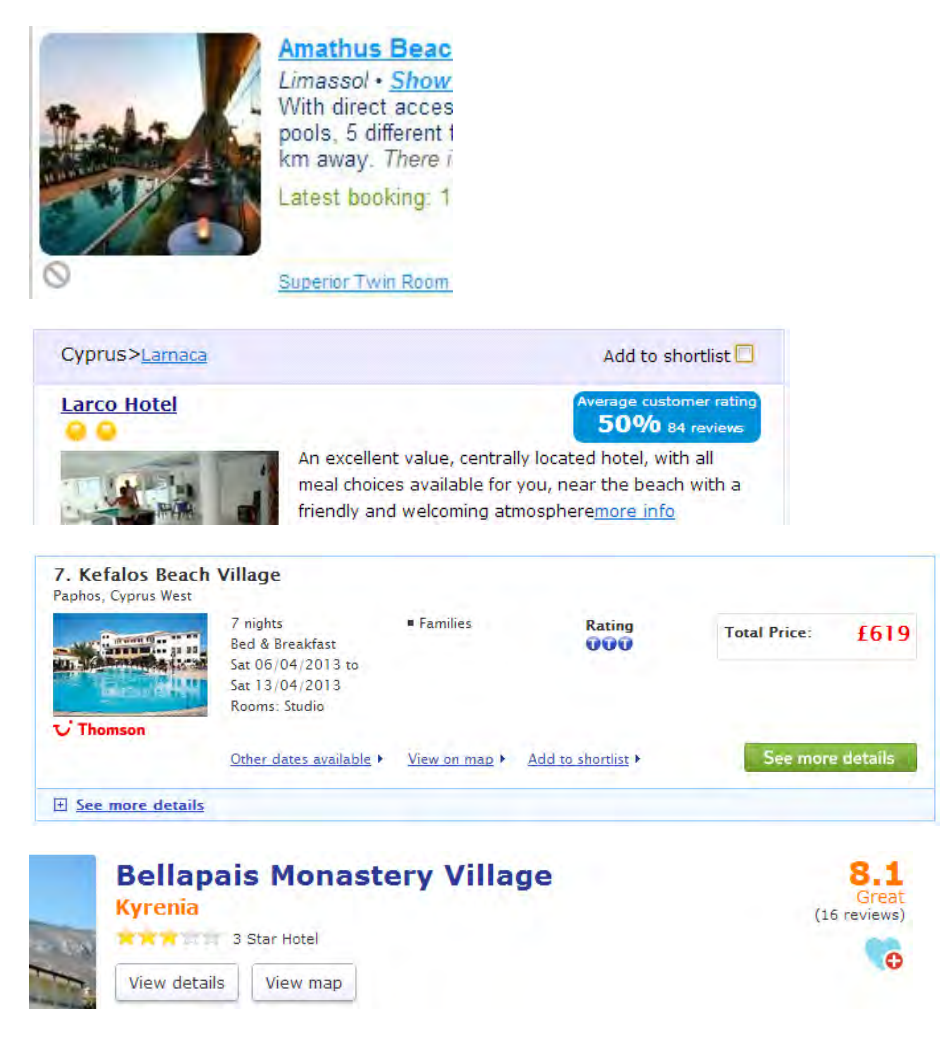

# Hotel page (HL)

HL010 Generally, you may take <u>Booking.com</u> as a model for GoNorthCyprus hotel page.

**HL020** In addition to hotel amenities, it is also very important to present a section with a description of "what to do there" (POIs/activities/entertainment).

HL030 Do not use red for any text (the only exception may be shortage of rooms).

Altinkaya Holiday Village is a relaxing, family run hotel on the road to Bellapais with spacious hotel rooms set in delightfully lush, well-tended gardens. With great views down the hillside to Kyrenia and the sparkling Mediterranean Sea, Altinkaya Holiday Village is a perfect place to relax in the North Cyprus sunshine, or dance the night away at one of the hotel's popular music nights!

#### Very good, 8.4

HL040 Photos: replace "dots" with micro thumbnails; do not auto-forward photo carousel.

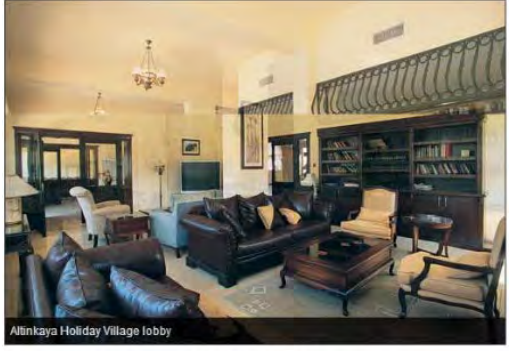

......

**HL050** Remove search form from the right side of hotel page (small search form may be placed in the left column of the page: see <u>Booking.com</u>).

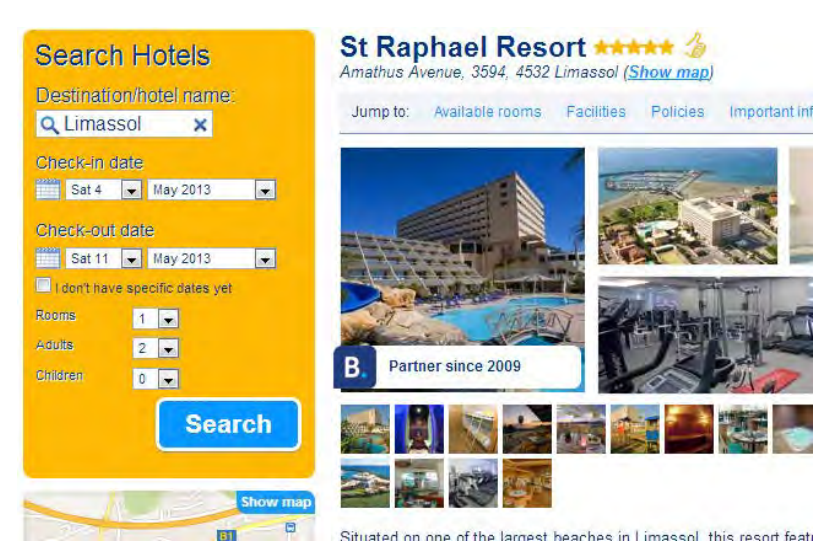

**HL060** Do not show "gray stars" in hotel star rating. Show customers' rating and use it as a link to customers' ratings/reviews.

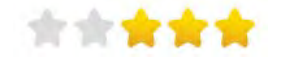

# Maps (MP)

**MP010** Since you offer a very limited number of hotels (about 30), you may assign numbers to hotels and show these numbers on the pins on the map (and on the hotel descriptions). Further, you may use pins of different colors. This could greatly improve users' orientation on the maps.

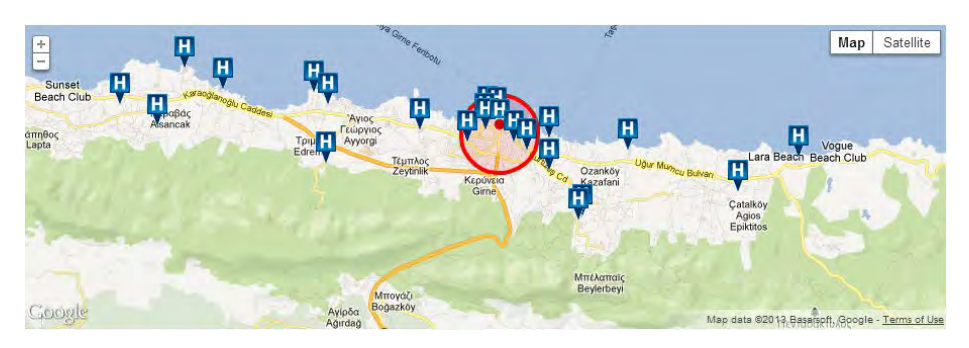

# Photos (PH)

**PH010** High quality photos play an important role in the process of the hotel decision making. Again, because of a small number of hotels you offer, you may hire a professional photographer (perhaps, also a video cameraman) and prepare a killing set of photo/video coverage on every hotel and every room type within the hotel. Focus on room amenities (beds, bathrooms, balconies, sea views from the room) instead of often senseless public spaces like reception desks and lobbies. (Perhaps, the best photos we have found among websites we analyzed were on <u>Destinology.co.uk</u>.)

# Payment page (PY)

PY010 Hotel name and selected room type must be links to corresponding parts of hotel page.

#### YOUR HOTEL

| Hotel       | British Hotel                      |  |
|-------------|------------------------------------|--|
| Room Type   | First Floor Hotel Room (Breakfast) |  |
| Check-In    | Saturday, April 6, 2013            |  |
| Check-Out   | Saturday, April 13, 2013           |  |
| For         | 7 nights, 2 adults                 |  |
| Total Price | £336                               |  |

**PY020** In "Your details" section, only ask for customer name and email, avoid all other fields (at least in case of "hotel only" booking).

#### YOUR DETAILS

| First Name   |                |     |
|--------------|----------------|-----|
| Last Name    |                |     |
| Address      |                |     |
| City         |                |     |
| Post Code    |                |     |
| Country      | United Kingdom |     |
| E-mail       |                |     |
| Phone Number | -              | - 1 |

**PY030** Show "Names in your party" only for "Flight + Hotel" customers. Allow to copy passenger name entered above to the "Adult # 1" field or automatically prefill this field.

**PY040** Redesign "Airport transfer" section. In particular, never ask about arrival/departure dates because you already know them. Similarly, do not ask "Flight + Hotel" customers about their arrival/departure time and flight number.

#### **AIRPORT TRANSFER**

0

◎ No airport transfer required. Thank you.

| 0 | One way private taxi transfer      |
|---|------------------------------------|
|   | £45 one way – from Ercan Airport   |
|   | £65 one way – from Larnaca Airport |
|   | Arrival Airport - Select -         |
|   | Arrival Date                       |
|   | Arrival Time                       |
|   | Flight Number                      |
| 0 | Return private taxi transfer       |
|   | £90 return – from Ercan Airport    |
|   | £130 return – from Larnaca Airport |

PY050 In "Payment details" section, allow to copy passenger name entered above to the "Card Holder's Name" field or automatically prefill this field.

**PY060** Encourage customers to rent a car in advance by shortly informing them that there may be a shortage of cars available during the high seasons.

# Рекомендации по сайту CrazyDeal.ee

Версия 2 | 11.02.2014

# Общее

GE005 Слишком много всяких объектов жёлто-оранжевого цвета:

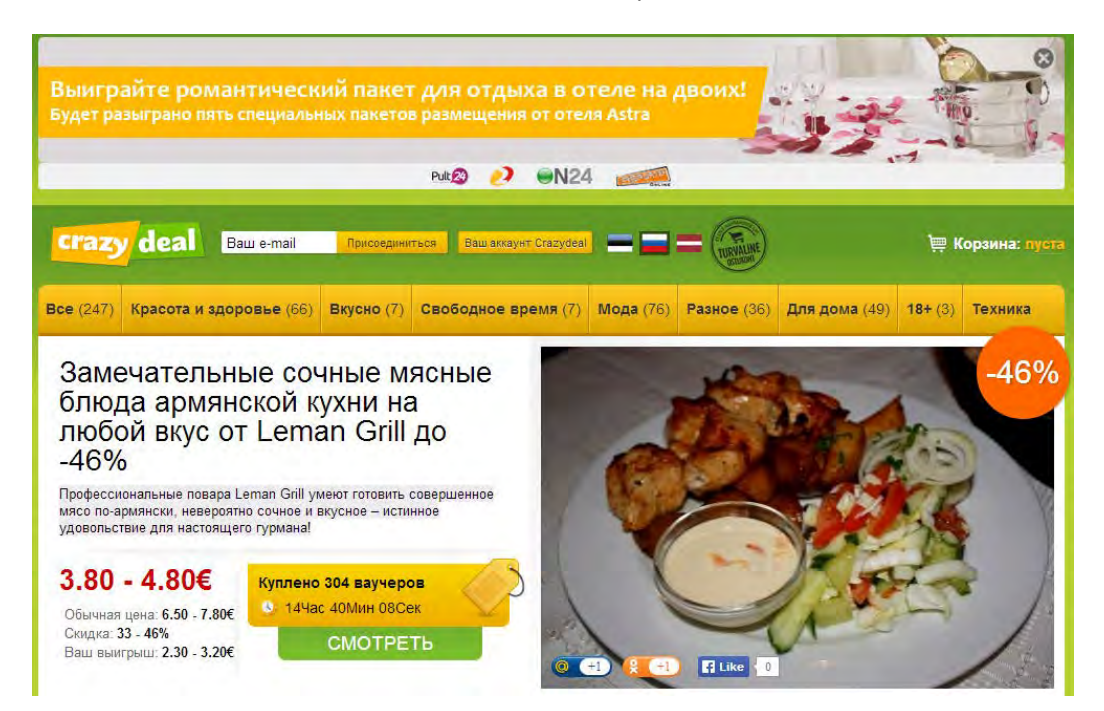

Оранжевый должен быть зарезервирован для кнопок действия, поскольку это фактический стандарт для сайтов электронной коммерции.

**GE010** В шапке и меню отсутствуют контакты (на главной странице ссылка на контакты есть только в подвале):

| crazy     | deal Bau         | e-mail Присое  | циниться  | laш аккаун⊤ Crazydeal | ==               | = (THE ALLER       | ) 🗮 Корз             | ина: 2 пр      | едложения » |
|-----------|------------------|----------------|-----------|-----------------------|------------------|--------------------|----------------------|----------------|-------------|
| Bce (247) | Красота и здоров | ње (66) Вкусно | (7) Свобо | дное время (7)        | <b>Мода</b> (76) | <b>Разное</b> (36) | <b>Для дома</b> (49) | <b>18+</b> (3) | Техника     |

Контакты показаны на карточках товара, но невыразительно и в таком месте, куда никто смотреть не будет (правая колонка обычно игнорируется пользователями, поскольку они привыкли думать, что там размещается реклама):

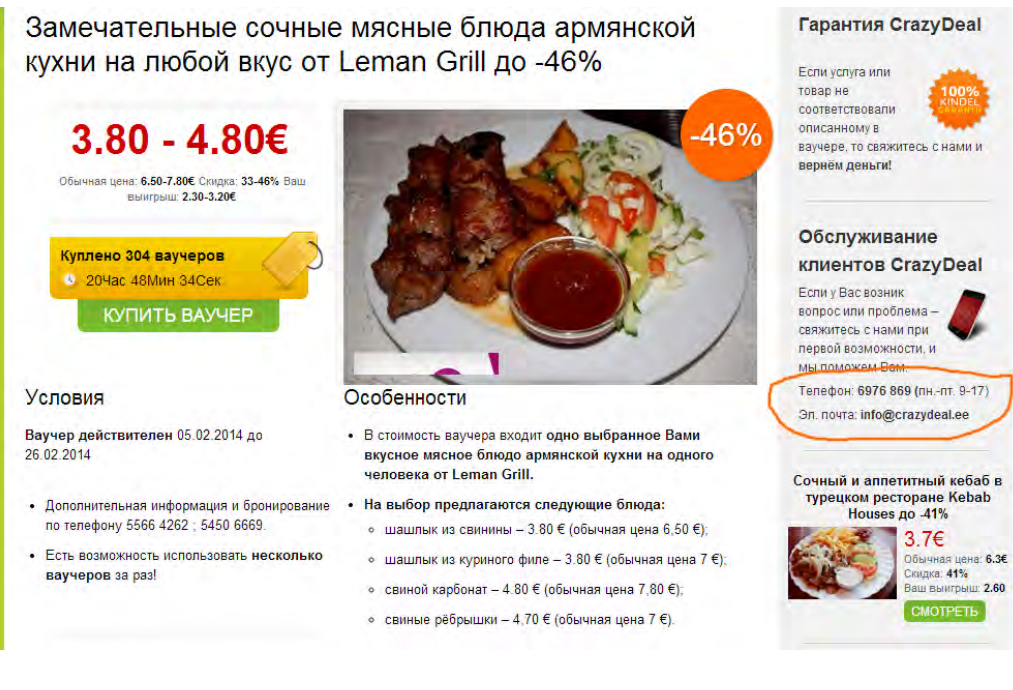

Контакты должны быть показаны в шапке.

GE020 Не понятно, что значит «присоединиться» в шапке:

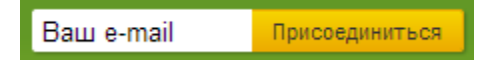

В действительности это подписка на емейл-рассылку. Но она находится не на своём месте: пользователь ожидает увидеть в шапке поля авторизации, но не подписку.

GE030 Логотипы брендов, расположенные ниже рекламного баннера, непонятны:

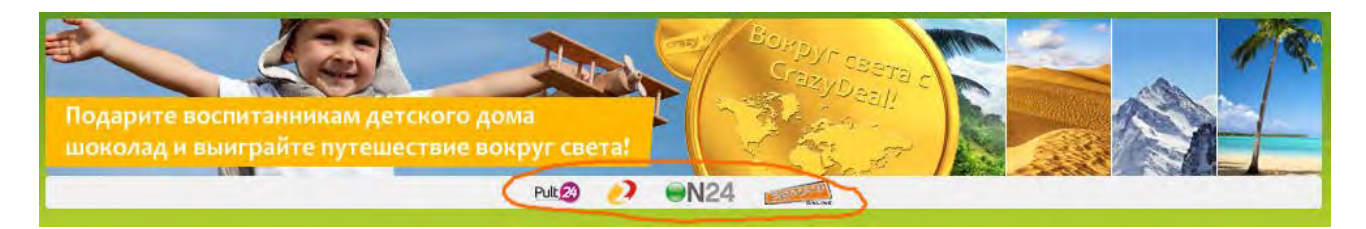

Возникает впечатление, что эти бренды как-то связаны с конкретной рекламой (гипотеза для данного случая: эти фирмы могут быть спонсорами акции помощи детдомовцам), однако это не так:

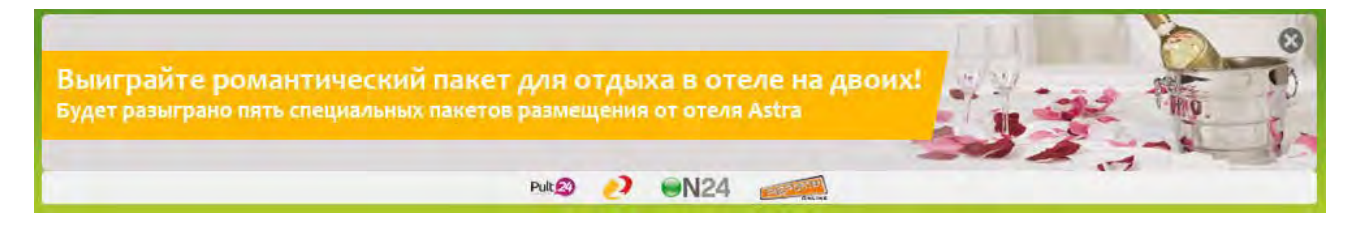

Было бы чуть более понятно, если бы это были лэндинги на какие-то спецпредложения (поскольку сайт CrazyDeal посвящён акциям и скидкам), но это «просто ссылки», ведущие на главные страницы сайтов. Надпись,

разъясняющая, что именно это эти логотипы тут делают, могла бы увеличить число переходов на сайты брендов и тем самым способствовать продажам рекламной площади сайта.

**GE040** Не нужно ничего класть в корзину без спроса. При первом заходе на сайт в корзине уже что-то лежит:

#### 🕮 Корзина: 1 предложение і

Хорошо, можно зайти в корзину и очистить её от непрошенного предложения. Но ещё хуже то, что это предложение снова автоматически добавляется в корзину *сразу после оплаты покупки*:

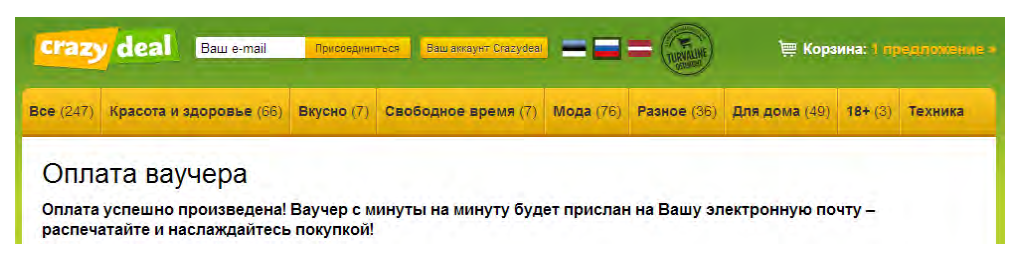

В данной ситуации нормальный человек воспринимает непустую корзину как несработавшую оплату!

**GE050** Довольно часто некликабельные объекты выглядят выпуклыми, а кликабельные – плоскими:

| Куплено 5/28 ваучеров<br>6 6Дней 13Час 11Мин 34Сек<br>КУПИТЬ ВАУЧЕР      | Uudiskiri ×<br>Et tulevikus meilt pakkumiste kohta infot<br>saada liitu uudiskirjaga!<br>Еттаil<br>(электронная почта<br>Liitu! | JÄRELMAKS<br>Soovin maksta järelmaksuga<br>Alates 7.55 EUR kuus |
|--------------------------------------------------------------------------|----------------------------------------------------------------------------------------------------|-----------------------------------------------------------------|
| Войти в CrazyDeal 🗙                                                      | Зарегистрируйтесь пользователем                                                                                                 |                                                                 |
| Уже зарегестрирован?<br>Для регистрации нажми сюда<br>Электронная почта: | Добро пожаловать!<br>Спадкие ваучеры CrazyDeal ждут<br>Bac!<br>Электронная почта:                                               |                                                                 |
| Пароль:                                                                  | Пароль:                                                                                                    |                                                                 |
| Забыли пароль?<br>Зайди с аккаунтом Facebook                             | Пароль еще раз:<br>Я ознакомился и согласен сусповиями<br>использования.                                                        |                                                                 |
| Войти!                                                                   | Зарегистрируйтесь<br>пользователем!                                                                                             |                                                                 |

Также наблюдается чехарда с цветами некликабельных и кликабельных объектов: они попеременно то зелёного, то жёлто-оранжевого цвета.

# Главная страница, страницы категорий

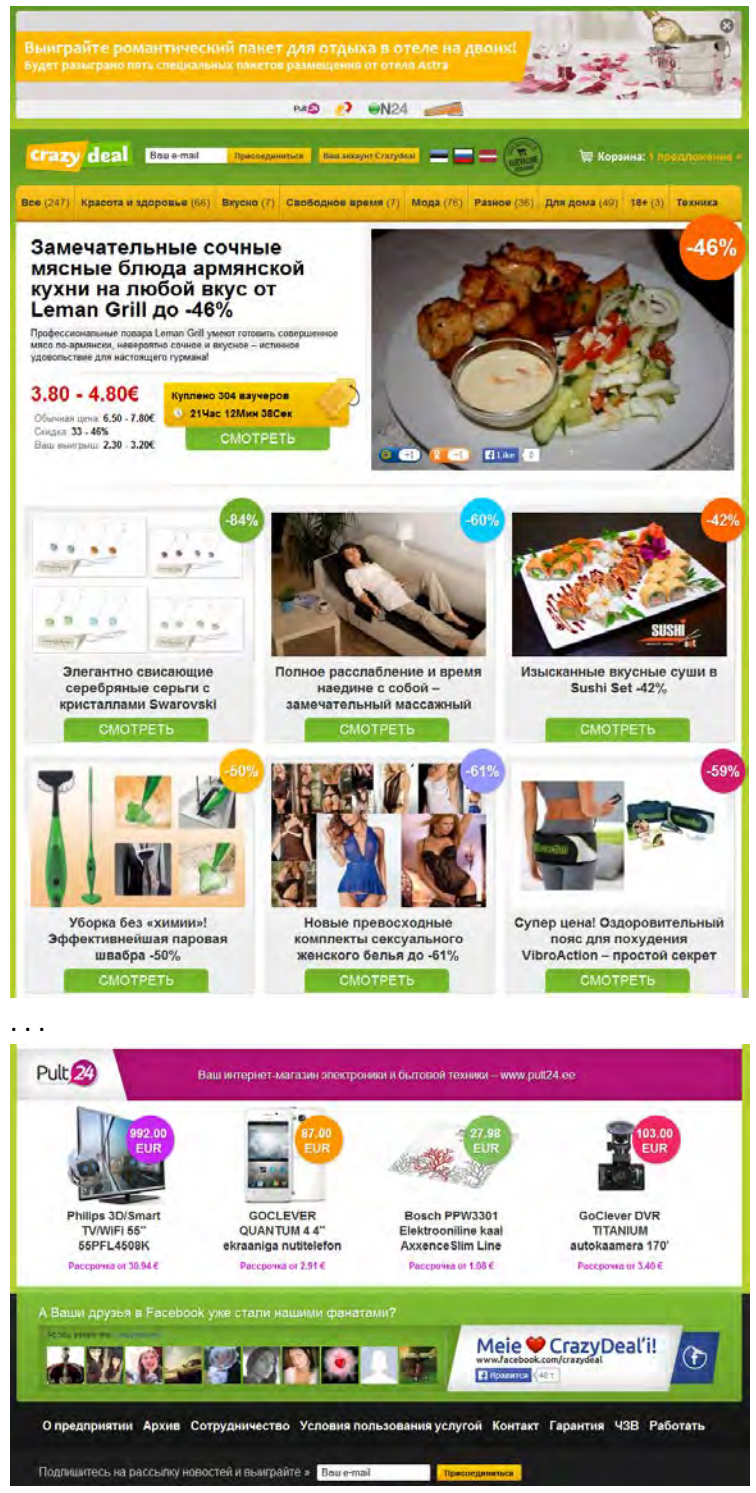

СА010 На купонном сайте работают три мотива поведения:

- (а) жадность: купить что-то со значительной скидкой;
- (б) дефицит: ограниченность предложения (временем или количеством) побуждает покупать;
- (в) стадность ("social proof"): люди покупают то, что покупают другие.

Эти побудители к действию более-менее отражены на карточке продукта, но не на главной странице и страницах категорий:

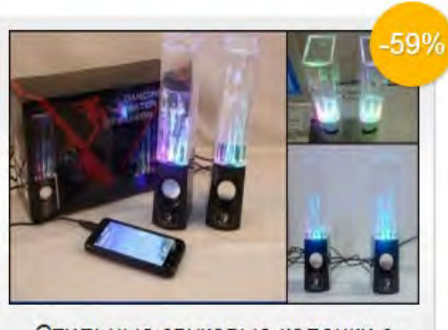

Стильные звуковые колонки с «танцующей» водой и эффектной светодиодной подсветкой -59%

СМОТРЕТЬ

Здесь мы видим только процент скидки (показан дважды), но нет конкретной цены (это главное), нет срока действия или объёма предложения и не показано, сколько человек уже купили ваучеры. Между тем, другие сайты показывают больше мотивирующей информации вдобавок к проценту скидки (конкретная цена, «осталось столько-то часов», «скоро заканчивается», «только один день», «новое предложение», «купили столько-то человек»):

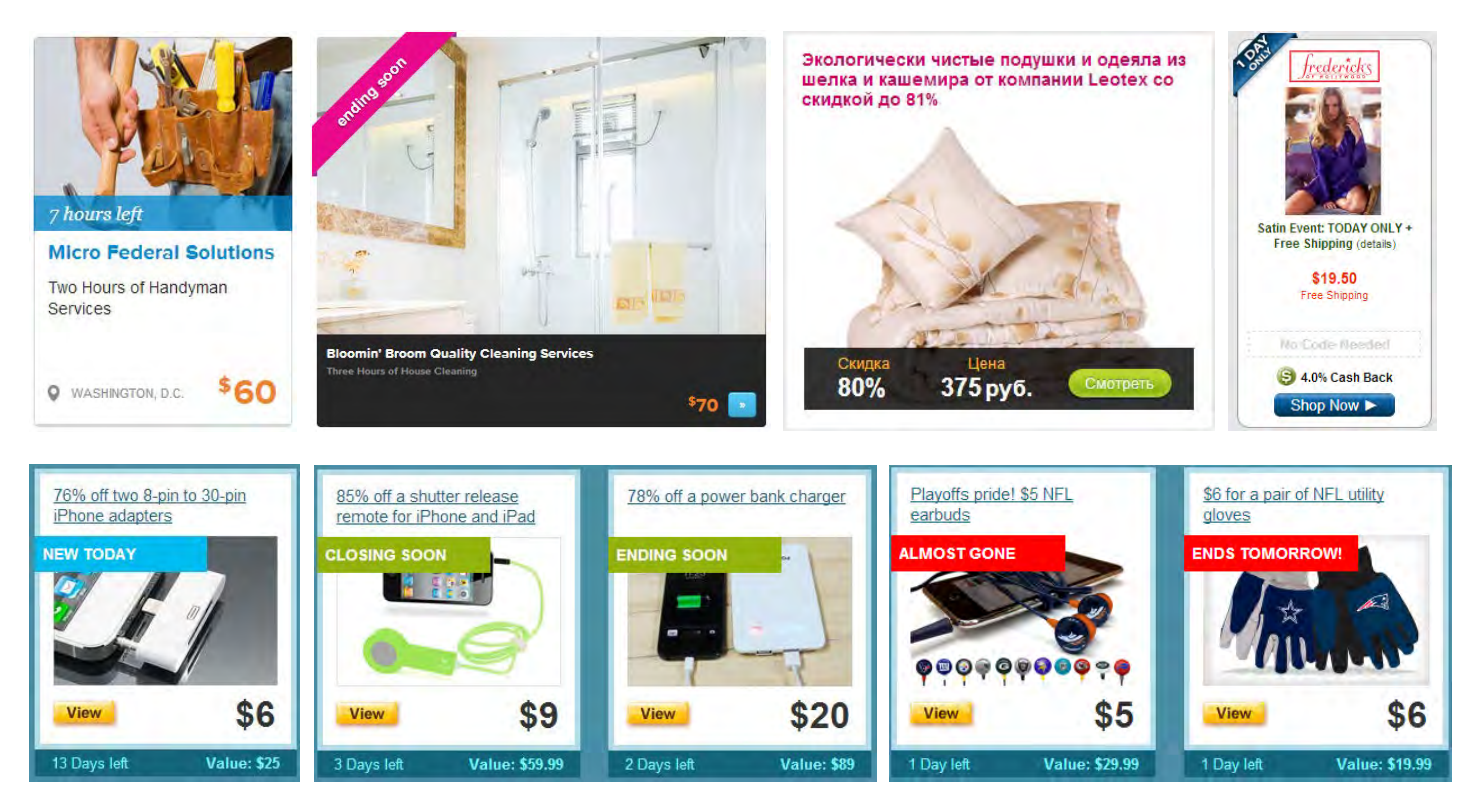

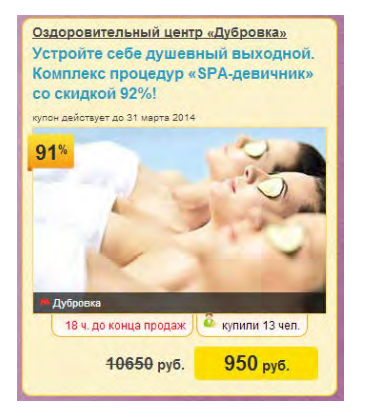

Надо добавить эту мотиваторы в списки предложений на главной странице и страницах категорий.

Ещё один «глобальный» мотиватор: рядом со ссылкой на корзину (в шапке) пишем, сколько денег удалось сэкономить на добавленных в корзину предложениях.

СА020 На главной странице нужно подчёркивать выбор Все так же, как это сделано на страницах категорий:

| Bce (247)     | Красота и здоровье (66) |
|---------------|-------------------------|
| (главная стра | ница)                   |
| Bce (247)     |                         |

(страница Красота и здоровье)

**СА030** Не понятно, почему именно это предложение занимает главное место на домашней странице, но при этом оно же показано вполне рядовым в своей категории:

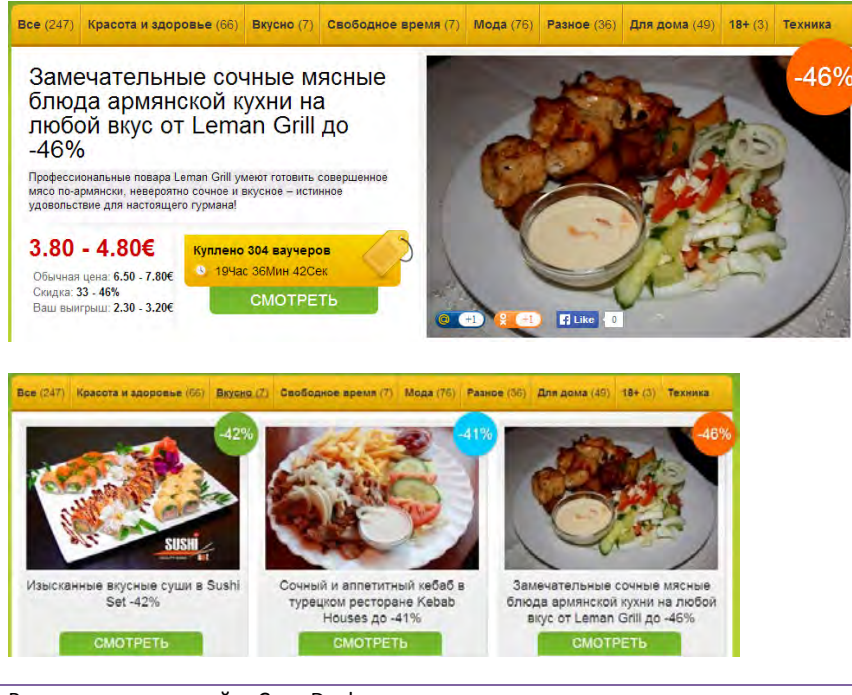

Рекомендации по сайту CrazyDeals.ee Версия 2 | 11.02.2014 Нужно как-то пояснить, чем это предложение заслужило центральное размещение на главной странице. На некоторых сайтах для центральных предложений довольно тупо пишут **FEATURED**, но это всё же лучше, чем ничего.

САО40 Предложения на главной странице выглядят как бессистемная бесконечная свалка:

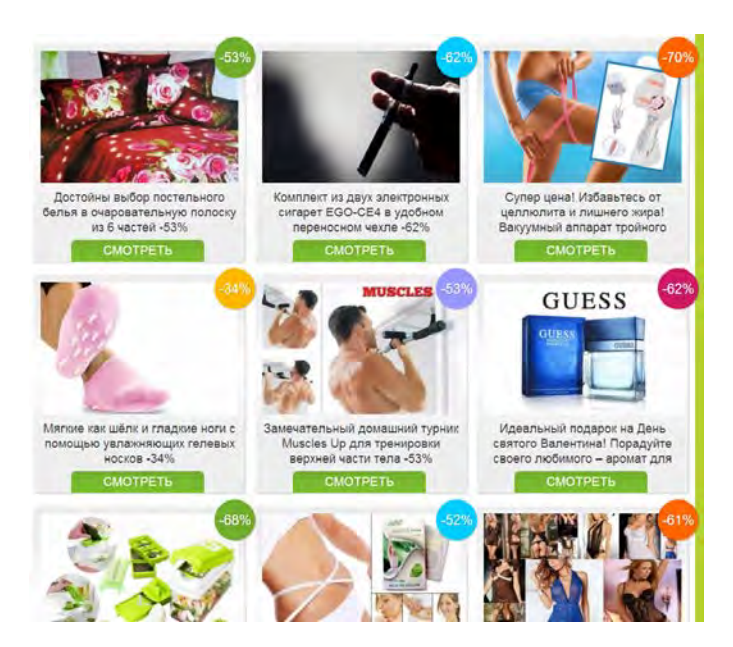

Нужны фильтры и сортировки. Очевидные варианты: по проценту скидки, по цене, по новизне, по популярности, по близости завершения срока предложения.

Примеры:

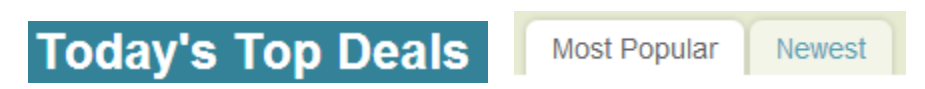

СА050 Для предложений, ограниченных местом реализации, нужна географическая фильтрация.

СА055 Предлагается рассмотреть полезность размещения предложений на карте:

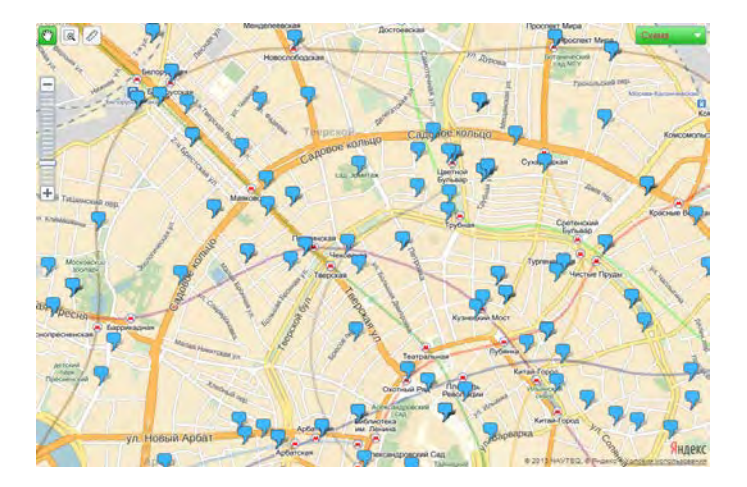

Не исключено, что географическая близость предложений от текущего местонахождения либо высокая концентрация предложений в определённом районе могут замотивировать потребителя приобрести их.

САО60 Проценты скидок раскрашены во все цвета радуги:

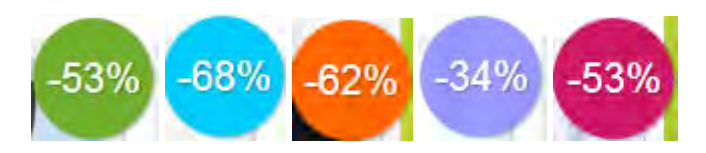

Это сделано просто так, «для большей живости». Но это вебсайт, а не коробка монпансье. Это не только создаёт ненужный визуальный шум, но также может привести к тому, что вместо рассматривания предложений посетители начнут задумываться и искать какую-то систему цветовой кодировки, которой на самом деле нет. Это не нужно: все скидки должны быть одного цвета.

**СА070** Процент скидки зачем-то вращается против часовой стрелки при наведении указателя мыши, но некликабелен:

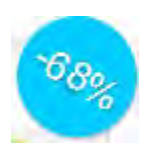

Не нужно вращать. Зато нужно сделать скидку кликабельной.

#### Карточка товара

РРО50 В правой колонке размещены по-видимому все 247 предложений:

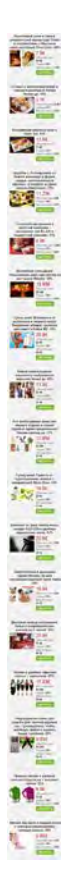

Кто там будет их смотреть? Зато все страницы получились бесконечной длины.

#### Ищем разумные решения на аналогичных сайтах и внедряем их:

Hilton Hotel and Suites Niagara Falls/Fallsview -Niagara Falls, ON Stay with Dining Credit. Breakfast, and Winery Tours at Hilton Hotel and Suites Niagara Fails/Fails/kew in Ontario

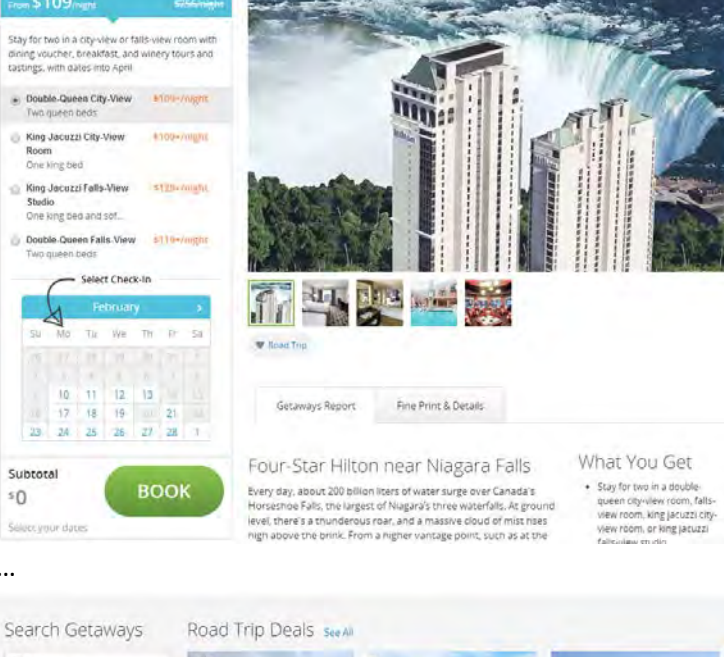

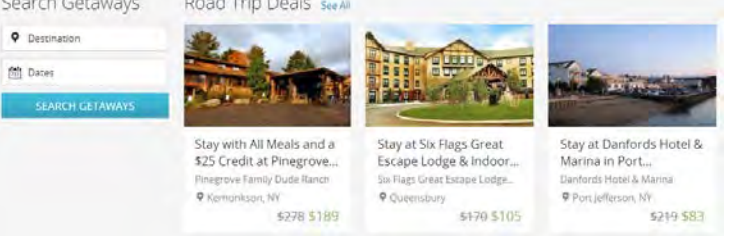

В данном случае на карточке из категории Getaway представлены альтернативные варианты из той же категории. Было бы также целесообразно поместить внизу страницы секцию «Вы недавно смотрели».

Getaways

РР010 Мотиваторы (Обычная цена, Скидка, Ваш выигрыш) надо написать как-то повыпуклее:

# 35.90€

50

•••

Обычная цена: 75.90€ Скидка: 53% Ваш выигрыш: 40.00€

Примеры для подражания (как видим, это устоявшийся паттерн):

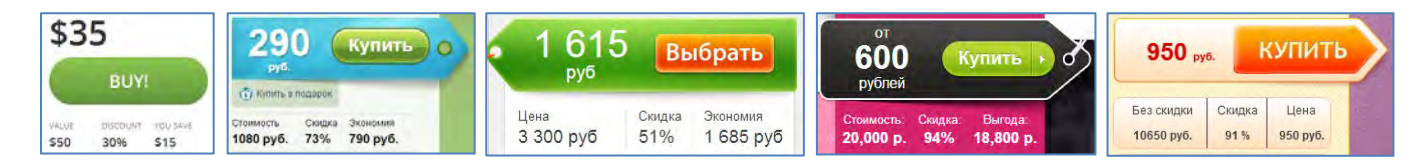

Обычную цену можно бы ещё и перечеркнуть.

РРО20 Автоматическая прокрутка галереи изображений – плохое решение:

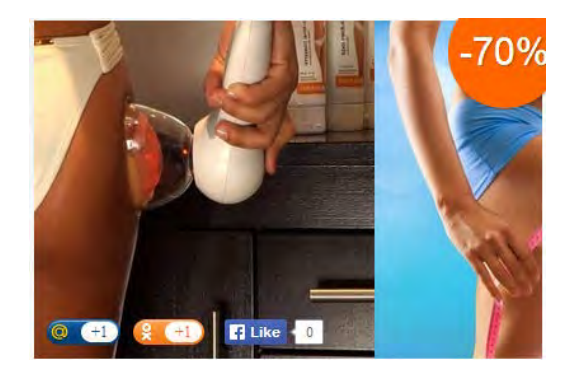

Во-первых, мельтешит и бесит; во-вторых, не позволяет разглядеть интересующее изображение получше.

Ещё и социальные кнопки зачем-то размещены поверх изображения:

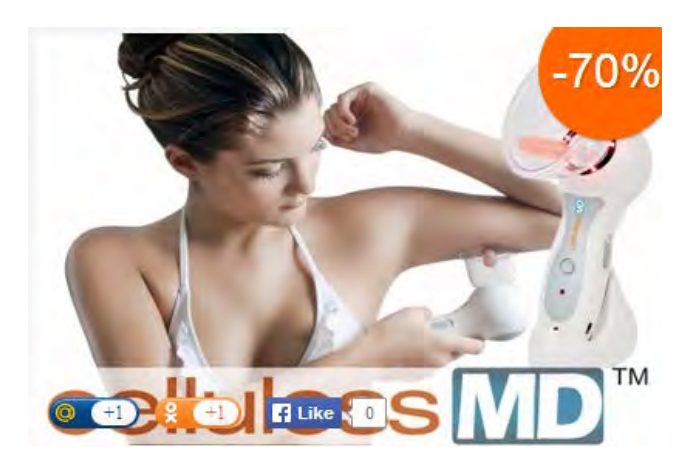

(Вообще, эти кнопки – просто визуальный мусор. Соцсети не работают. А вот возможность отправки страницы по электронной почте не помешала бы.)

Вот правильное решение (миниатюры достаточного размера, никакой автопрокрутки: всё под контролем пользователя):

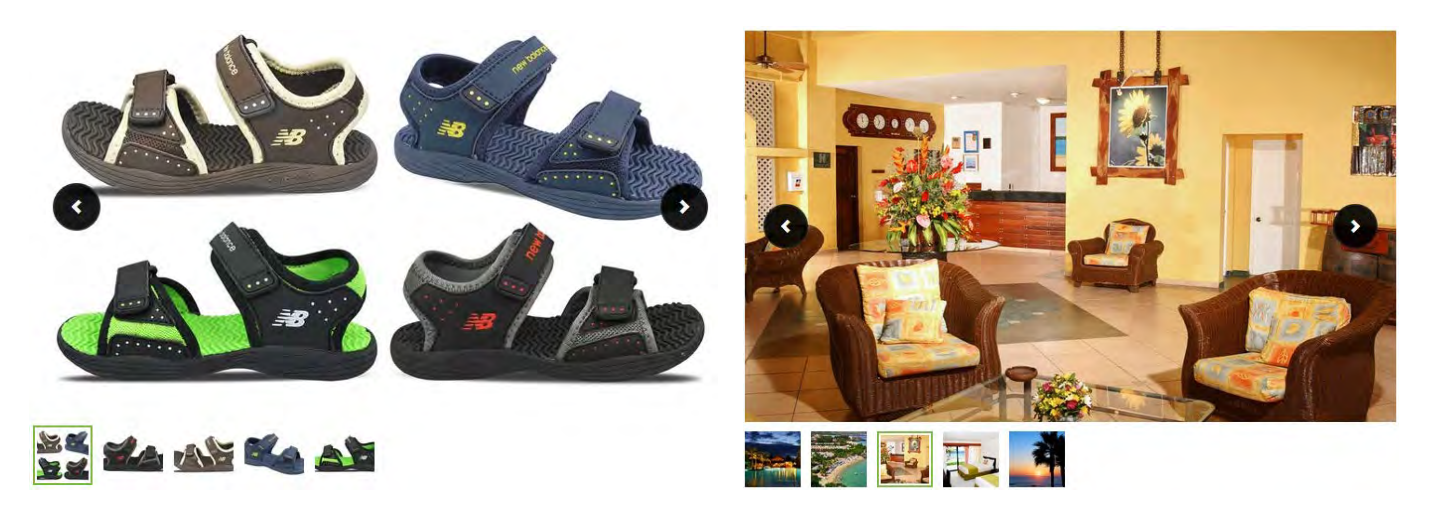

**РРОЗО** Правильное решение для товаров, которые имеют несколько вариантов цветового оформления, к сожалению, *не найдено*:

Достойны выбор постельного белья в очаровательную полоску из 6 частей -53%

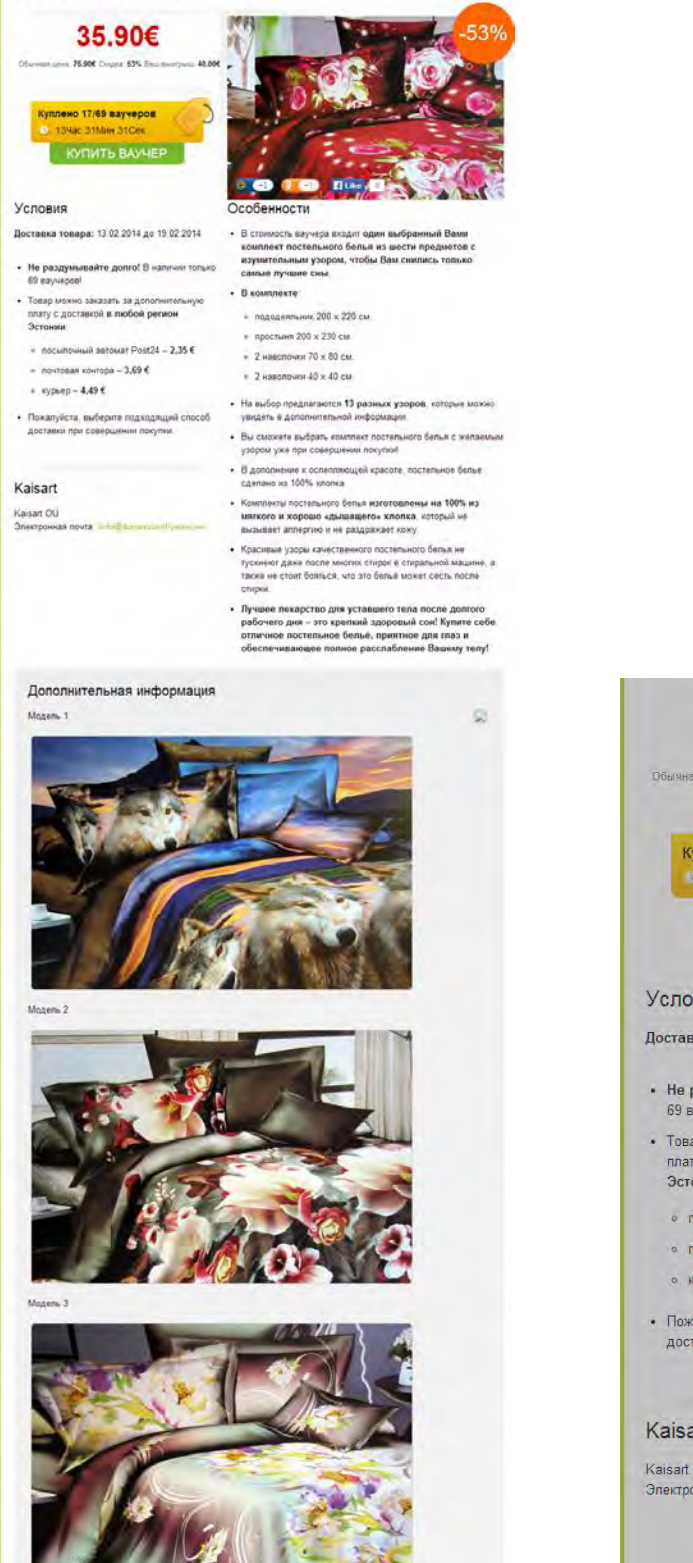

| 35.90€                                                                                              |                                                             | -53% |
|----------------------------------------------------------------------------------------------------|-------------------------------------------------------------|------|
| Обычная цена; <b>75.90€</b> Склдка: <b>53%</b> Ваш г                                                | Покупка                                                     | *    |
| Куплено 17/69 ваучеров<br>13Час 28Мин 05Сек                                                         | Ваш выбор:<br>Модель 1 (3/5)<br>35,9 € (75,9€)              | 53%  |
| КУПИТЬ ВАУЧЕР                                                                                       | Модель 2 (2/6)<br>35.9 € ( <del>75.9€</del> )               | -53% |
| ∕словия                                                                                             | Модель 3 (1/6)<br>35.9 € ( <del>75.9</del> €)               | -53% |
| <b>]оставка товара:</b> 13 02 2014 до 1!                                                            | Модель 4 (0/6)<br><mark>35.9 €</mark> ( <del>75.9€</del> )  | -53% |
| <ul> <li>Не раздумывайте долго! В на:<br/>69 ваучеров!</li> </ul>                                   | Модель 5 (0/6)<br>3 <mark>5.9 € (7<del>5.9</del>€</mark> )  | -53% |
| <ul> <li>Товар можно заказать за дополн<br/>плату с доставкой в любой рего<br/>Эстоници.</li> </ul> | Модель 6 (0/9)<br><mark>35.9 €</mark> ( <del>75.9€</del> )  | -53% |
| <ul> <li>посылочный автомат Post24 -</li> </ul>                                                     | Модель 7 (0/6)<br>35.9 € ( <del>75.9€</del> )               | -53% |
| <ul> <li>почтовая контора – 3,69 €</li> <li>курьер – 4,49 €</li> </ul>                              | Модель 8 (4/4)<br>35.9 € ( <del>75.9€</del> )               | -53% |
| <ul> <li>Пожалуйста, выберите подходя.</li> </ul>                                                   | Модель 9 (0/5)<br><mark>35.9 €</mark> ( <del>75.9€</del> )  | -53% |
| доставки при совершении покуп                                                                       | Модель 10 (1/5)<br><mark>35.9 € ( <del>75.9€</del> )</mark> | -53% |
| aisart                                                                                              | Модель 11 (2/2)<br>35.9 € ( <del>75.9€</del> )              | -53% |
| aisart OÜ<br>лектронная лочта: intoiQt aisayoo                                                      | Модель 12 (2/2)<br><mark>35.9 € ( <del>75.9</del>€ )</mark> | -53% |
|                                                                                                    | Модель 13 (2/7)<br><mark>35,9 €</mark> ( <del>75.9€</del> ) | 53%  |

Список выбора варианта не содержит миниатюр (приходится закрывать его и скроллировать страницу, чтобы не ошибиться с выбором номера модели, а их могут быть десятки). В списке выбора нет кнопки действия. Не понятны цифры в скобках типа (3/5). Эти цифры на самом деле показывают степень распроданности варианта товара. Если вариант полностью распродан (N/N), то его нельзя выбрать из списка: элемент списка не подсвечивается при наведении мыши. Пользователь, естественно, в недоумении. Надо явно показывать, что вариант распродан. А ещё лучше вообще не показывать распроданные варианты ни на карточке товара, ни в списке выбора варианта.

Надпись с номером модели относится к картинке выше или к картинке ниже? (Расстояние от надписи до обеих картинок одинаковое.)

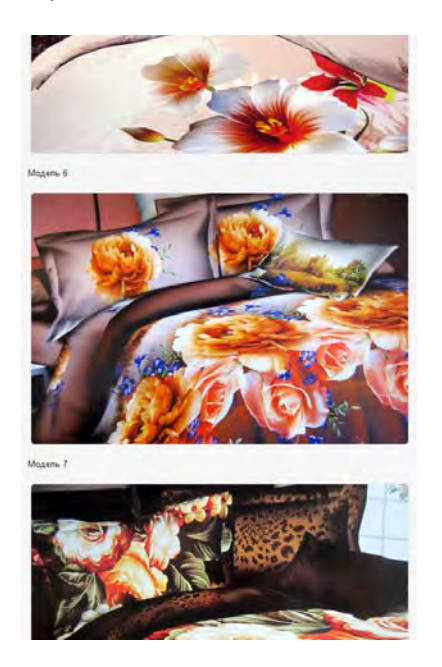

Чтобы это понять, приходится скроллировать либо на первую, либо на последнюю картинку. Нужно сделать так, чтобы было сразу понятно.

Более того, на одних страницах надпись относится к картинке выше, а на других – к картинке ниже:

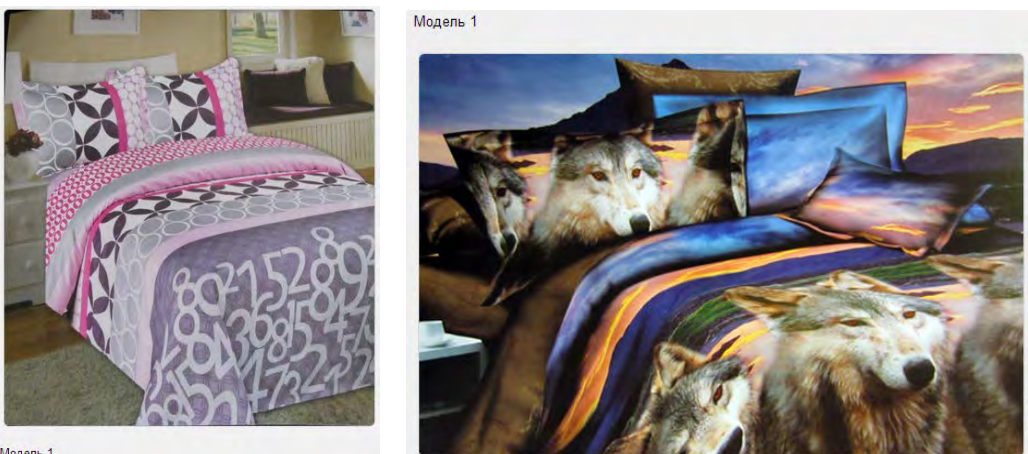

Модель 1

РРОЗ5 Как и ожидалось, в корзину добавляется миниатюра не от той модели, которая была выбрана пользователем (пользователь выбрал модель 2, а картинка показывает модель 12):

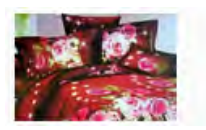

Достойны выбор постельного белья в очаровательную полоску из 6 частей -53% Ваш выбор:: Модель 2 (2/6) ▼ + Lisa pus valik

Поскольку проблема имеет давно известные решения, не разжёвываем этот момент, а адресуем разработчиков к нормальным сайтам.

**РРО40** Если товар полностью распродан, не нужно показывать его в каталоге в одном ряду с действующими предложениями:

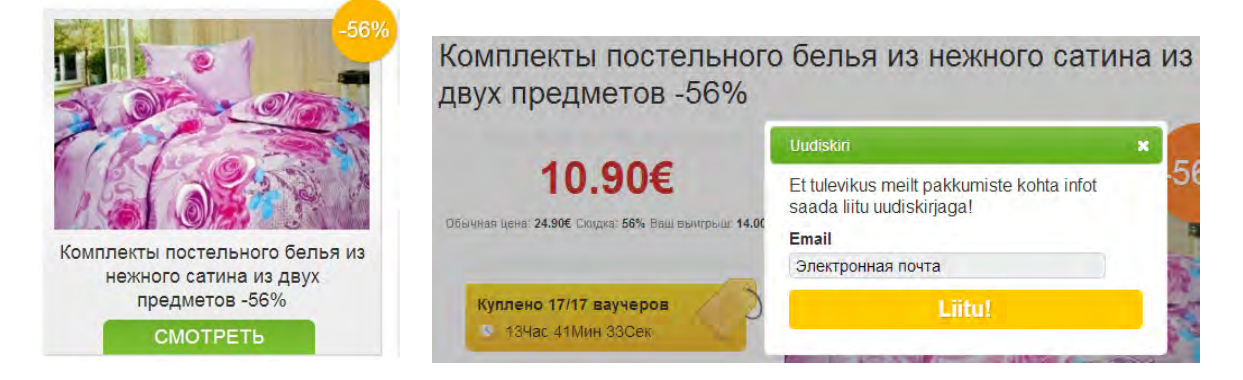

РРО50 Также не нужно каждый раз переспрашивать адрес почты, если пользователь его уже вводил.

# Корзина

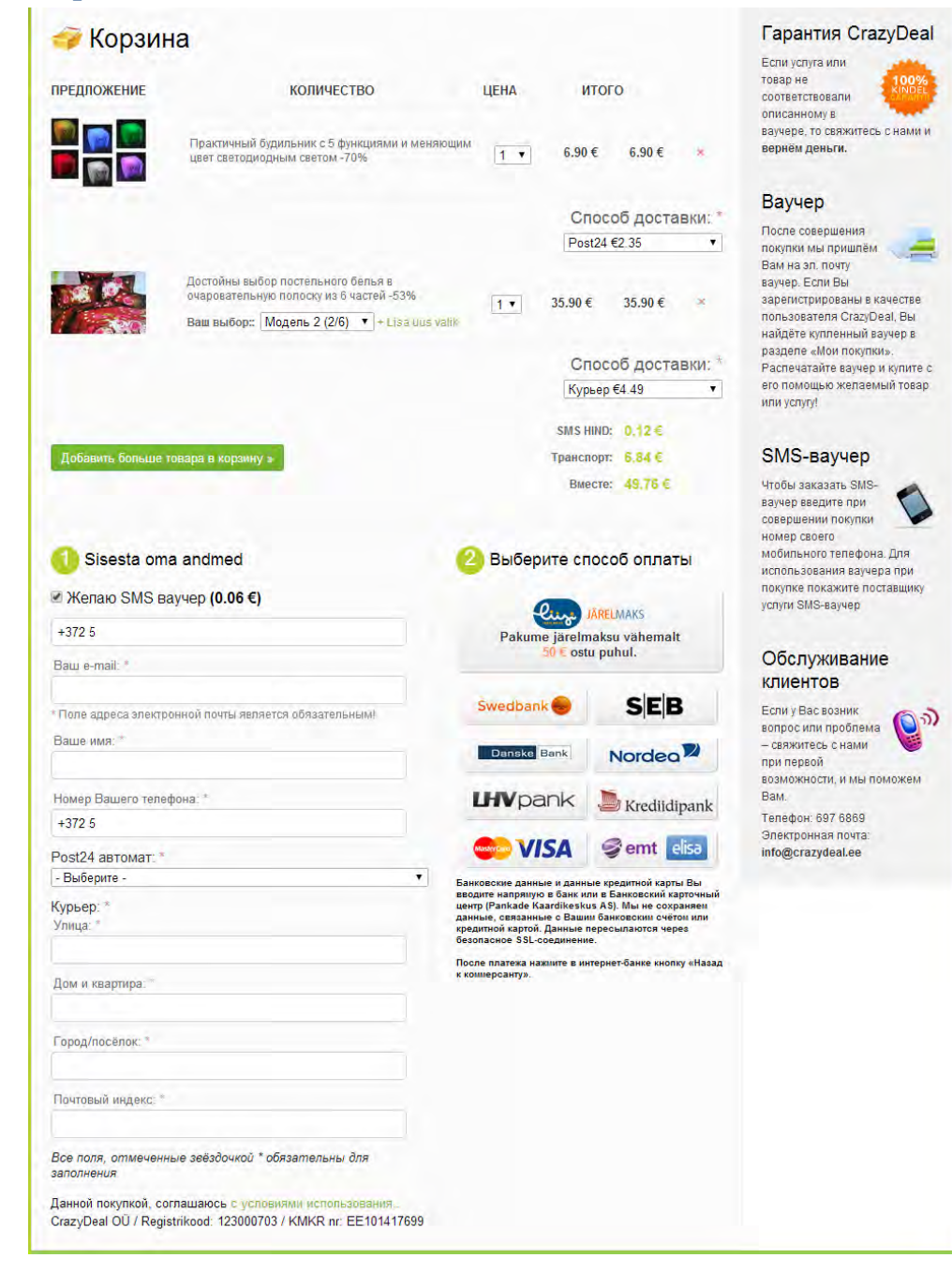

SC010 Не нужно переспрашивать «Вы уверены?» при удалении позиций из корзины:

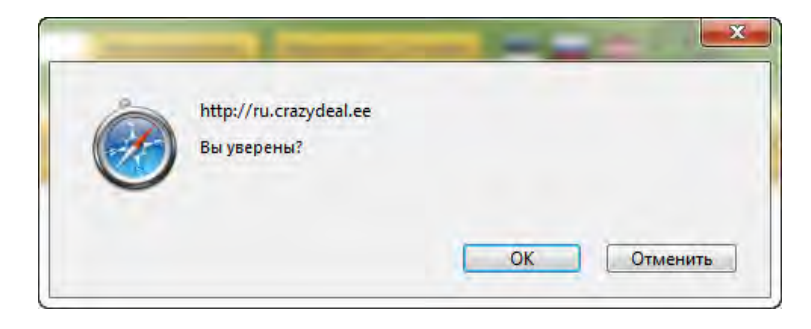

**SC020** Красные крестики удаления товара легко спутать с красными звёздочками обязательных полей:

| 6.90€           | 6.90€                        | ×           |
|-----------------|------------------------------|-------------|
| Спос<br>- Выбер | об доста<br><sup>ите -</sup> | ВКИ: *<br>▼ |
| 35.90€          | 35.90€                       | ×           |
| Спос<br>- Выбер | об доста<br><sup>ите -</sup> | вки: *      |

SC030 Кнопка плохо сформулирована:

| Поравить | DORLING TORS | na e ko | DONHN W  |
|----------|--------------|---------|----------|
| доодыны  |              |         | pointy # |

Надо написать **Продолжить покупки** и показать стрелочку влево (вернуться назад в магазин), а не вправо.

У этой кнопки обычно бывает привычная альтернатива **Оформить покупку** (часто со стрелочкой вправо), но её в данном случае нет. В результате кнопка **Добавить больше товара в корзину** на первый взгляд выглядит как единственная кнопка действия на этой странице.

SC050 Заголовки «съехали»:

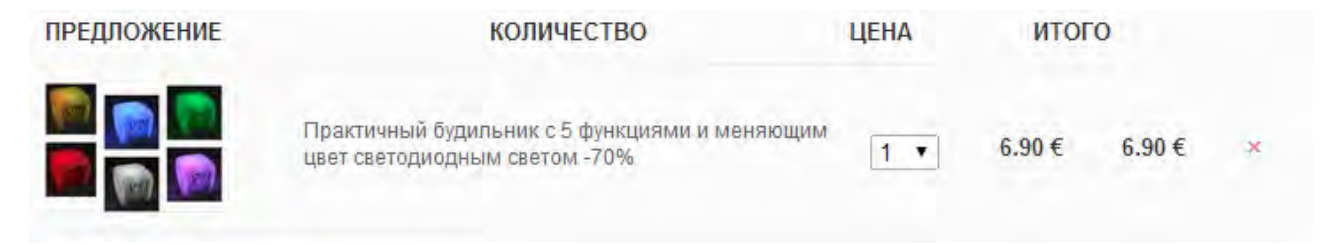

**SC060** Картинка товара некликабельна, а должна быть таковой. Название товара кликабельно, но не выглядит как таковое.

**SC070** Крестик удаления товара очень мелкий и требует скрупулёзного подвода мыши.

**SC080** Итоговая цена визуально не выделена (и не выравнена по десятичной точке):

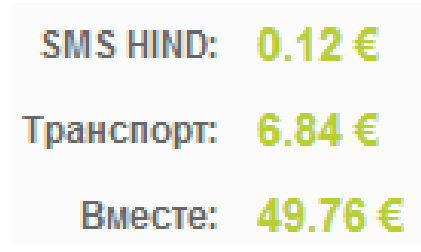

**SC090** Зачекивание чекбокса **Желаю SMS ваучер** приводит к появлению цены слишком далеко от места зачекивания (вдобавок и выше него, что создаёт риск того, что пользователь вообще не увидит добавление новой строчки в калькуляцию):

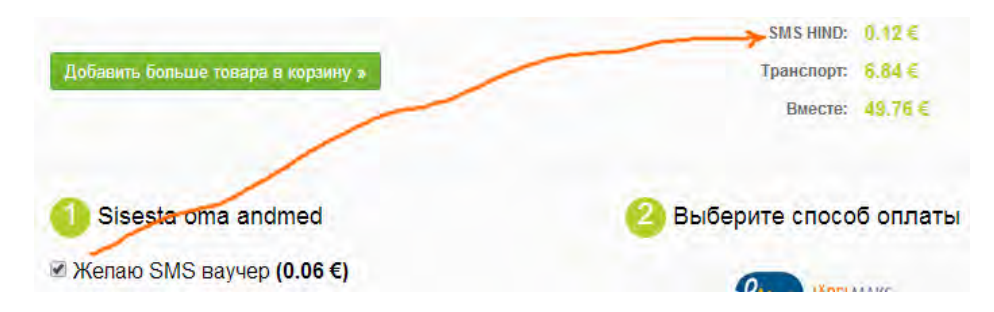

**SC100** Разъяснение по SMS-ваучеру дано далеко от чекбокса:

| Добавить больше товара в корзину » | Транспорт: 6.84 €        | SMS-ваучер                                                            |
|------------------------------------|--------------------------|-----------------------------------------------------------------------|
|                                    | Bmecre: 49.76 €          | Чтобы заказать SMS-<br>ваучер введите при<br>совершении покупки       |
| 1 Sisesta oma andmed               | 2 Выберите способ оплаты | номер своего<br>мобильного телефона. Для<br>использования ваучера при |
| Желаю SMS ваучер (0.06 €)          | One INPELADATE           | услуги SMS-ваучер                                                     |

**SC105** SMS-ваучеры создаются для *каждого* товара в корзине, хотя это имеет смысл не для всех заказов:

# 3. Кому я должен показать ваучер, если товар заказан по почте? Если Вы заказали товар по почте, показывать ваучер больше никому не нужно. Остается только дождаться уведомления о доставке посылки по электронной почте или при помощи SMS-сообщения. На всякий случай храните ваучер до тех пор, пока не получите товар и не останетесь им довольны.

SC110 Не надо спрашивать скорее всего один и тот же номер телефона дважды:

| ◄ | +372 5                                                |
|---|-------------------------------------------------------|
|   | Ваш e-mail: *                                         |
|   | *Поле адреса электронной почты является обязательным! |
|   | Ваше имя: *                                           |
|   | Hausa Paulara rapadalla: *                            |
| ι | помер вашего телефона.                                |

SC120 Известно, что формы из двух колонок регулярно становятся причиной проблем.

| 🕕 Sisesta oma andmed                                                                                                 |                       | ² Выберите способ оплаты                                                                                                    |                                                                                                    |  |  |  |
|----------------------------------------------------------------------------------------------------|-----------------------|----------------------------------------------------------------------------------------------------|----------------------------------------------------------------------------------------------------|--|--|--|
| III Желаю SMS ваучер <b>(0.06 €)</b><br>Ваш е-mail: *                                                                |                       | Soovin maks                                                                                                    | <mark>JÄRELMAKS</mark><br>Ita järelmaksuga<br>4 EUR kuus                                                                               |  |  |  |
| <ul> <li>Поле адреса электронной почты является обязательным!</li> <li>Ваше чисе: *</li> </ul>                       |                       |                                                                                                    |                                                                                                    |  |  |  |
| раше имя.                                                                                                    |                       | Swedbank                                                                                                    | SEB                                                                                                    |  |  |  |
| Номер Вашего телефона: *                                                                                             |                       |                                                                                                    |                                                                                                    |  |  |  |
| +372 5                                                                                                    |                       | Danske Bank                                                                                                    | Nordea                                                                                                    |  |  |  |
| Post24 автомат: *                                                                                                    |                       |                                                                                                    | -                                                                                                    |  |  |  |
| - Выберите -                                                                                                    | •                     | LHVpank                                                                                                    | Je Krediidipank                                                                                                    |  |  |  |
| Курьер: *<br>Упица: *                                                                                                |                       | Se VISA                                                                                                    | 🥩 emt elisa                                                                                                    |  |  |  |
| Дом и квартира: *                                                                                                    | Б<br>ц<br>д<br>к<br>б | анковские данные и данн<br>водите напрямую в банк и<br>ентр (Pankade Kaardikesk<br>анные, связанные с Ваш<br>редитной картой. Данные<br>езопасное SSL-соединени | ые кредитной карты Вы<br>ли в Банковский карточный<br>из АS). Мы не сохраняем<br>им банковским счётом или<br>пересылаются через<br>ие. |  |  |  |
| Город/посёлок: *                                                                                                    | Г                     | осле платежа нажните в и<br>коннерсанту».                                                                                                    | нтернет-банке кнопку «Назад                                                                                                    |  |  |  |
| Почтовый индекс. =                                                                                                   |                       |                                                                                                    |                                                                                                    |  |  |  |
| Все поля, отмеченные зеёздочкой * обязательны для<br>заполнения                                                      |                       |                                                                                                    |                                                                                                    |  |  |  |
| Данной покупкой, соглашаюсь с условиами использования<br>CrazyDeal OÜ / Registrikood: 123000703 / KMKR nr: EE1014176 | 99                    |                                                                                                    |                                                                                                    |  |  |  |

Нужно заменить форму на вертикальную либо разбить на страницы-шаги.

**SC130** С русской версии сайта идёт переход на эстонские страницы банков:

| Swedbank                                                                  |                                                                                                    |                                                                                            |
|---------------------------------------------------------------------------|----------------------------------------------------------------------------------------------------|--------------------------------------------------------------------------------------------|
| Swedbanki internetipanka s<br>kalkulaator.<br>Seejärel sisestage oma kasi | sselogimiseks valige kõigepealt autentimisvahend, milleks võib<br>utajatunnus ja vastavalt valitud autentimisvahendile küsitud par | olla ID-kaart / Digi-ID, Mobiil-ID, paroolikaart või PIN-<br>ool, kood või telefoninumber. |
| ID-kaart / Digi-ID                                                        | Mobiil-ID Paroolikaart PIN-kalkulaator                                                                                             |                                                                                            |
| Logi Kasuta                                                               | jatunnus Püsiparool                                                                                                    | Kui sisselogimine ei<br>önnestunud »                                                       |
| Danske Bar                                                                | ık                                                                                                    |                                                                                            |
| Esmaspaev, 10. veebruar 20                                                | Danske internetinanka sise                                                                                                    | nemine RUS   ENG                                                                           |
| <ul><li>kasutamine →</li><li>Turvalisus</li></ul>                         | Palun sisestage oma kasutajatunnus:                                                                                                |                                                                                            |
| <ul> <li>→ Kasutustingimused</li> <li>→ Privaatsus</li> </ul>             | Kasutajatunnus:                                                                                                    |                                                                                            |
| Mida internetipank<br>võimaldab?                                          | Sisenen Sis                                                                                                    | enen ID-kaardiga Sisenen Mobiil-IDga                                                       |

#### Подтверждение покупки

#### СF010 Текст письма-подтверждения выглядит универсально-бесполезным:

 Taname ostu eest!

 Üks pisike heategu võib lennutada ümber maailma – kingi lastekodulastele šokolaad ja võida ümbermaailmareis!

 Одно благое дело может обернуться кругосветным путешествием – подарите воспитанникам детского дома шоколад и выиграйте путешествие вокруг света!

 http://crazydeal.ee/pakkumine/vaata/tid/4d4wz1

 Manusega on kaasas Sinu voucher PDF formaadis.

 Kaup saadetakse Sinuni valitud tarneviisiga voucheril märgitud kohaletoimetamise aja jooksul.

 1. Kui valisid tarneviisiks Post24, saadetakse Sinule paki saabudes SMS ja e-mail uksekoodiga, millega saad kauba pakiautomaadist kätte 2. Kui valisid tarneviisiks postkontori, saadetakse Sinule paki saabudes SMS ja e-mail uksekoodiga, millega saad kauba pakiautomaadist kätte 2. Kui valisid tarneviisiks postkontori, saadetakse Sinule paki saabudes SMS ja e-mail uksekoodiga, millega saad kauba pakiautomaadist kätte 2. Kui valisid tarneviisiks postkontori, saadetakse Sinule paki saabudes SMS ja e-mail uksekoodiga, millega saad kauba pakiautomaadist kätte 2. Kui valisid tarneviisiks postkontori, saadetakse Sinule paki saabudes SMS ja e-mail uksekoodiga, millega saad kauba pakiautomaadist kätte 2. Kui valisid tarneviisiks postkontori, saadetakse Sinule paki saabudes SMS ja e-mail uksekoodiga, millega saad kauba pakiautomaadist kätte 2. Kui valisid tarneviisiks kulleri, helistab Sulle paki saabudes kuller ja lepib kokku üleandmise aja

 Enimlevinud küsimustele leiad vastuse siit - <a href="http://crazydeal.ee/info/kkk">http://crazydeal.ee/info/kkk</a> Ha cambe pacnpocrpanenbe pacnpocrpanenbe paki paki saabudes - <a href="http://crazydeal.ee/info/kkk">http://crazydeal.ee/info/kkk</a> Ha cambe pacnpocrpanenbe pacnpocrpanenbe paki paki saabudes - <a href="http://crazydeal.ee/info/kkk">http://crazydeal.ee/

Crazydeal meeskond :)

Надо, прежде всего, предоставить возможность отслеживания статуса заказа.

Также отсутствует напоминание о выбранном способе и месте доставки (в данном случае при оформлении заказа была запрошена доставка в конкретный постамат).

#### СF020 Нет этой информации и в PDF-ваучере:

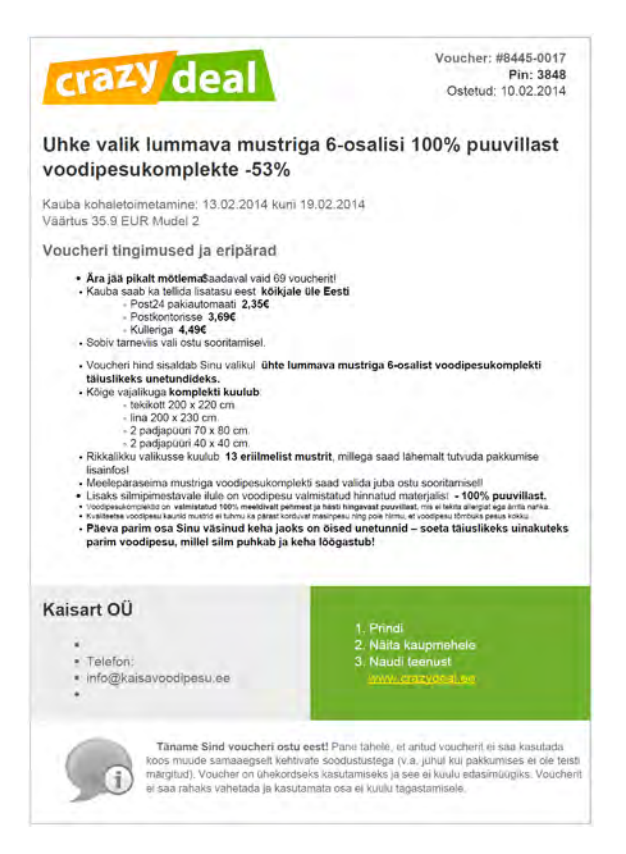

СF030 Не разъяснено, для чего нужен PIN.

#### Рассылка предложений

**SU010** На засвеченный при покупке адрес почты тут же начинают интенсивно спамить, хотя пользователь нигде не просил присылать ему предложения. Желание получать рассылку должно быть явно указано пользователем.

# UX review of DharmaTrading.com

Version 2 | 16.02.2014

# **Global navigation**

GL010 Two-row menu of categories is probably not a good solution:

 Dyes
 Paints
 Clothing & Dyeables
 Fabric
 Scarves
 Chemicals
 Markers

 Transfer
 Products
 Books
 Tools
 Resists
 Yarn & Fibers
 Techniques

This reminds me an infamous old design of Amazon. They introduced two-row tabs in April 2000 but removed them just four months later because the tabs did not work well:

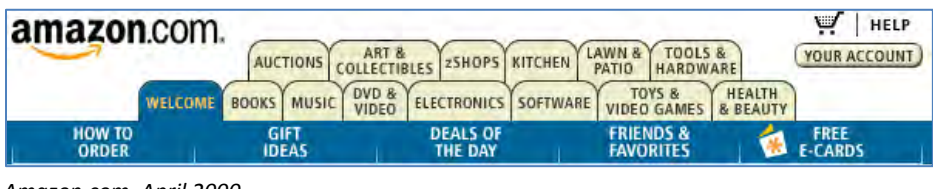

Amazon.com, April 2000

| amazon.cor                | n.          | VIEW CART   WISH LIST   YOUR ACCOUNT |                    |                |  |  |
|---------------------------|-------------|--------------------------------------|--------------------|----------------|--|--|
| WELCOME STORE<br>DIRECTOR | Y           | BOO                                  | CS ELECTRONICS VID | EO GIFTS MUSIC |  |  |
| INTERNATIONAL             | TOP SELLERS | FRIENDS & FAVORITES                  | FREE E-CARDS       | FRIDAY SALE    |  |  |

Amazon.com, August 2000

In your case there exists a full possibility to present categories as a normal horizontal menu (and even with a larger font size):

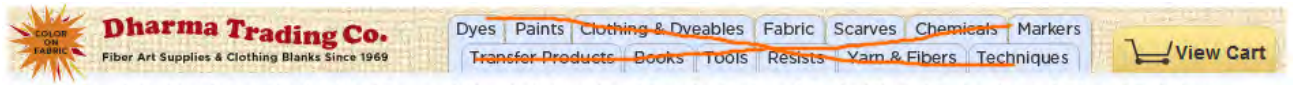

Dyes | Paints | Clothing & Dyeables | Fabric | Scarves | Chemicals | Markers | Transfer Products | Books | Tools | Resists | Yarn & Fibers | Techniques

**GL020** I also recommend to use the megamenus for categories. An example of a well-designed megamenu is <u>L. L. Bean</u> website:

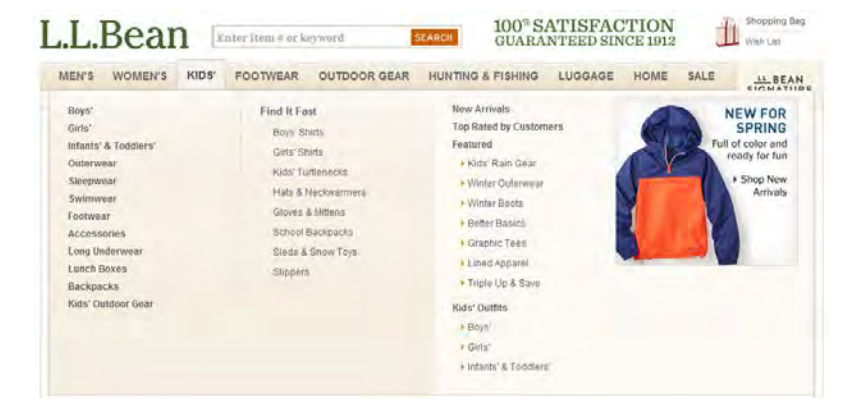

Megamenus are large and they allow for showing not only lists of subcategories but also links to new items, daily deals, popular items and even direct links to concrete products you want to promote.

The most important improvement the megamenus provide is a possibility to reach subcategories and individual products without the necessity to visit category pages before them.

A discussion of megamenu examples accompanied with a list of *useful tips* on megamenu design can be found in <u>25 e-</u> <u>Commerce Mega Menus Dissected</u>. The famous Jakob Nielsen's article <u>Mega Menus Work Well for Site Navigation</u> can be useful too (in particular, take a look how to avoid the "diagonal problem" often arising in megamenus).

GL030 A more appropriate place for contact info is masthead, not the left column:

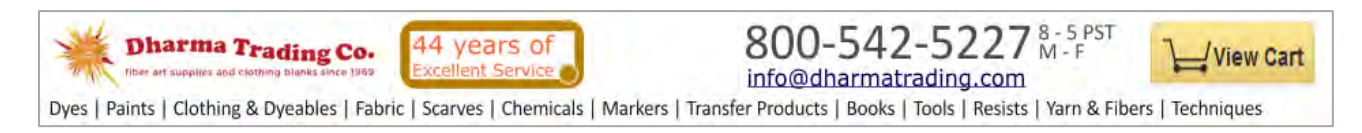

Use a <mailto:> link instead of a contact form. All people used to use normal email and nobody likes contact forms:

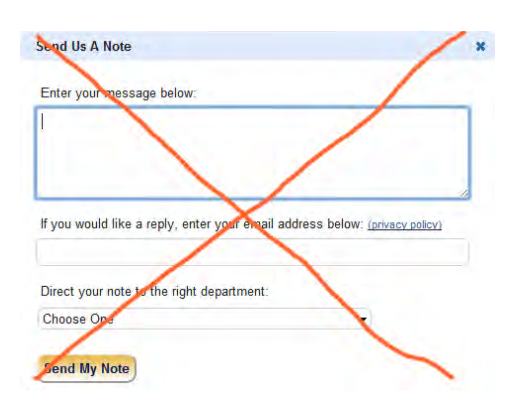

**GL040** Show **New Stuff** on a special section of the homepage, don't forward visitors to a separate page to see new products:

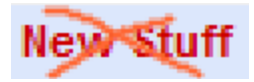

Other sections on the homepage may be **Popular Products**, **Special Offers** and **Recently Purchased Items**.

**GL050** Do not duplicate links:

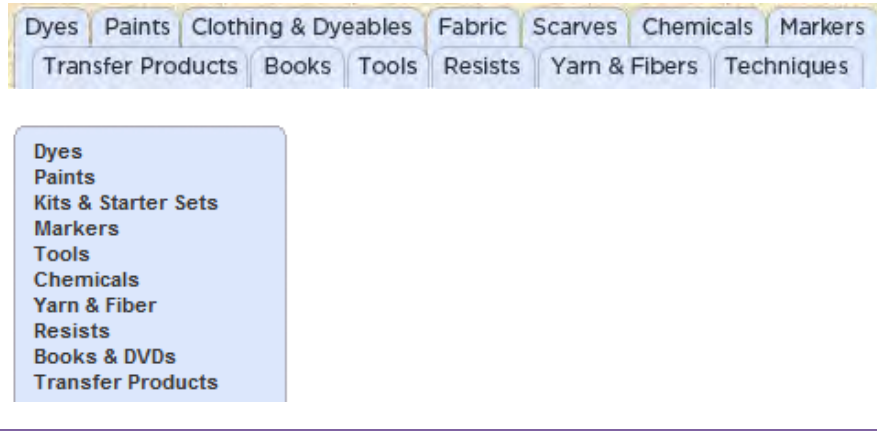

| Browse By Technique 💂 |                                |         |       |          |          |            |   |
|-----------------------|--------------------------------|---------|-------|----------|----------|------------|---|
| Browse By Technique   |                                |         |       |          |          |            |   |
| Tie-Dye               |                                |         |       |          |          |            |   |
| Silk Painting         |                                |         |       |          |          |            |   |
| Tub Dyeing            |                                |         |       |          |          |            |   |
| Batik                 |                                |         |       |          |          |            |   |
| Marbling              | Techniques                     |         |       |          |          |            |   |
| Fabric Painting       | Tie-Dye                        |         |       |          |          |            |   |
| Stamping              | Tub Dyeing                     |         |       |          |          |            |   |
| Screen Printing       | Silk Painting                  |         |       |          |          |            |   |
| Devore                | Fabric Sculpting               |         |       |          |          |            |   |
| Sun Painting          | Batik                          |         |       |          |          |            |   |
| Image Transfers       | Marbling                       |         |       |          |          |            |   |
| Camp/School Projects  | Stamping                       |         |       |          |          |            |   |
| Family Gatherings     | Transfers                      |         |       |          |          |            |   |
| Parties               | Screen Printing                |         |       |          |          |            |   |
| Group Tie-Dye Info    | Costume Making<br>Embellishing |         |       |          |          |            |   |
| Steaming Silk         | Airbrushing & Body Art         |         |       | SILK     | SCREEN   | PAINTING   | I |
| Gift Certificates     | Felting                        | TIE-DYE | BATIK | PAINTING | PRINTING | & STAMPING |   |

Although this method may increase page visits the main negative result is customer's confusion.

**GL060** Since **Techniques** play a key role on your website, you may show them on the left column just below the logo and main menu:

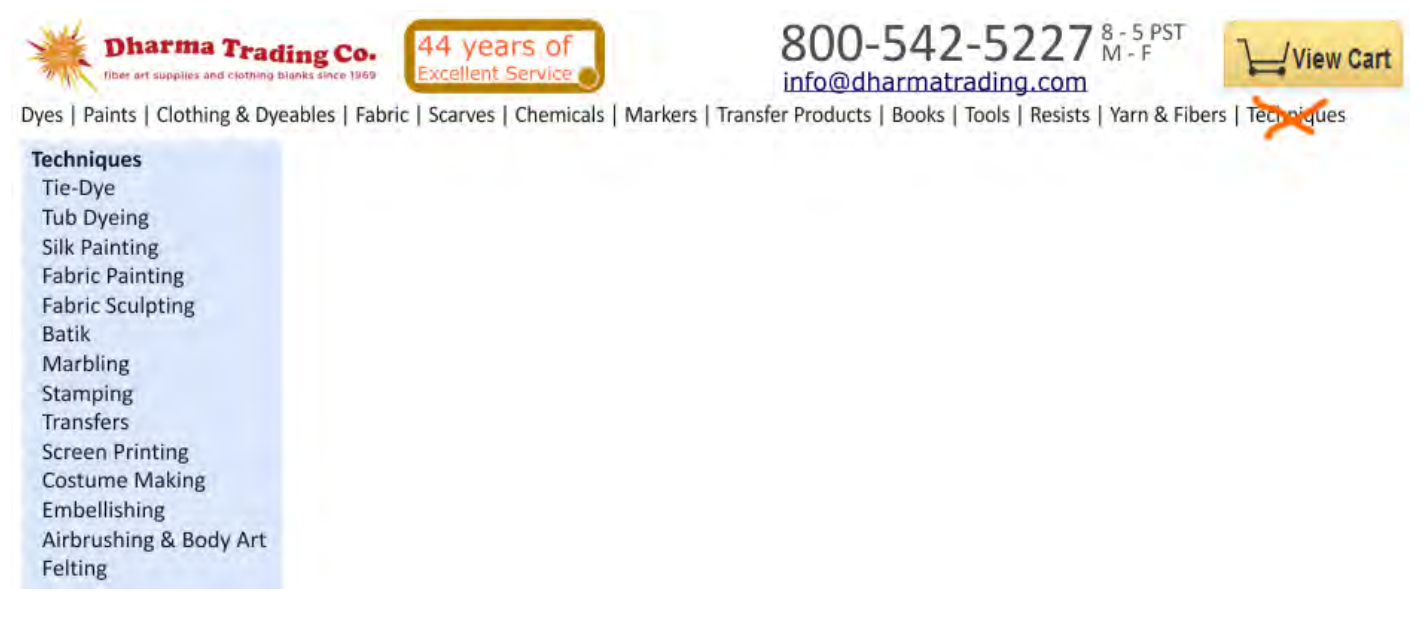

**GL080** Although inkblot is your logo, people wouldn't perceive it as such. You need a better designed logo to instill confidence and trust in your customers.

GL090 Remove this because it looks "Mickey Mouse":

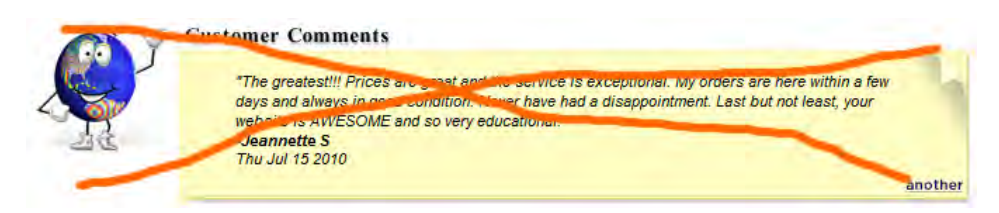

**GL100** Don't show this popup on *mouse hover*. It's extremely annoying:

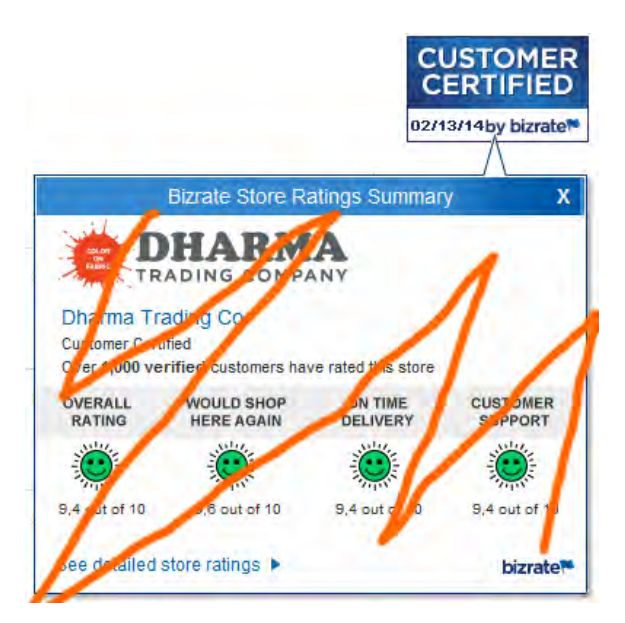

# Homepage

**HP010** Remove the carousel:

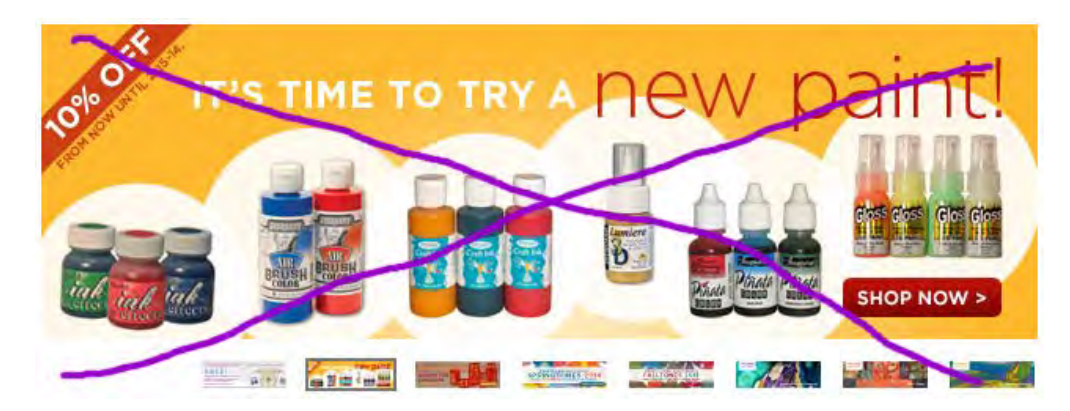

Carousels don't work (see <u>Should I use a Carousel</u>?, <u>Don't Use Automatic Image Sliders or Carousels</u>, <u>Ignore the Fad</u>, <u>Rotating Banners</u>? Just Say No!, <u>Rotating Offers – the Scourge of Home Page Design</u>, <u>That Big Sliding Banner</u>? <u>Yeah</u>, <u>It's</u> Rubbish).

#### HP020 Remove this:

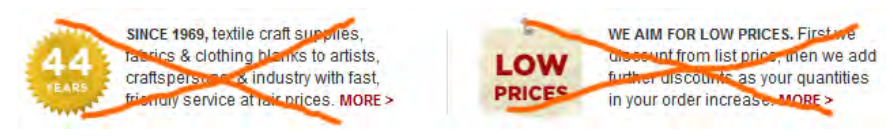

These messages (and a carousel) only push important content down. Nobody will read them. Visitors want to see your offer; words about low prices are meaningless to them.

# **Category pages**

CA010 Avoid large, senseless and non-clickable banners:

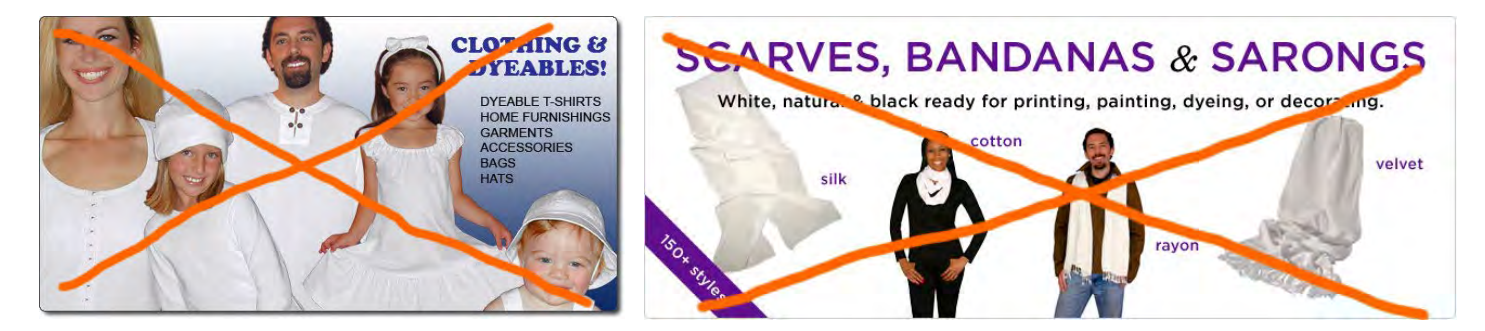

#### **CA020** Make subcategories' images and labels larger:

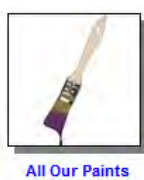

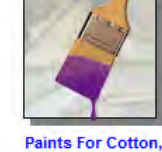

Paints For Cotton Rayon, and Hemp

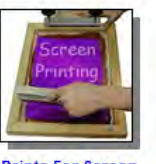

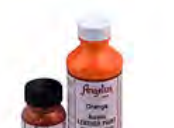

Paints for Silk Painting

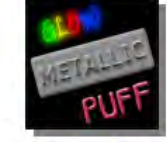

Paints and Dyes For Silk, Wool, and

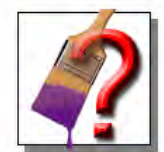

Nylon

Help Choosing Your Paint

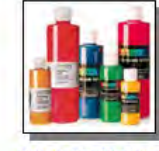

Paints For Marbling

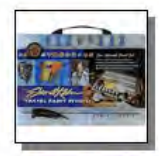

Kits and Starter Sets

Paints For Screen Printing

Paints For Leather

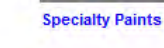

Three subcategories in a row will be ok.

# **Product pages**

**PP010** Legend (✓ = In Stock ● = Out Of Stock) is not the best idea to indicate out-of-stock items:

| Stock#     | Product De | etails | Quantity | 1-11           | 12-35          | 36-59          | 60+            |
|------------|------------|--------|----------|----------------|----------------|----------------|----------------|
| #3587-NAVY | Navy - S   | •      |          | \$7.45         | \$6.88         | \$6.21         | <b>\$</b> 6.04 |
| #3587-NAVY | Navy - M   |        |          | \$7.45         | <b>\$</b> 6.88 | \$6.21         | <b>\$</b> 6.04 |
| #3587-NAVY | Navy - L   | •      |          | \$7.45         | <b>\$</b> 6.88 | \$6.21         | <b>\$</b> 6.04 |
| #3587-NAVY | Navy - XL  | •      |          | <b>\$</b> 7.45 | <b>\$</b> 6.88 | \$6.21         | <b>\$</b> 6.04 |
| #3587-NAVY | Navy - 2X  |        |          | \$8.87         | \$8.18         | <b>\$</b> 7.39 | \$7.19         |
| #3587-NAVY | Navy - 3X  |        |          | <b>\$10.58</b> | <b>\$</b> 9.77 | \$8.82         | <b>\$</b> 8.58 |

Indicate clearly that an item is unavailable and don't show **Quantity** field for them. Also consider removing out-of-stock variations from the list at all.

**PP020** Instead of showing product variations in sometimes too long tables, consider more conventional method of selecting a variation:

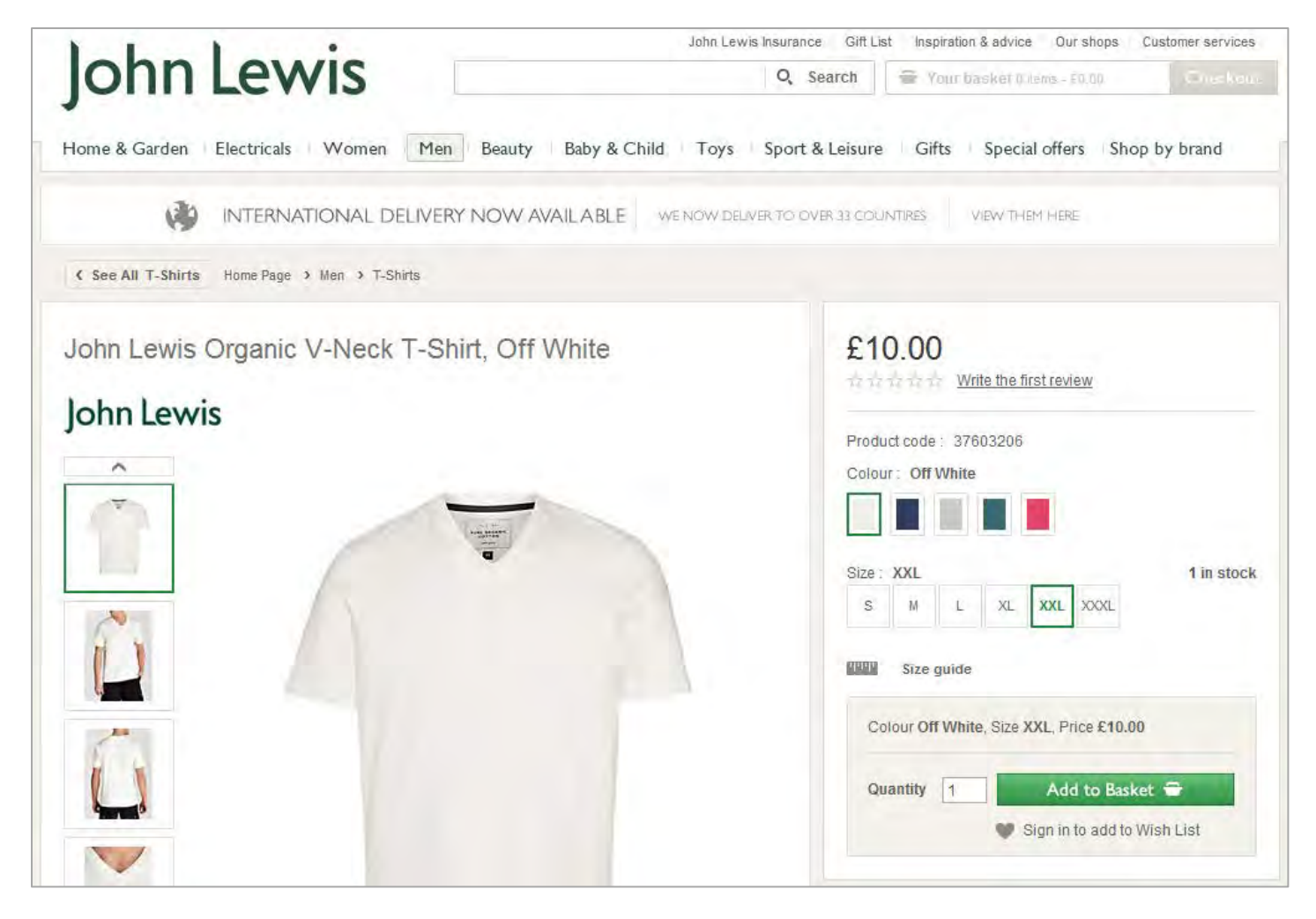

**PP030** If a product has no variations, prefill **Quantity** field with 1:

| Stock# | Product Details        |   | Quantity | List Price         | Dharma Price |
|--------|------------------------|---|----------|--------------------|--------------|
| #BFGFD | Soft cover - 160 pages | ~ | 1        | <del>\$24.95</del> | \$22.45      |

**PP040** Remove discontinued items from the catalog:

| Stock#            | Product Details                                                               |   | Quantity | Dharma Price                       |
|-------------------|-------------------------------------------------------------------------------|---|----------|------------------------------------|
| #SA-3589-<br>WHIT | White - S<br>this item discontinued by manufacturer -<br>replacement is #3590 | ٠ |          | <del>\$5.58</del><br><b>\$3.99</b> |

**PP050** Do not use dropdown list when only a single selection is possible:

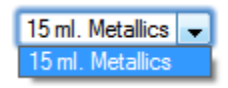

PP060 Your New Color Picker is an interesting idea but also consider adding Size and Quantity directly to the picker:

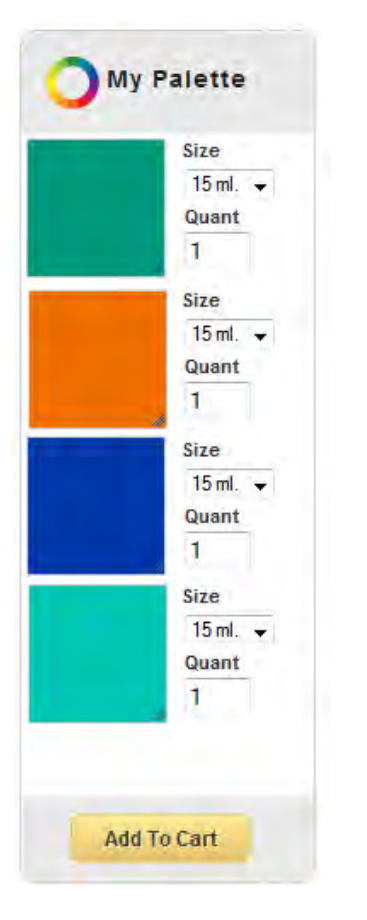

#### This would allow you to greatly reduce the width of the color list:

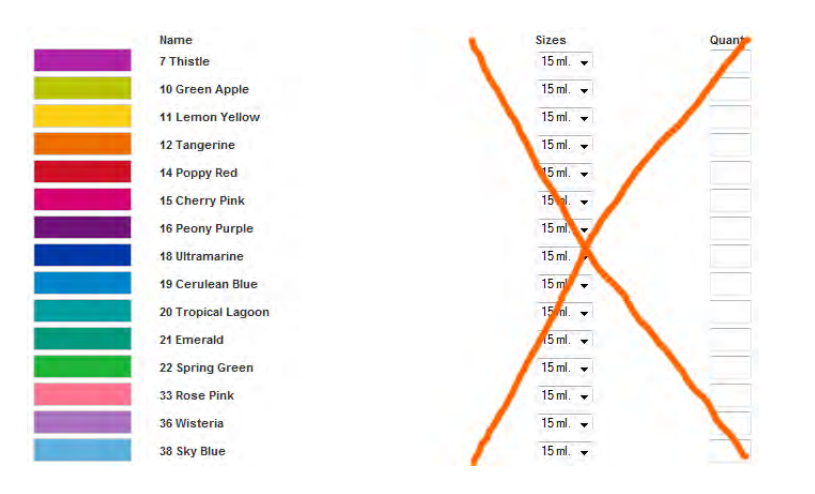

Also consider showing colors in a grid to reduce the vertical size of the list:

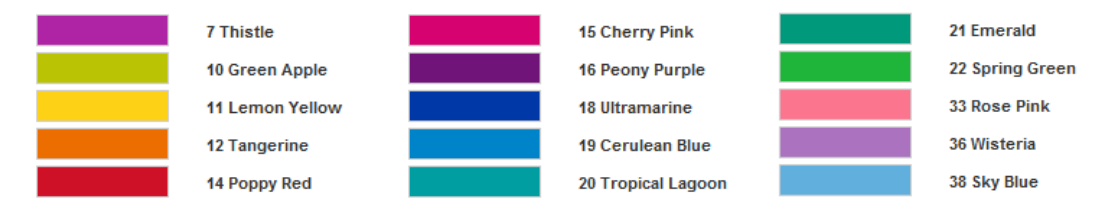

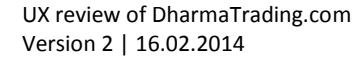

PP070 Place Add to cart button first and make it visually different from Cancel:

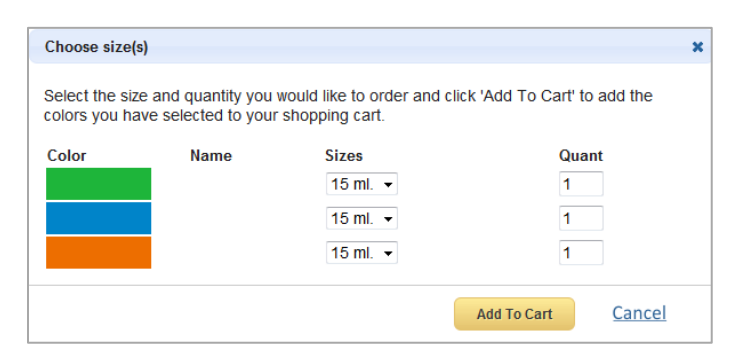

# **Shopping cart**

**SC010** Show the number of items in the cart:

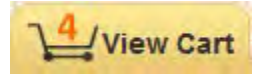

SC020 Remove items with a single click:

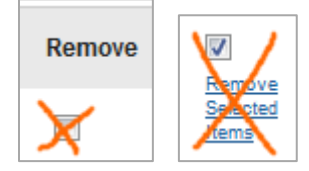

Use **Remove** button for this.

SC030 Place Go to checkout button below shipping cost calculator:

| mpping un                      | ect nom ona                                    | ma maunig co.                                     |                         | -          |         |            |
|--------------------------------|------------------------------------------------|---------------------------------------------------|-------------------------|------------|---------|------------|
|                                |                                                |                                                   | Quantity                | Price      | Total   | Remove     |
| 6                              | Bharma Piomer<br>#PDYE4 - 15 On                | nt Dye - 4 oz.<br>ange                            | 2                       | \$8.36     | \$16.72 | <b>R</b> . |
| -                              | All-Purpose Ink<br>#API - 58 - Sky             | Aist                                              | 1                       | \$2.93     | \$2.93  | 17         |
| -                              | All-Purpose link<br>#API - 22 - Sprin          | ng Green                                          | 1.                      | \$2.93     | \$2.93  | 10         |
|                                |                                                |                                                   | Total of items on t     | his order: | \$22.58 |            |
| Return To Sho                  | pping                                          | Save My Order                                     | Update Car              | t          | Go Te   | o Checkout |
| Calculate                      | Your Shippin                                   | 9                                                 |                         |            |         |            |
| For an estimate<br>information | of the shipping costs                          | for the items in your cart, enter                 | your shipping           |            |         |            |
| Country                        |                                                | LOCKONITED STATES                                 |                         |            |         |            |
| Postal (ZIP) Go                | de .                                           |                                                   | 10102                   |            |         | 1          |
| City (if other tha             | n USA or CAN).                                 |                                                   |                         |            |         | 1          |
| Show Ship                      | ping Estimates                                 |                                                   |                         |            |         |            |
| We only ship to shipping page. | some countries. If yo<br>we will not ship pack | ur country is not on the list on o<br>ages there. | ur <u>international</u> |            |         |            |
|                                |                                                |                                                   |                         |            |         |            |
## Shipping Costs for items shipping from Dharma Trading Company

#### Shipping to Postal Code 10101 [change postal (ZIP) code]

Shipping costs are based on the total weight of all items in your cart.

| Method                                                       | Cost  |              |
|--------------------------------------------------------------|-------|--------------|
| UPS SurePost Estimated delivery: 3 to 8 business days.       | 7.10  | Lowest Price |
| UPS Ground Estimated delivery: 2/21/2014                     | 12.69 |              |
| UPS Three-Day Select Estimated delivery: 2/19/2014           | 14.17 |              |
| FedEx 2 Day Air Estimated delivery: 2/18/2014                | 18.35 |              |
| FedEx 1 Day Air Estimated delivery: 2/17/2014                | 37.88 |              |
| FedEx 1 Day Air AM Estimated delivery: 2/17/2014 by 10:30 AM | 40.49 |              |
| Priority Mail Estimated delivery: 2 to 5 business days       | 8.95  |              |

On selection, recalculate the total amount of the order. Shopping cart is the page where a customer should see *the last and final price* of his order.

#### SC050 Do not show Calculate Your Shipping box again:

|                                                                                                    | mș in your cart.                                                |                                               |               |                  |
|----------------------------------------------------------------------------------------------------|-----------------------------------------------------------------|-----------------------------------------------|---------------|------------------|
| Method                                                                                                    |                                                                 |                                               | Cost          |                  |
| JPS SurePost Estimated delivery: 3 to 8 bu                                                                                                    | isinėss days. 🕐                                                 |                                               | 7.10          | Lowest Price     |
| UPS Ground Estimated delivery: 2/21/2014                                                                                                    |                                                                 |                                               | 12.69         |                  |
| JPS Three-Day Select Estimated delivery:                                                                                                    | 2/19/2014                                                       |                                               | 14.17         |                  |
| edEx 2 Day Air Estimated delivery 2/18/20                                                                                                    | 014                                                             |                                               | 18.35         |                  |
| edEx 1 Day Air Estimated delivery 2/17/20                                                                                                    | 014                                                             |                                               | 37.88         |                  |
| FedEx 1 Day Air AM Estimated delivery: 2/                                                                                                    | 17/2014 by 10:30 AM                                             |                                               | 40.49         |                  |
| Priority Mail Estimated delivery 2 to 5 busin                                                                                                    | ness days                                                       |                                               | 8.95          |                  |
| <ul> <li>1st Class Mail is not available for this ship</li> </ul>                                                                                                    | pment as it exceeds the 1                                       | 3 oz. limit                                   |               |                  |
| Order in the payt 2 hours 27 minutes at                                                                                                    | ad we'll obin tomorrow                                          |                                               |               |                  |
| order in the next a nours, or minutes al                                                                                                    | na we ii snip tomorrow                                          | •                                             |               |                  |
| rease keep of mile when choosing shipping options i<br>first day processing your order.                                                                                                | mat only busiless days are o                                    | sumer, nor nendays, wee                       | Nerica, prime |                  |
|                                                                                                    |                                                                 |                                               |               |                  |
|                                                                                                    |                                                                 | Total of it                                   | ome on th     | ic order: 600 50 |
|                                                                                                    |                                                                 | Total of h                                    | enno on un    | 5 51001. SEL.50  |
|                                                                                                    |                                                                 |                                               |               |                  |
|                                                                                                    |                                                                 |                                               |               |                  |
| Datum To Obvioulus                                                                                                    | Party Inc. Carton                                               |                                               | ALL PLA       |                  |
| Return To Shopping                                                                                                    | Save My Order                                                   | Up                                            | date Cart     | Go To            |
| Return To Shopping                                                                                                    | Save My Order                                                   | Up                                            | date Cart     | Go To            |
| Return To Shopping                                                                                                    | Save My Order                                                   | Up                                            | idate Cart    | Go To            |
| Return To Shopping                                                                                                    | Save My Order                                                   | Up                                            | date Cart     | Go To            |
| Return To Shopping                                                                                                    | Save My Order                                                   | Up                                            | odate Cart    | Go To            |
| Return To Shopping                                                                                                    | Save My Order                                                   | Ur                                            | date Cart     | Go To            |
| Return To Shopping<br>Calculate Your Shipping                                                                                                    | Save My Order                                                   | Up                                            | date Cart     | Go To            |
| Return To Shopping<br>Calculate Your Shipping<br>For an estimate of the shipping costs for<br>information                                                                              | Save My Order                                                   | unter v. ar shipping                          | idate Cart    | Go To            |
| Return To Shopping<br>Calculate Your Shipping<br>For an estimate of the shipping costs for<br>information<br>Country.                                                                  | Save My Order<br>the items in your cart, e                      | nter v ar shipping                            | date Cart     | Go To            |
| Return To Shopping<br>Calculate Your Shipping<br>For an estimate of the shipping costs for<br>information<br>Country:<br>Postal (ZIP) Code:                                            | Save My Order<br>the items in your cart, e<br>USA-UNITED        | Up<br>Inter v or shipping<br>S                | idate Cart    | Go To            |
| Return To Shopping<br>Calculate Your Shipping<br>For an estimate of the shipping costs for<br>information<br>Country:<br>Postal (ZIP) Code:                                            | Save My Order<br>the items in your cart, e                      | ntër y dr shipping<br>S<br>10101              | idate Carf    | Go To            |
| Return To Shopping<br>Calculate Your Shipping<br>For an estimate of the shipping costs for<br>information<br>Country:<br>Postal (ZIP) Code:<br>City (if other than USA or CHA):        | Save My Order<br>the items in your cart, e<br>USA-UNITED VIATE  | nter v dr shipping<br>S<br>10101<br>NEW YORK  | ndate Carf    | Go To            |
| Return To Shopping<br>Calculate Your Shipping<br>For an estimate of the shipping costs for<br>information<br>Country:<br>Postal (ZIP) Code:<br>City (if other than USA or CMA):        | Save My Order<br>the Items in your cart, e                      | nnter v ar shipping<br>S<br>10101<br>NEW YORK | date Carf     | Go To            |
| Return To Shopping Calculate Your Shipping For an estimate of the shipping costs for information Country: Postal (ZIP) Code: City (if other than USA or C444): Show Shipping Estimates | Save My Order<br>the Items in your cart, e<br>USA-UNITED of ATE | nter v ar shipping<br>S<br>10101<br>NEW YORK  | ndate Carf    | Go To            |
| Return To Shopping Calculate Your Shipping For an estimate of the shipping costs for nformation Country: Postal (ZIP) Code: City (if other than USA or CAM): Show Shipping Estimates   | Save My Order<br>the items in your cart, e<br>USA-UNITED of ATE | s<br>10101<br>NEW YORK                        | •             | Go To            |

# Checkout

**CO010** This is probably the most terrible checkout page I've ever seen:

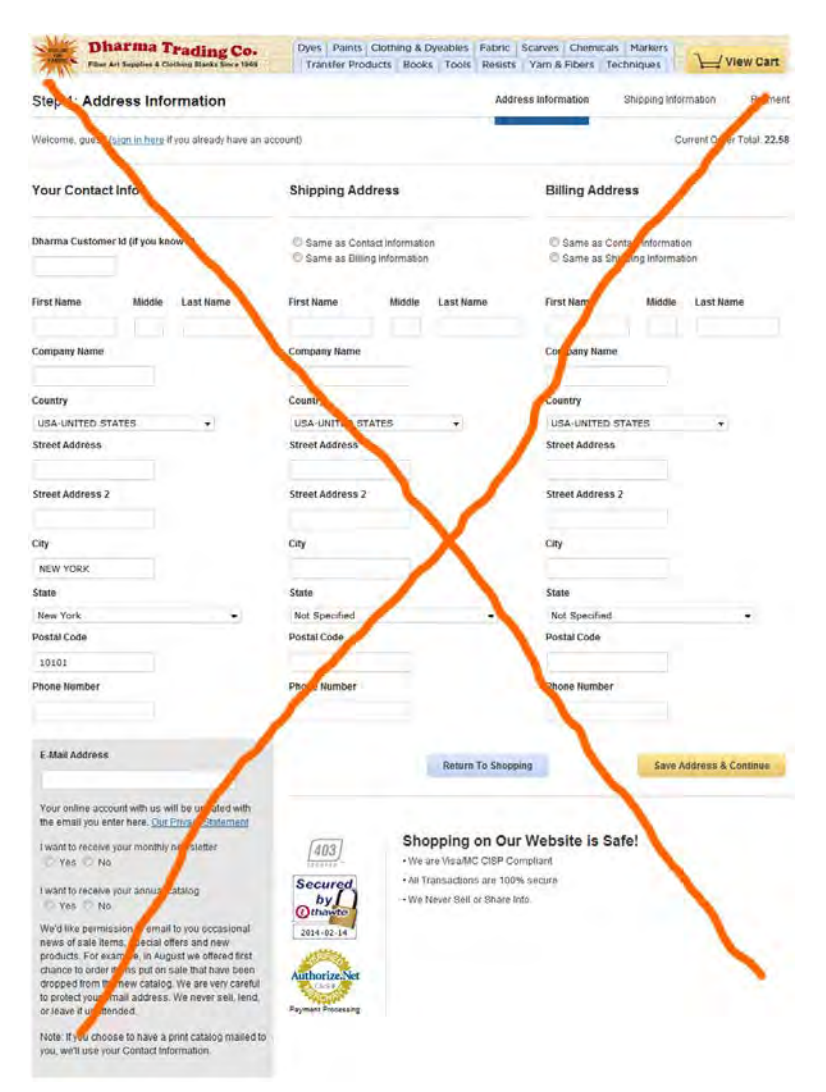

My prediction is that 95% of new customers abandon their shopping carts just after a brief look at this form. It must be redesigned completely:

(a) fill the form automatically with information from your database after a customer enters a valid Dharma Customer Id;

(b) avoid multi-column layouts (<u>Form Field Usability: Avoid Multi-Column Layouts</u>: "you should avoid multi-column layouts for form fields"; <u>An Extensive Guide To Web Form Usability</u>: "keeping a long form to a single column and making users scroll down the page is better than breaking it up into columns", "forms should never consist of more than one column"; the only exception from this rule is **First name | Middle | Last name**: these fields can be placed horizontally);

(c) do not ask the same information three times; remove the **Your Contact Info** group of fields, show **Billing Address** only if it is different from **Shipping Address** (use a checkbox to hide/show **Shipping Address** group of fields);

(d) do not associate **E-Mail Address** field with probable "spam" (yes, you ask for a customer's consent to receive your mailings but this is simply a bad neighborhood: people become nervous when they see email address field placed in a close vicinity with subscription options):

#### E-Mail Address

Your online account with us will be updated with the email you enter here. <u>Our Privacy Statement</u>

I want to receive your monthly newsletter  $\bigcirc$  Yes  $\bigcirc$  No

I want to receive your annual catalog  $\bigcirc$  Yes  $\bigcirc$  No

We'd like permission to email to you occasional news of sale items, special offers and new products. For example, in August we offered first chance to order items put on sale that have been dropped from the new catalog. We are very careful to protect your email address. We never sell, lend, or leave it unattended.

Note: If you choose to have a print catalog mailed to you, we'll use your Contact Information.

#### (e) radiobuttons should always have a default value (No in your case):

I want to receive your monthly newsletter Ves O No

# Recommendations on Math Genie website usability

Version 1 | 20.03.2014

#### **First impression**

**FI010** Some elements of design make your website look somewhat old and not very professional. In the eyes of a modern user it needs some "flatization". I am absolutely not a fan of flat style but it would be good to remove gradients, borders and drop shadows. Only buttons and entry fields should have 3D-look, other elements shouldn't.

**FI015 MAKES MATH FUN** slogan is unreadable because of the low text-background contrast and the use of an inappropriate font:

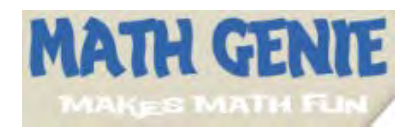

#### FI020 Avoid excessive use of red color:

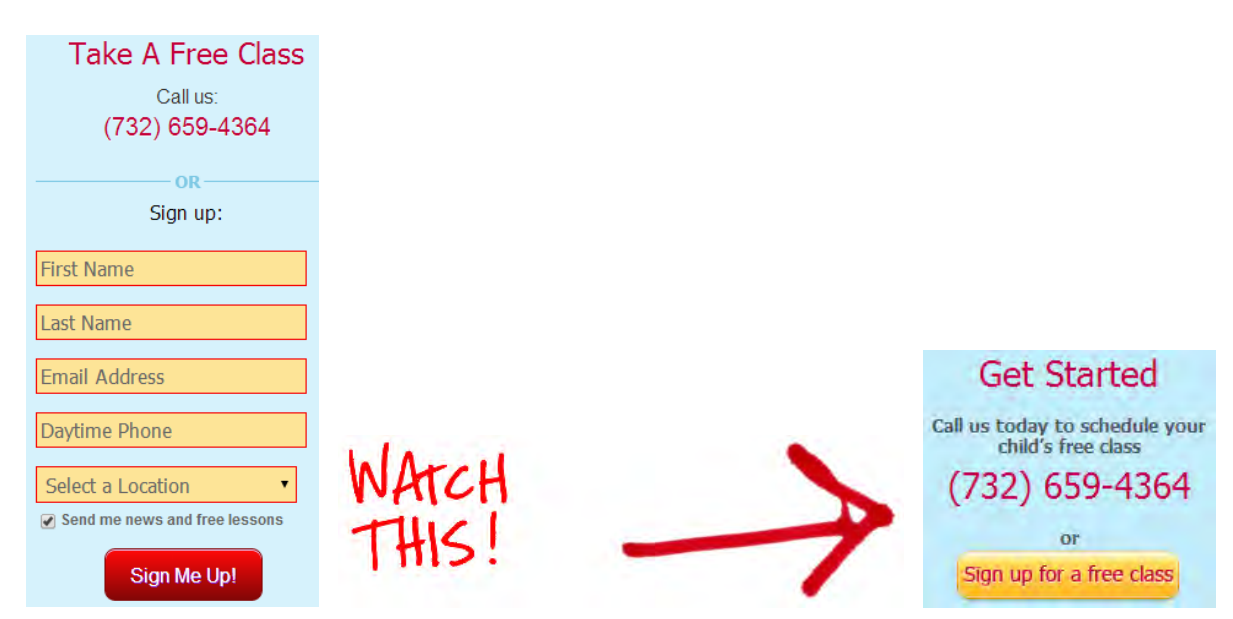

Generally, red color should be reserved to error messages only<sup>1</sup>. In particular, red borders around entry fields are often used to indicate erroneous input. Your sign-up form looks like signalling errors in every field!

<sup>&</sup>lt;sup>1</sup> See Web Form Design: Adobe's Error Messages: <u>http://www.lukew.com/ff/entry.asp?949</u>; also: "**Reserve red for errors.** By convention, in interactive computer systems the color red connotes *alert, danger, problem, error*, etc. Using red for any other Recommendations on Math Genie website usability

**FI030** Fix the bug in the main menu:

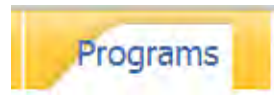

**FI050** A visitor expects these logos to be links to different publications, however, they all lead to the same page which does not mention any newspaper publications:

| As Seen In      |
|-----------------|
| M.M.            |
| Daily Record    |
| The Star-Ledger |
| Courier News    |
|                 |

Home News Tribune

This doesn't add trust to your website.

FI060 Do not autoplay video after loading the webpage:

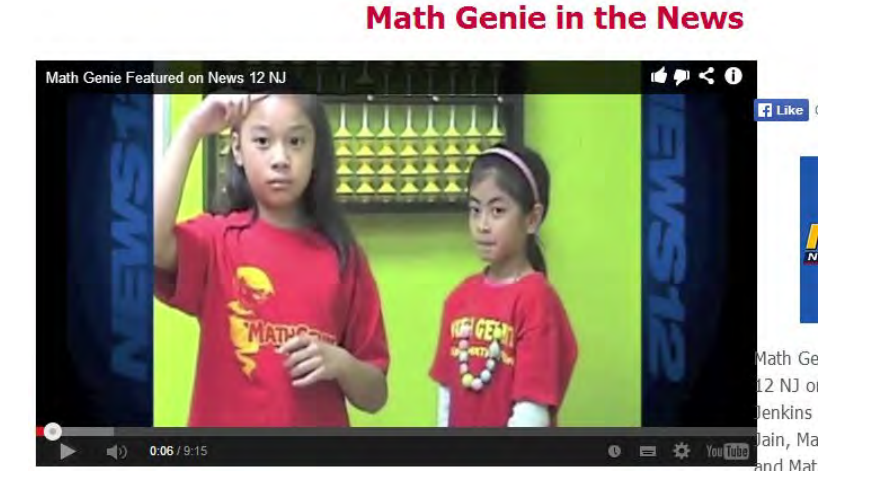

The concrete user's situation may often not tolerate any sounds.

FI070 The image of abacus looks too black, it reminds prison-bars:

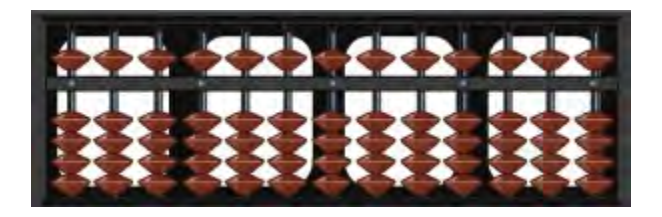

Use a more toy-like image here.

information on a computer display invites misinterpretation": p. 72 in Johnson J. (2010) *Designing with the Mind in Mind: Simple Guide to Understanding User Interface Design Rules*, Amsterdam: Morgan Kaufmann.

Also do not open larger abacus image on click: it is useless. Consider making it a link to **About the abacus** page.

**FI080** Do not deceit visitors by showing them the same book with different covers:

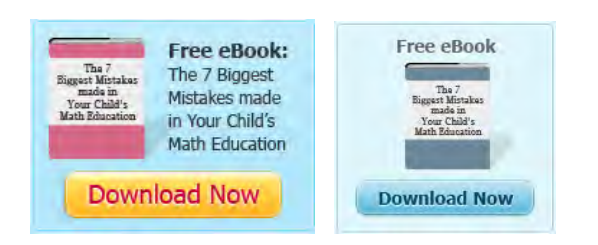

### **Navigation**

NA010 Rearrange items in the main menu. Submenus with 1-2 items look strange:

|              | Programs Th   |
|--------------|---------------|
| How it works | Math Programs |
| Benefits     | Reading Genie |

NA020 Make Contact us link the last item in the main menu:

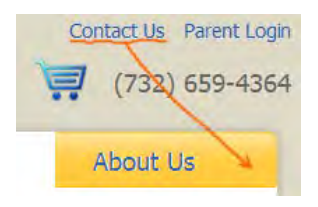

This is a *de facto* web standard and visitors will expect this link to be there.

NA030 Footer menu is unreadable: too low contrast and too small font size:

| ABOUTUS         | HOW IT WORKS           | WHY CHOOSE MATH<br>GENIE? |
|-----------------|------------------------|---------------------------|
| Our Philosophy  | Overview               |                           |
| Our History     | Our Method             | Whole Brain Program       |
| Success Stories | Benefits of Math Genie | Visualization             |
| Testimonials    |                        | Small Class Sizes         |
| Contact Us      | RESOURCES              | Cutting Edge Coursework   |
| Careers         |                        | Learning Strategy         |
| Privacy Policy  | Faq                    |                           |
| Terms of Use    | Blog                   |                           |
|                 | Parent Login           |                           |
|                 | Sitemap                |                           |

## Forms

**FO010** Do not put labels inside text boxes<sup>2</sup>:

<sup>&</sup>lt;sup>2</sup> See Don't Put Labels Inside Text Boxes: <u>http://www.uxmatters.com/mt/archives/2013/02/dont-put-labels-inside-text-boxes-unless-youre-luke-w.php</u>.

| First Name   |
|--------------|
|              |
| Last Name    |
|              |
|              |
| Phone Number |

**FO020** Do not preselect **Sign me up** checkbox<sup>3</sup>:

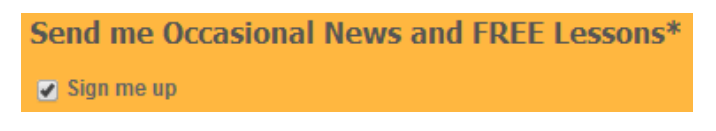

**FO030** Use white background for entry fields. In particular, avoid grayish background because it is associated with "disabled" control state.

## **Price plans**

**PR010** Use a standard vertical price plans pattern<sup>4</sup> instead of horizontal one:

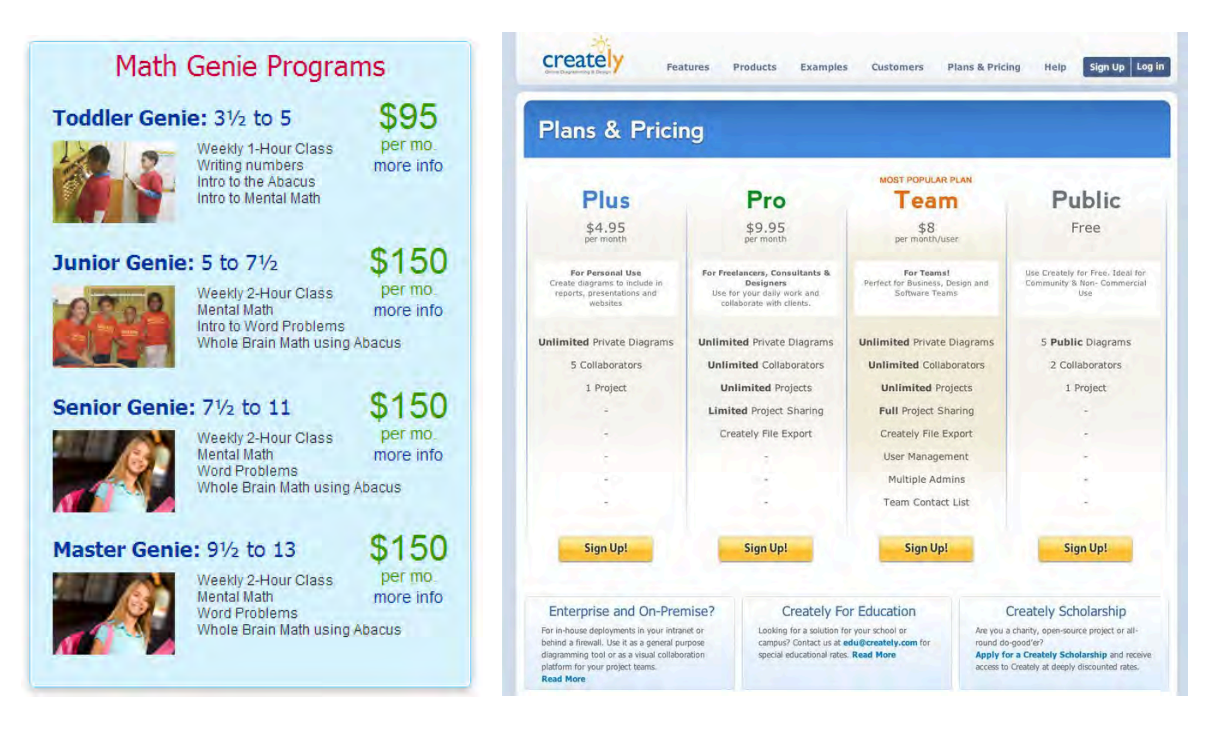

PR020 Add sign-up buttons to the price table.

PR030 More info links do not work. Fix this.

<sup>&</sup>lt;sup>3</sup> See Marketing Mistakes: Opt-in vs Opt-out Checkboxes: <u>http://www.sitepoint.com/marketing-optin-vs-optout-checkboxes/</u>;

<sup>&</sup>quot;Customers feel a site is dishonest if signing up for the site's newsletter is the default": p. 109 in Appleseed J., Holst C. (2013) *E-Commerce Checkout Usability: Exploring the Customer's Checkout Experience*, Copenhagen: Baymard Institute. <sup>4</sup> Read useful tips on the *Pricing table* design: <u>http://ui-patterns.com/patterns/pricingtable</u>.

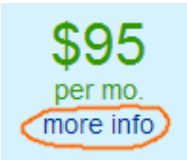

**PR040** Avoid links above the sign-up form because they may distract a visitor from performing the desired action, fillingin the form:

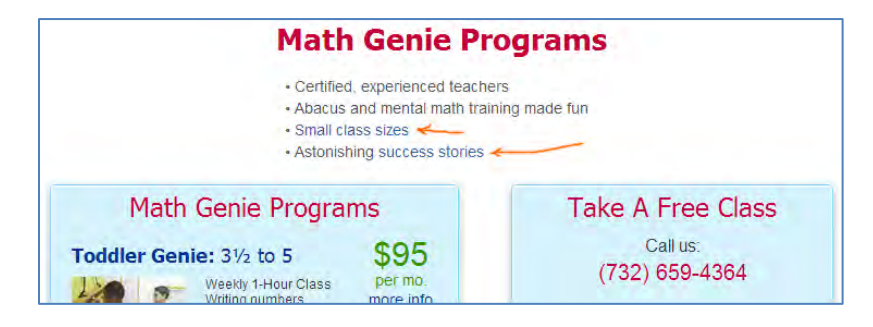

#### **Contacts**

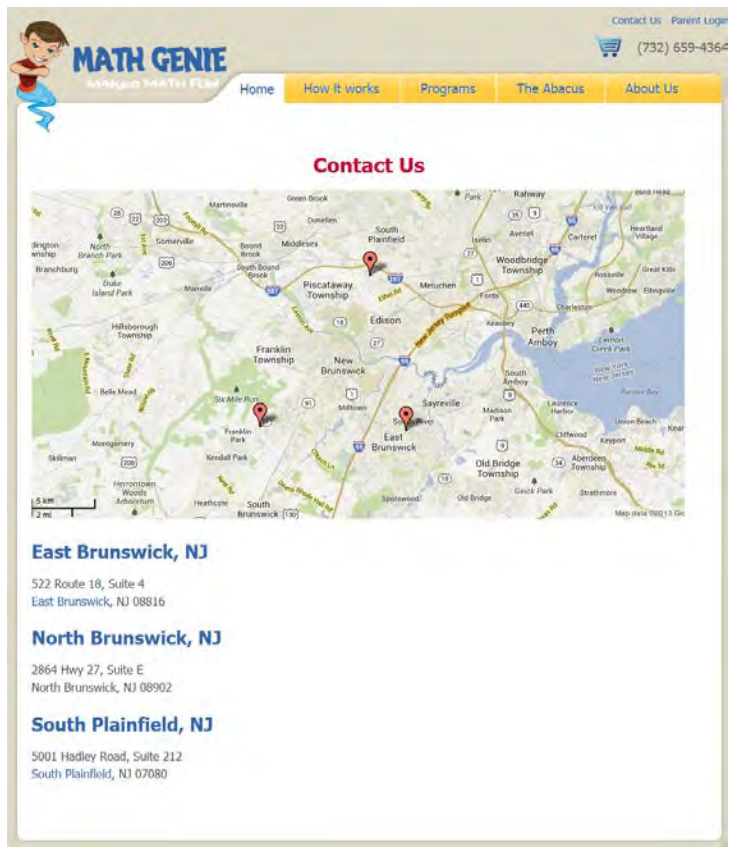

**CO010** Show emails and phone numbers.

**CO020** Use interactive map instead of a static screenshot.

# Newstica.com usability audit

Version 1 | 14.04.2014

1. It is not clear why lists of categories are different on horizontal menu and dropdown menu:

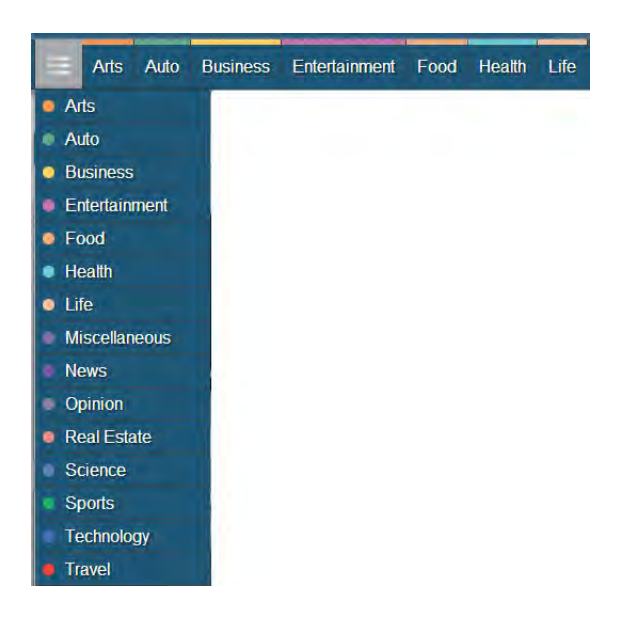

2. Filtering by a single category is not what users may want. It is necessary to provide a functionality to display several categories simultaneously and at the same time filter out other categories. Checkboxes will work ok for this purpose:

| 🗹 Arts | 🗹 Auto  | Business      | Entertainment | ☑ Food   | 🗹 Health     | 🗹 Life   | □ Misc. |
|--------|---------|---------------|---------------|----------|--------------|----------|---------|
| 🗹 News | Opinion | 🗹 Real estate | ☑ Science     | ☑ Sports | □ Technology | 🗹 Travel |         |

(This group of filters is compact and would allow to avoid the use of the dropdown menu.)

BTW in the current design, after selecting a single category, it is impossible to return back to multi-category view. This is not good.

3. In contrast to social buttons, search is the *basic* functionality for news feeds. In your current design search icon has low visibility. Provide persistent screen space for search field:

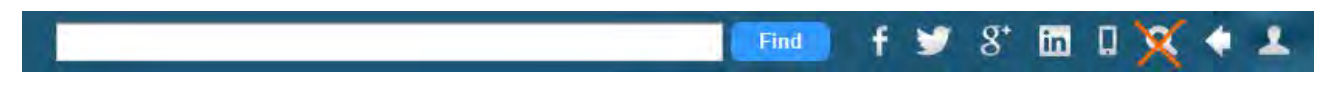

(Read more about search in a recent article The Magnifying-Glass Icon in Search Design: Pros and Cons.)

4. Do not show functionality which isn't implemented yet:

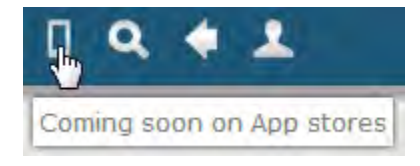

5. It is not clear why **news display history** function requires authorization. This can be implemented at least within a current session without the necessity to login.

6. Place Log in button just below Login/Password fields:

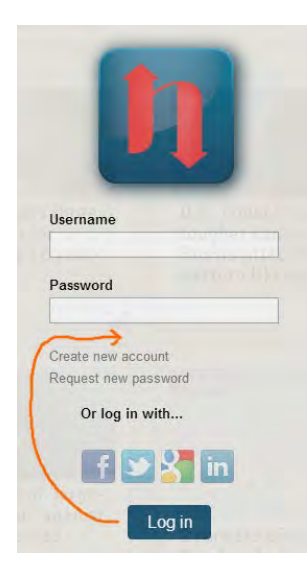

Create new account and Request new password don't look like clickable objects. Make them look clickable.

Rename **Request new password** with **I forgot my password** and send a user his *old* password. He doesn't want a *new* one.

Also avoid unnecessary hints:

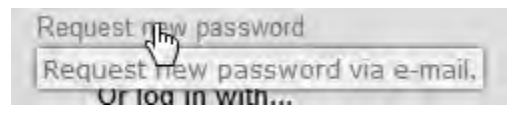

7. No doubt, when clicking this button users expect appending more news *below* the existing portion of news, not the whole page refresh:

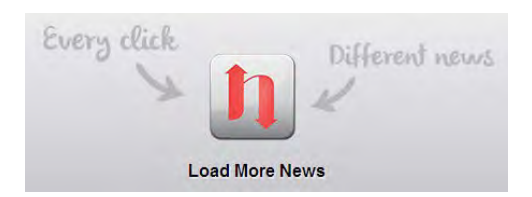

Consider appending more news at the bottom of the page after clicking this button or automatic "infinite" addition of news when a visitor approaches the bottom of the page.

8. My prediction is not many users will click the news ticker:

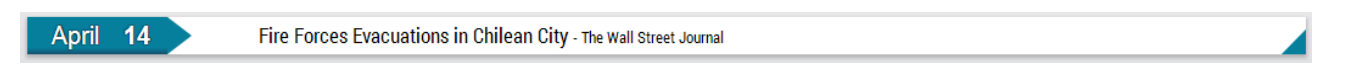

If this hypothesis will be supported by usage statistics, consider removing this object. Animations like this are distractors to the ongoing user's activities.

9. Support different ways of working with news feed. Some users may find it convenient to delete uninteresting news as they used to do with email messages:

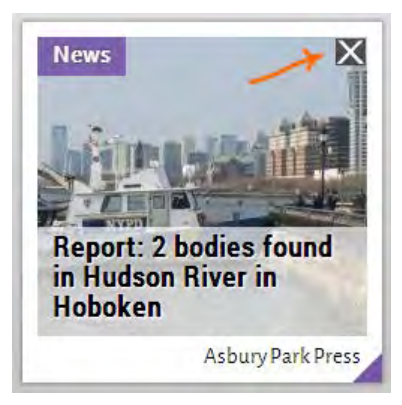

10. Fix the duplicating news bug:

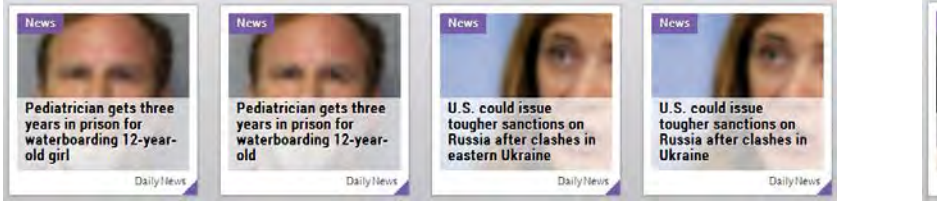

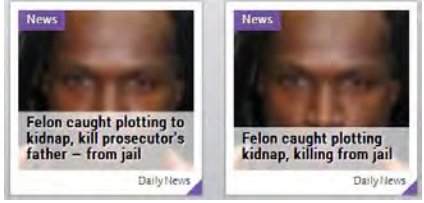

11. Consider removing this non-functional triangle:

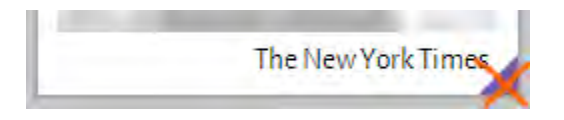

12. It is not clear how More like this and Less like this buttons actually work:

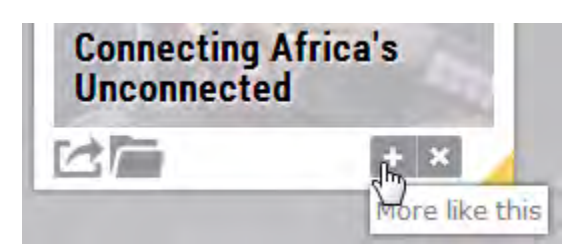

Does this mean that a user will receive more news from the 'Business' category? Or more news about telecoms in Africa?

Then, an opposite to plus sign is minus, not a cross sign. Cross means 'delete' or 'close'.

13. This icon usually means 'open', not 'save' or 'archive':

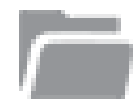

Consider these variants for 'archive':

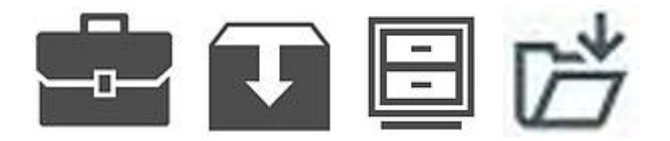

14. When a user moves the mouse pointer on the question mark it jumps!

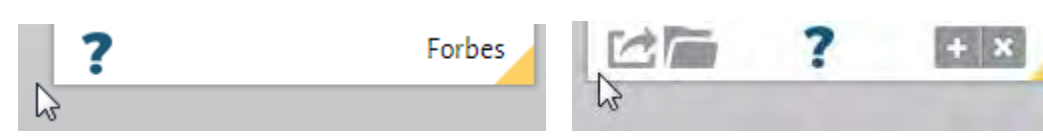

It shouldn't, of course.

#### 15. Play the game! doesn't work anyway:

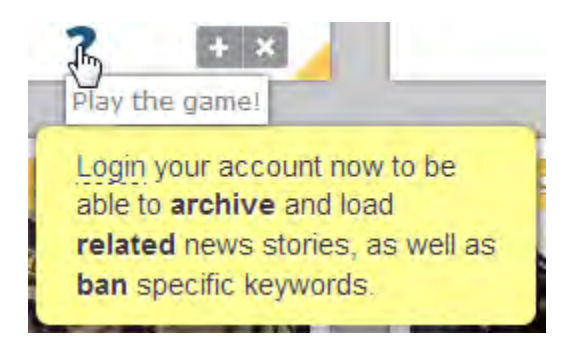

16. Backgrounds of entry fields should be white:

| Username *                                                                                                    |
|----------------------------------------------------------------------------------------------------|
|                                                                                                    |
| Spaces are allowed, punctuation is not allowed except for periods, hyphens, apostrophes, and underscores.                                                                                                    |
| E-mail address *                                                                                                    |
|                                                                                                    |
| A valid e-mail address. All e-mails from the system will be sent to this address. The e-mail address is not made public and will only be used if you wish to receive a new password or wish to receive certain news or notifications by e-mail. |
|                                                                                                    |
| Country * CANADA                                                                                                    |
|                                                                                                    |
| Age - None -                                                                                                    |
|                                                                                                    |
| Gender                                                                                                    |
| - NORE -                                                                                                    |
| Profession                                                                                                    |
| - None -                                                                                                    |
| Create new account                                                                                                    |
|                                                                                                    |

(BTW grey background means 'disabled'. Grey should be avoided in case of editable fields.)

- 17. Use **E-mail address** as **Username**. This is a *de facto* standard.
- 18. Explain a user why do you ask about Country, Age, Gender and Profession.

19. Allow a user to choose a password he likes.

20. New account creation doesn't work:

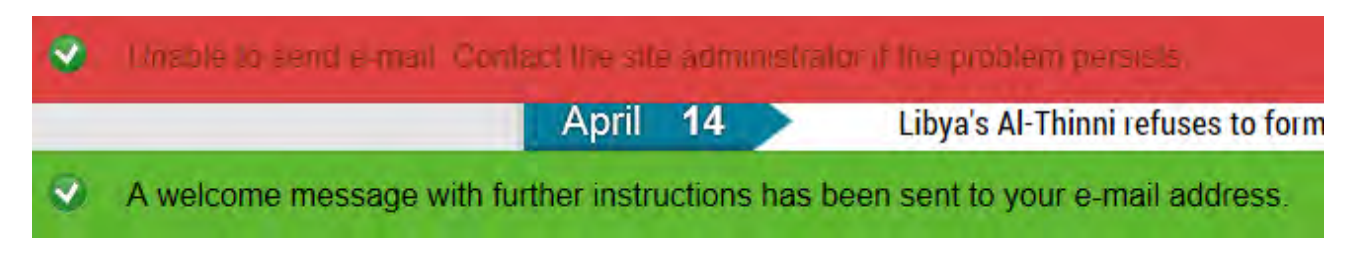

Unfortunately, because of this I was unable to evaluate interfaces for registered users...

21. My experiments with fonts did not yield clear results but anyway try to use text without embossing effect:

Further Euro Strength Could Trigger More Easing Trigger More

# Invenio IT usability and conversion audit

Version 2 | 28.04.2014

# **Results of competitive analysis**

1. Practically all competitive websites use identical classic "corporate" structure:

| Logo Explanation<br>of business<br>service             | C                                                      | ontact & Login                                         |
|--------------------------------------------------------|--------------------------------------------------------|--------------------------------------------------------|
| High-contrast menu                                     |                                                        |                                                        |
| Ban                                                    | ner or caro                                            | usel                                                   |
| with li                                                | nk(s) to internal pa                                   | ige(s)                                                 |
| Service description<br>with<br>a link to internal page | Service description<br>with<br>a link to internal page | Service description<br>with<br>a link to internal page |

This is exactly what you started with in 2011:

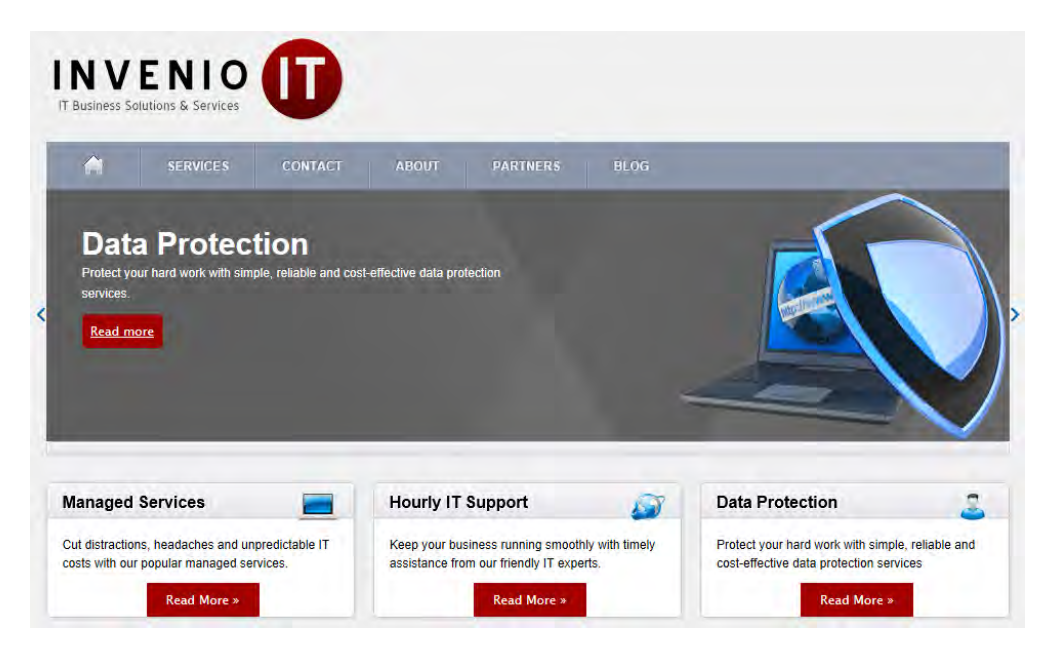

Your current "modern" design is different from others and this is not good. People do not have time to delve into the specifics of your website. The rule is "be like others but a little bit better than others".

Another problem with your homepage is that it is a "long and large blind alley" (orange rectangles indicate non-clickable areas):

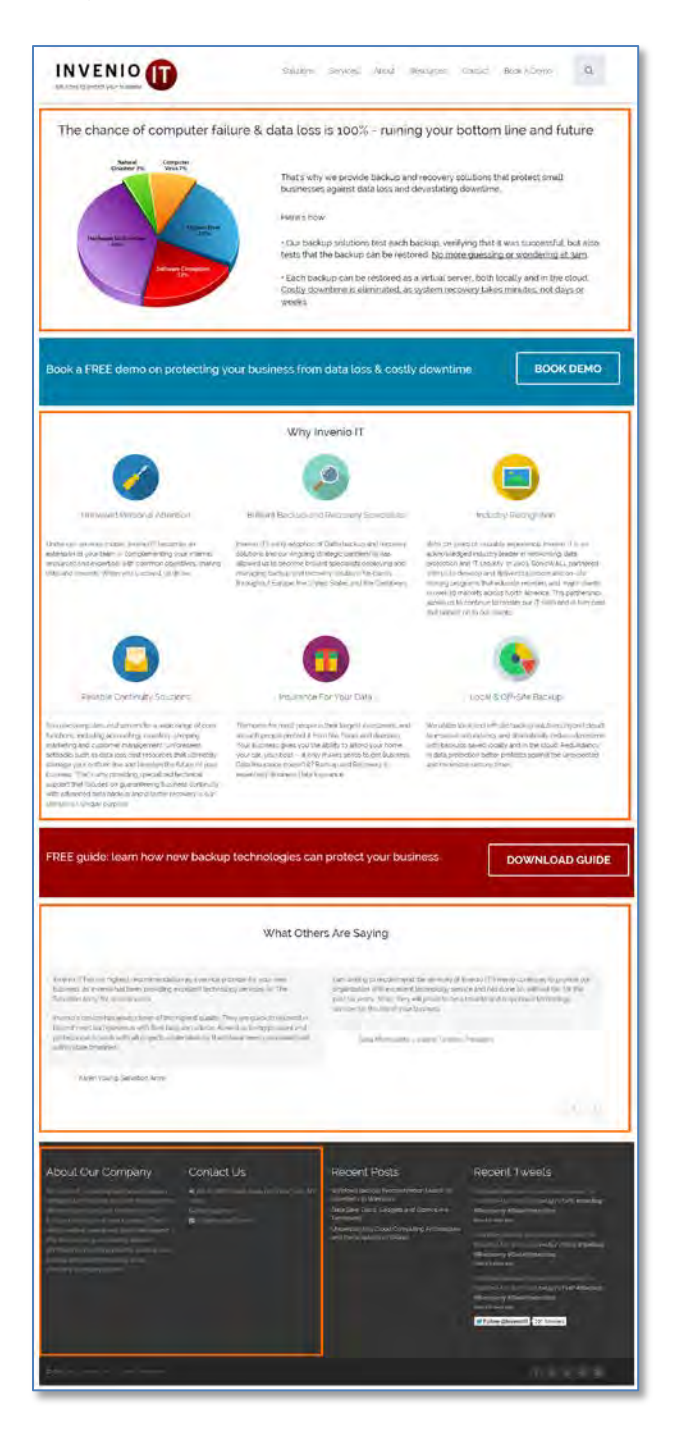

#### **Recommendations:**

(a) Consider return to canonic homepage layout (without banner carousel, of course: carousels don't work).

(b) Replace Why Invenio IT section with links to services.

2. *All* competitors show their phone numbers on the masthead. Two of them also show emails. You had the same in 2012:

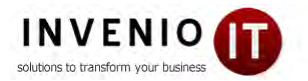

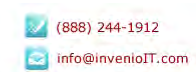

(A serious mistake was that click on the email address (re)loaded the homepage instead of launching email software.)

What was the reason for removal?

#### **Recommendations:**

- (a) Show phone number and email on the masthead.
- (b) Underline email and make it clickable (throughout the whole website):

# ✓ info@inveniolT.com

🔁 info@inveniolT.com

3. Almost all competitive websites have navigation organized around *services*. Two websites (<u>All Covered</u> and <u>OmniPush</u>) also provide entries for *concrete industries*:

| Industries                                                  | INDUSTRIES                                                                             |
|-------------------------------------------------------------|----------------------------------------------------------------------------------------|
| Education Solutions<br>Finance Solutions<br>Legal Solutions | Legal Services<br>Non-profits IT<br>Support<br>Finance And<br>Accounting IT<br>Support |

#### **Recommendations:**

(a) Sell services instead of solutions (to unknown problems). Consider avoiding **Solutions** from menu. Start menu with **Services**.

(b) Use well-structured megamenu for displaying the full list of your services:

| m Google Apps For        | Partners                                                            |                                                                                       |
|--------------------------|---------------------------------------------------------------------|---------------------------------------------------------------------------------------|
| Business                 | Certification                                                       | Legal Services                                                                        |
| Services Salesforce      | Business Affilia                                                    | ions Support                                                                          |
| nent Microsoft Office 36 | 65                                                                  | Finance And<br>Accounting IT<br>Support                                               |
| covery                   |                                                                     | Professional Services                                                                 |
|                          | r Services Salesforce<br>nent Microsoft Office 3<br>p And<br>covery | r Services Salesforce Busines Affilia<br>nent Microsoft Office 365<br>p And<br>covery |

(c) Describe solutions under corresponding services.

(d) Consider showing solutions addressed to the needs of concrete industries. This can be done via the **Industry solutions** on the main menu or you can place something like this just on the homepage:

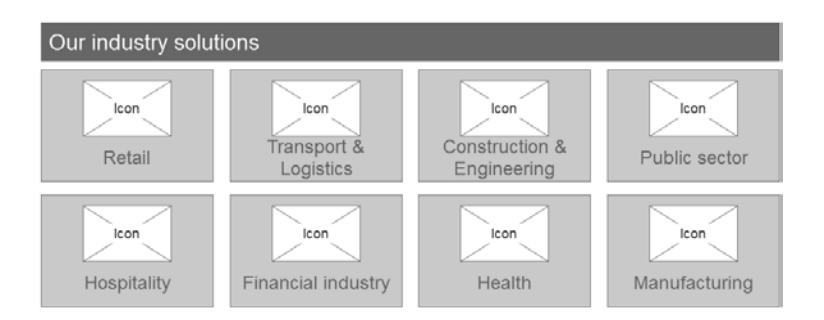

4. Many competitive websites provide entries for existing clients. It is important for new visitors to see an evidence of continuous client support just on the masthead.

Recommendation: Do the same.

5. Many competitive websites offer disaster data recovery in addition to "regular" services.

**Recommendation:** Add disaster data recovery to your services and make it *prominent* on the website. Many people are careless with data protection until a disaster happens. Only after that they start moving. The scenario would be:

( $\alpha$ ) after a disaster, a customer finds your website when searching for "disaster data recovery";

( $\beta$ ) you help him to recover the data (even if you are unable to recover their data, offer them your data protection services anyway);

 $(\gamma)$  you earn a new client.

I am sure your competitors often get clients this way.

6. Nobody of competitors show prices of their services.

#### **Recommendation:**

Provide an idea of prices for your services. Showing prices can become your competitive advantage over other websites.

## **Miscellaneous recommendations**

7. Do not expect that many people would use contact form. People hate contact forms. Swap the form and contact info:

| Contact Information                               |
|---------------------------------------------------|
| My Invenio Inc / Invenio IT                       |
| # 122 W 26th Street, Suite 1101 New York, NY 1000 |
| ■ info@inverio(T.com)                             |
| 6461 355-1170                                     |
|                                                   |
|                                                   |
|                                                   |
| 1                                                 |
|                                                   |
|                                                   |
| al a                                              |
|                                                   |
|                                                   |

Use larger font size and show contact info *above* the map.

8. Keep menu on all pages:

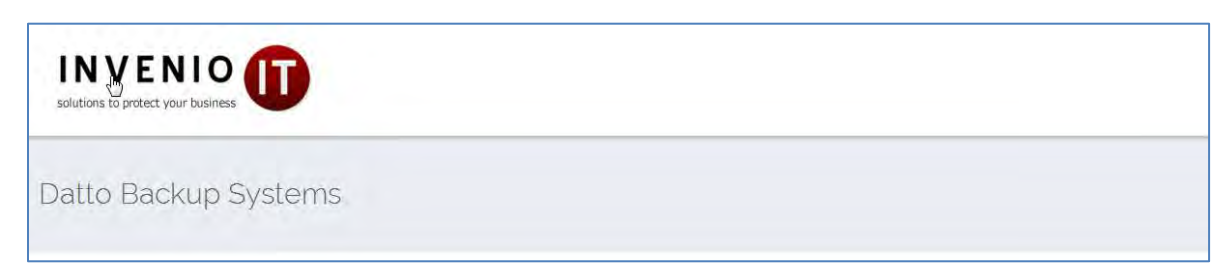

9. Recommended sequence of menu items is:

♠ – Services – Industry solutions – Success stories – Resources (or Blog) – About – Contact

(Success stories page will display testimonials with links to descriptions of success stories.)

- 10. If you want people to click buttons then:
- (a) make them 3D-looking,
- (b) change color of buttons on mouse hover,
- (c) for button labels use Sentence case instead of ALL CAPS,
- (d) never use the same color for buttons and the background surrounding them.

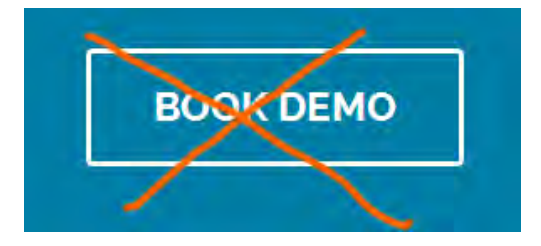

(Yes, I know everything about "fundamental principles of flat design". I also know that people click flat buttons less readily than they click 3D buttons.)

11. Avoid using red color, especially for buttons. Red means "stop", "danger", "error".

12. Consider showing *short* demo reels on the services web pages instead of booking a 30 minute personal demo. People don't like to wait.

Also do not expect that many visitors will request demo. Consider replacing **Book demo** buttons with **Contact us** or **Ask a question** buttons.

13. Do not place contact/request forms on separate pages. Keep a visitor in his current context and present contact dialogs as popup lightboxes.

14. Use page footer for supplementary navigation, a kind of site map.

#### About Our Company

#### Contact Us

At Invenio IT, we recognize that unforeseen setbacks such as data loss cost resources that ultimately damage your bottom line and threaten the future of your business. That's why providing specialized technical support that focuses on guaranteeing business continuity by providing industry leading data backup and disaster recovery is our company's unique purpose.

₩ 122 W 20th Street, Suit
 10001
 \$\\$ (646) 395-1170
 \$\\$ info@inveniolT.com

#### Recent Posts

Windows Backup Procrastination Leads To Boarded-Up Windows Data Safe: Discs, Gadgets and Gizmos Are Temporary Understanding Cloud Computing Architectur and the Simplicity of DRaaS

#### Recent Tweets

Windows Backup Procrastination Leads To Boarded-Up Windows ow.ly/vTwWD #Backup #Recovery #DataProtection About a day ago

**∌Flora\_Nicholas** thanks for following. Than you, Dale

Data Safe: Discs, Gadgets and Gizmos Are Temporary **#BackupAndRecovery #DataProtection ow.ly/vDDJj** About 2 days ago

Follow @inveniolT 199 followers

15. Avoid (meaningless) stock photos. They do not add visitor's trust to your website:

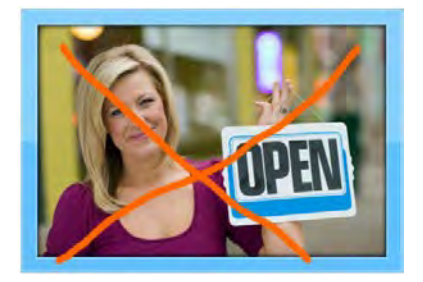

#### 15. Make text color more contrast on the Resources page and on the footer:

Does Your Business Have a Reliable Windows Backup Plan? Joe and Janet had built their interior design business into a successful operation. Life was good. They had 8 employees and had Just moved their operations into a new office. They had purchased a new computer system and had all the company files, customer information, vendor I...1

 ★ 122 W 26th Street, Suite 1101 New York, NY 10001

 (646) 395-1170

 Info@inveniolT.com

#### 16. Make search field permanently visible.

#### 17. Never underline non-links:

tests that the backup can be restored. No more guessing or wondering at 3am.

 Each backup can be restored as a virtual server, both locally and in the cloud. Costly downtime is eliminated, as system recovery takes minutes, not days or

#### 18. Make testimonial scrollers more visible:

| What Other                                                                                                    | rs Are Saying                                                                                                  |
|----------------------------------------------------------------------------------------------------|----------------------------------------------------------------------------------------------------|
| My company has employed Dale Shulmistra and his firm Invenio IT for the past three<br>years. During that time he has been immensely helpful in helpful in keeping our<br>computers, network and phones functioning flawlessly. | I can sleep easy at night knowing that our company's critical data is secured by Invenio<br>IT and Datto SIRIS |
| Date and his team are extremely attentive to any problems that may arise, and they are great to deal with and have a wonderful disposition. He is a true professional and has been a pleasure to work with.                    | Chris Rodriguez, Amstar Group                                                                                  |
| Steven Rockmore, Residential Realty Advisors, President                                                                                                    | "invisible" buttons                                                                                            |
| nyania IT usahility and conversion audit                                                                                                    |                                                                                                    |

19. Don't spread a map to the whole page width:

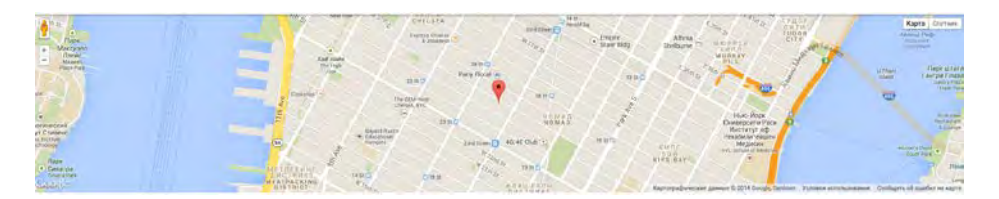

Screen-wide maps are trendy but they are looking absurd. The main goal of a map is to show that you have a brick-and-mortars office and you are not a virtual team. A small (clickable) map is enough to convince a visitor:

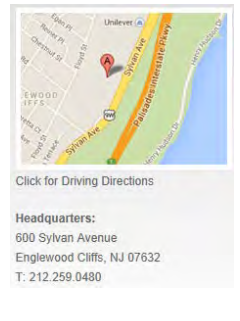

20. Place a much larger (and of higher quality) photo of your team on the **About** page. Also consider adding short bios of your key personnel on that page (example: <u>http://www.systmsny.net/Our\_Team.php</u>).

21. Do not highlight non-clickable objects on mouse hover:

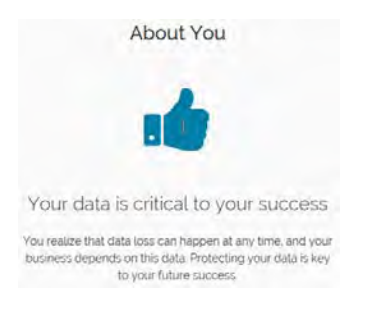

22. The shorter a form the higher a probability a user will fill it in. Consider removing Your name field:

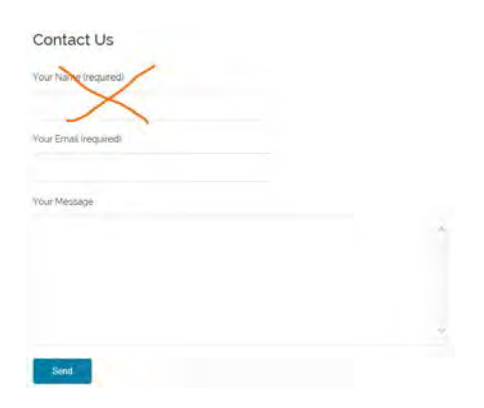

Most people state their name at the end of a message.

23. Add a possibility to attach a file to this form. A user facing a computer problem may want to send you a screenshot with error message, an error log file or a photo of blue screen of doom.

# **Product pages**

24. Show a product photo (or a small photo gallery if this makes sense). This is an important psychological moment: the image allows a customer to take a product in his hands in his mind's eye and envisage a future day when all his problems would be solved.

25. Place a video that is relevant to a concrete product or product line described on the page, not the manufacturer's whole inventory:

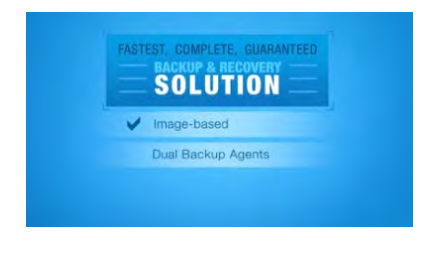

#### 26. Align pictograms with text correctly:

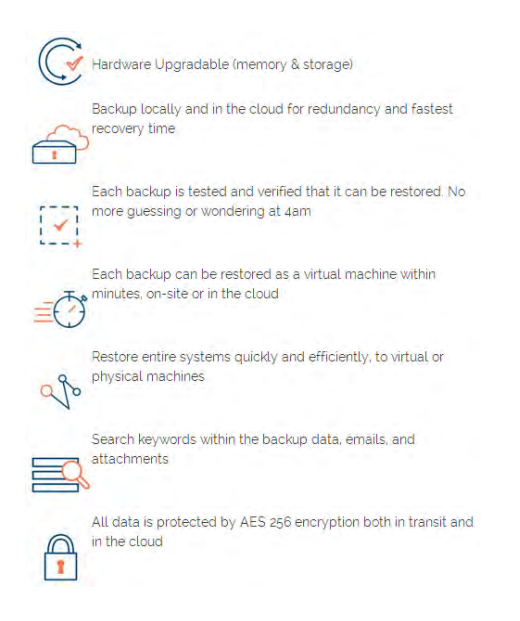

27. Since purchase decision making is often a collaborative activity, it is important to have **Send this page via email** button on all product pages (a mail sending form should have a clear opportunity to send a message to multiple recipients).

28. If you promise pricing and demo in the page header then show prices and demo on the page. It is not clear what is new here: new product or new demo:

Datto SIRIS 2 Pricing, Reviews, Demo (NEW)

You may also place **NEW** stamp on the product photo.

29. Provide breadcrumbs allowing a user to visit higher-level pages:

Home > Backup & Recovery Services > Datto Backup Systems > SIRIS 2

30. Provide links to similar products somewhere below the product description.

#### 31. Increase text size and contrast. The same applies to the request form.

#### 32. Don't clear request form after sending a request:

#### Request Datto SIRIS 2 Pricing or Demo

We're cool, we don't send spam

| Your Name                                                       |            |
|-----------------------------------------------------------------|------------|
| Your Email                                                      |            |
| 🔲 Info 🔲 Pricing 🔲 Demo                                         |            |
| <b></b>                                                         |            |
| Request SIRIS 2 Info                                            |            |
| Your message was sent successfully. We will contact you Thanks. | ı shortly. |

This will allow a user to notice a mistype in his email address.

33. Do not put labels inside text boxes.

34. Remember user name and email and automatically prefill these fields on other pages.

35. A list of models should be visible not only on a dropdown list (where this is a surprise) but somewhere on the page as well:

| Select SIRIS 2 Model 🔹                                                                                                    |
|----------------------------------------------------------------------------------------------------|
| Select SIRIS 2 Model                                                                                                    |
| SIRIS 2 Business: SB500 500GB<br>SIRIS 2 Business: SB1000 1TB<br>SIRIS 2 Business: SB2000 2TB<br>SIRIS 2 Professional: SP1000 1TB<br>SIRIS 2 Professional: SP2000 2TB<br>SIRIS 2 Professional: SP3000 3TB<br>SIRIS 2 Professional: SP5000 5TB<br>SIRIS 2 Enterprise: SE5000 5TB<br>SIRIS 2 Enterprise: SE10000 10TB<br>SIRIS 2 Enterprise: SE20000 20TB<br>SIRIS 2 Enterprise: SE20000 20TB |

Instead of a dropdown list, use a group of checkboxes so a user could request info about several models at one haul.

# Quick usability and conversion audit of eCarpetGallery.com

Version 1 | 29.04.2014

1. Don't display an offer to subscribe to an email just as a new visitor lands on your website. – See: <u>Ecommerce</u> <u>Marketing vs. Shopper Annoyance</u>, <u>15 Things People Absolutely Hate About Your Website</u>

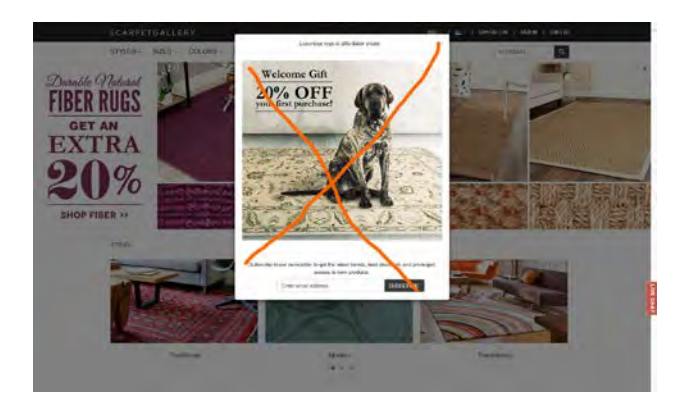

2. Replace ALL CAPS with Sentence case throughout the whole website. – It is known since 1914 that ALL CAPS text is less readable and understandable than Sentence case or lowercase texts.

3. Avoid rotating banner carousel on the homepage. Carousels don't work. – See: <u>Should I Use a Carousel</u>, <u>Don't Use</u> <u>Automatic Image Sliders or Carousels, Ignore the Fad</u>, <u>Rotating Banners? Just Say No!</u>, <u>Rotating Offers – the Scourge of</u> <u>Home Page Design</u>

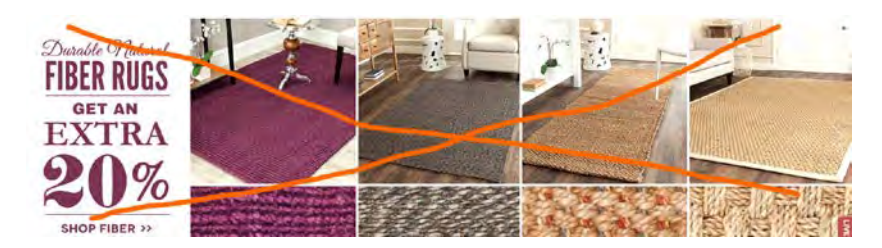

4. Avoid automatic chat popups. People hate them. – See 1.

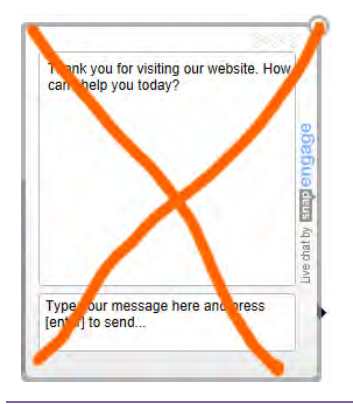

Usability and conversion audit of eCarpetGallery.com Version 1 | 29.04.2014

5. Make buttons (See more, Add to cart, Prev/Next etc) permanently visible, do not show them on mouse hover only.

6. Make buttons 3D-looking. – Yes, I know everything about "fundamental principles of flat design". I also know that people click flat buttons less readily than they click 3D buttons: see the results of a simple test here: <u>Button for a Hero</u>

7. Don't use black color for call-to-action buttons.

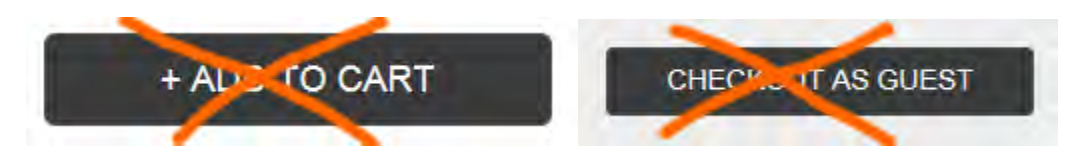

8. Avoid entering coupon codes because this increases shopping cart abandonment. – See: <u>Do Coupon Codes INCREASE</u> <u>Checkout Abandonment?</u>, <u>Stop "Promo Code Search" Leaks Once and For All to Increase Conversions</u>

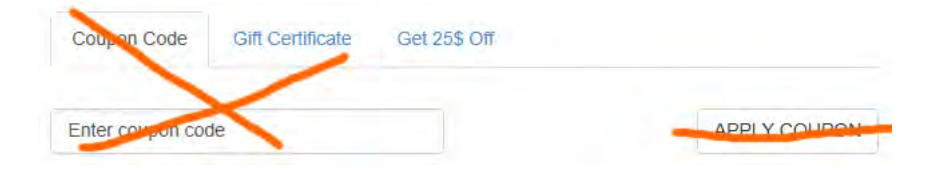

# Recommendations on WhyInside.com website usability and conversion

Version 1 | 30.07.2014

1. Change the color palette of the website, in particular, completely avoid blue color because it is "uneatable". Appropriate colors for a restaurant website are orange, red, brown, sometimes also yellow and green (in smaller quantities). Examples:

http://www.awrestaurants.com/menu, http://www.benihana.com, http://www.bojangles.com/menu, http://www.applebees.com/menu, http://arbys.com/our-menu/market-fresh-sandwiches, http://aubonpain.com/menu-all, http://backyardburgers.com/menu/black-angus-burgers.

2. Add photos of meals. Your visitors are hungry. Show them the food and they will order it.

3. Show meals on tiles instead of a list:

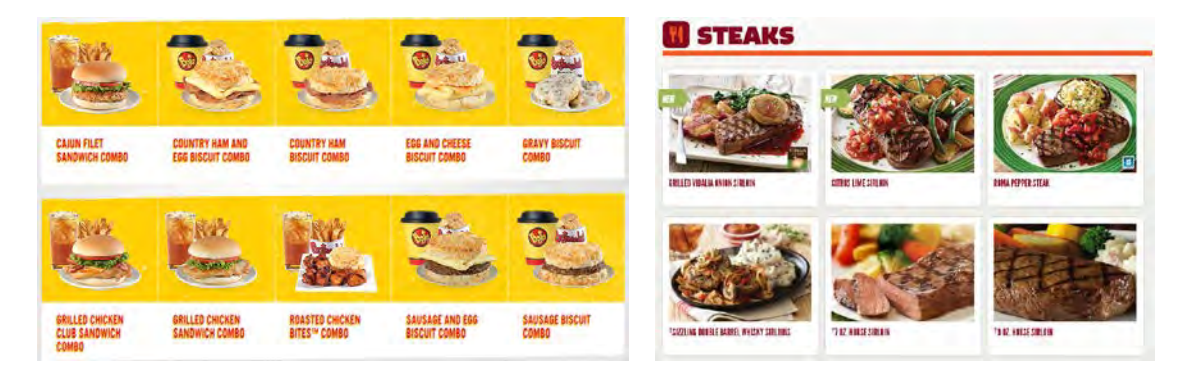

4. Make order button larger, change its color to orange, make it embossed<sup>1</sup>, change (intensify) button color on mouse hover and replace "Order Now" label with "Add to cart" or "Add to order"<sup>2</sup>. This is how your meals should look:

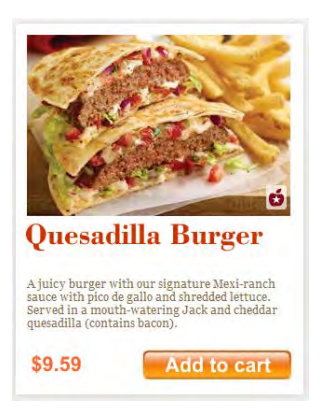

<sup>&</sup>lt;sup>1</sup> Research shows that users click 3D-looking buttons 1.5 times more often than they click the same flat buttons. <sup>2</sup> See explanations here: <u>http://www.blog.analyticsinspector.com/tag/add-to-cart-vs-buy-now-button-test/</u>

- 5. Provide some distance between price and order button. Currently they are too close to each other.
- 6. Provide descriptions for *all* meals:

Chicken Cutlet Parmigiana | Pechuga De Pollo Served With: Lettuce, Tomatoes And Cheese.

Rotisserie Chicken Sandwich | Pollo A La Brasa

Grilled Ham & Cheese Sandwich | Jamon Y Queso

Grilled Chicken Cutlet | Pechuga De Pollo

Roast Pork Sandwich | Pernil Served With: Lettuce And Tomatoes

Hire a specialist who can prepare "appetizing" descriptions to your meals.

7. Remove "Share food" button:

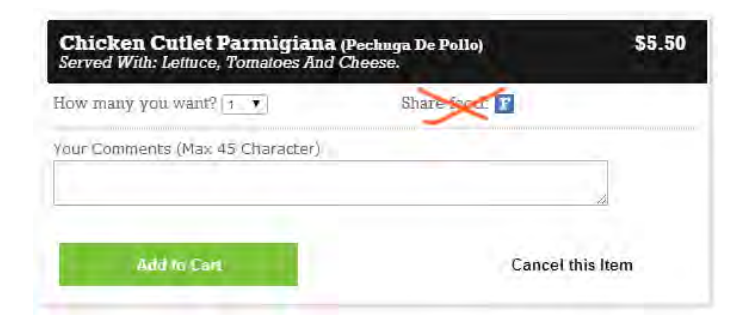

Nobody wants to share his food, he wants to eat it himself. Then, this is an absolutely unnecessary deviation from the ordering process.

#### 8. Show order contents on this page:

| Menu              | Photos                                         | Login   Create account                                                            | Your Order                                                                                                    |
|-------------------|------------------------------------------------|-----------------------------------------------------------------------------------|----------------------------------------------------------------------------------------------------|
|                   | Account Login                                  | Create Account                                                                    | Qi.         Name         Price           1         Pechuga al carbon al<br>ajillo         10.00           1         Philly Cheese Steak         6.50 |
| Email<br>Password | Errail<br>Pagewood<br>Remember email<br>Log in | Contact Information         First Name*         Last Name*         Phone*    Ext: | Food Subtotal \$16.80<br>Delivery: \$1.00<br>Subtotal: \$17.80<br>Two: \$1.23<br>Thp: \$0                                                            |
| mail              | Forgot password                                | Account Information:                                                              | Total Order: \$18.73<br>When would you like order:<br>As soon as possible                                                                            |
|                   | Get my password                                | Confirm Password*                                                                 | Order Type: Delivery (change) Your delivery address as: 217 Straight St Paterson, N107501                                                            |

9. **Offer guest checkout**<sup>3</sup> and make it *first* option, before login and account creation.

10. Do not ask newly registered users for a coupon code, this is a well-known barrier to purchase<sup>4</sup>:

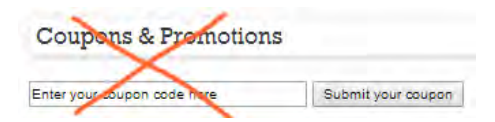

11. Accept credit cards:

Payment Method

Cash

<sup>&</sup>lt;sup>3</sup> 33% of shoppers cite being forced to register as key reason for basket abandonment.

<sup>&</sup>lt;sup>4</sup> See <u>http://www.conversiondoctor.com/conversion-blog/coupon-codes-increase-checkout-abandonment</u> and http://www.websiteoptimizers.com/blog/stop-promo-code-search-leaks-once-and-for-all-to-increase-conversions/

Recommendations on WhyInside.com website usability and conversion Version 1 | 30.07.2014

# Юзабилити-аудит Med-Konfitur.ru vs Мед-Конфитюр.рф

Версия 2 | 04.06.2014

#### Общее

- 1. Нигде не используем ALL CAPS. Только Sentense case повсеместно.
- 2. Размещаем горизонтальное меню ниже шапки.

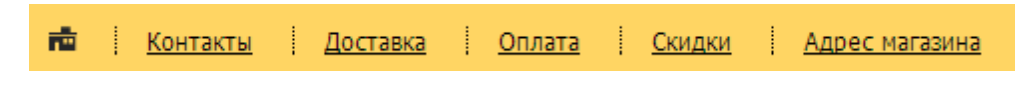

Пункты меню:

🛧 | Доставка и оплата | Скидки | Отзывы клиентов | Оптовым покупателям | Адрес магазина | Контакты

3. Делаем емейл синим и строчными буквами:

#### med-konfitur@mail.ru

Не очень красиво, но писем будет больше.

- 4. Фиксируем вертикальное меню на всех страницах до чекаута.
- 5. Уменьшаем вертикальный размер субменю Каталог мёда. Оно неприемлемо большое:

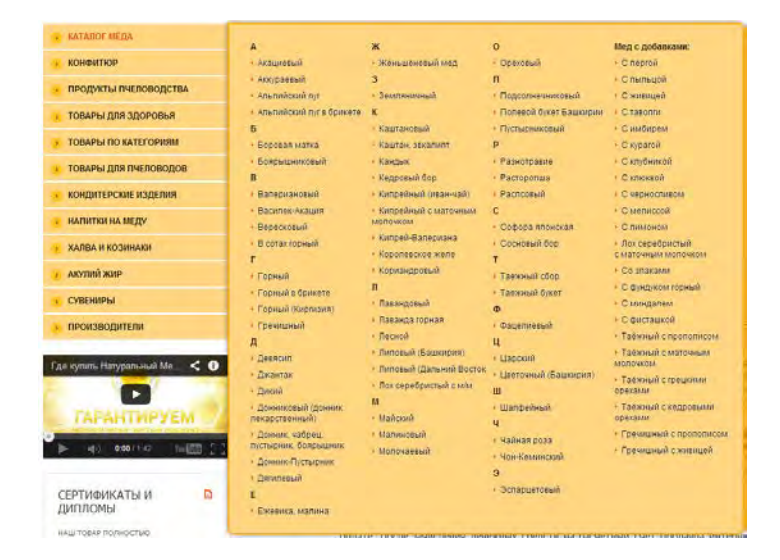

Не у всех стоят мониторы 1920х1080. Если у юзера разрешение меньше, то он начинает скроллировать, и мышь съезжает на другой пункт меню со всеми вытекающими.

Первым делом убираем алфавит (АБВ).

#### 6. То же для субменю Конфитюр.

7. Уменьшаем размер всех «вертикальных» субменю, переводим их в многоколоночные более горизонтальные:

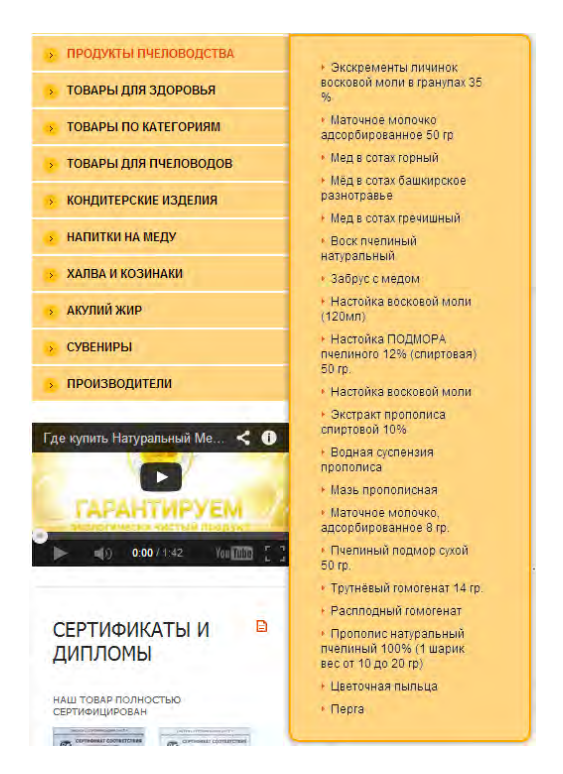

- 8. Не уверен, что пункт Производители действительно нужен.
- 9. Пункт Товары по категориям не нужен. Не надо лечить людей. Вы не врачи.
- 10. Везде пишем «мёд» через «ё».
- 11. Везде заменяем кнопки Купить на Добавить в корзину:

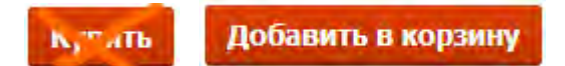

12. Проблема диагонали. Крайне существенно. Юзер ведёт мышь к пункту субменю и в результате оно перескакивает на другое субменю. Мало у кого хватит терпения. Как лечить: поставить задержку в 200 миллисекунд на срабатывание пункта меню по наведению мыши.

#### Главная страница

1. Баннер-карусели не работают<sup>1</sup>, поэтому на цивилизованных сайтах их уже редко где встретишь. Прямой вред карусели в том, что она занимает наиболее ценное место на главной странице.

<sup>&</sup>lt;sup>1</sup> Есть специальный сайт, почему не надо использовать карусели (<u>http://shouldiuseacarousel.com</u>) и куча статей на эту тему.

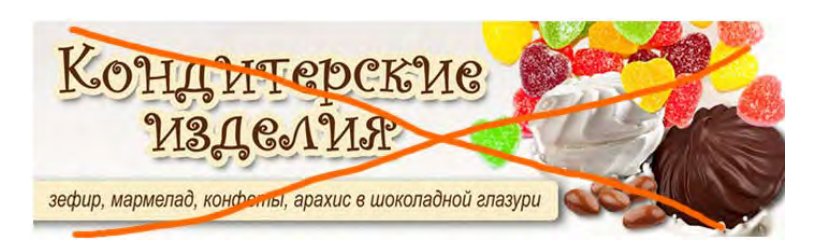

Можно разместить два небольших осмысленных объявления по горизонтали.

#### 2. Это всё лишнее:

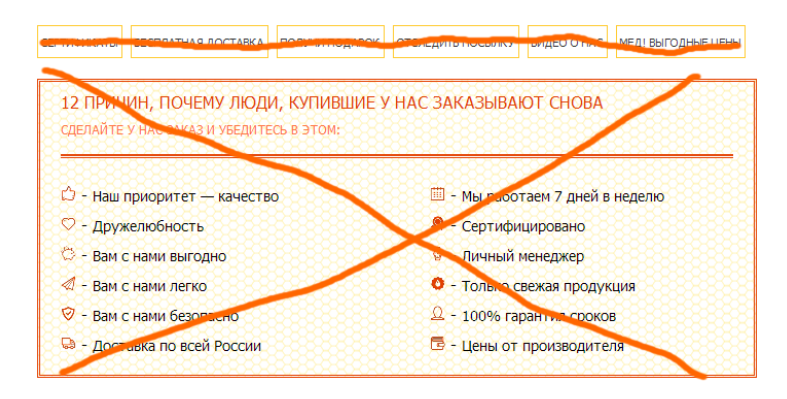

3. Начинаем со входа в разделы каталога.

4. Объединяем три группы популярных товаров (в разделах мёда, конфитюра и здоровья) в одну. Можно разместить более трёх товаров по горизонтали.

5. Если имеет смысл, добавляем раздел Спецпредложения.

6. Если имеет смысл, добавляем раздел Новинки.

7. Ликвидируем сеошную писанину:

#### ИНТЕРНЕТ-МАГАЗИН МЁДА И КОНФИТЮРОВ

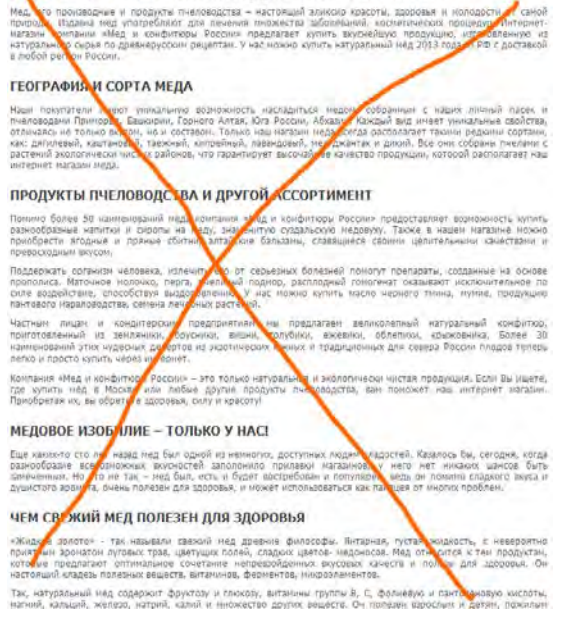

Юзабилити-аудит Med-Konfitur.ru vs Мед-Конфитюр.рф Версия 2 | 04.06.2014

#### 8. Вот что должно в итоге получиться:

| Шапка                   |                     |                 |               |                  |              |
|-------------------------|---------------------|-----------------|---------------|------------------|--------------|
|                         | Гори                | зонтальное меню |               |                  |              |
| 🕟 КАТАЛОГ МЁДА          |                     |                 | Бесплатная до | ставка по Москве |              |
| 🕟 КОНФИТЮР              | Акц                 | ия              | начин         | ая с 2500        |              |
| ПРОДУКТЫ ПЧЕЛОВОДСТВА   | Каталог             |                 |               |                  |              |
| 🕟 ТОВАРЫ ДЛЯ ЗДОРОВЬЯ   |                     |                 |               |                  |              |
| 🕟 ТОВАРЫ ПО КАТЕГОРИЯМ  |                     | Мёд Конфитюр    |               | Tabapi           |              |
| 🥟 ТОВАРЫ ДЛЯ ПЧЕЛОВОДОВ | Мёд                 |                 | Конфитюр      | Конфитюр         | пчеловодства |
| КОНДИТЕРСКИЕ ИЗДЕЛИЯ    |                     |                 |               |                  |              |
| 🦻 НАПИТКИ НА МЕДУ       |                     |                 |               |                  |              |
| 🦻 ХАЛВА И КОЗИНАКИ      |                     |                 |               |                  |              |
| 🕟 АКУЛИЙ ЖИР            | Товары Кондитерские | Кондитерские    | Напитки       |                  |              |
| 📀 сувениры              | для пчеловодов      | изделия         | на меду       |                  |              |
| ПРОИЗВОДИТЕЛИ           |                     |                 |               |                  |              |

| Популярные т | овары |   |  |
|--------------|-------|---|--|
|              |       |   |  |
|              |       |   |  |
|              |       |   |  |
|              |       |   |  |
|              |       |   |  |
|              |       |   |  |
|              |       |   |  |
|              |       |   |  |
|              |       |   |  |
|              |       |   |  |
|              |       | · |  |

Спецпредложения

Новинки

|  | 1 | 1 |  |
|--|---|---|--|

Подвал

# Страницы категорий

1. «Просто баннеры» не нужны. Они имеют смысл только для акций.

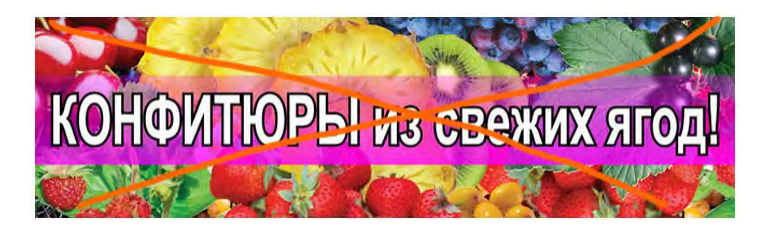

2. Ставьте разные цены для аналогичных товаров: 200-205-210-215-220:

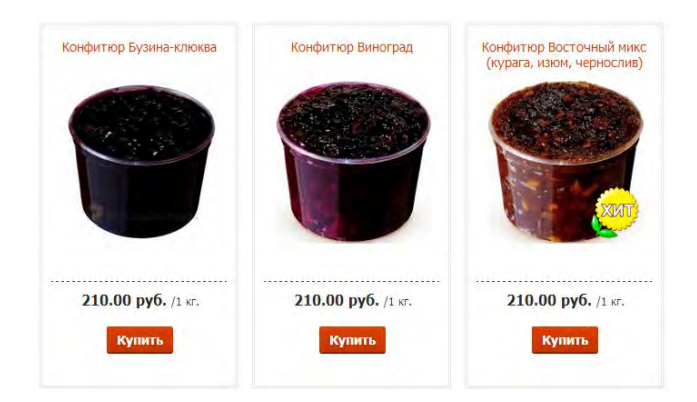

Исследования потребительского поведения показывают, что если показать покупателю несколько аналогичных товаров с одинаковой ценой, он, вместо того, чтобы купить, впадает в ступор и в результате ничего не покупает.

3. Дефолтно сортировать по названию можно, но надо соблюдать систему:

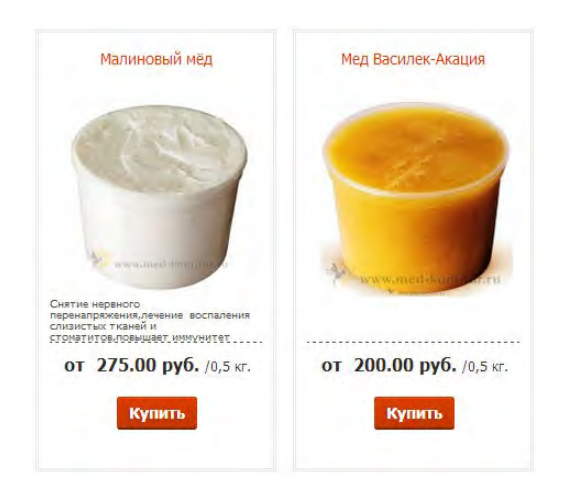

4. Не разбиваем на страницы, показываем все товары в категории:

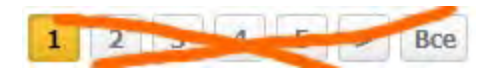

5. Убираем сеошную писанину:

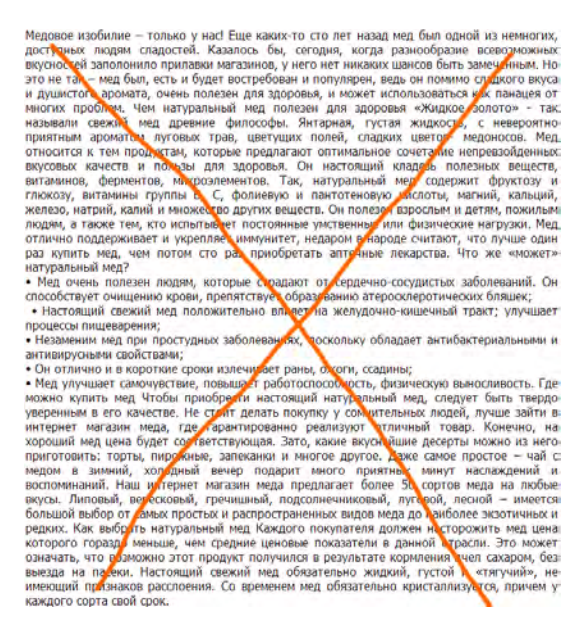

### Карточка товара

1. Это главная проблема вообще на всём сайте. Нельзя добавить в корзину, пока не выбрана фасовка. Точнее её можно нажать, но ничего не происходит. Рекомендация вернуться к радиокнопкам, которые были на старом сайте:

🖲 0.5 кг 🗌 1 кг

2. Это убираем либо заменяем на нормальное описание товара:

# КРАТКОЕ ОПИСАНИЕ ТОВАРА

Серяце, бессонница, жел, ток

3. Не нужно:

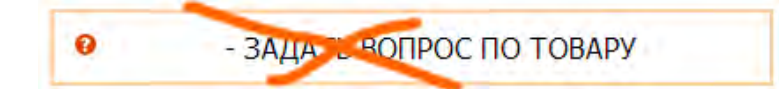

#### Корзина

1. Наиболее серьёзным моментом видится ввод купона:

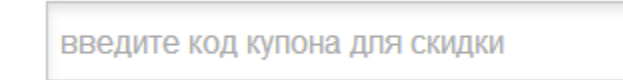

Хорошо известно, что это поле существенно снижает конверсию. В статье<sup>2</sup> описываются два А/В-тестирования корзин с вводом купона и без него. В одном случае удаление ввода купона привело к росту конверсии на 34%, в

<sup>&</sup>lt;sup>2</sup> Do Coupon Codes INCREASE Checkout Abandonment?: <u>http://www.conversiondoctor.com/conversion-blog/coupon-codes-increase-checkout-abandonment</u>. Другая полезная статья на ту же тему: *Stop "Promo Code Search" Leaks Once and For All to Increase Conversions*: <u>http://www.websiteoptimizers.com/blog/stop-promo-code-search-leaks-once-and-for-all-to-increase-conversions/</u>.

другом на 70%. (Как организовать правильный ввод купона — это отдельный долгий вопрос, пока что просто убираем это поле.)

2. На странице **Корзина** покупателя естественно волнует вопрос доставки: сколько стоит и куда в принципе доставляют. Азбука э-коммерции гласит, что стоимость доставки обязана быть видна на странице **Корзина** (и вообще, на странице **Корзина** должна быть видна полная и окончательная стоимость заказа).

Хотя оба сайта не показывают стоимость доставки на странице **Корзина**, сайт **Мед-Конфитюр.рф** всё-таки сообщает, что доставка осуществляется по крайней мере по Москве:

При заказе от 2500 руб доставка по Москве осуществляется бесплатно

Соответственно, москвич достаточно бодро проходит на чекаут, а замкадыш продолжает озираться по сторонам в поисках информации о доставке за пределы первопрестольной.

На обоих сайтах в горизонтальном меню над шапкой есть пункт **Доставка**. Но на меню, расположенные *выше* шапки, мало кто смотрит (потому что там обычно размещается какая-нибудь второстепенная лабуда). Аналогично, мало кто смотрит и в подвал, где эта информация тоже есть. Остаются косвенные признаки. И на сайте **Мед-Конфитюр.рф** их больше:

«Ага, они отправляют посылки по почте»:

#### Отследить посылку

Рядом с логотипом сказано про всю Россию:

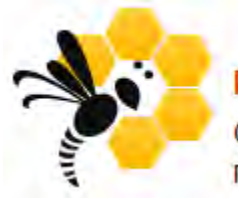

# МЁД И КОНФИТЮР РОССИИ

Оптово-розничная продажа по всей России

На сайте Med-Konfitur.ru есть аналогичная надпись, да только её гораздо труднее увидеть и прочитать:

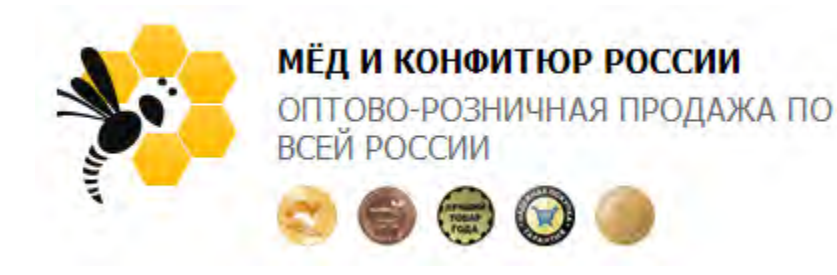

Сделано всё, чтобы затруднить восприятие надписи:

- набрана ALL CAPS (в этом году, кстати, отмечаем столетний юбилей первой научной публикации, показавшей, что ALL CAPS читается и понимается хуже, чем Sentence case);
- написана серым шрифтом, а не чёрным;

• подпёрта какими-то отвлекающими внимание кругляшами.

Далее, телефоны. На **Мед-Конфитюр.рф** это «просто телефоны», а на **Med-Konfitur.ru** ясно сказано, что они московские:

8 499 409-38-96 (круглосуточно) 8 800 100-39-86 (бесплатный с 8 до 17)

8 499 409-38-96 БЕЗ ВЫХОДНЫХ И ПРАЗДНИЧНЫХ ДНЕЙ С 8:00 ДО 21.00 (МСК) 8 800 100-39-86 БЕСПЛАТНАЯ ЛИНИЯ (МСК)

В общем, у замкадыша на каждом шагу нарастают сомнения, что доставка осуществляется за пределы столицы.

3. На Мед-Конфитюр.рф есть возможность продолжить покупки, а на Med-Konfitur.ru её нет:

#### Вернуться в магазин

Обычный сценарий: посетитель ходит по магазину, накидывает товары в корзину, а в определённый момент хочет заглянуть в корзину и посмотреть, на какую сумму она уже тянет. Может быть, что-то удалить из корзины, а потом продолжить ходьбу по магазину. В этом плане корзина на **Med-Konfitur.ru** представляет собой некоторый тупик: нет ни одного нормального способа продолжить покупки: ни по ссылке **Вернуться в магазин**, ни через меню, никак. Типа «оплачивай то, что есть в корзине, либо проваливай». Ну он и проваливает в общем-то.

Кстати, на Мед-Конфитюр.рф на кнопке Корзина показана сумма, а на Med-Konfitur.ru её нет:

В корзине товаров: 5 шт. на сумму: 1369.00 руб. <u>Оформить заказ</u>

🧝 корзина (з)

Не помешает показывать сумму. (То, что на **Med-Konfitur.ru** сделана хорошая кнопка, это как раз правильно: кнопку на плоскую плашку и ссылку **Оформить заказ** обратно менять не нужно.)

4. Вряд ли это очень существенно, но на РС при разрешении 1024 корзина Med-Konfitur.ru выглядит так:

| Скидка<br>0% | <b>Вес</b><br>2 кг | Количество       | Цена<br>1 100.00 руб           |
|--------------|--------------------|------------------|--------------------------------|
| 0%           | 2 кг               | 1                | 1 100.00 py(                   |
|              |                    |                  |                                |
|              |                    | Общи<br>И        | й вес:<br>того: 1 100.0        |
|              |                    |                  | Оформить з                     |
|              | Вв                 | едите ваш E-mail | (Наверх)                       |
|              | _                  | Ва               | Общи<br>И<br>Введите ваш E-mai |

Появляется горизонтальная прокрутка, которой на **Мед-Конфитюр.рф** нет. Хотя кнопка **Оформить заказ** виднеется, но её прикрывает поплавок **Отправьте нам сообщение**. Многие юзеры настолько ненавидят все эти поплавки на сайтах, что стараются не смотреть в их сторону. В результате кто-то может и не заметить кнопку

**Оформить заказ**. Кроме того, поплавок закрывает кнопки удаления из корзины полностью, они видны только если прокрутить страницу по горизонтали.

Это относится преимущественно к PC. Планшеты с разрешением 1024 с проблемой справляются лучше, хотя тоже не идеально (скриншот с iPad 2):

|                                                                                                    | 4-<br>med-ko             | nfitur.ru            |                                                                                                    | c                 |                       | 9 % |
|----------------------------------------------------------------------------------------------------|--------------------------|----------------------|----------------------------------------------------------------------------------------------------|-------------------|-----------------------|-----|
| I dentum in not usuable - IT. Almost Flat Deargn - N                                                                                                    | hatthew How Dress Flat 0 | РесБилновонс         | BITTHIN - HO                                                                                                    | 0                 | Моя корзина           |     |
| na   Konzeras   Jaccana   Onarra   Cina                                                                                                    | ин   Алресманин          | Личный кабинет: Авто | ризоваться                                                                                                    | ж К               | орзина (2             | )   |
| Название                                                                                                    |                          | Скидка               | Bec Ko                                                                                                    | пичество          | Цена                  |     |
| Конфитюр Персик-Пападя                                                                                                    |                          | 0%                   | 1 кг                                                                                                    |                   | 210.00 py6.           | 10  |
| Мёд Разнотравие<br>Фасовка: 2 кг                                                                                                    |                          | 0%                   | 2 Kr                                                                                                    | •:                | 1 000.00 py6.         |     |
| павдаяти код купона для сказдка                                                                                                    |                          |                      |                                                                                                    | Общий<br>Ит       | 960:<br>oro: 1 210.00 | 3   |
| Пересчитать                                                                                                    |                          |                      |                                                                                                    |                   | формить за            | KB  |
|                                                                                                    |                          |                      |                                                                                                    |                   |                       |     |
| © КОМПАНИЯ «МЁД И КОНФИТЮРЫ РС                                                                                                    | оссии», 1997-2014        | 3BOHUTE: 8           | 499 409-38                                                                                                    | <u>3-96</u> (КРУГ | лосуточн              | 0)  |
| СЕРВИС И ПОМОЩЬ О КО                                                                                                    | омании полез             | ная информация       | The Mark of                                                                                                    | нанфитюры Р       | Comment II            |     |
| And a second second sec | Distance in the second   | manufalled of line 7 | and the second second s |                   |                       |     |

### Чекаут

Здесь Med-Konfitur.ru проигрывает Мед-Конфитюр.рф довольно существенно.

1. Несмотря на отдельные шероховатости, на **Мед-Конфитюр.рф** имеем достаточно *привычный* и понятный порядок полей:

| 1. АДРЕС ДОСТАВКИ                           |
|---------------------------------------------|
| Φ.Ν.Ο *                                     |
|                                             |
| E-mail *                                    |
|                                             |
| Город                                       |
| Адрес                                       |
|                                             |
| Почтовый индекс                             |
| (ооязательно для заказа по<br>почте России) |
|                                             |
| Телефон *                                   |
| телефона)                                   |
|                                             |
| Ближайшее метро                             |
|                                             |
| Зарегистрироваться 🔲                        |
#### На Med-Konfitur.ru полный кулибинский бред:

| 1. ИНФОРМАЦИЯ ДЛЯ ОПЛАТЫ И<br>ДОСТАВКИ ЗАКАЗА                                                      |
|----------------------------------------------------------------------------------------------------|
| 🖲 Физическое лицо 🔍 Юридическое лицо                                                               |
| Дата доставки:                                                                                     |
| Время доставки:                                                                                    |
| Станция метро:                                                                                     |
| Ф.И.О.:*                                                                                           |
| E-Mail:*                                                                                           |
| Телефон:*                                                                                          |
| просьба указать два номера телефона!                                                               |
| Индекс:* 101000                                                                                    |
| Местоположение:*                                                                                   |
| В поле наберите первые буквы своего города и выберите из<br>выпадающего списка<br>Адрес доставки:* |
|                                                                                                    |

2. На **Med-Konfitur.ru** скрыта (до выбора города) информация о способах и стоимости доставки, ясно показанная на **Meg-Koнфитюр.pф** сразу после загрузки страницы:

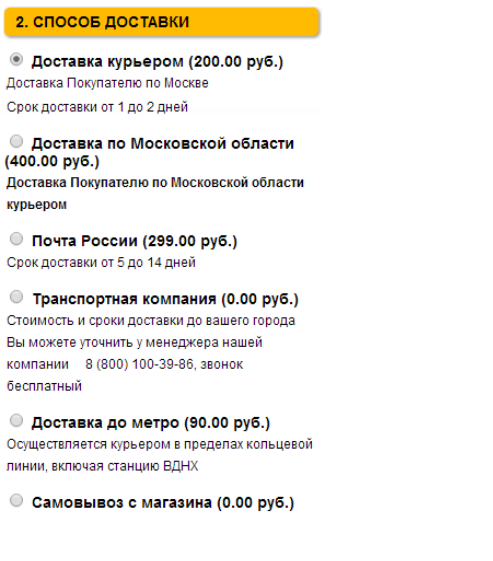

3. Первые три поля формы на **Med-Konfitur.ru** окончательно убеждают замкадыша, что доставка осуществляется только по Москве, и дальше он возможно смотреть уже и не будет:

| Дата доставки:  |  |
|-----------------|--|
|                 |  |
| Время доставки: |  |
| Станция метро:  |  |
| станция метро:  |  |

4. Зачем сперва вводить индекс, а потом город, если по индексу можно вычислить город?:

| 403117      |        |  |
|-------------|--------|--|
| Лестоположе | ение:* |  |
| 1           |        |  |
|             |        |  |

Это хороший пример ненужной «автоматизации». У любого юзера есть под рукой файл с его адресом, откуда он привычно копипастит во все формы на сайтах.

5. Радиокнопки однозначно понятнее, чем контуры у прямоугольничков. Главное, не понятно, что по этим прямоугольничкам надо кликать. Пиктограммы платёжных систем может быть и не мешают, но это надо как-то переделать всё равно. Пока рекомендуется просто вернуть радиокнопки обратно. (И не забываем, что выбор способа доставки нужно перенести на страницу **Корзина**.)

6. Пользователю вряд ли понятно, в чём тут проблема:

**Q** Ошибка регистрации нового пользователя: Пользователь с таким e-mail (Ivan@interUX.com) уже существует.

Для повторного покупателя это вообще тупик.

## Thoughts on Mitrefinch.com.au redesign

Version 1 | 16.03.2014

1. I very much like your idea to replace "solutions for nobody" with a list of concrete industries:

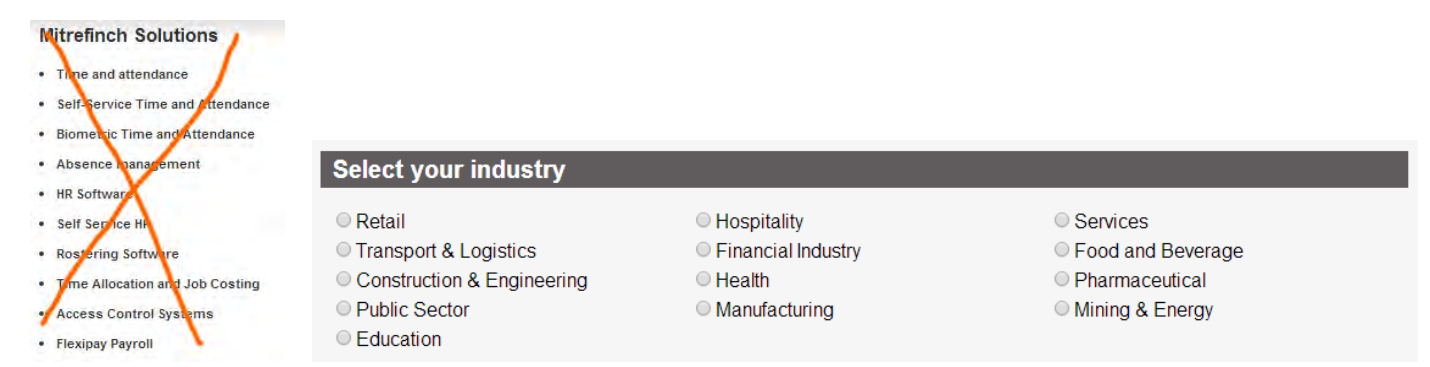

But, because not many people will click these two buttons...

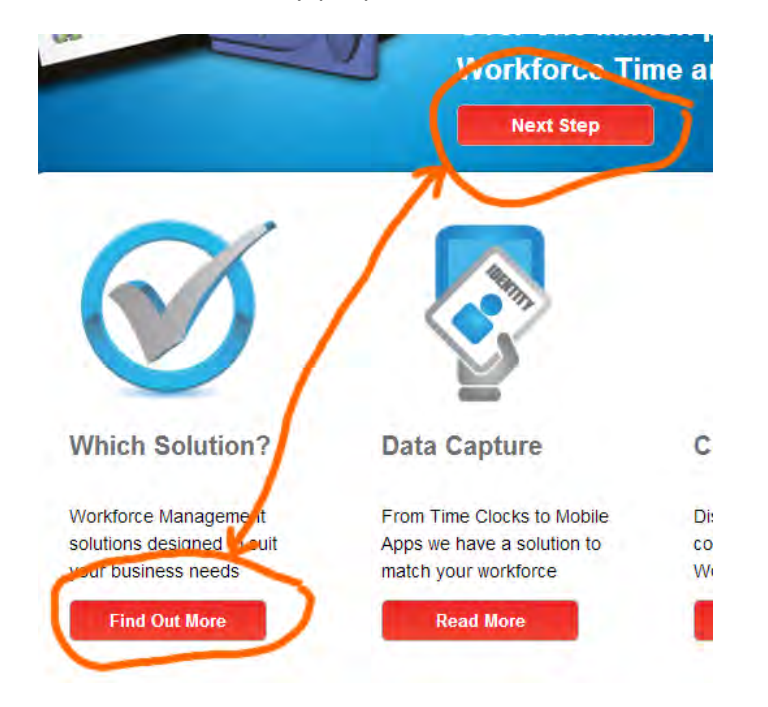

...you don't reach your goal.

Then, the list of products doesn't look as a list of products:

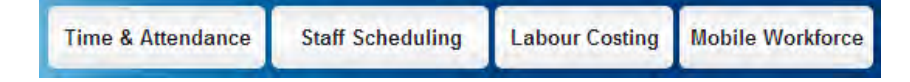

So my suggestion is to show your products and the industries you serve just on the homepage pretty clearly:

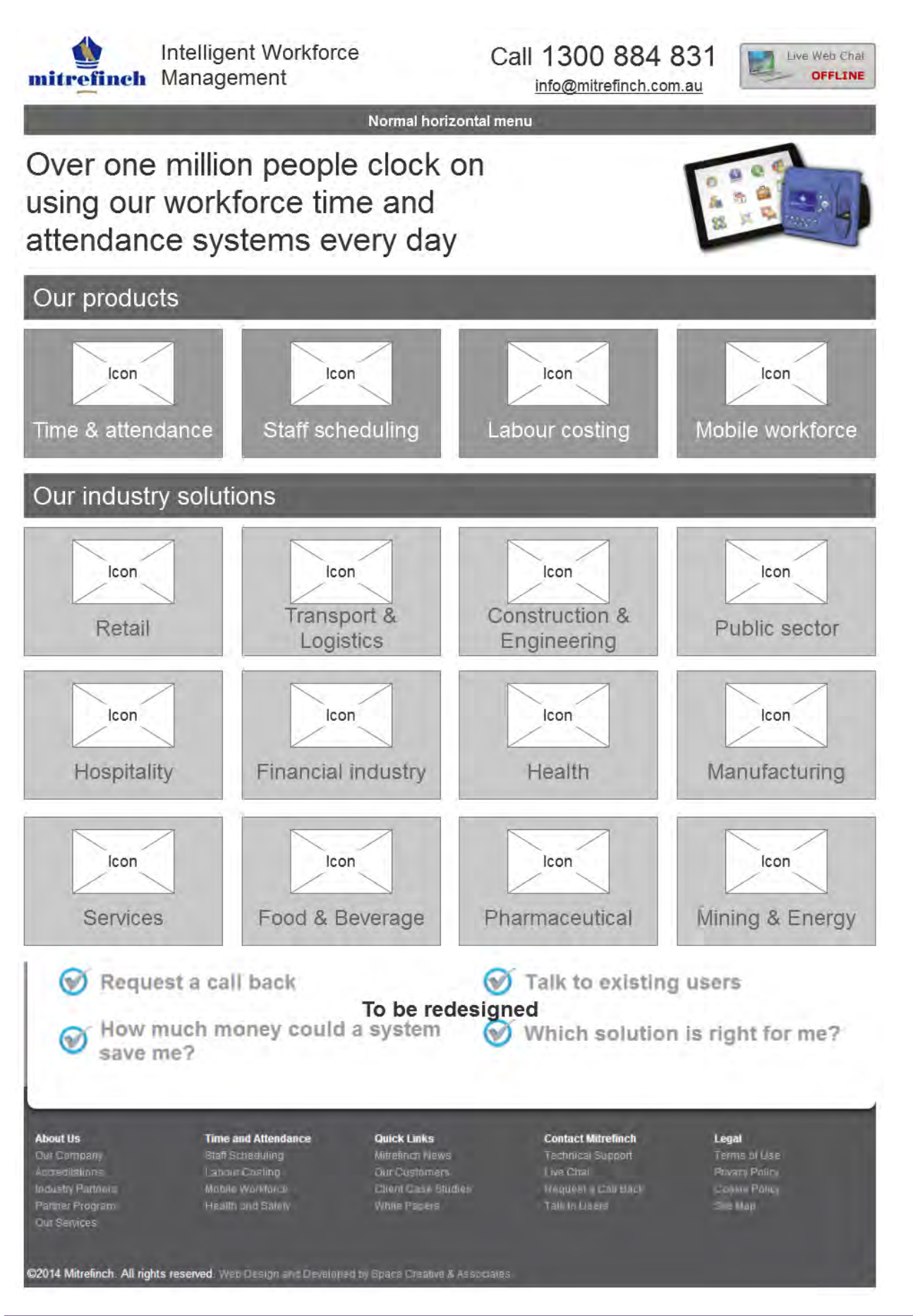

(Note that I returned the main menu to its natural place: visitors shouldn't scroll to the bottom of the page to reach such important links as **Our company**, **Our services**, **Our customers**, **Client case studies**, **Technical support** etc. All these links must be shown on a classic horizontal main navigation.)

2. Third-level pages (product features) are unnecessary:

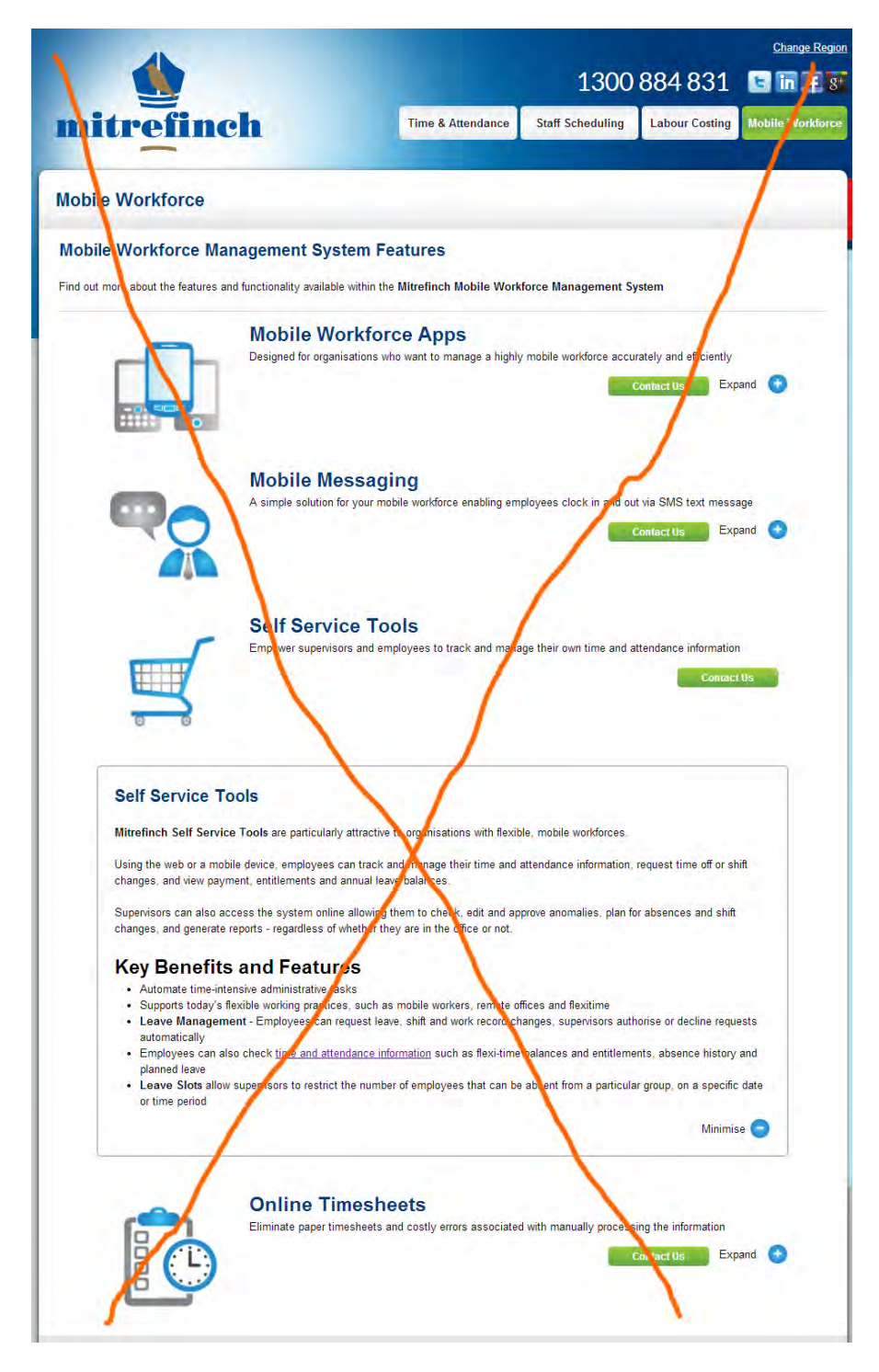

This information can be placed on the second-level pages (product page):

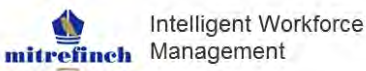

Call 1300 884 831 info@mitrefinch.com.au

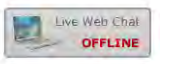

anaging you

#### Mobile Workforce Software

More workers than ever are working from home, on the road, even while travelling from location to location.

Normal horizontal menu

Mitrefinch's mobile workforce applications, improve workplace productivity by making it easier for supervisors and employees to complete a wide range of work related and administrative tasks from any location, at any time.

By utilising the mobile devices they are already familiar with, employees can clock in/out or on/off specific jobs from remote work sites, request leave, and review their work information in real time.

#### **Product features**

| Ile workforce apps<br>a smart mobile device<br>rom any location.<br>locking information is th<br>be reviewed, edited ar<br>mobile device is equipp<br>ded during the clock in<br>of their employees, no<br>re v<br>Ile messaging<br>aging enables employe<br>ation remotely via SMS<br>pplication also allows 5<br>mises from employees.<br>re v<br>service tools<br>inch Self Service Tools<br>e workforces.                                                                                                    | workers can easily a<br>hen transferred to thi<br>danalysed by super<br>bed with GPS, the act<br>and out process - all<br>matter where they ar<br>even to submit clocking<br>S text message or em<br>Supervisors to send c                                                                                                    | nd accurately ch<br>e time and atten<br>visors and mana<br>tual location of th<br>lowing superviso<br>e.<br>                                                                                                    | ock in and out of<br>dance system where<br>agers in real time.<br>he employee will be<br>rs to easily keep<br>partment or job<br>ind receive                                                                                                    | Book a live demo<br>Contact us<br>Online<br>Consultant<br>Ask your question                                                                                                    |
|----------------------------------------------------------------------------------------------------|----------------------------------------------------------------------------------------------------|----------------------------------------------------------------------------------------------------|----------------------------------------------------------------------------------------------------|----------------------------------------------------------------------------------------------------|
| a smart mobile device<br>room any location.<br>locking information is th<br>be reviewed, edited ar<br>mobile device is equipp<br>ded during the clock in<br>of their employees, no<br>re v<br>lie messaging<br>aging enables employe<br>lation remotely via SMS<br>pplication also allows 5<br>nsses from employees.<br>re v<br>service tools<br>inch Set Service Tools<br>e workforces.                                                                                                    | workers can easily a<br>hen transferred to the<br>id analysed by super<br>bed with GPS, the act<br>and out process - all<br>matter where they ar<br>eas to submit clocking<br>5 text message or em<br>Supervisors to send c                                                                                                    | nd accurately cle<br>e time and atten-<br>visors and mana<br>tual location of th<br>lowing superviso<br>e,<br>s, as well as dep<br>lail.                                                                                                    | ock in and out of<br>dance system where<br>agers in real time.<br>he employee will be<br>ors to easily keep<br>partment or Job<br>and receive                                                                                                    | Book a live demo<br>Contact us<br>Online<br>Consultant<br>Ask your question                                                                                                    |
| locking information is the reviewed, edited armobile device is equipped during the clock in of their employees, no revelopment of their employees, no revelopment of their employees, no revelopment of their employees and the review of their employees and the review of the review of | hen transferred to the<br>id analysed by super<br>bed with GPS, the act<br>and out process - all<br>matter where they ar<br>where the submit clocking<br>is text message or em<br>Supervisors to send of<br>are noticularly atter                                                                                                    | e time and atten-<br>visors and mana<br>tual location of th<br>lowing superviso<br>'e,<br>                                                                                                    | dance system where<br>agers in real time.<br>he employee will be<br>rrs to easily keep<br>partment or job<br>and receive                                                                                                    | Online<br>Consultant<br>Ask your question                                                                                                    |
| mobile device is equipp<br>ted during the clock in<br>of their employees, no<br>re v<br>lie messaging<br>aging enables employe<br>lation remotely via SMS<br>pplication also allows S<br>neses from employees<br>re v<br>service tools<br>inch Set Service Tools<br>e workforces.                                                                                                    | bed with GPS, the act<br>and out process - all<br>matter where they ar<br>set to submit clocking<br>S text message or em<br>Supervisors to send o                                                                                                    | tual location of th<br>lowing superviso<br>e.<br>                                                                                                    | he employée will be<br>pris to easily keep<br>partment or job<br>ind receive                                                                                                    | Online<br>Consultant<br>Ask your question                                                                                                    |
| Ile messaging<br>aging enables employe<br>adion remotely via SMS<br>pplication also allows 5<br>nses from employees<br>rev<br>service tools<br>mch Setf Service Tools<br>workforces.                                                                                                    | es to submit clocking<br>S text message or em<br>Supervisors to send o                                                                                                    | is, as well as dep<br>iail.<br>                                                                                                    | partment or job<br>Ind receive                                                                                                    | Online<br>Consultant<br>Ask your question                                                                                                    |
| lie messaging<br>aging enables employe<br>hation remotely via SMS<br>pplication also allows §<br>nses from employees<br>rev<br>service tools<br>service tools<br>workforces.                                                                                                    | es to submit clocking<br>S text message or em<br>Supervisors to send o                                                                                                    | is, as well as dep<br>iail.<br>nut information a                                                                                                    | partment or job                                                                                                    | Online<br>Consultant<br>Ask your question                                                                                                    |
| lle messaging<br>aging enables employe<br>lation remotely via SMS<br>pplication also allows §<br>nses from employees.<br>re v<br>service tools<br>inch Setl Service Tools<br>e workforces.                                                                                                    | tes to submit clocking<br>3 text message or em<br>Supervisors to send o                                                                                                    | ns, as well as dep<br>nail.<br>Put information a                                                                                                    | partment or job<br>Ind receive                                                                                                    | Consultant<br>Ask your question                                                                                                    |
| aging enables employe<br>lation remotely via SMS<br>pplication also allows §<br>nses from employees.<br>re v<br>service tools<br>inch Self Service Tools<br>e workforces.                                                                                                    | es to submit clocking<br>S text message or em<br>Supervisors to send d                                                                                                    | gs, as well as dep<br>nail.<br>put information a                                                                                                    | partment or job                                                                                                    | Ask your question                                                                                                    |
| pplication also allows 5<br>nses from employees.<br>re v<br>service tools<br>inch Self Service Tools<br>e workforces.                                                                                                    | Supervisors to send o                                                                                                    | out information a                                                                                                    | ind receive                                                                                                    | Ask your question                                                                                                    |
| service tools<br>inch Self Service Tools<br>workforces.                                                                                                    | are narticularly attra                                                                                                    |                                                                                                    |                                                                                                    |                                                                                                    |
| service tools<br>inch Self Service Tools<br>e workforces.                                                                                                    | are narticularly attra                                                                                                    |                                                                                                    |                                                                                                    |                                                                                                    |
| inch Self Service Tools<br>e workforces.                                                                                                    | are narticularly attra                                                                                                    |                                                                                                    |                                                                                                    | 1                                                                                                    |
| all the second of a                                                                                                    | are particularly all a                                                                                                    | ctive to organisa                                                                                                    | ations with flexible,                                                                                                    |                                                                                                    |
| the web or a mobile de<br>dance information, requ<br>ments and annual leav                                                                                                    | evice, employees can<br>uest time off or shift c<br>ve balances.                                                                                                    | track and mana hanges, and vie                                                                                                    | age their time and<br>w payment.                                                                                                    |                                                                                                    |
| visors can also access<br>ve anomalies, plan for<br>dless of whether they a                                                                                                    | the system online al<br>absences and shift care in the office or not                                                                                                    | lowing them to c<br>hanges, and ge<br>t.                                                                                                    | nerate reports -                                                                                                    |                                                                                                    |
| enefits and features                                                                                                    |                                                                                                    |                                                                                                    |                                                                                                    |                                                                                                    |
| mate time-intensive admi<br>ports today's flexible work<br>ne                                                                                                    | inistrative tasks<br>king practices, such as                                                                                                    | mobile workers,                                                                                                    | remote offices and                                                                                                    |                                                                                                    |
| e Management - Employ<br>isors authorise or decline<br>loyees can also check tii<br>ments, absence history a<br>e Slots allow supervisors<br>ilar group, on a specific c                                                                                                    | ees can request leave,<br>e requests automaticall<br>me and attendance info<br>and planned leave<br>to restrict the number<br>date or time period                                                                                                    | shift and work red<br>y<br>prmation such as<br>of employees tha                                                                                                    | cord changes,<br>flexi-time balances and<br>It can be absent from a                                                                                                    |                                                                                                    |
| SS A                                                                                                    |                                                                                                    |                                                                                                    |                                                                                                    |                                                                                                    |
| ne timesheets                                                                                                    |                                                                                                    |                                                                                                    |                                                                                                    | 1                                                                                                    |
| Nitrefinch Time and Atte<br>wee's clocking in and c                                                                                                    | endance System gene<br>out activity                                                                                                    | erates work reco                                                                                                    | ords based on an                                                                                                    |                                                                                                    |
| e work records are avail<br>e maintained by emplo                                                                                                    | ilable as intuitive time<br>yees and their super                                                                                                    | sheets via a we                                                                                                    | b-based portal and ed.                                                                                                    |                                                                                                    |
| re v                                                                                                    |                                                                                                    |                                                                                                    |                                                                                                    |                                                                                                    |
| all back                                                                                                    | To be red                                                                                                    | 💓 Ta                                                                                                    | lk to existing                                                                                                    | g users                                                                                                    |
| money could                                                                                                    | a system                                                                                                    | WI WI                                                                                                    | hich solutior                                                                                                    | n is right for me?                                                                                                    |
|                                                                                                    |                                                                                                    |                                                                                                    |                                                                                                    |                                                                                                    |
| me and Attendance                                                                                                    | Quick Links                                                                                                    | ç                                                                                                    | Contact Milrefinch                                                                                                    | Legal                                                                                                    |
| ersteenunng<br>Noord slinn                                                                                                    | Envir Sustamiars                                                                                                    |                                                                                                    | The Operation                                                                                                    | Final Palo                                                                                                    |
|                                                                                                    | In demote the total workforces.<br>he web or a mobile di<br>ance information, req<br>isors can also accesse<br>e anomalies, pian for<br>less of whether they a<br><b>enefits and features</b><br>mate time-intensive adm<br>Management - Employ<br>bors authorise or declin<br>nyees can also check ti<br>etimes, absence history :<br>Slots allow supervisors<br>ar group, on a specific or<br>a group, on a specific or<br>trefinch. Torme and Attice<br>etimesheets<br>trefinch Torme and Attice<br>work records are ava<br>maintained by emplo | the Self Service Tools are particularly attra<br>workforces.  he web or a mobile device, employees can<br>ance information, request time off or shift of<br>nents and annual leave balances.  stors can also access the system online all<br>e anomalies, plan for absences and shift. Con-<br>ess of whether they are in the office or not<br>anefits and features  thate time-intensive administrative tasks<br>that baday's flexible working practices, such as<br>a management - Employees can request leave,<br>fors authories or decline requests automatical<br>yees can also check time and attendance info<br>tents, absence history and planned leave<br>Stots allow supervisors to restrict the number<br>ar group, on a specific date or time period<br>a management - Employees can trauest leave,<br>stots allow supervisors to restrict the number<br>ar group, on a specific date or time period<br>a maintained by employees and their super-<br>maintained by employees and their super-<br>maintained by employees and their super-<br>all back<br>To be reed<br>money could a system | Ich Service Tools are particularly attractive to organisal workforces. He web of a mobile device, employees can track and manace information, request time off or shift changes, and vie nents and annual leave balances. Isons can also access the system online allowing them to a e anomalies, plan for absences and shift changes, and ge less of whether they are in the office or not. Interfits and features Thate time-intensive administrative tasks Inte day's flexible working practices, such as mobile workres. Anangement - Employees can request leave, shift and work resors authorise or decline requests automatically upges can also check time and attendance information such as ients absence history and planned leave Stots allow spervisors to restrict the number of employees that ar group, on a specific date or time period Image time sheets Trefinch Time and Attendance System generates work recordere's clocking in and out activity. work records are available as infutilive timesheets via a we maintained by employees and their supervisors as are group. Image to be recording on the system. Image to be recording on the system. Image to be recording on the system. Image to be recording on the system. Image to be recording on the system. Image to be recording on the system. Image to be recording on the system. Image to be recording on the system. Image to be recording on the system. Image to be recording on the system. Image to be recording on the system. Image to can be recording on the system. Image to can be recorded as system. Image to can be recorded as the system. Image to can be recorded as the system. Image to can be recorded as the system. Image to can be recorded as the system. Image to can be recorded as the system. Image to can be recorded as the system. Image to can be recorded as the system. Ima | Ich Service Tools are particularly attractive to organisations with flexible, workforces. He web of a mobile device, employees can track and manage their time and ance information, request time off or shift changes, and view payment, nents and annual leave balances. Store an also access the system online allowing them to check, edit and e anomalies, plan for absences and shift changes, and generate reports a lease of whether they are in the office or not. Entrits and features Tatle time-intensive administrative tasks Management - Employees can request leave, shift and work record changes, orgon decline requests automatically Wees can also check time and attendance information such as flexi-time balances and lens, absence history and planned leave Stota allow supervisors to restrict the number of employees that can be absent from a ar group, on a specific date or time period It is today in a specific date or time period It is a spece history and planned leave Stota allow supervisors to restrict the number of employees that can be absent from a ar group, on a specific date or time period It is absence bistory and planned leave Stota allow supervisors to restrict the number of employees that can be absent from a argung, on a specific date or time period It is absence bistory and planned leave Stota allow supervisors and their supervisors as required. It is absence bistory and blance System generates work records based on an arge's clocking in and out activity. Tark to existing their supervisors as required. It is back To be redesigned Tark to existing their supervisors as required. It is back It is the intension of their supervisors as required. It is the intension of the supervisors as required. It is the intension of the supervisors as required. It is to asystem It is to asystem It is to existing the supervisors as required. |

Thoughts on Mitrefinch.com.au redesign Version 1 | 16.03.2014

©2014 Mitrefinch. All rights reserved

3. Communication channels. This floater is extremely annoying and must be avoided:

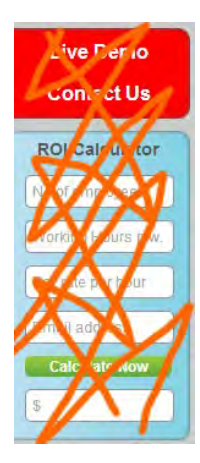

People hate floaters. They also don't like objects like this:

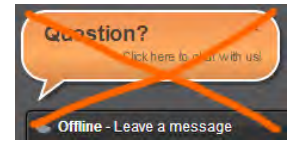

Offer the same functionality in a non-intrusive way:

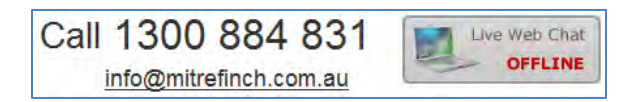

(this is a logical group of three communication channels: phone, email and chat).

On second-level pages you can also show another, product- or industry-relevant block of communication:

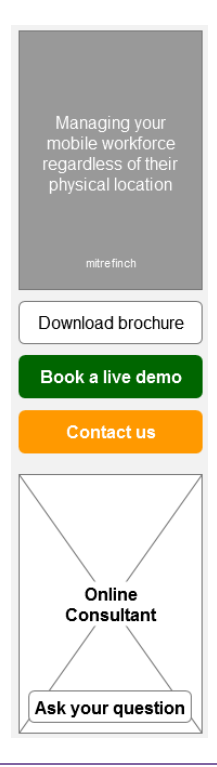

Do not populate pages with a myriad of **Contact us** buttons, this doesn't work:

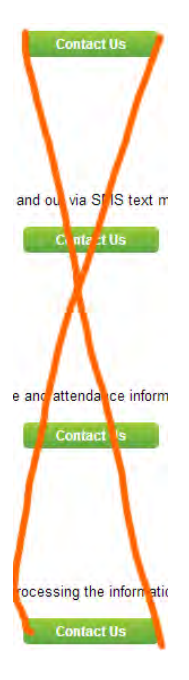

This is annoying and only taints your image. Place the **Contact us** button in the same place on all pages and – be sure – a visitor will quickly remember that place and will press this button when necessary.

## Thoughts on Mitrefinch.co.uk redesign

Version 1 | 22.03.2014

1. I think you already understand that UK website homepage should be completely redesigned. I already proposed the general direction when discussing AU website.

2. The goal of your website is to convince a visitor that you can provide a solution to his problem and stimulate a visitor to contact your company via phone, email, online form or chat.

3. There should be three interlinked main types of pages:

- product pages: product descriptions with links to success stories;
- industry pages with links to success stories;
- success stories (case studies) with links to product pages and a corresponding industry page.

#### **Product page**

4. With the shift of your ideology from "solutions" to "products", you should give your products some proper names and show product images on your product pages:

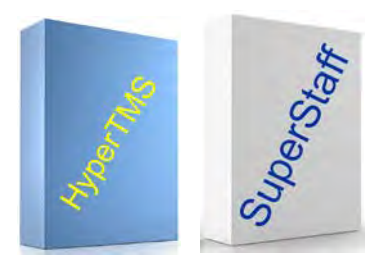

This is an important psychological moment: the image allows a customer to take a product in his hands in his mind's eye and envisage a future day when all his problems would be solved. Even if you do not sell boxed software, anyway, show an image.

5. You should provide a customer with some idea of the price. You may use a standard price plans pattern or a price calculator, or a combination of both<sup>1</sup>.

| modernees                                                                       | Conversit anytim                                                                          | e, no nat.                                                                  | -                                                                                                    |
|---------------------------------------------------------------------------------|-------------------------------------------------------------------------------------------|-----------------------------------------------------------------------------|----------------------------------------------------------------------------------------------------|
| 29                                                                              | '59                                                                                       | '99                                                                         | °179                                                                                                    |
|                                                                                 | -                                                                                         |                                                                             |                                                                                                    |
| -                                                                               | -                                                                                         | and the sector                                                              | and a second second                                                                                                    |
|                                                                                 | Derive.                                                                                   | ter-                                                                        | teres.                                                                                                    |
| Ph I management day                                                             | 10 construction from                                                                      | Mercelete.                                                                  | Number                                                                                                    |
|                                                                                 | A Ser (max                                                                                | NAME (CA.                                                                   | with the local division in the local division in the local divisio |
|                                                                                 | too Manuage                                                                               | interior operations                                                         | all design of the local division of the local division of the loca |
|                                                                                 | and has been as                                                                           |                                                                             | - mailing advection of                                                                                                    |
| daamad baarras<br>Second Barras, PD,<br>Second Barras (Second<br>Second Barras) | Advanced Research<br>Frances Advanced (S),<br>Francesco Advanced (Samp),<br>A dvorg start | Adapted Intern<br>Constanting Ch.<br>Constant Aspects Rate<br>R. Stary over | Morenet Velocitis<br>Science activities (I),<br>Science Activities, Anno<br>Activities and                                                                                                    |
|                                                                                 | Barren Ladar august                                                                       | Record State organ                                                          | Manual Dates of gale                                                                                                    |
|                                                                                 |                                                                                           | And and a state of the                                                      | Industrie:                                                                                                    |

<sup>1</sup> Read useful tips on and see a lot of examples of a pricing table design: <u>http://ui-patterns.com/patterns/pricingtable</u>.

6. A product page should also include a small gallery of software screenshots to allow a visitor to get an insight about product's functionality and user interface quality.

7. Next section of a product page are testimonials and links to success stories.

8. Finally, calls to action: phone number, request for more info, live demo, and call back request.

9. Summarizing, a product page should contain:

- product name;
- product image;
- product description;
- product brochure (pdf);
- screenshots;
- testimonials with links to success stories;
- calls to action.

#### **Industry page**

10. Industry page should have a short description of your solutions (perhaps with links to product pages) and a long list of links to success stories. A link to success story consists of a customer logo, company name, testimonial and a link to concrete success story page.

#### Success story page

11. Success story page should have a description of successful deployment of your product(s) in a concrete company, links to product page(s) and a link to a corresponding industry page.

#### What to avoid

12. Automatic popups, floaters, carousels and other animated objects:

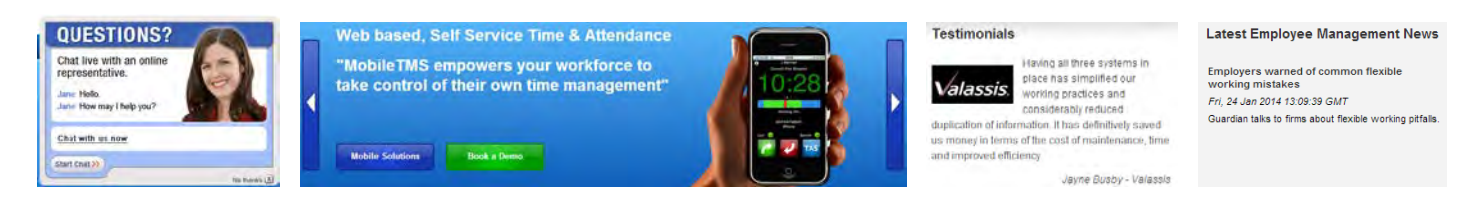

#### 13. *Multiple* horizontal menus and tabs:

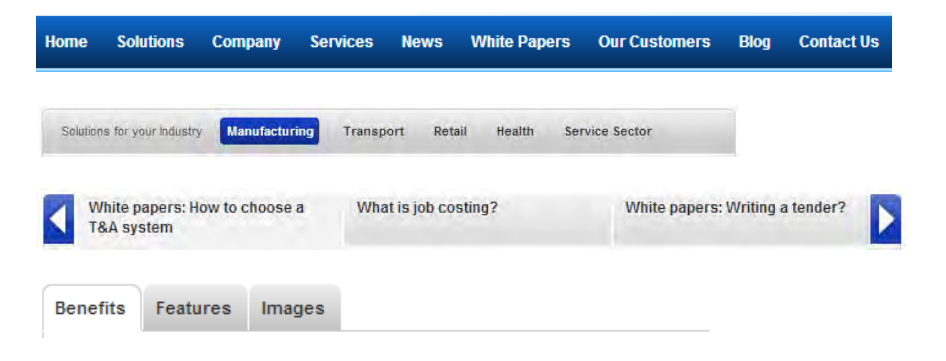

#### 14. Long forms:

| Request more information                                                                               | Name *                        |        |
|----------------------------------------------------------------------------------------------------|-------------------------------|--------|
| Fill in the form below if you would like to find<br>out more information about this product.<br>Name * | Company name                  |        |
| Company *                                                                                              | Telephone                     |        |
| No. of employees                                                                                       | Email Address *               |        |
| Email * (Our Privacy Policy)                                                                           | Number of Employees           |        |
| Tel no.                                                                                                | Your enquiry                  |        |
| Enquiry                                                                                                |                               |        |
| Please type the text below                                                                             | Please type the text<br>below | zqHzMc |
| Submit                                                                                                 |                               | Submit |

(In particular, avoid capchas.)

15. Social buttons: they are a useless visual garbage:

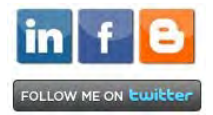

## Экспресс-аудит сайта Mone.pro

Версия 1 | 24.04.2014

1. Эта страница не нужна:

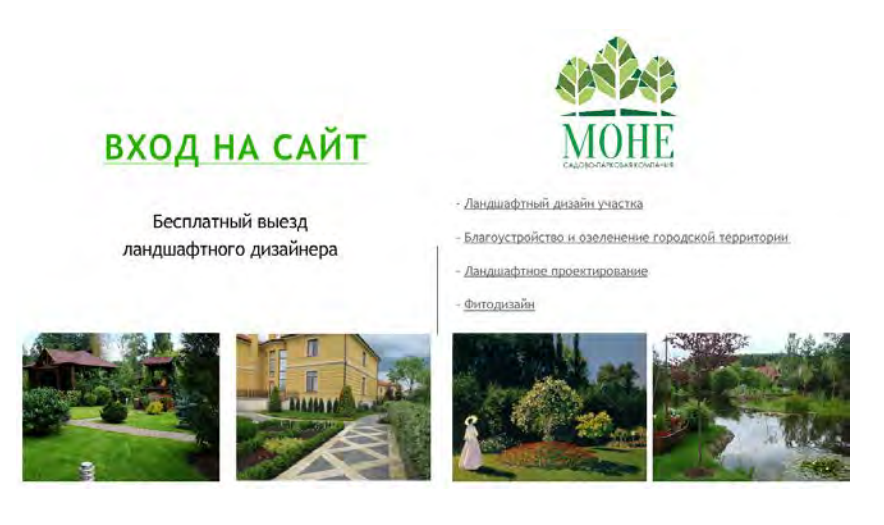

Пользователь должен сразу попадать на главную страницу сайта. Сайты с «заставками» не делают лет 10 уже. От флэша тоже все давно отказались, кстати.

2. Автоматический переход в полноэкранный режим – это большая наглость. Кроме того, многие пользователи не знают, как выйти из полноэкранного режима. Они будут впредь обходить ваш сайт стороной.

3. На разрешении 1024 полноэкранное отображение разваливается:

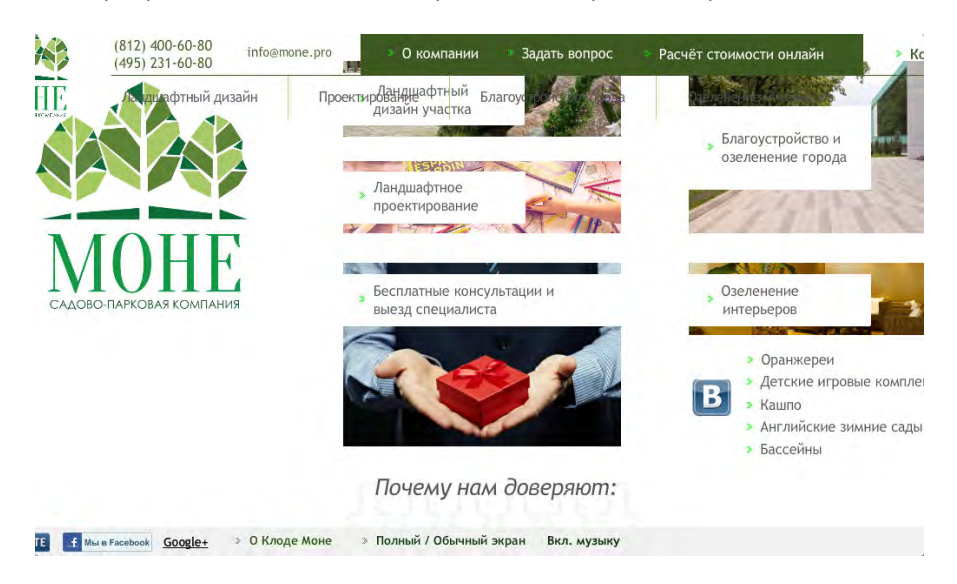

4. Горизонтальное меню реагирует на наведение мыши мгновенно, подменю разворачиваются медленно и сворачиваются, когда мышь уходит с них, тоже медленно. Надо бы всё наоборот.

#### 5. Двойной скроллинг – это нонсенс:

Пользователи элементарно не докручивают страницы до конца, если мышь левее или правее внутренней области.

6. Вспомогательное меню более заметно, чем основное:

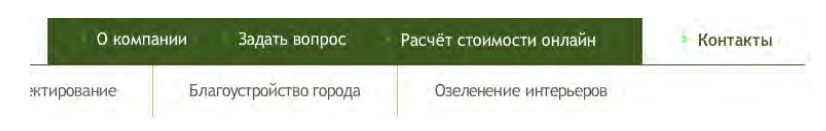

Надо бы наоборот.

7. Это правильно, что входы в разделы показаны прямоугольниками, но выглядит всё некультяписто:

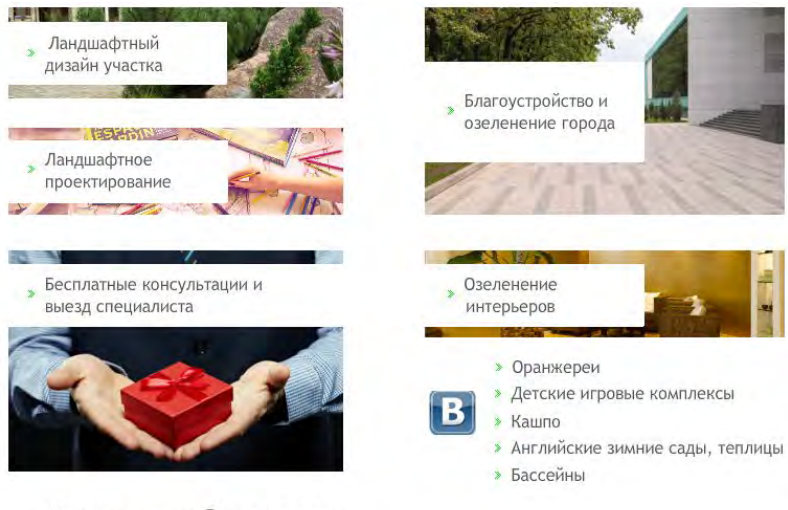

Почему нам доверяют:

Прямоугольники разного размера, врезанные в них заголовки, непонятные картинки, список вдобавок к прямоугольникам, ещё и вконтактник сюда зачем-то всунули. Каша в общем.

8. По ховеру подчёркивается почему-то только вторая строчка ссылки:

» Благоустройство и озеленение города

#### 9. Ничего не пишем ALL CAPS:

ЛАНДШАФТНЫЙ ДИЗАЙН УЧАСТКА - УСЛУГИ

ФОТОГАЛЕРЕЯ РАБОТ "МОНЕ"

отправить НОМЕР ТЕЛЕФОНА:

БЛАГОУСТРОЙСТВО ОТ САДОВО-ПАРКОВОЙ КОМПАНИИ "МОНЕ" - ЭТО КРАСОТА ИЗНУТРИ И СНАРУЖИ ВАШЕГО ДОМА - ЛАНДШАФТЫ ОТ КАМЕРНЫХ ДО ГОРОДСКИХ; ЗАВЕРШАЮЩИЕ ОБРАЗ

» ГЛАВНАЯ » ЛАНДШАФТНЫЙ ДИЗАЙН УЧАСТКА - УСЛУГИ

БЛАГОУСТРОЙСТВО ОТ САДОВО-ПАРКОВОЙ КОМПАНИИ "МОНЕ" - ЭТО КРАСОТА ИЗНУТРИ И СНАРУЖИ ВАШЕГО ДОМА - ЛАНДШАФТЫ ОТ КАМЕРНЫХ ДО ГОРОДСКИХ; ЗАВЕРШАЮЩИЕ ОБРАЗ ПЕЙЗАЖА ПОСТРОЙКИ; <u>ФИТОДИЗАЙН</u>, ГАРМОНИЧНО ВПИСАННЫЙ В ВАШ ДОМАШНИЙ ИЛИ ОФИСНЫЙ ИНТЕРЬЕР. СОЗДАНИЕ ЛАНДШАФТНОГО ДИЗАЙНА НА ВАШЕМ ЗАГОРОДНОМ УЧАСТКЕ ПОЗВОЛИТ ЕГО ПРЕОБРАЗИТЬ, СОЗДАТЬ СОВЕРШЕННО НОВЫЙ ВИД И ПРИДАТЬ ЕМУ НОВУЮ ФУНКЦИОНАЛЬНОСТЬ.

Везде только Sentence case.

10. Крутить квадраты на каждой странице совершенно без надобности:

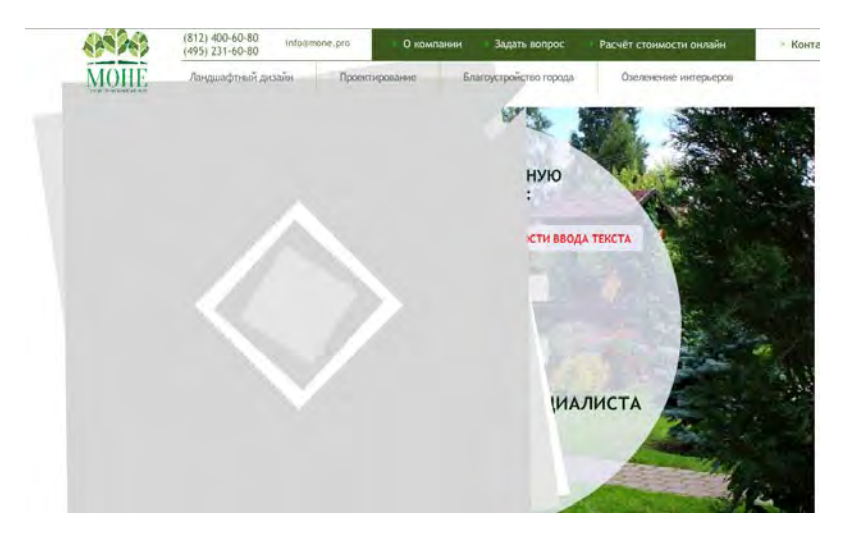

11. Маразм в каждом нюансе:

|            | Заявка на бесплатную консультацию:                                      |    |
|------------|-------------------------------------------------------------------------|----|
|            | <ul> <li>выключить полный экран для возможности ввода текста</li> </ul> |    |
|            | ваше имя: *                                                             |    |
|            | номер телефона: *                                                       |    |
|            | + БЕСПЛАТНЫЙ ВЫЕЗД СПЕЦИАЛИСТА                                          | E. |
| The second | очистить ОТПРАВИТЬ                                                      |    |
|            |                                                                         | C. |

Причём пункт меню назывался **Задать вопрос**. Да, поле для ввода вопроса там есть ниже, но кто же будет скроллировать эту страницу ниже кнопки **Отправить**?

12. Укажите время работы телефонов в шапке:

(812) 400-60-80 (495) 231-60-80

Поскольку вы работаете до 20:00, да ещё и по выходным, это ваше конкурентное преимущество.

13. Подчеркните емейл и сделайте его кликабельным:

МОСКВА: (495) 231 6080 САНКТ-ПЕТЕРБУРГ: (812) 400 6080 МУРМАНСК: (902) 281 2675 info@mone.pro ВРЕМЯ РАБОТЫ: ПН-ВС 10:00-20:00

(В шапке тоже подчеркните емейл.)

14. Найдите человека, который может понятно формулировать мысли на русском языке и знаком с правилами расстановки знаков препинания.

#### 15. Никто не будет заполнять такую форму:

| LIGHTER MEAD AND CARDINERS EVEN SEEN NON-TON MENTAL AND A                                                                                                    | anddrada wee drawel.                                                                                                    |
|----------------------------------------------------------------------------------------------------|----------------------------------------------------------------------------------------------------|
| <ul> <li>выключить полный экран д.</li> </ul>                                                                                                    | ля возможности ввода тенста                                                                                                |
| Расчёт стоимости лан                                                                                                    | дшафтного проекта                                                                                                    |
| Кан к бан обрацизася: "                                                                                                    | Харантер рельефа:                                                                                                    |
| Елаз варюс электронной почты: *                                                                                                    |                                                                                                    |
|                                                                                                    | Общий осрезная выкот на рыктие, н.: "                                                                                      |
| Ваш ченгантный калерон: "                                                                                                    |                                                                                                    |
| Размер Варего участва: "Единица намерения: "<br>Опна тентри                                                                                                  | Уровень грунтовых вод: стоит ли вода на учас<br>висониве время и после дондой, как далго?                                  |
| Report detroits annuation market in teach                                                                                                    |                                                                                                    |
|                                                                                                    | Характер растительности, наличие взрослых                                                                                  |
| Provide state of the second second second second second second second second second second second second second                                              |                                                                                                    |
| 1900-1100-00-00-00-00-00-00-00-00-00-00-00                                                                                                    |                                                                                                    |
| Проент дренажа:                                                                                                    | Судествующие и пазикруемые инженерные<br>сооружанноя и конкциркенация, септисаливали<br>очно, нажи сооруженной, комордии,  |
| •                                                                                                    | тау ольдерделеронир для зранения гозон, дос<br>тистика                                                                     |
| Парект ограндских участва:                                                                                                    |                                                                                                    |
|                                                                                                    |                                                                                                    |
| Noncoloupia approact accountered accounter -                                                                                                    | Солысталочны посаборен на Анасича                                                                                          |
| and the state of the states                                                                                                    |                                                                                                    |
| Repeare y for tonorpageversitio mass c oracticol<br>célespa:                                                                                                 |                                                                                                    |
|                                                                                                    | По нелично по созданию дополнительных<br>объектов на участит                                                               |
| Налично у Вос плана существующих насождений. "<br>т                                                                                                    | беседра, барбена, дитская пландука,<br>некусствочный водоки, бассони, лакашарти<br>мустическая система, садает нежения дос |
| Налиние у Бас плана неженерных коммуникаций: "                                                                                                    | м гр.                                                                                                    |
|                                                                                                    |                                                                                                    |
| Когда Бы планноутте заказать разреботку проекта?                                                                                                    |                                                                                                    |
|                                                                                                    | Descentioners for the two sum constrainers of small                                                                        |
| Когда Вы нивыхрупте приступать в реализация<br>покланфтиого проекта?                                                                                         | cadas;                                                                                                    |
|                                                                                                    |                                                                                                    |
| Планируенный корновит слуда                                                                                                    | Voteveror to pt rooms, es.                                                                                                 |
|                                                                                                    |                                                                                                    |
| Ba sconete toxogenera noncontensado documentar:<br>um empresa daceral daciana Ba amater documentarios et<br>assumptione et apre Baill <u>Longon acometoj</u> | Естонайций населённый түнкт<br>стород/район/деренни/пособнон)                                                              |
| the second second second                                                                                                    |                                                                                                    |
| Конментарын, дерезингин                                                                                                    |                                                                                                    |
|                                                                                                    |                                                                                                    |

#### 16. Галерея это просто финиш.

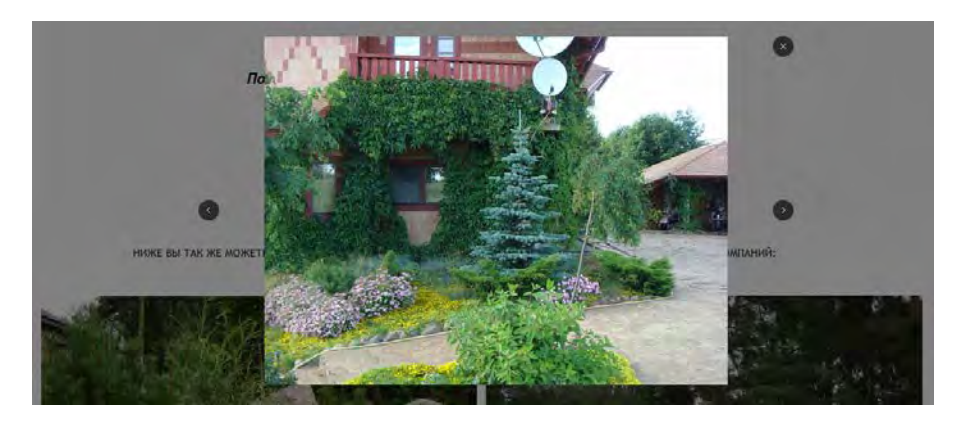

В общем, тут чем дальше в лес, тем толще партизаны.

**Основная рекомендация:** замена дизайнера-студента на профессионала. Если виноват не студент, а это у вас в компании есть генератор идей, который придумывает весь эти «инновации», то его влияние на разработку сайта необходимо нейтрализовать. Иначе ничего не получится.

## Мысли по переделке сайта PCsaved.com

Версия 2 | 25.03.2014

#### Общее

1. Цель сайта – сформировать у посетителя впечатление, что с вами можно и нужно работать (фактор доверия), и побудить его выйти на контакт по телефону, емейлу или через контактную форму на сайте.

2. Ориентируемся на посетителя, у которого в данный момент срочная потребность в устранении дизастера. Если пациент доволен лечением, то он становится постоянным клиентом. Не забываем полностью о привлечении клиентов, у которых нет дизастера, но выносим наверх «службу скорой компьютерной помощи».

#### Шапка

3. Не резиним шапку по всей ширине экрана, а только в пределах 1024–1280, как это сделано для контента.

4. Слоган помещаем как положено рядом с логотипом. Посетителю должны быть сходу понятны ваши услуги. Рассматриваем возможность замены слогана на более функциональный, что-то на темы «скорая компьютерная помощь», «лечение», «надёжность», «защита». Слово «катастрофы» в нынешнем слогане довольно рискованное. Может напрягать тех, у кого пока что всё в порядке.

5. Вероятно, имеет смысл заменить логотип с PCSaved на PCsaved – в таком написании легче запомнить.

6. Социальные кнопки задвигаем куда-нибудь подальше в угол или вообще их прибиваем, потому что соцсети не работают (пусть остаются в подвале – там они не мешают, а в шапке это чистый визуальный мусор). (Соцсети – это биржевой пузырь и более ничего, толку от них никакого. Бизнесы уже это осознали, см. <u>http://bit.ly/1m2CLiB</u>.)

7. Помещаем в шапку два телефона (бесплатный крупным шрифтом и внеурочный чуть помельче, но чтобы было понятно, что вам можно звонить в любое время — в отличие от ваших конкурентов) и емейл.

#### Главное меню

8. Должно выглядеть как нормальное горизонтальное меню, а не серые «надписи». У всех конкурентов нормальные классические меню.

9. Нужна реорганизация меню (и соответственно структуры сайта) в сторону сокращения числа пунктов (и соответственно страниц). Правда, один новый пункт – **About** – нужно непременно добавить, он должен идти предпоследним, перед **Contact us** (подробнее ниже).

#### Вертикальное меню на внутренних страницах

10. Предлагается упразднить в связи с упрощением структуры сайта.

11. В любом случае вертикальное меню не должно быть справа, поскольку туда никто не смотрит.

#### Hero (баннер на главной странице)

12. Убираем карусель, поскольку карусели не работают (об этом написаны тонны статей, есть даже специальный сайт со ссылками: <u>www.shouldiuseacarousel.com</u>).

13. Делаем статический баннер (и опять-таки не резиним его по ширине экрана). На нём пишем крупно одну фразу, передающую суть предложения компании. Что-то типа **Award-winning business and residential computer services bla-bla**. Дальше идёт список ключевых услуг в виде bulleted list. Цель баннера – показать посетителю, что он оказался на правильном сайте, и имеет смысл читать дальше.

В правой части баннера помещаем award:

#### Здесь суть предложения компании в одной фразе

- Услуга 1
- Услуга 2
- Услуга 3
- Услуга 4
- Услуга 5

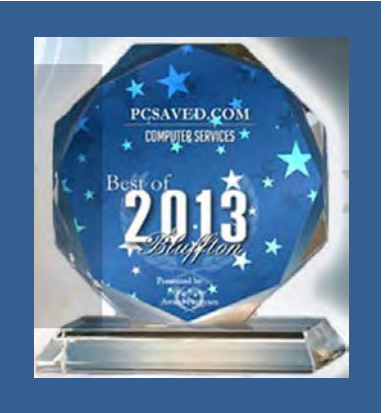

#### Контент главной страницы

14. Структура из трёх входов в сайт теоретически правильная, но в конкретной реализации не слишком эффективная, поскольку **Resources** и **Support** ведут на довольно бесполезные страницы:

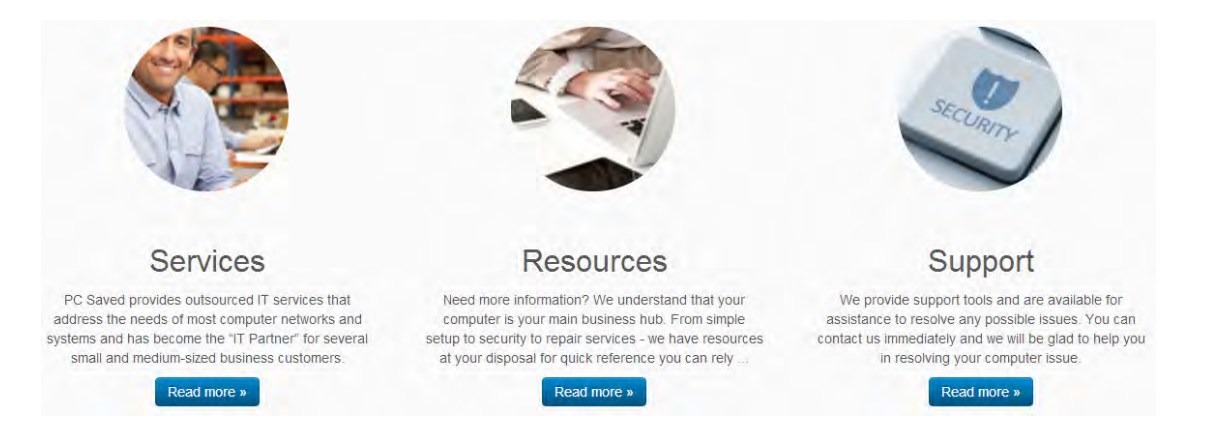

Кроме того, нужно отдавать отчёт, что контент *ниже* трёх кнопок **Read more** мало кто прочтёт, поскольку основной поток посетителей уйдёт по одной из этих кнопок.

Поэтому предлагается эту тройку упразднить.

15. Что вместо неё? – Структурированный в виде списка услуг (и сокращённый) контент нынешней страницы **Services**, причём с конкретными **ценами** или ценовыми ориентирами.

Пример: <u>http://techheadshhi.com/computer-services-and-rates.html</u>, но у них визуально убого, надо, чтобы выглядело привлекательно.

16. Избегаем расположения картинка-текст в шахматном порядке:

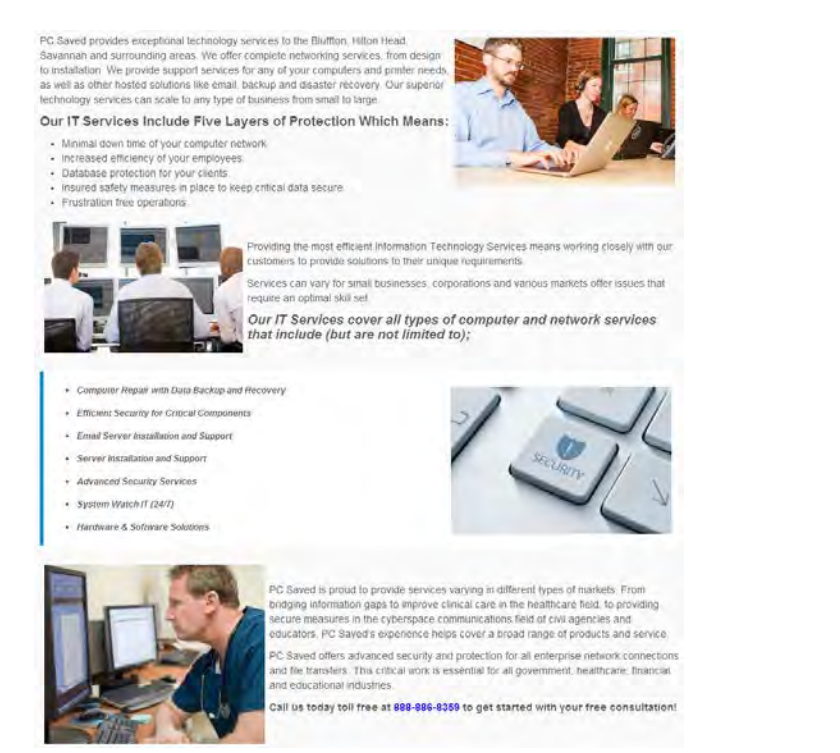

Понятно, что это современная манера, но это придумали графдизайнеры, которые ни бельмеса в юзабилити. Люди не читают в шахматном порядке.

Вместо стоковых фото лучше использовать крупные пиктограммы, любой индус их легко нарисует сколько угодно.

17. После списка услуг и цен размещаем call to action «Мы решим любые проблемы с вашими компьютерами. Обращайтесь:» и контакты (крупно): телефоны, емейл и кнопка вызова формы запроса.

18. Вообще-то при наличии емейла формой запроса пользуется в лучшем случае один юзер из пяти, но пусть эта форма будет. Только её нужно оформить попапом-лайтбоксом и сократить число полей до двух (юзер по-любому укажет своё имя в конце сообщения, а заставлять его придумывать subject негуманно):

| Name: *          |  |
|------------------|--|
| Email Address: * |  |
| Subject: *       |  |
| Message: *       |  |
|                  |  |
|                  |  |
| Sund Cancel      |  |

Кнопку **Submit** нужно переименовать в **Send** (никто не знает почему, но люди неохотно жмут **Submit**: <u>http://bit.ly/1gHgO7N</u>).

#### Подвал

19. В подвале показываем логотипы солидных клиентов и организаций, в которых состоит фирма.

#### Страница About (или About us)

20. Эта страница должна стать ключевой в формировании доверия к компании. Помещаем там:

- фотографию Президента (доверие к персонажу с фото в сто раз выше, чем к анониму);
- его краткую биографию со всеми регалиями;
- кнопку-ссылку на профиль в LinkedIn;
- список testimonials, состоящих из логотипа фирмы или фото частного клиента, текста отзыва (желательно следить за тем, чтобы отзывы на сайте и на страничке в LinkedIn были разными) и – на будущее – ссылки на страничку с описанием success story для этого клиента.

#### Страница Contact us

21. Крупно-чётко: телефоны, емейл, кнопка вызова формы запроса, адрес офиса, гуглокарта с местоположением офиса.

## Thoughts on SafeBytes homepage wireframes

Version 1 | 24.01.2013

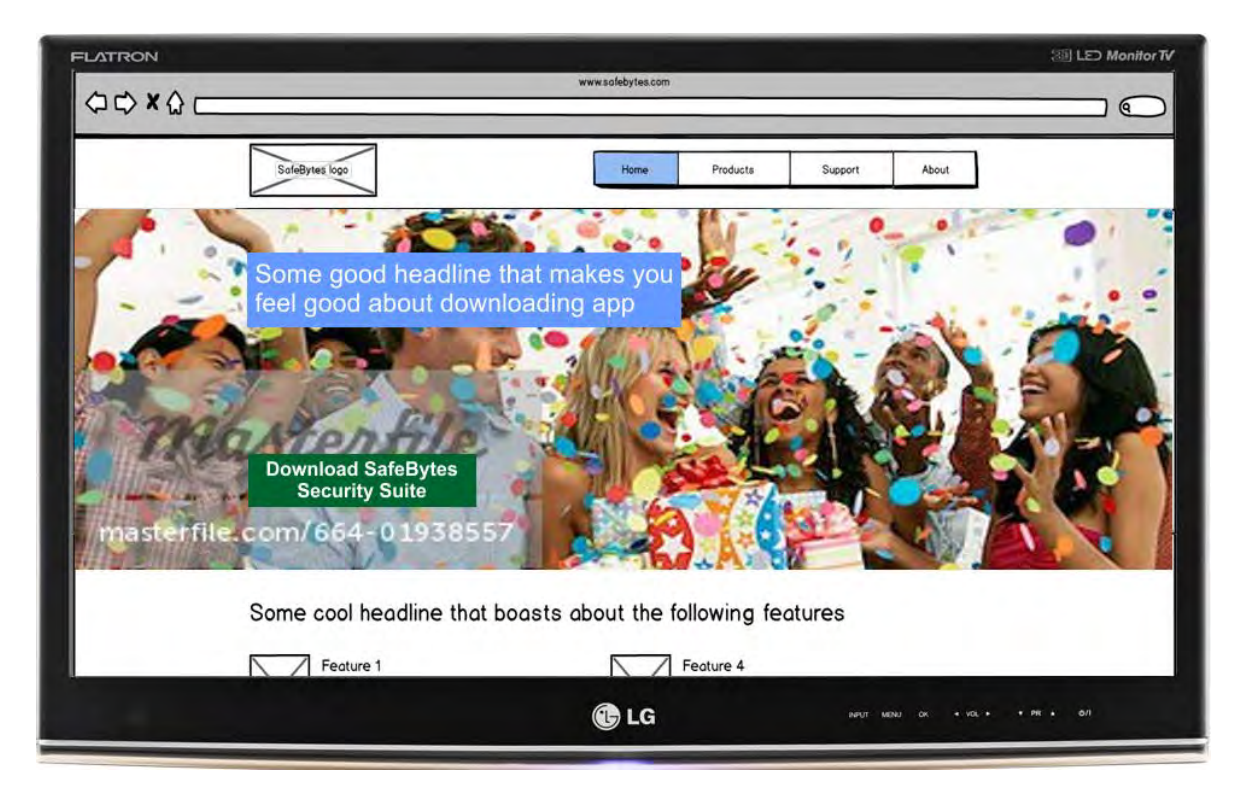

This is how a visitor will see your home page above the page fold (according to your designer's instructions):

What's wrong with your design(er)?

#### BIG AND PROFESSIONAL STOCK PHOTO ABOUT SOME PEOPLE BEING HAPPY

A. You do not sell happiness. Let bankers, insurers, lawyers, real estate agents and dentists sell happiness. You sell defense, protection, security and safe work. Look at your competitors:

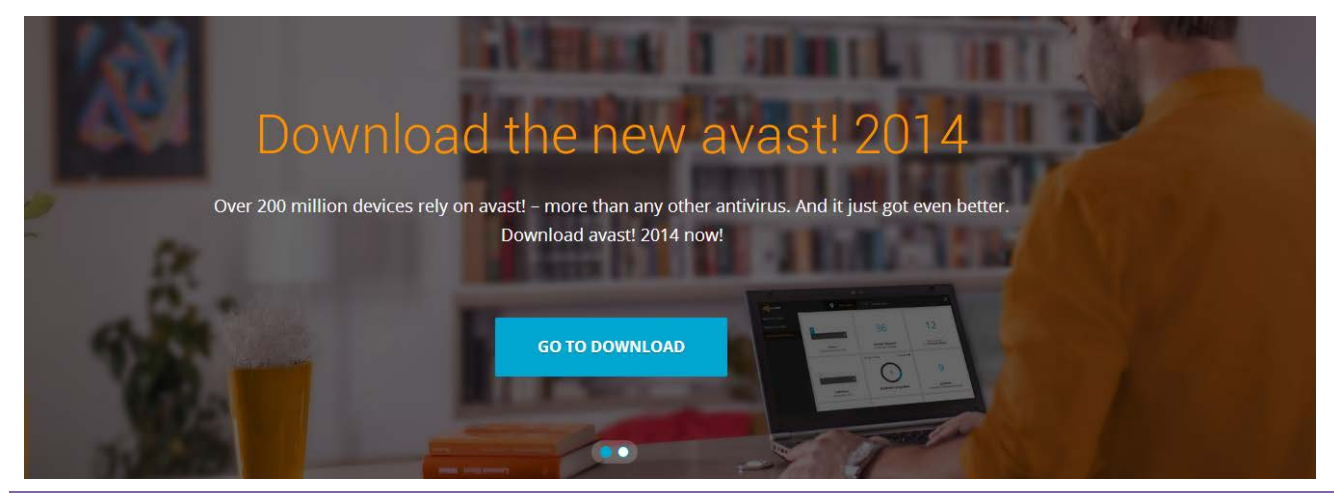

Thoughts on SafeBytes homepage wireframes Version 1 | 24.01.2013

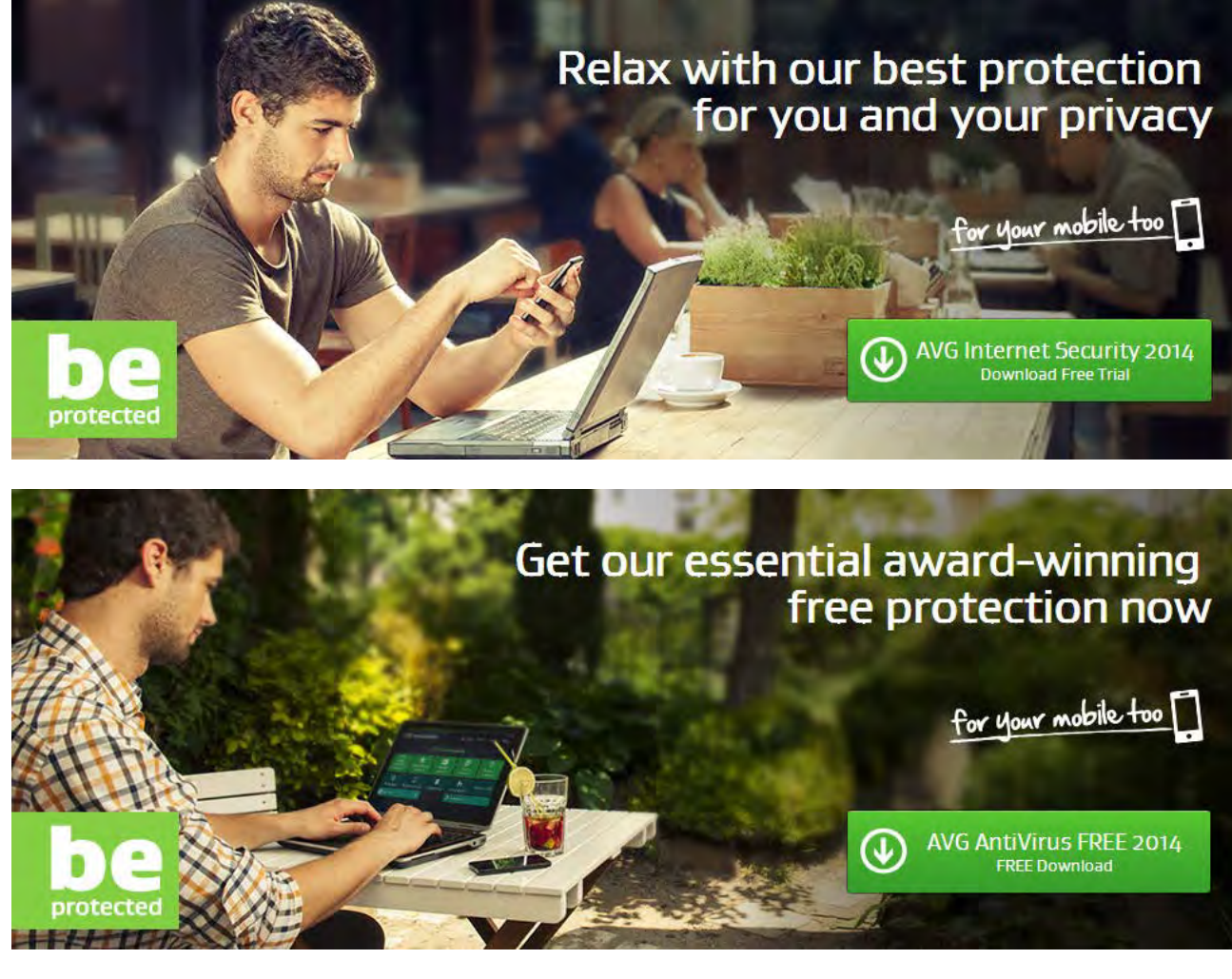

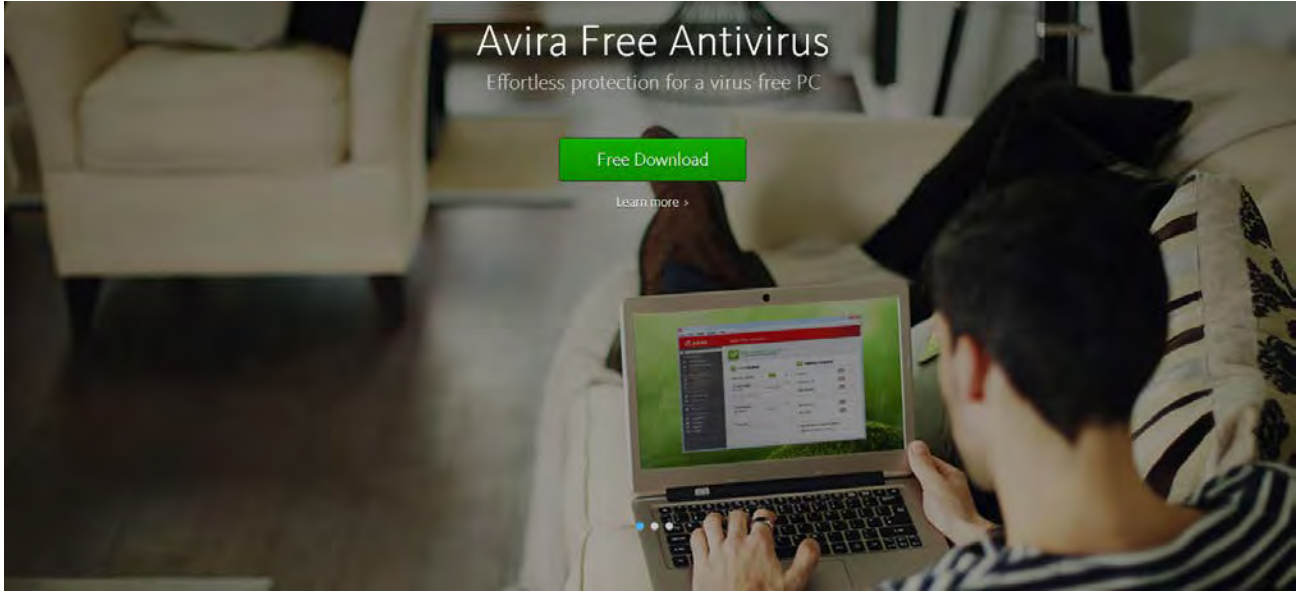

People on these pictures are not happy (sometimes we even do not see their facial expressions). They *work* on *computers*. They are protected and they work safely.

B. At the same time, you cannot follow this style at all. Your competitors are *established brands*. This is why they *have a right* simply to place a large photo and a download button on their homepages above the fold. You are not a brand and your approach should be quite different.

C. Never use stock photos. People do not trust websites with stock photos. Every serious designer knows this.

D. This is not *super* important:

Main frame is 980px WIDE. Super important.

Other things are important in your case. (In particular, height is more important than width.)

E. Your prospective customers are probably not lamers. They already used some AV software earlier and they probably were not satisfied with them. Maybe their current AV app does not protect them well or conflicts with other software, perhaps they are completely dissatisfied with the customer support – you have to analyze all these reasons for a customer to seek for alternatives and respond to these motives and needs on your homepage, preferably above the page fold. The goal of your homepage is to show that you are different, to display the *value* of your offer and explain why it makes sense to download and *try* your app.

## WiserGo.com usability recommendations

Version 1 | 20.10.2013

#### **General (GE)**

**GE010** Avoid compulsory registration. Use gradual engagement approach instead<sup>1</sup>.

**GE020** Reserve red color for error messages only. Do not use red for menu items, buttons, icons, labels, table headers etc.

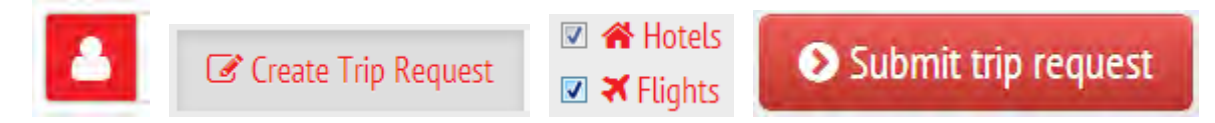

**GE025** Use orange color for action buttons.

GE030 Do not "freeze" the masthead because this is (currently) a useless object.

GE040 Avoid floaters overlapping the page content. Probably, avoid floaters completely: they are very annoying.

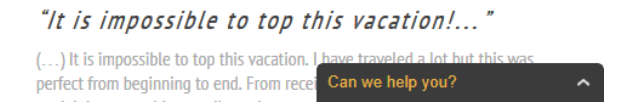

GE050 Avoid rotating backgrounds.

GE060 Replace "agents" with "experts" throughout the website.

**GE070** Add horizontal menu (very preliminary variant: Home | How it works? | Create trip request | My trips | Help | About | Contact us).

#### Homepage (HP)

HP010 Place a functional slogan in the masthead explaining what is your website about.

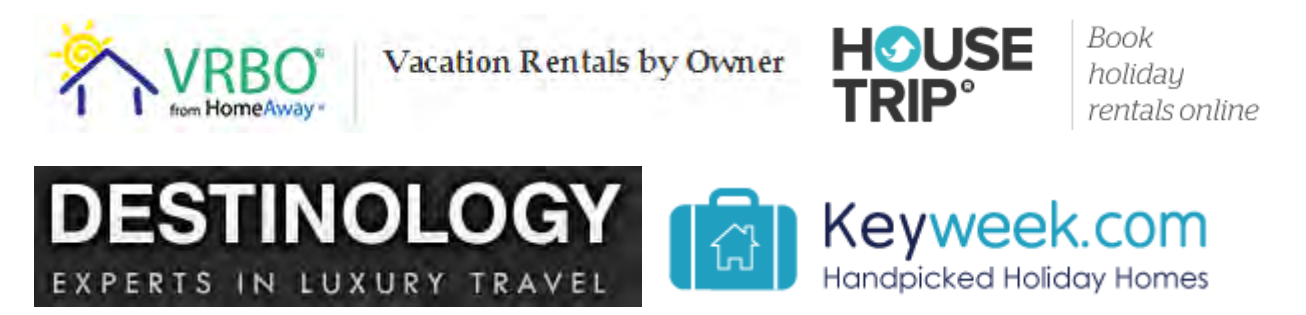

<sup>&</sup>lt;sup>1</sup> See Wroblewski L. (2008) Sign Up Forms Must Die | <u>http://alistapart.com/article/signupforms</u>

HP020 Place "How it works" block (including video) to the right of the search form.

HP030 Users must understand that through your website they communicate with human experts.

#### Search Form (SF)

**SF010** Place field labels above the entry fields and use grey text in entry fields to explain what entries are valid (for example, users would understand that "Tyrrhenian beaches of Italy" is a valid entry).

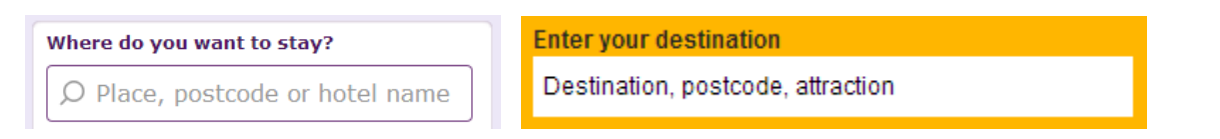

SF020 Clear fields just after placing cursor into them.

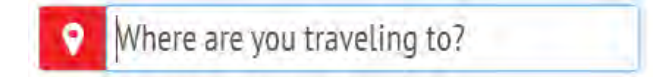

**SF025** Allow activity-oriented "where" requests (and corresponding experts) in addition to country-oriented, eg "beach holidays in Mediterranean" or "ski resorts in Europe".

SF030 Allow entering approximate dates like "second half of August".

**SF040** Avoid inconsistency in search forms on the homepage (where only **From** date is required) and on the "Create Your Trip Request" (where both **From** and **To** dates should be selected).

**SF050** Make field widths appropriate to their expected contents.

**SF060** Remove "I'm a travel expert" from this form. Provide an entry for experts at the top right corner of the page.

#### **Create Your Trip Request (CR)**

**CR010** Consider a two-step request building process: on the homepage a user enters basic trip parameters, on the second page (titled eg "Tell us more about your preferences") he enters additional parameters like his preferences of activities (checkboxes Family holidays, Winter sports, City breaks, Culture, Romance, Beach, Nightlife).

**CR020** Reduce the amount of text a user has to type in by allowing him to select checkboxes with options.

CR030 Preselect Hotels and Flights.

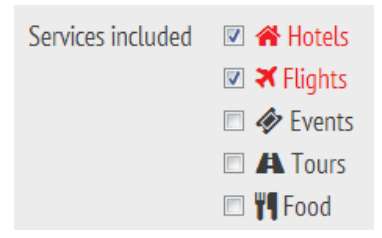

CR030 Remove Other option.

🗉 💼 Other

CR040 Remove Save draft button.

#### 🖹 Save draft

#### CR050 Don't make Tell us about... a required field.

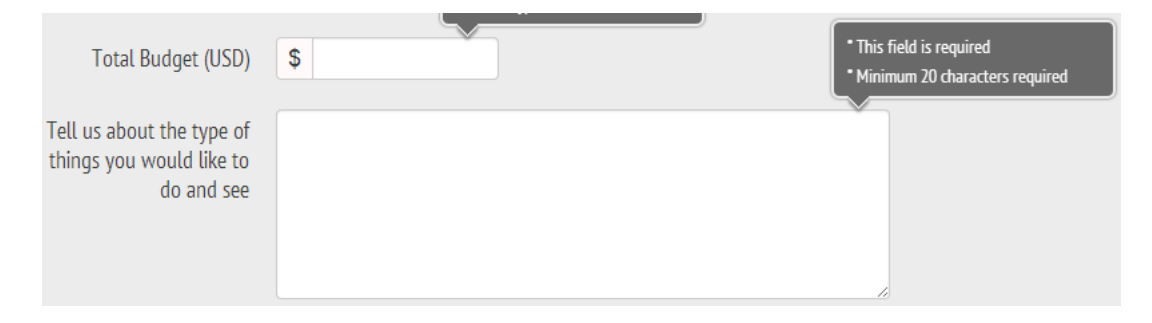

# Recommendations on CoeurSports.com usability and conversion

Version 1 | 03.08.2014

#### General

**GE010** Replace ALL CAPS texts with Sentence case throughout the whole website. (An exception: Title Case is acceptable for product names.) It is known just since 1914 that texts printed with ALL CAPS are less readable and less comprehensible than Sentence case texts<sup>1</sup>.

**GE020** Links should be clearly distinguishable from non-linked text. One of the most terrible examples:

| I agree to the ter  | ms and refund poli           |
|---------------------|------------------------------|
| Update cart pr      | СНЕСКОИТ                     |
| Or check out using: | Check out PayPal             |
| st encer our donig. | The safer, easier way to pay |

#### blue: links orange: non-links

**GE030** If you want people to click buttons on your website then:

- make buttons clearly distinguishable on the page (black color buttons are not ok on your webpages because there are many other black objects; in fact, black is a completely inappropriate color for a CTA button on any ecommerce website);
- make buttons embossed (3D-looking)<sup>2</sup>;
- increase button's color intensity on mouse hover;
- make button corners rounded.

**GE040** Hire a specialist to prepare images of your products. Your photos are currently unimpressive and do not look professional.

GE050 Introduce Wishlist in addition to Shopping cart. Practice shows that this increases sales enormously.

<sup>&</sup>lt;sup>1</sup> Yes, I know *everything* about the recent trends in webdesign. But I find them wrong in many ways. Enormous popularity of ALL CAPS is an obvious mistake.

<sup>&</sup>lt;sup>2</sup> Research shows that people click embossed buttons 1.5 times more readily than they click flat buttons.

#### Masthead and main menu

**MM010** Replace the meaningless slogan "stylish speed...from the heart" with a clear explanation of your business, for example: "Women's exercise clothing for endurance sports" or "Women's specific clothing for triathlon" etc.

MM020 Place Login link on the masthead. Main menu is a wrong place for a login link. Example:

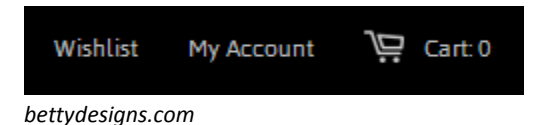

MM030 Show clickable email on the masthead.

MM040 Add About us and Contact to the main menu.

**MM050** Consider replacing individual menu items **Triathlon**, **Cycle**, **Run**, **Swim**, **Tees** and **Other gear** with a single megamenu **Shop**.

**MM060** Increase visibility of your obvious competitive advantage:

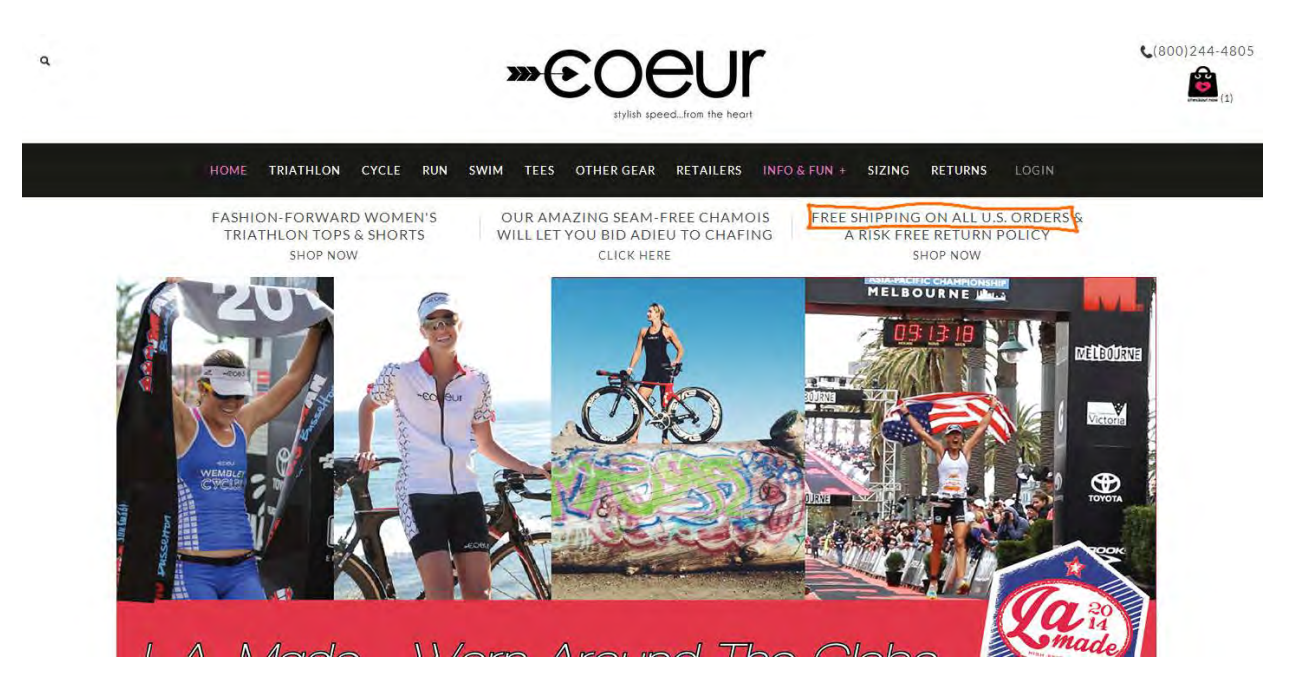

Consider placing info about free delivery just on the masthead.

#### Homepage

**HP010** There exists almost a consensus among ecommerce specialists that carousels (rotating banners) are harmful<sup>3</sup>. Remove the carousel completely or replace it with a couple of static banners<sup>4</sup>.

<sup>&</sup>lt;sup>3</sup> See e. g. <u>Kill conversion killing carousels now</u>, <u>Don't use automatic image sliders or carousels, ignore the fad</u>, <u>Rotating banners? Just</u> <u>say No!</u>, <u>Rotating offers – the scourge of home page design</u>, <u>That big sliding banner? Yeah</u>, <u>it's rubbish</u>.

<sup>&</sup>lt;sup>4</sup> "A/B/n testing has repeatedly shown that replacing a carousel with multiple static images can significantly improve overall conversion rates for comparable content": page 6 in <u>RedEye (2014) 10 Usability Issues We've Seen and You Should Be Avoiding</u>.

HP020 Consider placing the following sections on the homepage:

#### Sports

Triathlon | Cycle | Run | Swim

#### Collections

Checkmate | Chevrons | Chinese New Year | Sea Glass

### **Popular** <a number of bestselling items>

The latest things <a number of recently added items>

#### Recently purchased

<a number of recently purchased items>

(It is not necessary to show *all* these sections on the homepage simultaneously, of course. A/B-testing will show what works better.)

HP030 Remove large blocks of text. Nobody will read them.

#### **Category pages**

**CA010** Showing product details on a category page (via expand/collapse mechanism) is a not good idea. Show them on the product pages only.

CA020 Do not show out of the stock items.

#### **Product pages**

PR010 Show textual descriptions on all product pages. In particular, present detailed info about the fabric. Example:

Stand out in the crowd, dynamic, gloss fabric. Black Gloss leather look racer back tank top.

#### INSPIRATION:

Athletic Competition and modern lifestyle

#### FIT FEATURES:

- Racing back design
- Elegant gloss fabric, breathable and comfortable.

#### FABRIC:

PGP (Power Gloss Performance) 71% Polyamide/29% Elastane has a distinctive treatment that gives the fabric a shiny appearance or "wet look". It is a nextgeneration fabric that can satisfy various needs: ultra-fine with a thickness reduced by 50% compared to a classic charmeuse; ultra-lightweight at 145 g/m<sup>2</sup>; opaque; exceptionally elastic and close fitting; anti-pilling; breathable and resistant to sand and UV rays (UPF 50+). Thanks to the use of Xtra-Life LYCRA®, PGP also offers great resistance to chlorine.

#### AliiLifestyle.com

PR020 Replace bag icon with a normal button (GE030). Use orange or green color for Add to cart button.

**PR030** In this situation, not many visitors will understand that *not all* sizes and colors are sold out and will try to choose other size/color combinations:

## CHECKMATE SPORTS BRA

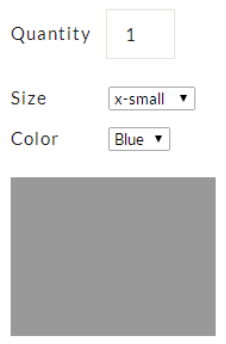

Free Shipping!

PR040 Show sizes and colors this way instead of dropdown lists. Example:

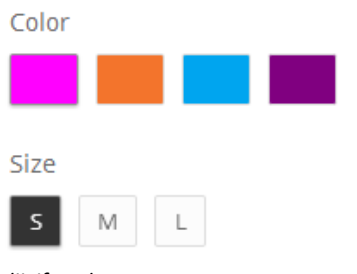

AliiLifestyle.com

In addition, provide more clear indication of the selected color. Example:

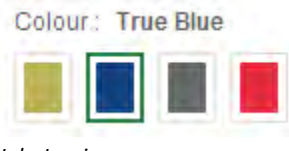

JohnLewis.com

#### **Shopping cart**

SC010 Add increment buttons to the quantity field:

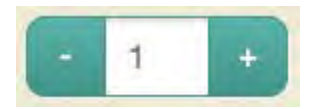

Recalculate order total automatically, avoid **Update cart** command.

**SC020** Allow a customer to select a shipping method on this page. On selection, recalculate the total amount of the order. Shopping cart is the page where a customer should see *the last and final price* of her order.

**SC030** Remove country selector because you don't ship goods overseas.

**SC040** Do not ask for State and Zip, ask for State or Zip.

#### Checkout

CO010 Explain what fields are required and which are optional:

| FIRSTNAME          |                  |
|--------------------|------------------|
| LASTNAME           |                  |
| COMPANY            |                  |
| ADDRESS            |                  |
| ADDRESS2           |                  |
| СІТҮ               |                  |
| POSTAL/ZIP<br>CODE |                  |
| COUNTRY            | STATE / PROVINCE |
| Estonia            | <b>V</b>         |
| PHONE              |                  |

**CO020** Explain why do you ask for email.

**CO030** These fields are rather problematic because they often lead to conversion decrease<sup>5</sup>:

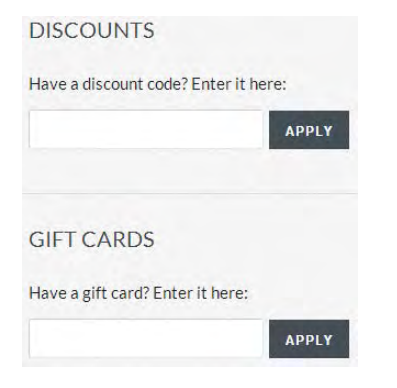

**CO040** Do not preselect this checkbox:

**KEEP ME UPDATED** 

☑ I WANT TO RECEIVE OCCASIONAL EMAILS ABOUT NEW PRODUCTS, PROMOTIONS AND OTHER NEWS.

<sup>&</sup>lt;sup>5</sup> See discussion of this theme: <u>Stop "promo code search" leaks once and for all to increase conversions</u>, <u>Do coupon codes INCREASE</u> <u>checkout abandonment?</u>.

## Usability evaluation of Mail-List.com Database

Version 1 | 18.06.2014

1. Commands Log in and Create look like links but don't behave as conventional links:

(a) popup hints are ok for icons without text labels but they are unexpected for text links:

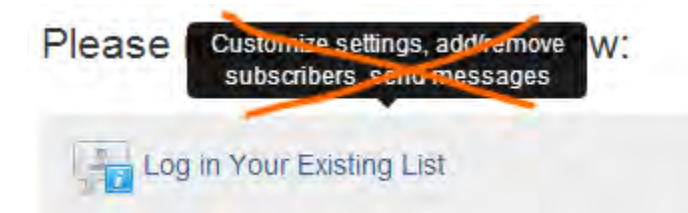

(Also take into account that these hints can't be evoked on touchscreens.)

(b) Since **Log in** and **Create** are not simply links but they are *actions*, it is more appropriate to use normal buttons for them.

My recommendation is the following:

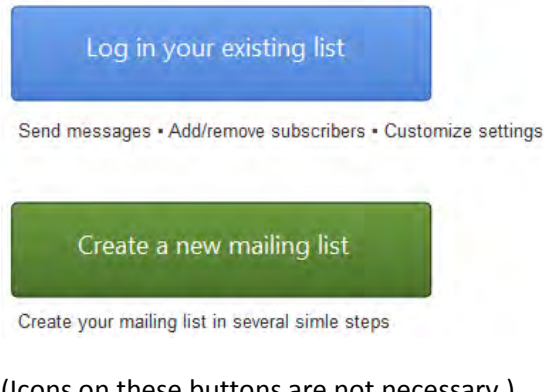

- (Icons on these buttons are not necessary.)
- 2. For linear processes, show exact number of steps in a process:

| Step 1 | Step 2 | Step 3 | Step 4 | Step 5 | Step 6 | Step 7 | Step 8 |
|--------|--------|--------|--------|--------|--------|--------|--------|

3. Always offer a default selection for radio button groups<sup>1</sup>:

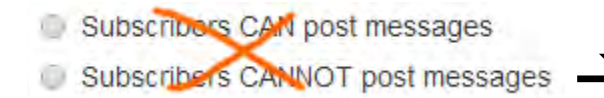

Subscribers CAN post messages

Subscribers CANNOT post messages

<sup>&</sup>lt;sup>1</sup> See <u>Radio Buttons: Select One by Default or Leave All Unselected?</u>

4. Avoid out-of-the-way information irrelevant to the user's current task:

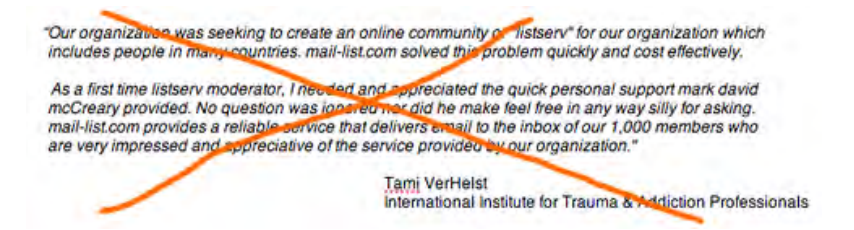

5. 27 characters limit for a mailing list name will be uncomfortable for many users. Look at these real mailing lists (http://lists.nextmark.com):

#### New mailing lists

- ANS Canada Licensed Professionals 5 hours ago
- ANS Business Executive Masterfile 6 hours ago
- VFW Non-Member Donors Wiland Direct Modeling Program 6 hours ago
- ANS Licensed Professionals 6 hours ago
- PajamaJean Blow In (A RR Donnelley Sponsored Program) 8 hours ago
- PajamaGram Blow In (A RR Donnelley Sponsored Program) 8 hours ago
   Territory Ahead Dedicated Email 8 hours ago
- Territory Ahead Dedicated Email 8 hours ag
   metrostyle Dedicated Email 8 hours ago
- metroscyle Dedicated Email 8 hours ago
   Chadwicks of Boston Dedicated Email 8 hours ago
- Manufacturers From Irnewslink Email Newsletter 1 day ago
- Marketing Executives from Imewslink Email Newsletter 1 day ago
- Wholesaler Distributor from Irnewslink Email Newsletter 1 day ago
- Qualscan Quality Assurance & Quality Control Contacts in Industry 1 day ago
- E Commerce Executives from Irnewslink Email Newsletter 1 day ago
- Retail Chains from Irnewslink Email Newsletter 1 day ago
- ResponseBase Manufacturing Professionals Email 1 day ago
- ResponseBase Manufacturing Professionals 1 day ago
- Top Level Executives from Irnewslink Email Newsletter 1 day ago
- NASA Tech Briefs Specialty Product Buyers Business Email Database 1 day ago
- NASA Tech Briefs Specialty Product Buyers Business Database 1 day ago
- HELP ME FIND HEALTH INSURANCE 4 days ago
- HELP ME FIND A JOB 4 days ago
- BRIGHTCLOUDDATA CANADIAN CONSUMERS MASTERFILE 4 days ago
- SHAPE America 4 days ago
- Americans for Republican Leadership 4 days ago

The majority of them are longer than 27 characters. Recommendation: analyze lengths of existing mailing lists and set a reasonable limit.

6. "Spaces are not allowed, but dashes are". This is an unnatural requirement and it may be expected that a considerable percent of users will bounce after reading this.

7. You might explain this in advance:

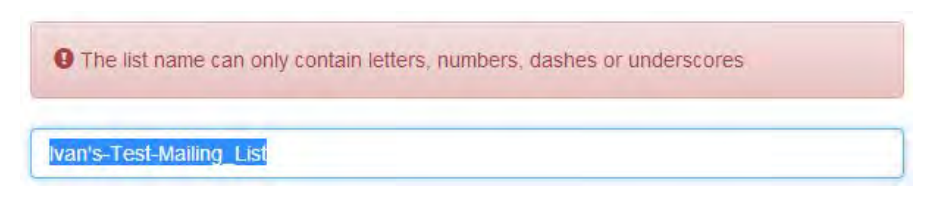

8. Show all instructions above action buttons:

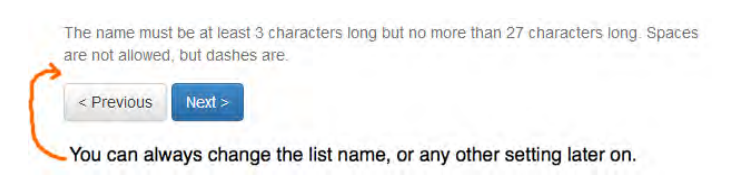

Usability evaluation of Mail-List.com Database Version 1 | 18.06.2014

#### 9. Rename Use default value button with Clear or simply remove it (it is unnecessary):

#### Welcome Message

This will be sent to your new subscribers when they join. This can be modified later.

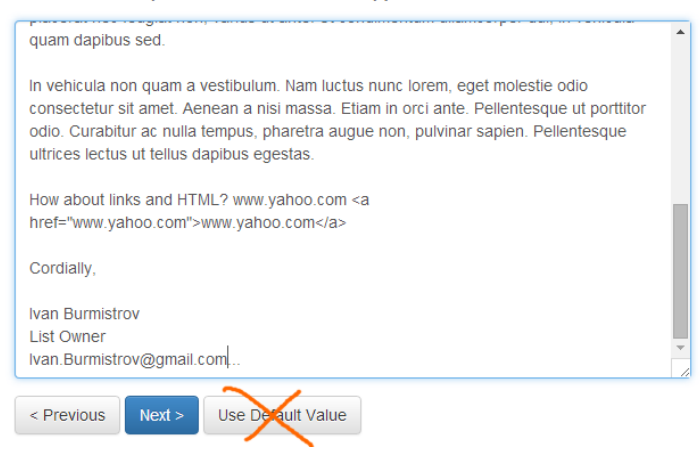

#### 10. Remove Use default value button:

#### Moderate Messages

Want to approve each message before it goes to your list

- Allow All Messages to be Posted
- Approve Each Message Posted

You can always change this setting later on.

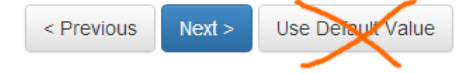

#### 11. This page looks like a dead end:

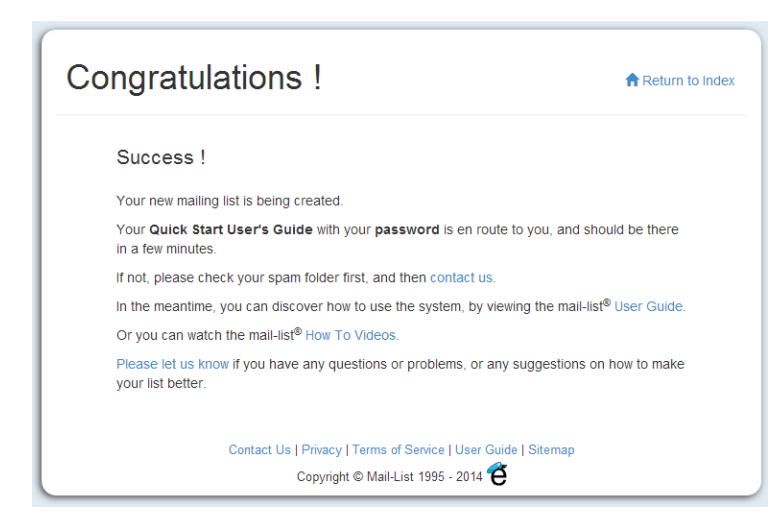

Although there are many links, there is no explanation of what to do next. Recommendation: provide a relevant action button here, for example, **Create a list of subscribers** or something...

## Noderly.com usability evaluation

Version 1 | 03.09.2014

#### Website

1. Website is not visually attractive and looks like "undesigned". Many your competitors have more pleasant look:

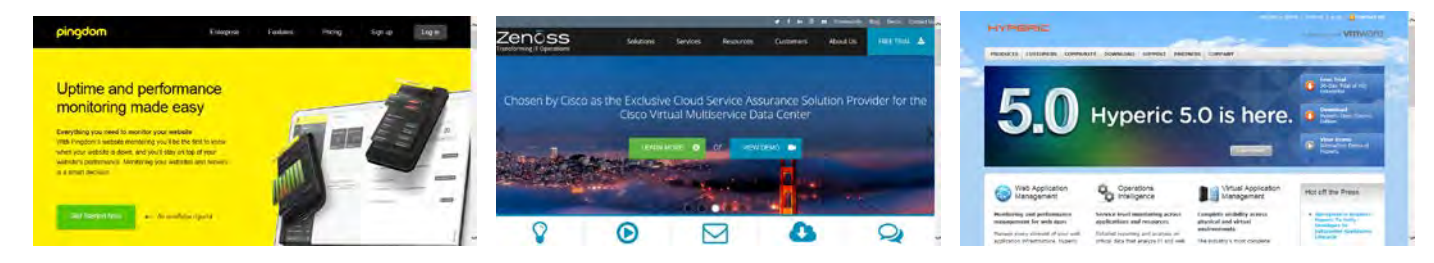

Visual attractiveness is important because it increases customer trust<sup>1</sup>.

2. You need a normal logo and a slogan explaining your service. Examples:

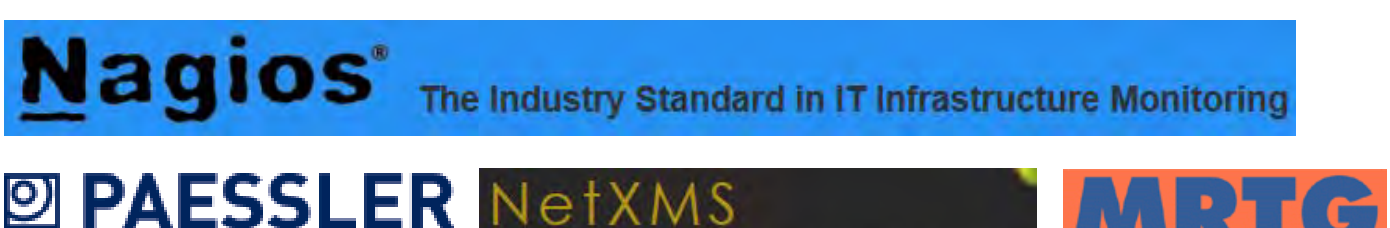

the network monitoring company

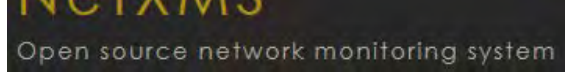

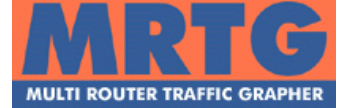

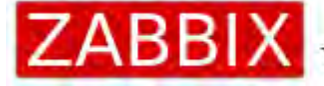

The Enterprise-class Monitoring Solution for Everyone

3. Start the main menu with items related to your product/service, continue with Pricing and Support, and finish with About and Contact. This is a standard sequence of menu items. In your case the main menu may look like:

#### Product (or Features) API Pricing Support About Contacts

4. There exists almost a consensus among ecommerce specialists that carousels (rotating banners) are harmful<sup>2</sup>. Remove the carousel completely or replace it with a static banner explaining the core functionality of your product: monitoring, charts, notifications<sup>3</sup>.

<sup>&</sup>lt;sup>1</sup> See p. 5 in: Schaffer E. (2014) <u>The Eight Tell-Tale Indicators of Counterfeit UX Design</u>, Fairfield: Human Factors International. <sup>2</sup> See e. g. Kill conversion killing carousels now, Don't use automatic image sliders or carousels, ignore the fad, Rotating banners? Just say No!, Rotating offers – the scourge of home page design, That big sliding banner? Yeah, it's rubbish.

<sup>&</sup>lt;sup>3</sup> "A/B/n testing has repeatedly shown that replacing a carousel with multiple static images can significantly improve overall conversion rates for comparable content": page 6 in RedEye (2014) 10 Usability Issues We've Seen and You Should Be Avoiding, London: RedEye.

5. Screen-wide liquid layout is unsuitable for big monitors because (a) this leads to low information density and (2) strings of text become too long<sup>4</sup>. The recommendation is to scale page content within some limits, eg 1024÷1280 or 1024÷1440.

6. Removing a scrollbar after some time of mouse inactivity is a bad idea because (a) permanently visible scrollbar encourages users to scroll further down the page and (b) disappearing and appearing scrollbar distracts user's attention from page content.

7. Pricing table should appear on the page earlier, probably just after a section describing product functionality and advantages, and not at the very bottom of the page. It should also have more prominent vertical segmentation. Examples:

| ackage Details                                                    | Free                                                                                                    | Starter                                                                                                    | Enhanced                                                                                           | Pro                                                                                                    |                      |               |                      | SO DAY                                              |                        |
|-------------------------------------------------------------------|----------------------------------------------------------------------------------------------------|----------------------------------------------------------------------------------------------------|----------------------------------------------------------------------------------------------------|----------------------------------------------------------------------------------------------------|----------------------|---------------|----------------------|-----------------------------------------------------|------------------------|
| ick the '7 for more details                                       | Hee                                                                                                    | Starter                                                                                                    |                                                                                                    |                                                                                                    |                      |               |                      | Payvment Premiu                                     |                        |
| te Building Tools V                                               | v                                                                                                    | *                                                                                                    | *                                                                                                  | *                                                                                                    |                      | -             | Payvment             | \$29.95/month                                       | Payvment Platin        |
| obile Website                                                     | Mobile Site With Ads                                                                                                    | Ad-Free Mobile Site                                                                                                    | Ad-Free Mobile Site                                                                                | Plus Premium Features                                                                                                    |                      |               | Free                 | \$299.95/year"<br>("That's just like getting 2 mont | as free) By Quote      |
| I-free O                                                          |                                                                                                    | 4                                                                                                    | ~                                                                                                  | *                                                                                                    |                      |               | Gal                  | Gal                                                 | Gal                    |
| /7 Customer Support O                                             |                                                                                                    | 1                                                                                                    | 1                                                                                                  | 1                                                                                                    | Unlimited Products   |               | ×                    | *                                                   | *                      |
| emium Templates 🛛                                                 |                                                                                                    | *                                                                                                    | *                                                                                                  | 1                                                                                                    | Social Sharing       |               | *                    | v                                                   | *                      |
| e* Domain Name 🛛                                                  |                                                                                                    |                                                                                                    | 4                                                                                                  | *                                                                                                    | Storewide "Like"     |               | *                    | *                                                   | ~                      |
| all" Addresses 0                                                  |                                                                                                    |                                                                                                    | 5 Emails                                                                                           | 15 Emails                                                                                                    | Featured Products    |               | *                    | v                                                   | ~                      |
| ndwidth O                                                         | 0.5 GB                                                                                                    | 5 GB                                                                                                    | 25 GB                                                                                              | 100 68                                                                                                    | Products Listed in S | Shopping Mall | *                    | *                                                   | ~                      |
| eb Storage 0                                                      | 40 MB                                                                                                    | 400 MB                                                                                                    | 1000 MB                                                                                            | 5000 MB                                                                                                    | TRUSTe Certified     |               | *                    | *                                                   | ~                      |
| ideo Storage 🛛                                                    | 30 Mm                                                                                                    | 150 Min (HQ)                                                                                                    | 1000 Min (HQ)                                                                                      | Uniimited (HQ)                                                                                                    | Add Products with (  | CSV & API     | *                    | *                                                   | ~                      |
| eb Store items 🛛                                                  | 5 Items                                                                                                    | 10 Items                                                                                                    | 30 items.                                                                                          | Uniimided                                                                                                    | Social & Sales Analy | rties         | Sales Analytics Only | Full Analytics                                      | Full Analytics         |
| logie® Adwords <sup>TM</sup> • <b>O</b>                           | E                                                                                                    | \$50 FREE Credit                                                                                                    | \$50 FREE Credit                                                                                   | \$75 FREE Credit                                                                                                    | Promote Items to Fa  | ans           | Manual               | Automatic                                           | Automatic              |
| cebook® Ads * 🛛                                                   |                                                                                                    | \$50 FREE Credit                                                                                                    | \$50 FREE Credit                                                                                   | \$50 FREE Credit                                                                                                    | Stores/Administrat   | tors          | 1/1                  | 5/3                                                 | Unlimited              |
| ee Terms for free comein, email addresses,<br>ice, and ad credit. | Ad Supported                                                                                                    | As low ==<br>\$3.75/month                                                                                                 | As low as<br>\$7.50/month                                                                          | As low as<br>\$16.67/month                                                                                                    | Customer Support     |               | Email                | Email                                               | Priority Email + Train |
|                                                                   | Sign Up Now!                                                                                                    | Sign Up Now!                                                                                                    | Sign Up Now!                                                                                       | Sign Up Now!                                                                                                    |                      |               | 601                  | Got                                                 | Gol                    |
|                                                                   |                                                                                                    |                                                                                                    |                                                                                                    |                                                                                                    |                      |               |                      |                                                     |                        |
|                                                                   | MINI                                                                                                    | PLUS                                                                                                    | PRO                                                                                                | C                                                                                                    |                      | UNLIMITED     | FLOS                 | PRO-                                                | PERSONAL               |
|                                                                   | For Small Groups<br>The simplest and fastest way to set up<br>social network for your classroom,<br>community group, small non-profit e<br>family | Advanced Features<br>The tools and features<br>Customize your Ning N<br>greater design flexibili<br>over your members" ex | Built for<br>you need to The ide<br>etwork with social<br>ty and control ons, in<br>perfence bandw | for Scale<br>eal solution for building a custom<br>experience with premium add-<br>tegration options, and more<br>iidth and storage |                      | \$999         | \$59                 | \$29                                                | \$9                    |
|                                                                   | SIGN UP                                                                                                    | SIGN                                                                                                    | JP                                                                                                 | SIGN UP                                                                                                    | Projects             | (n            | 20                   | 10                                                  | 3                      |
| Price                                                             | \$2.95 Monthly                                                                                                    | \$19.95 Monthly                                                                                                    |                                                                                                    | \$49.95 Monthly                                                                                                    | Collaborators        | ac.           | 20                   | 10                                                  | 3                      |
| Ning Sponsored Networks                                           | Fducation                                                                                                    | UT ST ST ST ST AND                                                                                                    | 1044 C 10/0/                                                                                       | - 2422/23/Agai (Pane 1120)                                                                                                    | File storage         | 10            | 2068                 | LOGB                                                | SGB                    |
| Members                                                           | Up to 150                                                                                                    | Unlimit                                                                                                    | ied                                                                                                | Unlimited                                                                                                    | Email notifications  | VES           | VES                  | YES.                                                | YES                    |
| Storage 😰                                                         | 1 GB                                                                                                    | 10 G                                                                                                    | 8                                                                                                  | 20 GB + upgrade                                                                                                    | SSL encryption       | VES           | YES                  | VES                                                 | 160                    |
| Bandwidth                                                         | 10 GB                                                                                                    | 100 0                                                                                                    | 18                                                                                                 | 200 GB + upprade                                                                                                    |                      | Signup        | Sign up              | Sign up                                             | Starti Jup             |

Anyway, my principle recommendation is to define *who is your target customer*. A person who needs ten nodes and a person who needs thousands of them are completely different customers. And those groups require absolutely different user interfaces.

8. To make a customer choice easier, consider labeling a particular plan with **Most popular** or **Best value** badge. Also consider adding a decoy<sup>5</sup>, sometimes it works.

<sup>&</sup>lt;sup>4</sup> "For desktop, 50-75 characters per line at 16 pt font or higher is a good rule of thumb for body text": <u>Choosing the Right Font: A</u> <u>Guide to Typography and UX</u>.

<sup>&</sup>lt;sup>5</sup> See <u>7 Design Strategies for a Successful Pricing Table</u>, <u>Pricing table</u>.
9. It seems not many customers would be able to understand what do you mean by "integrations" and "pollers". You should give explanation of these terms in product description preceding the pricing table or in a legend to the pricing table. Then, I haven't seen these terms on the competitors' pricing tables. They tend to use more comprehensible terminology:

| 0     |
|-------|
|       |
| U     |
| <br>- |

| Checks frequency<br>Every 60 seconds |
|--------------------------------------|
| History limit<br>12 months           |
| Notifications to multiple emails     |
| Yes                                  |
| Push notifications                   |
| Yes                                  |
| \$4.54 / mo                          |

### 10. Avoid scrolling on the signup form:

| Signup                                                         | * |
|----------------------------------------------------------------|---|
| Company Name                                                   |   |
| Company Name                                                   |   |
| Email                                                          |   |
| E-Mail                                                         |   |
| Please provide your E-mail<br>Password                         |   |
| Password                                                       |   |
| Password should be at least 6 characters<br>Password (Confirm) |   |
| Password Confirm                                               |   |
| Please confirm password                                        |   |
| I have read and accept the Terms of Use.                       |   |

11. On the signup form, do not ask users for unnecessary information (**Company**), only ask for additional information after they have created an account. Allow them to use the password they want to use<sup>6</sup>. Do not put labels and hints inside input fields<sup>7</sup>. Avoid unnecessary hints below input fields. Everybody knows what are email and password.

12. An activation e-mail adds unnecessary friction to the sign-up<sup>8</sup>:

Thanks for signing up.

Please confirm to activate the service!

<sup>&</sup>lt;sup>6</sup> See <u>19 Ways to Simplify 'Sign Up'</u>.

<sup>&</sup>lt;sup>7</sup> See <u>Don't Put Labels Inside Text Boxes</u>, <u>Don't Put Hints Inside Text Boxes in Web Forms</u>.

<sup>&</sup>lt;sup>8</sup> See <u>5 UX Tips for Designing More Usable Registration Forms</u>.

After registration, simply send a user an email with login, password and your webpage URL. They will keep this message forever.

13. Using a popup dialog for payment is not a good idea. It looks unserious:

| Noo      | derly.com<br>ProTrial |
|----------|-----------------------|
| 🖾 Email  |                       |
| Card nun | nber                  |
| MM / YY  | A CVC                 |
| Rememb   | ber me                |
| -        | Pay                   |

When entering their credit card details, people expect a full-fledged payment page they can trust<sup>9</sup>.

# Webapp

# **Quick Start**

 Quick Start

 Welcome to noderly.

 Add Nodes

 Create a group then create some Nodes to monitor.

 Mext, Share Noderly with others

 Share Noderly with others.

 Send SYSLOGS to capture detailed logs.

 Create a public status page

 Monitor

 Lase the API to monitor custom metrics.

 Monitor your LAN with your own pollers.

 Viewsl

 Verview.

 Yew sil nodes.

 Search for all failed nodes.

<sup>&</sup>lt;sup>9</sup> See Section 4 in *Fundamental Guidelines Of E-Commerce Checkout Design* and Section 7 in <u>9 Ways to Make the Payment Process</u> Easy for Online Customers.

1. The page shows a lot of links without clear instructions which link to follow. There must be at least one *action button* on this page: obviously, **Create a group**.

2. The proposed task flow (create domain  $\rightarrow$  create group  $\rightarrow$  add node) may be a barrier for many users. The current task flow does not take into account the typical user's situation. A user has a number of websites and he wants to monitor them. They expect that system will ask for websites to monitor. Instead, you require them to create a domain (why?) and a group (why?) before entering websites. Not many users can "think as a programmer" (a completely unhuman way of thinking) and would be able to understand such an obscure concept.

My recommendation is to *invert* the task flow: first, allow a user to enter his websites, then, allow them to organize the websites into groups if they want.

3. For me as an "advanced novice", a natural way of operating with your system would be entering the website name and then adding services I want to monitor in addition to monitoring the website (a user like me can understand that website itself and different services may be hosted on different machines):

| mywebsit | e.com           |         |          |
|----------|-----------------|---------|----------|
| Services |                 |         |          |
|          | 110             | SMTP 25 | IMAP 143 |
| POP3     | 110             | SMTP 25 |          |
|          | a laboration is |         |          |

# Create a new group

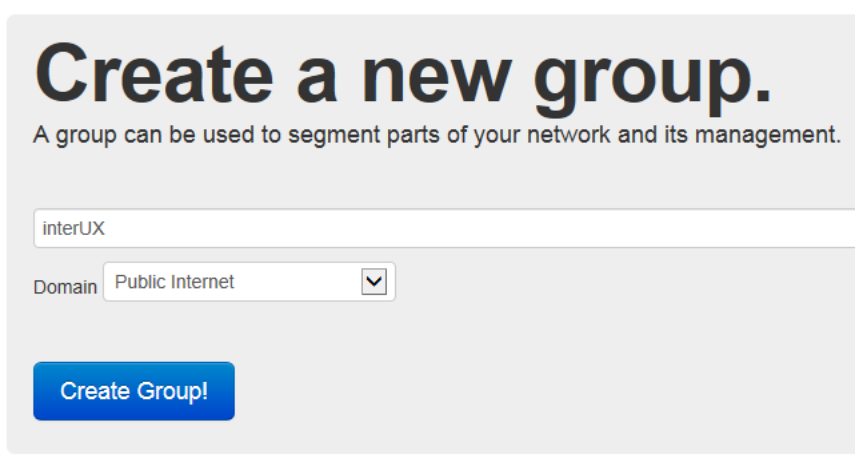

1. It is not clear what is "domain" in this context. For a user, domain is mywebsite.com. In your system, domain is an arbitrary identifier.

2. There also no instructions or examples of how to create a group name.

## New group page

| inter                                                     | UX                      |         |         |
|-----------------------------------------------------------|-------------------------|---------|---------|
| Group Fallers                                             | _                       |         |         |
| c) Atingeneration (c) (c) (c) (c) (c) (c) (c) (c) (c) (c) |                         |         |         |
| Nodes Per                                                 | formance Summary Add No | de Edit |         |
| Nodes                                                     |                         |         |         |
| Node                                                      | Last Update             | Status  | Summary |
| © Noderly Pty L                                           | .td 2014                |         |         |

- 1. There are two problems with this page:
  - (1) **Group** Failure may be interpreted as a failure in creating a group.

(2) It is difficult to notice **Add Node** option. There must be clearly visible **Add Node** button on the **Nodes** tab. Or open this page with **Add Node** tab selected.

### Add Node

| Nodes                                | Performance                                                                        | Summary                                                            | Add Node                                                       | Edit                                                                                                    |
|--------------------------------------|------------------------------------------------------------------------------------|--------------------------------------------------------------------|----------------------------------------------------------------|----------------------------------------------------------------------------------------------------|
| New N                                | ode                                                                                |                                                                    |                                                                |                                                                                                    |
| Node:Port                            |                                                                                    |                                                                    |                                                                |                                                                                                    |
| Edit this N • Host o • TCP S • Web F | Node. There are f<br>or IP Monitoring (I<br>Sockets append th<br>Page Monitoring ( | hree Polling o<br>PING), just en<br>ne hostname<br>use, http://www | options:<br>ter the host o<br>with the Port o<br>w.noderly.con | or IP. eg. www.noderly.com<br>or Service. eg. www.noderly.com:www or www.noderly.com:80 View Services<br>n OR https://www.noderly.com |
| Active     Create                    | Node!                                                                              |                                                                    |                                                                |                                                                                                    |

1. The difference between first and third variants is not clear because not all users can understand the difference between www.noderly.com and http://www.noderly.com. Will the first option monitor the whole website (and all its services?) while third option will monitor the homepage only?

2. Checkbox Active looks unnecessary here. Who would uncheck it and why?

# Group page

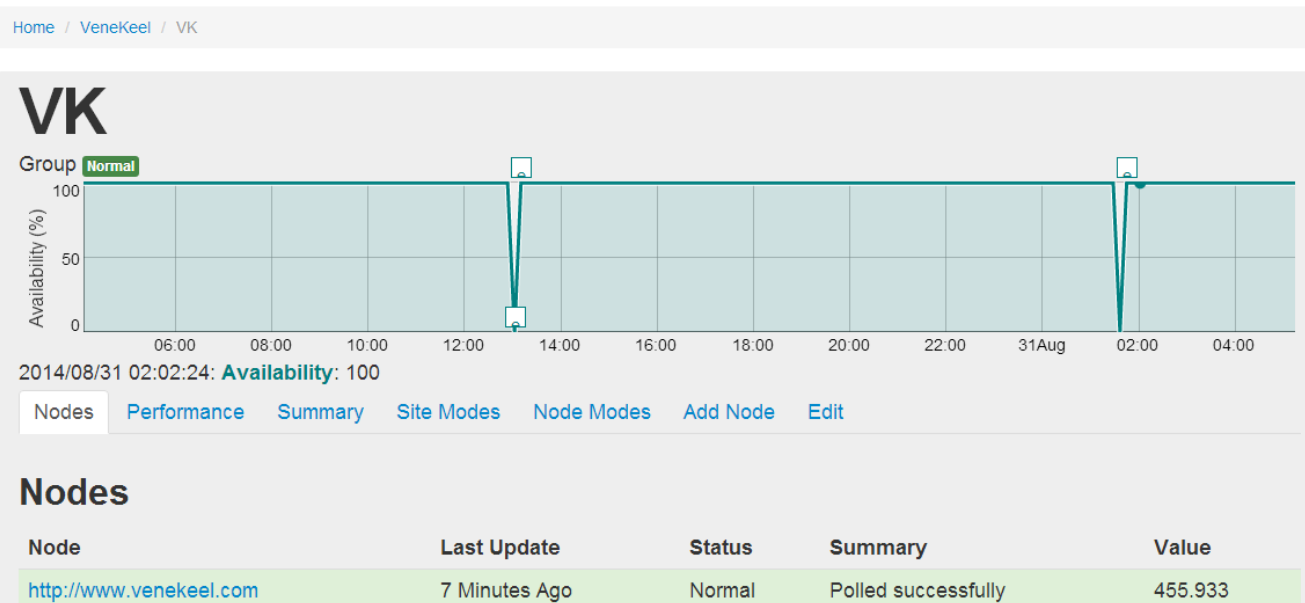

1. It is not clear what intermediate values of availability can exist between 0 and 100 percent.

- 2. Allow to select a time window for a chart.
- 3. Show *summative* availability for a selected time window, not for a concrete moment:

# 2014/08/31 09:21:23: Availability: 100

### **Edit/Delete group**

1. Use consistent terminology:

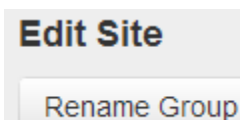

2. It is difficult to notice **Delete** command because a user expects a button, not a link:

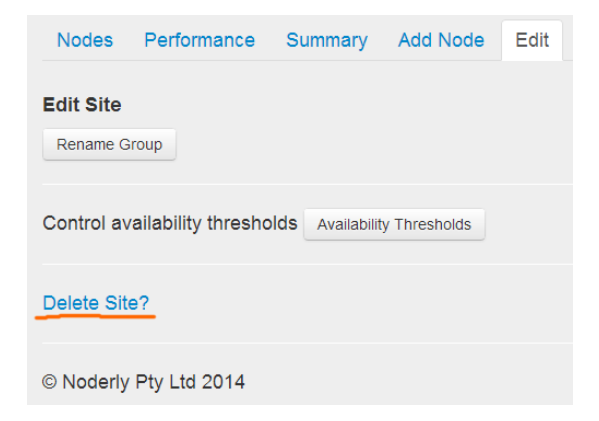

### General rule: use links to open new pages, use buttons for commands.

**Site modes** 

| Nodes                     | Performance       | Summ          | ary Site Modes                  | Node Modes          | Add Node                     | Edit     |                      |                         |                         |
|---------------------------|-------------------|---------------|---------------------------------|---------------------|------------------------------|----------|----------------------|-------------------------|-------------------------|
| Site                      | Site Mode Changes |               |                                 |                     |                              |          |                      |                         |                         |
| Id                        | Status            | Outage        | Current Summary                 | / First Su          | immary                       | D:<br>(N | uration<br>//inutes) | FirstOccurrence         | Resolution<br>Time      |
| xixyb-<br>fysun-f         | Available<br>ISEX | 3 Days<br>Ago | GROUP NORMAL:<br>back to normal | VK GROUP            | FAILED: VK in AILED state    | 8        |                      | 2014-08-30<br>21:32:02Z | 2014-08-30<br>21:40:23Z |
| xexeg-<br>fosun-<br>fisex | Available         | 4 Days<br>Ago | GROUP NORMAL:<br>back to normal | VK GROUP<br>newly F | FAILED: VK in<br>AILED state | 7        |                      | 2014-08-30<br>08:57:56Z | 2014-08-30<br>09:05:55Z |

1. It is not clear to what type of objects/events ids like xixyb-fysun-fisex correspond (outage id?).

Also consider removing this page:

| Home / Ver            | neKeel / | VK / xixyb-fysun- | fisex                  |                                           |                                                                |
|-----------------------|----------|-------------------|------------------------|-------------------------------------------|----------------------------------------------------------------|
|                       |          |                   |                        |                                           |                                                                |
| Outage m<br>Actions c | node: N  |                   | o-fysu                 | In-fisex                                  |                                                                |
| ld                    | Tally    | Occurrence        | Time                   | Summary                                   | Body                                                           |
| 511378                | 2        | 3 Days Ago        | 2014-08-31<br>01:40:23 | GROUP NORMAL: VK back to normal           | Group VK 100% NORMAL:                                          |
|                       |          |                   |                        |                                           | http://www.venekeel.com   Ok   Polled successfully<br>  Up: 0m |
| 511364                | 1        | 3 Days Ago        | 2014-08-31<br>01:32:02 | GROUP FAILED: VK in newly<br>FAILED state | Group VK 100% FAILED:                                          |
|                       |          |                   |                        |                                           | http://www.venekeel.com   Error   No response<br>  Down: 14m   |

In fact, it adds nothing to an outage record on the previous page. (Then, here it shows different duration, 14m, instead of 8m in the table.)

2. To make the table more useful and comprehensible, start with **Outage** column, then show **Duration (Minutes)**, **First Occurrence**, **Resolution Time**. Consider avoiding columns **Id**, **Status**, **Current Summary** and **First Summary**.

| Node modes            |              |               |                        |                  |                       |                         |                         |       |
|-----------------------|--------------|---------------|------------------------|------------------|-----------------------|-------------------------|-------------------------|-------|
| Nodes Performance     | Summary      | Site Mod      | des Node Mo            | odes Add I       | Node Edit             |                         |                         |       |
|                       |              |               |                        |                  |                       |                         |                         |       |
| Node Mode             | Change       | es for        | the past               | t week           |                       |                         |                         |       |
| Node                  | Status       | Outage        | Current<br>Summary     | First<br>Summary | Duration<br>(Minutes) | FirstOccurrence         | Resolution<br>Time      | Polls |
| http://www.venekeel.c | om Available | 3 Days<br>Ago | Polled<br>successfully | No<br>response   | 8                     | 2014-08-30<br>21:32:02Z | 2014-08-30<br>21:40:22Z | 1     |
| http://www.venekeel.c | om Available | 4 Days<br>Ago | Polled<br>successfully | No<br>response   | 7                     | 2014-08-30<br>08:57:55Z | 2014-08-30<br>09:05:54Z | 1     |

1. A similar recommendation about the column sequence: Node, Outage, Duration (Minutes), Polls, First Occurrence, Resolution Time. Consider avoiding columns Status, Current Summary and First Summary.

2. Also consider a possibility of combining Site modes and Node modes tabs into a single tab Outages (?).

## Node page

| Status Polled successfully                                                                                                    |       |       | US We | st Coast is 434.399                                                                                                    |                   |                   |        |
|----------------------------------------------------------------------------------------------------|-------|-------|-------|----------------------------------------------------------------------------------------------------|-------------------|-------------------|--------|
| 2000<br>1500                                                                                                    | t tu  |       | T T T | n. kril                                                                                                    | - US V<br>Austral | Vest Coast — Gerr | nany — |
| 000 1000 1000 1000 1000 1000 1000 1000                                                                                                    | 28Aug | 29Aug | 30Aug | 31Aug                                                                                                    | 01Sep             | 02Sep             | 03Sep  |
| Summary Outages Edit                                                                                                    |       |       |       |                                                                                                    |                   |                   |        |
| ast Poll                                                                                                    |       |       |       | 2 Minutes Ago                                                                                                    |                   |                   |        |
| ast Successful Poll                                                                                                    |       |       |       | 2 Minutes Ago<br>2 Minutes Ago                                                                                              |                   |                   |        |
| ast Poll ast Successful Poll iroup                                                                                                    |       |       |       | 2 Minutes Ago<br>2 Minutes Ago<br>VK                                                                                        |                   |                   |        |
| Summary Outages Edit                                                                                                    |       |       |       | 2 Minutes Ago<br>2 Minutes Ago<br>VK<br>Normal                                                                              |                   |                   |        |
| ast Poll<br>ast Successful Poll<br>croup<br>urrent Status<br>lessage                                                                            |       |       |       | 2 Minutes Ago<br>2 Minutes Ago<br>VK<br>Normal<br>Polled successfully                                                       |                   |                   |        |
| ast Poll ast Successful Poll urrent Status lessage alue                                                                                         |       |       |       | 2 Minutes Ago<br>2 Minutes Ago<br>VK<br>Normal<br>Polled successfully<br>434.399                                            |                   |                   |        |
| Summary Outages Edit                                                                                                    |       |       |       | 2 Minutes Ago<br>2 Minutes Ago<br>Vić<br>Normal<br>Polied successfully<br>434.399<br>2 days                                 |                   |                   |        |
| Summary Outages Edit ast Poll ast Successful Poll urrent Status lessage alue uptime verage Result                                               |       |       |       | 2 Minutes Ago<br>2 Minutes Ago<br>VK<br>Normal<br>Polied successfully<br>434.399<br>2 days<br>552.299                       |                   |                   |        |
| Summary Outages Edit ast Poll ast Successful Poll stroup current Status Aessage Value Uptime Exverage Result Eastest Result                     |       |       |       | 2 Minutes Ago<br>2 Minutes Ago<br>Vic<br>Normal<br>Polled successfully<br>434.399<br>2 days<br>552 299<br>102.975           |                   |                   |        |
| Summary Outages Edit ast Poll ast Successful Poll Group Current Status Vessage /alue Jptime iverage Result fastest Result /ax Result /ax Result |       |       |       | 2 Minutes Ago<br>2 Minutes Ago<br>VK<br>Normal<br>Polled successfully<br>434.399<br>2 days<br>552.299<br>102.975<br>5681.23 |                   |                   |        |

1. Start polling immediately after adding a new node. Show a user that your system is working:

| ww.interruptions.net |               |
|----------------------|---------------|
| us                   | is            |
|                      |               |
| 0.8                  |               |
| 0.6                  |               |
| 0.4                  |               |
| 0.2                  |               |
| 0                    |               |
|                      |               |
| immary Edit          |               |
|                      |               |
| st Poli              | n/a           |
| st Successful Poll   | n/a           |
|                      | Internuctions |
| roup                 |               |

### 2. A single outlier can flatten the whole chart:

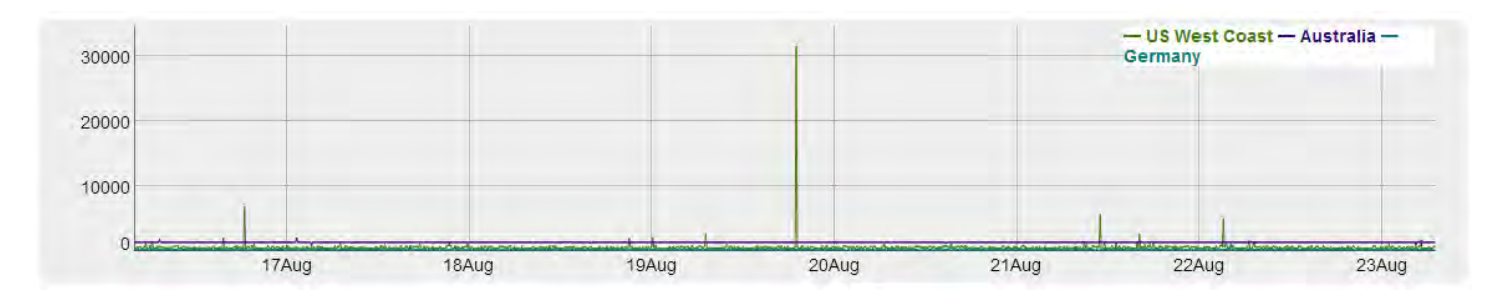

There must be some remedy for such situations<sup>10</sup>.

# **Email notifications**

| service@noderly.com | RE: interUX   LJ   BrK GROUP MODE CHANGED (id: xyxag-fotom-fisex) |
|---------------------|-------------------------------------------------------------------|
| service@noderly.com | RE: interUX   LJ   BrK GROUP MODE CHANGED (id: xyxag-fotom-fisex) |
| service@noderly.com | RE: interUX   LJ   BrK GROUP MODE CHANGED (id: xuxoc-fotom-fisex) |
| service@noderly.com | RE: interUX   LJ   BrK GROUP MODE CHANGED (id: xuxoc-fotom-fisex) |
| service@noderly.com | RE: interUX   LJ   BrK GROUP MODE CHANGED (id: xuxib-fotom-fisex) |
| service@noderly.com | RE: interUX   LJ   BrK GROUP MODE CHANGED (id: xuxib-fotom-fisex) |

When I received your notification first time my spontaneous reaction was to delete it as a spam  $\odot$ 

### 1. Replace service@noderly.com with Noderly Monitor or something.

- 2. Make subject line more informative: a user shouldn't open a message to understand the situation:
  - remove RE: (it is spammers who often start their subject lines with this prefix);
  - start with actual status: No response or OK;
  - show the period of unavailability;
  - and finish with node;
  - remove all other info like company, domain, group and id.

The result would be something like this:

### Noderly Monitor No response | 29 min | www.mywebsite.com

3. In the body of OK message show the period of unavailability:

Polled successfully after 37 min of inactivity

<sup>&</sup>lt;sup>10</sup> A scale break may be a solution in your case: <u>*Graphing Highly Skewed Data*</u>.

## **SMS notifications**

# **SMS** Notifications

Setup a Nexmo SMS account to send SMS from Noderly.com

You will be billed accordingly by Nexmo when there is an outage and a resolution from one of your Nodes. You use this module and must be responsible for these costs.

| Username | ivan@interux.com      |
|----------|-----------------------|
|          | Nexmo Username or Key |
| Password |                       |
|          | Nexmo Password        |
|          | Update!               |
|          |                       |

1. Although I successfully set up an account on Nexmo it seems SMS notifications do not work:

| nexme     | Hi, Ivan Bu | rmistrov    |             |    |
|-----------|-------------|-------------|-------------|----|
| Deshboard | Numbers     | Short Codes | Analytics 😪 | To |
| Profile   |             |             |             |    |
|           | Email       | ivan@interu | ix.com      |    |
|           | First name  | lvan        |             |    |
|           | Last name   | Burmistrov  |             |    |
|           | Phone       | 372555807   | 44          |    |

2. On the **SMS notifications** page, pressing **Update** button "does nothing". Show feedback on any user action, eg "Your settings were saved" message.

3. Allow users to set time intervals when the system *should not* send SMS messages. It is well-known that sysadmins love to perform their "optimization works" at nights and because of this websites can be unavailable. Many users will not be happy to receive an SMS in the middle of the night.

Then, in case of serious maintenance works, ISPs warn their customers in advance that the services will not work, say from Saturday 22:00 to Monday 06:00. To avoid bombarding your clients with SMS messages during planned periods of maintenance, allow users to enter the start and end times when your system shouldn't send any messages (both SMS and emails).

## **Status page**

| Main Users Domains Syslog Webhook SMS Status Page                                                                 |
|----------------------------------------------------------------------------------------------------|
|                                                                                                    |
| Status Page                                                                                                    |
| Use Noderly monitoring to create a public status page.                                                            |
| The status page shows only group availablity in real-time and recently.                                           |
| Noderly runs their own Status Page.                                                                               |
|                                                                                                    |
| hostname                                                                                                    |
| Enter "mystatuspage" for "mystatuspage.noderly.com". Usual hostname rules apply, no spaces or special characters. |
| Indate                                                                                                    |

- 1. Preselect checkbox Active. Also consider removing it.
- 2. Show users this form and they will understand what to do more quickly:

http:// mysitename .noderly.com

# Quick user experience and conversion audit of Green Card 2016 website

Version 1 | 11.10.2014

# **General remarks**

**GE010** Website is not visually attractive and looks like "underdesigned". Visual attractiveness is an important factor because it increases customer trust.

**GE020** Consider replacing the current slogan ("Your Way To Obtaining Your Green Card") with a more clear explanation of your service, e. g. something like "Experts in Green Card application submission". Increase the font size of the slogan. Visitors should understand instantly that they landed to the website they need.

GE030 Show your contact email on the masthead and make it clickable.

**GE040** Generally, do not tell visitors a "story" and do not explain them why they may need the Green Card. Your target audience are only those who definitely need it, they need professional assistance in application submission, and they currently compare different service providers.

**GE050** Green text on dark grey background is illegible:

| Latest News                                                          | Follow Us     | Quick Links |
|----------------------------------------------------------------------|---------------|-------------|
| Green Card Lottery 2016<br>Opens Octobar 1St Through<br>November 3Rd | Facebook Page |             |

# Homepage

**HP010** Give visitors some sense of urgency by softly reminding them about the deadline, 03/11/2014. (I do not recommend using countdown ticker here: visitors are clever enough to calculate the time left.)

HP020 Replace this long paragraph...

# Welcome To The Green Card 2016!

Do you know that last year thousands on English speakers have won the DV lottery (1798 Australans, 589 New Zealander, 857 Fijans, 5000 Liberans, 3381 Ghanalans, and thousands from other nationalities)? Do you also know that there are 5 million entries, according to this year's DV lottery results, have been refused due to errors in completing the entry or the prioring up?, ... Here we are working on submitting a complete correct file for you and your family with high level of speed and professionalism against incentive procession affordable to everyone..., compared to Canada, Denmark, Australia, New Zealand, Cyprus, etc., the DV is the easiest immigration program in the work fue to its requirements... Segre the opportunity now as it becomes greater and greater after excluding Russians and Nice ans... Don't hesitate there are only 3 weeks remaining till the end of the entry submission period.

...with a (bulleted) list of short sentences explaining your service and also mention the advantages of using your service: use https://www.usa-greencards.org as a source for inspiration (I do not think this website is a perfect model to emulate but they are on the right track). Consider using a large static banner (hero) here.

HP030 Remove meaningless rotating banners:

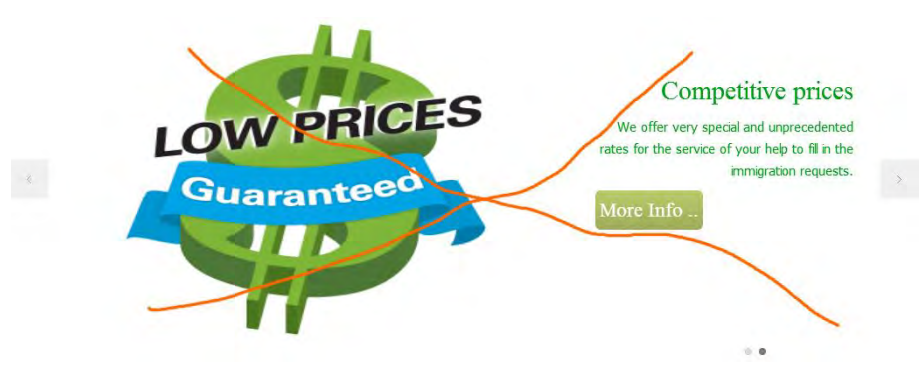

**HP040** Since cheap prices are your main competitive advantage, show the pricing table just on the homepage.

**HP060** Do not highlight any non-clickable objects on mouse hover:

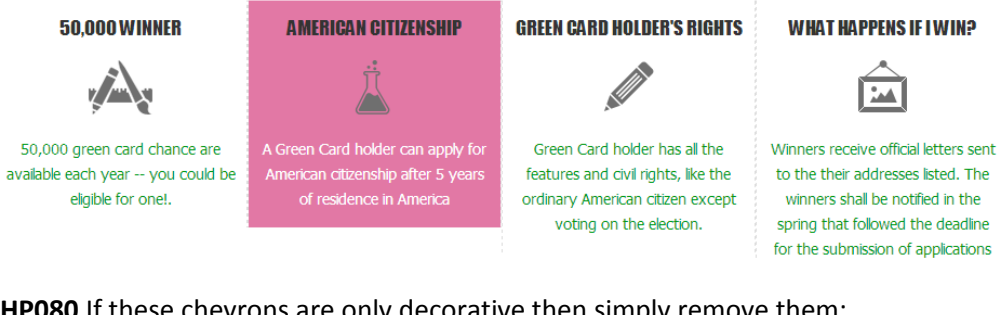

**HP080** If these chevrons are only decorative then simply remove them:

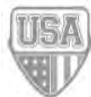

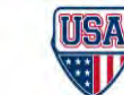

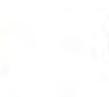

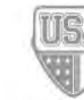

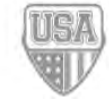

# Why Us Why Should You Choose Us?

We have long experience in the submitting and dealing professionally with files. Did you know that according to the latest statistics, there are hundreds of thousands of applications are rejected each year because of trivial mistakes? For example: a mistake in a letter of the name - a mistake in the date of birth - an old or non-conforming photo and many others ..... and the person thinks that he has submitted to immigrate and then he's surprised when he finds these mistakes due to lack of the required knowledge or language impairment, and dozens of other reasons that make the applicant person regrets a lot for not hiring specialists. And, yes for sure, you can submit by yourself. Results appear in succession from May to September of the year following the date of submission ... . Keep the winning notify with you and preferably having more than one copy and putting them in more than one place because it is a very important document.

**WU010** This text does not convince a visitor to use your service. Give much more persuasive arguments. Also provide some *quarantees* to the customers.

# FAQ

FA010 Provide a list of answered questions above the answers.

### FA020 = HP060.

# **Plans & Prices**

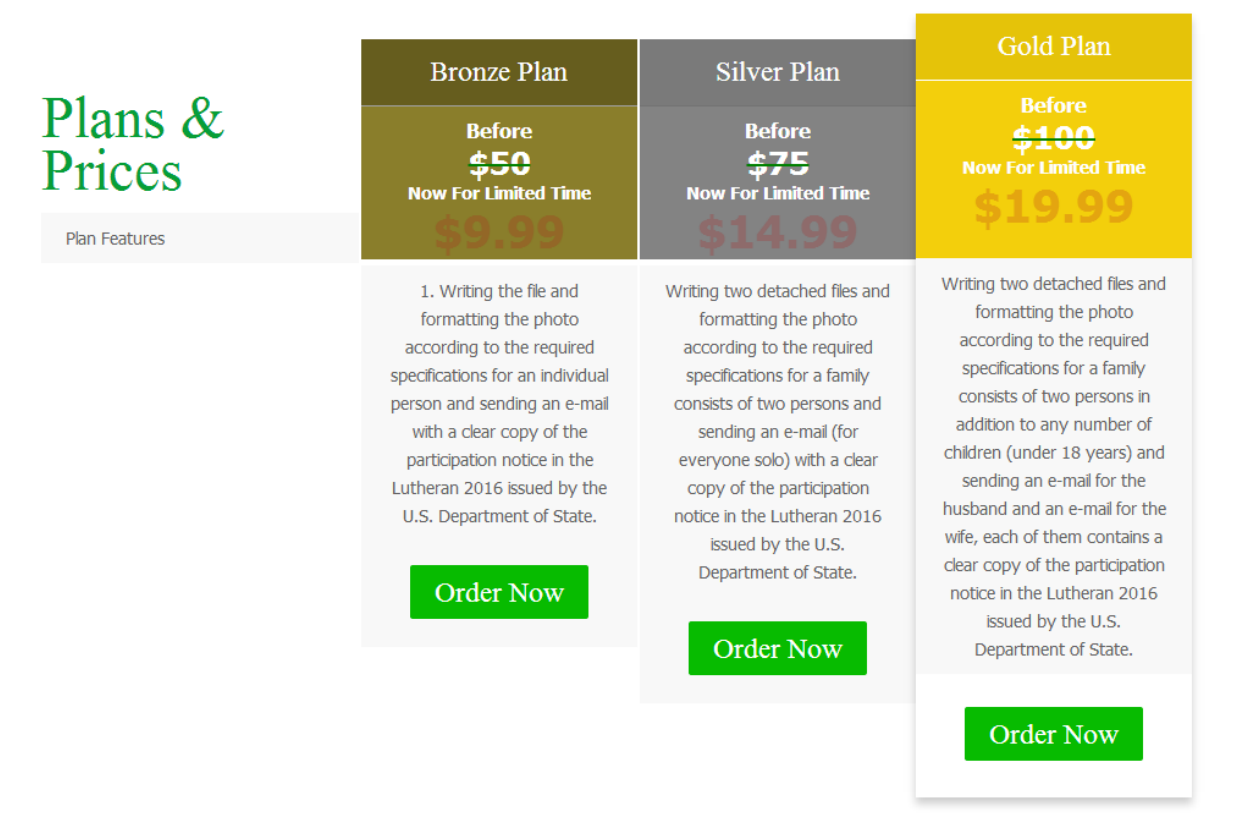

**PR010** Use aligned form of pricing table with services listed as rows and values (Yes/No, quantities) shown in the table cells. This will allow customers to compare and select plans more efficiently. Examples:

|                                                                     |                      |                     |                           |                                              |                                  |                      | FREE                                     |                            |
|---------------------------------------------------------------------|----------------------|---------------------|---------------------------|----------------------------------------------|----------------------------------|----------------------|------------------------------------------|----------------------------|
| Package Details<br>Click the '7' for more details                   | Free                 | Starter             | Enhanced                  | Pro                                          |                                  | -                    | Payvment Premium                         | 1                          |
| Site Building Tools @                                               | *                    | 1                   | ~                         | ~                                            |                                  | Paysment             | \$29.95/month<br>\$299.95/year*          | Payvment Platinum          |
| Mobile Website O                                                    | Mobile Site With Ads | Ad-Free Mobile Site | Ad Free Mobile Site       | Ad Free Mobile Site<br>Plus Premium Features |                                  | Free                 | ("That's just like giving a months free) | By Quote                   |
| Ad-free O                                                           |                      | 1                   | ~                         | ~                                            | Unimited Products                |                      |                                          |                            |
| 24/7 Customer Support O                                             |                      | 1                   | *                         | *                                            |                                  |                      |                                          |                            |
| Premium Templates 0                                                 |                      | ~                   | 1                         | 1                                            | Social Sharing                   | *                    | *                                        | *                          |
| Free* Domain Name 🔕                                                 |                      |                     | 1                         | 4                                            | Storewide "Like"                 | *                    | *                                        | *                          |
| Email" Addresses Ø                                                  |                      |                     | 5 Emails                  | 15 Emails                                    | Peatured Products                | *                    | *                                        | *                          |
| Bandwidth                                                           | 0.5 GB               | 5.GB                | 25 GB                     | 100 GB                                       | Products Listed in Rhopping Mall | *                    | *                                        | *                          |
| Web Storage                                                         | 40 MB                | 400 MB              | 1000 MB                   | 5000 MB                                      | TRUSTe Certified                 | *                    | *                                        | *                          |
| Video Storage 🛛                                                     | 30 Min               | 150 Min (HQ)        | 1000 Min (HQ)             | Unlimited (HQ)                               | Add Products with CSV & API      | *                    | *                                        | *                          |
| Web Store Items Ø                                                   | 5 items              | 10 items            | 30 tiems                  | Unlimited                                    | Social & Sales Analytics         | Sales Analytics Only | Pull Analytics                           | Full-Analytics             |
| Google® Adwords <sup>TM</sup> • O                                   |                      | \$50 FREE Credit    | \$50 FREE Credit          | \$75 FREE Credit                             | Promote Doros to Same            | Mercul               | Automatie                                | Autometic                  |
| Facebook© Ads * 🛛                                                   |                      | \$50 FREE Credit    | \$50 FREE Credit          | \$50 FREE Credit                             | Stores/Administrators            | 4/4                  | 5/3                                      | Unberied                   |
| See Terms for the commity, arread addresses,<br>i.e., and ad overt. | Ad Supported         | \$3.75/month        | As low at<br>\$7.50/month | As low as<br>\$16.67/month                   | Continuent Support               | finei                | Inel                                     | Priority Entell - Training |
|                                                                     | Sign Up Now!         | Sign Up Now!        | Sign Up Now!              | Sign Up Now!                                 |                                  | _                    |                                          | -                          |

|                         | For Small Groups<br>The simplest and fastest way to set up a<br>social network for your classroom,<br>community group, small non-profit or<br>family | PLUS<br>Advanced Features<br>The tools and features you need to<br>customize your Ning Network with<br>greater design flexibility and control<br>doer your members' excertionce | PRO<br>Built for Scale<br>The ideal solution for huilding a custom<br>social experience with premium add-<br>ors, integration options, and more<br>bandwidth and storage |                     | UMLINITED<br>TOP-OF-THE-LINE<br>\$999<br>FRE. HORTH | PLUS<br>LARGER TEAMS<br>\$559 | PRO<br>NOST POPULAR<br>\$29 | PERSONAL<br>INDIVIDUALS<br>\$9<br>PER HOUTH |
|-------------------------|----------------------------------------------------------------------------------------------------|----------------------------------------------------------------------------------------------------|----------------------------------------------------------------------------------------------------|---------------------|-----------------------------------------------------|-------------------------------|-----------------------------|---------------------------------------------|
|                         | SIGN UP                                                                                                    | SIGN UP                                                                                                    | SIGN UP                                                                                                    | Projecta            | 42                                                  | 20                            | 10                          | з                                           |
| Price                   | \$2.95 Monthly                                                                                                    | \$19.95 Monthly                                                                                                    | \$49.95 Monthly                                                                                                    | Collaborators       | 30                                                  | 20                            | 10                          | 3                                           |
|                         | or \$19.95/year* (save 44%)                                                                                                    | or 5199.957year (save 16%)                                                                                                    | or \$499.95/year* (save 17%)                                                                                                    | File storage        | in                                                  | 2008                          | 1068                        | .3GB                                        |
| Ning Sponsored Networks | Education                                                                                                    | Health                                                                                                    |                                                                                                    | Email notifications | VES                                                 | YES                           | VES                         | YES                                         |
| Members                 | Up to 150                                                                                                    | Unlimited                                                                                                    | Unlimited                                                                                                    | IM notifications    | YES                                                 | VES                           | YES                         | YES                                         |
| Storage 🔞               | 1 G8                                                                                                    | 10 68                                                                                                    | 20 G8 + upgrade                                                                                                    | SSL encryption      | VES                                                 | VES                           | VES                         |                                             |
| Bandwidth 🙆             | 10 GB                                                                                                    | 100 GB                                                                                                    | 200 GB + upgrade                                                                                                    |                     | Sign ap                                             | Signing                       | Signiap                     | Signing                                     |

**PR020** Avoid flashing, this is unserious.

**PR030** Do not show strikethrough "standard" prices or explain *why* do you introduce bargain prices several weeks before the application submission deadline. Then, the difference between "standard" and "discounted" prices is currently too large. Customers may smell a rat...

**PR035** Consider adding a *decoy* plan<sup>1</sup> ("Platinum"), this may work in your case.

**PR040** Consider offering a money-back guarantee, e. g. if the application will be rejected because of formal criteria or if your customers are not satisfied with your product.

# **Contact Us**

### GET IN TOUCH WITH OUR TEAM

if you need any assistance don't hesitate to contact us !

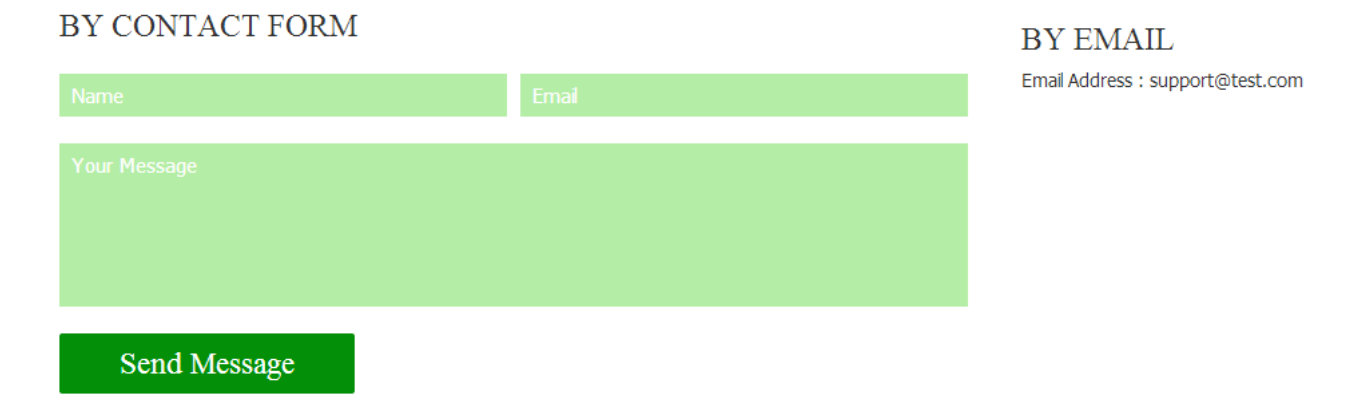

**CN010** Users hate contact forms so make the email the main contact option and make it clearly visible and clickable.

<sup>&</sup>lt;sup>1</sup> See <u>7 Design Strategies for a Successful Pricing Table</u>, <u>Pricing table</u>.

Quick user experience and conversion audit of Green Card 2016 website Version 1 | 11.10.2014

# Evend.co usability review

Version 1 | 04.11.2014

### **General remarks**

**GE010** Domain name evend.**co** is difficult to remember and it will be often mixed up with evend.**com** (BTW evend.com domain name is probably for sale).

**GE015** Page load time is rather high.

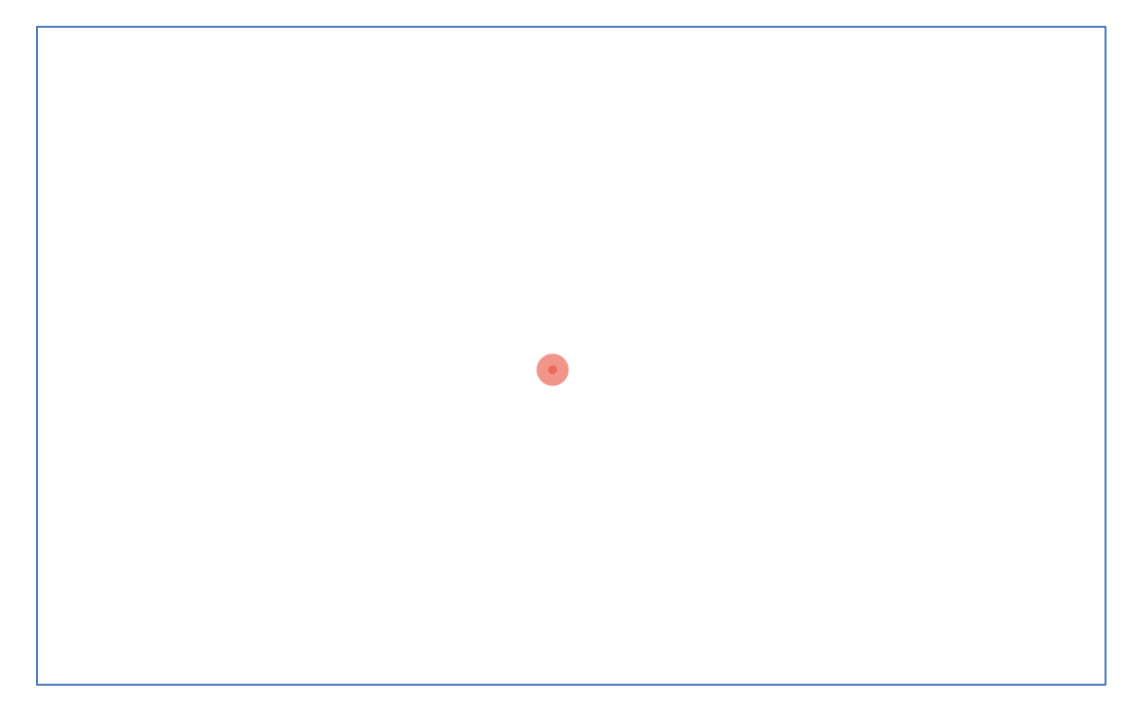

Perhaps this is because of downloading meaningless photo backgrounds.

**GE020** Design of the website follows a number of recent trends in webdesign which are very problematic from the usability point of view.

**GE030** An example is a sticky header.

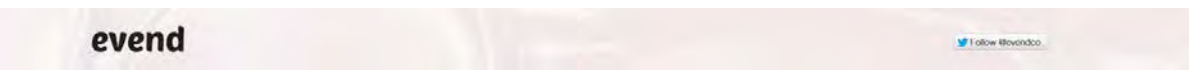

The main problem with sticky navigation is that too many users hate it viscerally<sup>1</sup>. I do not hate sticky navigation but I agree that a good reason for using sticky navigation is when "the header provides information that is critically important anywhere on the page"<sup>2</sup>. Since in your case the sticky header is a complete waste of screen space (in particular, who will

<sup>&</sup>lt;sup>1</sup> See comments to the article <u>Sticky Menus Are Quicker To Navigate</u>: "For me most pages with sticky navigation is exactly distracting and intrusive", "I absolutely dread sticky menus", "I HATE HATE HATE sticky navs" etc etc. <sup>2</sup> See The Trouble with Sticky Headers.

follow you on Twitter if the *subscription* will bring a subscriber expectedly the same info?) it is recommended to avoid sticky masthead.

**GE040** Another terrible example of modern design is this subscription form:

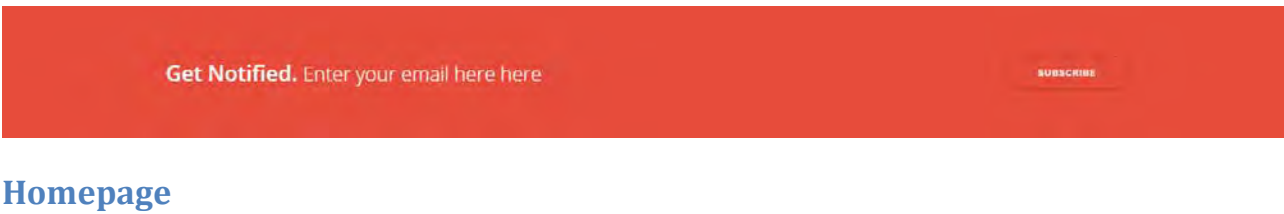

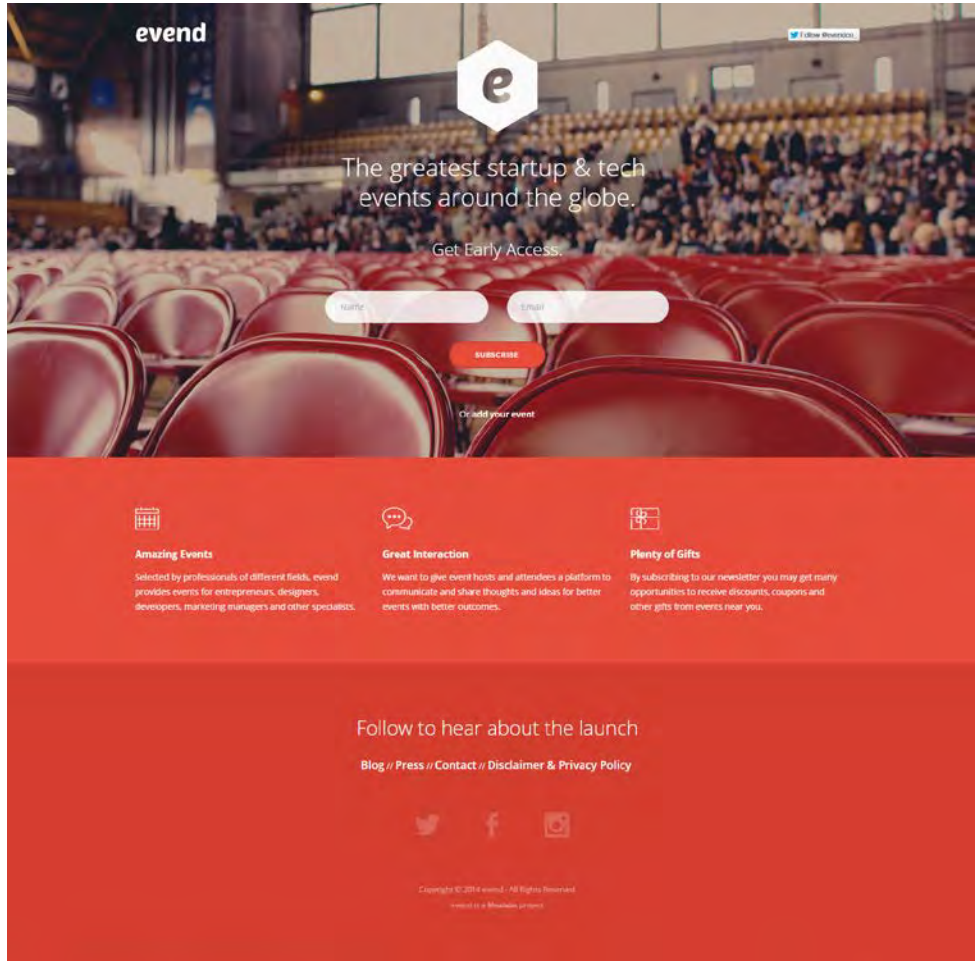

**HP010** One more example of subservience to webdesign fashion is screen-wide blurred photo backgrounds. The main problem with these backgrounds is that text over them is often barely readable.

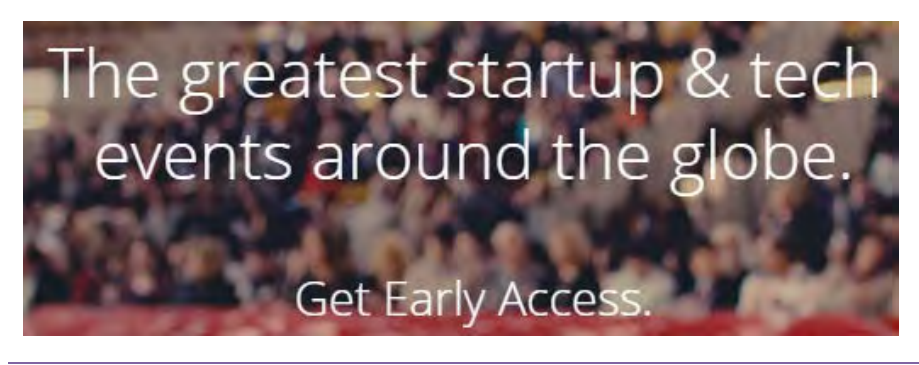

**HP020** The benefits of subscription are not clear. There must be a more concrete explanation (or examples) of the type of events a subscriber will be informed about.

HP030 The purpose of this hexagon is not clear:

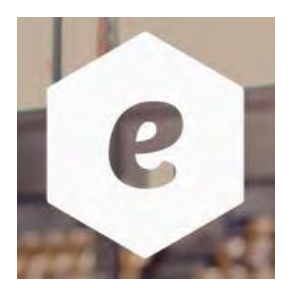

Users may think it is clickable (flat designers often use hexagonal buttons) but actually it isn't.

HP040 Entry fields with rounded corners make users think where to click to start typing:

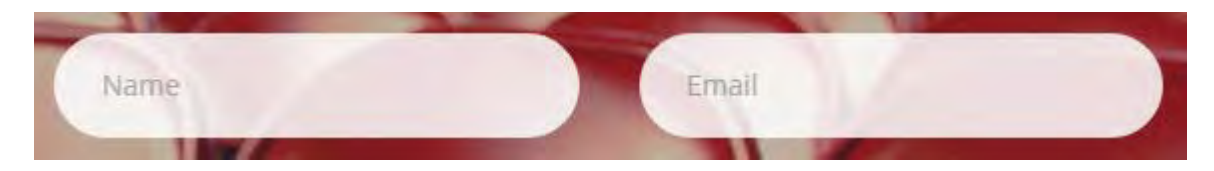

Then, the shape of entry fields should be different from that of buttons (it is recommended to use buttons with rounded corners because this is their primary affordance).

**HP050** It is not recommended to place field labels inside text boxes<sup>3</sup>.

HP055 It is not clear why do you ask for subscriber's name. Usually subscription forms ask for email only.

**HP060** The main CTA button has a low contrast to background:

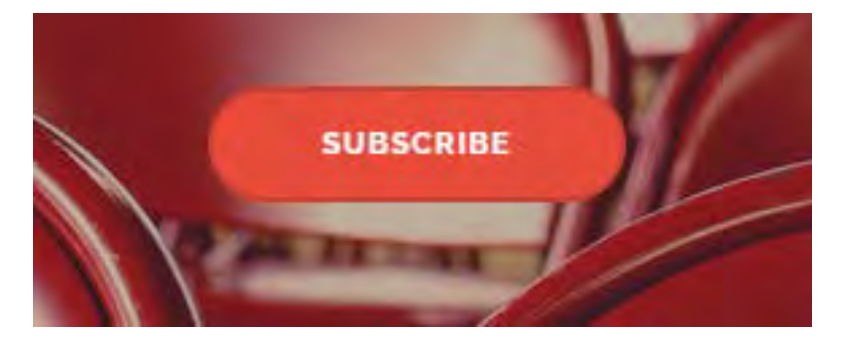

HP070 This secondary CTA doesn't look like a clickable object:

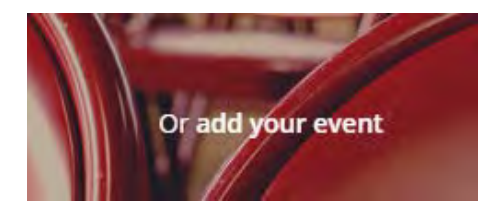

<sup>&</sup>lt;sup>3</sup> See Mobile Form Usability: Never Use Inline Labels, Don't Put Labels Inside Text Boxes (Unless You're Luke W).

**HP080** I do not want to say that reverse print is always difficult to read, but white text on light red background may have insufficient contrast to read comfortably:

# Amazing EventsGreat InteractionPlenty of GiftsSelected by professionals of different fields, evendWe want to give event hosts and attendees a platform to<br/>communicate and share thoughts and ideas for betterBy subscribing to our newsletter you may get many<br/>opportunities to receive discounts, coupons and<br/>other gifts from events near you.

Although I am unaware of a research on this concrete color combination, it has been shown that white on normal red (RGB=255:0:0) was ranked rather  $low^4$ .

HP090 Looks like a CTA but there is nothing nearby to click on in order to start following:

# Follow to hear about the launch

HP100 The main navigation appears too low on the page and doesn't look like a normal menu:

Blog // Press // Contact // Disclaimer & Privacy Policy

Consider placing the main menu on the masthead (without Disclaimer & Privacy Policy, of course).

### Blog

### BL010 Text is barely readable because of its small size and low contrast:

You have this one great idea. You are so fascinated by it and you are about to present it to the rest of the team. You have prepared a solid presentation and you are ready to bring those great arguments to deliver your concept. But out of all of that came nothing. Well, actually that is only how you felt in that situation. You were mad about the other team members. Why? They weren't as amazed about your idea as you are. They said some things which were pretty criticizing, even though they were true.

You probably know how this feels and have been in such a position before. It's hard, but there is a way out, a way to a greater concept and an even greater finished product by treating feedback or criticism different.

### BL020 = HP010.

### Press

PR010 The distance between CTA and action button is too large:

Download the press kit.

# Heresakit zie

<sup>4</sup> See <u>Color Test Results</u>.

## Contact

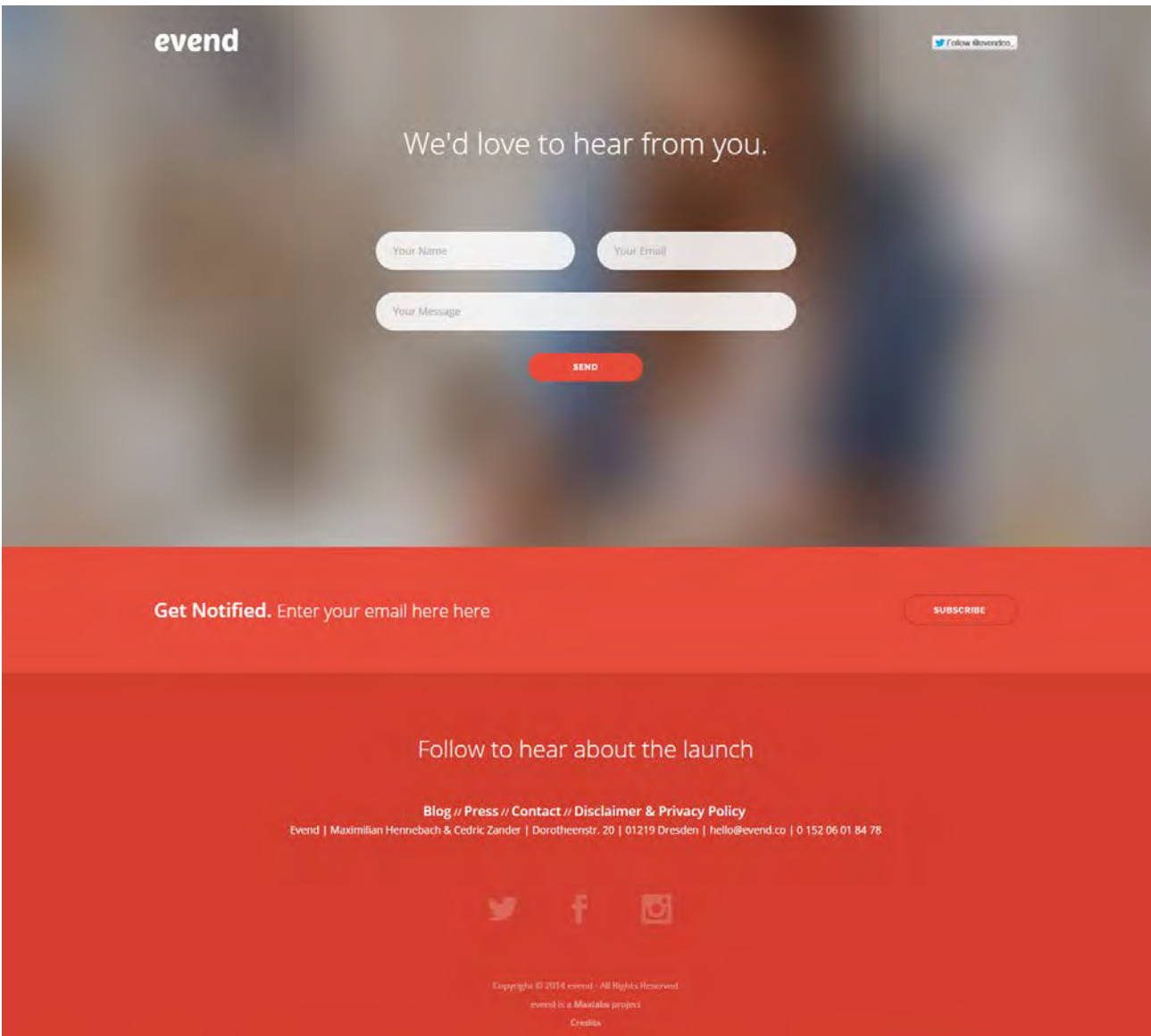

**CO010** Users don't like filling in web contact forms because all users have an access to normal email. Make email the main contact channel on your website. In particular, make your email address clickable and don't hide it among other contact channels:

Evend | Maximilian Hennebach & Cedric Zander | Dorotheenstr. 20 | 01219 Dresden | hello@evend.co | 0 152 06 01 84 78

**CO030** A single-string **Your message** field is a nonsense:

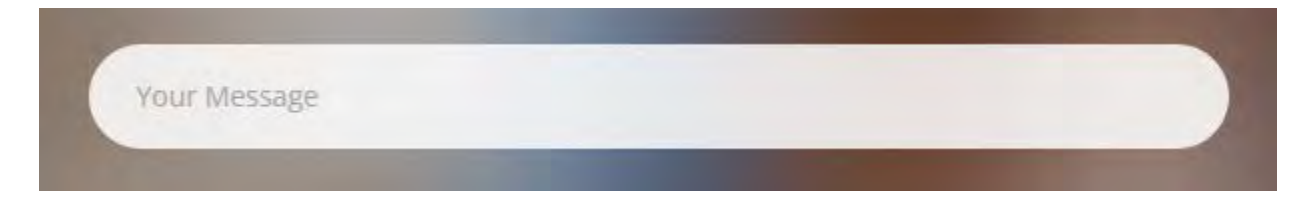

# YGHH website usability evaluation

Version 1 | 16.11.2014

# Masthead and homepage

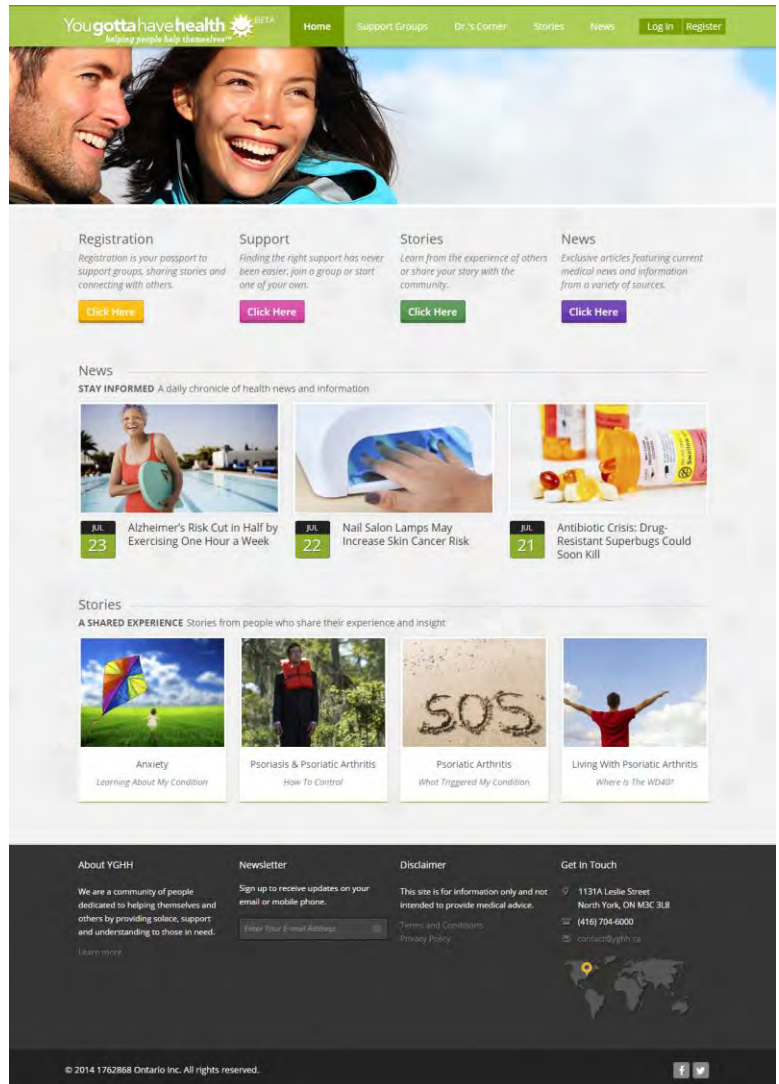

**MH010** Support groups are expected to provide a patient with at least four types of social support<sup>1</sup>:

- emotional (sympathy, concern, care and empathy);
- informational (provision of advice, knowledge and suggestions useful to the individual);
- appraisal (feedback and analysis that allow an individual to evaluate his situation; help in decision making);
- instrumental (practical activities to provide help, aid, resources and services).

<sup>&</sup>lt;sup>1</sup> Pp. 36-37 in: Valente T. W. (2010) *Social Networks and Health: Models, Methods, and Applications*, Oxford: Oxford University Press; Berkman L. F. (2004) Social integration, social networks, and health, pp. 754-758 in: Anderson N. B. (Ed.) (2004) *Encyclopedia of Health and Behavior*, Thousand Oaks: Sage Publications.

A visitor of the website should be assured that he arrived to a right place where his needs will be met and where he will get the social support he needs. The goal of the homepage and the masthead is to clearly explain the nature of the website and services available by appropriate copy text.

Recommendations include:

 replacing a very unspecific slogan ("helping people help themselves") with a functional slogan explaining the goal of the website in more concrete words (online peer-to-peer support groups for patients); examples:

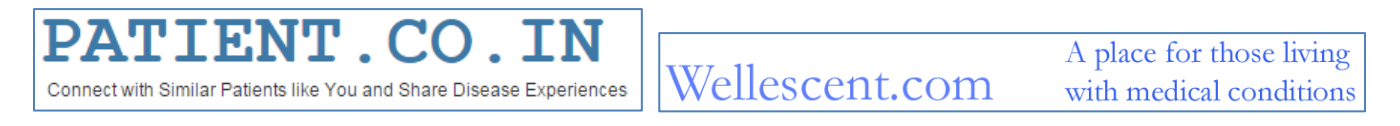

 replacing meaningless stock photo occupying the most valuable screen space with a couple of sentences containing the most relevant keywords: they will serve as hooks motivating a visitor to continue researching the website:

Join many others who understand what you're going through and are making important decisions about their health.

Share & Learn

Our members are sharing and learning about their medical conditions, treatment and support.

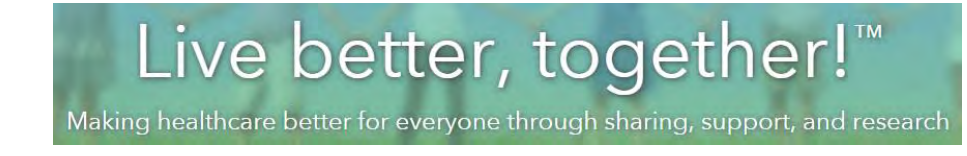

**MH015** Also take into account that "working with stock photography plays against the very concept of building trust"<sup>2</sup>. "When I see them, I immediately suspect the story they're telling is not the same as the story in the copy"<sup>3</sup>. Let bankers, insurers, lawyers and dentists show stock photos with happy faces. Some mutual support groups show *real patients* on their websites:

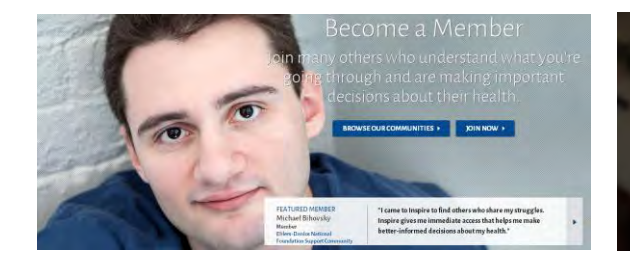

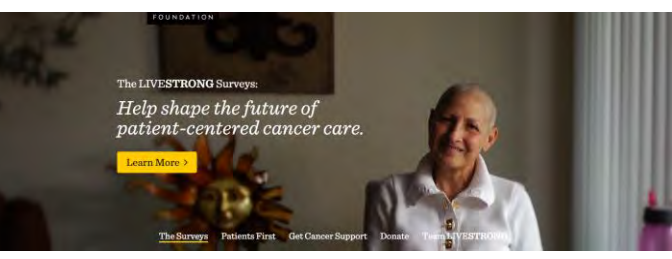

<sup>2</sup> How To Build Instant Trust On Your Website. See also <u>Do Stock Images Affect Trust?</u>
 <sup>3</sup> The Shocking Truth About How Web Graphics Affect Conversions.

I do not insist that this is the model to follow, however. You can succesfully proceed without any photos.

**MH020** "Registration" is the first word a visitor reads on the website and this is an unbelievable mistake:

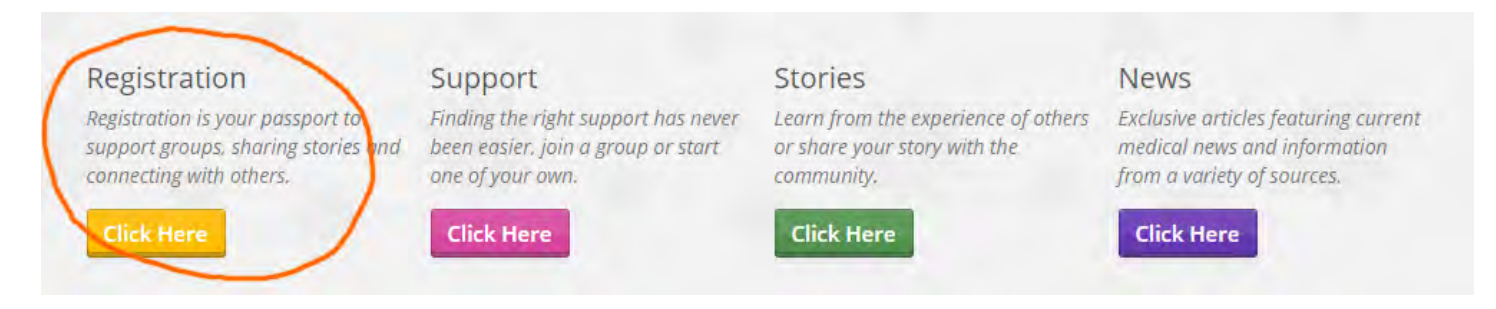

People hate to register and this single word will definitely be a cause of high bounce rate<sup>4</sup>.

Contemporary approach to registration is based on gradual engagement principle<sup>5</sup> or lazy registration UI pattern<sup>6</sup> which is to let the user interact and use your website while postponing formal registration to a later time when entering some personal information will be absolutely necessary and inevitable.

**MH030** "Click here" CTA buttons are considered too demanding and not a very creative call to action<sup>7</sup>.

**MH040** Statistics on online health information-seeking behaviors shows that top three searched topics by internet users are<sup>8</sup>:

- a specific disease or medical problem;
- a certain medical treatment or procedure;
- exercise or fitness.

Since your website contains information highly relevant to such kind of searches, recommendations with regard to this matter could be:

- make search the central point of access to information on the website (existing expanding search bar is inappropriate: search string should be permanently visible<sup>9</sup>);
- place support group catalog *just on the homepage*; examples of websites that do this are <u>DailyStrength</u>, <u>Wellescent</u>, <u>Patient.co.in</u> (their visual design may be poor but they are on the right way).

**MH050** On the homepage there must be also some indication of support group activity: a visitor should get an impression that support groups on your website are actively working. The possibilities are:

<sup>&</sup>lt;sup>4</sup> 86% of people may leave a website when asked to create a new account (<u>How to Solve the Online Registration Challenge</u>).

<sup>&</sup>lt;sup>5</sup> Sign Up Forms Must Die.

<sup>&</sup>lt;sup>6</sup> Lazy registration.

<sup>&</sup>lt;sup>7</sup> "The biggest mistake that marketers make is using weak, passive language in their CTA. A classic example is the infamous "click here". While "click here" may seem like a great CTA (in that it tells a subscriber exactly what to do), it really doesn't give a reader any incentive for taking action. It doesn't describe the value or what will happen if, in fact, they do click the link" (Click, Tap, and Touch: A Guide to CTA Best Practices). See also #10 in: <u>44 reasons why people don't trust your website</u>.

<sup>&</sup>lt;sup>8</sup> P. 141 in: Jordan-Marsh M. (2011) *Health Technology Literacy: A Transdisciplinary Framework For Consumer-Oriented Practice,* Sudbury: Jones & Bartlett Learning.

<sup>&</sup>lt;sup>9</sup> See a detailed discussion of search design: <u>The Magnifying-Glass Icon in Search Design: Pros and Cons</u>.

- to show current statistics of registered and logged in users;
- to show a feed of latest posts; examples are <u>SupportGroups</u>, <u>DailyStrength</u>, <u>Inspire</u>, <u>Patient.co.in</u>;
- to show membership and activity statistics on support group cards.

**MH060** I am not sure if **News** section should be present on the homepage. News should be interesting to a large portion of the audience, it is difficult to expect that many visitors will read any news irrelevant to their actual health situation.

**MH070** Circles with "+" sign appearing on mouse hover are unnecessary and possibly disorienting a user because a user may think that he should click this target. Darkening a photo on mouse hover is enough indication of clickability of photos. It would be better to remove these "targets".

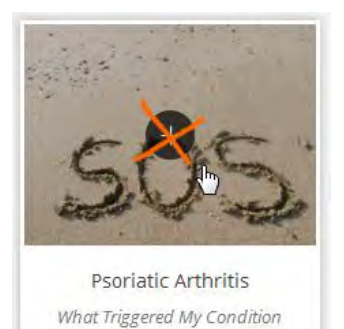

# **Registration, Log in, My account**

| 0 | Username                                                                                                    |
|---|----------------------------------------------------------------------------------------------------|
|   | Spaces are allowed; punctuation is not allowed except for periods, hyphens, apostrophes, and underscores.                                                                                                    |
| 2 | E-mail address                                                                                                    |
|   | A valid e-mail address. All e-mails from the system will be sent to this address. The e-mail address is not made public and will only be used if you wish to receive a new password or wish to receive certain news or notifications by e-mail. |
| 3 | Password Password strength:                                                                                                    |
|   | Confirm password                                                                                                    |
|   | Provide a password for the new account in both fields. Once you are logged in you will not need to enter your password again.<br>Password must be at least 8 characters.                                                                        |
| 4 | Accept + Terms and Conditions of Use                                                                                                    |

**RE010** The main usability requirement on the design of registration forms is to make registration process (an unpleasant task) as smooth as possible<sup>10</sup>. Current registration form designs usually require entering an email and a password only so the **Username** field will raise a question about why a user should enter a username and how it will be used in the future user's interactions with the website. There is no explanation given but there are indirect indicators that the website expects entering a user real name (spaces, hyphens and apostrophes are allowed). Then, a previous experience with social networks like Facebook that discourage anonymity may create an additional tension. Finally, numerous studies have demonstrated that *anonymity* is a decisive factor (especially for people suffering from stigmatizing illnesses) of

<sup>&</sup>lt;sup>10</sup> <u>5 UX Tips for Designing More Usable Registration Forms.</u>

participating in both face-to-face and online health-related mutual support groups<sup>11</sup>. So my recommendation is to remove the **Username** field from the registration form or explain how it will be used on the website.

**RE015** Remove colored numbers to the left of entry fields: they are alien to the standard registration UI pattern and may raise unnecessary questions.

**RE020** Current tendency in registration forms design is to avoid entering a password twice (examples of social networks that do not require repeated typing in a password on their registration pages are Twitter, LinkedIn and Quora) so it can be recommended to remove the **Confirm password** field as well<sup>12</sup>.

**RE030** A user should be allowed to choose a password he wants to use so the requirement to use at least eight characters should be omitted. It's ok to provide a feedback about the password strength with a strength meter but anyway choosing a password is at the user's own discretion<sup>13</sup>.

**RE050** Nobody knows why, but people are reluctant to click buttons named "Submit"<sup>14</sup> so it's recommended to change the button label: "Sign up", "Create account" and "Get started" should probably work better.

**RE060** Don't show "Weak" estimate before a user starts typing a password:

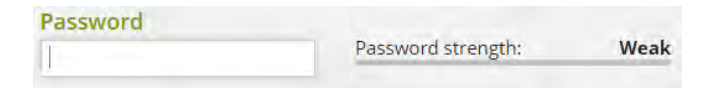

**RE070** Do not dynamically expand the form when a user selects the **Password** field:

| 3 | Password                                                                               | Password strength:                         |                          |                                   |        |
|---|----------------------------------------------------------------------------------------|--------------------------------------------|--------------------------|-----------------------------------|--------|
|   | Confirm password                                                                       |                                            |                          |                                   |        |
|   | Provide a password for the new<br>Password must be at least 8 char                     | account in both fields. Once y<br>racters. | ou are logged in you wil | l not need to enter your password | again. |
| 3 | Password                                                                               | Password strength:                         | Weak                     |                                   |        |
|   | Confirm password                                                                       |                                            |                          |                                   |        |
|   | To make your password strong<br>Make it at least 8 characters<br>Add lowercase letters | er:                                        |                          |                                   |        |

Users do not expect any dynamic changes when working with a very familiar to them registration UI pattern. Dynamic changes will not help users to fill in the form.

<sup>&</sup>lt;sup>11</sup> See pp. 62-63 in: Loat M. (2011) *Mutual Support and Mental Health: A Route to Recovery*, London: Jessica Kingsley Publishers; pp. 12-14 in: Nicholas D., Huntington P., Jamali H. (2007) *Digital Health Information for the Consumer: Evidence and Policy Implications*, Aldershot: Ashgate; p. 24 in: Andersson G. (2014) *The Internet and CBT: A Clinical Guide*, Boca Raton: CRC Press.

<sup>&</sup>lt;sup>12</sup> See section "Don't make the user fill in the same field twice" in: <u>5 UX Tips for Designing More Usable Registration Forms</u>.

<sup>&</sup>lt;sup>13</sup> Password usability: To protect or prohibit?

<sup>&</sup>lt;sup>14</sup> Why Your Form Buttons Should Never Say 'Submit'; Don't "submit" to landing page button text.

**RE080** Do not place instructions on entering a password *below* **Confirm password** field because a user begins with the **Password** field.

**RE090 Terms and Conditions of Use** link doesn't look like a clickable object:

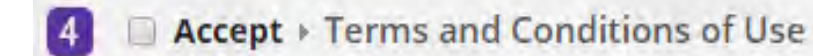

Change link color to differentiate it from a static text.

**RE100** Instead of requiring to select **Accept** checkbox, use a phrase "By pressing <del>Submit</del> {a different name} button I accept **Terms and Conditions of Use**".

**RE110** Hiding (or disabling) action buttons is a bad design practice and should be avoided<sup>15</sup>:

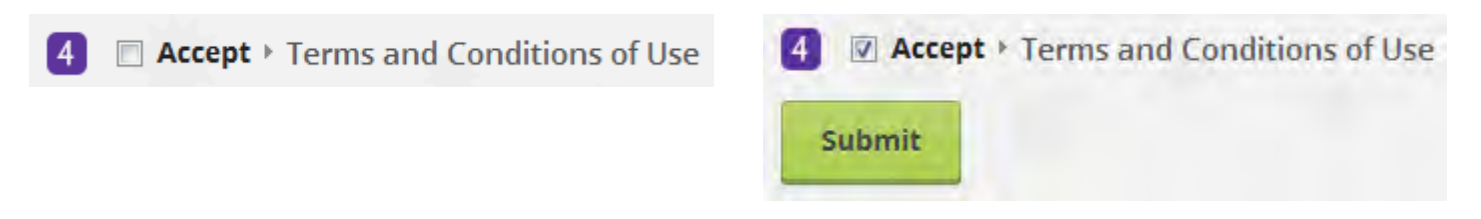

**RE120** Don't make a user confirm via email before using your website<sup>16</sup>:

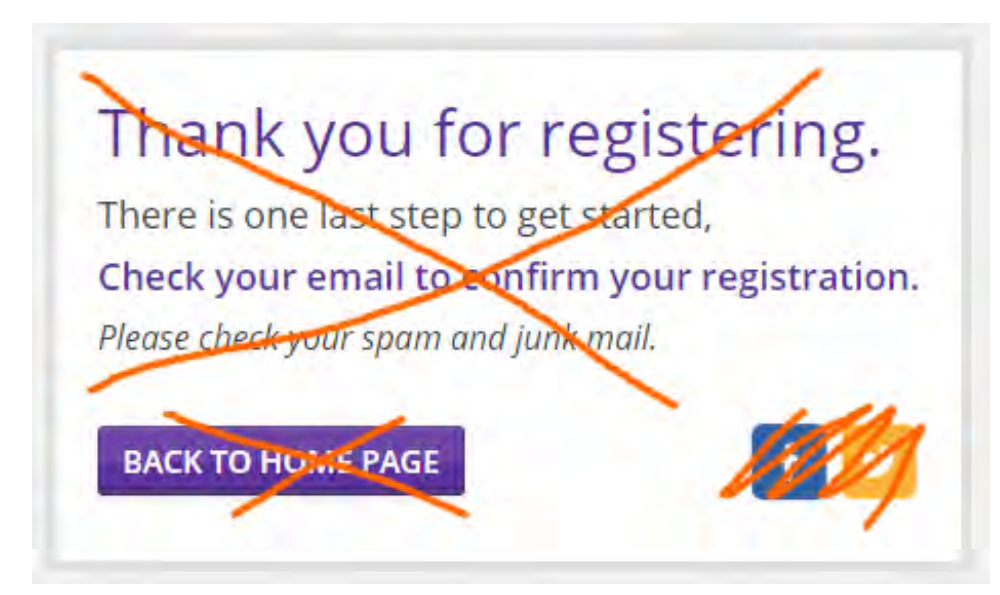

A typical scenario with registration confirmation emails is the following:

- a user checks his email;
- among newly arrived messages he finds a number of urgent or more interesting messages and opens/replies to them;
- a user doesn't return back to your website.

<sup>&</sup>lt;sup>15</sup> Form Design For Dummies: 10 Simple Tips On Designing A Form That Converts.

<sup>&</sup>lt;sup>16</sup> See section "Don't make users confirm via email before using the service" in: <u>5 UX Tips for Designing More Usable Registration</u> Forms.

This *does not mean* that you shouldn't send a confirmation message: send it and a user will confirm his email address later. But do not force a user to leave your website, let him continue working with the website without interruption.

**RE125** After registration a user should be returned to a page where he started registration process (do not make homepage the default page after registration).

**RE130** Besides sending registration confirmation email, also send a user an email with login, password and the link to your webpage. He will keep this message forever.

**RE140** In my case confirmation email arrived to spam folder (I use Outlook 2010 with the level of junk email protection set to "High"). Perhaps something in its HTML code makes the spam detection algorithms recognize it as a spam.

**RE150** There are some issues with confirmation email design:

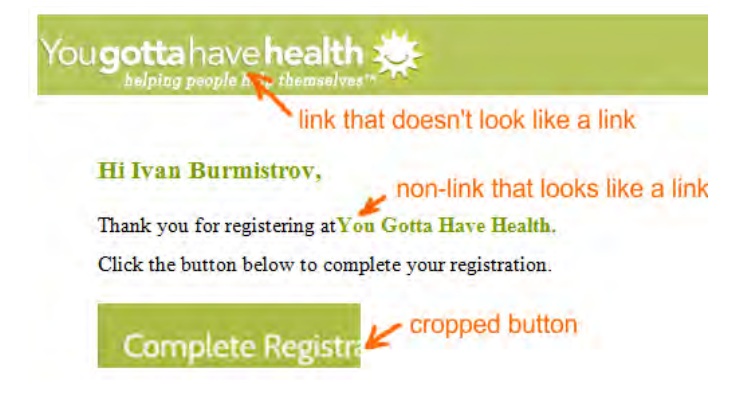

RE160 {Bug} Complete Registration button is non-clickable because of some bug in its code:

# Complexe Registra

**RE170** If a user allows the browser to remember his login data, the browser remembers user's email and password. But the website requires *username* for logging in:

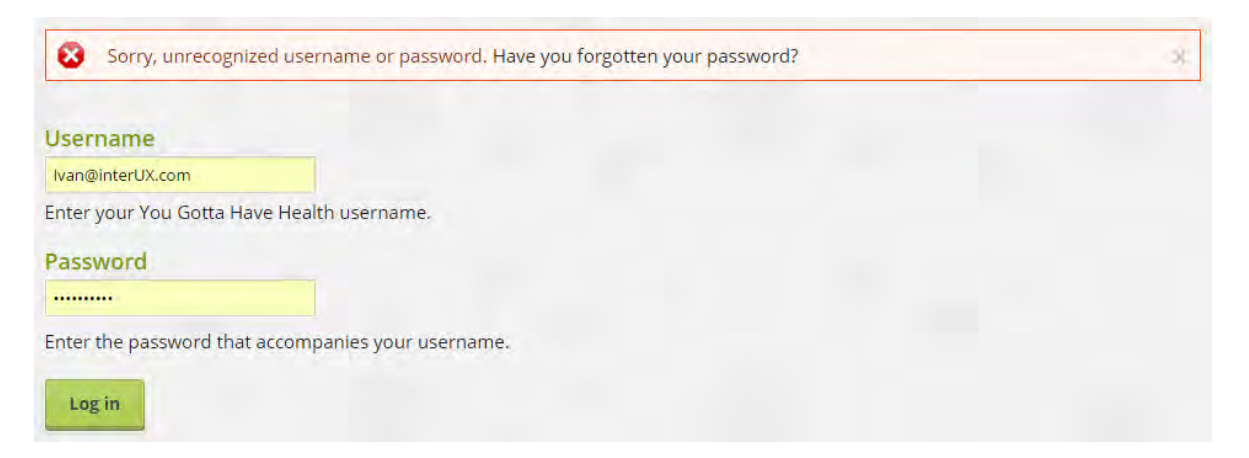

Not many users will be able to understand what's wrong in this situation because they see a correct email address in the **Username** field! It can be expected that many users will request sending them a *password* (because the email is obviously correct) but after that they will stuck in the same trouble.

### **RE180** Do not send a user a *new* password:

| Username or e-mail address |
|----------------------------|
| Ivan@interUX.com           |
| E-mail new password        |

User needs his existing password, not a new one.

RE190 {Bug} Reset password button in the email message is non-clickable (the same bug as in RE160):

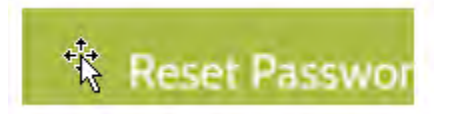

**RE200** Provide more clear indication of logged in status than **Log out** button.

**RE210** Allow access to a user profile from any page by adding **My account** link to the masthead:

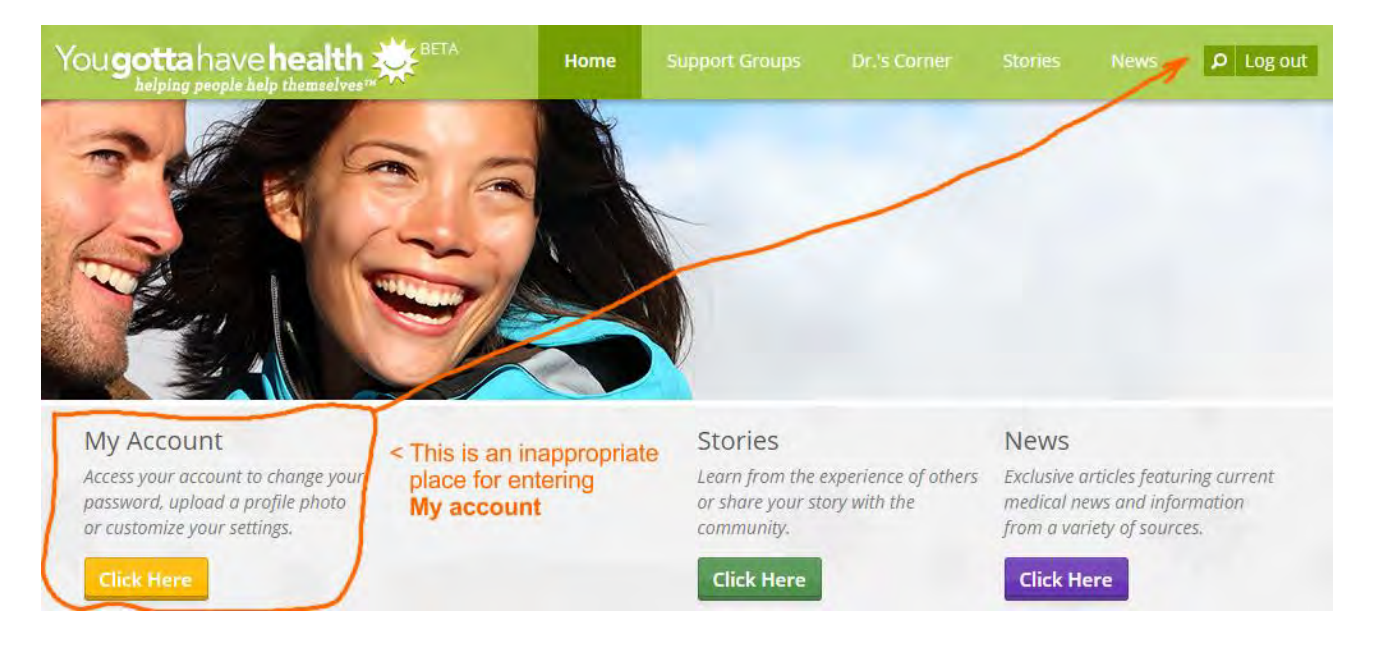

## **Support groups**

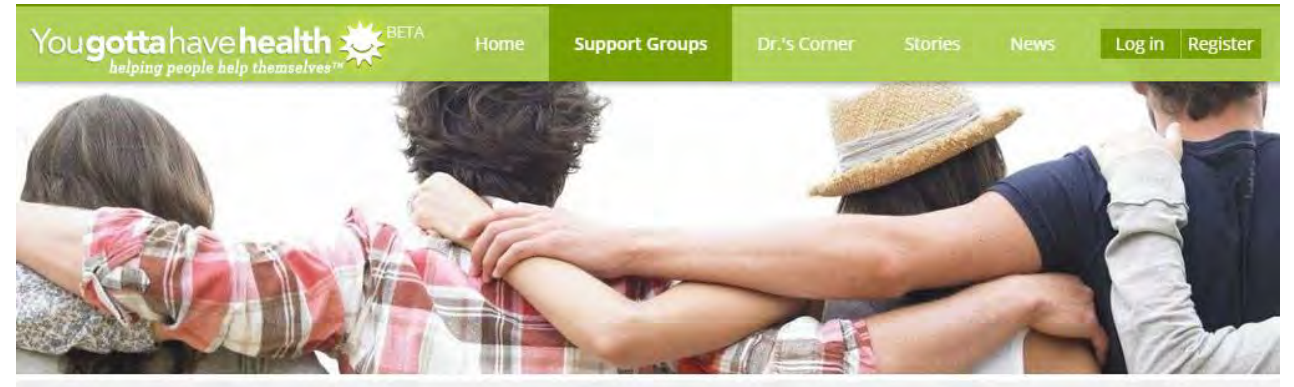

We've made it easy to find the right support Please tell us the type of condition for which you need support

ALL A B C D E F G H I J K L M N O P Q R S T U V W X Y Z

Start A Group

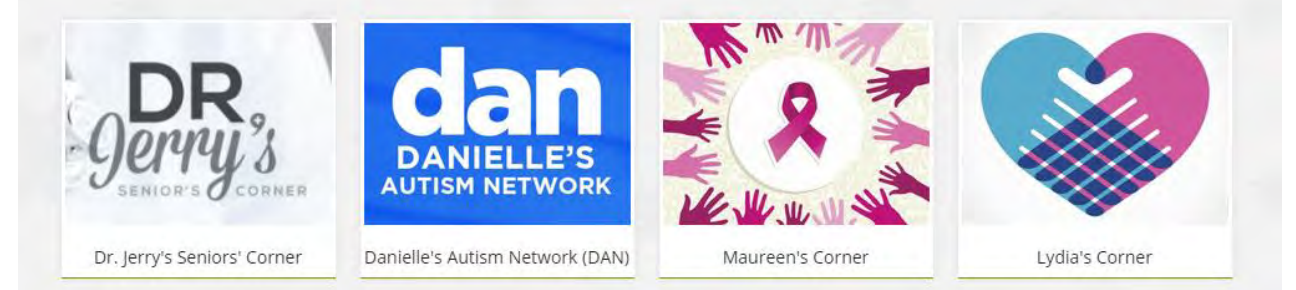

### **SG010** This search string works not as users may expect it to work:

### We've made it easy to find the right support

Please tell us the type of condition for which you need support

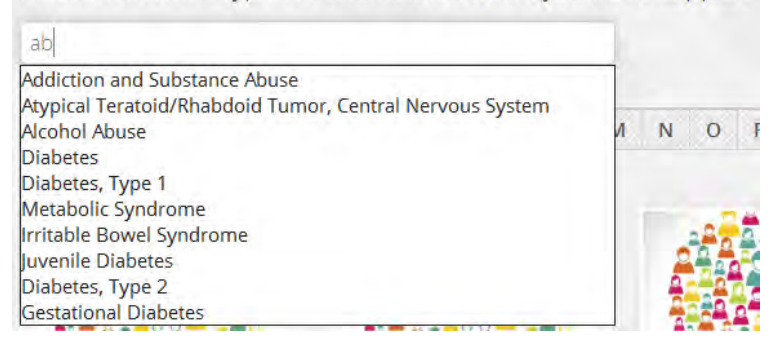

Recommendation is to use global search only.

**SG030** Support group cards should probably provide some info about group type (peer led or professionally led), number of members and recent activity.

**SG040** The sorting principle of groups is not clear:

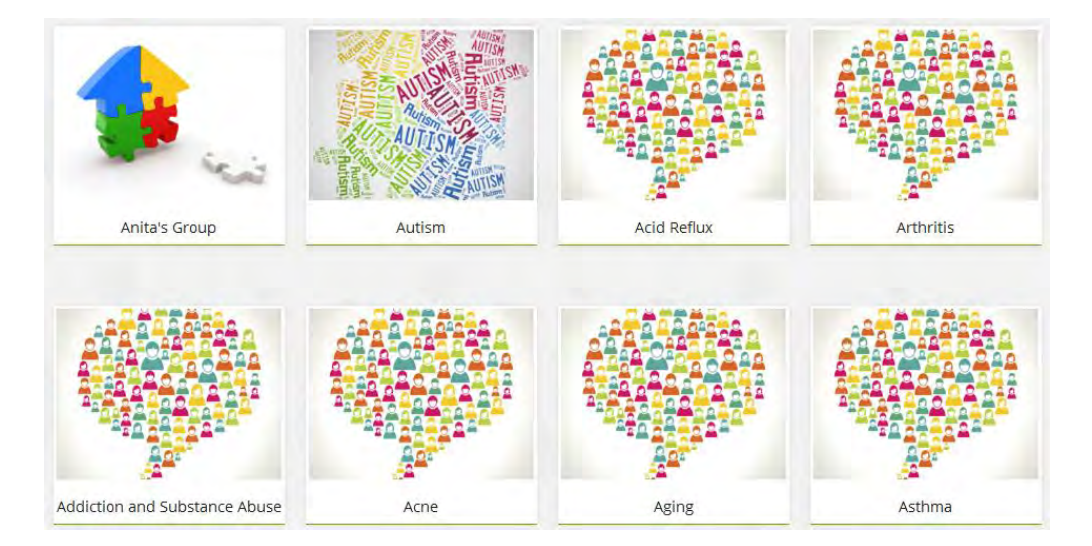

SG050 ALL is not highlighted:

**SG060** The goal of a user is to find a relevant group. Images on cards don't help him in this task, they make a search less efficient. Then, cards may be not the best representation of a list because they require moving a gaze in two directions: horizontal and vertical. Consider using a simple vertical list instead of cards:

| Abuse       | Members: 6955 | Posts: Array | Join |
|-------------|---------------|--------------|------|
| Аспе        | Members: 2314 | Posts: 2903  | join |
| Adderall    | Members: 1729 | Posts: 2245  | Join |
| ADHD        | Members: 5994 | Posts: 5606  | Join |
| Adoption    | Members: 1875 | Posts: 2900  | Join |
| Agoraphobia | Members: 2347 | Posts: 15132 | Jain |
| Alcohol     | Members: 4921 | Posts: 16661 | Join |
| Alzheimers  | Members: 1264 | Posts: 2456  | Join |
| Ambien      | Members: 1152 | Posts: 2130  | Join |
| Amputee     | Members: 972  | Posts: 1506  | join |
| Anomia      | Members: 1220 | Poster 2003  | Inin |

#### online.supportgroups.com

(also note that they provide statistics on membership and group activity)

Combined with alphabetical filtering this will provide a powerful way of finding the necessary group.

**SG070** "Corners" should probably include and begin with the name of a disease:

### Breast cancer: Maureen's Corner

| Enter The Group Name                                                                                                    |  |
|----------------------------------------------------------------------------------------------------|--|
| Group Name                                                                                                    |  |
|                                                                                                    |  |
| Moderator Name                                                                                                    |  |
| Ivan Burmistrov                                                                                                    |  |
| Moderator Email                                                                                                    |  |
| Ivan@interUX.com                                                                                                    |  |
|                                                                                                    |  |
| 2 Tell Us About Your Group                                                                                                    |  |
| Tell us (in 250 words or less) about the group                                                                                                    |  |
|                                                                                                    |  |
|                                                                                                    |  |
|                                                                                                    |  |
| 131°5                                                                                                    |  |
| Meetings                                                                                                    |  |
|                                                                                                    |  |
|                                                                                                    |  |
| Time                                                                                                    |  |
|                                                                                                    |  |
|                                                                                                    |  |
|                                                                                                    |  |
|                                                                                                    |  |
|                                                                                                    |  |
| 3 Contact Information                                                                                                    |  |
| 3 Contact Information<br>Address                                                                                                    |  |
| 3 Contact Information<br>Address                                                                                                    |  |
| 3 Contact Information<br>Address                                                                                                    |  |
| 3 Contact Information<br>Address                                                                                                    |  |
| City                                                                                                    |  |
| 3 Contact Information<br>Address                                                                                                    |  |
| City                                                                                                    |  |
| Contact Information Address City Telephone                                                                                                    |  |
| City Telephone Email                                                                                                    |  |
| City<br>Telephone<br>Email                                                                                                    |  |
| City Telephone Email                                                                                                    |  |
| City Telephone Email Add Your Logo                                                                                                    |  |
| City Telephone Email Add Your Logo                                                                                                    |  |
| City Telephone Email Add Your Logo Beldeoutre datin Paid He Beldoat                                                                                                    |  |
| <ul> <li>Contact Information</li> <li>Address</li> <li>City</li> <li>Telephone</li> <li>Email</li> <li>Add Your Logo</li> <li>Выберите файл не выбран цроаd</li> </ul>                                  |  |
| <ul> <li>Contact Information</li> <li>Address</li> <li>City</li> <li>Telephone</li> <li>Email</li> <li>Add Your Logo</li> <li>Выберите файл не выбран Upload</li> <li>Disclaimer</li> </ul>             |  |
| <ul> <li>Contact Information</li> <li>Address</li> <li>City</li> <li>Telephone</li> <li>Email</li> <li>Add Your Logo</li> <li>Выберите файл файл не выбран ироад</li> <li>Disclaimer</li> </ul>         |  |
| <ul> <li>Contact Information</li> <li>Address</li> <li>City</li> <li>Telephone</li> <li>Email</li> <li>Add Your Logo</li> <li>Выберите файл не выбран upload</li> <li>Disclaimer</li> </ul>             |  |
| <ul> <li>Contact Information</li> <li>Address</li> <li>City</li> <li>Telephone</li> <li>Email</li> <li>Add Your Logo</li> <li>Выберите файл файл не выбран црюад</li> <li>Disclaimer</li> </ul>         |  |
| Contact Information         Address         City         Telephone         Email         Add Your Logo         Выберите файл Файл не выбран         Upload         Disclaimer         Group Theme Color |  |
| Contact Information         Address         City         Telephone         Email         Add Your Logo         Выберите файл файл не выбран         Upload         Disclaimer         Вие               |  |

**CG010** Provide indication of required and optional fields.

CG020 Think about reducing the number of fields. (For example, Meetings and Time probably could be a single field.)

CG030 Prefill Email field with moderator's email.

CG040 Explain what are a disclaimer and a private group.

# Group

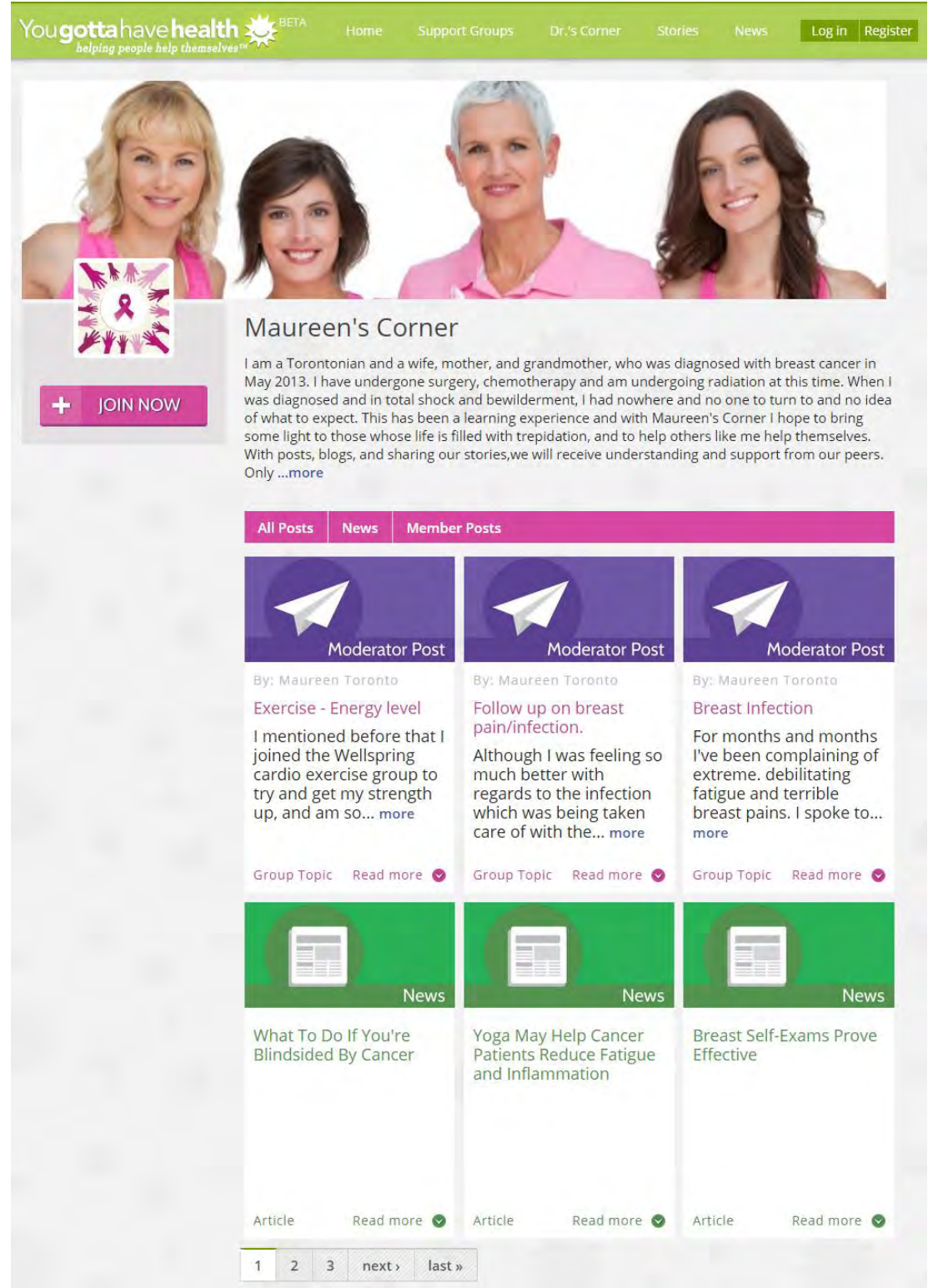

GR010 Show statistics on group membership and activity.

**GR020** Again, cards don't look the best way of presenting posts and news because of a very low screen information density. Consider using a vertical list presented in a reverse chronological order:

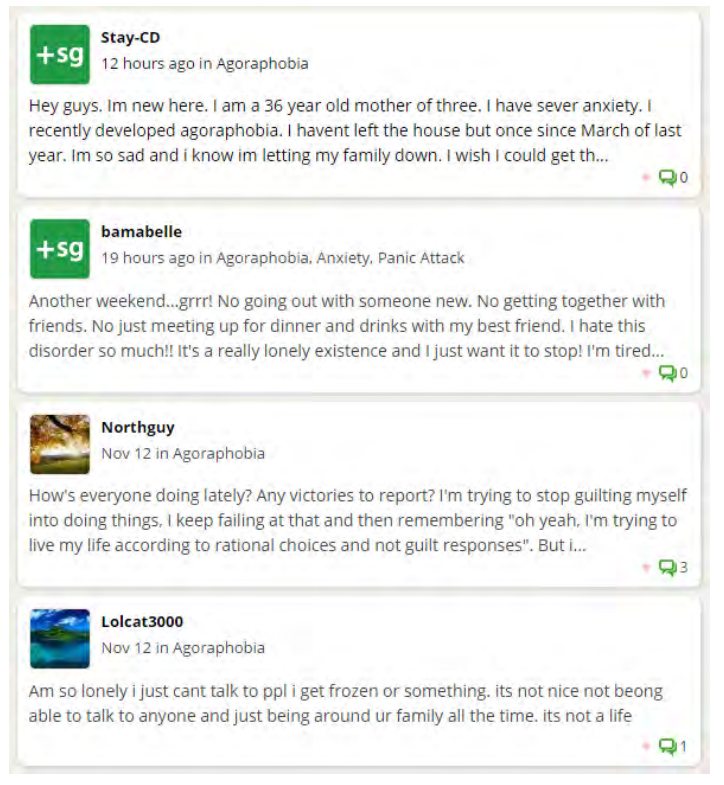

#### agoraphobia.supportgroups.com

(they top topics with new comments)

GR030 It is not clear what parts of a card are clickable and which are not and why.

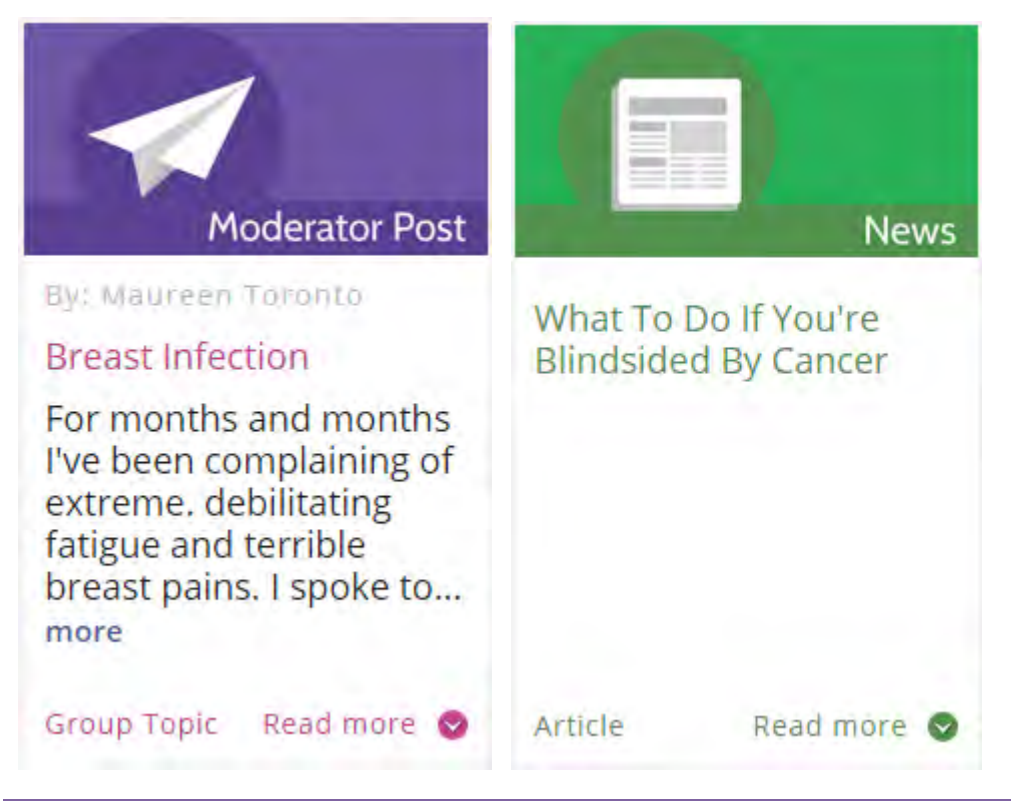

For example, headlines are clickable on news cards but non-clickable on posts, **Article** and **Read more** look similar but differ on their clickability.

GR040 Show date and time of a post.

GR050 Show the number of comments to a post.

**GR060** Provide some indication of a new comment added to a post. Also provide a sorting option to view posts with most recent comments.

**GR070** It is not clear why a user should *join* a group. Explain him that joining a group will allow him to start topics.

**GR080** A mechanism for pooling knowledge/resources is not clear.

### Post

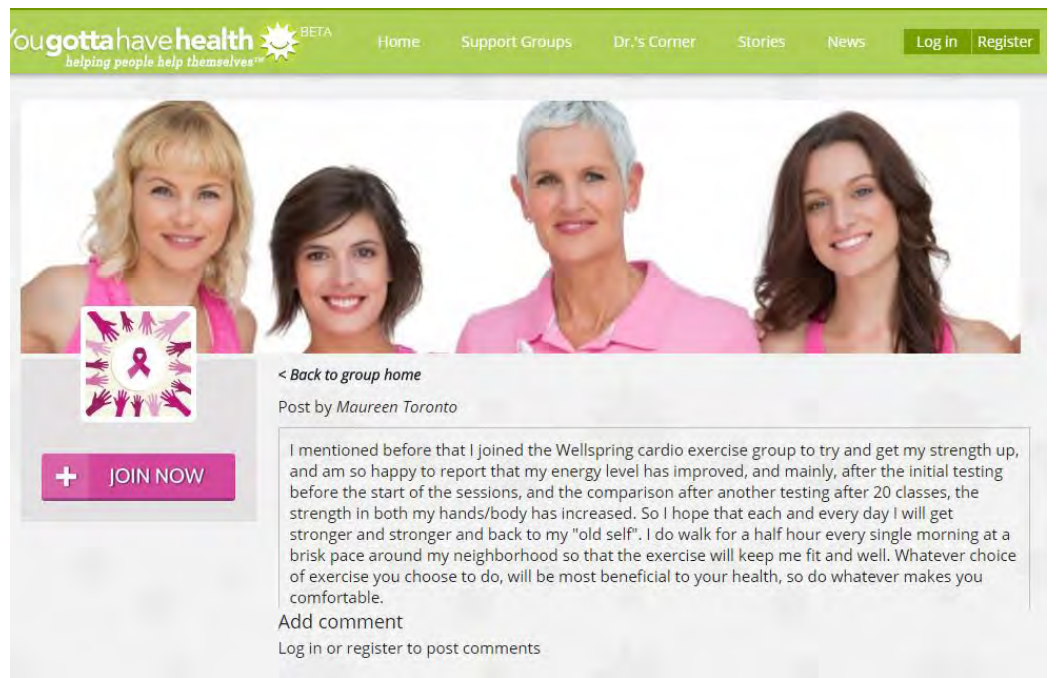

PT010 Show post headline.

PT020 Log in and register do not look like clickable objects, they should.

PT030 Allow a user to edit his recent post within a reasonable slot of time, e. g. 15 minutes.

PT040 Allow a user to delete his posts.

PT050 Allow a user to close further commenting on his post.

PT060 Allow a user to subscribe to new comments to a post (e.g. Send me an email for each new comment checkbox).

**PT070** Allow to send private (visible to the post author only) comments to a post.

**PT080** Provide some mechanism of blocking users with problem behavior.

# Search

| ou <b>gotta</b> have <b>h</b>                                                                                                  | nealth                                                             | Set A                                                                                                |                                                                                            | Support Groups                                                                                                    |                                                                                        |                                                                |                                                              | P Log out                             |
|----------------------------------------------------------------------------------------------------|--------------------------------------------------------------------|----------------------------------------------------------------------------------------------------|--------------------------------------------------------------------------------------------|----------------------------------------------------------------------------------------------------|----------------------------------------------------------------------------------------|----------------------------------------------------------------|--------------------------------------------------------------|---------------------------------------|
| Туре                                                                                                    |                                                                    | Search                                                                                               |                                                                                            |                                                                                                    |                                                                                        |                                                                |                                                              |                                       |
| Article<br>Group<br>Group Topic<br>Story                                                                                       | *                                                                  | breast                                                                                               |                                                                                            | Apply                                                                                                    |                                                                                        |                                                                |                                                              |                                       |
| Group Post                                                                                                    | (Grou                                                              | p Topic)                                                                                             |                                                                                            |                                                                                                    |                                                                                        |                                                                |                                                              |                                       |
| Although I was feeling<br>developed terrible bu<br>again saw the radiolo<br>medication to block th<br>can last a very long tir | so much l<br>rning in m<br>gist who to<br>ne nerves.<br>ne, but as | better with regain<br>y breast, undera<br>old me that the in<br>It's now been the<br>long as my mind | rds to the infe<br>arm, and down<br>nfection was n<br>nree weeks, an<br>d is at ease, I ca | ction which was bein<br>my arm up to my el<br>ow clear, but that th<br>d l'm happy to say th<br>an manage. Read Mc | g taken care of w<br>bow. This was ac<br>e nerves had gon<br>nat things are get<br>ore | ith the antib<br>companied v<br>e "haywire" a<br>ting under co | iotics, I ther<br>with stabbir<br>and gave m<br>ontrol. Appa | n<br>ng pains. 1<br>e<br>arently this |
| Group Post                                                                                                    | (Grou                                                              | p Topic)                                                                                             |                                                                                            |                                                                                                    |                                                                                        |                                                                |                                                              |                                       |
| For months and mont<br>told me that this is no<br>thought,, and that my<br>extremely energetic p                               | hs I've bee<br>rmal after<br>expectatio<br>erson and               | en complaining o<br>surgery and can<br>ons of myself we<br>this just did not                         | of extreme. de<br>h last up to a ye<br>ere too high, ar<br>t sit well with n               | bilitating fatigue and<br>ear/ When I saw my<br>nd I should listen to r<br>ne. Read More                           | terrible breast p<br>oncologist she to<br>ny body and just                             | ains. Tspoke<br>Id me that I<br>rest every da                  | to my surg<br>wasn't as yo<br>ay. Well,I ar                  | geon who<br>oung as l<br>m an         |
| Women Mo                                                                                                    | re Lik                                                             | ely to De                                                                                            | velop A                                                                                    | Izheimer's                                                                                                    | Than Bre                                                                               | ast Car                                                        | ncer (A                                                      | rticle)                               |
| According to the 2014<br>developing Alzheimer                                                                                  | Facts and<br>'s disease,                                           | Figures Report<br>making it twice                                                                    | from the Alzhe<br>as likely for we                                                         | eimer's Association, v<br>omen to get Alzheime<br>developing Alzheime                                              | vomen age 60 or<br>er's disease than<br>r's disease with a                             | older have a<br>to develop b                                   | one in six o<br>reast cance                                  | chance of<br>er. The<br>n men over    |

### SE010 See MH040.

60 years of age. Read More

**SE020** It is not clear why search is not visible to non-logged in users.

SE030 It is not clear what filters are on and which are off:

| Туре        |   |
|-------------|---|
| Article     | * |
| Group       |   |
| Group Topic |   |
| Story       | * |

It also may not be clear to a user how to select multiple filters (CTRL+click). Recommendation is to use checkboxes instead of this list.

**SE040** Search results show the beginnings of posts and they often do not contain search keywords. Users expect a Google-like output with fragments of text containing highlighted keywords.

SE050 The principle of sorting search results is not clear.

**SE060** Show the dates of posts.

**SE070** Allow sorting search results by relevance or recency.

SE080 Make Read more links clearly visible.

**SE090** Make search error-tolerant because lay users often misspell medical terminology<sup>17</sup>.

<sup>&</sup>lt;sup>17</sup> P. 14 in: Nicholas D., Huntington P., Jamali H. (2007) *Digital Health Information for the Consumer: Evidence and Policy Implications*, Aldershot: Ashgate.

# Юзабилити-аудит интернет-магазина «Билайн»

Версия 2 | 04.12.2014

Мы предлагаем обратить внимание на ряд моментов, потенциально способных снизить юзабилити и конверсию магазина. Мы не рассматриваем перечисленные ниже замечания как безусловные ошибки. В основном, это лишь возможные кандидатуры для проведения А/В-тестирования, которое сможет дать окончательный ответ по затронутым пунктам.

### Навигация

1. Мегаменю **Магазин** страдает ярко выраженной «проблемой диагонали»<sup>1</sup>:

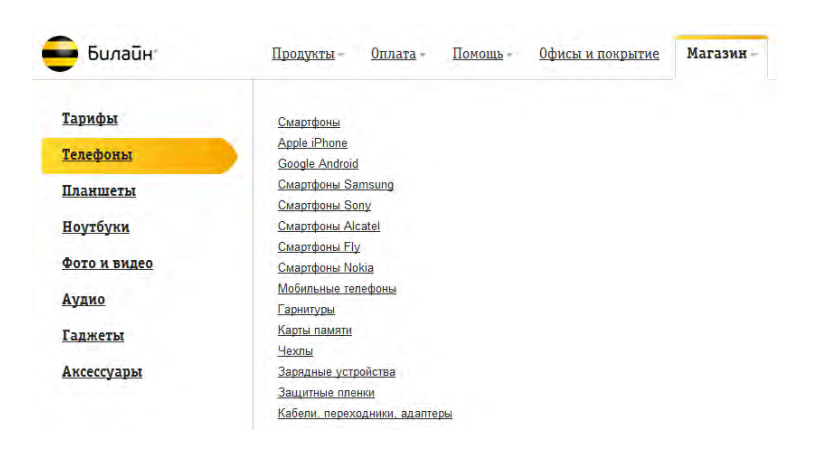

Предлагается поставить задержку для смены пунктов меню верхнего уровня при движении мыши к пунктам нижнего уровня. Возможно, более предпочтительным вариантом могло бы стать статическое мегаменю с развёрнутыми подразделами. Пример:

|                       |                      | ELEC                   | CTRONICS               |  |
|-----------------------|----------------------|------------------------|------------------------|--|
| Computers             | Televisions          | Portable Audio & Video | Cameras & Photo        |  |
| Laptops               | LCD TVs              | e-Book Readers         | Digital Cameras        |  |
| Tablets               | LED TVs              | iPad Accessories       | Camcorders             |  |
| Ultrabooks            | TV Mounts            | iPod & MP3 Players     | Digital Picture Frames |  |
| Desktops              | All Televisions      | iPod & MP3 Accessories | Camera Accessories     |  |
| Monitors              |                      | Headphones             | Memory Cards           |  |
| Computer Accessories  |                      | Portable CD and DVD    |                        |  |
| Computer Hardware     | Audio & Video        | Cell Phones            | Featured Sales         |  |
| Hard Drives           | Home Theater Systems | Unlocked Cell Phones   | Liquidations           |  |
| Keyboards & Mice      | Car Audio & Video    |                        |                        |  |
| Networking            | Speakers             |                        |                        |  |
| Memory Card Readers   | DVD Players          |                        |                        |  |
| All Computer Hardware | Accessories          |                        |                        |  |
|                       | All Audio & Video    |                        |                        |  |

2. Дублирование навигации – мегаменю **Магазин** плюс горизонтальное меню магазина – может оказаться проблематичным, поскольку часть пользователей будет ориентироваться не на динамическое мегаменю, а на постоянно видимое на экране горизонтальное меню магазина:

<sup>&</sup>lt;sup>1</sup> См. раздел Speed в статье <u>Mega Menus Work Well for Site Navigation</u>.

Главной проблемой здесь видится отсутствие выпадающих подменю разделов, из-за чего большое количество *подкатегорий* товаров оказывается фактически *скрыто* от посетителя.

3. «Соскок» горизонтального меню вниз на страницах нижних уровней вряд ли целесообразен:

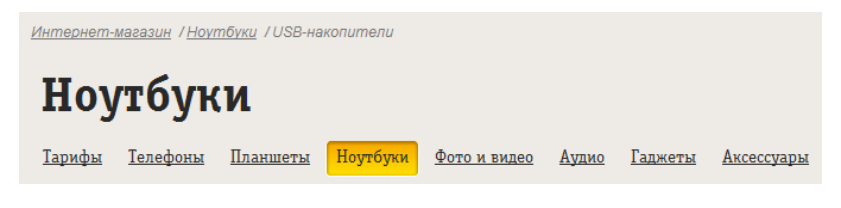

Более привычным было бы такое расположение:

Горизонтальное меню Название раздела Хлебные крошки

### Главная страница

1. Баннерная карусель проблематична:

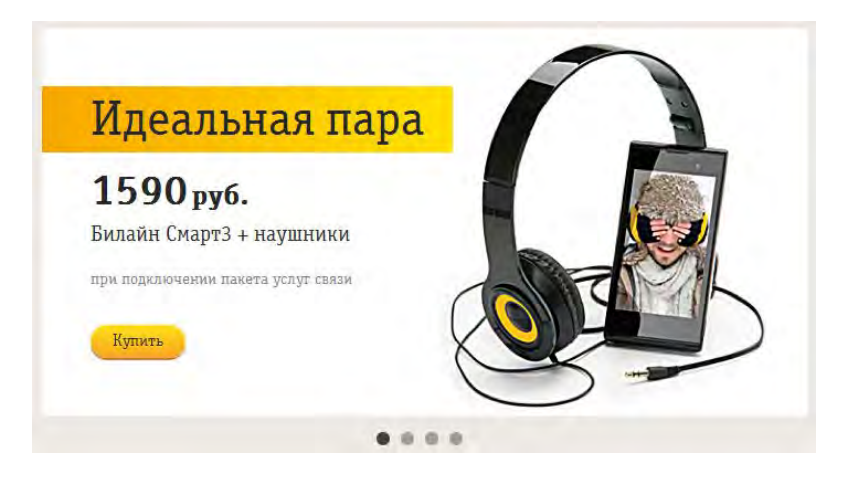

В связи с практически полным консенсусом относительно малой полезности каруселей, сложившимся среди специалистов по электронной торговле<sup>2</sup>, предлагается обычная рекомендация по замене карусели набором статических баннеров<sup>3</sup>.

2. Кнопка **Купить** на карусельных баннерах вполне может проиграть в конверсии менее императивному призыву к действию **Подробнее**<sup>4</sup>. Вероятно, имеет смысл потестировать.

<sup>&</sup>lt;sup>2</sup> См. напр. <u>Kill conversion killing carousels now</u>, <u>Don't use automatic image sliders or carousels, ignore the fad</u>, <u>Rotating banners?</u> Just say No!, <u>Rotating offers – the scourge of home page design</u>, <u>That big sliding banner?</u> Yeah, it's rubbish.

<sup>&</sup>lt;sup>3</sup> "A/B/n testing has repeatedly shown that replacing a carousel with multiple static images can significantly improve overall conversion rates for comparable content": c. 6 B <u>RedEye (2014)</u> 10 Usability Issues We've Seen and You Should Be Avoiding.

<sup>&</sup>lt;sup>4</sup> См. напр. результаты сравнительного тестирования кнопок Add to Cart vs Buy Now vs Purchase Now: <u>How Much Does Your</u> <u>Button Cost You?</u>.
3. Принцип отбора товаров, продвигаемых с помощью главной страницы (за пределами карусели), не очень понятен. Вероятно, покупателю было бы проще понять, почему ему предлагаются эти товары, если бы они были сгруппированы в привычные подразделы «Новинки», «Хиты продаж», «Спецпредложения».

4. Насколько можно было заметить, в нижней левой области главной страницы предлагаются ровно два товара, однако они подвергаются ротации:

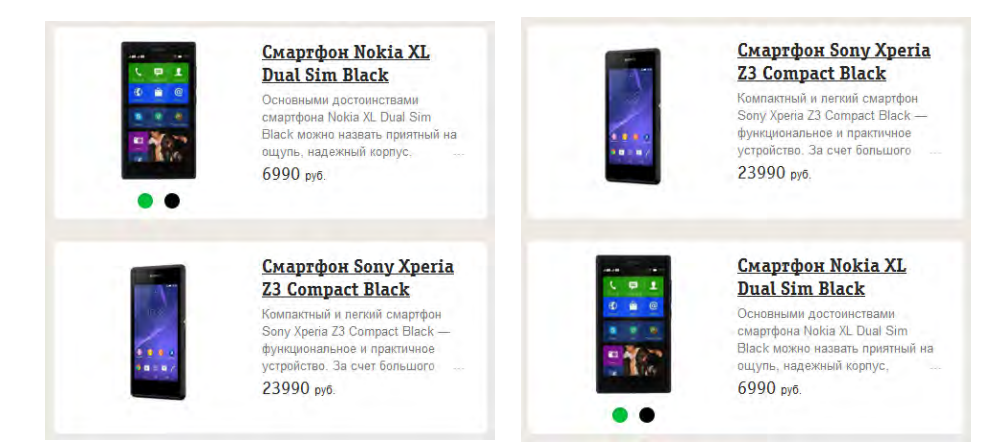

Есть риск запутать посетителя без необходимости.

## Страницы категорий

1. Показ товаров в Pinterest-стиле не кажется особенно уместным в случае интернет-магазина:

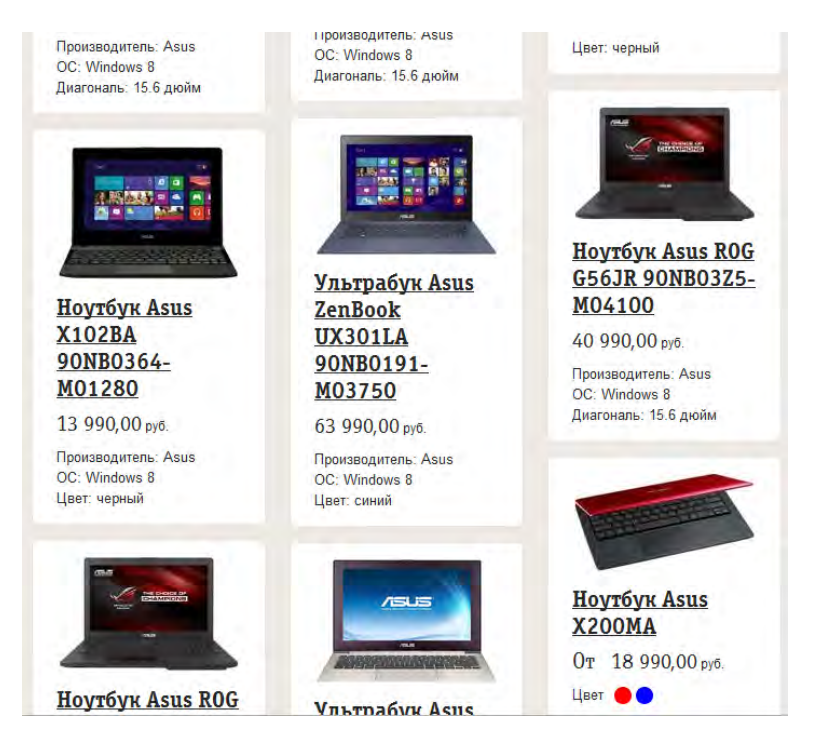

Можно предположить, что отображение товаров на плашках одинакового размера будет более удобным для покупателей.

2. Также можно рекомендовать реализовать опцию показа товаров списком в дополнение к показу на плашках.

## Карточка товара

1. Полный список технических характеристик – в отсутствие краткого списка ключевых характеристик – вряд ли

можно признать хорошим вариантом:

| sector and addition to a sector                                                                                                    | ( any other )                 |
|----------------------------------------------------------------------------------------------------|-------------------------------|
| 1000re                                                                                                    |                               |
| Scondorna.                                                                                                    | in.                           |
| Negetelarte                                                                                                    | Annot                         |
| An over the States                                                                                                    |                               |
| Internet                                                                                                    | 100                           |
| from story a local carbon                                                                                                    | Aviada                        |
| -                                                                                                    | and how task with             |
| A line                                                                                                    |                               |
| and a second second sec | 1000                          |
| Dener ofen                                                                                                    | TIME.                         |
| Consume report to operative                                                                                                    | 1000 24                       |
| Collegend report in accorden.                                                                                                    | 10.0                          |
| fet schee                                                                                                    | TTY RE                        |
| The local sectors sectors.                                                                                                    | Analysia.                     |
| H                                                                                                    |                               |
| Ringstop                                                                                                    |                               |
| Invitor                                                                                                    | Qualitative Property and Pro- |
|                                                                                                    | mile Ler.                     |
| income characteristic                                                                                                    |                               |
| Distance for state                                                                                                    |                               |
| liner.                                                                                                    |                               |
| Name regiment value.                                                                                                    | 875                           |
| Of same programming spanse                                                                                                    | and two                       |
| Top/grave out made                                                                                                    | ANIVAR, MARINE                |
|                                                                                                    |                               |
| and the second second sec                                                                                                    | and .                         |
| tends.                                                                                                    |                               |
| Character stange                                                                                                    | PB / Moren                    |
| Formanian anno                                                                                                    | 2.2 Magan                     |
| Uneer                                                                                                    |                               |
| any bigs                                                                                                    | H.                            |
| Secondaria (1911)                                                                                                    |                               |
| L'E Alexal                                                                                                    | -                             |
| 10                                                                                                    |                               |
| 10                                                                                                    | -                             |
| W-R:                                                                                                    | -                             |
| Statut                                                                                                    |                               |
| 85                                                                                                    |                               |
| TIENNS                                                                                                    |                               |
| Reservational                                                                                                    |                               |
|                                                                                                    | TALL AND DESC                 |
| feet                                                                                                    | surgers and did too           |
| ter.                                                                                                    | NUMP                          |
| Integane                                                                                                    | 24                            |
| Lepoyr.                                                                                                    |                               |
| Gar.                                                                                                    | - tenter                      |
| Merchan                                                                                                    |                               |
| Jacob Parks                                                                                                    |                               |
| Name -                                                                                                    | 10.00                         |
| lene .                                                                                                    |                               |
|                                                                                                    | 11                            |
|                                                                                                    |                               |
| -                                                                                                    | in A                          |
| Familia                                                                                                    |                               |
| Particus 229 or junction                                                                                                    | 11+++                         |
| Sheep child                                                                                                    | -                             |
| Disarry                                                                                                    |                               |
| Losso's superiorega                                                                                                    | ITTLAN'S                      |
| farma policia e passasi jancongo                                                                                                    |                               |
| from any states a count being sent                                                                                                    | 2411                          |
| Territorian and                                                                                                    |                               |
|                                                                                                    |                               |
| Table()pt                                                                                                    |                               |
| Tables approvides a management                                                                                                    |                               |

В ситуации избыточного выбора, который обычно предлагают магазины электроники, задачами покупателя становятся эффективное сокращение вариантов и затем выбор из небольшого списка кандидатур. Наличие краткого списка ключевых характеристик товара существенно облегчило бы решение этой задачи.

2. Кажется целесообразным реализовать привычную покупателям по многим интернет-магазинам электроники кнопку **Добавить в сравнение**.

3. Не очень понятно, почему на карточке товара не показан объём его складских запасов, хотя эта информация представлена на странице **Корзина**.

## Корзина

1. Ссылка Вернуться в магазин малозаметна.

2. Удаление горизонтального меню магазина, возможно, преждевременно на странице **Корзина** (хотя вполне оправдано на последующих шагах оформления покупки).

3. Обычной рекомендацией для страниц **Корзина** является показ *стоимости доставки,* так чтобы покупатель имел полное представление об окончательной стоимости покупки *до* перехода на её оформление.

4. Расположение кнопки действия вверху страницы является довольно непривычным:

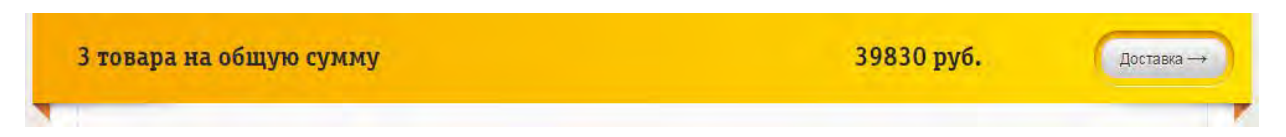

Покупатель будет по обыкновению искать кнопку действия *ниже* списка товаров в корзине. И ведь там есть что понажимать, только это не ведёт к цели:

|                                                 |                                     |                | <u>Удалить всё</u> ×         |
|-------------------------------------------------|-------------------------------------|----------------|------------------------------|
| Бесплатно доставим<br><u>SIM-карты «Билайн»</u> | ()<br><u>Курьерская</u><br>доставка | Возврат товара | Удобное<br>оформление заказа |

5. Визуальное решение для кнопки действия выглядит рискованным: низкий контраст и серый цвет, зачастую accoциирующийся со статусом "disabled".

6. «Залипающая» (sticky) навигация, помимо объективных недостатков<sup>5</sup>, раздражает «на физиологическом уровне» слишком значительное число пользователей<sup>6</sup>. Поскольку острой необходимости в использовании фиксированной навигации не просматривается, рекомендуется отказаться от неё.

# Доставка

1. Вполне распространённый сценарий работы пользователя с интернет-магазином таков:

- добавить товары в корзину;
- ознакомиться с вариантами и стоимостью доставки;
- ещё поработать с корзиной: что-то удалить, что-то добавить.

Проблема в том, что нажатие кнопки **Back** браузера на странице **Доставка** переводит пользователя не на закономерно ожидаемую страницу **Корзина**, а на ту страницу, которая была *до перехода* на **Корзину**.

2. Схема проезда к пункту самовывоза явно не помешала бы.

3. Необходимость указания контактного телефона в случае выбора варианта **Самовывоз из салона** может быть непонятна части пользователей. Есть статистика<sup>7</sup>, что запрос телефонного номера снижает конверсию в среднем на 5%. Вероятно, было бы полезно объяснить, для чего может понадобиться номер телефона покупателя в случае самовывоза.

<sup>&</sup>lt;sup>5</sup> См. экспертный разбор «за и против» фиксированной навигации: <u>The Trouble with Sticky Headers</u>.

<sup>&</sup>lt;sup>6</sup> См. эмоциональные комментарии читателей №№ 27, 33, 65, 76, 80, 90, 93, 95, 96, 97, 99, 100 к позитивной статье <u>Sticky</u> <u>Menus Are Quicker To Navigate</u>: "For me most pages with sticky navigation is exactly distracting and intrusive", "I absolutely dread sticky menus", "I HATE HATE Sticky navs" и т. п.

<sup>&</sup>lt;sup>7</sup> Cm. <u>How Reducing Options Can Increase Your Conversions</u>.

# Privacy Everywhere usability evaluation

Version 2 | 30.10.2014

# Installation

**IN010** Custom installation screen looks somewhat strange because start menu and desktop shortcuts are not what users mean by "components":

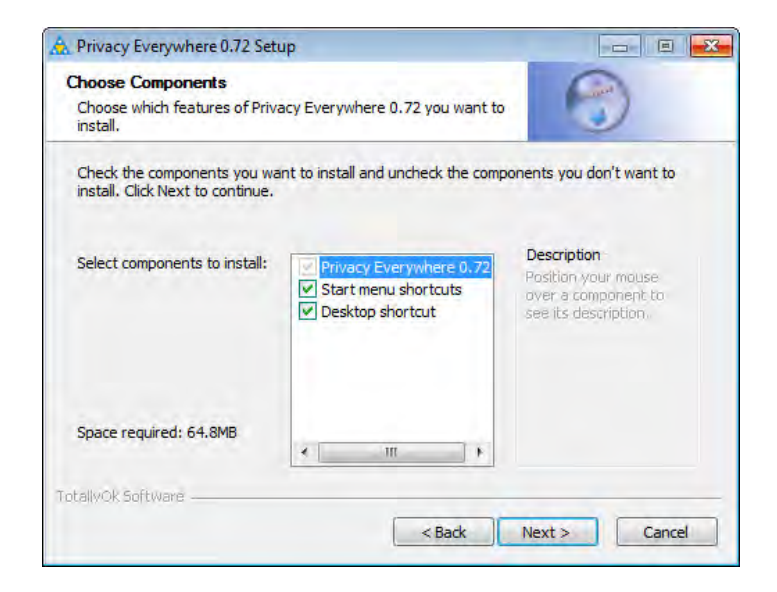

This is what users expect to see when selecting custom installation:

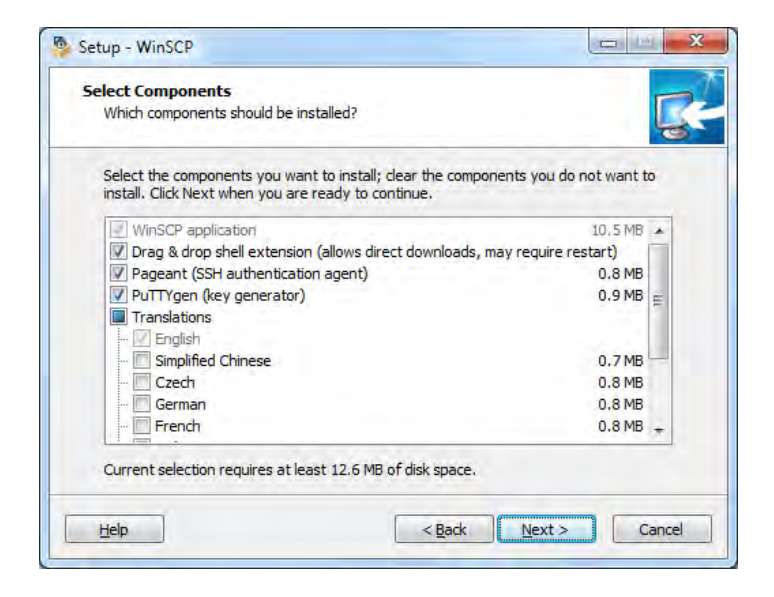

For shortcuts, use a standard form:

| 🔂 VMware Workstation                                         |               |
|--------------------------------------------------------------|---------------|
| Configure Shortcuts<br>Creates program shortcuts             | Ð             |
| Create shortcuts for VMware Workstation in the following pla | aces:         |
| 🔽 Desktop                                                    |               |
| 🔯 Start Menu Programs folder                                 |               |
| ₩ Quick Launch toolbar                                       |               |
|                                                              |               |
|                                                              |               |
| Trecell/Shield                                               |               |
| < <u>Back</u>                                                | Next > Cancel |

So I recommend to skip Choose installation type step:

| 🐥 Privacy Everywhere 0.72 Setup                                                                                    | - E X        |
|----------------------------------------------------------------------------------------------------|--------------|
| Choose installation type<br>Use Eacy for one-step installation or Custom to set the custom<br>installation options | y            |
| Please select the installation type:                                                                               |              |
| Custom                                                                                                    |              |
| TotallvOk Software                                                                                                 | ext > Cancel |

**IN020** In my perception, installation takes that long for such a small program. To entertain users and decrease the *perceived* duration of the process, add **Show details** button:

| 🛓 VLC media player Setup                                             | La La La La La La La La La La La La La L                                                                                                    |                                                                                                    |
|----------------------------------------------------------------------|----------------------------------------------------------------------------------------------------|----------------------------------------------------------------------------------------------------|
| Installing<br>Please wait while VLC media player is being installed. | Please wait while VLC media player is b                                                                                                    | being installed.                                                                                                    |
| Extract: libstream_out_autodel_plugin.dll                            | Registering: C:\Program Files (x86)\Vic                                                                                                    | deoLAN\VLC\axvic.dll                                                                                                    |
| Show details                                                         | Create shortcut: C:\ProgramData\Mi<br>Create shortcut: C:\ProgramData\Mi<br>Create shortcut: C:\Users\Public\Des<br>Output folder: C:\Program Files (x86<br>Skipped: npvic.dll<br>Extract: npvic.dll.manifest<br>Output folder: C:\Program Files (x86<br>Skipped: axvic.dll<br>Extract: axvic.dll.manifest<br>Registering: C:\Program Files (x86)\ | icrosoft/Windows/Start Menu/Programs/VideoLA<br>icrosoft/Windows/Start Menu/Programs/VideoLA<br>sktop/VLC media player.lnk<br>s)/VideoLAN/VLC<br>s)/VideoLAN/VLC<br>VideoLAN/VLC/axvlc.dll |
| VideoLAN VLC media player                                            | VideoLAN VUC media player                                                                                                    | < Back Next > Cancel                                                                                                    |

Privacy Everywhere usability evaluation Version 2 | 30.10.2014

**IN030** Don't make users to search for the program shortcut on their often very cluttered desktops:

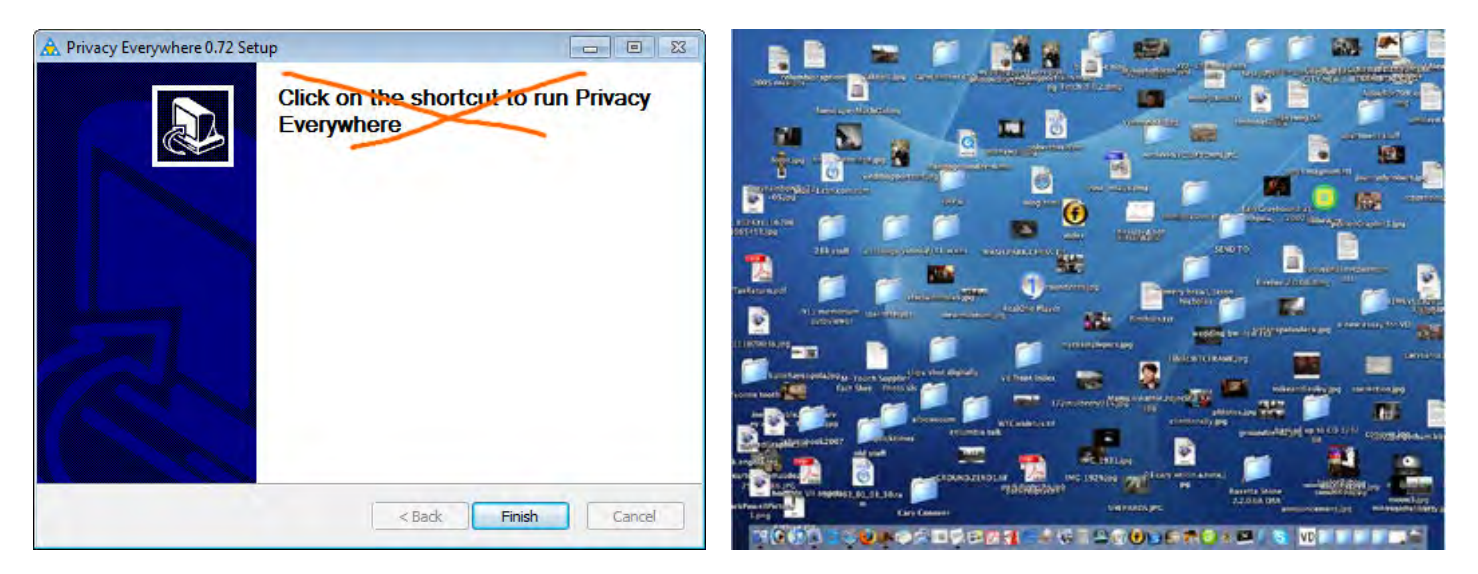

At this moment, they even don't know how the application icon looks like.

Add Launch or Run checkbox to the last screen of the installer wizard and *preselect* this checkbox:

| 🚏 LexisNexis® Practice Management              | 🛓 VLC media player Setup |                                                       |
|------------------------------------------------|--------------------------|-------------------------------------------------------|
| Application Installation Complete              |                          | Completing the VLC media player<br>Setup Wizard       |
| Time Matters® has been successfully installed. |                          | VLC media player has been installed on your computer. |
| ✓ Launch LexisNexis® Time Matters® 10.0        |                          |                                                       |
|                                                | A                        | ☑ Run VLC media player                                |
| <b>Constant Service Constant Service</b>       |                          | Visit the VideoLAN VLC media player Website           |
| []                                             |                          | < Back Finish Cancel                                  |

# Application

## General

**GE010** Follow basic rules of column label alignment in tables. Labels for text data should be left justified (labels for numbers should be right justified):

| Email                  | Name            | Lock               |
|------------------------|-----------------|--------------------|
| ivan@interux.com       | Ivan Burmistrov | Ivan Burmistrov ED |
| dedushka.pihto@mail.ru | Dedushka Pihto  | Dedushka Pihto 67  |
| galina@interux.com     | Galina Panova   | -                  |
|                        |                 |                    |

**GE020** Replace *single* option menu buttons with more appropriate controls:

| Encrypt & Send 🔫 | More options *  |
|------------------|-----------------|
| Send unencrypted | Encrypt to self |

# First launch of the program

| Reivacy Everywhere | Safes Files                            | ÷ 0 0 |
|--------------------|----------------------------------------|-------|
|                    | Welcome to Privacy Everywhere!         |       |
|                    | Create new Key / Lock pair (new users) |       |
|                    | Search drives for key(s) / lock(s)     |       |
|                    |                                        |       |
|                    |                                        |       |

FL010 Buttons don't look like buttons.

FL020 Search drives for key(s)/lock(s) command is unclear. In what cases a user would need this functionality?

**FL030** The length of entry fields is enormously large:

| 🔆 Create a new identity (lock-key pair)              | ? 🔀            |
|------------------------------------------------------|----------------|
| Your name                                            |                |
| Dedushka Pihto                                       |                |
| Your email address                                   |                |
| Dedushka.Pihto@mail.ru                               |                |
| Password                                             | Hide passwords |
| Password one more time                               |                |
| Comment (optional, <u>visible to your contacts</u> ) |                |
| DP comment                                           |                |
| Upload public lock to server (recommended)           | OK Cancel      |

**FL035** Do not use bold font for labels. Labels must be followed by colons. Generally, follow Windows 7 UI guidelines.

FL040 Comment field is unclear. Consider removing it.

FL050 Explain to what server the public lock will be uploaded:

☑ Upload public lock to Privacy Everywhere secure server (recommended)

**FL060** It is not necessary to show this dialog in "always on top" mode:

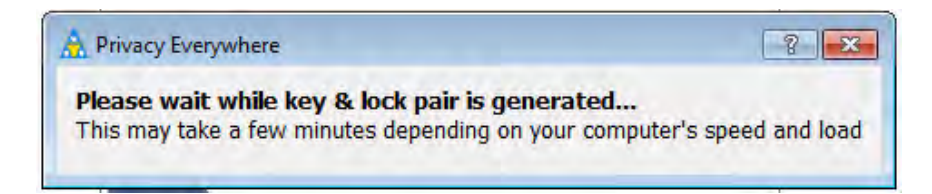

FL070 If possible, add progress bar to this dialog.

FL080 Again, explain that the lock was uploaded to Privacy Everywhere secure server:

| A Registering the ide 8 23 |
|----------------------------|
| Public lock sent to server |
| ОК                         |
|                            |

## Login

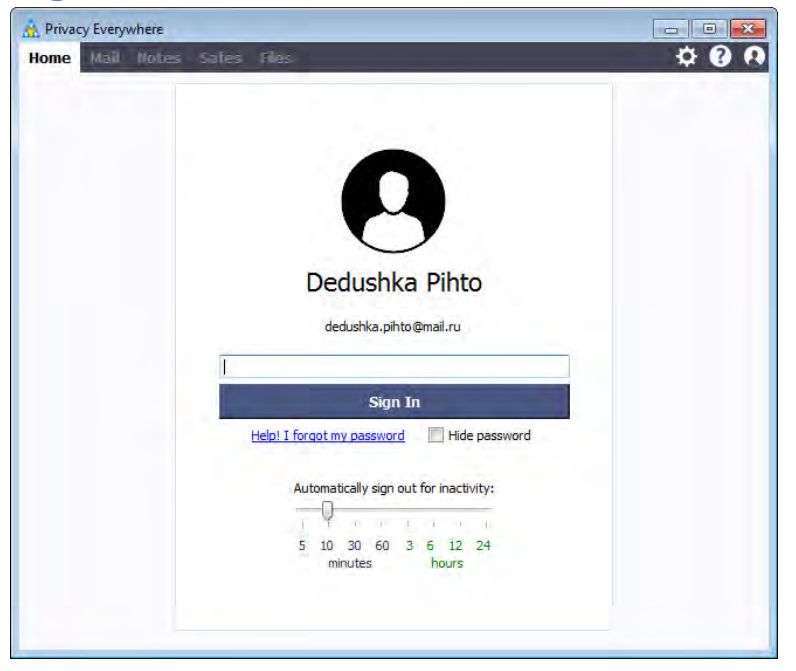

LG010 Add label Password above the password entry field.

LG020 Password field and Sign in button are unnecessarily too wide.

**LG030** The purpose of **Automatically sign out for inactivity** functionality is not explained and may be unclear at this point. Consider introducing this function later, for example, you can include it into **Settings** dialog.

LG040 In addition to time intervals there must be Never option.

## **Inactivity notification**

**IN010** Inactivity notification is too intrusive:

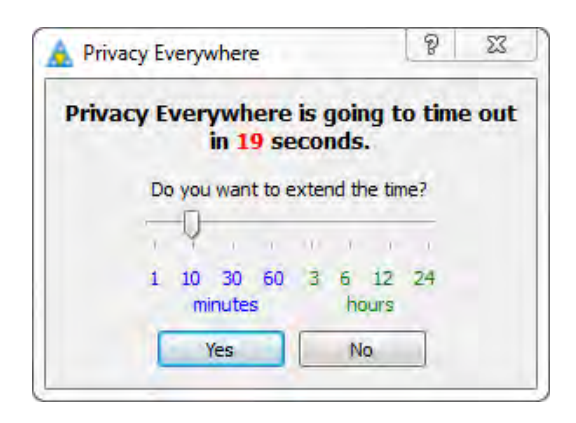

When it pop-ups it interrupts current user's task, captures focus and because of this user's keyboard entry may get lost.

It is recommended to replace it with a more gentle notification rising above the application icon in the system tray, something like this:

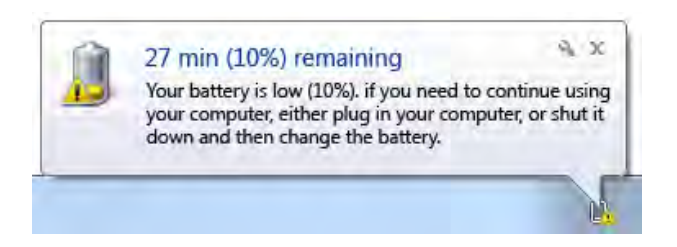

**IN020** Consider resetting time left counter every time a user works with the application (so the countdown will tick down only if the application is in the background).

**IN030** Another nasty property of this notification is that it automatically closes popup dialogs opened in the application and this may lead to a loss of data entered in those dialogs.

## Home

| Mail<br>Notes<br>Safes | Welcor | me, Dedushka | Pihto ! |  |
|------------------------|--------|--------------|---------|--|
| Notes<br>Safes         |        | Mail         |         |  |
| Safes                  |        | Notes        |         |  |
|                        |        | Safes        |         |  |
| Files                  |        | Files        |         |  |

HM010 Consider removing this screen. It needlessly duplicates the primary navigation (main menu).

**HM020** After logging in, it is nice to open the application with the tab the user left it off. In this case he will never need the **Home** tab.

Mail

| A Privacy Everywhere | 1           | <br> |     |
|----------------------|-------------|------|-----|
| Home Mail Notes      | Safes Files |      | ¢00 |
| COMPOSE              |             |      | Ô   |
| Check mail           |             |      |     |
| Contacts             |             |      |     |
| Inbox                |             |      |     |
| Sent                 |             |      |     |
| Drafts               |             |      |     |
|                      |             |      |     |
|                      |             |      |     |
|                      |             |      |     |
|                      |             |      |     |
|                      |             |      |     |
|                      |             |      |     |
|                      |             |      |     |
|                      |             |      |     |
|                      |             |      |     |
|                      |             |      |     |
|                      |             |      |     |
|                      |             |      |     |
|                      |             |      |     |
|                      |             |      |     |

**ML010** I appreciate your idea of mimicking Gmail interface very much. Also consider showing one or more welcome/introductory emails in the inbox as Gmail and other email softwares do:

| Google                             |                                   | ✓ Q interux@gmail.com <del>√</del>                                                                   |
|------------------------------------|-----------------------------------|----------------------------------------------------------------------------------------------------|
| Gmail -                            | G More -                          | 1–3 of 3 < > 🗘 -                                                                                     |
| COMPOSE                            | Primary                           | 🚨 Social 🕒 Promotions +                                                                              |
| Inbox (3)<br>Starred               | 🗌 🕁 🛛 Gmail Team                  | Stay more organized with Gmail's inbox - Hi Ivan Gmail's inbox puts you in control Inbox 2:16 am     |
| Sent Mail                          | 🗌 📩 Gmail Team                    | The best of Gmail, wherever you are - Hi Ivan Get the official Gmail app The best features 2:16 am   |
| Drafts<br>More <del>-</del>        | 🗌 📩 Gmail Team                    | Three tips to get the most out of Gmail - Hi Ivan Tips to get the most out of Gmail Bring y- 2:16 am |
| 😫 Ivan र 🔍 🔍                       | 0 GB (0%) of 15 GB used<br>Manage | ©2014 Google - <u>Terms &amp; Privacy</u><br>Powered by Google~                                      |
| No recent chats<br>Start a new one |                                   |                                                                                                    |

These emails should contain useful information about how to get started with the application.

## **Contacts**

**CO010** It is not clear which lock to select in what cases: from server or from lock-box:

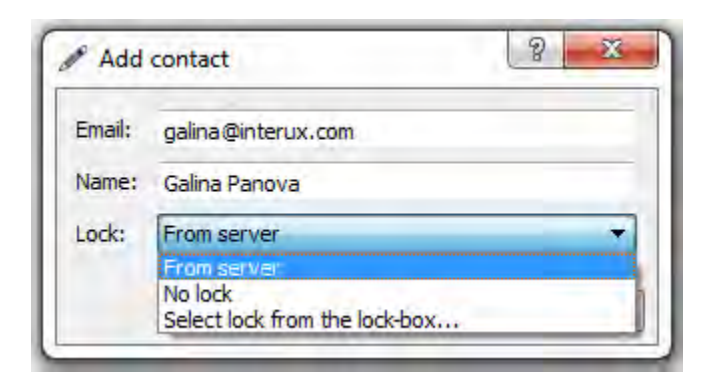

CO020 I am not sure if Name should be a required field: isn't it possible to acquire it from the server?

|        | Taxo a concarco    |   |
|--------|--------------------|---|
| Email: | john.doe@gmail.com | n |
| Name:  |                    |   |
| Lock:  | Name can't be      | • |
|        | empty              |   |

CO030 Make it possible to send messages to recipients from the Contacts list:

- user selects one or more recipients in the Contacts list;
- user presses Compose button or invokes a context menu;
- **Compose message** dialog appears with **To** field filled with addresses of selected recipients.

CO040 In what cases it may be useful to put a lock into clipboard?

| Way to sh     | are your lock:       |
|---------------|----------------------|
| Put on s      | server               |
| Send by       | / email              |
| Put into      | clipboard            |
| When you give | your lock to others, |

**CO050** If a user selects a recipient in the contact list and tries to send her a lock, the system asks him for recipient's email:

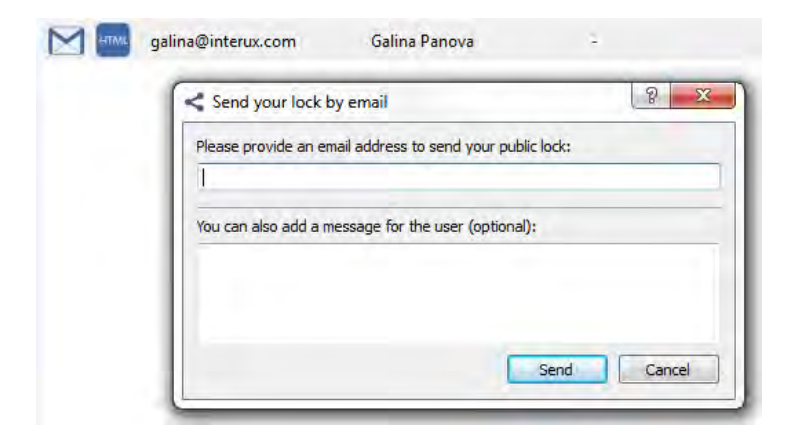

This may confuse a user: "should I use an email address different from that in the contact list?".

**CO060** There is no indication in the contact list what recipients had I already sent my lock.

### **Compose message**

CM010 It's not clear why people from the contact list aren't shown in the Recipients dialog after clicking To: label:

| Recipients |                |                     |         |    | - 0 |
|------------|----------------|---------------------|---------|----|-----|
|            | Select the red | cipient(s) for your | message |    |     |
|            | HTML           | Email               | Name    | ID | Loc |
|            |                |                     |         |    |     |
|            |                |                     |         |    |     |
|            |                |                     |         |    |     |
|            |                |                     |         |    |     |
|            |                |                     |         |    |     |

### Sending a message

SM010 Check subject line before displaying the Message preview dialog:

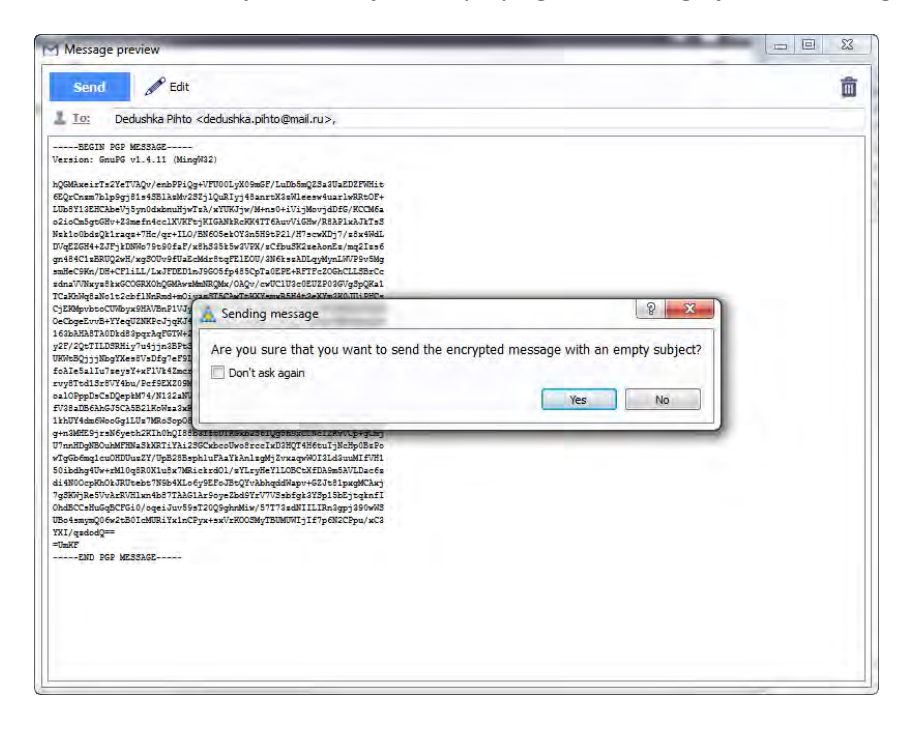

## Checking mail

**CM010** Preselect email provider depending on the email address a user uses for login to the application:

| M Email configuration                                                                                                    |
|----------------------------------------------------------------------------------------------------|
| Please select your email provider:                                                                                                    |
| Privacy Everywhere SMTP (outgoing mail only)                                                                                                    |
| Privacy Everywhere SMTP (outgoing mail only)<br>GMail (Google)<br>Yahoo! Mail<br>Windows Live (Hotmail, Outlook)<br>AOL Mail<br>Mail.com<br>iCloud<br>Custom<br>OK Cancel |

CM030 Prefill Email address field with the email address a user uses for login to Privacy Everywhere:

| Custom                                                         | -                   |
|----------------------------------------------------------------|---------------------|
| C                                                              |                     |
| Email address: Dedu:                                           | shka.Pihto@mail.ru  |
| Password:                                                      |                     |
| SMTP Server address:                                           |                     |
|                                                                | 465                 |
| SMTP Server port:                                              | 105                 |
| SMTP Server port:                                              | SSL O TLS O Plain   |
| SMTP Server port:<br>IMAP Server address:                      | I SSL O TLS O Plain |
| SMTP Server port:<br>IMAP Server address:<br>IMAP Server port: | SSL  TLS  Plain     |

**CM033** For known email providers, also prefill server settings with their actual parameters. Don't make users to search this info on the email provider's website.

CM035 Consider replacing label Plain with No encryption.

**CM040** It is not clear why there are no fields for a POP3 server.

**CM050** After clicking **Check mail** button I receive the **Can't fetch the messages** message. This is why I was unable to review mail delivery functionality. (Testing of SMTP and IMAP servers was successful.)

**CMO60** It is not clear how to change mail server settings after they were set at the previous step.

## **Receiving a message**

**RM010** Mail from <u>smtp@privacyanywhere.com</u> is often (not always) delivered to spam folder. (I use Outlook 2010 with the level of junk email protection set to "High".)

**RM020** It is not clear what to do with a lock a recipient has received. There must be some instruction for a recipient of a lock.

**RM030** Show sender's name in the subject line:

## Public lock from ivan@interux.com

smtp@privacyanywhere.net

People may not remember emails of their friends but they remember their names.

# UX review of Binary.com

Version 1 | 06.02.2015

# General

**GE010** Replace ALL CAPS texts in menus and on buttons with Sentence case throughout the whole website.

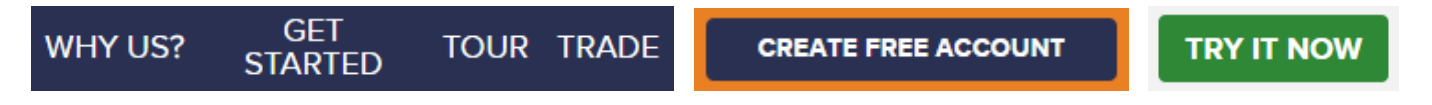

It is known since 1914 that texts printed with ALL CAPS are less readable and less comprehensible than Sentence case texts.

**GE020** Replace flat buttons with embossed 3D-looking buttons. People click 3D buttons 1.5 times more readily than they click flat ones.

GE030 Don't open links in new tabs<sup>1</sup>.

**GE040** Use consistent link colors<sup>2</sup>:

View the Tour Profit Table

GE050 Try it now doesn't look like a link:

**Try it now** No risk, \$10K virtual money account

Replace it with a CTA button.

**GE060** Analysis of users' clicks within supplementary navigation suggests that some items could be duplicated in the main menu:

<sup>&</sup>lt;sup>1</sup> Should Links Open In New Windows?

<sup>&</sup>lt;sup>2</sup> See item #3 in: <u>Would your Site Pass a Usability Assessment?</u>

UX review of Binary.com Version 1 | 06.02.2015

| Reconnts    | ESOCATION | mading | EMITANA        | MADINETIDATA | ABONT UV   |
|-------------|-----------|--------|----------------|--------------|------------|
|             |           |        |                |              |            |
|             |           |        |                |              |            |
|             |           |        |                |              |            |
|             |           |        |                |              |            |
|             |           |        |                |              |            |
|             |           |        | Complaints and |              |            |
| Open Source |           |        |                |              | Contact Us |

In particular, it can be recommended that **Payment methods**, **About us** and perhaps also **Chart app** items might appear on the main navigation. An enormous popularity of **Rise/fall table** is visible also on "clicks" and "clicks precise" charts:

| Addeningen        |         |                 |                   |  |
|-------------------|---------|-----------------|-------------------|--|
| Trading Account   |         |                 | Chart Application |  |
| Virtual Account   |         | Renderal Table  |                   |  |
| PARTIVIERS        |         |                 |                   |  |
| Alfillate Program |         |                 |                   |  |
| White Labris      |         |                 |                   |  |
| Earthin API       |         |                 |                   |  |
| Open Source       |         |                 |                   |  |
|                   |         |                 |                   |  |
| ACCOUNTS          |         |                 |                   |  |
| Trading Account   |         |                 | Chart Application |  |
| Vitual Account    |         | Reputting Table |                   |  |
| PARTICULER        |         | Againt Index.   |                   |  |
| Attiliate Program | GamGare |                 |                   |  |
| White Labels      |         |                 |                   |  |
| Partner API       |         |                 |                   |  |
| Open Source       |         |                 |                   |  |

Perhaps a link to this page can be somehow included into the body of the homepage (not sure).

# **Registration, login, account opening**

**RL010** Registration and login forms look very similarly but registration form asks for **Email address** while login form asks for **Login ID**:

|               | OPEN ACCOUNT                                  |          | LOGIN    |  |
|---------------|-----------------------------------------------|----------|----------|--|
| Fassword      | 1<br>5 - 25 characters and alphanumeric only. | Password | Password |  |
| Email address | T                                             | Login ID | Login ID |  |

This will definitely confuse users (in particular, some people will not read Binary.com welcome email, others will open it but will not understand that they should use login ID instead of email for logging in). Recommendation is to allow users always use their email as a username.

### **RL020** "Login ID not given" is a poor error message:

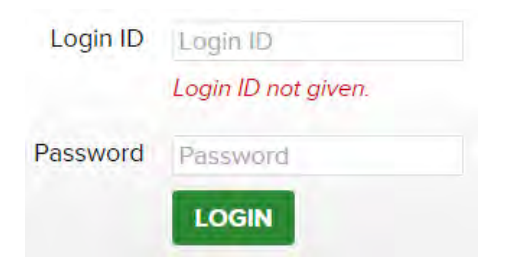

If a user entered an email address (i. e. xxx@yyy.zz), explain him that he should use login ID, not email.

RL030 Account opening form looks too long:

| Details                     |                                          |
|-----------------------------|------------------------------------------|
| Title                       | Mr •                                     |
| First Name                  |                                          |
| Family Name                 |                                          |
| Email address               |                                          |
| Date of birth               |                                          |
| Country of Residence        | Russian Federation                       |
| Address                     |                                          |
| First line of home address  |                                          |
| Second line of home address |                                          |
| Town/City                   |                                          |
| State/Province              | Please select •                          |
| Postal Code / ZIP           |                                          |
| Telephone                   |                                          |
| iecurity                    |                                          |
| Password                    | 5 - 25 characters and elphanumeric only. |
| Secret question             | Mother's maiden name 🔹                   |
| Answer to secret question   |                                          |
|                             |                                          |

The fewer fields you ask to fill in, the better the odds are of people completing your form<sup>3,4</sup>. Are all these fields absolutely necessary? Is it possible to ask for some information later?

**RL050** Users expect to see first and family name written on a single line<sup>5</sup>:

| First Name  |  |
|-------------|--|
| Family Name |  |

<sup>&</sup>lt;sup>3</sup> "The fewer questions, the better": p. 31 in: Jarrett C., Gaffney G. (2008) Forms that Work: Designing Web Forms for Usability, Burlington: Morgan Kaufmann.

<sup>&</sup>lt;sup>4</sup> <u>Case Study: Fewer Input Fields Increases Conversions</u>.

<sup>&</sup>lt;sup>5</sup> <u>Web form design guidelines: an eyetracking study</u>.

**RL060** Family name is actually the first name in many cultures<sup>6</sup>. Consider combining these two fields into a single **Full name** field as W3C suggests<sup>7</sup>:

Full name

**RL070** Date of birth, street address, city, state and telephone number fields are well-known conversion killers<sup>8</sup>:

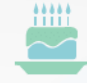

Asking for age reduces conversion rate by 3%.

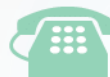

Asking for a telephone number (or implying user would be called) causes a 5% dip.

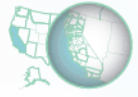

Asking for city and state reduces rate by 2%.

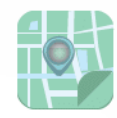

Asking for street address reduces rate by 4%.

I understand that these fields may be dictated by legal issues, but try to replace the date of birth with "I confirm I am aged 18 years or older" (or something similar) and consider postponing asking about the address and the telephone number to some later moment.

**RL080** Distinguish between mandatory and optional fields<sup>9</sup>. It is also recommended to mark both the required *and* optional fields explicitly<sup>10</sup>.

RL090 Poor error message:

Telephone +44 (0) 20 3239 2211 Invalid telephone number.

It is not clear what's wrong with this number: it was copied from your own **Contact us** page. Recommendation is to accept phone numbers in any format. (If you use phone numbers for some automatic services like sending SMS, then provide format for entering correct phone numbers.)

<sup>&</sup>lt;sup>6</sup> P. 246 in: Nielsen J. (1993) *Usability Engineering*, San Francisco: Morgan Kaufmann.

<sup>&</sup>lt;sup>7</sup> See section "Implications for field design" in: <u>Personal names around the world</u>.

<sup>&</sup>lt;sup>8</sup> How To Optimize Contact Forms For Conversions [Infographic].

<sup>&</sup>lt;sup>9</sup> <u>Distinguish Required and Optional Date Entry Fields</u>.

<sup>&</sup>lt;sup>10</sup> E-Commerce Checkouts Need to Mark Both Required and Optional Fields Explicitly (Only 9% Do So).

**RL100** If a user is logged in with his virtual money account and he wants to upgrade to real money account, he is asked to enter a password anyway:

Password 5 - 25 characters and alphanumeric only.

It is not clear if he should enter his existing password or create a new one. (Approx. 40% of users say they would rather undertake household chores like cleaning the toilet than have to create another password<sup>11</sup>.) Recommendation is to prefill **Password** field with user's existing password and provide a functionality to view it ("view password" icon).

RL110 Users often do not notice terms of service checkboxes:

 $\Box I$  have read and agree to the terms and conditions of the site.

It is recommended to replace this checkbox with a combination of terms of service agreement and primary action button<sup>12</sup>:

By clicking "Register" you agree to eBay Express's privacy policy and terms of use. You also agree to be contacted for marketing purposes, but you can change your notification preferences in your account.

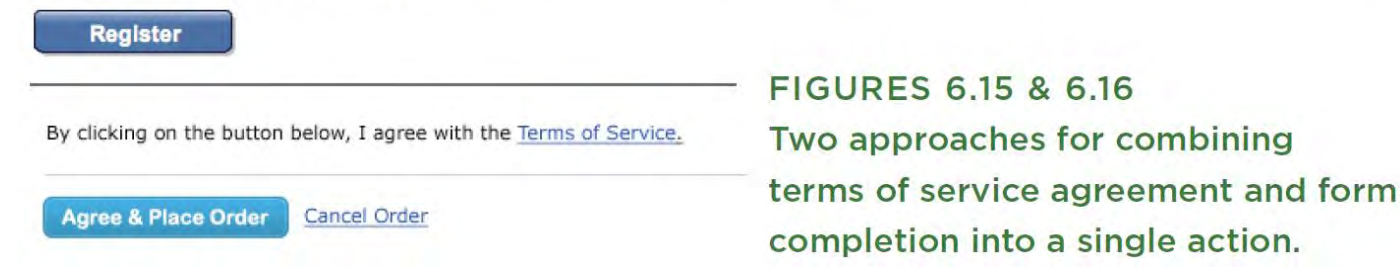

## Homepage

HP010 Registration form is still visible to *logged-in* users:

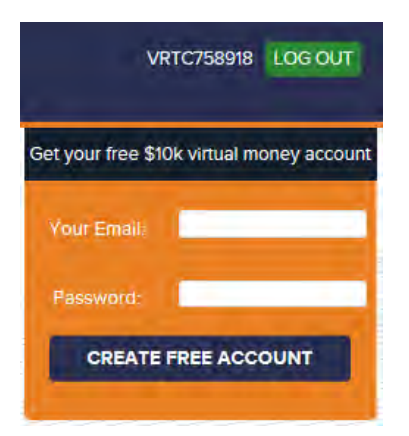

It shouldn't.

<sup>&</sup>lt;sup>11</sup> Online Americans Fatigued by Password Overload Janrain Study Finds.

<sup>&</sup>lt;sup>12</sup> P. 101 in: Wroblewski L. (2008) Web Form Design: Filling in the Blanks, Brooklyn: Rosenfeld Media.

HP040 There exists almost a consensus among ecommerce specialists that carousels (rotating banners) are harmful<sup>13</sup>.

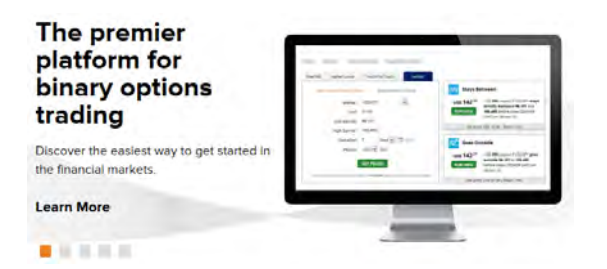

Remove the carousel completely or replace it with a couple of static banners<sup>14</sup>.

HP080 In this context, an emblem to the left looks like a fake award:

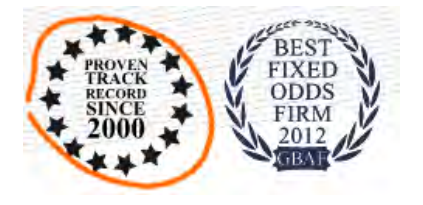

This doesn't add visitors' trust to your website.

HP090 Ticker tape is probably an unnecessary and useless attention distractor:

GBP/AUD 10-min Rise: 100.04% Return GBP/AUD 10-min Fall: 99.96% Return Gold/USD 10-min Rise: 89.47% Return Gold/USD 10-min Fall: 93.16% Return

HP100 This is barely a good explanation of the trading process for novices:

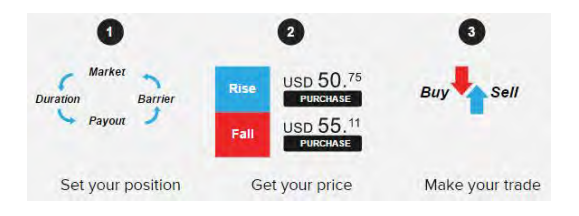

HP110 Try it now receives much smaller number of clicks if compared to Create free account:

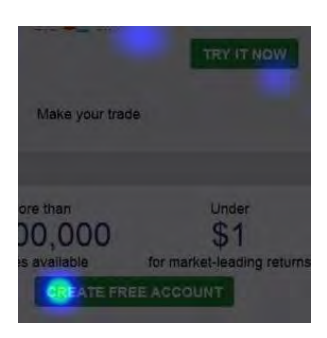

<sup>&</sup>lt;sup>13</sup> See e. g. <u>Kill conversion killing carousels now</u>, <u>Don't use automatic image sliders or carousels, ignore the fad</u>, <u>Rotating banners?</u> <u>Just say No!</u>, <u>Rotating offers – the scourge of home page design</u>, <u>That big sliding banner?</u> <u>Yeah</u>, <u>it's rubbish</u>.

<sup>14</sup> "A/B/n testing has repeatedly shown that replacing a carousel with multiple static images can significantly improve overall conversion rates for comparable content": page 6 in <u>RedEye (2014) 10 Usability Issues We've Seen and You Should Be Avoiding</u>.

# **Payment methods**

# **Payment methods**

You can fund your account with a minimum of  $f \leq 5$  via any of the methods.

|          |                   | OPEN            | AN ACCOUNT NOW     |                                                     |
|----------|-------------------|-----------------|--------------------|-----------------------------------------------------|
| Method   | Currencies        | Min-Max Deposit | Min-Max Withdrawal | Processing Time                                     |
| Bank w   | ire/Money transfe | r               |                    |                                                     |
| FROM     | USD GBP EUR AUD   | 25 - 100,000    | 25 - 100,000       | Deposit: 5 working days<br>Withdraw: 5 working days |
|          | USD GBP EUR AUD   | 25 - 50,000     | 25 - 10,000        | Deposit: 5 working days<br>Withdraw: 5 working days |
| WESTERN  | USD GBP EUR AUD   | 10 - 3,000      | 50 - 250           | Deposit: 1 working days<br>Withdraw: 2 working days |
| INTERNET | USD GBP EUR AUD   | 100 - 5,000     | 100 - 5,000        | Deposit: 5 working days<br>Withdraw: 5 working days |
| Credit/[ | Debit Card        |                 |                    |                                                     |
| VISA     | USD GBP EUR AUD   | 10 - 10,000     | 10 - 10,000        | Instant<br>Withdraw: 3 working days                 |

PM010 Explain at the beginning of the page that you do not charge fees for payouts or deposits.

**PM020** It is not good to start with slowest payment methods (and how many clients actually use these methods?). Start with credit cards.

### PM030 Looks like a discrepancy:

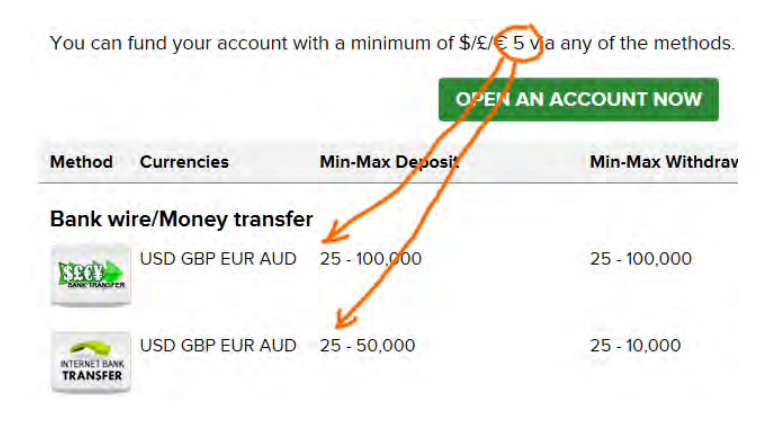

# About us

## **Group Information**

AU020 Carelessness: cropped logo:

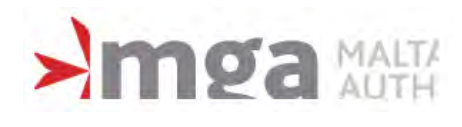

UX review of Binary.com Version 1 | 06.02.2015

# **Group History**

AU030 Discrepancy:

# About Us

The Binary.com service (formerly known as BetOnMarkets.com) is owned and operated by the Binary Ltd. Fully licensed and regulated, Binary.com has been providing financial trading to a worldwide audience of over 300,000 clients since 1999.

https://www.binary.com/about-us?I=EN

# Binary.com reaches \$2 billion turnover since starting in 1999

Binary.com has over 800,000 clients in its database and reaches the US\$2 billion milestone in our 15th year, making us one of the leading binary options providers.

https://www.binary.com/group-history?I=EN

# FAQ

FA010 Bug: Mouse click doesn't work in this field in IE and Safari:

Have a Question? Ask or enter a search term here.

SEARCH

Works ok in Chrome.

# **Deposit and withdrawal**

DW010 It is not clear what these buttons do here:

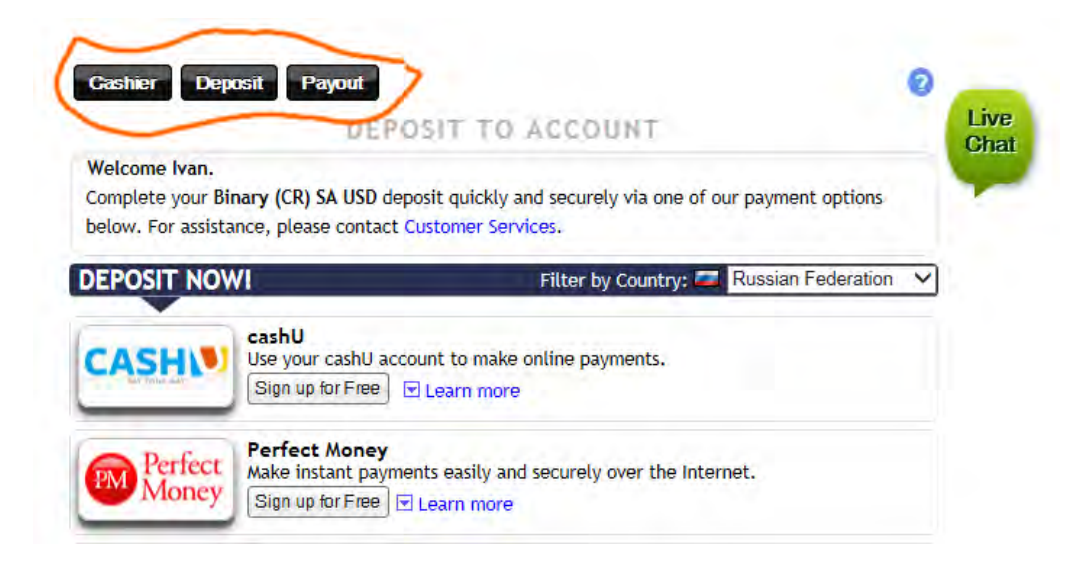

**DW030** Right mouse click brings up a strange popup menu:

| Deposit by Credit Card 🔒 |                                      |
|--------------------------|--------------------------------------|
| Card Number:             | Back                                 |
| Expiration Date:         | m Forward►<br>Brief this Base        |
| Card Type:               |                                      |
| Card Security Code:      | Cs                                   |
| Amount:                  |                                      |
|                          |                                      |
| Deposi                   | t Limits: Min. 10 USD Max. 10000 USD |

Naturally, users will copy and paste their credit card numbers and they expect a normal browser's menu with **Paste** command.

**DW040** Combining month and year in a single field is unusual and is probably not a good idea because the resulting list is too long:

Expiration Date: 09 / 2017 🗸

DW050 Bug: Reload Cashier link doesn't work:

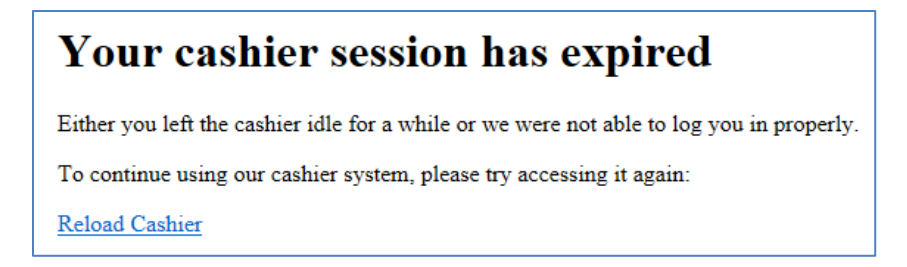

DW060 Request payout form doesn't remember card expiration date:

| Card Number:              |                          |   |
|---------------------------|--------------------------|---|
| VISA 🗸                    | A                        |   |
| Card Type:                | VISA 🗸                   |   |
| Expiration Date:          | mm / yyyy 🗸 🤟            |   |
| Comments or Instructions: | Comments or Instructions | 0 |
|                           |                          |   |

# Trading

**TR010** This menu suffers from a serious diagonal problem<sup>15</sup>:

<sup>&</sup>lt;sup>15</sup> See section "Speed" in <u>Mega Menus Work Well for Site Navigation</u>.

| Start Trac | ling      | My A | ccount    | Cashier  | Resource      | es Charting |
|------------|-----------|------|-----------|----------|---------------|-------------|
| Forex I    | ndices    | Comn | nodities  | Randoms  | Smart Indices |             |
| Start Trad | ing       | My A | ccount    | Cashier  | Resource      | es Charting |
| Portfolio  | Profit Ta | able | Statement | Password | d Settings    | Affiliate   |

Add a delay or better make the submenu vertical.

**TR020** In general, the trading interface looks cluttered and ugly. Too many popups, too many clicks, and too slow:

Start Trading My Account Cashier Resources Charting

| Table Chart                | Explanation                         |                             |                                                      |                                         |                                      |                                   |              |                   |                      |                     |       |  |
|----------------------------|-------------------------------------|-----------------------------|------------------------------------------------------|-----------------------------------------|--------------------------------------|-----------------------------------|--------------|-------------------|----------------------|---------------------|-------|--|
| Start Time                 |                                     |                             | Now                                                  |                                         |                                      |                                   | End Time     |                   |                      |                     |       |  |
| 2                          | 2015-02-06 00:13:13                 |                             |                                                      | 2015-02-06 00:14:41                     |                                      |                                   |              |                   | 2015-02-06 00        | ):18:13             |       |  |
|                            |                                     |                             |                                                      |                                         | 1 minu                               | ite 27 second                     | s            |                   |                      | 3 minutes 32 sec    | conds |  |
|                            | Entry Spo                           | ot                          |                                                      |                                         | Cu                                   | rrent Spot                        |              |                   |                      | Exit Spot           |       |  |
|                            | 91.641                              |                             |                                                      |                                         |                                      | 91.652                            |              |                   |                      | ~                   |       |  |
|                            | borrier: entry s                    | pot                         |                                                      |                                         | barrier: cum                         | rent spot minus                   | 0.011        |                   |                      |                     |       |  |
|                            | Purchase P                          | rice                        |                                                      |                                         | India                                | cative Price                      |              |                   |                      | Final Price         | ce    |  |
|                            | USD 9.9                             | 4                           |                                                      |                                         | L                                    | JSD 11.71                         |              |                   |                      |                     |       |  |
|                            |                                     |                             | 17.77%                                               |                                         |                                      |                                   |              |                   |                      |                     |       |  |
|                            |                                     |                             | Resale of th                                         | his contract                            | t is not offe                        | red with les                      | is than 15 m | inutes remo       | aining.              |                     |       |  |
| Tł                         | his market                          | GET F                       | Resale of th<br>TRICES<br>arly today                 | his contract<br>at <b>21:00</b>         | t is not offer                       | red with les                      | s than 15 m  | inutes remo       | count bal            | viEw<br>ance: USD 4 | 10.06 |  |
| Th<br>Nart Exp             | his market<br>Ianation              | GEI F<br>closes ea<br>Daily | Resale of th<br>FRICES<br>arly today<br>Prices       | his contract<br>at <b>21:00</b><br>Intr | t is not offei<br>DGMT<br>raday Pric | red with les                      | is than 15 m | inutes remo       | aining.              | ance: USD 4         | 0.06  |  |
| art Exp<br>D <u>min 1h</u> | his market<br>lanation<br><b>6h</b> | Closes ea<br>Daily<br>12h   | Resale of th<br>PRICES<br>anly today<br>Prices<br>1d | nis contract<br>at 21:00<br>Intr<br>2d  | oGMT<br>raday Pric                   | red with les<br>res<br><b>1</b> w | s than 15 m  | inutes remo<br>Ac | aining.<br>count bal | ance: USD 4         | 0.06  |  |

My general impression is that all this can be and should be redesigned with an interface without any popups and with dramatically reduced number of clicks.

TR030 Information density is very low (causing too much eye movements) and font size is too small:

| Chart Explanation   |                                   |                      |
|---------------------|-----------------------------------|----------------------|
| Start Time          | Now                               | End Time             |
| 2015-02-06 00:13:13 | 2015-02-06 00:14:41               | 2015-02-06 00:18:13  |
|                     | 1 minute 27 seconds               | 3 minutes 32 seconds |
| Entry Spot          | Current Spot                      | Exit Spot            |
| 91.641              | 91652                             |                      |
| barrier: entry spot | barrier: current spot minus 0.011 |                      |
| Purchase Price      | Indicative Price                  | Final Price          |
| USD 9.94            | USD 11.71                         |                      |
|                     | 17.77%                            |                      |

| End Time                      |
|-------------------------------|
| 2015-02-06 01:02:05           |
| Exit Spot                     |
| 91.972                        |
| barrier: exit spot plus 0.039 |
| Final Price                   |
| USD 20.00                     |
| 67.36%                        |
|                               |

# Profit table, Statement

| 2015-02-06<br>01:15:26 | 5067434581 | Sell | USD <b>20.00</b> payout if AUD/JPY is<br>strictly <b>higher</b> than <b>entry spot</b> at 5<br>minutes after contract start time. | 20.00  | 30.36 |
|------------------------|------------|------|----------------------------------------------------------------------------------------------------|--------|-------|
| 2015-02-06<br>01:15:26 | 5067434521 | Sell | USD <b>20.00</b> payout if AUD/JPY is<br>strictly <b>lower</b> than <b>entry spot</b> at 5<br>minutes after contract start time.  | 0.00   | 10.36 |
| 2015-02-06<br>01:09:48 | 5067401421 | Buy  | USD <b>20.00</b> payout if AUD/JPY is<br>strictly <b>higher</b> than <b>entry spot</b> at 5<br>minutes after contract start time. | -10.06 | 10.36 |

**PS010** These tables use large font size and because of this are too long and not comprehensible. By the way, pictograms of these tables demonstrate more appropriate font size and information density:

| 1.64  | 3.00  | 1.36  |
|-------|-------|-------|
| 25.00 | 49.25 | 24.25 |
| 1.52  | 3.00  | 1.48  |
| 5.40  | 10.00 | 4.60  |
| 1.68  | 0.00  | -1.68 |
| 1.66  | 0.00  | -1.66 |
| 2.69  | 0.00  | -2.69 |

Recommendation is to present **Profit table** and **Statement** in a grid-like manner. Buttons **View** are probably unnecessary because it is possible to use links to view details:

5067660321 2015-02-06 01:47:34 USD 20.00 • AUD/JPY • higher • 30 sec 7.74 2015-02-06 01:48:28 15.00 7.56

## Аудит юзабилити и конверсии LPwatches.ru

Версия 1 | 02.06.2015

## Что видно в Вебвизоре

**WV010** Отсутствие других способов оплаты, кроме как наличными курьеру, – явная проблема для покупателя. Кроме того, сайт вводит его в заблуждение:

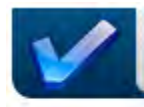

Способы оплаты

Вы можете оплатить свою покупку как наличными, так и по безналичному расчету. Или воспользоваться практически любой платежной системой!

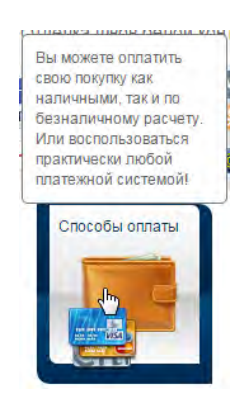

Люди это читают, а потом застревают на чекауте в полных непонятках. При этом разделы Заказ и оплата, Доставка не дают разъяснения вопроса (люди туда идут достаточно активно, особенно те, кто всерьёз настроен что-то купить). На странице Заказ и оплата, которая в действительности озаглавлена Помощь покупателю, ровным счётом ничего не говорится об оплате.

Пользователи даже специально забрасывают первый попавшийся товар в корзину и идут на чекаут, чтобы выяснить варианты оплаты. У вас это наверно идёт в статистику как брошенные корзины, хотя причина в другом.

Отчаянный клик по оплате курьеру в надежде на то, что появятся какие-то другие варианты:

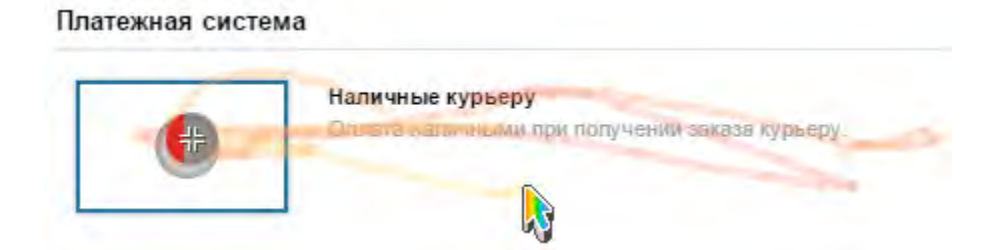

(Перед этим всё кругом нервно изъезжено мышью.)

В целом справочные страницы в их нынешнем виде – это серийные киллеры конверсии. Надо серьёзно доводить их до ума.

WV020 Такой запрос не должен приводить к пустой выдаче:

## ingersoll since 1892

Найдено: 0

К сожалению, на ваш поисковый запрос ничего не найдено.

Надо наладить поиск.

**WV030** Посетитель хотел *Ingersoll*, но сайт ему показывает *Haas*:

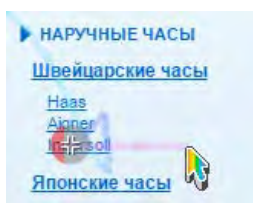

#### Ingersoll. Швейцарские часы

| Haas IKC229ZUA         | Haas IKC229ZUA                  |  |
|------------------------|---------------------------------|--|
|                        | Тип механизма<br>Кварцевые      |  |
|                        | Материал корпуса<br>нерж. сталь |  |
| ix +                   | Наличие<br>нет в наличии        |  |
| 2 2                    |                                 |  |
|                        |                                 |  |
| 1 604 руб              |                                 |  |
| купить                 | » <u>Подробнее</u>              |  |
| С Добавить к сравнению | и Задать вопрос?                |  |

Надо проверить работу всех ссылок в фильтре.

**WV035** Кстати, выглядит не как фильтр, хотя находится на том месте, где обычно размещается фильтр. У правильного фильтра должны быть чекбоксы.

WV040 Посетители смотрят страницу Гарантия, но там про гарантии ничего не сказано.

WV050 Должно быть очевидно, что кликабельно, а что нет:

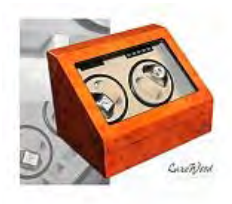

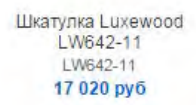

Название товара кликабельно, но таковым не выглядит. Цена выглядит кликабельной, но таковой не является. Люди часто кликают по некликабельному, особенно на мобильных устройствах:

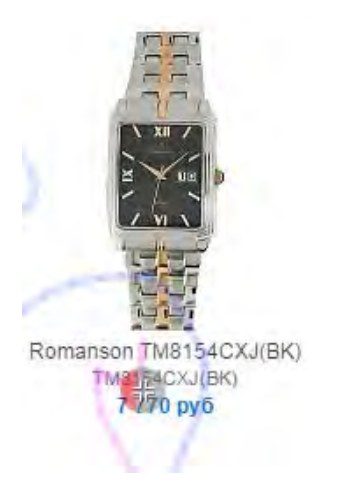

**WV060** Посетители довольно часто хотят сконтактировать с вами (**Контакты** – самая популярная ссылка из всех справочных страниц):

| Онас Заказ            | и оплата | Доставка                                                  | Гарантия                                            | Скидки                                  | Контакты                                                                   |
|-----------------------|----------|-----------------------------------------------------------|-----------------------------------------------------|-----------------------------------------|----------------------------------------------------------------------------|
| LP<br>WATCHES         | 1        | С Москва: (495) 5<br>Петербург: (812) 2<br>если не до     | 09-59-53<br>41-16-98<br>звонились                   | Москва, пр-т, I<br>Мы работает          | <b>О</b> <u>Схема проез</u><br>Мира, д.74, строени<br>м: Пн-Пт, с 10.00-18 |
| НАРУЧНЫЕ ЧА           | сы       | ШКАТУЛН                                                   | КИ И КЕЙСЫ                                          |                                         | СУМКИ И КОЖАН                                                              |
| Онас Заказ і          | иоплата  | Доставка                                                  | Гарантия                                            | Скидки                                  | Контакты                                                                   |
| WATCHES               | 1        | Москва: (495) 50<br>Петербург. (812) 24<br>если не дозв   | 9-59-53<br>1-16-98<br>онились                       | Москва, пр-т, Мир<br>Мы работаем: П     | Схема проезда<br>а. д.74, строение 3<br>Ін-Пт, с 10.00-18.00               |
| НАРУЧНЫЕ ЧАС          | ы        | ШКАТУЛКИ                                                  | И КЕЙСЫ                                             |                                         | СУМКИ И КОЖАНЫЕ                                                            |
| наручные часы<br>Цена |          | Главная / Мой і<br>Товары в корзи                         | кабинет / <mark>Моя кор</mark><br>іне: готовые к за | ізина<br>аказу <mark>отложенны</mark> я | <u>e (D)</u>                                                               |
| Онас Заказ            | и оплата | Доставка                                                  | Гарантия                                            | Скидки                                  | Контакты                                                                   |
| WATCHES               | 4        | С Москва: (495) 50<br>Петербург: (812) 24<br>если не дозе | 9-59-53<br>1-16-98<br>юнились                       | Москва, пр-т, Мир<br>Мы работаем: П     | Схема проезда<br>а, д.74, строение 3<br>ин-Пт, с 10.00-18.00               |
| НАРУЧНЫЕ ЧА           | сы       | ШКАТУЛКИ                                                  | И КЕЙСЫ                                             |                                         | СУМКИ И КОЖАНЫЕ І                                                          |
| НАРУЧНЫЕ ЧАСЫ         |          | Главная / Шкат                                            | улки и кейсы                                        |                                         | _                                                                          |
| Цена                  |          | Шкатулки                                                  | и кейсы                                             |                                         |                                                                            |

| Доставка                                                               | Гарантия                             | Скидки                                    | Контакты                                                      |
|------------------------------------------------------------------------|--------------------------------------|-------------------------------------------|---------------------------------------------------------------|
| Иосква: (495) <b>5</b><br>ербург: (812) <b>2</b><br><u>если не доз</u> | 09-59-53<br>41-16-98<br>вонились     | Москва, пр-т, Мир<br>Мы работаем: П       | Схема проезда<br>ра, д.74, строение 3<br>ін-Пт, с 10.00-18.00 |
| ШКАТУЛК                                                                | И И КЕЙСЫ                            |                                           | СУМКИ И КОЖАНЫЕ І                                             |
| Главная / Он                                                           | ас / Контакты                        | 2                                         |                                                               |
| Задайте                                                                | вопрос                               |                                           |                                                               |
| Уважаемые п                                                            | окупатели!                           |                                           |                                                               |
| Прежде чем з<br>исчерпываюц                                            | адать свой вопро<br>цая информация і | с, обратите внимани<br>10 решению вашей г | іе на раздел <u>Помощь</u><br>троблемы.                       |
| Ваше имя*                                                              |                                      |                                           |                                                               |

Но предлагаемая форма **Задайте вопрос** – это не то, что нужно посетителям. (Кто-нибудь вообще заполняет эту форму?)

Страница **Контакты** должна содержать много важных вещей. В первую очередь, номера телефонов и кликабельный емейл. Кроме того, адрес, схема проезда и фото офиса позволяют посетителям убедиться, что они имеют дело с реально существующей фирмой, а не чисто виртуальным образованием. Ваша страница контактов скорее убеждает посетителей в обратном.

Контакты – самая «популярная» точка выхода с сайта среди справочных страниц:

|    |                                                                                                    |    | <b>▼ Визиты</b> ? | Отказы ? | Глубина просмотра 🛞 | Время на сайте |  |
|----|----------------------------------------------------------------------------------------------------|----|-------------------|----------|---------------------|----------------|--|
| 1. | Ipwatches.ru/boxes/watch-box/                                                                                                    | N  | 158 15.8%         | 29,8%    | 1,6                 | 00:01:05       |  |
| 2. | 🗹 🗟 Ipwatches.ru                                                                                                    | 12 | 67 8,7%           | 50,7%    | 1,6                 | 00:00:43       |  |
| 3. | C Ipwatches.ru/boxes/watch-box-auto/                                                                                                    |    | 48 4,8%           | 31,3%    | 2,5                 | 00:02:40       |  |
| 4. | C 🗊 Ipwatches.ru/boxes/jewelry-box/                                                                                                    |    | 38 3,8%           | 34,2%    | 1,9                 | 00:00:53       |  |
| 5. | ✓ 	☐ Ipwatches.ru/boxes/zaponka-box/                                                                                                    |    | 29 3,9%           | 24,1%    | 4,1                 | 00:03:25       |  |
| 6. | Content of the state of the state of the sta |    | 13 1.3%           | 0,0%     | 2,5                 | 00:00:59       |  |
| 7. |                                                                                                    |    | 12 1,2%           | 16,7%    | 4,3                 | 00:03:29       |  |

Это нужно исправлять.

### WV065 Схема проезда обязана работать:

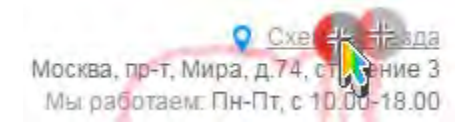

**WV070** Посетители обращают внимание на рейтинг, поскольку он на очень заметном месте:

| Рейтинг товара: | Нет голосов |
|-----------------|-------------|
| F               |             |

Нулевой рейтинг желания купить товар не добавляет.

**WV080** Посетители кликают по наличие уточняйте, резонно полагая, что это кнопка, позволяющая уточнить наличие:

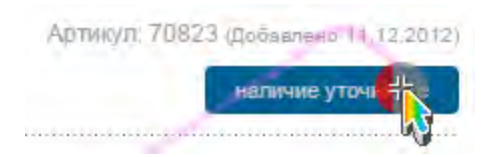

Отнюдь.

**WV090** На мобильных устройствах есть проблемы с просмотром увеличенных изображений товаров на карточке товара. Такое впечатление, что сперва не понимают, как его открыть, а потом не знают, как убрать. Не пытался воспроизвести это на мобильнике. Надо разобраться, что там такое.

**WV095** Закрывающий крестик не все видят, потому что он не на своём месте – должен быть в правом верхнем углу:

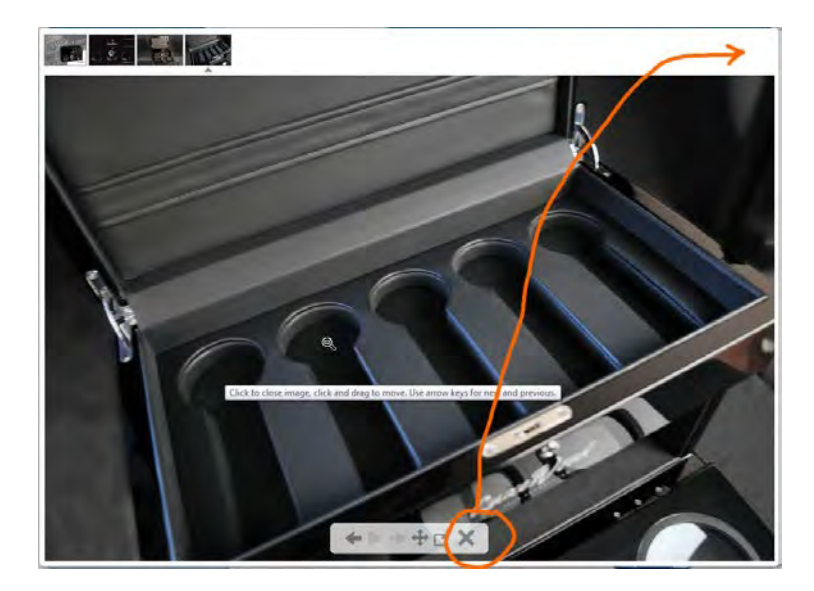

**WV098** Здесь мобильный пользователь в попытках закрыть увеличенное изображение вместо этого как-то открыл второе увеличенное изображение поверх первого:

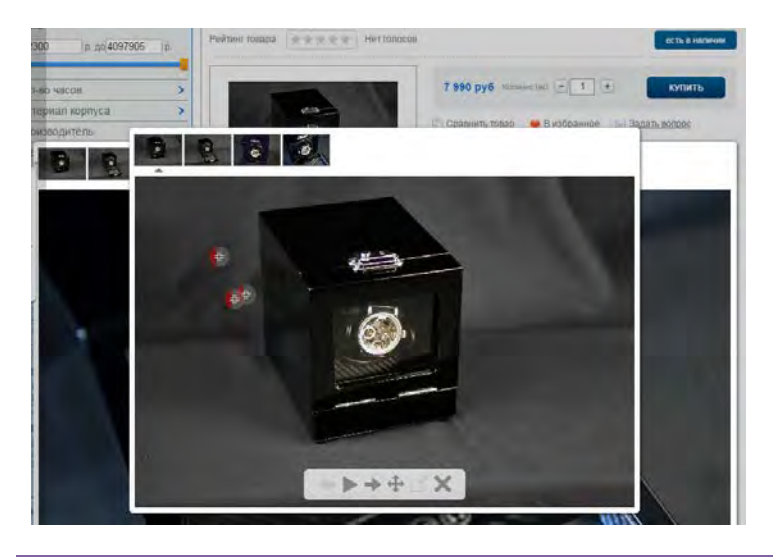

Аудит юзабилити и конверсии LPwatches.ru Версия 1 | 02.06.2015

**WV100** Поплавок **Задать вопрос** не должен загораживать собой ничего полезного:

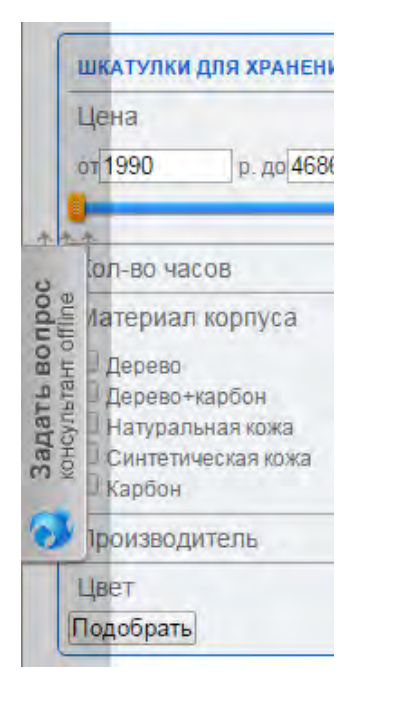

Разрешение экрана 1024 вполне ходовое на мобильных устройствах и всё ещё встречается на десктопах. У мобильных пользователей возникают особенные неудобства при попадании пальцем в чекбоксы фильтра.

Бывает, что палец промахивается и попадает по поплавку:

| шкатулки для хранения часов                       | Главная / Шка |
|---------------------------------------------------|---------------|
| В данный момент<br>операторов <b>нет на месте</b> | Tpoc          |
| Ваше имя                                          | tahr o        |
| mymail@server.com                                 | адат          |
| Введите ваш вопрос                                | m ¥           |
| (#)                                               |               |
| Отпра                                             | вить тулка    |
|                                                   |               |
| Сервис предоставлен LiveTex                       |               |
| 24                                                | The second    |

Не позавидуешь этим людям...

**WV105** Если вопросы через канал связи с консультантом никто не задаёт, надо сносить этот поплавок (не имею ничего против фиксированной кнопки **Онлайн-консультант** где-нибудь в шапке, рядом с телефонными номерами). Поплавки (и вообще любые объекты, загораживающие вебстраницу) в принципе нервируют многих пользователей.

**WV110** Это конечно выглядит странно, но пользователи регулярно кликают неработающие кнопки прокрутки миниатюр:

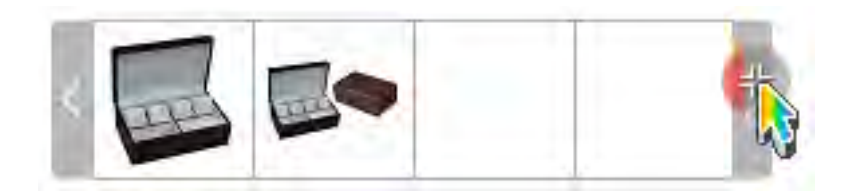

Надо убрать эти кнопки, если нечего скроллировать.

**WV120** Не нужно показывать товары, которых нет в наличии. Возникает впечатление, что теряете покупателей изза этого. Порой в каталоге целые простыни из отсутствующих товаров.

**WV130** Возникла возможно крайне плодотворная идея, что заглавным фото надо ставить шкатулку в открытом, а не закрытом виде. То есть, в каталоге надо показывать открытые шкатулки (если конечно на крышке нет какой-то выдающейся хохломы).

Простое наблюдение: загрузив карточку товара, пользователь первым делом выбирает фото шкатулки в открытом виде. Ну так пусть он видит открытую шкатулку прямо в каталоге.

WV140 Надо подсвечивать в списке миниатюр показанный на фото вид, чтобы люди попусту не кликали:

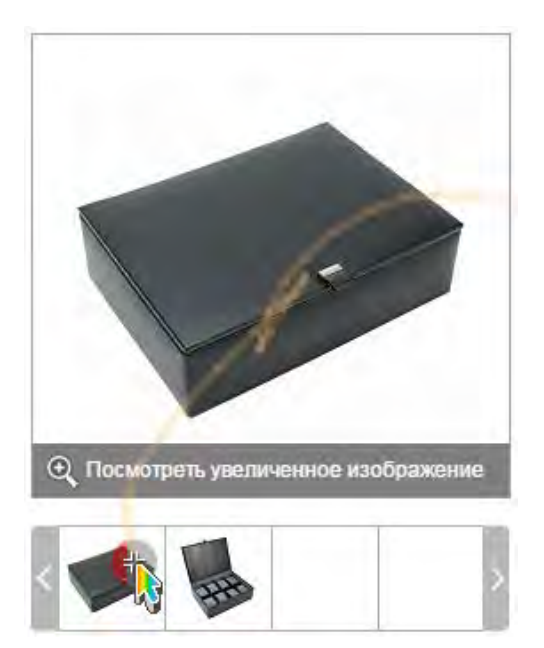

**WV150** Посетители регулярно выделяют и копируют названия моделей, вероятно, чтобы поискать их в другом месте:

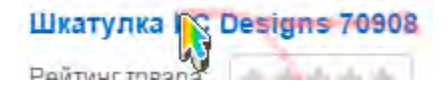

Гарантия лучшей цены притормозила бы некоторых.

**WV160** Мобильные пользователи тапают некликабельные заголовки, поскольку они выглядят совершенно как ссылки:

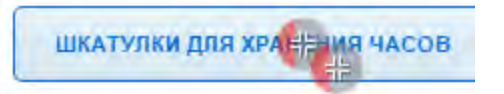

Нессылки не должны выглядеть как ссылки. Но в данном случае было бы вполне естественно сделать этот заголовок ссылкой.

WV170 Надо бы с этим разобраться (высветилось после нажатия кнопки Оформить заказ):

Главная / Мой кабинет / Мои заказы / Оформление заказа

#### Ошибка формирования заказа

Заказ №899 не найден. Пожалуйста обратитесь к администрации интернет-магазина или попробуйте оформить ваш заказ еще раз.

#### Вот этот сеанс:

| 8 0 | ) 🗖 🖬 | - 0                                                                                                    | 26.05 21:56                    | IBILIDI                                        | 03;22                        | 10           |            |       |     |                          |   | Россия > Самарская область                 |
|-----|-------|----------------------------------------------------------------------------------------------------|--------------------------------|------------------------------------------------|------------------------------|--------------|------------|-------|-----|--------------------------|---|--------------------------------------------|
| с   | писок | просмотров                                                                                                    | Карта посещ                    | ения                                           |                              |              | ß          |       |     |                          |   |                                            |
|     | 0     | Шкатулка LC<br>www.lpwatch                                                                                                    | Designs 70908<br>es.ru/boxes/s | 3 купить в интернет м<br>igns-co-ltd-70908.htm | магазине с дост<br>nl        | авкой по отл | ичной цене | 00:03 | 1   | -                        |   |                                            |
|     | 0     | Шкатулка LC<br>www.lpwatch                                                                                                    | Designs 70908<br>es.ru/boxes/s | 3 купить в интернет м<br>igns-co-ltd-70908.htm | магазине с дост<br><u>nl</u> | авкой по отл | ичной цене | 00:18 | 1 1 | <b>610</b> (1. <b></b> ) |   |                                            |
|     | 0     | Моя корзина<br>www.lpwatch                                                                                                    | es.ru/personal/                | cart/                                          |                              |              |            | 00:05 | -   |                          | - | Ipwatches.ru/boxes/watcsigns-co-ltd-70     |
|     | 0     | Оформление<br>www.ipwatch                                                                                                    | e sakasa<br>es.ru/personal/    | order/make/                                    |                              |              |            | 01:43 | -   |                          |   | Ipwatches.ru/personal/cart/                |
|     | 0     | Оформление заказа<br>www.lpwatches.ru/personal/order/make/?ORDER_ID=899<br>Mou заказы<br>www.lpwatches.ru/personal/order/<br>Mou заказы<br>www.lpwatches.ru/personal/order/?filter_history=Y |                                |                                                |                              |              |            | 00:10 | -   |                          |   | Ipwatches.ru/personal/order/make/          |
|     | 0     |                                                                                                    |                                |                                                |                              |              |            | 00:14 |     |                          |   | Ipwatches.ru/personal/order/make/?ORDI     |
|     | 0     |                                                                                                    |                                |                                                |                              |              |            | 00:02 | -   |                          |   | Ipwatches.ru/personal/order/               |
|     | 0     | Мои заказы<br>www.lpwatch                                                                                                    | es.ru/personal/                | order/?show_all=Y                              |                              |              |            | 00:03 | -   |                          |   | Ipwatches.ru/personal/order/?filter histor |
|     | 8     | Мои заказы<br>www.lpwatch                                                                                                    | es.ru/personal/                | order/?filter_history='                        | <u>r</u>                     |              |            | 00:00 | -   |                          | _ | Ipwatches.ru/personal/order/               |
|     | 0     | Оформление<br>www.lpwatch                                                                                                    | e sakasa<br>es.ru/personal/    | order/make/?ORDER                              | ID=89 <u>9</u>               |              |            | 00:09 | I   |                          | 1 | Ipwatches.ru/personal/order/make/          |

#### Экспертные соображения

ЕХ010 Корзина плоховато видна:

🔟 КОРЗИНА 1 товар 5 190 руб. 🔻

Она должна хорошо контрастировать с окружающими объектами.

ЕХО20 У целевой кнопки слишком много визуальных конкурентов, она теряется на странице:

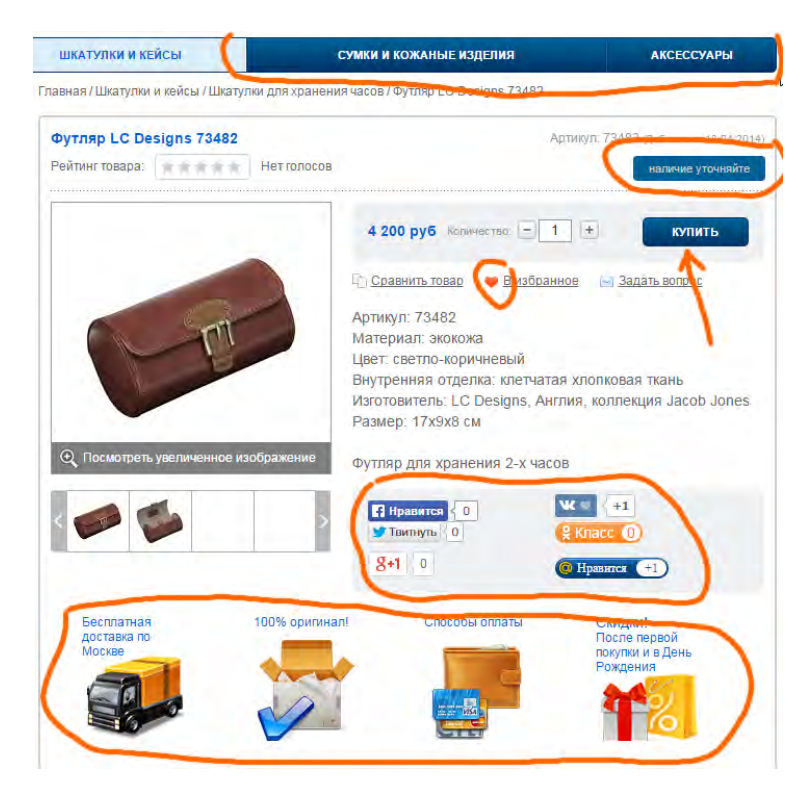

Цвет кнопки действия не должен совпадать с общей палитрой сайта. Ваш сайт «синий», поэтому кнопка действия не должна быть синей. Нужен лучший цветовой контраст и больший размер кнопки (размер прямо влияет на конверсию). Можно попробовать более крупную оранжевую кнопку.

**ЕХОЗО** У кнопки **Добавить в корзину** конверсия обычно выше, чем у **Купить**. Поменяйте название.

**EX040** Надо также сделать кнопку действия более выпуклой (имеется в виду трёхмерный эффект). Люди более охотно кликают по выпуклым кнопкам, чем по плоским.

**EX050** При наведении мыши цвет кнопки должен становиться более интенсивным (сейчас кнопка не реагирует на мышь). Тем самым кнопка как бы подмигивает покупателю: «ну давай, сестрёнка, жми меня». При клике мышью кнопка должна притапливаться.

**ЕХО60** Визуально конкурирующие объекты нужно приглушить или вообще убрать. Соцкнопки – кандидат на ликвидацию № 1.

ЕХО70 Товар, помеченный любым бейджем, обязан быть в наличии:

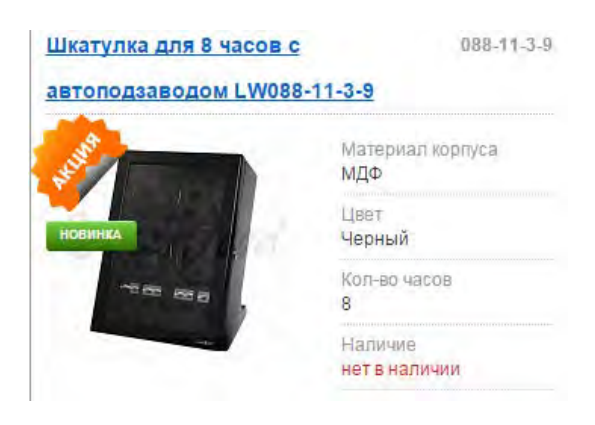

(Я.Метрика показывает, что на вашем сайте товары с бейджами действительно привлекают внимание посетителей.)

**EX080** Не нужно показывать увеличенное изображение товара при задержке на нём мыши. Зрительный фокус пользователя далеко не всегда совпадает с положением мыши. Пользователь может бросить мышь где угодно и смотреть совсем в другое место экрана:

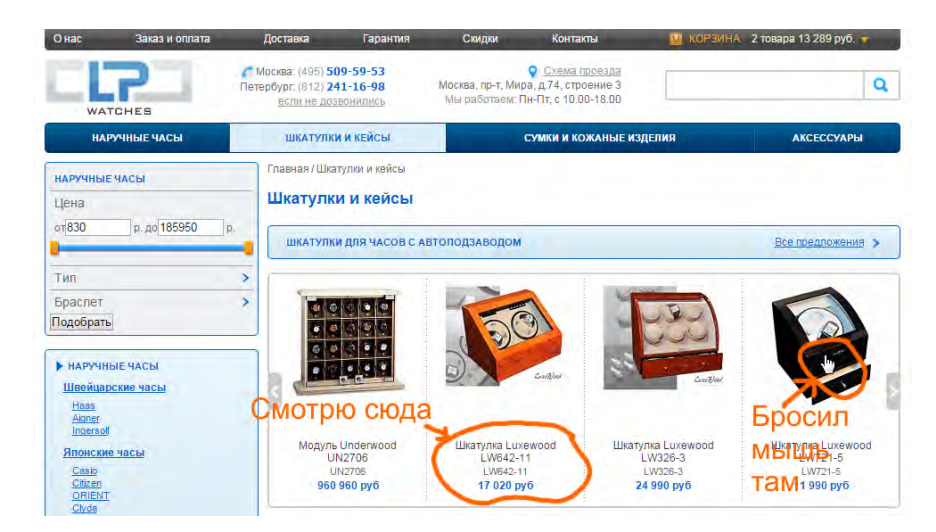

#### Результат:

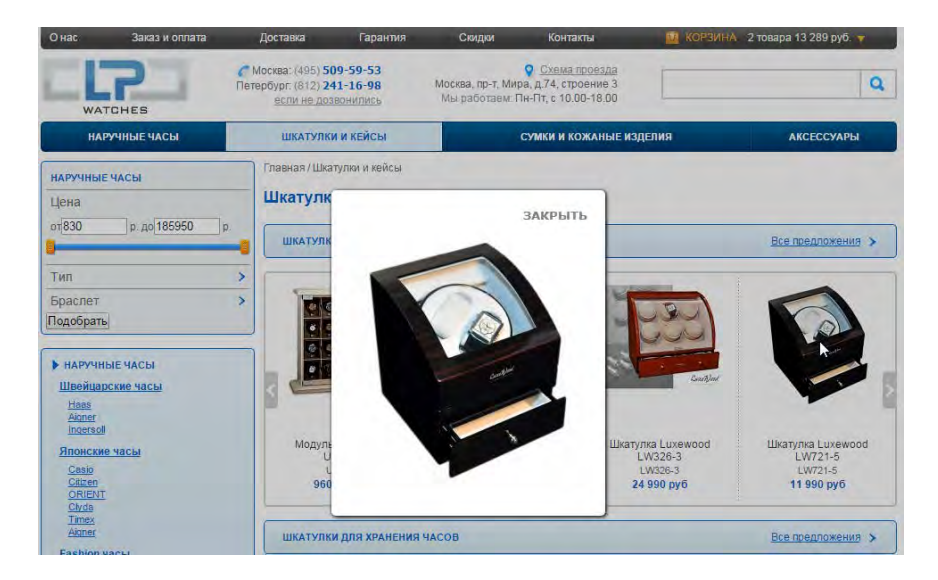

В итоге юзер начинает следить за тем, куда он бросил мышь, вместо того, чтобы просматривать товары.

Самое забавное, что увеличенное изображение закрывается до того, как юзер подводит мышь к ЗАКРЫТЬ.

**ЕХО90** При клике по изображению товара сначала появляется его увеличенное фото и тут же идёт переход на карточку товара. Выглядит хаотично, особенно на мобильных устройствах.

**EX100** Для посетителей из Москвы вместо этого баннера нужно показывать баннер «Бесплатная доставка по Москве для всех заказов» (размер баннера у вас правильный):
# СЛЕДИТЕ ЗА ТОВАРАМИ НЕДЕЛИ! Вернем часть стоимости на счет мобильного телефона

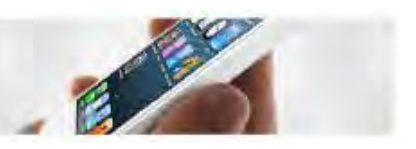

**EX110** Используйте на баннерах доставки не грузовик, а, к примеру, легковой пикап. Будет лучше соответствовать габаритам товара и создавать впечатление быстрой доставки (грузовики ездят медленно, и в Москве для них ограничения в дневное время).

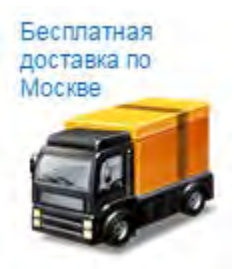

# **EX120** Не следует использовать визуально зашумлённые изображения товаров:

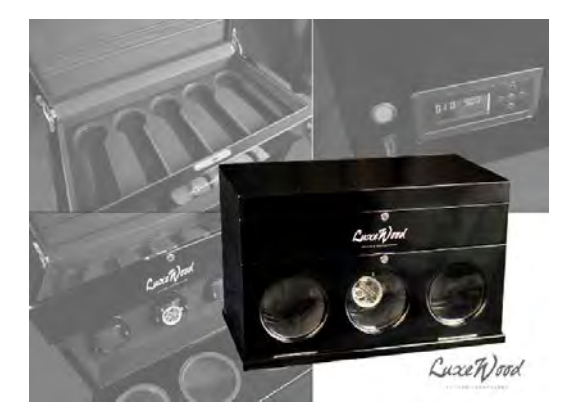

**ЕХ130** Не понятно, как перейти в список сравнения после добавления в него товара:

### B списке сравнения

Мало кто догадается кликнуть по только что кликнутому объекту ещё раз. Обычно проход в список сравнения располагается вверху страницы неподалёку от корзины. Там и будут искать.

ЕХ140 Не понятно, какой вариант выбран:

Показаны: все характеристики только различающиеся

Надо выделить выбранный вариант рамкой или фоном.

**ЕХ150** При клике **В избранное** ничего не происходит:

🤎 <u>В избранное</u>

Как это должно работать по идее?

# ЕХ160 Смотревшие товар XXX купили – неправильная формулировка:

#### Смотревшие "Шкатулка LC Designs 70884" купили...

Это может восприниматься так: «все, смотревшие товар XXX, не стали его покупать: и что ты тогда зависаешь на странице XXX? уходи с этой страницы!».

Здесь нужно показывать товары, *аналогичные* ХХХ, а не выборку весьма отличающихся товаров, которая выглядит вполне случайной. Подходящее название для секции: **Похожие товары**.

Достойный рассмотрения пример даёт Амазон:

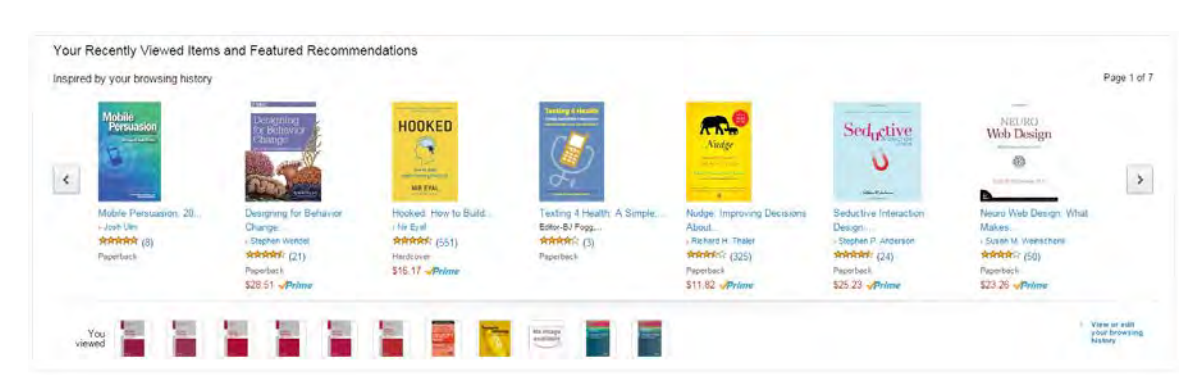

Они показывают как историю просмотренных товаров (мелкие внизу), так и похожие товары, подобранные на основании истории просмотра (верхний ряд). В явном виде объясняется, на основании чего сформированы эти списки.

**ЕХ170** Непонятный набор контролов для увеличенных изображений:

# ←▶→⊕ď×

Во-первых, эти контролы не должны появляться/исчезать по движению мыши. Стрелки вперёд-назад должны быть постоянно видны и располагаться как положено по бокам фотографии. Эти контролы не нужны: Закрывающий крестик должен быть в правом верхнем углу и тоже постоянно виден. Увеличенное изображение не должно исчезать само собой.

**ЕХ180** Увеличенное изображение должно быть действительно увеличенным, а не копией исходного:

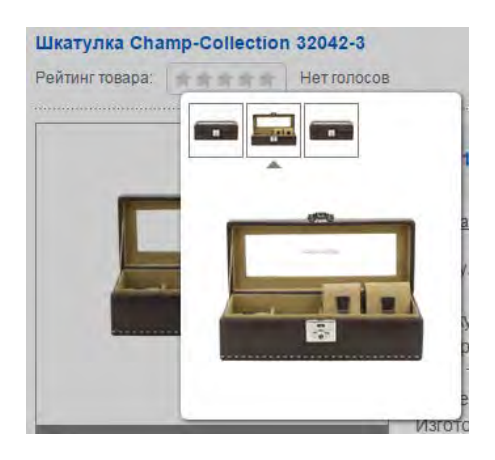

Аудит юзабилити и конверсии LPwatches.ru Версия 1 | 02.06.2015

**EX190** Размер окна просмотра увеличенного изображения должен быть одинаковым для всех изображений (не должен зависеть от актуального размера картинки).

## **ЕХ200** Хлебные крошки должны выглядеть кликабельно, это важный элемент навигации по сайту:

Главная / Шкатулки и кейсы / Шкатулки для хранения часов / Шкатулка LC Designs 70605

# **EX210** На карточке товара фильтры не нужны:

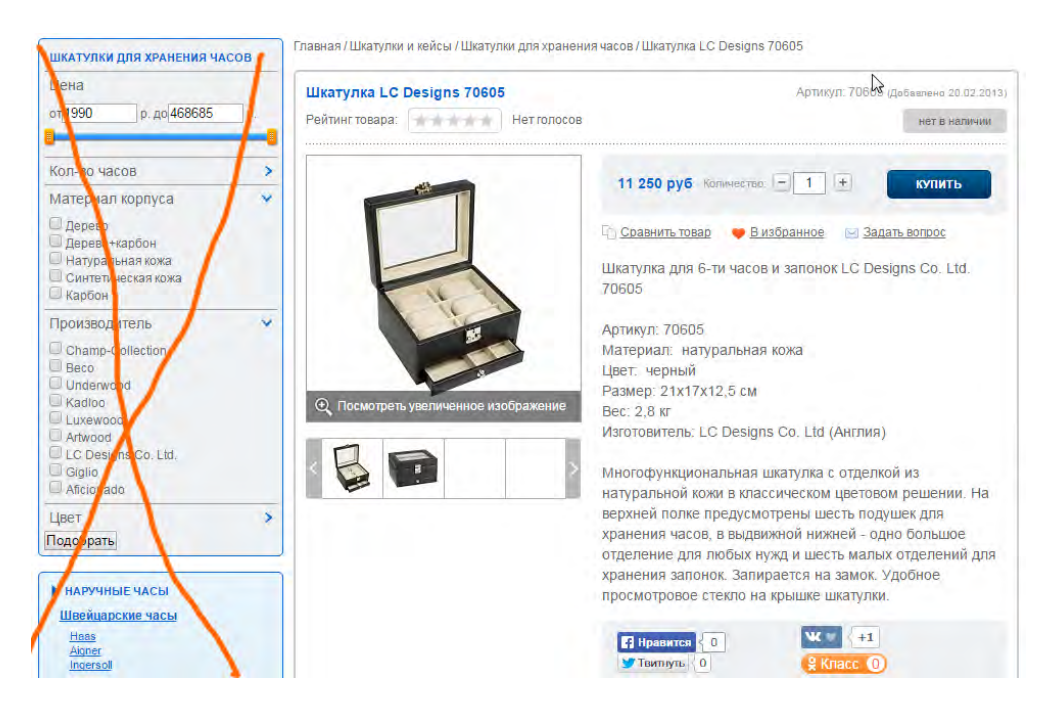

Надо их сносить и за счёт этого делать фото в два раза больше (большие фотографии увеличивают конверсию). Может быть, тогда увеличенные изображения особо не понадобятся пользователям.

**EX220** Вместо продающего описания товара часто приводится инструкция по эксплуатации. Это неадекватная замена нормальному описанию товара.

**EX230** Пользователи привыкли, что на современных сайтах выдача динамически фильтруется без необходимости нажатия кнопки **Подобрать**:

| ШКАТУЛКИ ДЛЯ ХРАНЕНИЯ ЧАС                                   | ов |
|-------------------------------------------------------------|----|
| Цена                                                        |    |
| от 1990 р. до 468685                                        | p, |
| 0                                                           |    |
| Кол-во часов                                                | >  |
| Материал корпуса                                            | ×  |
| Дерево                                                      |    |
| <ul> <li>Дерево+карбон</li> <li>Натиральная кожа</li> </ul> |    |
| Синтетическая кожа                                          |    |
| 🗆 Карбон                                                    |    |
| Производитель                                               | >  |
| Цвет                                                        | >  |
| Поль Грать                                                  |    |

Впрочем, в Вебвизоре не было замечено серьёзных проблем с этим. Все находят кнопку **Подобрать**, хотя не всегда сразу.

**EX240** Должна быть какая-то явно показанная дефолтная сортировка:

Сортировать по: Выбрать сортировку

Дефолтная сортировка По популярности вполне сгодится.

# Конкуренты

# Шкатулки24

СМ005 Специализируются только на шкатулках.

СМ010 Дизайн сайта выглядит более современным. Повышает доверие посетителя.

СМ020 Более продвинутая главная навигация:

|        | Шкатулки для подзавода часо                                                                                                    | в Шкатулки для хранения часов                                                                                                    | Шкатулки для украшений |
|--------|----------------------------------------------------------------------------------------------------|----------------------------------------------------------------------------------------------------|------------------------|
|        | ШКАТУЛКИ ДЛЯ ПОДЗАВОДА ЧАСО                                                                                                    | В ПО КАТЕГОРИЯМ                                                                                                    |                        |
| a<br>) | <ul> <li>&gt; Подзавод 1-х часов</li> <li>&gt; Подзавод 3-х часов</li> <li>&gt; Подзавод 6-и часов</li> <li>&gt; Тайммуверы из дерева</li> </ul> | <ul> <li>&gt; Подзавод 2-х часов</li> <li>&gt; Подзавод 4-х часов</li> <li>&gt; Подзавод 8-9-и часов</li> <li>&gt; Тайммуверы из кожи</li> </ul> |                        |
| 5.     | шкатулки для подзавода часо<br>→ Champ (Германия)<br>→ LuxeWood (Германия)                                                                       | а по производителю<br>→ LC Designs (Англия)                                                                                                    | Сортировк              |

(Правда, на страницах каталога нет фильтров, что явный минус.)

**СМОЗО** При дефолтной сортировке каталога не показывают отсутствующие на складе товары вперемежку с наличествующими. Отсутствующие товары кучно плетутся в хвосте. Но их вообще не надо показывать.

СМО40 Дают гарантию лучшей цены, ещё и со скидкой 5%.

СМ050 На карточке товара вся справочная и рекламная информация сложена компактно и всегда под рукой:

# Общая информация

- О нашем магазине
- Информация о брендах
- Варианты оплаты
- Способы доставки
- Гарантия на товары
- Для оптовиков
- Скидки и акции
- Бонусная программа
- Ответы на вопросы
- Связь с нами
- 🔹 Карта сайта

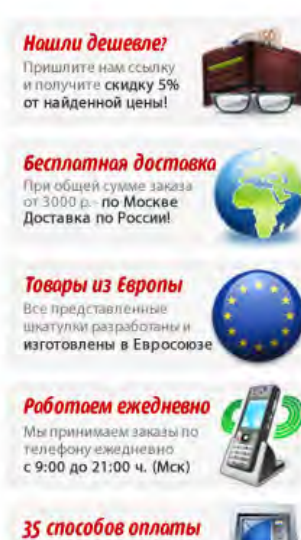

Более 3000 точек приема платежей по всей России без переплат и комиссий!

СМО60 Возможны различные виды оплаты, в том числе кредитками.

СМ070 Нулевые рейтинги и соцкнопки не бросаются в глаза. У соцкнопок нет счётчиков, показывающих сплошные нули:

会会会会会 Нет оценок

🖌 Написать отзыв

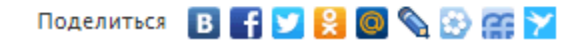

(Скромные значения на счётчиках соцкнопок – сигнал «не покупай!».)

СМ080 Изображения на карточках товаров более крупные.

**СМО90** Есть нормальные продающие описания и технические характеристики (правда, не везде). Но люди, чувствуется, их всерьёз пишут.

СМ100 Есть кликабельная электронная почта. Никаких контактных форм.

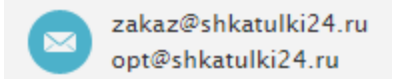

# СМ110 Приличный рейтинг на Маркете. Можно пойти и почитать отзывы:

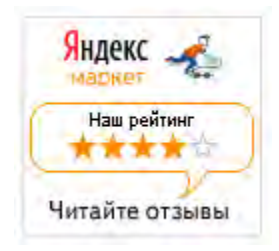

СМ120 Нормальные справочные разделы.

# LuxeWoodShop

СМ200 Специализируются только на шкатулках. Монобренд.

**СМ205** Пытаются произвести впечатление российского отделения известной немецкой фирмы. Возможно, успешно.

СМ207 Сайт выглядит достаточно современно.

СМ210 Бесплатная доставка по Москве и до 5 км за МКАД.

СМ215 Нормальное описание оплаты и доставки.

СМ217 Есть самовывоз.

СМ220 Гарантия лучшей цены.

СМ225 Возможны различные виды оплаты, в том числе кредитками.

**СМ230** На карточках товара нормальные продающие описания, технические характеристики, понятная вкладка по оплате и доставке. Телефон, кликабельный емейл.

СМ240 Гарантии.

СМ250 Нормальная страница контактов. Есть карта.

**СМ260** Интересная главная навигация. Правда, пока сложно сказать, насколько она соответствует потребностям покупателей.

Автоподзавод часов Хранение часов Выбор по цвету Выбор по цене Коллекции Аксессуары

СМ270 Больше фотографий товаров, чем на других сайтах. Общий вид и детали.

#### **LC Designs**

СМ300 Специализируются на шкатулках. Монобренд.

**СМЗО5** Пытаются произвести впечатление российского отделения известной британской фирмы. Возможно, успешно.

СМ307 Сайт выглядит достаточно современно.

СМЗ10 Бесплатная доставка по Москве и до 5 км за МКАД при сумме заказа от 3000 руб.

СМ320 Кнопка действия называется В корзину, что более правильно.

СМЗЗО Интересная находка: при просмотре каталога при наведении мыши шкатулки открываются:

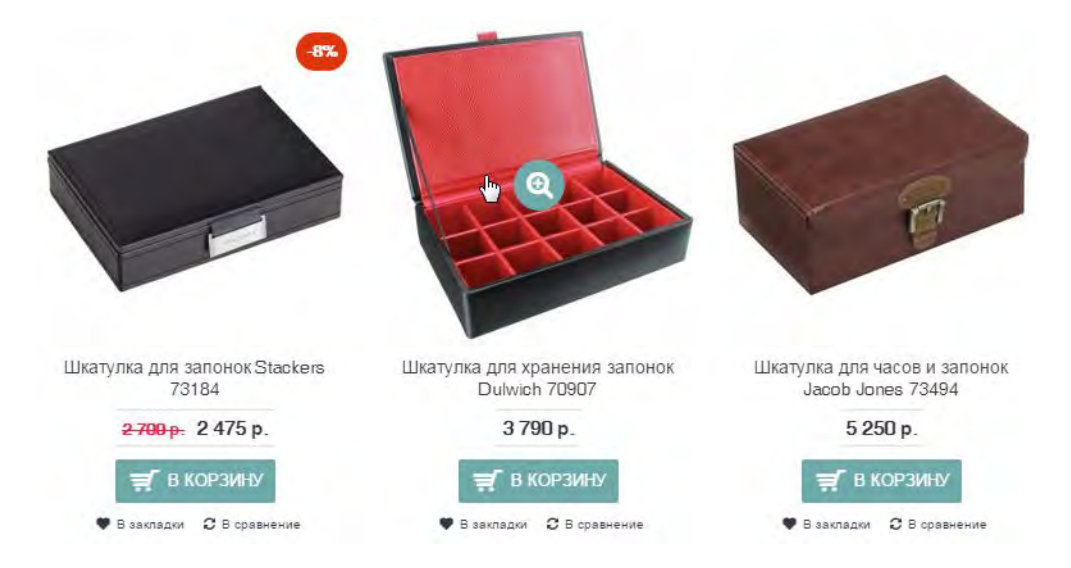

Не уверен, что это оптимальный вариант, но перекликается с моей идеей WV130.

# Quick UX and CRO review of FitDayPass.com

Version 1 | 17.06.2015

1. I am not sure if the map is necessary. It occupies too much space but all clubs are in the same area. I would like to look at the mouse clickmap.

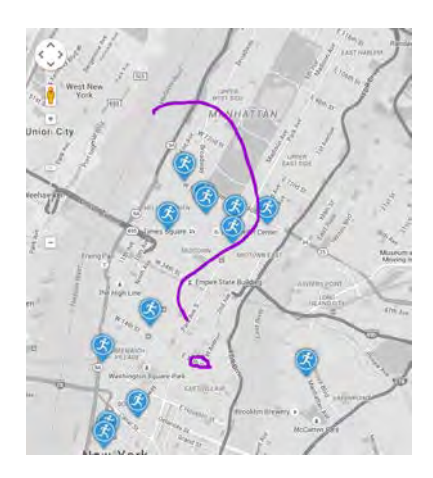

2. Avoid automatic map scaling when a user scrolls mouse wheel over a map. Scrolling mouse wheel should always scroll a *page*.

3. Always show a photo of club interior (with the focus on amenities) as a default photo. Nobody is interested in exteriors and window views:

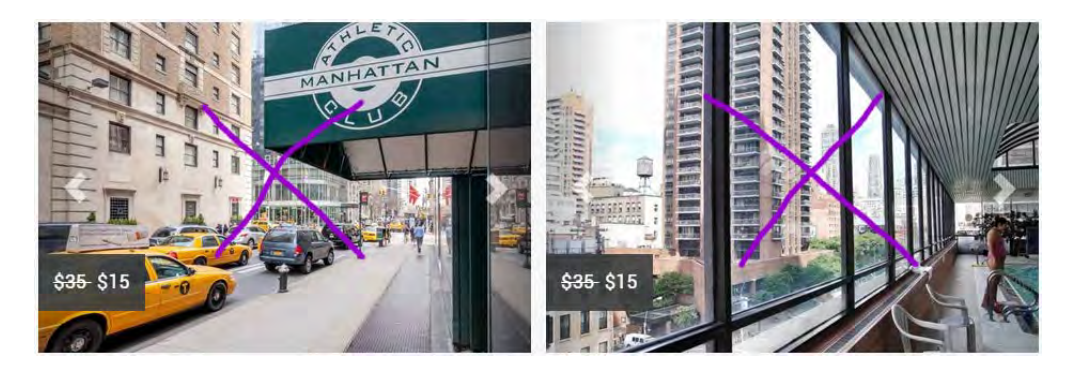

Remove meaningless photos:

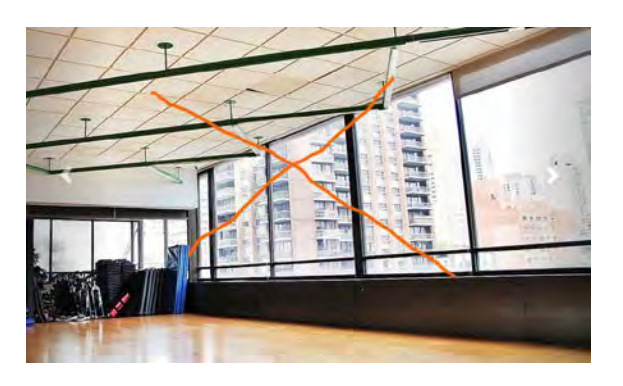

Short UX review of FitDayPass.com Version 1 | 17.06.2015

4. Make photo scrolling arrows clearly visible:

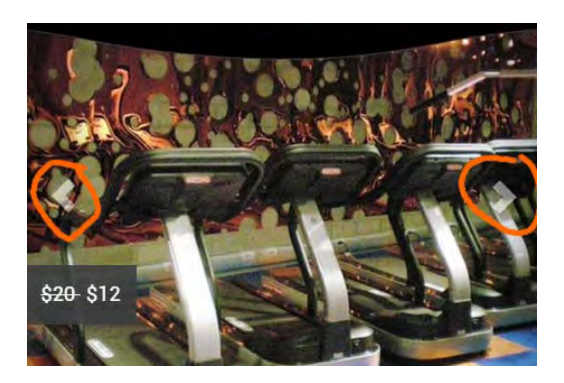

5. It is not clear that these buttons work like price selectors:

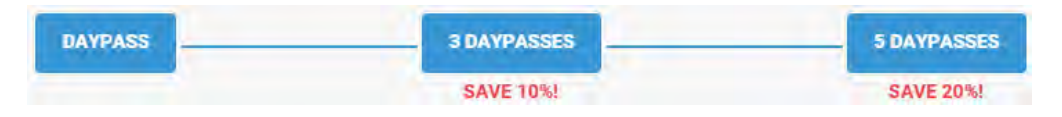

6. It is not clear what are these discounts:

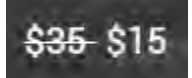

Strikeout regular (or what?) prices perhaps don't work.

7. Make ratings and reviews clickable:

# 4.4 \*\*\*\* (38)

They must be deep links to the corresponding sections of club pages.

8. Show club amenities on the homepage:

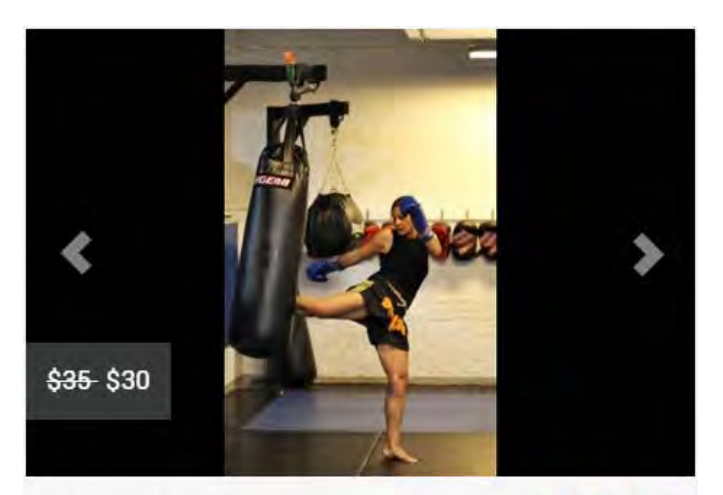

 Five Points Academy
 4.3 \*\*\*\*\* (24)

 A true MMA-style workout in a welcoming and friendly facility

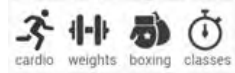

Short UX review of FitDayPass.com Version 1 | 17.06.2015

- 9. Avoid sticky headers. Too many people hate them viscerally.
- 10. I don't know why but "Most popular" and "Best value" badges are not always visible:

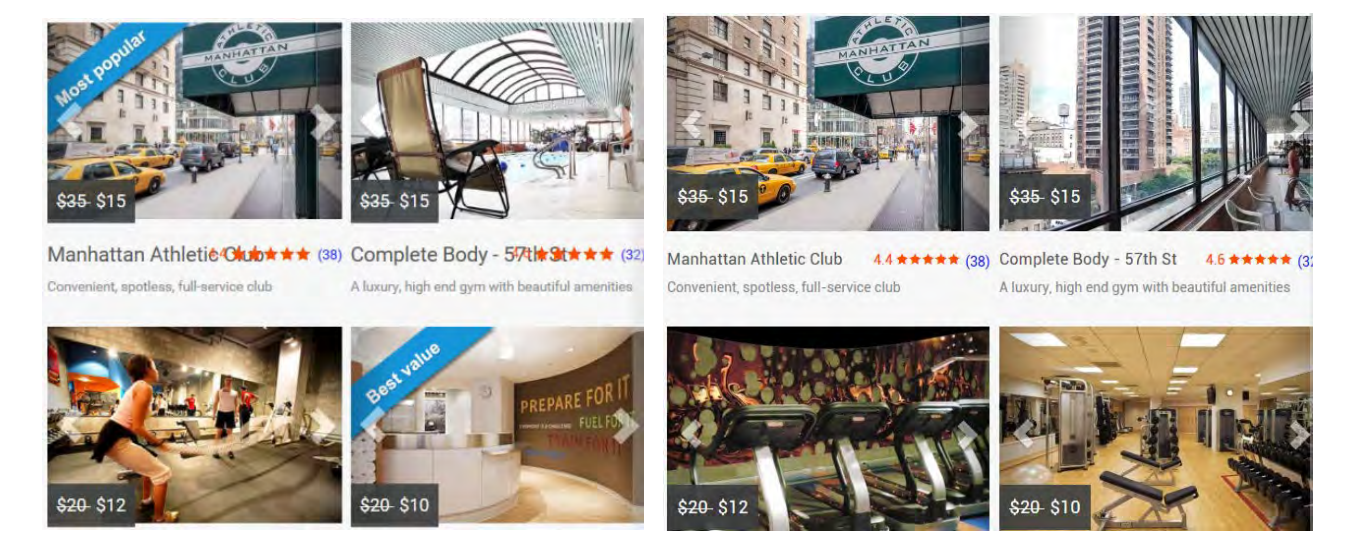

- 11. Avoid randomization of photo presentation. Always show the same photo as the default photo.
- 12. Place prices and action buttons together:

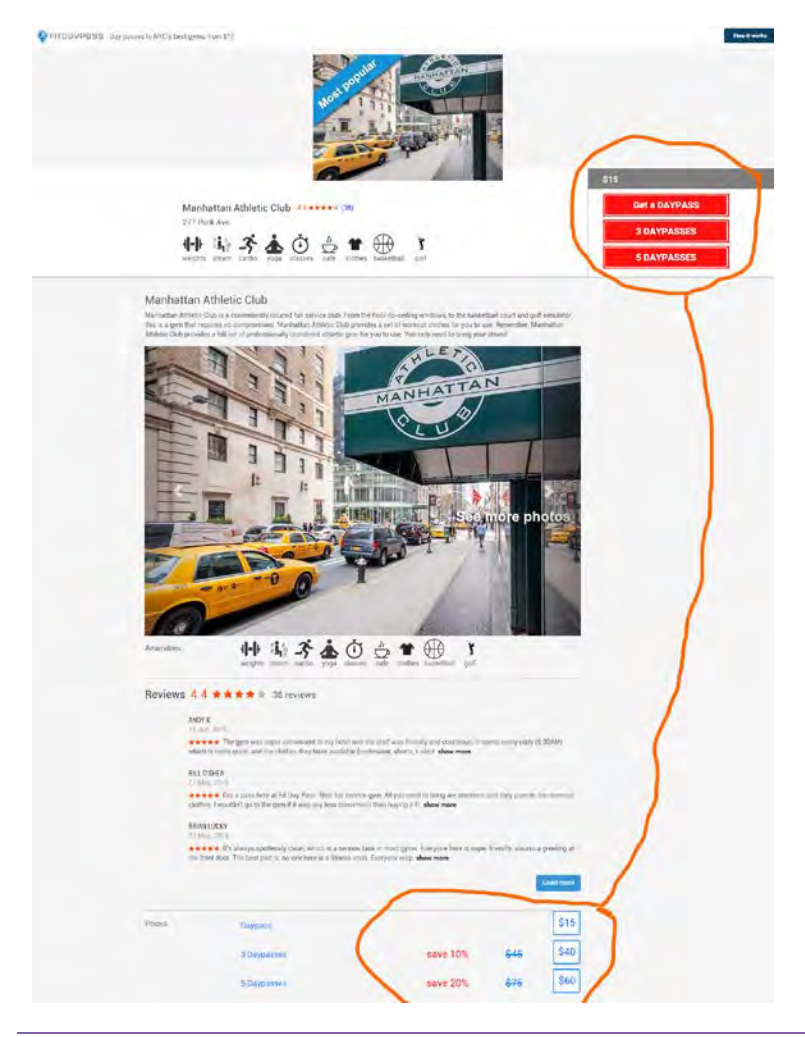

# 13. Avoid price surprises:

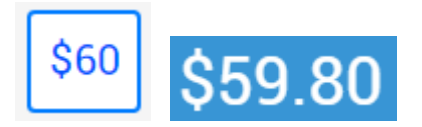

14. Remove "Promo code" field because it is a well-known conversion killer:

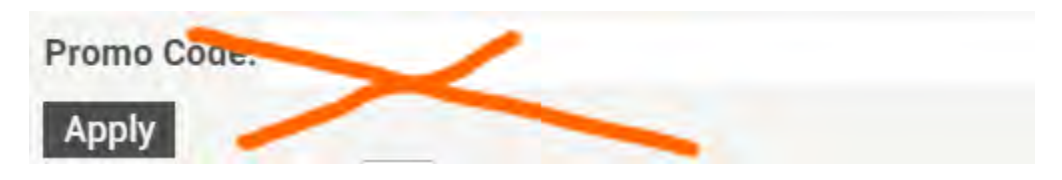

15. Explain what's wrong with the form:

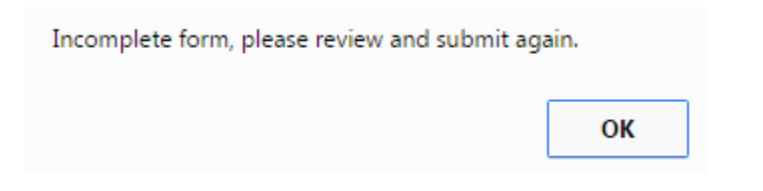

16. Show your contact email on the masthead, not on the page footer:

Contact Terms and Conditions

17. Don't show photos in two different places:

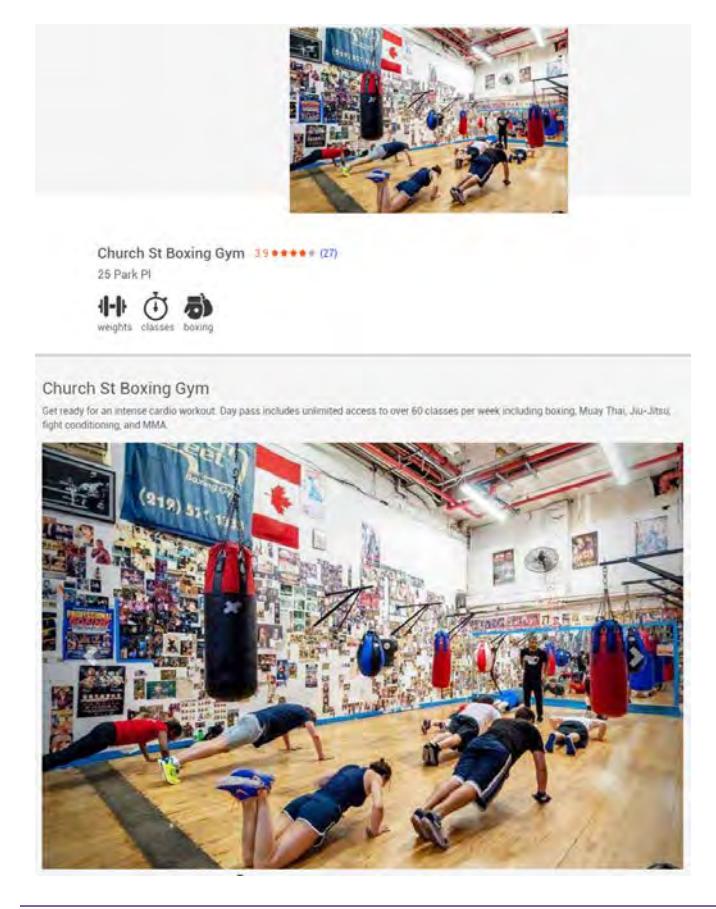

Short UX review of FitDayPass.com Version 1 | 17.06.2015

18. Consider adding captions to photos:

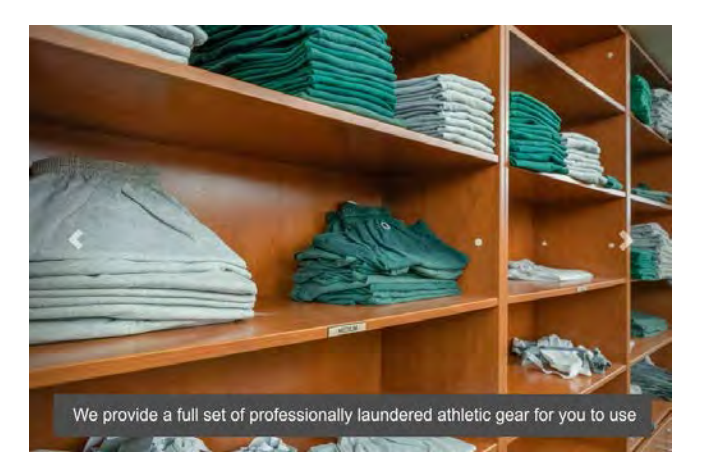

# Краткий юзабилити-аудит промо-сайта «Варшавское шоссе 141 — новый жилой комплекс в Москве»

Версия 1 | 19.07.2015

1. Сайт характеризуется, с одной стороны, дурно понятым «новаторством», с другой – воплощает ряд модных, но неработоспособных с точки зрения юзабилити штампов (картинки во весь экран, «плашки» в манере печально известной Windows 8, не имеющая смысла анимация). Наиболее вероятное поведение посетителя – быстрый уход с сайта, поскольку у него нет ни времени, ни желания разбираться с уникальной навигацией по сайту. Также создаётся впечатление, что дизайнер исходил из твёрдого убеждения, что посетитель «запасся попкорном» и готов к многочасовой работе с сайтом. Это ошибочная предпосылка.

2. Очень трудно понять структуру сайта.

Например, пользователь кликает ссылку **Подробнее** (кстати, зачем нужна эта ссылка, если кликабельна *вся* плашка?):

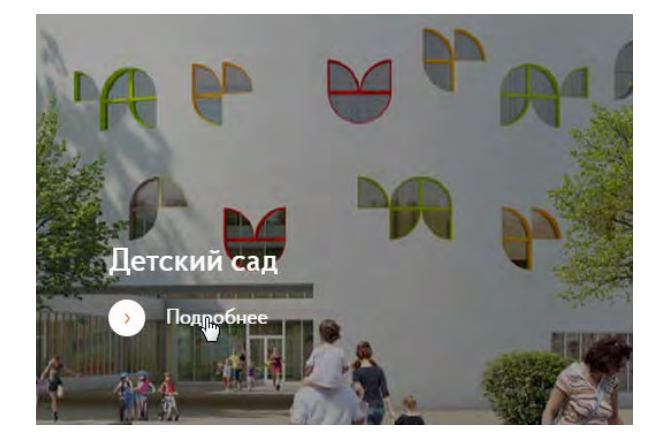

Возникает какая-то «заставка» с логотипом:

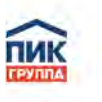

Где такое видано, чтобы загрузке новой страницы предшествовала «заставка»?..

Краткий юзабилити-аудит промо-сайта «Варшавское шоссе 141 — новый жилой комплекс в Москве» Версия 1 | 19.07.2015 Грузится малоинформативная картинка во весь экран:

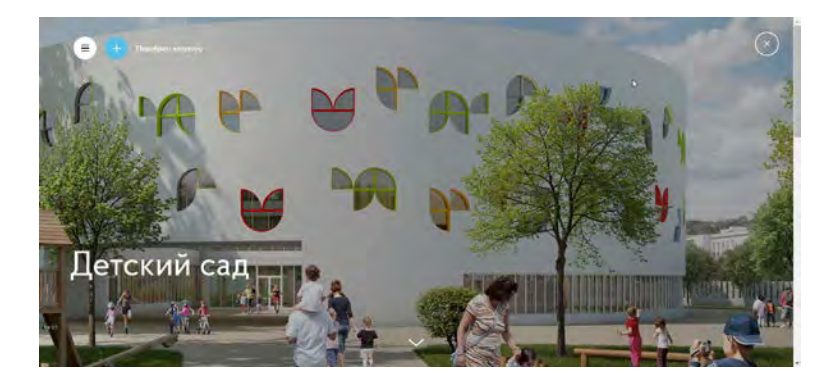

В каком месте сайта пользователь оказался? Возможно, он придёт к правильному решению, что это отдельная страница про детсад. Однако, в углу имеется закрывающая кнопка, обычно используемая для закрытия всплывающих окон:

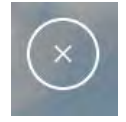

Но это же не всплывающее окно...

Типовой вопрос пользователя: куда идти дальше?

Очень наблюдательный пользователь заметит стрелочку внизу экрана:

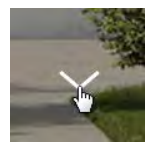

Стрелочка вызывает изменение указателя мыши, как если бы она была кликабельной. Но она некликабельна...

Нужно догадаться, что здесь следует скроллировать.

Проблема решается очень просто, если не расходовать всё экранное пространство под бессмысленные картинки, а сделать по-нормальному, чтобы после загрузки страницы была видна часть расположенного ниже контента:

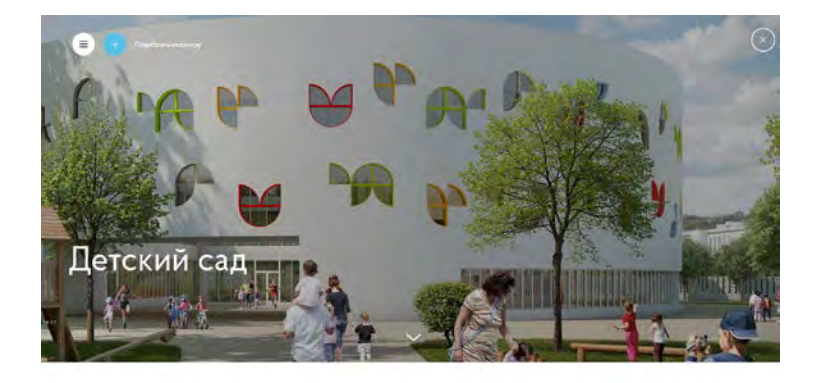

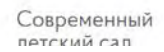

Тогда у пользователя не возникнет никаких сомнений, что надо скроллировать.

3. Невозможно понять, о каких корпусах 1, 3 и 4 идёт речь:

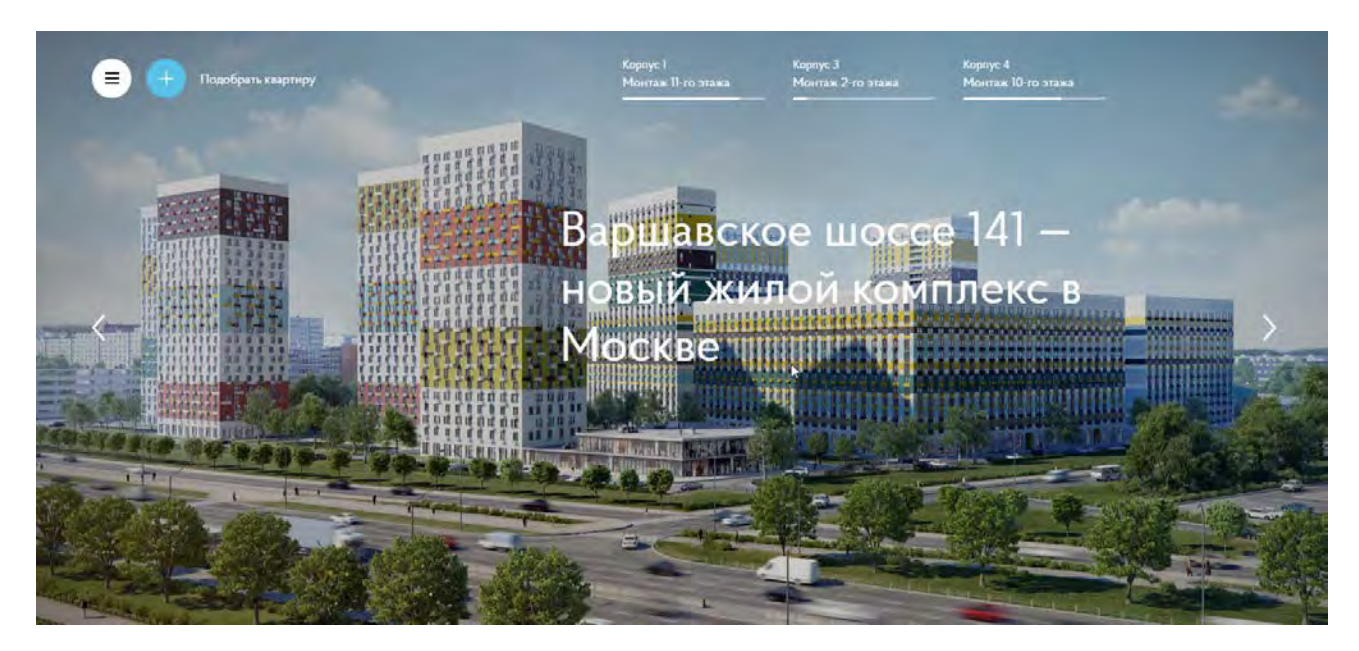

Тут всяких корпусов штук десять. Что именно предлагается посетителю?..

Нужна какая-то «связочка» между списком корпусов и картинками.

4. Быстро вращающаяся карусель не даёт возможности всмотреться в изображения и составить представление о комплексе.

Авторотацию карусели следует отключить, это всегда зло. Было бы неплохо дать план комплекса или «вид с птичьего полёта».

5. Боковое и подвальное меню уводят посетителя с промо-сайта:

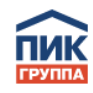

| Каталог недвижимости |  |  |
|----------------------|--|--|
| Ипотека              |  |  |
| Скидки и акции       |  |  |
| Офисы продаж         |  |  |
| Владельцам           |  |  |
| О компании           |  |  |

Нужна навигация по разделам промо-сайта. Нормальное статическое горизонтальное меню<sup>1</sup>, видимое на всех страницах промо-сайта. Безо всяких, кстати, гамбургеров (гамбургер едва терпим в мобильных приложениях, но на десктопе это полный нонсенс).

6. Понять, что 1 комната, 2 комнаты и 3 комнаты – это меню, довольно затруднительно:

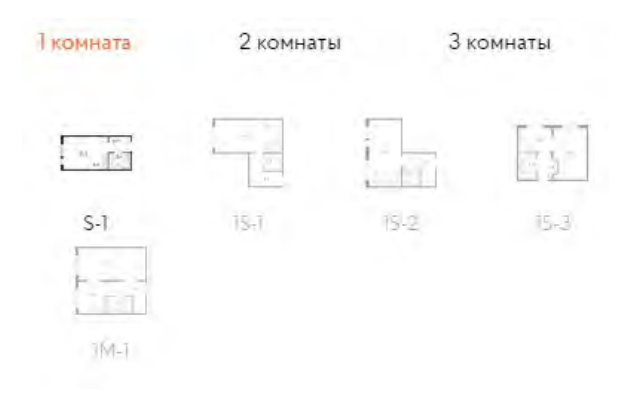

Выбор комнатности должен быть более очевидным.

Размер микропланов нужно увеличить, чтобы посетитель мог создать представление о варианте планировки, не прокликивая все варианты подряд. Также нужно лучше подсвечивать выбранный вариант планировки.

7. Вместо движения оранжевой шторки туда-сюда, нужно сделать понятное переключение между картинкой и планом:

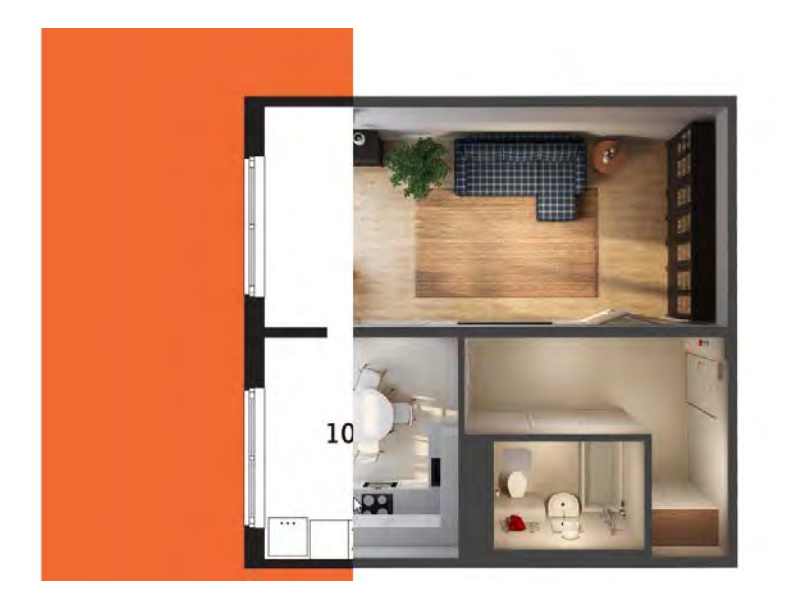

Пожалуй, это самое неудачное место сайта.

8. Кнопку Скачать PDF крайне сложно заметить:

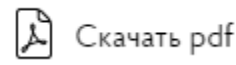

<sup>&</sup>lt;sup>1</sup> Это не означает, что меню должно залипать вверху страницы при скроллировании!

Краткий юзабилити-аудит промо-сайта «Варшавское шоссе 141 — новый жилой комплекс в Москве» Версия 1 | 19.07.2015

9. Плашки а la Windows 8 нужно заменить на что-то более компактное и информативное:

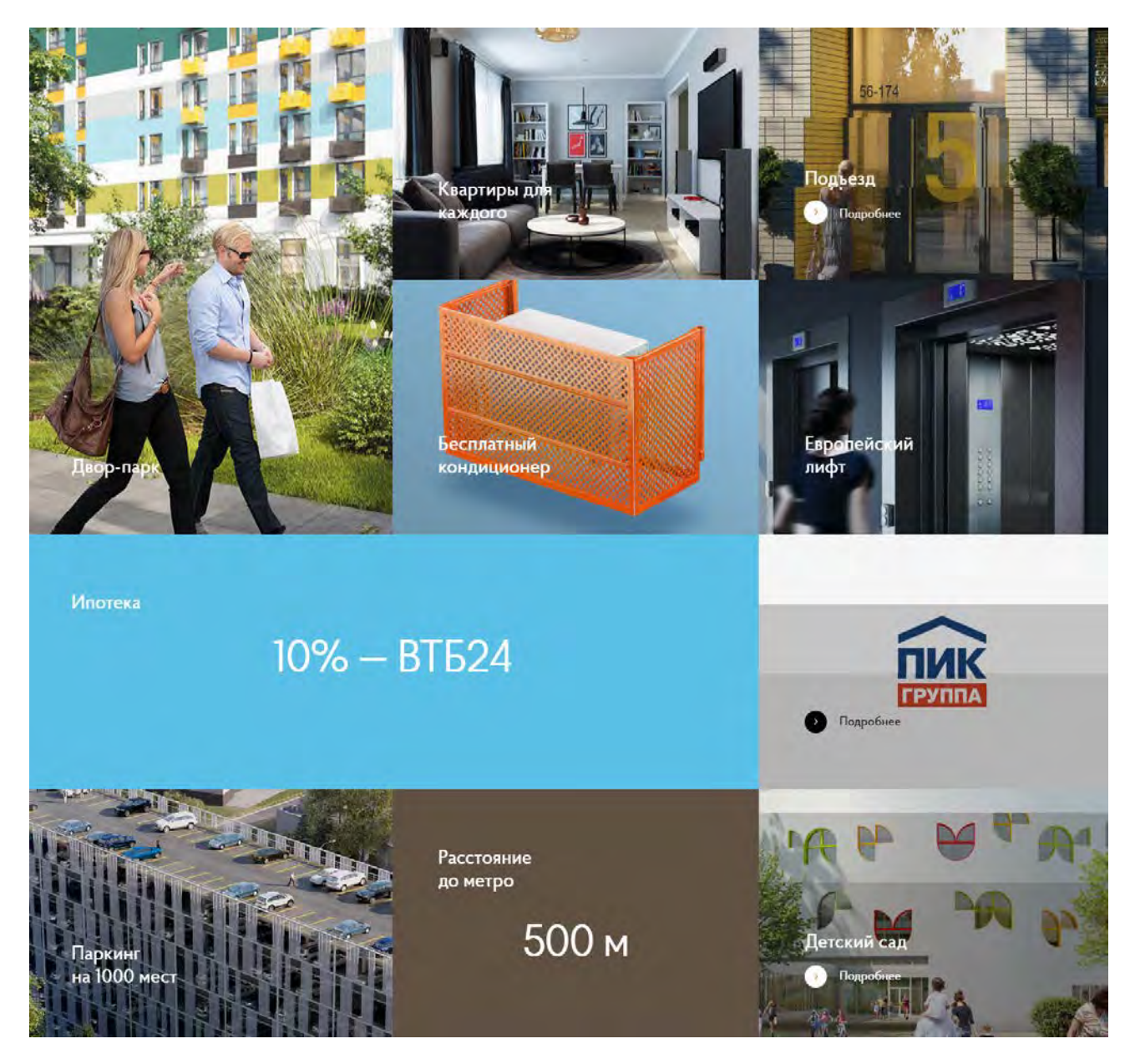

Это нерациональный расход экранного пространства. Также следует снабдить входы в подразделы сайта краткими текстами, выражающими суть предложения. Не нужно заставлять посетителя прокликивать все плашки. Его ресурсы времени и терпения не безграничны...

10. Механику появления-исчезновения этого номера телефона понять сложно:

# & 8 800 500-00-20

Телефон должен быть постоянно виден на уровне главного горизонтального меню, там, где ему и положено быть.

- 11. Кроме телефона, там же должен быть кликабельный емейл.
- 12. Не удалось обнаружить на сайте ни одной полезной анимации:

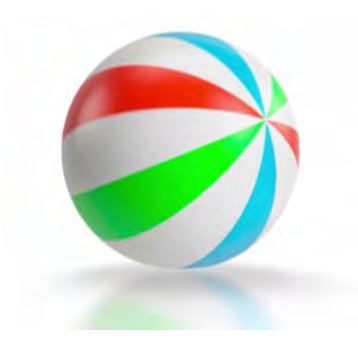

Исходить из принципа «анимация это всегда круто» не сто́ит.

13. На этом принципиально важном моменте следовало бы остановиться поподробнее:

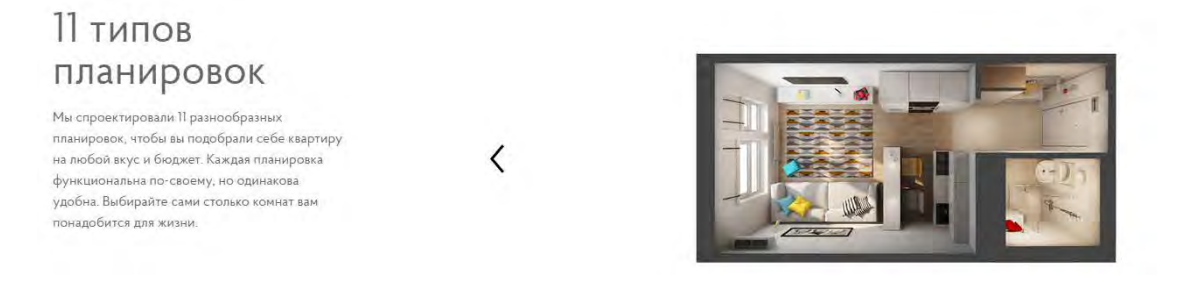

Надо переделать. Вообще, страница <u>http://www.pik.ru/realty/moskva\_city/uao/141/features/plans/</u> в целом выглядит малоинформативной. А она возможно наиболее важна на всём этом сайте.

14. Для этой страницы (или что это – типа всплывающее окно? URLa у этой «страницы» нет) нужно обеспечить иные способы продвижения дальше, кроме закрывающего крестика. Сейчас это тупик:

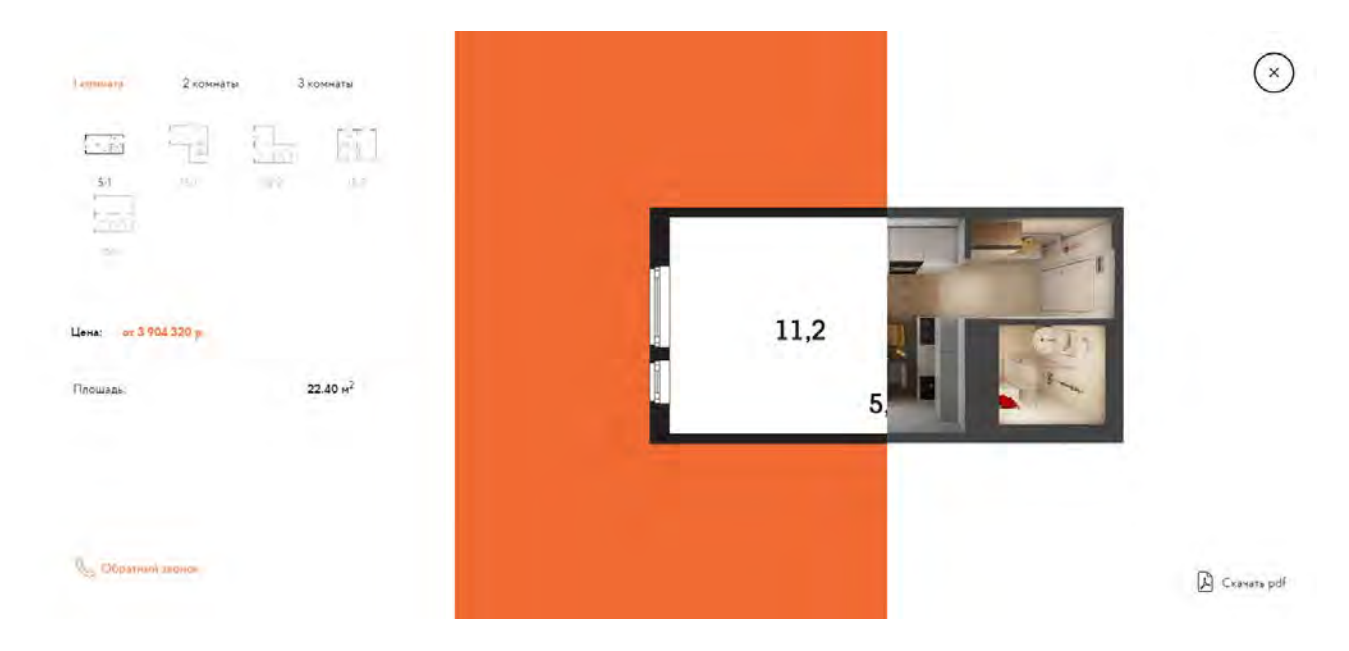

>

15. Нужно показать станцию метро более ясно, поскольку пользователь приходит сюда по ссылке Расстояние до метро 500 метров:

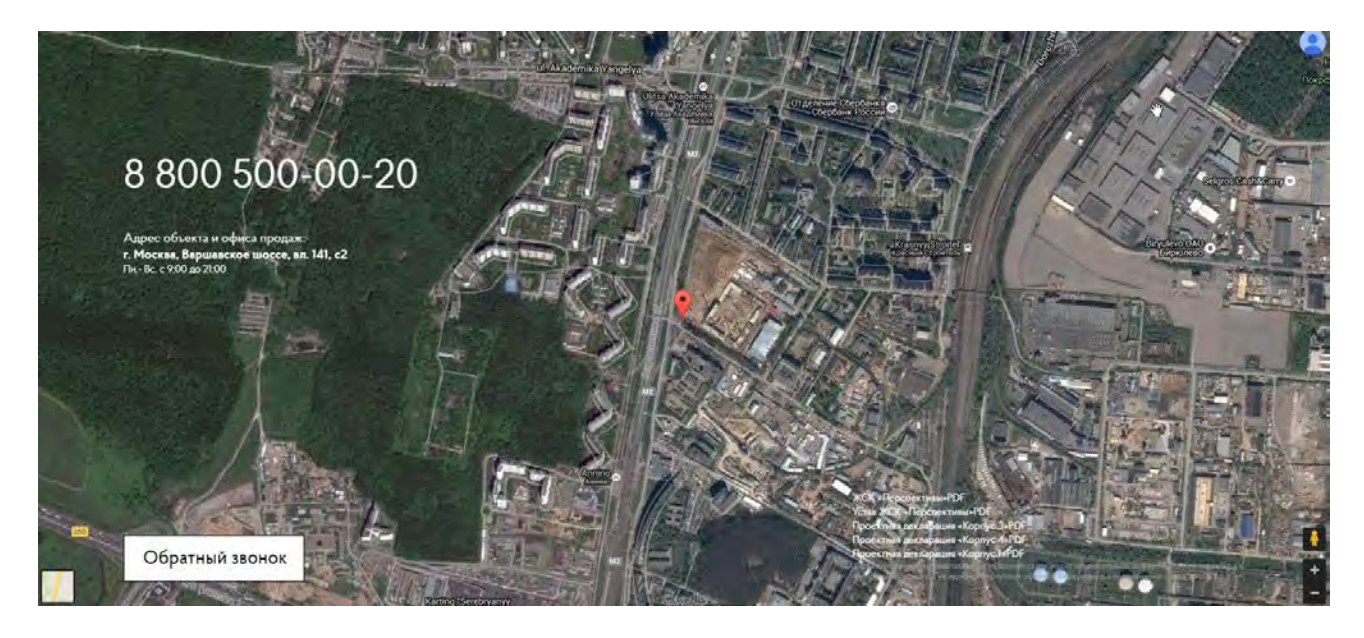

16. Если это действительно для чего-то нужно, то должно быть более заметным:

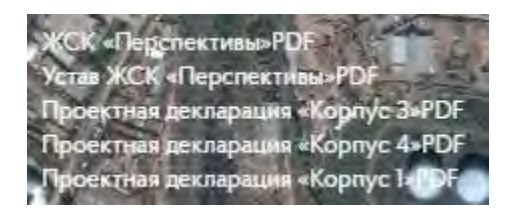

# 17. Похоже, специально сделано, чтобы никто не смог разглядеть эти номера?

8-800-500-00-20 8-495-500-00-20

**Резюме**. Студенты, конечно, постарались, но тут нужно всё переделывать, поручив работу профессионалам. Посредством такого сайта ничего продать не получится. Или такая задача и не ставилось?..

# Usability and conversion audit and ideas for A/Btesting of BuySourceCodes.com

Version 2 | 01.08.2015

1. Replace a carousel with a single static image:

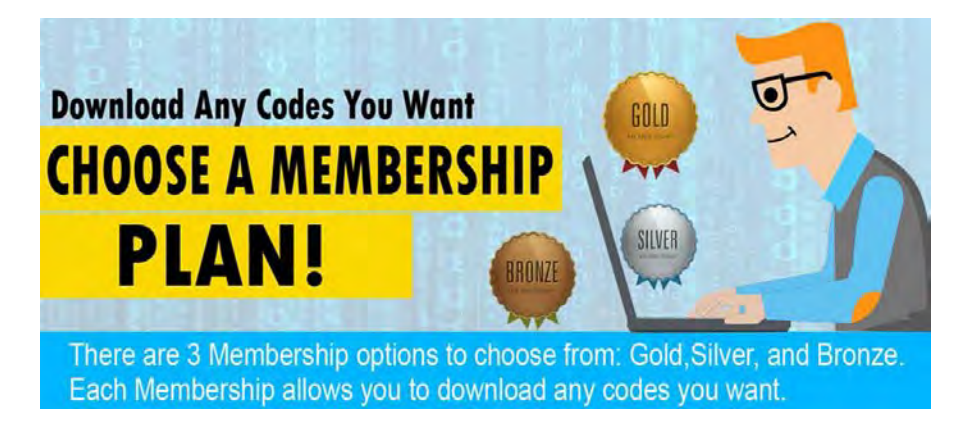

2. Provide much more info about codes you offer:

# Buy Source Codes for Android and iOS Devices

Our site offer best quality application source codes suitable for iOS and Android devices. All applications are free for modification according to your design and functionality preference!

Create your very own app without the technicalities of coding. Get your code today!

3. Provide short descriptions of sample codes. This carousel looks like a non-clickable decoration:

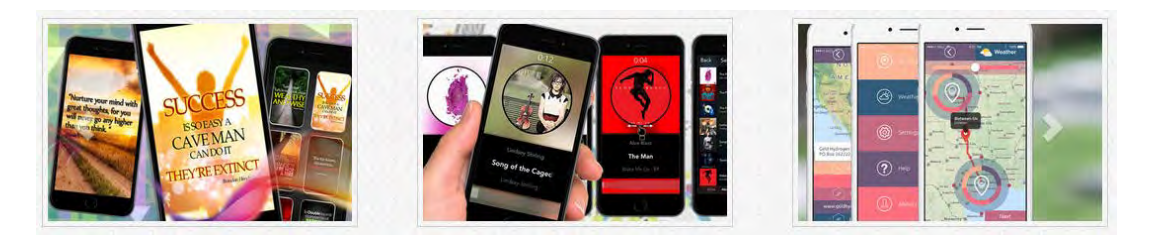

4. Make scrolling arrows clearly visible:

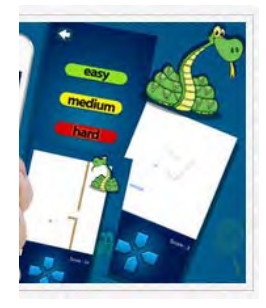

5. Heading shouldn't look like a button:

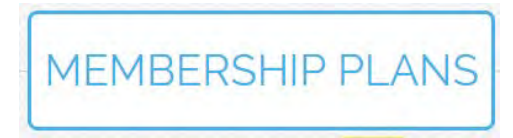

6. Add CTA buttons to plans:

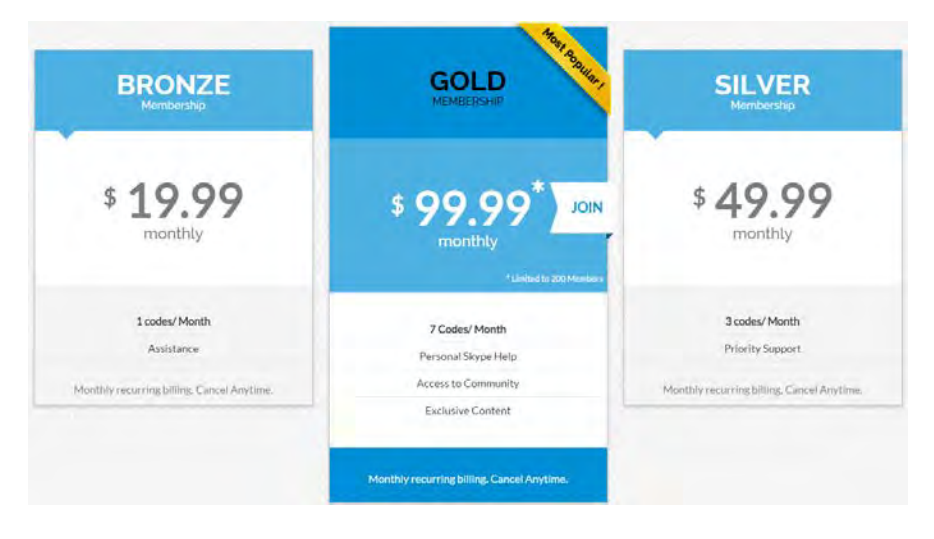

- 7. Reduce font size of prices. Large font may mean big bucks.
- 8. Remove Join badge:

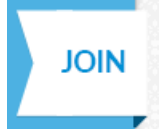

9. Don't make customers to select the same plan twice:

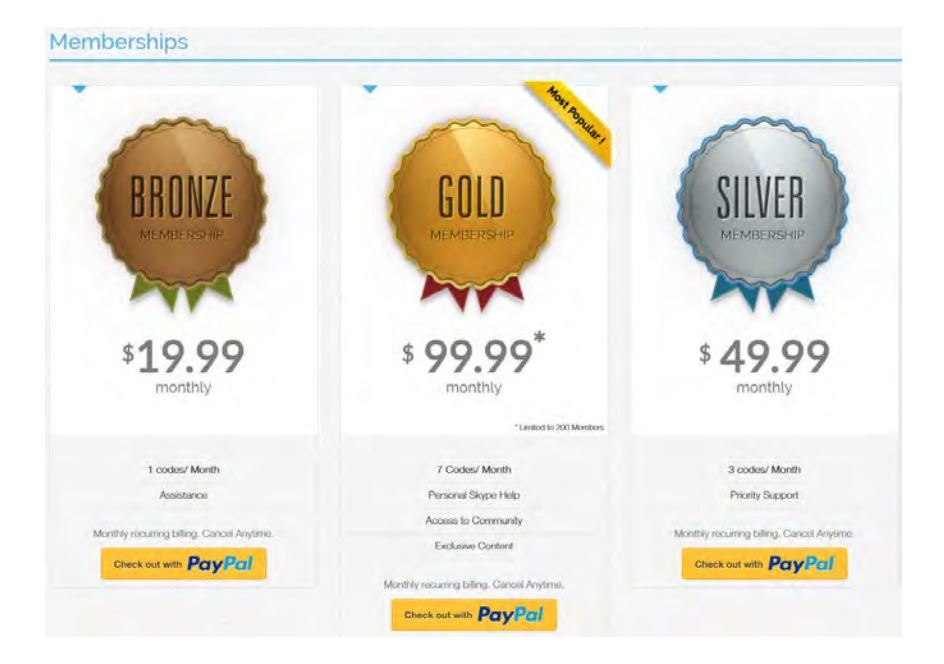

# 10. Provide consistency between plans and this description:

We offer tiered payments for people who are willing to buy source codes from us. The good thing about it is that there's one tailored for every range of budget you have for your purpose! Starting from a Bronze membership of \$99 per month, you get access to a starter kit of three codes to choose from for a month. If you are willing to avail of more codes however, you can always go for two optional payments: Silver, which offers seven codes a month for \$199 per month, and Gold, which is offered at a limited offer of \$399 per month because... well, you get unlimited codes to choose from because of it! You can also choose to pay via PayPal or any of the major credit card providers, and we guarantee that your sensitive information is protected at all costs, and you can even cancel your subscription anytime! Now, how's that for "flexible"?

# 11. Avoid mandatory registration:

| Sign Up / Register Now   |                                                                      |
|--------------------------|----------------------------------------------------------------------|
|                          |                                                                      |
| Sign In Forgot password? | Sign Up                                                              |
| Email Address            | 🖾 Email Address                                                      |
| Password                 | Password                                                             |
| Bomember me?             | Confirm Password                                                     |
| Login                    | I have read and agree to the Terms and Conditions and Privacy Policy |
|                          | Finglition                                                           |

Collect emails from PayPal.

12. Replace this checkbox with text "By pressing Register I agree to the Terms and Conditions and Privacy Policy"

I have read and agree to the Terms and Conditions and Privacy Policy

13. Let customers to choose a password they want, avoid restrictions:

Passwords must have at least one non letter or digit character. Passwords must have at least one uppercase ('A'-'Z').

Passwords must have at least one non letter or digit character.

- 14. Why password Buratos44 doesn't work?!!
- 15. Don't ask customers to confirm their email. *Immediately log them in and proceed to payment*:

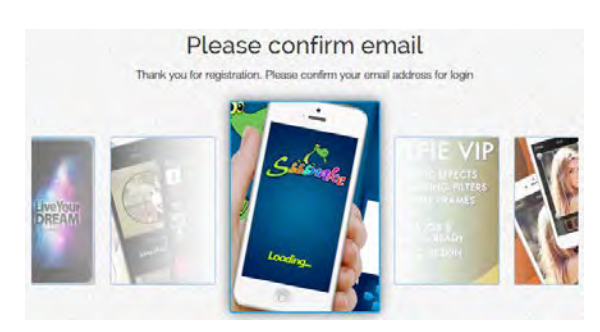

(This doesn't mean that you shouldn't send confirmation email.)

16. Don't make customers to login after email confirmation:

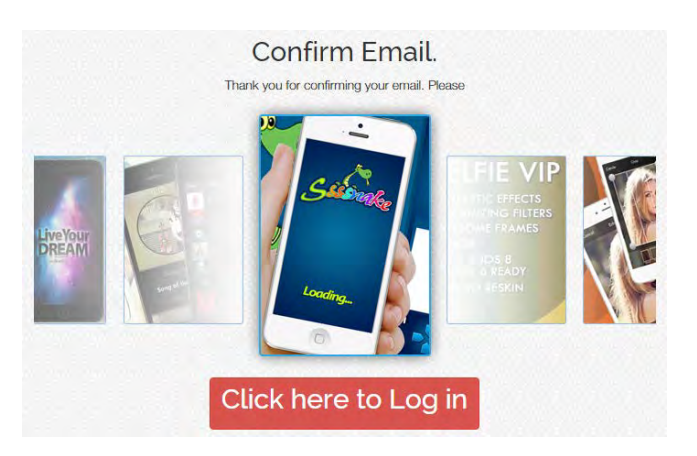

17. Don't make customers to select the same plan third and fourth time!!!

# Usability and conversion review of Seawings.ae

Version 1 | 02.08.2015

# General

**GE010** Replace ALL CAPS texts in menus and buttons with Sentence case throughout the whole website.

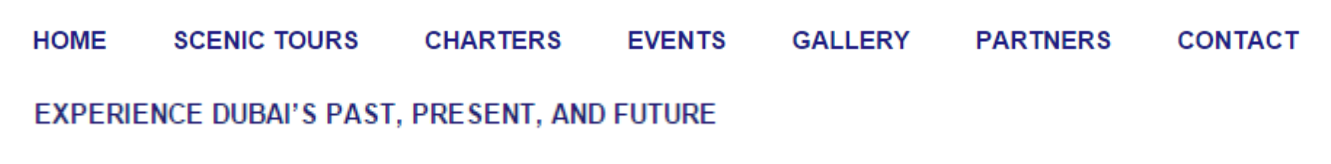

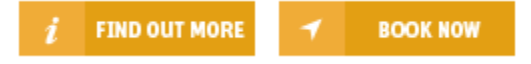

It is known since 1914 that texts printed with ALL CAPS are less readable and less comprehensible than Sentence case texts<sup>1</sup>.

GE020 Don't use blue color for non-links because it is used for links:

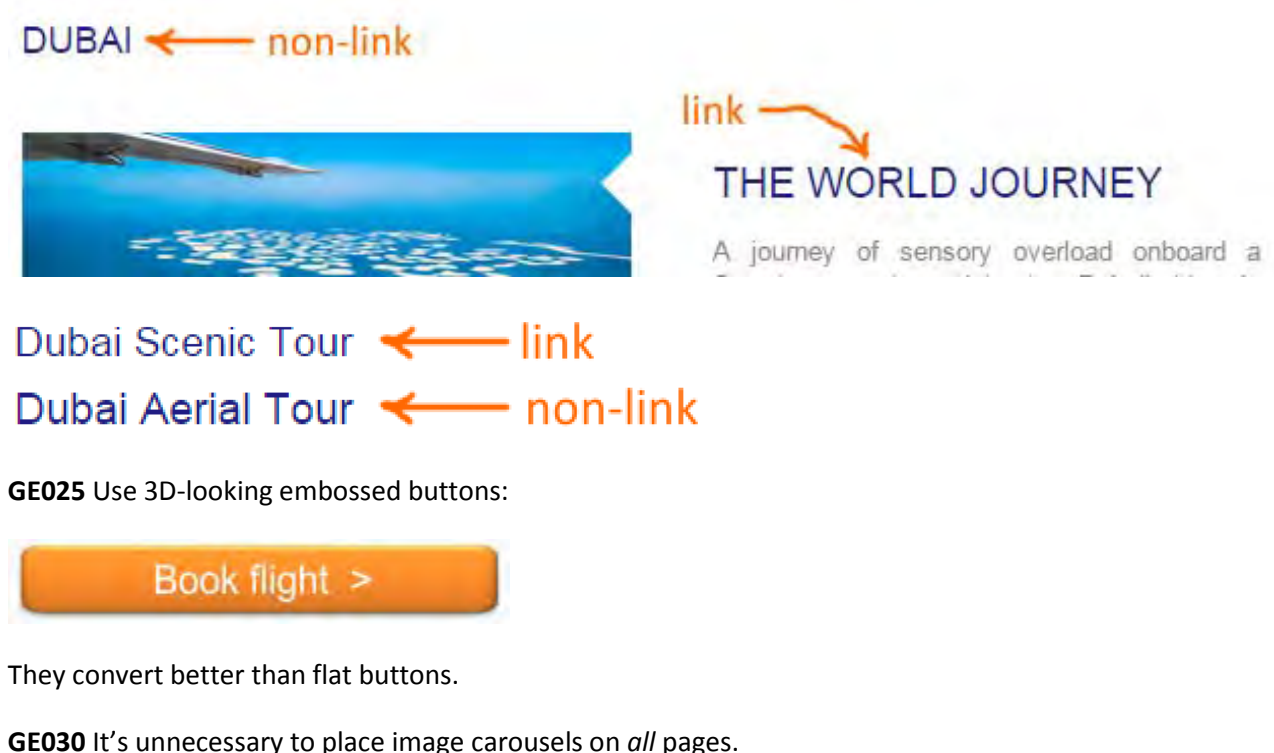

CLUSO IT's diffecessary to place image carousers of a

GE040 Make all emails clickable (underlined):

<sup>&</sup>lt;sup>1</sup> P. 182 in: Starch D. (1914) *Advertising: Its Principles, Practice, and Technique,* Chicago: Scott, Foresman & Co; also p. 57 in: Tinker M. A. (1963) *Legibility of Print*, Ames: Iowa State University Press.

# CONTACT US FOR RESERVATIONS

+971 4 8070708

reservations@seawings.ae

GE050 Don't open links (or menu items) in new browser tabs<sup>2</sup>.

**GE060** Avoid stealth duplicate links<sup>3</sup>:

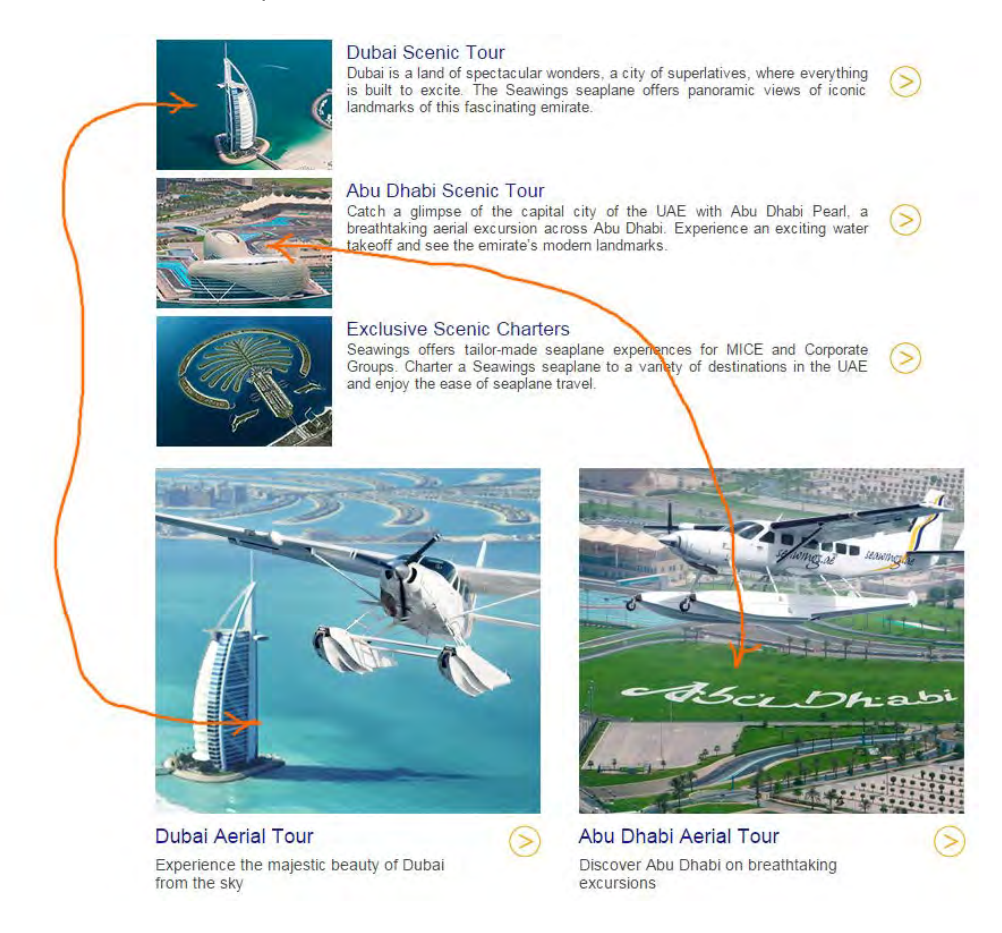

# **GE070** Enlarge CTA buttons, make them 1.5–2 times larger:

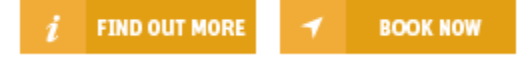

**GE080** Footer menu looks exactly as the main menu but it is non-clickable:

SCENIC TOURS CHARTER MICE & EVENTS GALLERY PARTNERS INFO CONTACT US

A possible solution is to use black color for these headings so they will not look clickable.

<sup>&</sup>lt;sup>2</sup> Should Links Open In New Windows?

<sup>&</sup>lt;sup>3</sup> "Stealth duplicates look different but go to the same place. The primary problem of stealth duplicate links is that they imply the existence of additional pages or options that don't exist. Users can waste time exploring them, only to discover that their destinations are the same.", p. 93 in: Johnson J. (2003) Web Bloopers: 60 Common Web Design Mistakes and How to Avoid Them, Amsterdam: Morgan Kaufmann.

# Masthead and main menu

MH010 Add phone and clickable (underlined) email (info@seawings.ae).

MH020 Slogan typeface is unreadable, use more readable font.

MH030 Consider replacing inspirational slogan Seaplane Tours: The Experience of a Lifetime! with a more direct one, e. g. Scenic aerial tours in Dubai and Abu Dhabi or Scenic aerial tours and charters in Dubai and Abu Dhabi.

**MH040** Consider placing logo at the left to increase the chances that users would click it to load the homepage. Centrally located logo may be not perceived as a link to homepage.

MH050 Increase visibility of main menu. Users expect main menu to look as a dark colored bar.

**MH060** Consider placing **Dubai tours** and **Abu Dhabi tours** menu items immediately on the main menu instead of a submenu.

MH070 Consider adding About us to the main menu:

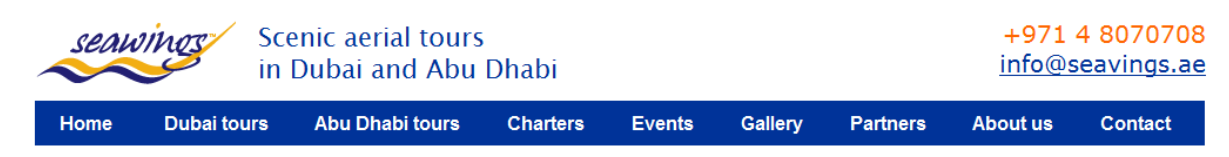

MH080 Is Partners menu item absolutely necessary on the main navigation?

MH090 Consider increasing font size of textual descriptions.

# Homepage

**HP010** Don't place important things on the right sidebar because users often perceive this area as a place for ads and rarely look there:

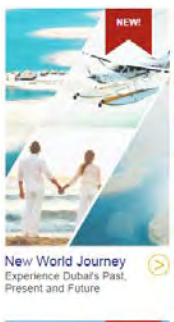

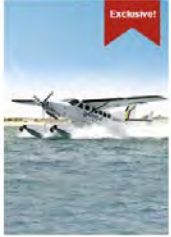

**HP020** {For A/B-testing} Remove image carousel. Two main problems with the carousel are that it occupies too much most valuable screen real estate and it is not clear what concrete tours these images illustrate. Test this homepage layout:

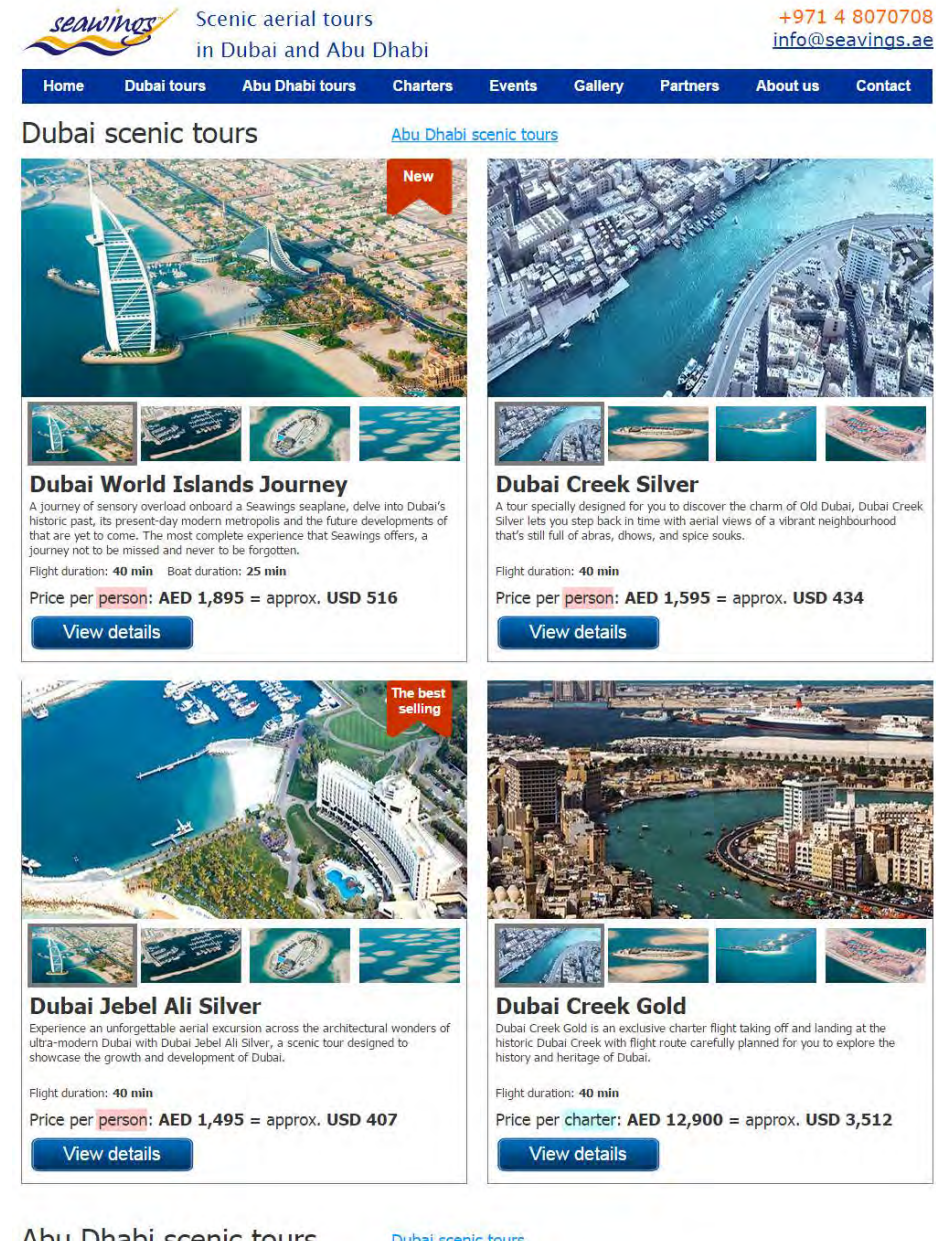

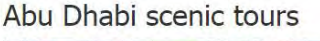

Dubai scenic tours

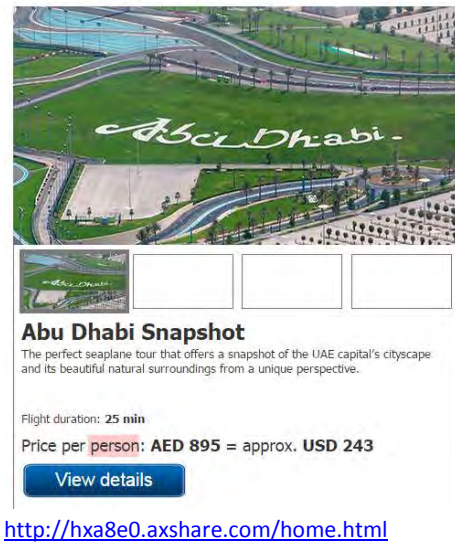

Usability and conversion review of Seawings.ae Version 1 | 02.08.2015

HP030 Use explicit CTAs (View tours, View details buttons) instead of arrows:

 ${}$ 

HP040 These links look like concrete tours but actually they are links to category pages with multiple tours:

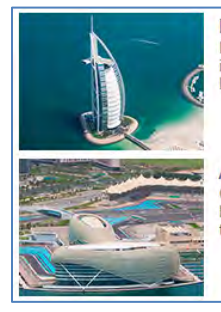

 Dubai Scenic Tour

 Dubai is a land of spectacular wonders, a city of superlatives, where everything

 is built to excite. The Seawings seaplane offers panoramic views of iconic

 landmarks of this fascinating emirate.

 Abu Dhabi Scenic Tour

 Catch a glimpse of the capital city of the UAE with Abu Dhabi Pearl, a breathtaking aerial excursion across Abu Dhabi. Experience an exciting water takeoff and see the emirate's modern landmarks.

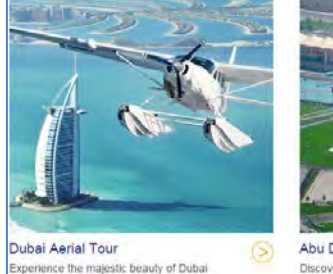

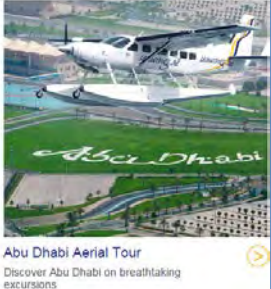

# Pluralazing will fix this: Dubai scenic tours, Abu Dhabi scenic tours.

### HP050 This text is probably useless for visitors, consider removing it:

#### THE ULTIMATE LUXURY TOUR OF DUBAI

Dubai is a city with luxury at it's core. Let Seawings Seaplane Tours take you on a magical journey across the ever changing skyline. Gently take off from the pristine waters of Dubai and effortlessly ascending to the skies. Spectacular views, spacious cabin, luxury leather seats and five star service on every flight.

Observe unique perspectives of Dubai's iconic Burj Khalifa, Burj Al Arab, The World and Palm Jumeirah. Seawings delivers a once-in-a-lifetime luxury aerial experiences that you will want to relive every time you are in the UAE.

Seawings is "The number one thing to do in Dubai" - New York Times

**HP060** Add three testimonials at the bottom of the homepage.

# **Category page**

**CP010** Consider removing image carousel from category pages.

CP020 Visually differentiate prices per person and per charter.

CP030 Consider placing badges on photos:

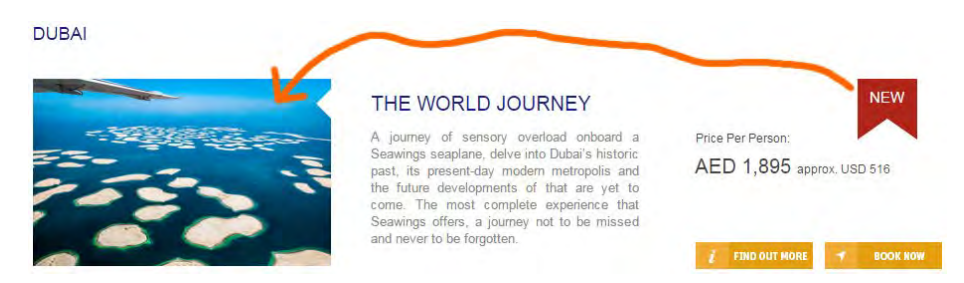

Currently they look isolated.

**CP040** It's difficult to expect that customers will book a tour directly from a category page so consider removing **Book now** button. If you decide not to remove it use different colors for **Find out more** and **Book now** buttons (blue and orange correspondingly).

**CP050** Add three testimonials at the bottom of the category page.

# **Product page**

**PP010** Don't advertize a page which visitor is already viewing (avoid stealth duplicates):

#### THE WORLD JOURNEY

#### TOP 3 SEAPLANE TOURS

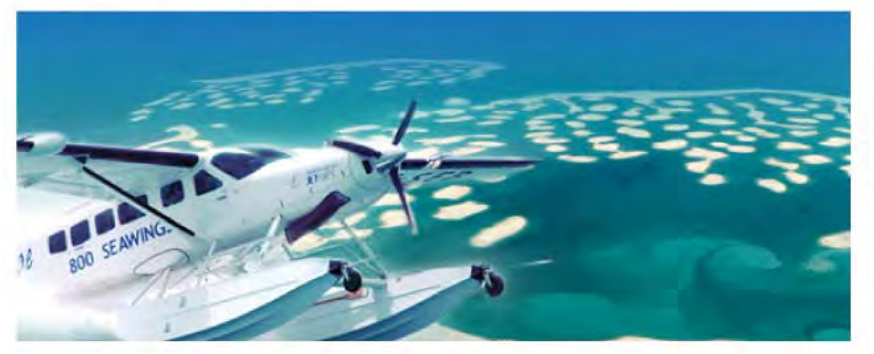

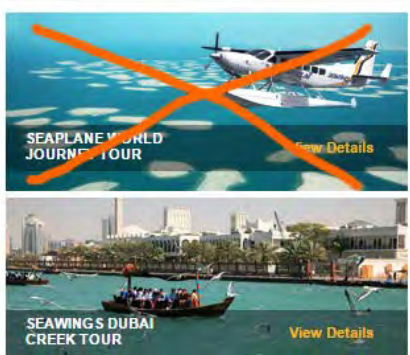

(Use Most popular tours instead of Top 3 seaplane tours.)

PP020 Add image gallery illustrating a concrete tour (about 10 images):

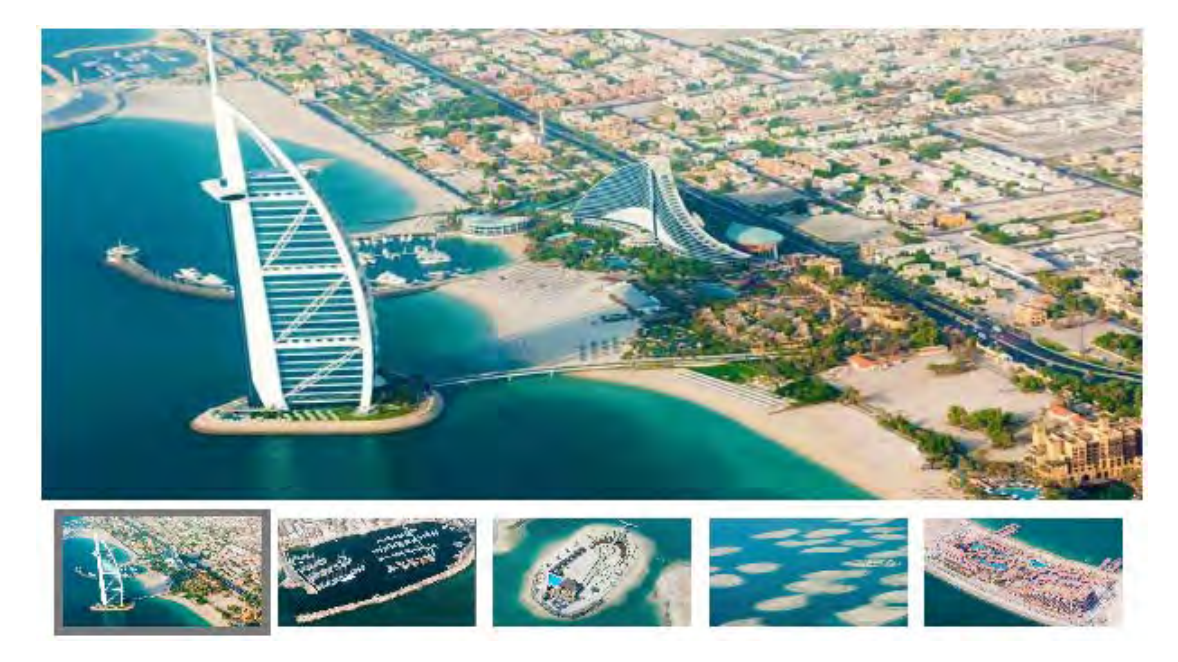

Start with the most interesting photos (not a photo of a plane, of course).

**PP025** Include cabin photo showing the seats.

PP030 Visually emphasize price:

- Duration: 40 minutes (dock-to-dock)
- Jeparture: From Dubai Creek Golf & Yacht Club
- ✤ Arrival: To Dubai Creek Golf & Yacht Club
- Price: AED 12,900 approx, USD 3,512 per charter

Price is more important than duration, departure and arrival.

**PP032** Provide more detailed info about departure/arrival points and how to get there.

**PP035** Add calendar showing tour availability. Don't make customers to reveal fully booked flights at the booking stage:

These flights match your search:

Sorry there are no matching flights available.

Not many customers are patient enough to struggle fully booked tours for a long time.

**PP038** Provide schedule of flights or at least operating hours.

**PP040** Place landmark images on a map, currently maps look like flights over the sea and an empty desert:

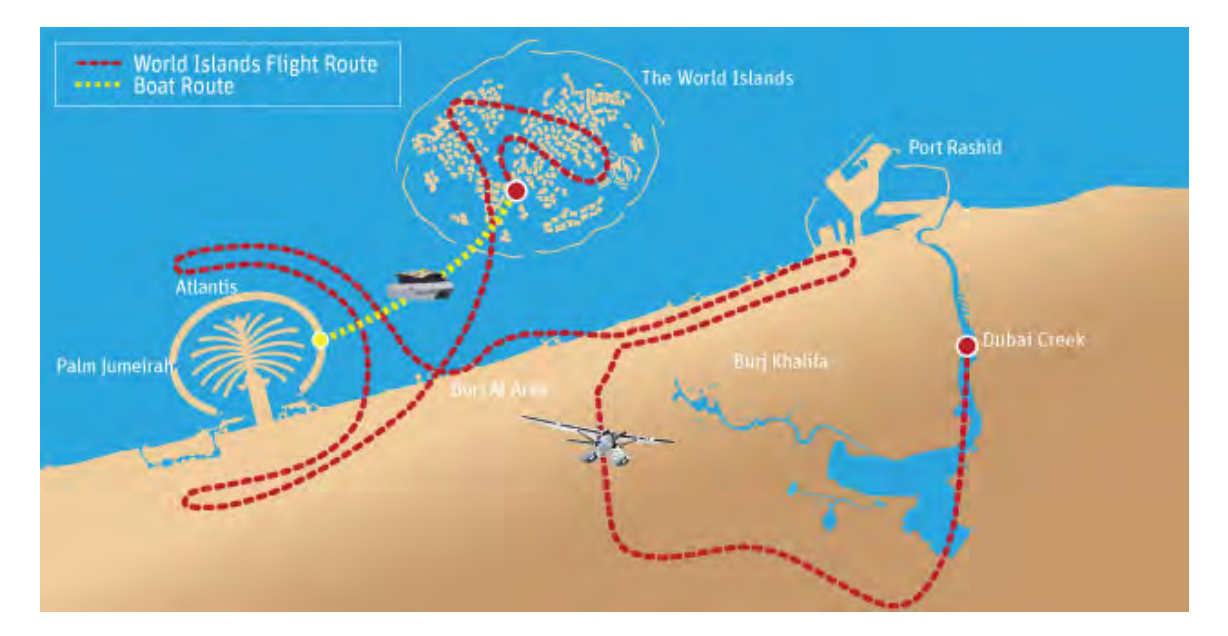

Example:

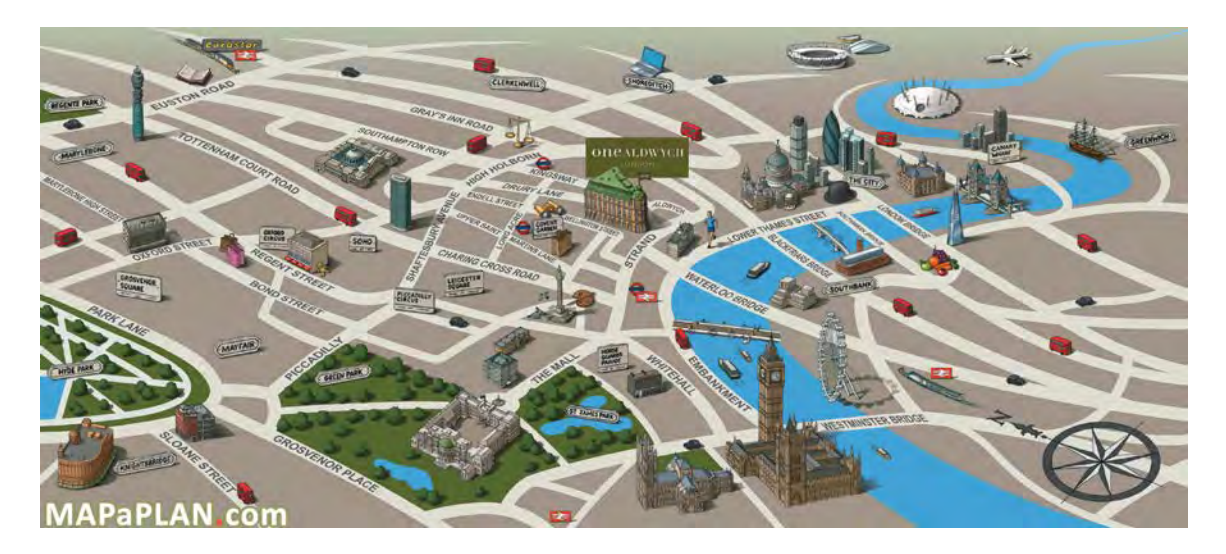

PP050 Personalize testimonials, add happy customers' names:

#### WHAT OTHERS ARE SAYING ...

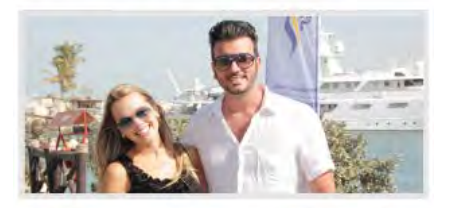

"We flew over Dubai this morning. It was awesome, breathtaking and mind-blowing. Do it before you die!!"

"...we thank Seawings for making our trip the most memorable one! EVERYONE who visits Dubai should try this!"

**PP060** Remove this image gallery because it doesn't illustrate a particular tour and therefore is misleading:

#### IMAGE GALLERY

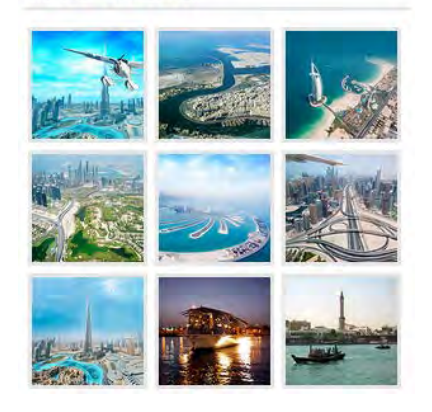

PP070 Most probably these tags are useless, remove them:

# TAGS Attractions in Abu Dhabi Attractions in Dubai Attractions in Ras AI Khaimah Charters Charters Details Hotel Image Gallery Luxurious Hotels in Abu Dhabi Luxurious Hotels in Dubai Luxurious Hotels in Dubai Luxurious Hotels in RAK Mice-n-Events Mice-n-Events Mice-n-Events Details Package Promotions Recommended Scenic Tours Seawings Blog Seawings Blog Scenic Tours Scenic Tours

**PP080** Allow selection of add-ons on the product page. Currently they are positioned in a wrong place and booked separately from the tour:

#### RECOMMENDED ADD-ONS

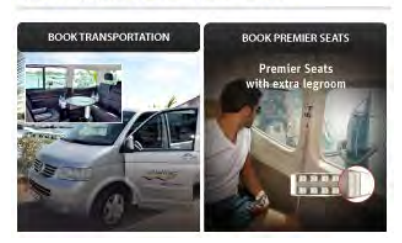

#### SOCIAL SHARES

### 🏏 in f b 8+

Change the heading.

PP100 Add (many) testimonials at the bottom of the product page.

**PP110** Provide info about your return policy in case of tour cancellation by operator and by travelers. Also provide info about date changes.

PP120 Explain how to cancel (rebook to another name) one seat in a group tour.

**PP130** Provide info if passengers with special requirements (wheelchair, heart stimulator, pregnancy) can attend the tour.

PP140 Provide aircraft details (model, age, technical data).

**PP150** Advise what a tourist should take with him on board, and what is prohibited (selfie sticks, glasses, drinks, meals, camera, shoes etc.).

**PP160** Consider adding info about pilot name and qualification, also cabin crew and guide names and qualification.

# **Booking**

BK010 Don't open booking pages in new windows/tabs.

**BK020** Check presentation of booking pages on different mobiles<sup>4</sup>:

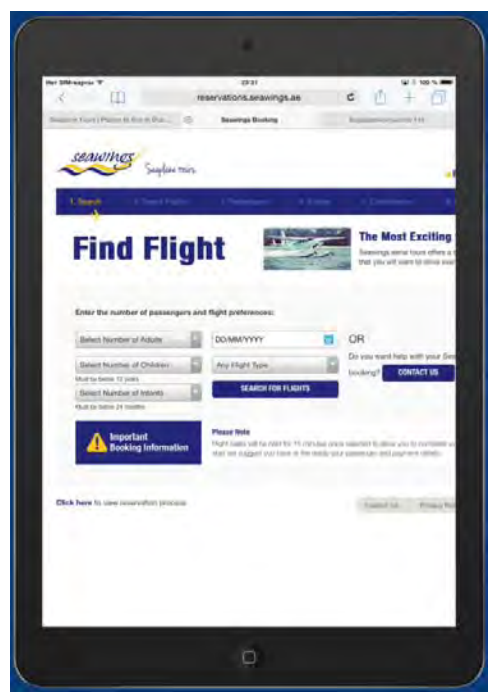

Page cropped on iPad 2 in portrait orientation (768\*1024)

<sup>&</sup>lt;sup>4</sup> Other mobiles I tested the website on displayed the mobile version of the website.

BK025 Increase text to background contrast of the progress bar:

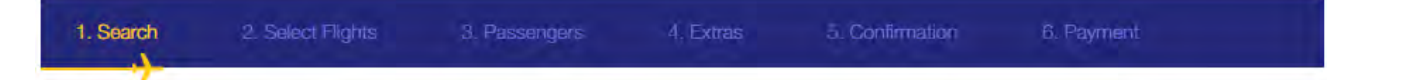

**BK030** Replace **Find flights** header with **Book your flight** or **Book your tour**. A customer has already selected his tour and expects it to be available.

**BK040** Don't show tour name in a dropbox:

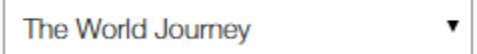

Show it in a plain text instead. (Mobile version does this correctly.)

BK045 Don't put dropboxes' labels into dropboxes:

| Select Number of Adults    | • |
|----------------------------|---|
| Select Number of Children  | • |
| Must be below 12 years     |   |
| Select Number of Infants   |   |
| Must be balance 0.1 months |   |

Must be below 24 months

This makes users to perform unnecessary selections (when number of children and infants is 0). Use this approach (preset appropriate defaults; also note that radiobuttons require one click instead of two clicks in case of dropboxes):

### Adults

1
2
3
4
5
6
7
8
9
Children (2-11 years)
0
1
2
3
4

Infants (below 2 years)

0
1
2

BK048 Allow keyboard input of date:

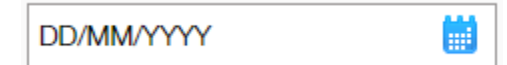

**DD/MM/YYYY** format is misleading here.

BK049 Actually dates are presented in a different format (Month/Day/YYYY):

| 8/5/2015 |  |
|----------|--|
|----------|--|

# Use **DD/MM/YYYY** format with leading zeros.

# **BK050** Avoid multiple-column form layouts<sup>5</sup>:

| Enter the number of passengers | s and flig | ght preferences:  |   |            |                       |           |
|--------------------------------|------------|-------------------|---|------------|-----------------------|-----------|
| Select Number of Adults        | •          | DD/MM/YYYY        |   | OR         |                       |           |
| Select Number of Children      | •          | The World Journey | • | Do you wan | t help with your Seaw | ings tour |
| Must be below 12 years         |            |                   |   | booking?   | CONTACT US            |           |
| Select Number of Infants       |            | SEARCH FOR FLIGHT | S |            |                       |           |
| Must be below 24 months        |            |                   |   |            |                       |           |

# BK050 Differentiate the CTA button from other visually competing objects:

| Select Number of Adults          | DD/MM/YYYY                                                                          |                          | OR                                                                                          |         |
|----------------------------------|-------------------------------------------------------------------------------------|--------------------------|---------------------------------------------------------------------------------------------|---------|
| Select Number of Children        | The World Journey                                                                   | •                        | Do you want help with your Seawings tou<br>booking? CONTACT US                              | ш       |
| Select Number of Infants         | Book flight >                                                                       |                          |                                                                                             |         |
| Important<br>Booking Information | Please Note<br>Hight seats will be held for 15 m<br>you start we suggest you have a | inutes ond<br>t the read | nce selected to allow you to complete your booki<br>ady your passenger and payment details. | ing. Be |

**BK060** Consider increasing session length (or making it proportional to the number of passengers):

# **Please Note**

Flight seats will be held for 15 minutes once selected to allow you to complete your booking. Before you start we suggest you have at the ready your passenger and payment details.

Entering details for 9 passengers may well take more than 15 minutes because some passenger data may not be at hand.

BK070 Users don't like filling-in web forms. Provide the telephone number and clickable email instead:

| Name:           |                      |
|-----------------|----------------------|
| Email:          |                      |
| Mobile:         |                      |
| Preffered Date: | Day 🔻 Month 🔻 Year 🔻 |
| Preffered Pax:  | Select number of Pax |
| Comments:       |                      |
|                 | SUBMIT               |

**BK080** Are any flights available? I clicked **Next day** from August 9<sup>th</sup> to 25<sup>th</sup>...

<sup>&</sup>lt;sup>5</sup> "You should avoid multi-column layouts for form fields" (<u>http://baymard.com/blog/avoid-multi-column-forms</u>); "keeping a long form to a single column and making users scroll down the page is better than breaking it up into columns", "forms should never consist of more than one column" (<u>http://uxdesign.smashingmagazine.com/2011/11/08/extensive-guide-web-form-usability</u>).

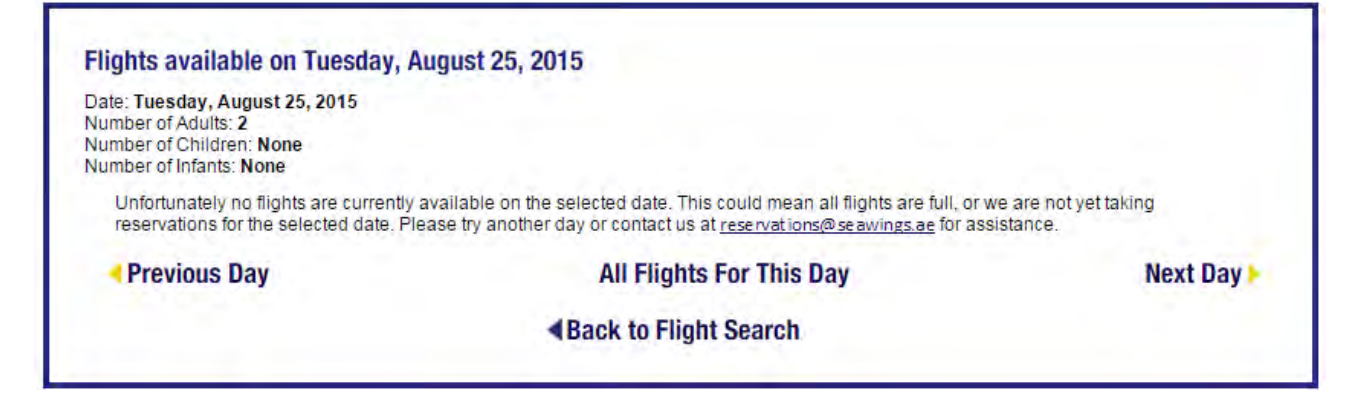

# Contact

CN010 = BK070

CN020 Provide photos of your ticketing/boarding offices and their locations on the map.

**CN030** Remove photo carousel, it's unnecessary here.

# CupoNation coupon shop recommendations

Version 1 | 21.08.2015

1. CTA button label should begin with a verb: Get coupon code, See sale, Get deal, Show coupon code etc:

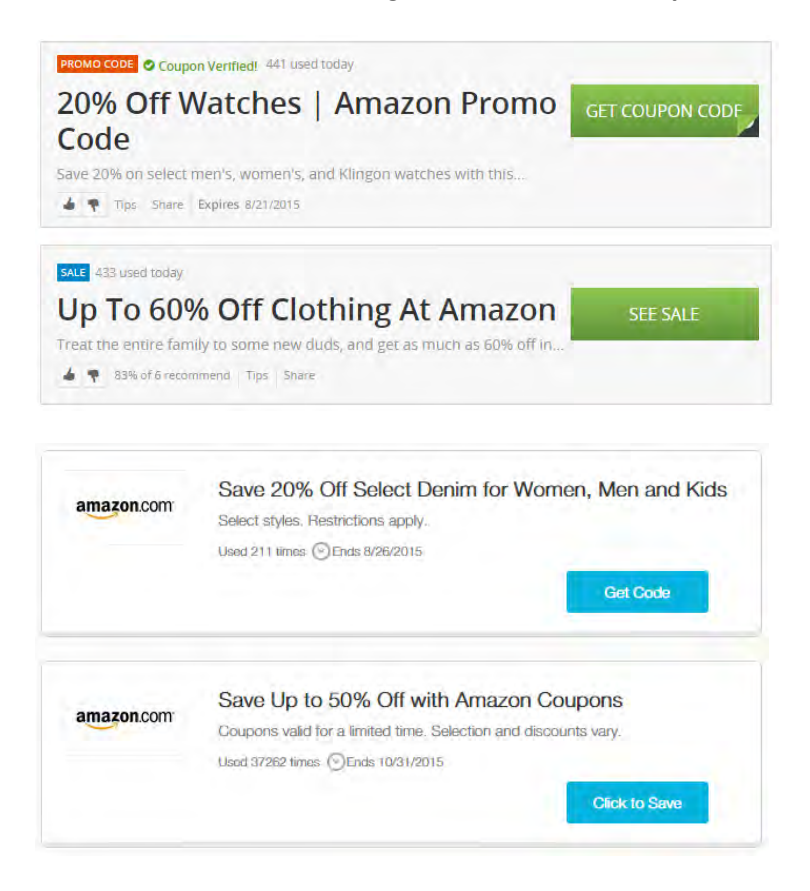

2. Use embossed 3D-looking CTA buttons: people click them more readily than they click flat buttons:

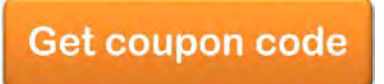

(A button must have 'normal', 'hover' and 'pressed' states. Hover color must be more intense than normal color.)

3. Duplicate CTAs don't increase CTR, they only confuse users:

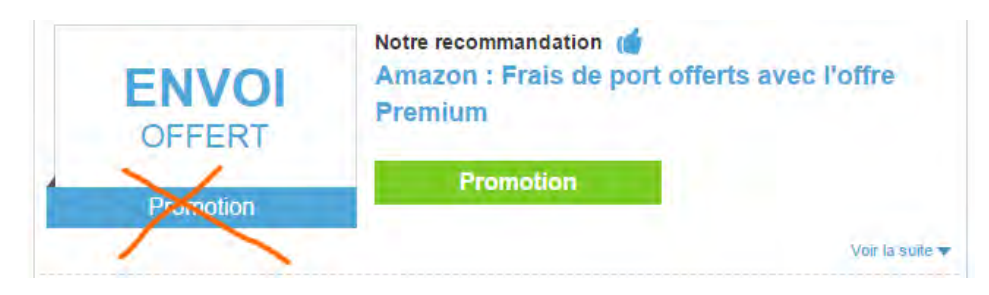
4. Show details of the coupon without the necessity for a user to expand them:

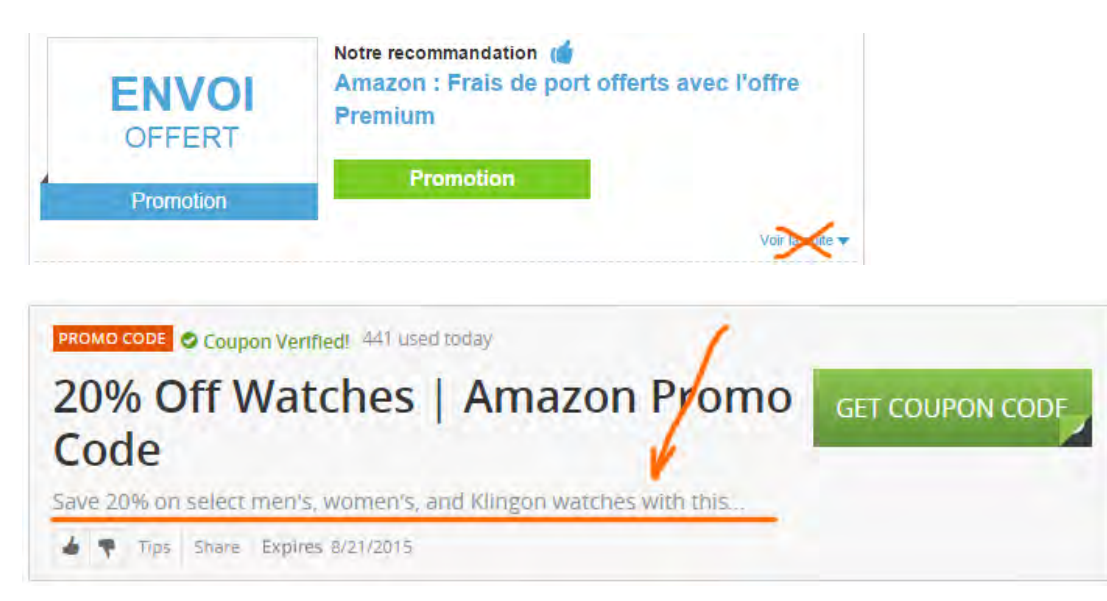

5. Show coupon usage stats (social proof):

| amazon.com | Save up to 60% Off Back           | to school savings |
|------------|-----------------------------------|-------------------|
|            | Used 2824 times () Ends 8/31/2015 |                   |
|            |                                   | Click to Save     |

However, don't show the stats if usage numbers are small. Make a decision depending on a concrete coupon shop.

6. Provide sense of urgency:

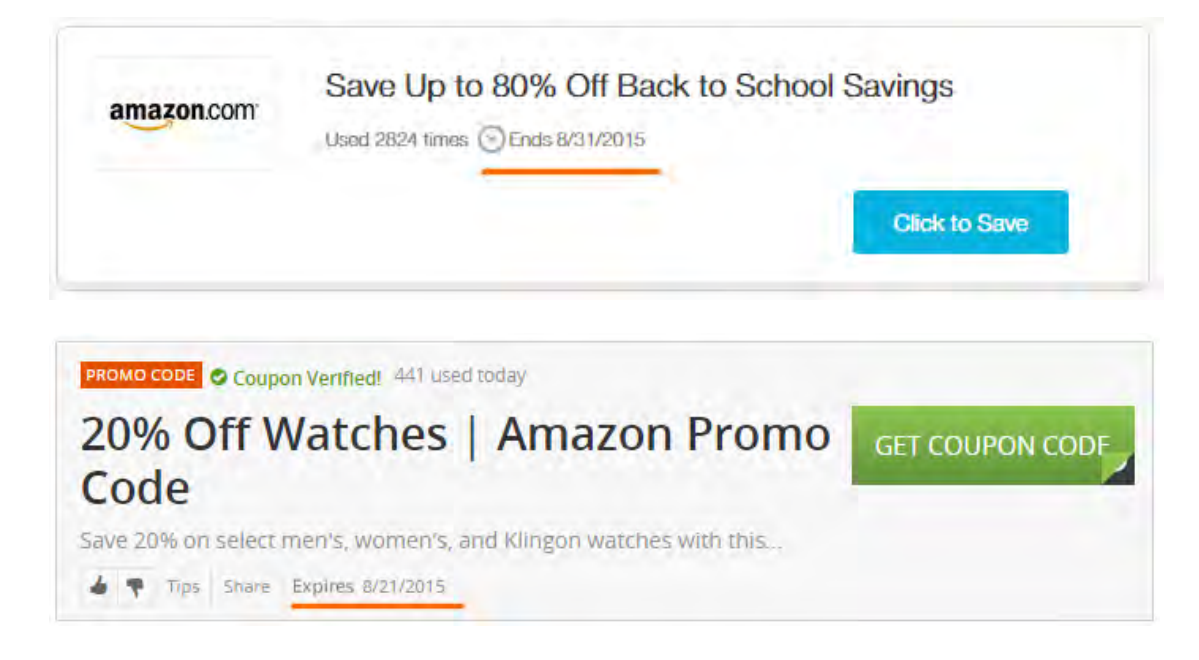

7. Separate coupons clearly, use borders around them:

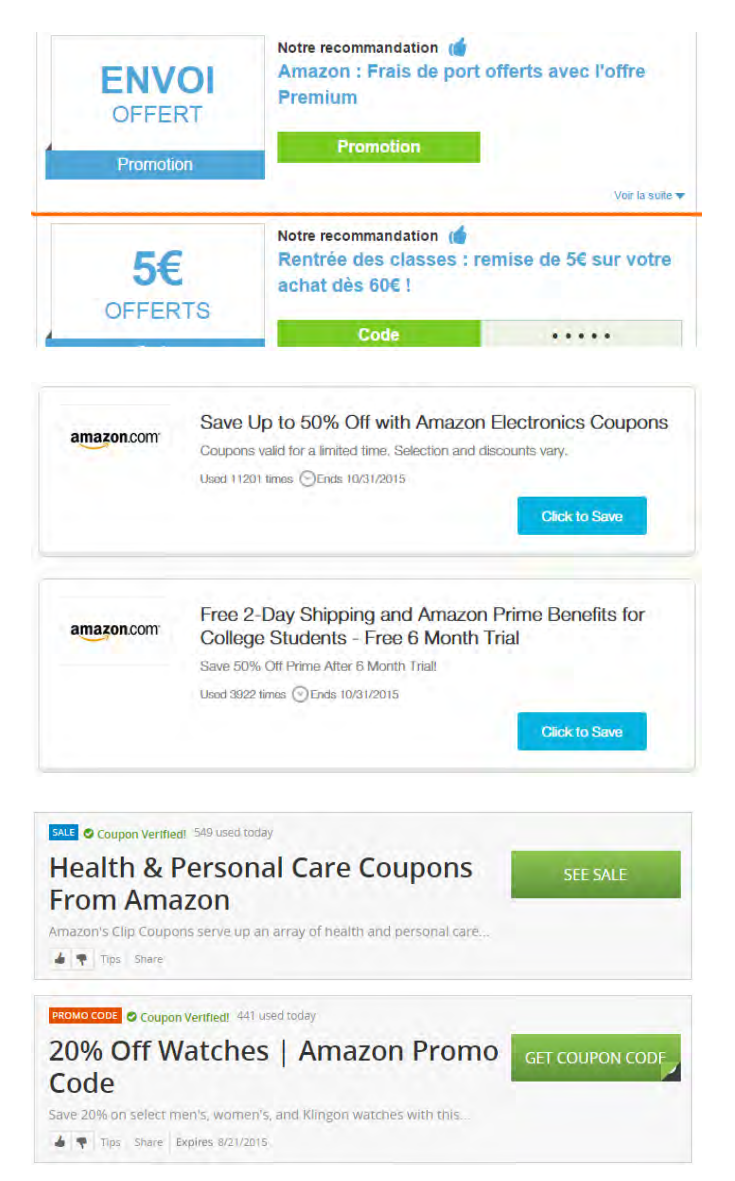

- 8. {For A/B-testing} Replace blue coupon headers with black ones.
- 9. {For A/B-testing} Place vendor logo on each coupon.
- 10. Consider adding saving and dark (email, sms) sharing functionality:

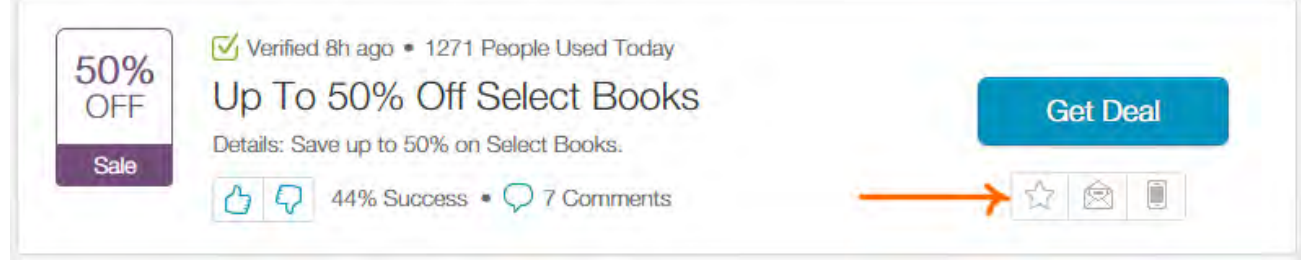

http://www.retailmenot.com/view/amazon.com

# UX review of StoryPlanner.com

Version 1 | 04.10.2015

# **General comments**

**GE010** Add a slogan explaining the website purpose to the right of the logo: this will motivate new visitors to research the website more attentively; for example:

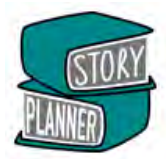

# The professional writing tool for writers developed by a writer

(This slogan is simply from the top of my head. You know your target audience much better and, of course, would be able to figure out the perfect wording for them.)

#### GE020 Increase text to background contrast for important messages. These texts are important but barely legible:

#### Step 4: Think about your Antagonist 😯

The antagonist is traditionally a 'bad guy' or villain. Considering your central character's external goal should reveal the antagonist to you. The antagonist should always be invested in achieving the same external goal as your hero. The antagonist will prove the biggest obstacle to your character if they struggle for that goal as much as your character does.

Choose from all available Story Plans One Story Plan template to help you plan your story Save and edit one Story Plan Export one finished Story plan to PDF, text, or to a Word document To create a new plan you will need to delete your old one Story Planner Basic is completely free

Antagonist

#### Many writers have non-perfect vision.

| Story Planner              |                   |       |
|----------------------------|-------------------|-------|
| This content is copyright. |                   |       |
|                            |                   | CLOSE |
|                            | Marries Surrey 10 |       |

GE030 Avoid this annoying popup (it appears on right mouse click or CTRL-C):

It is absolutely expectable and natural that users will copy and paste pieces of text on your website because this is an intrinsic component of the writer's work.

## Main menu

**MM010** Replace **ALL CAPS** with **Sentence case**. It is known that **ALL CAPS** texts are less readable and less understandable than **Sentence case** texts.

#### MM020 Increase font size:

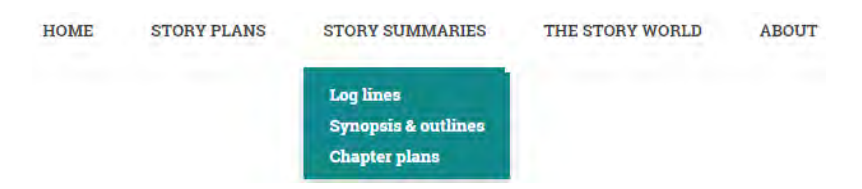

Small font menu items are difficult to read and select, especially on touchscreens.

# Homepage

HP010 Texts printed over photos may be difficult to read especially when background image is light.

It's like having a map on an ct completed, without getting

Consider adding a shadow rectangle below the text or increasing the font size.

**HP020** Consider replacing **FIND OUT HOW** button with **Browse the story plans** or **Try story planner now**. It is better to show a product immediately than encouraging a customer to read a tutorial.

HP030 This pattern looks like a four-step progress indicator with first step selected and two control buttons below:

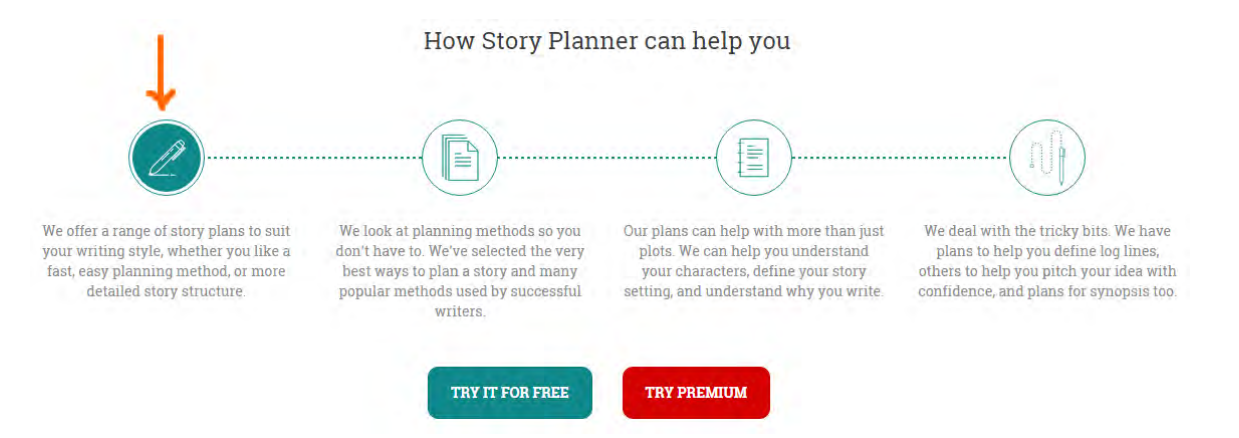

Users will click steps 2-4 to see what happens. But they are non-clickable. Avoid highlighting the first step and remove dotted lines connecting them because this is not a sequence of steps but a list of product features.

HP040 Consider removing these two carousels:

| Did you know?                                                                              | The majority of agents ask writers to send a one or tw<br>outline or synopsis.                                                          | ro page story       |
|--------------------------------------------------------------------------------------------|----------------------------------------------------------------------------------------------------|---------------------|
|                                                                                            | 0000                                                                                                    |                     |
|                                                                                            | Authors on planning                                                                                                    |                     |
| "Structure is the most important th<br>but unless you know how to struct<br>impact of it " | ning of all, I think, in writing. You may think of a marvellous plot,<br>ure it, which bit goes where and where, you won't get the full | BERYL<br>BAINBRIDGE |
|                                                                                            |                                                                                                    |                     |

Animated objects will definitely attract user's attention but these carousels don't have any critically important information and rotate too quickly to be read. You may also replace second automatically progressing carousel with manual scrolling:

# Authors on planning

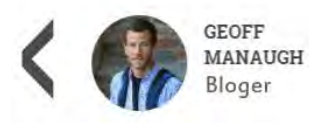

"Don't lose track of your notes and future ideas by writing things down in multiple notebooks or on scattered pages of the same notebook; concentrate, aggregate, cohere, reread, and compress. Keep it all in one place."

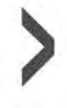

Show author's photo first, then citation. Otherwise users will think that you show them customer testimonials.

# Registration

**RE010** Mandatory registration before showing the products is a powerful barrier to conversion and should be avoided. Instead, use gradual engagement principle<sup>1</sup>: first show customers what is available and allow them to start working on the free plans immediately; ask for registration only when users attempt to *save* their work (i. e. when they click **Save** button below the story plan). At that moment, registration will be perceived as a natural and logical step in the workflow and users will register much more readily.

(Do not forget to remove step 1 from Step-by-step guide.)

**RE020** Current *de facto* registration standard assumes that registration form includes only two fields: **Email** and **Password** (entered only once):

| S               | Sign up             |
|-----------------|---------------------|
| Pull Nemo       |                     |
| Email           |                     |
| Password        |                     |
| nepeat rassword | C.C.                |
| REGISTER        | Trans and Somethion |

**Full name** is in fact useless and unnecessary<sup>2</sup> (yes, I understand that it will be shown in an exported file). Also remove **Terms and conditions** checkbox.

# Log in

LG010 Place Keep me logged in checkbox above the Log in button, otherwise a user may not notice it.

LG020 Also preselect this checkbox.

<sup>2</sup> More info about registration and login best practices can be found here: <u>5 UX Tips for Designing More Usable Registration Forms</u>. In particular, keep users signed in when they register and do not require them to sign in immediately after registration.

<sup>&</sup>lt;sup>1</sup> See <u>Sign Up Forms Must Die</u>: in this article Luke Wroblewski gives several examples of websites that are highly relevant to StoryPlanner.

LG030 After logging in, proceed to My story plans page, not to My account details.

# My story plans

SP010 If My story plans list is empty, show Add story plan button.

# **Story structure**

**SS010** Place social buttons at the bottom of the page: (a) they distract user's attention, (2) nobody will use them, (3) there are already Twitter and Facebook buttons at the top right and bottom left of every page.

**SS020** Plans should open on a single click.

**SS030** Start with more elaborated and interesting plans like "Take off your pants", "The hero's journey" or "Save the cat!", show simple plans below. A visitor must quickly understand that you offer a valuable product.

**SS040** For a user to differentiate and remember plans better consider colorizing frame borders or adding icons to them.

# **Story plan**

**PL010** It is difficult to expect that many users will save and edit their large opuses directly on the website. Most probably they will want to have them as Word (or sometimes plain text) documents. Nobody will export their texts as PDF documents. The recommendation is to rename **Export** button with **Save as Word** and **Send by email** buttons (two different buttons). The file (or email subject) name should be project name.

**PL020** Include the section names and section hints into the exported documents. Writers will need them for future work on the exported documents. They will be able to easily remove them later.

PL030 Hint buttons are too small on mobiles and it may be difficult to tap them with a finger:

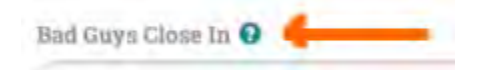

They should be probably enlarged.

**PL040** Consider replacing popup hints with an expand/collapse buttons. Also consider adding expand/collapse functionality to chapters because in case of a large opuses they will require too much scrolling.

# **Premium plans**

PR010 Make the advantages of premium plans more clear by better structuring their descriptions:

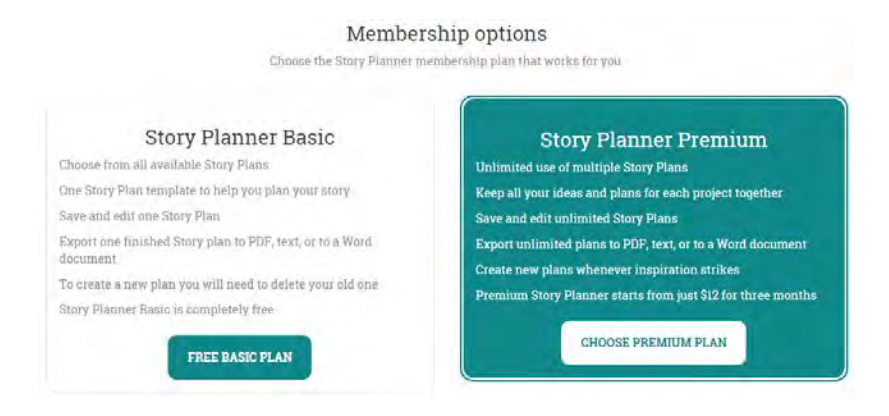

A customer shouldn't re-read the same sentences to understand the main difference between basic and premium – unlimited use of multiple story plans. Also highlight the price for three months.

**PR020** In the general case, remove discount code section because a customer will search for a promo code on Google and therefore leave your website<sup>3</sup>:

Upgrade to Premium Story Planner

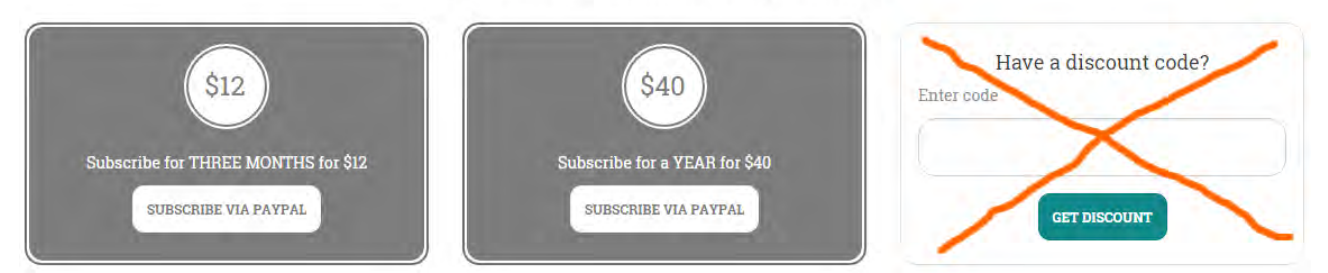

However, you can send a special link to a page with discount code section to an existing user.

**PR030** Consider using more pleasant colors instead of gray. Also use an orange PayPal button (see <a href="https://www.paypal.com/webapps/mpp/logos-buttons">https://www.paypal.com/webapps/mpp/logos-buttons</a>).

**PR040** Show credit card logos so a customer without a PayPal account could understand that he would be able to pay with a credit card.

<sup>&</sup>lt;sup>3</sup> See <u>Stop "Promo Code Search" Leaks Once and For All to Increase Conversions</u> and <u>Do Coupon Codes INCREASE Checkout</u> <u>Abandonment?</u>.

# PhotoStock Asia: main usability issues with the proposed design

Version 1 | 24.10.2015

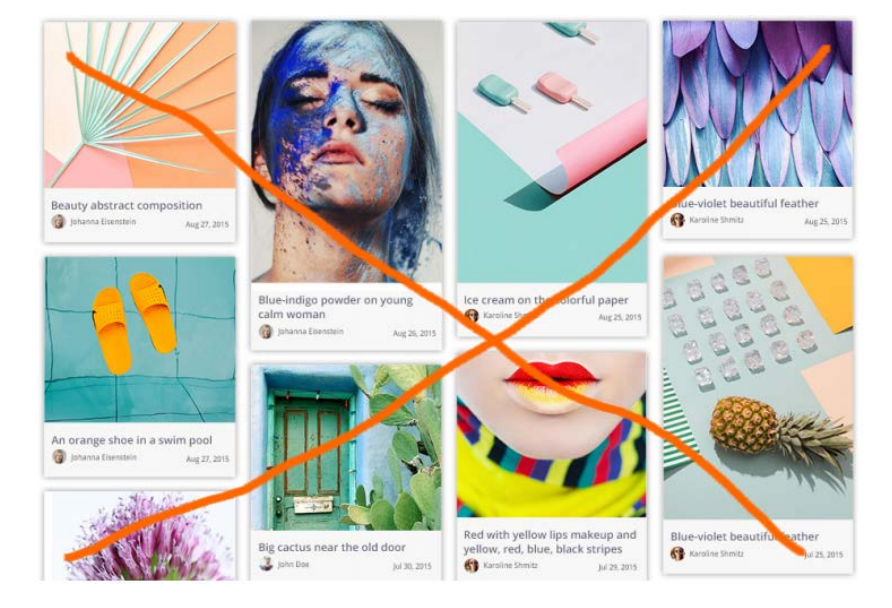

1. Pinterest-style layout of images is a grave mistake:

**ALL** normal image banks (see Google Images, GettyImages.com, iStockPhoto.com, Fotolia.com, ShutterStock.com, BigStockPhoto.com, Stock.Adobe.com, 123RF.com, DreamsTime.com) use *horizontal* layout: different widths but the same height:

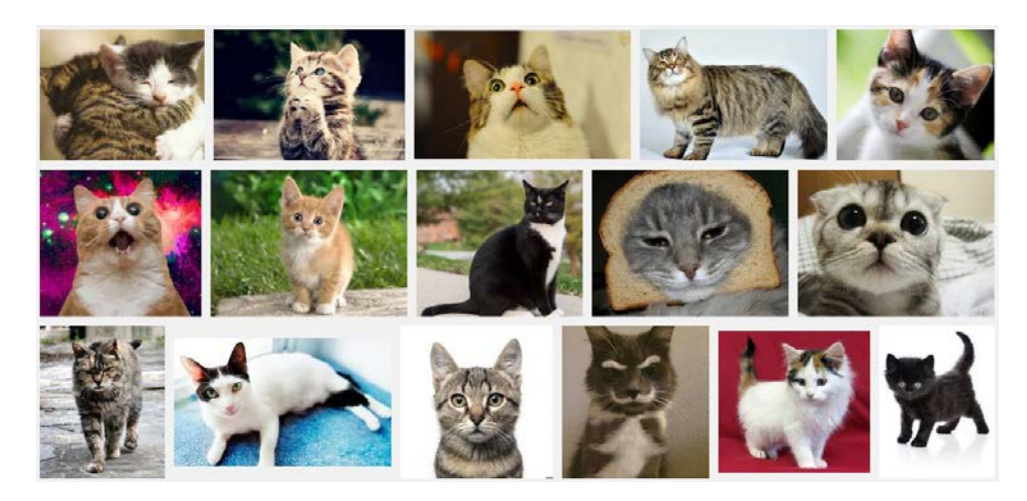

2. Avoid hero image (this is a meaningless waste of screen real estate) and use normally looking search box (rectangular entry field + search button):

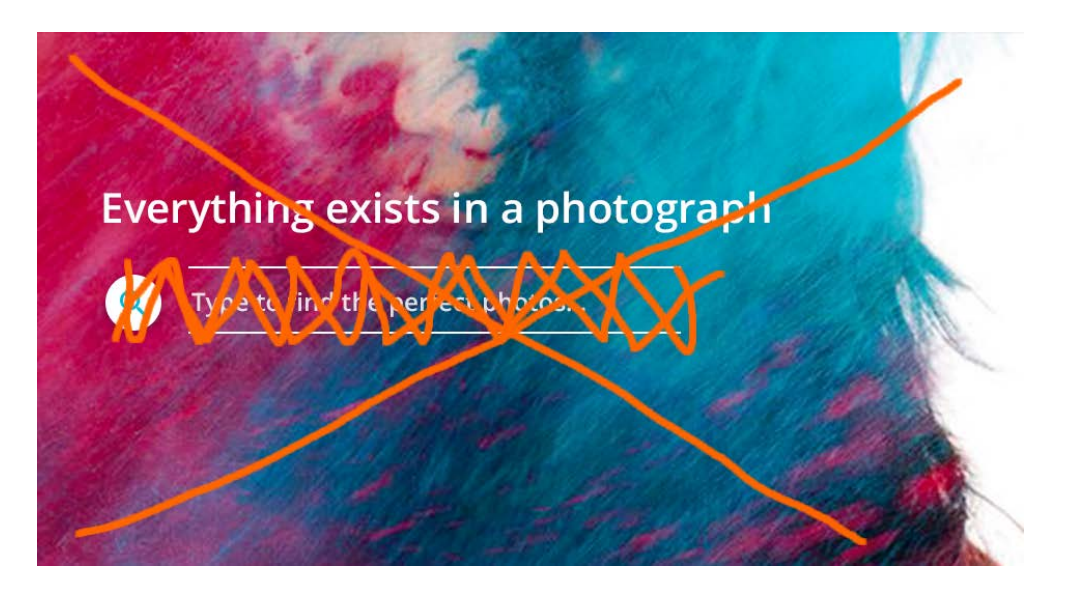

## Examples from competitive websites:

| cats          | All - Search - recommended       |
|---------------|----------------------------------|
| cats          | Photos, Illustrations     Search |
| cats          | All Images • Q                   |
| Images ~ cats | ٩                                |
| cats          | All Images 💌 🔍                   |

3. Analyze sorting and filtering options on many existing websites and implement a carefully thought-out set of them. In particular, avoid using tags – nobody will manipulate them – use normal (predictive) search instead:

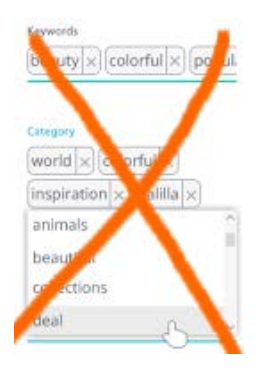

4. Use explicitly labeled buttons (eg **Refine search**) instead of a button with a strange icon:

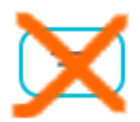

5. Use *two* separate dialogs for login and signup:

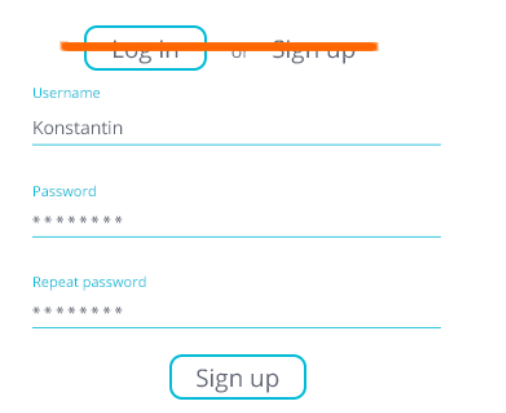

## 6. Footer menu is an inappropriate place for Plans and Pricing:

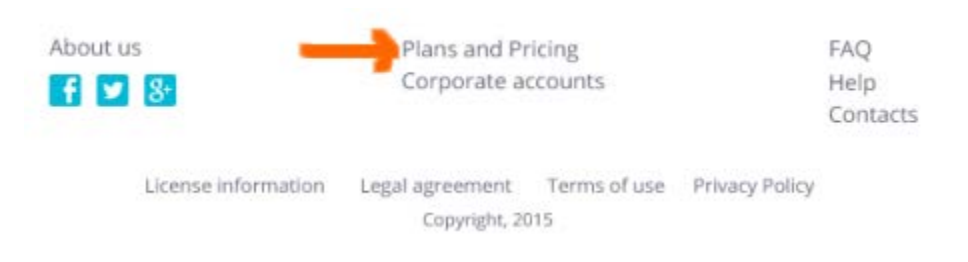

## Place it on the top of a page:

| BIGSTOCK                   | 😢 English 🗸 | SEE PLANS & PRICING | Sign up | Log In |
|----------------------------|-------------|---------------------|---------|--------|
| iStock.<br>by Getty Images |             | Pricing             | Sign in | Join   |

## 7. Use *radiobuttons* for image size selection:

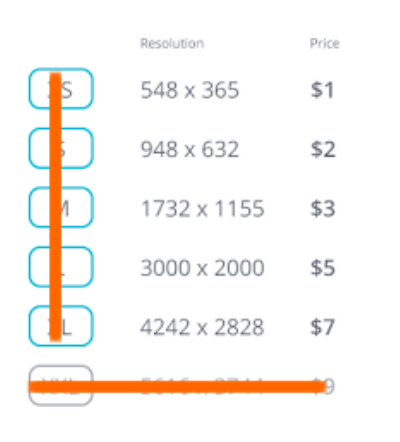

Also do not show sizes that are not available.

## Examples:

|            | Resolution                     |
|------------|--------------------------------|
| Web        | Use (72dpi)                    |
| 0          | s JPG 450 x 299 px             |
| $\bigcirc$ | M JPG 849 x 564 px             |
| Web        | or Print Use (300dpi)          |
| $\bigcirc$ | ML JPG 1681 x 1117 px          |
| ۲          | L JPG 2513 x 1669 px           |
| $\bigcirc$ | xL JPG 3839 x 2550 px          |
| $\bigcirc$ | <b>XXL JPG</b> 4288 x 2848 px  |
| $\bigcirc$ | <b>XXL TIFF</b> 5360 x 3560 px |
|            |                                |

8. Use Web 2.0 style embossed action buttons instead of ghost buttons. People click embossed buttons more readily than they click flat and especially ghost buttons.

9. Redesign the layout of this form:

|                                                                                                    | First name                                           |
|----------------------------------------------------------------------------------------------------|------------------------------------------------------|
|                                                                                                    | Konstantin                                           |
|                                                                                                    | Last name                                            |
| New avatar here                                                                                                    | Konstantinidze                                       |
|                                                                                                    | E-mail                                               |
|                                                                                                    | konstantin_konstantinidze@mail.com                   |
|                                                                                                    | Username                                             |
| File photoname.png                                                                                                    | Konstantin                                           |
| Old password                                                                                                    | About yourself                                       |
| *****                                                                                                    | One morning, when Gregor Samsa woke from             |
| New password                                                                                                    | in his bed into a horrible vermin. He lay on his     |
| *****                                                                                                    | armour-like back, and if he lifted his head a little |
| Balance: \$50 Replenish                                                                                                    | 248/250                                              |
| Contraction of the second second seco |                                                      |
|                                                                                                    | Save all change                                      |

The main problems here are password change and "Replenish".

10. Use normally looking entry fields (rectangles with labels above them):

| First name                |                             |
|---------------------------|-----------------------------|
| Konstantin                |                             |
|                           |                             |
| Last part                 |                             |
| Kenstannidae              |                             |
| Konstantenidze            |                             |
|                           |                             |
| E-mail                    |                             |
| konstantin_kon tantinic   | lze@ nail.com               |
|                           |                             |
| Username                  |                             |
| Vanatantia                |                             |
| Konstantin                |                             |
|                           |                             |
| About yourself            |                             |
| One morning when Gre      | gor San a woke from         |
| troubled dr. ams, he for  | und himsen transformed      |
| in his beginto a horrible | e vermin. He won his        |
| armour-like back, and if  | he lifted his herd a little |
|                           |                             |

- 11. Show individual photo stats on Profile page (page views, purchases, revenue).
- 12. Allow entering tags via keyboard input:

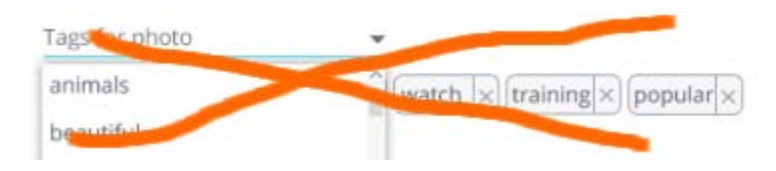

Don't make users select tags from a list probably containing hundreds of them.

13. Don't use blue color for non-clickable objects.

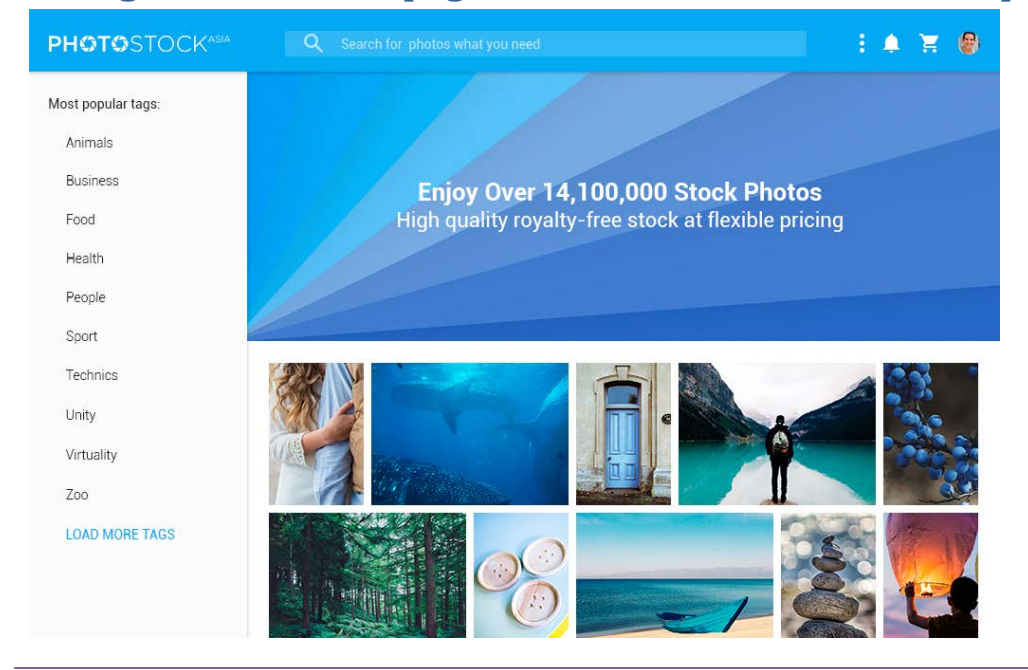

# Thoughts about homepage, masthead and search results page

1. Background image makes sense only in combination with search box. Otherwise it is useless.

2. It is ok to place search box on background image on the homepage and on the masthead on search results page.

3. Slogan (currently we are considering **Search Asia's largest stock photo collection**) should be placed above the search box (on the homepage).

4. Search box should represent empty entry field and a button to the right:

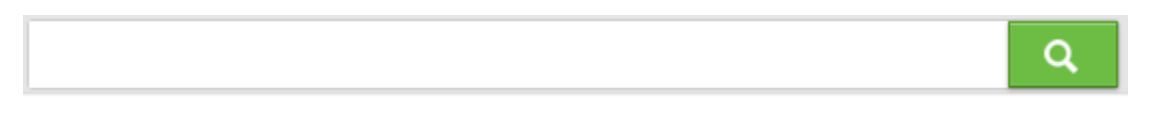

Recommendations on the design of search boxes are presented in this article: <u>The Magnifying-Glass Icon in Search</u> <u>Design: Pros and Cons</u>.

5. Magnifying glass icon should be placed on the button, not at the beginning of entry field.

6. Color of search button should be contrasting to background (applies both to background image on the homepage and masthead's background on the search results page).

7. Entry field background should be *white*.

8. Hint inside entry field (Search for photos what you need) is unnecessary.

9. Tags are most probably useless. Search will do all the job.

10. There shouldn't be hover effects at all. Action buttons (if any) should be permanently visible. It seems there may be only one action button: **Add to shortlist**. Example (<u>iStockPhoto.com</u>):

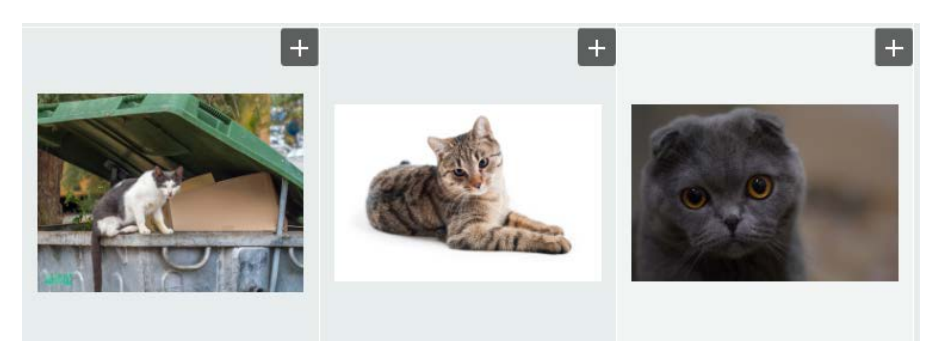

[+] buttons allow to add photos to favorites and also multiple "lightboxes" (subcollections of images). I think this is overcomplication. A single shortlist will be enough.

11. How **Add to cart** button will work? (User selects image resolution before purchasing an image. Should he do this on the shopping cart page or somewhere else?)

12. Showing image info in a popup is not good because of almost inevitable double scrolling (scrolling of the page itself plus scrolling within a popup). Most of photobank websites have a separate product page for image info, options and purchase buttons and we should follow this approach.

13. The basket should be placed *exactly at the top right corner* of a page and it should *contrast* to surrounding objects. I was unable to quickly find the best and perfect example, but websites below illustrate the idea:

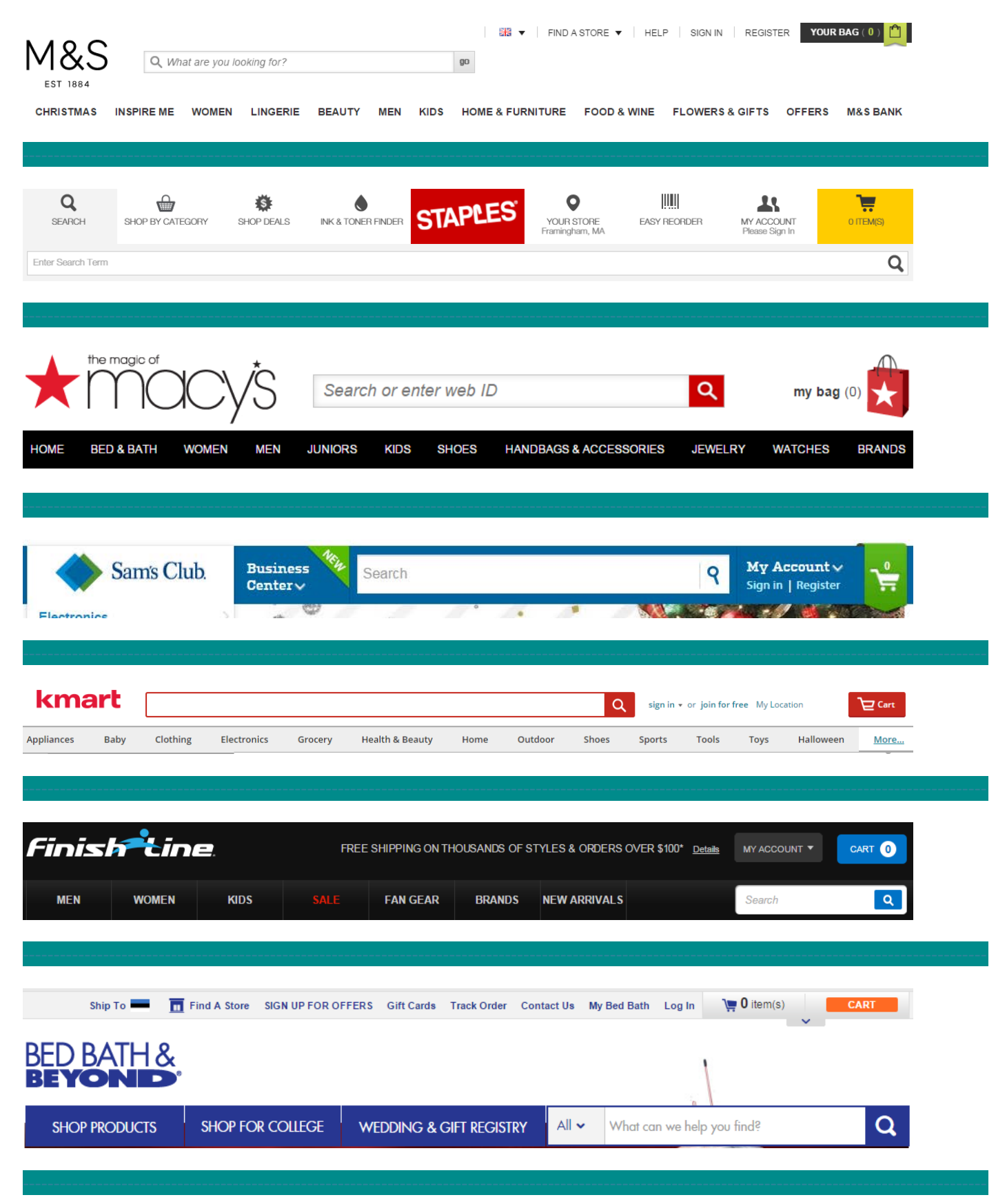

| CONTACT U                             | S 🔻 GET (                      | COUPONS NOW!                                      | MY LIST                                         | BUILD A STOP          | RE SHOPPING LIST             | ORDER STATUS | LOG IN / R                            | EGISTER              | MY CART                                                                                                    |
|---------------------------------------|--------------------------------|---------------------------------------------------|-------------------------------------------------|-----------------------|------------------------------|--------------|---------------------------------------|----------------------|----------------------------------------------------------------------------------------------------|
|                                       | <b>OR FR</b><br>y Tools at Ri  | EIGHT<br>diculously Lo                            | TOOL                                            | Searc                 | h Keywords or Iter           | n# SEARCH    |                                       | Enter Zip Cod        | e FIND STORE                                                                                                    |
| We FedEx Mo                           | st Orders In 2                 | 4 Hours For \$                                    | 6.99                                            |                       | Shop 600                     | Stores Nati  | nwide or Cal                          | to Order 1           | -800-423-2567                                                                                                    |
|                                       |                                | NE                                                | 🕨 Thi                                           | s Week                | VIEW                         |              |                                       | REFE                 | R A FRIEND                                                                                                    |
| SALE & (                              | CLEARANCE                      |                                                   | MONTHLY AD                                      |                       | SHOP BY INTEREST             | INSID        | TRACK CLUB                            | HFT                  | GIVES BACK                                                                                                    |
| POWER<br>TOOLS                        | AIR<br>TOOLS                   | HAND<br>TOOLS                                     | TOOL<br>STORAGE                                 | AUTOMOTI<br>& MOTORCY | VE ENGINES<br>CLE & GENERATI | ORS WELDIN   | GARDEN                                | MATERIAL<br>HANDLING | EVERYTHING<br>ELSE                                                                                                    |
|                                       |                                |                                                   |                                                 |                       |                              |              | Change Sign In / Re                   | xaister∨ NEED HEI D  |                                                                                                    |
| Neiman<br>myNM deska                  | <b>ATCHA</b><br>SNERS WOI      | ← UP TO \$100<br>→ FASHION-PACKE<br>MEN'S APPAREL | USD OFF!<br>D FALL SALE +<br>SHOES F            | HANDBAGS JEW          | ELRY ACCESSORIES             | BEAUTY       | Change Sign In / Re                   | ngister V NEED HELF  | P:     SHOPPING BAG 0       SEARCH Q       ME     GIFTS                                                                       |
| Neiman)<br>myNM desk<br>PETS          | ancius<br><sup>SNERS</sup> WOR | UP TO \$100<br>FASHION-PACKE                      | USD OFF!<br>D FALL SALE +<br>SHOES F            | HANDBAGS JEV          | /ELRY ACCESSORIES            | BEAUTY S     | Change Sign In / Re                   | ngistor V NEED HELF  | P?     SHOPPING BAG 0       SEARCH Q       ME     GIFTS       SALE       Q     Cart \$ 0.00                                   |
| Neiman)<br>my)M desk<br>PETS<br>dog c | AT FISH                        | UP TO \$100<br>FASHION-PACKE                      | USD OFF!<br>D FALL SALE +<br>SHOES +<br>REPTILE | HANDBAGS JEV          | ELRY ACCESSORIES             | BEAUTY SE    | Change Sign In / Re<br>HE MAN'S STORE | NM KIDS HON          | P?       SHOPPING BAG 0         SEARCH Q         ME       GIFTS         SALE         Q       Cart \$ 0.00         JRCE CENTER |

In particular, it is very important that a new visitor would be able to notice the shopping cart quickly and understand that this website doesn't require any subscriptions to purchase images.

# Thoughts about AcademyClass.com

Version 1 | 21.11.2015

# **Online purchase**

The possibility to purchase courses online with a credit card may be a competitive advantage.

# **Selling to introverts**

The majority of your customers are probably introverts<sup>1</sup> and this may mean that they prefer booking the courses instead of enquiring about them, so "Enquire now" may be not the best primary call to action for introverted customers. Introverts tend to minimize their social contacts with unfamiliar people; they will thoroughly and independently analyze the courses offered and after making a purchase decision they would prefer to book them online. However, in contrast to phone calls, email and live chat may work well in their case<sup>2</sup> because they value the opportunity to ask questions before the purchase<sup>3</sup>.

# Product description and call to action

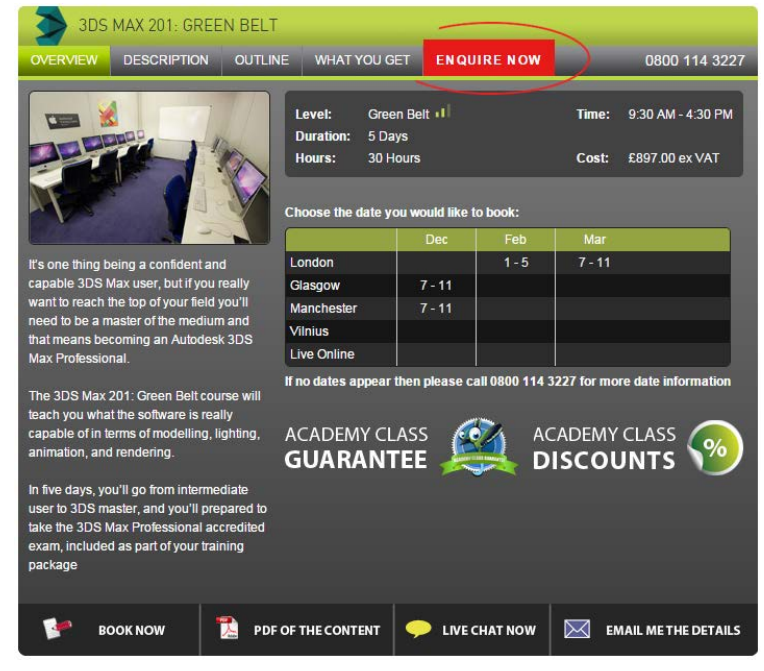

<sup>1</sup> <u>Karl Hodge (2014) Which personality types make the best designers?</u>; the proportion of introverts among designers may significantly exceed their occurrence in the general population.

<sup>2</sup> Bryan Eisenberg (2004) Online, we're all introverts.

<sup>3</sup> Marcia Yudkin (2010) Selling to introverts: 10 ways to appeal to introverts' marketing preferences.

In ecommerce, there must be a product, a possibility to choose product parameters (course dates in your case), and a clear call to action. I like the schedule of courses very much, but in the current design, dates don't look selectable. The design is bawling *"Enquire now!"* but what about those who want to *book* and don't want to enquire? Then, **Book now** button is invisible in this design.

This design variation must work better:

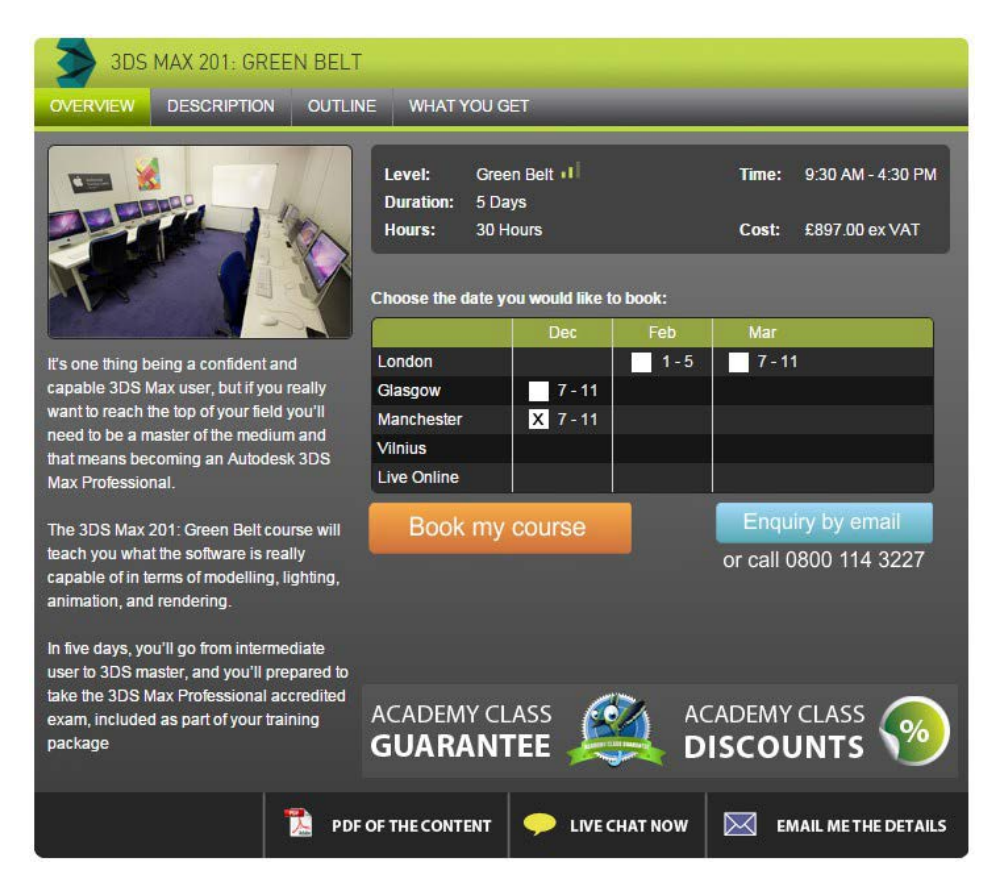

# A similar design can be found on *XChange Training*:

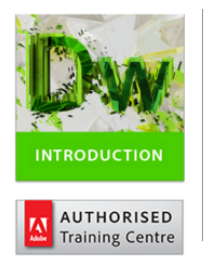

Learn the fundamentals of Dreamweaver as we guide you through this comprehensive introduction to the leading web-design program. We will show you how to style text and graphics to produce accessible output. This is a great launch point for anyone interested in managing content on the web.

After we give you a complete tour of the Dreamweaver environment, we will show you how to create functional websites with navigations menus, lists, forms, and more. You will grasp the best practices of web design and harness the powerful tools on offer to build, maintain, and style your own sites. Our course will give you the know-how you need to get going in the exciting field of web design and publishing.

| Price:      | £450.00 ex VAT               |  |  |  |  |  |
|-------------|------------------------------|--|--|--|--|--|
| Version:    | Adobe Dreamweaver CC         |  |  |  |  |  |
| Level:      | Introduction to Intermediate |  |  |  |  |  |
| Duration:   | 2 Days (10am-5pm)            |  |  |  |  |  |
| Location:   | Central London               |  |  |  |  |  |
| Computer:   | Windows & Mac                |  |  |  |  |  |
| Next Dates: | 16 Dec - 17 Dec              |  |  |  |  |  |
|             |                              |  |  |  |  |  |
| MAKE        | AN BOOK THIS                 |  |  |  |  |  |

It can be noted, however, that they use the same visual weight for both CTAs, "enquiry" and "book", and this may be a mistake because "book" is probably the *primary* CTA in this context while "enquiry" tends to be the *secondary* CTA and because of this "enquiry" should be less prominent on a webpage<sup>4</sup>.

Don't offer users to re-select a course on the enquiry form:

<sup>&</sup>lt;sup>4</sup> "It's important that primary actions on your interface have the strongest visual weight, and that secondary actions have the weakest visual weight" (<u>Anthony T. (2011) Visual weight of primary and secondary action buttons</u>).

| So you wish to know more? Simply enter your details - and we'll contact you back. |                          |                                                                |                                                                                  |  |  |  |
|-----------------------------------------------------------------------------------|--------------------------|----------------------------------------------------------------|----------------------------------------------------------------------------------|--|--|--|
| 1. Choose location                                                                | 2. Choose date           | 3. Contact information                                         | 4. Your enquiry                                                                  |  |  |  |
|                                                                                   | London<br>Nov 30 - Dec 2 | Your Name: (optional)<br>Your Email:<br>Your Phone: (optional) | Your Enquiry: Provide more space Enquire for the other courses at the same time? |  |  |  |
| •                                                                                 |                          | Use contrasting color                                          |                                                                                  |  |  |  |

Consider removing **Your phone** field or clearly mark it optional<sup>5</sup>. Also make **Your name** field optional. Also consider removing **Enquire for the other courses at the same time?** checkbox.

Showing a number of places left (<5) can provide sense of urgency and make visitors act quickly.

Use contrasting color for CTA buttons<sup>6</sup>. Green is already used for many other objects on the page. Also use 3D-looking embossed buttons: they convert better than flat style buttons<sup>7</sup>.

# **Category pages and product pages**

All competitors use more traditional informational architecture for presenting their courses:

- category pages to show a list of courses for a particular software,
- product pages for individual courses.

Placing all courses on a single long scrolling page (and muddling individual courses and training packages together) may be problematic:

- anchor links are not recommended by the usability experts<sup>8</sup>;
- users don't like long scrolling pages and work with them inefficiently<sup>9</sup>;
- the difference between vertical sizes of information presented on different tabs makes a page jump up and down and this can disorient a user on a page.

<sup>&</sup>lt;sup>5</sup> "An average 5% dip in conversion rate by including a phone number field. Unless your business is based on post-click sales calls, avoid this field at all cost. Not many people like to have someone call them (unless it's critical to their personal success)" (Oli Gardner (2013) How to optimize contact forms for conversions).

<sup>&</sup>lt;sup>6</sup> See section 4 in: Jeremy Smith (2014) 6 characteristics of high-converting CTA buttons.

<sup>&</sup>lt;sup>7</sup> See pp. 6-7 in: <u>Ve Interactive (2015) The Marketer's Guide to the Perfect CTA</u>.

<sup>&</sup>lt;sup>8</sup> Jakob Nielsen (2006) Avoid within-page links.

<sup>&</sup>lt;sup>9</sup> Harms J. ea (2015) Navigation in long forms on smartphones: Scrolling worse than tabs, menus, and collapsible fieldsets, pp. 333-340 in: J. Abascal ea (Eds.) *Human-Computer Interaction – INTERACT 2015: 15th IFIP TC 13 International Conference: Proceedings, Part III.* Cham: Springer | DOI: <u>10.1007/978-3-319-22698-9\_21</u>.

The recommendation is to use separate category and product pages. Product pages should have links to related courses (see Media Training and Certitec websites).

# **Textual descriptions**

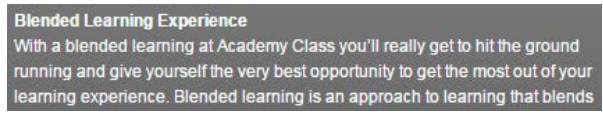

Font size is too small. Current recommendations for modern websites suggest using 16 pt font or higher as a good rule of thumb for body text<sup>10</sup>.

Research suggests that black on white text has higher readability than white on grey<sup>11</sup>. Recommendation is to use black (or "almost black") on white printing.

# Homepage

There exists almost a consensus among ecommerce specialists that carousels (rotating banners) are harmful<sup>12</sup>. Remove the carousel completely or replace it with a couple of static banners<sup>13</sup>.

Scrolling within subsections is definitely bad design decision:

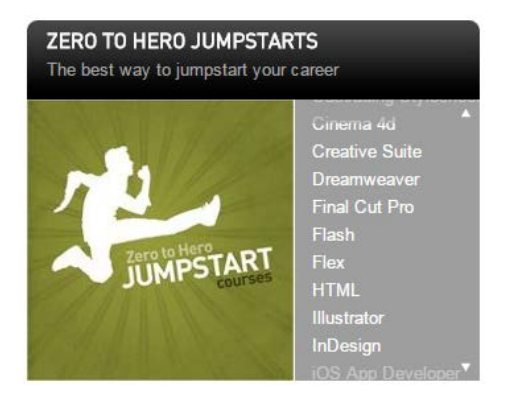

Show all courses in a static design. Also avoid pictograms because they uselessly occupy too much screen real estate.

<sup>&</sup>lt;sup>10</sup> Hannah Alvarez (2014) Choosing the Right Font: A Guide to Typography and UX.

<sup>&</sup>lt;sup>11</sup> <u>Chris Ridpath ea, Testing the readability of web page colors</u>; see also: Hall R. H., Hanna P. (2004) The impact of web page textbackground colour combinations on readability, retention, aesthetics and behavioural intention, *Behaviour & Information Technology*, 23 (3), 183-195 | DOI: <u>10.1080/01449290410001669932</u>.

<sup>&</sup>lt;sup>12</sup> See e. g. <u>Kill conversion killing carousels now</u>, <u>Don't use automatic image sliders or carousels, ignore the fad</u>, <u>Rotating banners?</u> <u>Just say No!</u>, <u>Rotating offers – the scourge of home page design</u>, <u>That big sliding banner?</u> <u>Yeah</u>, <u>it's rubbish</u>.

<sup>&</sup>lt;sup>13</sup> "A/B/n testing has repeatedly shown that replacing a carousel with multiple static images can significantly improve overall conversion rates for comparable content": p. 6 in <u>RedEye (2014) 10 usability issues we've seen and you should be avoiding</u>.

# **Confirmation letter**

#### There is no re-engagement link:

Hi there.

Thank you for your interest in Academy Class and your enquiry request.

One of our consultants will soon be in contact with you to give you a quote to match your requirement.

In the meantime click here to learn a bit more about Academy Class facilities, meet the instructors and some tips / tricks and special offers..

If you have any questions or wish to visit one of our locations you can call us direct on 0800 043 8889.

Kind regards,

Sarah Paton UK Sales Manager

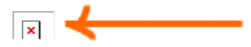

# Thoughts about PE.Analyzer user interface

Version 1 | 08.12.2015

First of all, I do not see any catastrophic usability problems with existing user interface. People will be able to learn it and work with it successfully. However, there are some issues that can slow down the learning process.

# Interactive and non-interactive objects

The main difficulty in this UI is that it often makes users differentiate between non-interactive (plain text, instructions, labels) and interactive (buttons, links) user interface objects. For example:

EXPORT RESULT

looks like a main menu item but is probably a button (?);

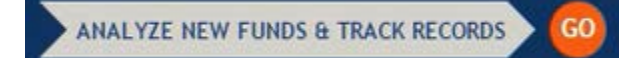

both objects don't look like buttons;

## →Selected Criteria

is probably a section label but an arrow makes users think this may be an interactive object; then, blue color is a standard visual cue of clickability;

#### Select Criteria

this is a button but it doesn't look as a normal button because it is flat and its left border is stitched to vertical navigation section;

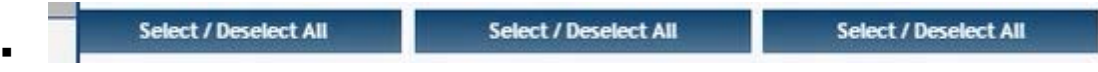

these buttons look more like headers;

the purpose of this button is not clear, a label might help; it is also not clear what screen objects it will apply to when pressed.

The basic recommendations about UI objects are<sup>1</sup>:

<sup>&</sup>lt;sup>1</sup> See section 3 *"Make (call-to-action) interactive objects obvious"* in: <u>10 Essential Web Application Usability Guidelines</u>; section 3 *"Make buttons look like buttons"* in: <u>6 Proven Ways to Boost the Conversion Rates of Your Call-to-Action Buttons</u>; <u>Beyond Blue Links</u>: <u>Making Clickable Elements Recognizable</u>; <u>7 Basic Best Practices for Buttons</u>; p. 7 in: Ve Interactive (2015) *The Marketer's Guide to the Perfect CTA* (PDF).

- interactive objects should look clickable;
- non-interactive objects shouldn't look clickable.

Current flat design trend is wrong because it obscures the difference between these types of objects<sup>2</sup>.

# **ALL CAPS**

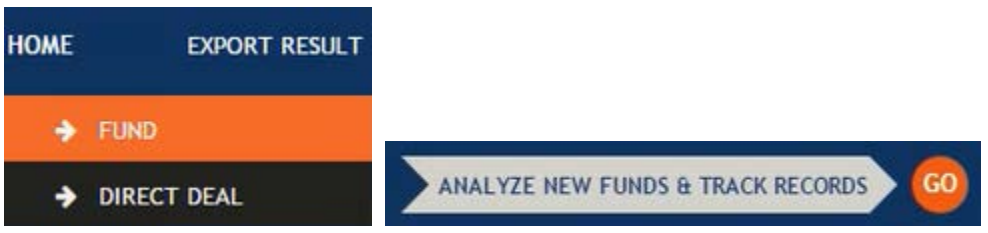

Using ALL CAPS is another wrong trend in modern webdesign. It is known since 1914 that texts printed with ALL CAPS are less readable and less comprehensible than Sentence case texts<sup>3</sup>.

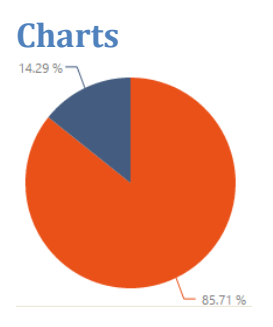

There exists almost a consensus among information visualization experts that circular charts (including pie and doughnut charts, speedometers and gauges) are bad. Research-based opinions of many distinguished practitioners express strong dislike towards circular charts:

- Edward Tufte: A table is nearly always better than a dumb pie chart; the only worse design than a pie chart is several of them... Given their low data-density and failure to order numbers along a visual dimension, pie charts should never be used<sup>4</sup>.
- Cole Nussbaumer: Pie charts are really hard for people to read! What should you do instead? My typical advice would be to replace a pie chart with a horizontal bar chart<sup>5</sup>.

<sup>&</sup>lt;sup>2</sup> See Long-Term Exposure to Flat Design: How the Trend Slowly Decreases User Efficiency; see also our own research: Burmistrov I. ea (2015) Flat design vs traditional design: Comparative experimental study, in: J. Abascal ea (Eds.) *Human-Computer Interaction – INTERACT 2015: 15th IFIP TC 13 International Conference (Bamberg, Germany, September 14–18, 2015): Proceedings, Part II, Cham:* Springer, 106-114 | DOI: <u>10.1007/978-3-319-22668-2\_10</u>.

<sup>&</sup>lt;sup>3</sup> P. 182 in: Starch D. (1914) *Advertising: Its Principles, Practice, and Technique*, Chicago: Scott, Foresman & Co; also p. 57 in: Tinker M. A. (1963) *Legibility of Print*, Ames: Iowa State University Press.

<sup>&</sup>lt;sup>4</sup> P. 178 in: Tufte E. R. (2001) *The Visual Display of Quantitative Information (2nd Ed.),* Cheshire: Graphics Press.

<sup>&</sup>lt;sup>5</sup> Nussbaumer C. (2011) Death to pie charts, *Storytelling with Data* (July 20, 2011), <u>http://storytellingwithdata.com/2011/07/death-to-pie-charts.html</u>.

- William Cleveland: Pie chart judgments are less accurate than the bar chart judgments<sup>6</sup>. Fortunately, pie charts are little used in science and technology, but they are a staple of business and mass media graphics<sup>7</sup>.
- Brian Suda: I won't hide the fact that I am not a fan of pie charts. They are the scourge of the graph and charts world! They add little or no value over a table of figures and can easily be misused to misrepresent the data<sup>8</sup>. I'd like to meet the person who thought that a doughnut chart was a good idea. Someone took a pie chart with all its failings and then had the brilliant idea to cut the middle out!<sup>9</sup> Any pie chart can be converted into a much more useful and readable stacked bar chart<sup>10</sup>. Dealing with a circular visualization and trying to compare its radial portions is always problematic. When designing with data, the story should always be told as clearly as possible. To do so, it is often best to avoid round charts and graphs<sup>11</sup>.
- Stephen Few: Radar graphs are rarely appropriate media for displaying business data. Their circular shape obscures data that would be quite clear in a linear display such as a bar graph. I never recommend the use of pie charts. Humans can't compare two-dimensional areas or angles very accurately and these are the two means that pie charts use to encode quantitative data. Bar graphs are a much better way to display this information<sup>12</sup>.
- Harri Siirtola: The serially-processed table is actually faster than the pie and doughnut chart with four elements, and the serious slowdown starts as late as at seven elements<sup>13</sup>.
- Todd Snyder ea: Although they are very popular, there are many drawbacks to using pie charts, and in most cases, there will be a better alternative<sup>14</sup>. Pie charts are usually just nice looking, and don't actually offer an efficient way to easily make sense of information<sup>15</sup>.

The basic recommendation about pie charts is to replace them with (stacked) bar charts.

<sup>9</sup> Ibid, p. 146.

<sup>10</sup> Ibid, p. 155.

<sup>11</sup> Ibid, p. 160.

<sup>12</sup> Section 3.5 in: Few S. (2006) *Information Dashboard Design: The Effective Visual Communication of Data*, Sebastopol: O'Reilly.

<sup>15</sup> Ibid, p. 123.

<sup>&</sup>lt;sup>6</sup> P. 74 in: Cleveland W. S. (1985) *The Elements of Graphing Data*, Monterey: Wadsworth.

<sup>&</sup>lt;sup>7</sup> Ibid, p. 264.

<sup>&</sup>lt;sup>8</sup> P. 143 in: Suda B. (2010) *A Practical Guide to Designing with Data*, Penarth: Five Simple Steps.

<sup>&</sup>lt;sup>13</sup> The fastest chart in their research was a stacked bar chart (Siirtola H. (2014) Bars, pies, doughnuts & tables – Visualization of proportions, pp. 240-245 in: *Proceedings of the 28th International BCS Human Computer Interaction Conference on HCI 2014 (BCS-HCI '14)*, Swindon: British Computer Society).

<sup>&</sup>lt;sup>14</sup> P. 96 in: Snyder T., Eden J., Smith J., Duffield M. (2012) *Microsoft Silverlight 5: Building Rich Enterprise Dashboards*, Birmingham: Packt Publishing.

# Рекомендации по редизайну сайта Estonian Air

Версия 4 | 17.03.2013

## Общие соображения

**GE01** Основная идея – накопить критическую массу как бы непринципиальных, мелких изменений и исправленных ошибок, которая своим кумулятивным эффектом обеспечит существенный прирост конверсии.

GE02 Улучшить поддержку транзитных пассажиров; увеличить долю Estonian Air в этом сегменте перевозок.

**GE03** Реализовать возможность приобретения премиальных билетов за мили EuroBonus через сайт Estonian Air, поскольку сейчас для этого приходится идти на [неудобный и непривычный] сайт FlySAS.com.

Продвигать программу EuroBonus вместо AirScore; возможно, следует вообще забыть про AirScore. Продвижение бизнеса через соцсети в целом *не работает* в случае трэвел-индустрии.

**GE04** Изменить названия тарифных планов на более привычные и понятные, а также подумать над сокращением их количества (чем больше вариантов выбора, тем труднее людям сделать выбор), например, так:

| ECO Light | Economy Light                      |  |  |
|-----------|------------------------------------|--|--|
| ECO       | Economy Standard                   |  |  |
| ECO Plus  | Feenemy Flevible or Dusiness Light |  |  |
| ECO Flex  | Economy Flexible or Business Light |  |  |
| Business  | Business Standard                  |  |  |

Не использовать слово ЕСО (упорно ассоциируется с эко-туризмом или снижением авиационного выхлопа СО<sub>2</sub>, но никак не с Economy class). В качестве образца для подражания можно использовать названия тарифных планов авиакомпаний-партнёров программы EuroBonus.

«Самодельные» тарифные планы приводят к большой путанице – при их состыковке с тарифными планами других авиакомпаний. Например, казалось бы один и тот же тариф *ECO* для рейсов TLL→CPH и TLL→TLV описан совершенно по-разному:

| 💿 Estonian Air - Google Chrome 📃 🔲                                                                                                    | x     | 💿 Estonian Air - Google Chrome                                                                                                    |
|----------------------------------------------------------------------------------------------------|-------|----------------------------------------------------------------------------------------------------|
| estonian-air.ee/en/system/amadeus/farefamily/ecores/                                                                                                    | Ð,    | estonian-air.ee/en/system/amadeus/farefamily/conteco/                                                                                                    |
| <ul> <li>Tickets are valid for 12 months from the date of the outbound flight.</li> <li>Date, time and name changes are permitted prior to the first outbound flight and are charged at €75 per leg of journey plus any price difference (with the exception of flights between Tailinn and Tartu, where changes are charged at €9.60 per leg of journey plus any price difference).</li> <li>Route changes are not permitted.</li> <li>Tickets are not subject to refunds.</li> <li>Seating in Travel Class on board.</li> <li>Luggage allowance of 1 piece per passenger (max. 23 kg per piece).</li> <li>Cabin service: You can purchase snacks from the Sky bar or pre-order an on-board meal.</li> </ul> | 4 H H | <ul> <li>Tickets can be cancelled and refunded (minus the service fee and cancellation fee of up to €100 per ticket) at any time while they remain valid.</li> <li>Date and time changes are free of charge if seats are available in the same price class.</li> <li>Name and route changes are not permitted.</li> <li>Free luggage allowance on KLM flights of 1 piece per passenger (max. 23 kg per piece).</li> <li>Free luggage allowance on SAS and Aeroflot flights of 2 pieces per passenger (max. 23 kg per piece).</li> <li>Tickets are valid for 12 months from the date of the outbound flight.</li> </ul> |

# Ещё более интересный пример: два казалось бы *разных* тарифа *ECO* и *ECO Flex* для рейса TLL→TLV описаны совершенно одинаково:

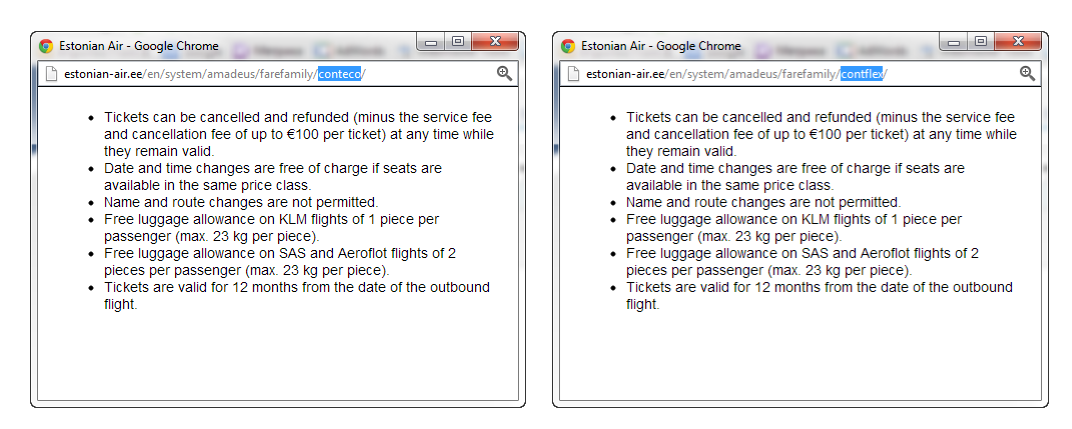

Спрашивается, зачем пассажиру переплачивать за *ECO Flex* лишних €400 с каждого билета?

**GE05** Реализовать возможность выбора *разных* тарифных планов для *совместно путешествующих* взрослых пассажиров в рамках *одной* сессии бронирования (например, Passenger 1: Economy Standard, Passenger 2: Economy Light). Смысл предложения: если семейная пара путешествует с *одним* чемоданом массой 23 кг, то зачем ей переплачивать за *второй*? Такая возможность невероятно обрадует пассажиров.

**GE06** Возможно, поэтапно-настойчивый отказ Estonian Air от кормления пассажиров является основным фактором неуклонного снижения лояльности клиентов к авиакомпании. Надо что-то делать с бортовым питанием. Сейчас ситуация следующая:

- пассажиры эконом-класса не получают бортового питания вообще (это нонсенс для авиакомпании, которая позиционирует себя как национальный перевозчик, а не дискаунтер);
- пассажиры бизнес-класса получают настолько скромное питание, что оно уступает тому, что получают в других авиакомпаниях пассажиры класса экономического.

Если загрузка на борт бортового питания сервисами Таллиннского аэропорта действительно запредельно дорога, то можно рассмотреть иные варианты питания пассажиров:

- приобретать бортпитание в других аэропортах, где оно может быть дешевле;
- выдавать пассажирам сухпай в зале ожидания в момент посадки на борт;
- организовать питание в залах ожидания через существующие аэропортовые предприятия питания посредством, допустим, некоторых ваучеров (естественно, бессрочного действия).

**GE07** Не брать пример с airBaltic *ни в чём*. Жлобство до добра не доведёт, каждая «хитринка» балтийских коллегконкурентов приводит только к потере клиентов и ни к чему более.

**GE08** Сделать пиктограммы для обозначения каждого тарифа, чтобы люди быстрее ориентировались при сопоставлении преимуществ-недостатков тарифа. Пиктограмма должна отображать ключевые моменты каждого тарифа (типа обвешивания «голого» пассажира **Economy Light** разными акцессуарами в прогрессии до предельно «экипированного» пассажира **Business Standard**). Аналоги пока неизвестны.

**GE09** Показывать на карте в реальном времени, как летят самолёты Estonian Air в трёх масштабах: выбранный маршрут, все самолёты сразу и ситуация вблизи Таллинского аэропорта. Решения для визуализации существуют (FlightView и FlightRadar):

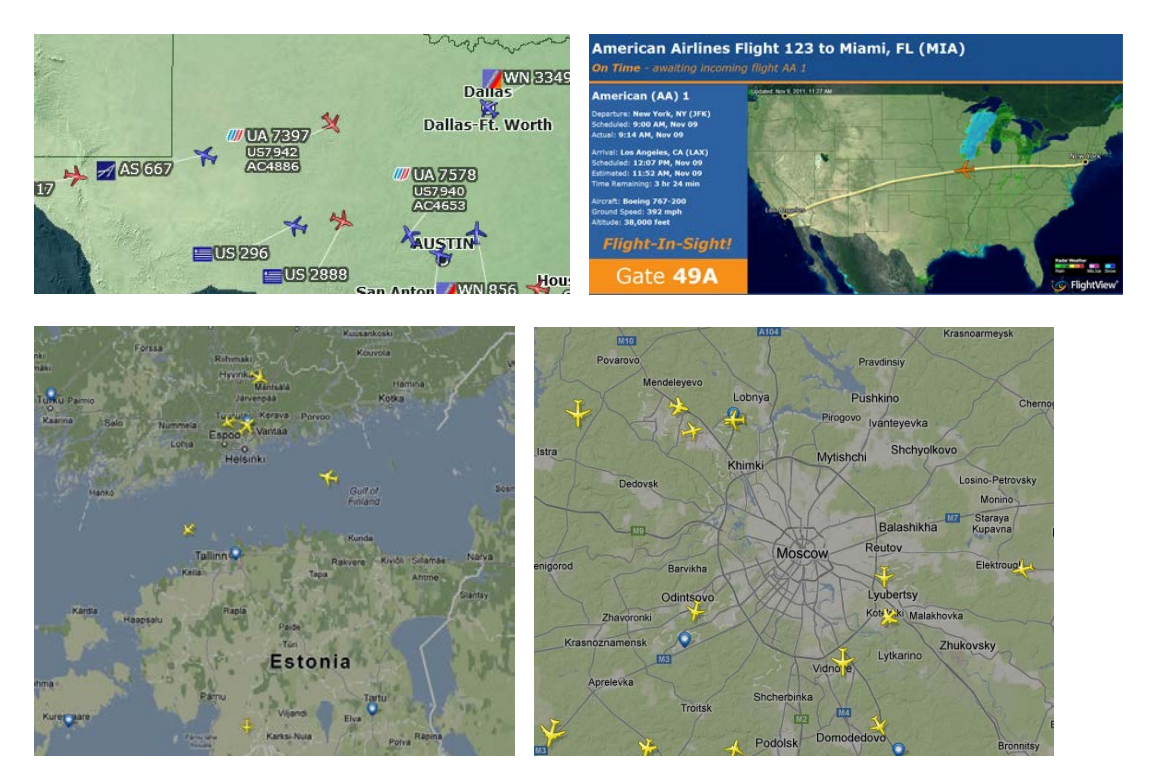

GE10 Вот кто из всей нордической компании угадал правильный вариант (<u>http://www.wideroe.no/en</u>):

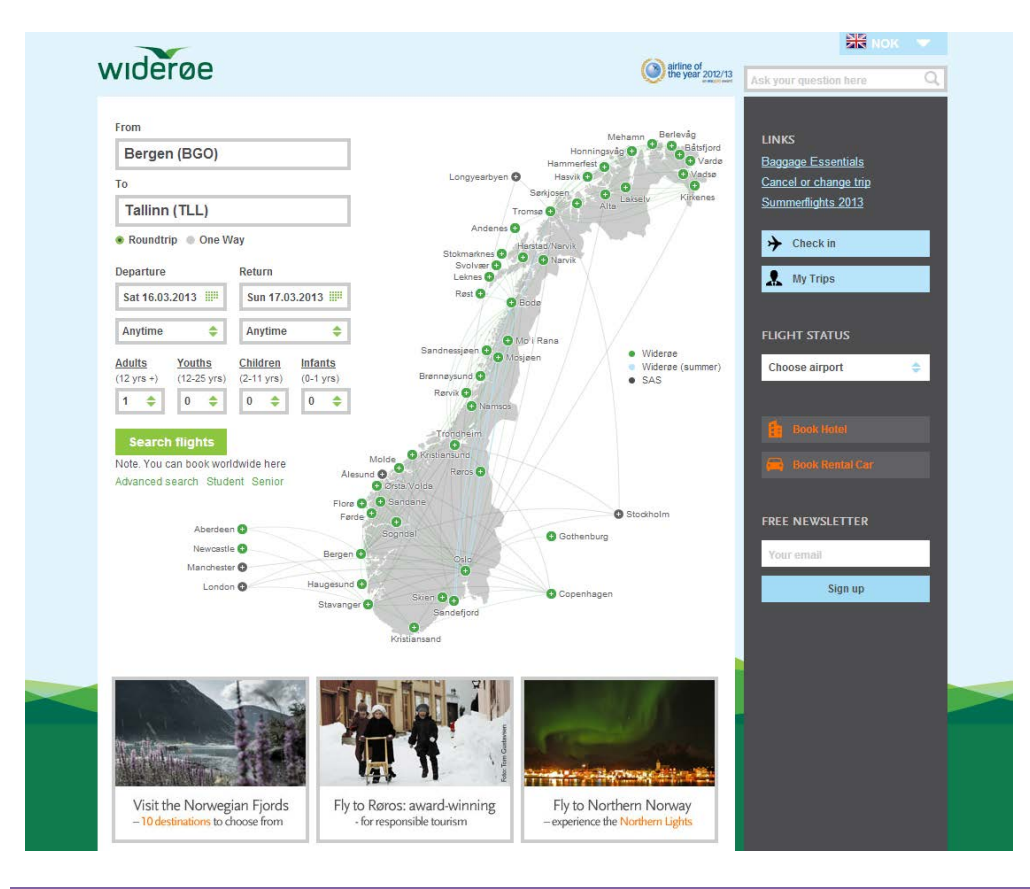

Рекомендации по редизайну сайта Estonian Air Версия 4 | 17.03.2013 Кстати, получили награду Airline of the Year 2012/13. Наверно прямо за дизайн сайта. Никаких меню вообще, только ненавязчивые кнопочки справа, это геніально! Великолепно! Вход в воронку должен быть широким и визуально укрупнённым (ну и достаточно эстетичным), и чтобы никакой лабуды сверху, снизу и по бокам. (Самое забавное, что и Estonian Air раньше тоже справа от формы поиска показывала карту и тоже интерактивную, а потом выпилила её.) Вот через эти широкие врата и надо загонять пассажира. Всё, задача практически решена.

**GE11** По карте: по аналогии с «глобусом Украины» можно было бы сделать «Globe of Estonia»: добавить интерактивный глобус, на котором сперва показаны все эти короткие дистанции Estonian Air + уходящие за «горизонт» сегменты, которые обеспечивают партнёры авиакомпании, а если глобус повращать мышью, то будут видны досягаемые цели. Некоторый entertainment: крутишь глобус и видишь, куда из Таллинна можно в принципе (с пересадкой) долететь. Глобус естественно интерактивный и позволяет заполнить поле **То** кликом по пункту назначения.

# Все страницы

ALO1 Не использовать красный цвет вообще нигде. Везде вместо него использовать, например, фиолетовый текст (либо чёрный текст на розовом бэкграунде) и только для сообщений об ошибках. Не использовать цвет, зарезервированный для обозначения ошибок, для любых текстов, не явлющихся сообщениями об ошибках.

AL02 Не использовать синий цвет для любых текстов, которые не являются ссылками.

**AL03** Никогда не открывать автоматически страницы на новых вкладках (всплывающие окна небольшого размера допустимы).

# Главная страница

**HP01** Сделать нормальное главное меню. Нынешний вариант со сливающимися друг с другом синими заголовками на светлом фоне и подчёркиванием текущего пункта работает плохо.

**HP02** Вообще, о дизайне главной страницы говорить довольно-таки «сложно». Единственное из того, что расположено выше «сгиба страницы» и может кого-то *потенциально* заинтересовать (кроме поиска рейсов, естественно, ну и отдельных пунктов главного меню), помечено зелёной рамочкой:

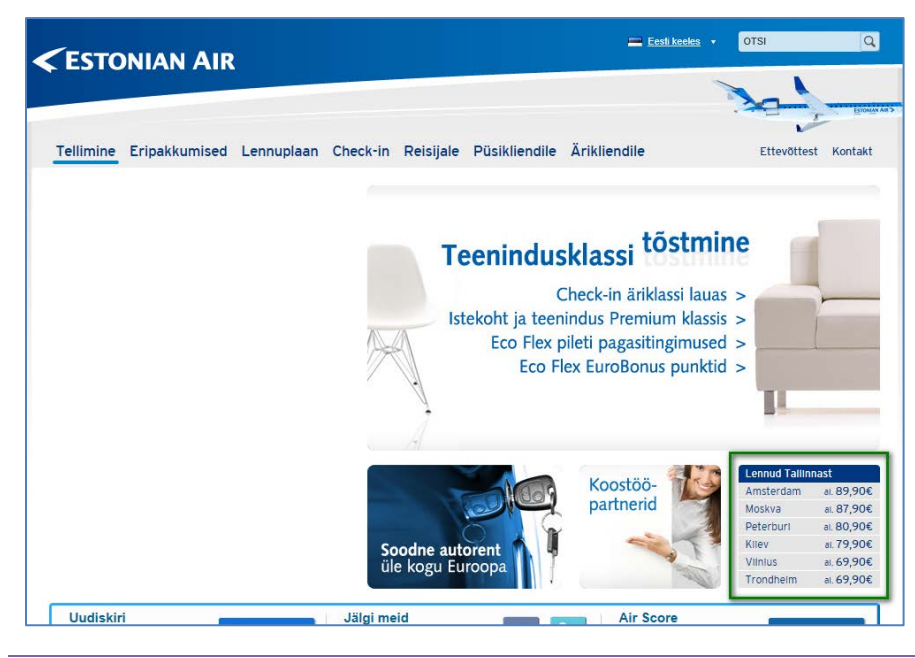

#### Самый интересный блок – в самом «загоне»!

*Всё* остальное – это угробление наиболее ценной «недвижимости» страницы под совершенно бесперспективное «маркетинговое» проталкивание *абсолютно никому не нужных* сервисов. Поэтому на данном этапе о главной странице Estonian Air ничего больше говорить не будем. Резюмируя, о главной странице сайта можно сказать так: «выигрыш на копейку, упущенная выгода – на рубль».

## Форма поиска

SF01 Исправить ошибку с автоочисткой поля To при изменении поля From:

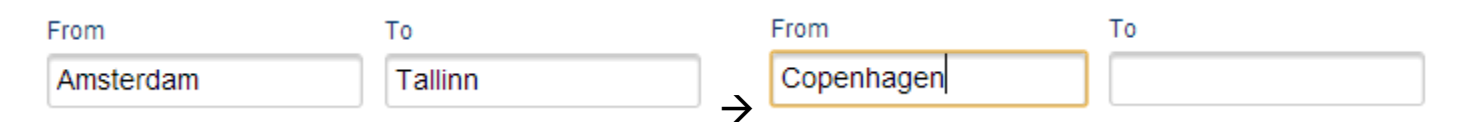

**SF02** Исправить ошибку с датами (см. автозаполнение дат сразу после загрузки главной страницы: **Departure Date** в *июне* (откуда берётся июнь, непонятно – возможно, июнь сохранился в куке от предыдущего посещения сайта); а **Return Date** в *марте* – подставляется *сегодняшняя* дата):

| Departure Date |    |    |            |    | Return Date |    |    |    |    |    |    |    |    |
|----------------|----|----|------------|----|-------------|----|----|----|----|----|----|----|----|
| O June 2013 O  |    |    | March 2013 |    |             |    | 0  |    |    |    |    |    |    |
| Мо             | Tu | We | Th         | Fr | Sa          | Su | Мо | Tu | We | Th | Fr | Sa | Su |
| 27             | 28 | 29 | 30         | 31 | 1           | 2  | 25 | 26 | 27 | 28 | 1  | 2  | 3  |
| 3              | 4  | 5  | 6          | 7  | 8           | 9  | 4  | 5  | 6  | 7  | 8  | 9  | 10 |
| 10             | 11 | 12 | 13         | 14 | 15          | 16 | 11 | 12 | 13 | 14 | 15 | 16 | 17 |
| 17             | 18 | 19 | 20         | 21 | 22          | 23 | 18 | 19 | 20 | 21 | 22 | 23 | 24 |
| 24             | 25 | 26 | 27         | 28 | 29          | 30 | 25 | 26 | 27 | 28 | 29 | 30 | 31 |

NB: При этом ни в коем случае не отказываться от уже реализованного запоминания дат (а также городов и количеств пассажиров) в куках. Куки эти в своё время кем-то делались достаточно продуманно, и лучше там вообще ничего не трогать, если нет детального понимания, как всё оно работает.

**SF03** Реализовать выбор месяца через дропдаун вместо стрелок влево-вправо (они просто микроскопические и требуют последовательного кликанья для доступа к нужному месяцу, а он вполне может отстоять на полгода от текущей даты: не у всех пользователей настолько развиты сенсомоторная координация и навыки терпения). Пример:

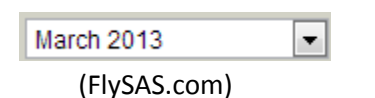

*Хороший альтернативный вариант*: вслед за 99% остальных авиакомпаний вообще отказаться от громоздких календарей, статически размещённых в форме поиска, и разрешить как прямой ввод дат в соответствующие редактируемые поля ввода, так и выбор дат мышью из *всплывающих* календарей. (Это, кстати, поможет решить техпроблемы наподобие упомянутой в **SF02** менее болезненно, поскольку обновление календарей будет осуществляться по пользовательскому клику или табу. Появится также возможность заполнить всю форму поиска, передвигаясь по ней исключительно с помощью табов и иных клавиатурных команд, без постоянного переброса руки с клавиатуры на мышь и обратно. Ну и существенно сократит вертикальный размер формы поиска, что действительно будет полезно.)

SF04 Заменить не самую понятную метку чекбокса Selected dates only на Exact dates. Одновременно заменить этот чекбокс на группу из двух радиокнопок: Selected date ±7 days и Exact dates (дефолтная радиокнопка – первая из них).

**SF05** Заменить метку кнопки **Search** на **Find flights** (или просто **Find**). **Find** – более позитивная и результаториентированная команда, чем ни к чему не обязывающая **Search**.

SF06 Сделать метку кнопки Find flights более контрастной (естественный подход: сделать саму кнопку более оранжевой). Использовать этот оранжевый цвет на всех кнопках действия (типа Continue ▶) на страницах движка бронирования. Практически идеальный пример (здесь буквы даже с тенями):

# Find Flights

# (Kayak.com)

**SF07** Не показывать две разные ссылки <u>Discount code</u> or <u>Voucher</u>, поскольку они приводят к одному и тому же результату. Заменить их на синюю метку <u>Discount code or Voucher</u> (с шевроном S на конце, поскольку клик по метке вызывает расширение формы поиска). (Распознать, что именно ввёл пользователь в открывшееся поле – дисконтный код или код ваучера – это задача системы, а не пользователя. Пользователь этой разницы не знает и не обязан. Кстати, надо бы отказаться от заглавных букв в этих кодах. Пользователь нажмёт Caps Lock и забудет об этом, а на этапе ввода данных о пассажирах у него возникнут проблемы при вводе имён.)

**SF08** Не предлагать бронирование автомобиля, гостиницы, страховку или резервирование еды как *альтернативы* покупке авиабилетов. Эти услуги предоставляются третьими сторонами, которые сейчас никак не интегрированы в сайт Estonian Air. То есть, надо убрать все вот эти табы как очевидное зло:

# 🛪 🗛 🖿 🛧 🎫

Следует предлагать эти сервисы как дополнения к авиабилету только после того, как пассажир получил окончательное подтверждение покупки билета – на последней странице движка бронирования, ниже всего контента, который там сейчас есть. Не вклинивать эти сервисы в процесс покупки билета ни в форме поиска, ни где либо внутри движка бронирования, потому что это прямой увод пользователя (на абсолютно *чужой* сайт!) от желаемой цели авиакомпании – чтобы посетитель купил у неё авиабилет. Налицо всё тот же принцип «выигрыш на копейку, упущенная выгода – на рубль».

Поэтому, вместо пяти табов надо оставить два: на одном *буквами* написать: **Flights**, а на другом – тоже буквами: **Check-in** и разместить на этом табе стартовую форму чекина. Почему чекин должен быть здесь, а не в главном меню, в подвале или где-то ещё, где чекин сейчас находится? – Причин минимум три: (1) чекин должен быть примерно в том же месте, где покупатель искал свой рейс; (2) потому что при поиске рейса покупатель с куда большей вероятностью обратит внимание на таб **Check-in** и запомнит его, чем ссылку в главном меню или в подвале; (3) потому что большинство авиакомпаний так и делает, то есть, это *ожидаемое* пользователем место для чекина.

**SF09** Список городов/аэропортов отсортирован по какому-то поистине загадочному принципу, который, кстати, постоянно разный:

| То                  |   |
|---------------------|---|
|                     |   |
| (MSQ) Minsk         | - |
| (MOW) Moscow        |   |
| (KBP) Kiev          |   |
| (BER) Berlin        |   |
| (BRU) Brussels      | - |
| (LED) St Petersburg |   |
| (AMS) Amsterdam     |   |
| (TRD) Trondheim     |   |
| (TLL) Tallinn       | + |

Список нужно упорядочить по полному названию города/аэропорта, а его код (в скобках) поставить после:

# Minsk (MSQ) Moscow – all airports (MOW) Moscow, Sheremetyevo (SVO)

(Из данного предложения вытекает, что *всю* форму поиска придётся сделать пошире. Это точно не повредит. Пространство справа от формы поиска в данный момент ничем полезным не занято: **HP02**. См. также **SF03**.)

**SF10** Список знает городской код Москвы **MOW**, но не знает кода аэропорта **SVO** (хотя Estonian Air летает именно в этот московский аэропорт, на ввод кода **SVO** предлагается выбрать загадочный вариант **Svolvaer** (это кажется, где-то на севере Норвегии) – и уже на этой конкретной юмореске авиакомпания наверняка теряет существенные деньги). Список должен распознавать коды аэропортов, потому что пользователи *их знают и вводят*.

**SF11** Если пользователь вводит в поля **From/To** «недопустимую» комбинацию букв, поле ввода тут же автоматически очищается. Но пользователь-то продолжает стучать по клавишам, глядя на клавиатуру, и не замечает этой зачистки. В результате при вводе **Stokholm** или **Stockgolm** (ошибочном вводе, да, – но много ли людей знают, как правильно пишется **Stockholm**?) и последующем взгляде на экран он ошарашенно узрит в поле ввода только букву "**m**"! Пользователь снова набирает на клавиатуре **Stokholm** и снова видит в поле ввода только букву "**m**". Очевидный вывод, который сделает пользователь: «Этот сайт вообще не работает».

Выводов же для разработчиков три: (1) поле ввода *никогда* не должно самопроизвольно зачищаться: в нём должен отображаться весь выполненный пользователем ввод (ну а допустим, он сделал *непроизвольную* опечатку в слове, которую способен тут же исправить!); (2) список под полем ввода должен быть толерантен к ошибкам пользователя и предлагать фонетически близкие варианты, например, на ввод **Кореnhagen** предлагать **Сореnhagen**; (3) список должен понимать правильный ввод на *языке страны* города/аэропорта, например, **Коbenhavn** – если по-датски.

**SF12** Что происходит сейчас в данной ситуации, если пользователь жмёт клавишу **Tab**, как он привык это делать на других сайтах?

| From             | То |
|------------------|----|
| cph              |    |
| (CPH) Copenhagen |    |

Поле **From** заполняется текстом **Copenhagen**. Этого недостаточно. Одновременно должен ещё и выполняться переброс фокуса в поле **To**. См. Kayak.com, где это правильно реализовано.

**SF13** Добавить чекбокс **Direct flights only**. (Но, если прямых рейсов даже в диапазоне ±7 не нашлось, то на странице Search извиниться, что вот не нашли и всё-таки *предложить* рейсы с *одной* пересадкой.)

# Движок бронирования в целом

(Имеется в виду всё, что идёт после нажатия кнопки Find flights.)

**BE01** Провести визуальный рестайлинг движка. Сейчас визуал выглядит архаично, люди уже привыкли к более хорошему на конкурирующих сайтах.

ВЕО2 Уменьшить высоту шапки примерно вдвое (в частности, убрать ненужное изображение самолёта).

**BE03** Показать в шапке контактные номера телефонов (справа). Это нужно, чтобы пользователь мог обратиться за поддержкой в случае затруднений/вопросов. Естественно, звонки должны быть бесплатными и отвечаться круглосуточно, а не «Пон-Пт 09.00–17.30».

**BE04** Убрать главное меню на страницах движка (использовать так называемый "closed checkout"). Примеры: FlySAS.com, Alitalia.com.

#### BE05. Cm. SF06.

**BE06** Поместить серую *кнопку* **4 Back** (слева, на том же горизонтальном уровне, что и кнопки **Continue >**) на все страницы движка, кроме финального подтверждения покупки. Реализовать беспрепятственный откат назад – с любого шага бронирования и вплоть до домашней страницы – с сохранением всех введённых пользователем данных – по этой кнопке.

ВЕО7 Поместить серо-голубую ссылку Start over сразу правее кнопки **4** Back.

**BE08** Добавить на все страницы движка в правый фрейм подобие «корзины» (приведённый пример не годится для точного копирования, поскольку **Total price** должна идти последней строкой в верхней секции; к тому же там не хватает ссылки **Change your search**):

| Price and info                                                                              |                              |
|---------------------------------------------------------------------------------------------|------------------------------|
| Bergen (BGO) - Tallinn (TLI<br>Sat 6 Apr 2013 (Economy)                                     | L)                           |
| Adult                                                                                       | 193,71 EUR                   |
| Tallinn (TLL) - Bergen (BGC                                                                 | <b>)</b>                     |
| Adult                                                                                       | 185,16 EUR                   |
| Service fee                                                                                 | 10,00 EUR                    |
| Total price:                                                                                | 387,87 EUR                   |
| Of which includes taxes<br>and carrier-imposed fees:<br>(breakdown of taxes and ca<br>fees) | 152,87 EUR<br>arrier-imposed |
| EuroBonus points ear                                                                        | rnings                       |
| Membership level: Basic                                                                     | -                            |
| You will earn 2 000 poin                                                                    | ts on this trip              |
| of which 2 000 points are basic<br>Basic points qualify you to a hig                        | points.<br>her membership.   |
| Booking class: L, L (outward), I                                                            | L, L (return)                |
|                                                                                             | Close 🔺                      |

(FlySAS.com)

Реализовать этот блок в виде «поплавка», постоянно видимого на экране (возможно, без нижней секции, где про EuroBonus). Пример: Alitalia.com.

ВЕО9 Сделать нормальный прогресс-индикатор вместо нынешнего:

| steps: | search | flights | review | travellers | purchase | reservation |  |
|--------|--------|---------|--------|------------|----------|-------------|--|
|        | 1      | 2       | Ξ      | Ч          | 5        | Б           |  |

Прогресс-индикатор – это важный элемент процесса бронирования, а не декоративный.

ВЕ10 Сократить количество шагов бронирования с шести до пяти-четырёх.

**BE11** Реализовать беспрепятственный откат назад – с любого шага бронирования и вплоть до домашней страницы – с сохранением всех введённых пользователем данных – по *браузерной* кнопке **Back** (←). Сейчас по нажатию этой кнопки получается вот что:

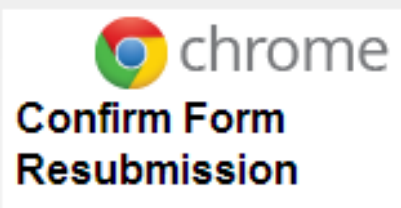

This webpage requires dat you entered earlier in order properly displayed. You ca this data again, but by doir you will repeat any action to page previously performed. Reload to resend that data display this page.

Использование браузерной кнопки **Back** является инстинктивным и абсолютно законным поведением пользователя. Естественно, всё примерно то же самое относится и к кнопке **Forward**.

**BE13** Рассмотреть возможность добавления наверху страниц бронирования формы, позволяющей напрямую перезапустить процесс поиска рейсов:

| Bergen (BGO) | Frankfurt am Main (FRA) | 02/05/2013 | 10/05/2013 | Find Flights |
|--------------|-------------------------|------------|------------|--------------|
|              | (Kayak.com)             |            |            |              |

**BE14** Рассмотреть возможность добавления хотя бы некоторых из разумных фильтров, реализованных на Kayak.com, на страницы **Search** и **Flights**:

| Stops show all                               |             |
|----------------------------------------------|-------------|
| non-stop                                     | €303        |
| ✓ 1 stop                                     | €189        |
| 2+ stops                                     | €352        |
| Times                                        |             |
| Take-off Bergen                              |             |
| 110 06.00 - 21.00                            |             |
| <u></u>                                      |             |
| Take-off Frankfurt am M<br>Fri 06:30 - 21:30 | <b>Aain</b> |
|                                              | _           |
|                                              |             |
| Show landing times                           |             |
| Cabin                                        |             |
| Economy                                      | €189        |
| ✓ Business                                   | €705        |
| Mixed                                        | €1330       |
| Airlines show all                            |             |
| ✓ Air France                                 | €2788       |
| airBaltic                                    | €189        |
| Alitalia                                     | €1330       |
| British Airways                              | €275        |
| KLM Royal Dutch                              | €210        |
| <ul> <li>Lufthansa</li> </ul>                | €303        |
| SAS                                          | €308        |
| Multiple Airlines                            |             |
| Star Alliance SkyTeam                        | oneworld    |
| Fewer filters 👻                              |             |
| Flight Quality show a                        | all         |
| Show red-eye (overr<br>flights               | night)      |
| Include Hacker Fares                         | ¤ İ         |
| Hide duplicate codest                        | nares i     |
| Hide 491 longer flight:                      | s i         |
| Stopover Airports                            |             |
| Durations                                    |             |
|                                              |             |
| Stopover                                     |             |
| Stopover<br>0h 35m to 23h 30m                |             |
| Stopover<br>Oh 35m to 23h 30m                | _           |
| Stopover<br>0h 35m to 23h 30m<br>Flight Leg  | -(          |

**BE15** Размеры шрифтов надо повсеместно увеличивать.

# Страница Search

**SE01** Рассмотреть вариант показа *классической* матрицы 7х7 вместо нынешних двух списков ±7 дней. Вопрос неоднозначный: есть свои плюсы-минусы и там, и там.

**SE02** Показывать в ячейках матриц количество пересадок для наилучшего тарифа.

#### SE03. Cm. BE14.

# Страница Flights

**FL01** Вся ключевая информация очень мелкая, недостаточно контрастная, плохо отформатирована: короче, предназначена для пользователей с идеальным зрением. Надо исправить.

**FL02** Краткие описания тарифных планов трудночитаемы (мелкий серый шрифт), написаны в «художественном» («маркетинговом») ключе и оттого малоинформативны:

| Fare type | Fare description                                                                                                    |
|-----------|----------------------------------------------------------------------------------------------------|
| ECO Light | The easiest and most affordable way to fly, with hand luggage only. If simplicity and convenience are your priorities, ECO Light is just the ticket more details                                                                                                    |
| ECO       | The perfect choice for travellers looking to fly simply and affordably but who still wish to take checked-in luggage. more details                                                                                                    |
| ECO Plus  | The ideal ticket for anyone who sees the financial benefit in a Travel Class ticket but still wants to enjoy a snack and drink on board. more details                                                                                                    |
| ECO Flex  | The sensible choice for anyone who may need to change or cancel their ticket. These tickets also provide you with a seat in the more private Premium salon on board, whose standard services include a meal and drinks. <u>more details</u>                                                                                                    |
| Business  | If you like the best of everything, this is the ticket for you! Business Class tickets provide you with complete flexibility in terms of conditions and can be both changed or cancelled. You can relax before your flight in the Business Class Lounge, and while on board you will enjoy all of the benefits and privacy of the Premium salon. <u>more details</u> |

*Весь* этот блок кратких описаний надо убрать. Чуть более подробное и конкретное – по ключевым пунктам, отличающим один тариф от другого – описание тарифа должно быть доступно в симпатичном всплывающем окне при клике по ссылке-названию тарифа (или пиктограмме с вопросительным знаком) в заголовке таблицы рейсов. Так оно сейчас и сделано, но тексты порой многословны и выглядят неэстетично.

Подумать над реализацией стандартного паттерна сравнения тарифов.

#### FL03 Этот текст тоже лишний:

Select your outbound and return flights and prices below. It is possible that some flight or price options may not be combined. Prices are for all passengers and include taxes and fuel surcharge and service fees.

#### Ниже, рядом с ценой и над кнопкой Select > вся суть уже написана:

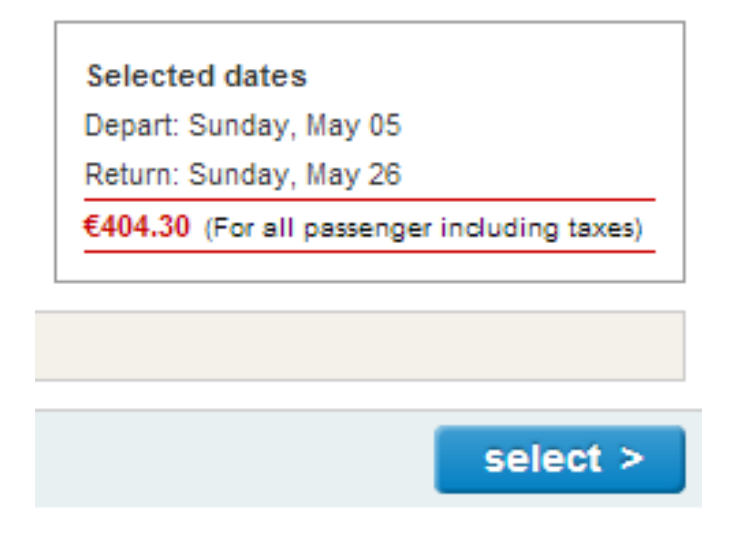

Хотя, фразу "Prices are for all passengers and include all taxes and fees" (укороченный вариант исходной фразы) можно было бы и оставить на тех местах, где она сейчас есть. Или даже написать нечто пафосное "We always show final prices" или что-то в этом роде. Правда, это придёт в некоторое противоречие с **GE05**, где мы предполагаем возможность *уменьшения* финальных сумм.

**FL04** Сортировка на этой странице совершенно незаметна и по дефолту сортирует рейсы по «необычному» параметру **Arrival time**:

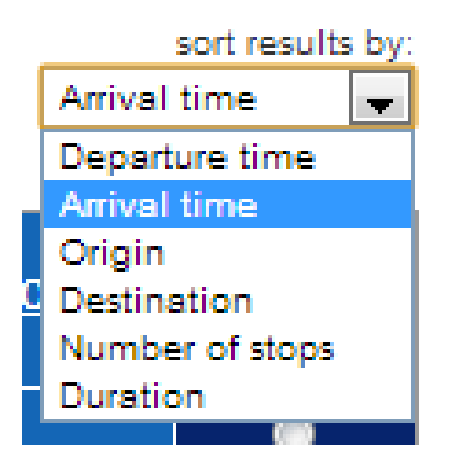

Надо сделать сортировку более заметной, убрать оттуда нелепые опции **Origin** и **Destination** и сделать дефолтной сортировку по **Duration** (**Duration** высоко коррелирует с **Number of stops**, что сделает возможным перенести работу с количеством остановок из сортировки в *фильтры*).

Также рассмотреть сортировку по продолжительности пересадок между рейсами.

FL05 Не обязательно красить все планы в оттенки синего: подумать над более впечатляющей палитрой.

**FL06** Ячейки таблицы с вариантами полётов являются кликабельными по всей площади (и это очень правильно), но *не выглядят* кликабельными, что заставляет пользователей прицеливаться мышью точно в радиокнопку. Подумать, как придать ячейкам кликабельный вид по всей площади ячейки.

FL07 Пиктограмма Available seats выглядит в точности как кнопка, но ею не является:

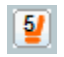

Надо переделать, сделать её плоской.

**FL08** Пользователю непонятно, почему у одних тарифов количество **Available seats** указано, а у других нет. Например, в данной комбинации пользователь вполне может решить, что для вылетающего рейса мест по дешёвым тарифам *вообще нет* (ведь для обратного рейса количество свободных мест для этих тарифов указано!), хотя *на самом деле всё наоборот*, и дешёвых мест как раз в избытке:

| ECO Light | <u>ECO</u> | ECO Plus | <u>ECO Flex</u> | <u>Business</u> |
|-----------|------------|----------|-----------------|-----------------|
| €255.06   |            | ©        | €561.06         | €753.06         |
|           | €275.06    | €315.06  | [ <u>4</u> ]    | [ <u>4</u> ]    |
| ©         |            |          | €561.06         | €753.06         |
| €225.06   | €245.06    | €285.06  | [ <u>4</u> ]    | [ <u>4</u> ]    |

| ECO Light  | <u>ECO</u> | <u>ECO Plus</u> | <u>ECO Flex</u> | <u>Business</u> |
|------------|------------|-----------------|-----------------|-----------------|
| €455.26    | €475.26    | €515.26         | €591.26         | €783.26         |
| 5          | <b>5</b>   | <b>≦</b>        | [ <u>4</u> ]    | [ <u>4</u> ]    |
| €325.26    | €345.26    | €385.26         | €591.26         | €783.26         |
| <b>3</b> 2 | <b>2</b>   | <b>⊒</b>        | [ <u>4</u> ]    | [ <u>4</u> ]    |

(Это, кстати, может оказаться достаточно серьёзным препятствием в ходе бронирования! Но это надо бы протестировать: как пользователи воспринимают отсутствие показа оставшихся мест.)

Если билеты имеются в достаточном количестве, можно написать, например, **>10**. Возможное возражение против такого решения: «если показать изобилие билетов, то это не будет побуждать пользователя купить билет *прямо сейчас*». Не будет, да. Потому что ограниченность ресурса действительно побуждает к немедленной покупке, а его избыток напрямую не побуждает. Наши контраргументы: (1) пользователь *в любом случае* будет ходить по другим сайтам и сравнивать цены; (2) пользователь *запомнит*, что на сайте Estonian Air показано достаточное количество мест (в отличие например от сайтов агрегаторов, которые этой информацией вообще не располагают – что и подрывает доверие пользователей к агрегаторам и возможно повышает доверие к реальным поставщикам – авиакомпаниям), и вернётся сюда позже.

**FL09** Убрать значок e как очевидный анахронизм. Кроме того, в комбинации со ссылкой **details** он прямо вредит, поскольку непонятно, к чему относится эта ссылка – это разъяснение смысла значка или какое-то иное разъяснение:

#### e details

**FL11** Не запускать всплывающее окно по ссылке **details**. Вместо этого использовать разворачивание краткого описания рейса в расширенное – «по месту».

#### FL12 Cm. BE14.

FL13 Обязательно чётко показывать overnight-рейсы.
## Страница Review

**RW01** Эта страница – *очевидный* кандидат на удаление. Здесь нет *ничего*, что мы не могли бы показать на других страницах. Зато эта страница перегружена бессмысленными текстами. Совершенно не исключено, что именно на этой странице конверсия и теряется.

| ESTON                                                                         | IAN AIR                                                                                                    |                                                                                            |                                                                        |           |
|-------------------------------------------------------------------------------|----------------------------------------------------------------------------------------------------|--------------------------------------------------------------------------------------------|------------------------------------------------------------------------|-----------|
|                                                                               |                                                                                                    |                                                                                            |                                                                        |           |
| ook Specia                                                                    | al offers Timetable Check-in F                                                                                                    | light information                                                                          | Loyalty programme Corporate                                            |           |
| F                                                                             |                                                                                                    | steps:                                                                                     | search flights review travellers purchase reser                        | vati<br>6 |
| eview your fl                                                                 | ight details                                                                                                    |                                                                                            |                                                                        |           |
| Dear cr<br>ONLY (<br>checke<br>choose<br>refunda                              | ustomer, you have chosen Light produc<br>8kg). NB! Fee for checking in baggage<br>d-in baggage or you have not decided<br>Eco fare. Light Eco ticket change is no<br>bble.                                                  | It that includes HAN<br>is 40 €. In case you<br>about your baggag<br>it permitted and tick | D BAGGAGE<br>travel with<br>e yet, please<br>tet is not                |           |
| Legend: e                                                                     | e-ticket option, EUR = Euro                                                                                                    |                                                                                            |                                                                        |           |
| Tallinn - Stoc                                                                | kholm                                                                                                    |                                                                                            |                                                                        |           |
| Flight 1                                                                      | Sunday, May 05, 2013<br>Departure: 10:30 Tallinn, Estonia - Lennart<br>Arrival: 10:25 Stockholm, Sweden - Arl                                                                                                    | Meri<br>landa, terminal 5                                                                  |                                                                        |           |
|                                                                               | Airline: Estonian Air OV123 e                                                                                                    | Duration: 0:55<br>Aircraft: Embraer 1                                                      | 70                                                                     |           |
|                                                                               | Fare type: ECO Light                                                                                                    |                                                                                            |                                                                        |           |
| Stockholm -                                                                   | fallinn                                                                                                    |                                                                                            |                                                                        |           |
| Flight 1                                                                      | Sunday, May 26, 2013<br>Departure: 18:40 Stockholm, Sweden - Ari<br>Arrival: 20:35 Tallinn, Estonia - Lennart                                                                                                    | anda, terminal 5<br>Meri                                                                   |                                                                        |           |
|                                                                               | Airline: Estonian Air OV126 e                                                                                                    | Duration: 0:55<br>Aircraft: Embraer 1                                                      | 70                                                                     |           |
| Legend: e                                                                     | e-ticket option, EUR = Euro                                                                                                    |                                                                                            |                                                                        |           |
| orice                                                                         |                                                                                                    |                                                                                            |                                                                        |           |
| travellers air                                                                | fare taxes and fuel surcharge service for                                                                                                    | ee                                                                                         |                                                                        |           |
| 2 adult(s) x (1                                                               | 23.00 + 69.15 + 10.0                                                                                                    | 10) = 404.30 EUR                                                                           |                                                                        |           |
|                                                                               | total for all travelle                                                                                                    | rs 404.30 EUR                                                                              |                                                                        |           |
| purchase condition<br>fare basis inform                                       | ons<br>ation                                                                                                    |                                                                                            |                                                                        |           |
| Convert dis                                                                   | played currency                                                                                                    |                                                                                            |                                                                        |           |
| are notes                                                                     |                                                                                                    |                                                                                            |                                                                        |           |
| ECO Light: The<br>Light is just the ti                                        | easiest and most affordable way to fly, with hand locket more details                                                                                                    | uggage only. If simplicity a                                                               | and convenience are your priorities, ECO                               |           |
| light notes                                                                   |                                                                                                    |                                                                                            |                                                                        |           |
| This fare is bilat     To ensure that y     Flights must be     To ensure you | eraly agreed between Estonian Air and the selecte<br>vou get this fare, the reservation should be made no<br>taken in the sequence provided on the ticket. If no-s<br>bitain the ticket(s) at the quoted fare(s), they must | d airline(s).<br>ow.<br>show on the outbound flig<br>be purchased in the coun              | int, the seat on the inbound flight is cancelled.<br>try of departure. |           |
| ,                                                                             |                                                                                                    |                                                                                            |                                                                        |           |

(A) Это сообщение безусловно надо показывать не здесь, а на предыдущей странице Flights:

| ł | Dear customer, you have chosen Light product that includes HAND BAGGAGE      |
|---|------------------------------------------------------------------------------|
|   | ONLY (8kg). NB! Fee for checking in baggage is 40 €. In case you travel with |
|   | checked-in baggage or you have not decided about your baggage yet, please    |
|   | choose Eco fare. Light Eco ticket change is not permitted and ticket is not  |
|   | refundable.                                                                  |

(B) Остальной контент страницы представляет собой либо полный мусор, либо мы его тоже можем показать на *других* страницах.

# Страница Payment

РҮО1 Предлагается такой вариант редизайна:

| < ESTC                                  | NIAN AIR                                                                                                    |                                                                  |                           |
|-----------------------------------------|----------------------------------------------------------------------------------------------------|------------------------------------------------------------------|---------------------------|
|                                         |                                                                                                    |                                                                  |                           |
|                                         | <progress bar=""></progress>                                                                                                    |                                                                  | Payment                   |
| Payment                                 |                                                                                                    |                                                                  |                           |
| Order details                           |                                                                                                    |                                                                  |                           |
| ltem code                               | Description                                                                                                    | Quantity                                                         | Sum                       |
| 68QJ44                                  | Copenhagen (CPH) – Tallinn (TLL) (OV144 05/05/2013 15:00)                                                                                                    | 2                                                                | 700.30                    |
| COV112010                               | Tallinn (TLL) – Copenhagen (CPH) (OV143 12/05/2013 13:25)                                                                                                    | 2                                                                | 40.00                     |
| VAT                                     | 0%                                                                                                    | Z                                                                | 40.00                     |
| Amount order                            | total                                                                                                    |                                                                  | 740.30€                   |
| Enter up to<br>In case yo<br>and it can | to order Trip Cancellation Coverage that costs 20.00 € per passenger, tot<br>2 voucher/discount codes: 1234567890 1234567890<br>ur purchase costs less than the value on the gift card, excess amount will not be compensent<br>to be used for your future purchase. Please note: no refund for voucher payment. | al 40.00 € <u>terms</u><br><sup>iated</sup> [<br>nt options for: | Recalculate               |
| Credit card                             | Your credit card details are sent secure<br>and are not stored by Estonian Air.<br>After completing the payment you will<br>receive an order confirmation by e-mai                                                                                                    |                                                                  | MasterCard.<br>SecureCode |
| You may use a l                         | oank link if you have an account in one of the following <b>Estonian</b> ba                                                                                                    | inks:                                                            |                           |
| Swedbank                                | Swedbank SEB U-net                                                                                                    | ordea                                                            | Nordea                    |
| Danske Ba                               | nk Danske<br>Bank                                                                                                    |                                                                  |                           |
| < Back                                  |                                                                                                    |                                                                  | Cancel                    |

# Thoughts about Fantani De Interior

Version 1 | 09.01.2016

1. Explain your offer below the logo and also add your phone and clickable email to the masthead:

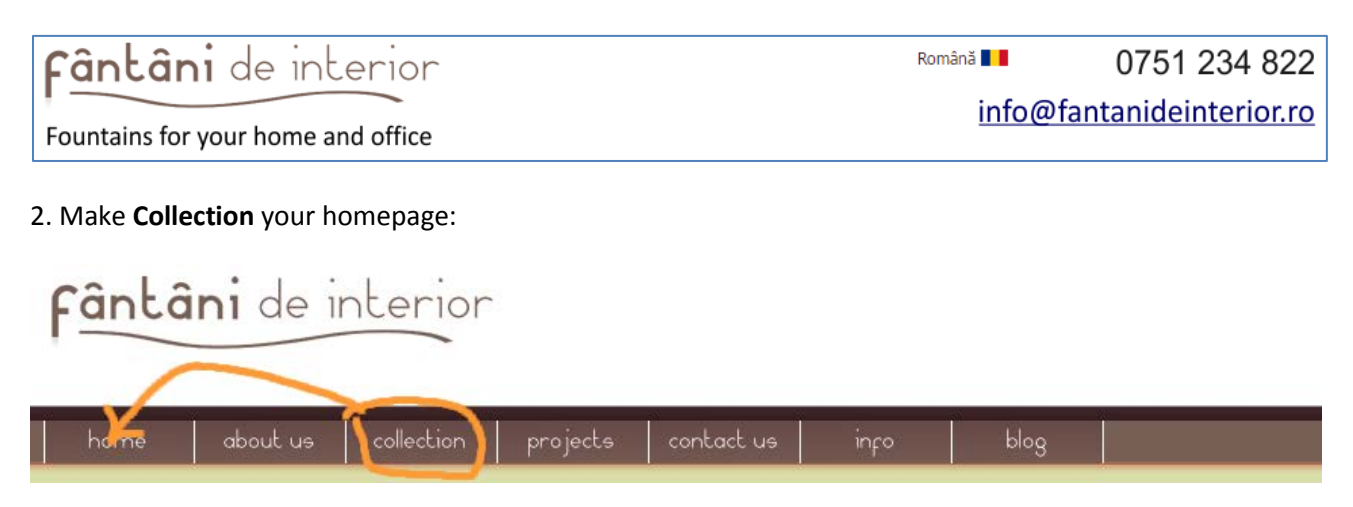

3. The main menu should be:

```
Collection | Projects | Blog | Support | About | Contact
```

**Info** is most probably a useless page. Add **Support** page instead, this will show your prospective customers that they can rely on your assistance in case of any problems.

Also consider adding Guarantees page.

4. Avoid this idiocy:

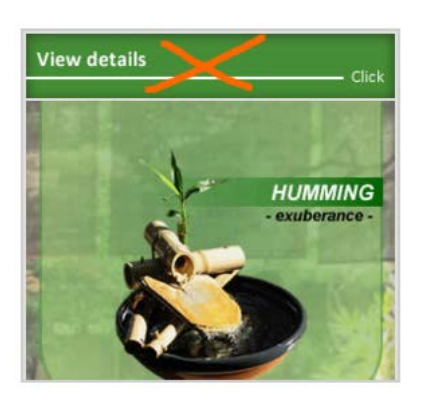

Images should be immediately clickable.

5. Show prices on the images:

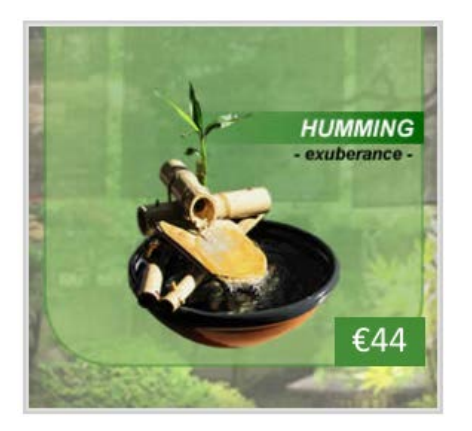

- 6. Show prices including VAT.
- 7. Left align category headers:

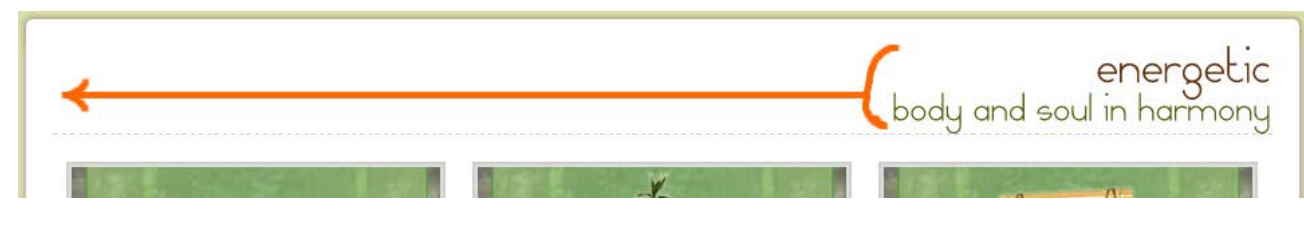

8. Swap around image and description/CTA section:

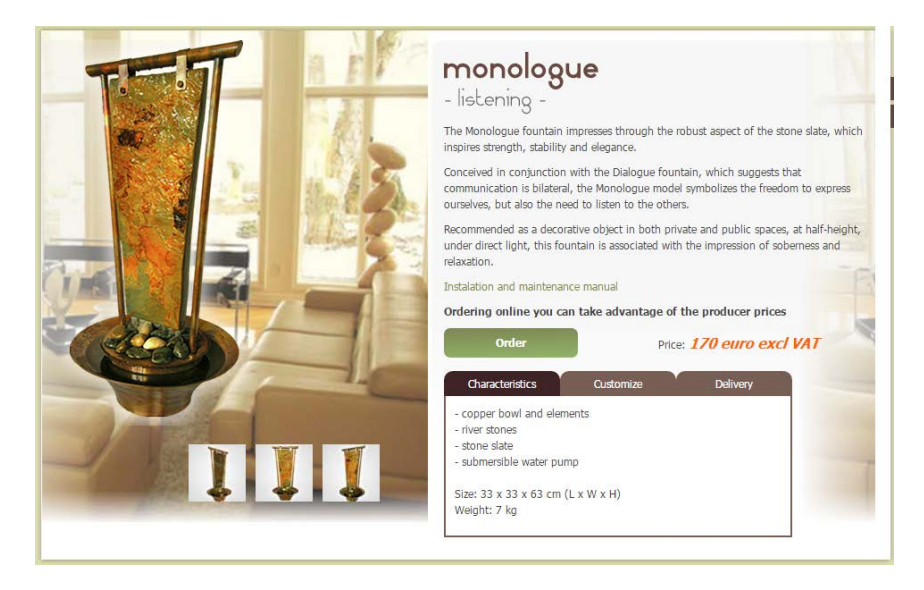

9. Provide info about the cost of delivery on product pages. Also show the delivery time.

10. Add a link to mounting/exploitation instructions to product page. Info page is a wrong place for them.

11. Allow online payments, i. e. transform your website into a normal ecommerce website with shopping cart and checkout.

# Recommendations on Gatherin.com.au redesign

Version 2 | 31.12.2013

### Homepage

**HP010** The design of your homepage is trendy, but it makes people scroll, scroll and scroll. Although I am unaware of scientific evidence that people are bored with scrolling modern homepages, this is very probable.

**Recommendations:** 

- Consider making your homepage more compact. In particular, try to place more key info above the page fold<sup>1</sup>.
- At least do the following:

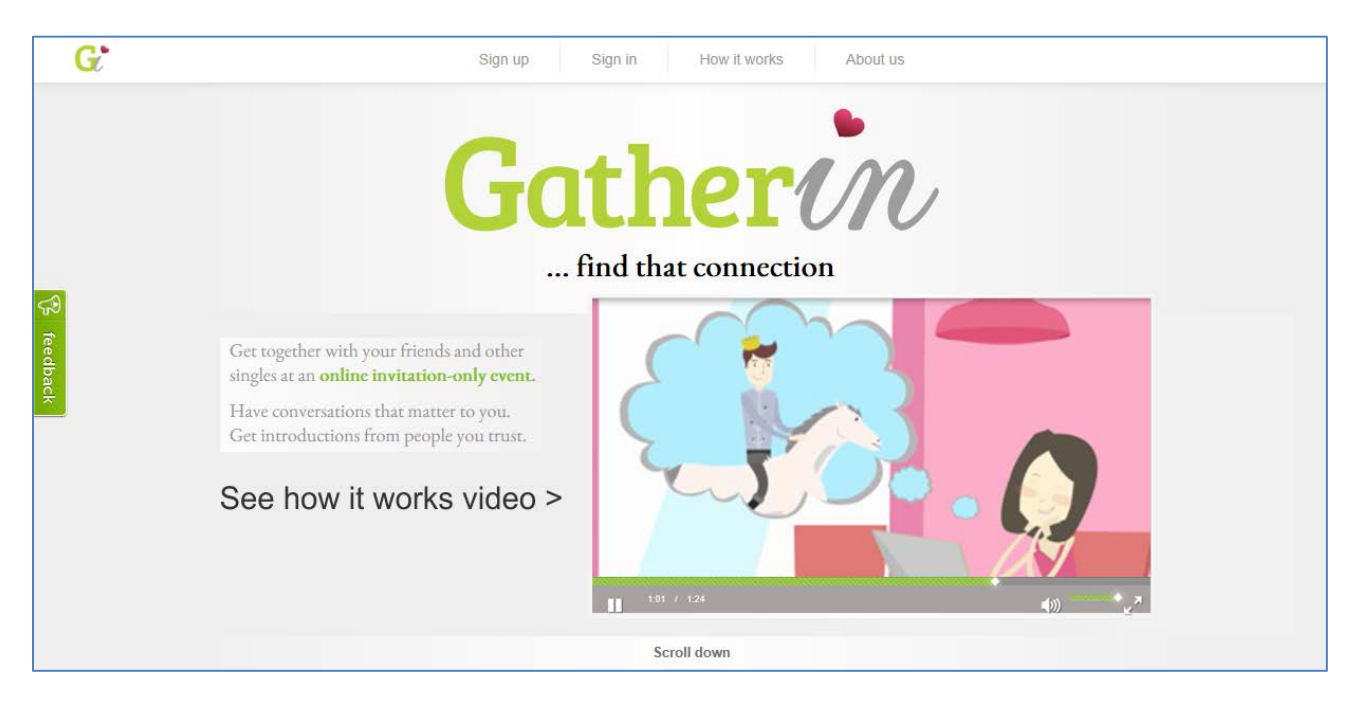

**HP020** You mention "nice crowd, free of shady characters". However, images on your website depict exactly these shady characters :

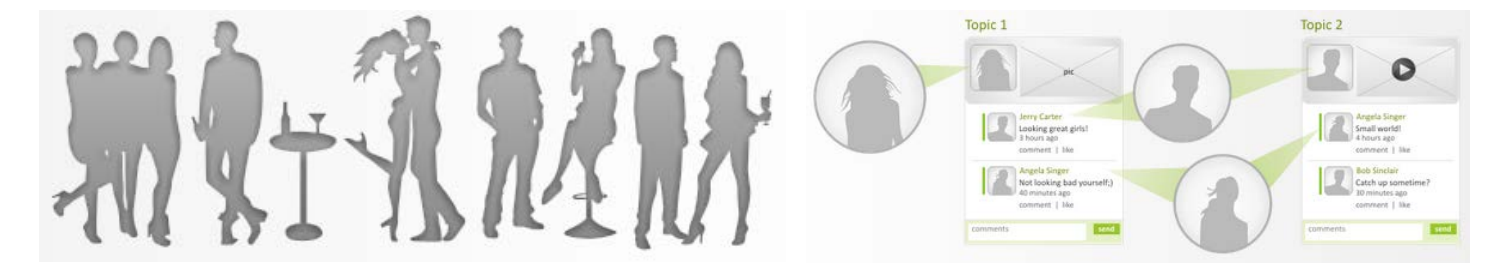

<sup>&</sup>lt;sup>1</sup> "Web users spend 80% of their time looking at information above the page fold. Although users do scroll, they allocate only 20% of their attention below the fold": <u>http://www.nngroup.com/articles/scrolling-and-attention/</u>.

Recommendation:

Replace grey with a different color in the website palette. In particular, consider using blue and pink for male
and female personages because this is a *de facto* standard on dating websites. Currently your website is not
looking as a dating one. It probably must. Most dating websites use blue and pink as their main palette colors<sup>2</sup>.
Your graphic designer may believe that blue and pink are extremely banal, but this may work well.

HP030 Never use grey for clickable objects because grey means "disabled", "non-clickable":

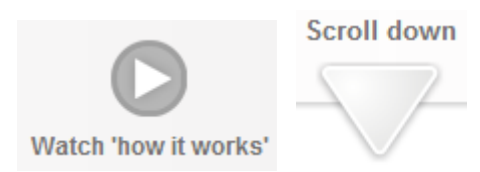

HP040 Place login to a position where a user expects it to be, i. e. upper left corner:

| Sign up | Sign in | How it works | About us | 1 |  |
|---------|---------|--------------|----------|---|--|
|         |         |              |          |   |  |
|         |         |              |          |   |  |

HP050 Printing grey text on grey background means low readability of your content.

Recommendation:

Add more contrast to your copy.

## Sign Up

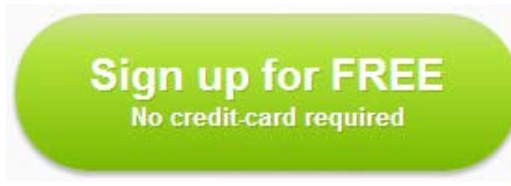

**SU010** *People hate to sign up*. Avoid this barrier and use gradual engagement approach described in Luke Wroblewski's article "Sign Up Forms Must Die"<sup>3</sup>.

Recommendation:

In your case, this may mean that you should first allow creating a starter, then ask to fill in a profile, and only
after that ask for personal details necessary to authorize in the system (login/password).

https://www.google.com/search?site=imghp&tbm=isch&q=dating+website+template

<sup>&</sup>lt;sup>2</sup> See results of a Google search for "dating website template":

<sup>&</sup>lt;sup>3</sup> <u>http://alistapart.com/article/signupforms</u>; see also Luke's presentation: <u>http://www.lukew.com/presos/preso.asp?25</u>.

# Sign up form

| Email address                             |                         |
|-------------------------------------------|-------------------------|
| Email address                             |                         |
| Password                                  | Confirm password        |
| Password                                  | Repeat password         |
| First name                                | Last name               |
| First Name                                | Last Name               |
| Screen-name (The name that<br>Screen Name | other people will see)  |
| Gender 🛛 🔘 I am a woman                   | © I am a man            |
| Sig                                       | jn up                   |
| By clicking on 'Sign up<br>Terms          | you are agreeing to our |

SF010 Sign up form is heavy.

Recommendations:

- Do not ask for password confirmation.
- Use First name + Last name as a default Screen-name.
- Preselect I am a woman radiobutton. (Women will be pleased, men will forgive you.)

**SF020** It is very good that you place field labels above the fields, but repeating labels inside the fields is absolutely unnecessary (see also "Don't Put Labels Inside Text Boxes" article<sup>4</sup>).

# **E-mail confirmation**

Howdy Ivan Burmistrov, **Welcome to Gatherin!** This is a quick email to welcome you to Gatherin. It contains some important information and handy hints, so we suggest you keep a copy of it somewhere so you can refer to it again later if necessary. Kind regards Gatherin support team

**EM010** I understand this is a dummy message. Anyway, if you want a user to keep your email then include the following: (1) link to your website, (2) login, (3) password.

<sup>&</sup>lt;sup>4</sup> <u>http://www.uxmatters.com/mt/archives/2013/02/dont-put-labels-inside-text-boxes-unless-youre-luke-w.php</u>

# **Profile pages**

| Create your account | 0-0-3                                                                                                    | Credits available: 50.00 (Buy more credits) | Create your account | Credits available: 50.00 (they more credits)                                                                                                    |
|---------------------|----------------------------------------------------------------------------------------------------|---------------------------------------------|---------------------|----------------------------------------------------------------------------------------------------|
|                     | A few more details about you<br>Location (Enter your town or city name)<br>Sydney<br>Date of bith<br>day month m year m |                                             |                     | Ivan Burmistrov's profile topload a profile photo Tell us about you in 140 characters or less Tell us a bit about you in 140 characters or less profile pic                                                                                                    |
|                     | My height<br>under 5'0/152 cm<br>My smoking habits<br>Don't smoke<br>Heat >                                             |                                             |                     | Rank things that interest you by selecting from the menus below. These will not appear on your profile. Very interestive Quite interestive Interesting Interesting |

PR010 Don't show this notice, it's unnecessary and only side-tracks user's attention:

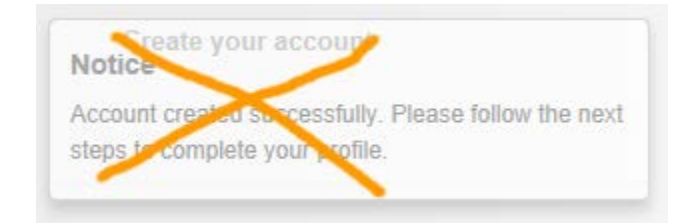

**PR020** Don't mention purchasing anything during profile creation:

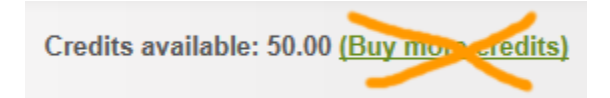

PR030 Is Sydney a good default for Location in your case? (I don't know.)

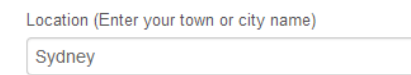

#### PR040 If my height is 184, what should I select from this list?

| My height        |   |
|------------------|---|
| under 5'0/152 cm | • |
|                  |   |
| under 5'0/152 cm |   |
| 5'0/152 cm       |   |
| 5'1/154 cm       |   |
| 5'2/157 cm       |   |
| 5'3/160 cm       |   |
| 5'4/162 cm       |   |
| 5'5/165 cm       | [ |
| 5'6/167 cm       |   |
| 5'7/170 cm       |   |
| 5'8/172 cm       |   |
| 5'9/175 cm       |   |
| 5'10/177 cm      |   |
| 5'11/180 cm      |   |
| 6'0/183 cm       |   |
| 6'1/185 cm       |   |
| 6'2/188 cm       |   |
| 6'3/190 cm       |   |
| OVER 613/1901 cm |   |

#### **Recommendations:**

(c) (Samerin 201

- Replace this dropdown with an entry field. Don't make people to pause not knowing what to do.
- Think about removing this field or making it optional.

PR050 Don't ask unnecessary questions:

| I | My smoking habits                      |
|---|----------------------------------------|
|   | Don't smoke                            |
|   | Don't smoke<br>Occasionally / socially |
| ļ | Trying to quit                         |

PR060 If this is not for profile, explain why do you ask about interests:

Rank things that interest you by selecting from the menus below. These will not appear on your profile.

| Very interesting | ~ | Quite interesting | ~ |  | Interesting | ~ |  |
|------------------|---|-------------------|---|--|-------------|---|--|
|------------------|---|-------------------|---|--|-------------|---|--|

**PR070** After registration and profile creation, make **Start a gathering** the main point because this is probably why a user has just registered and created his profile:

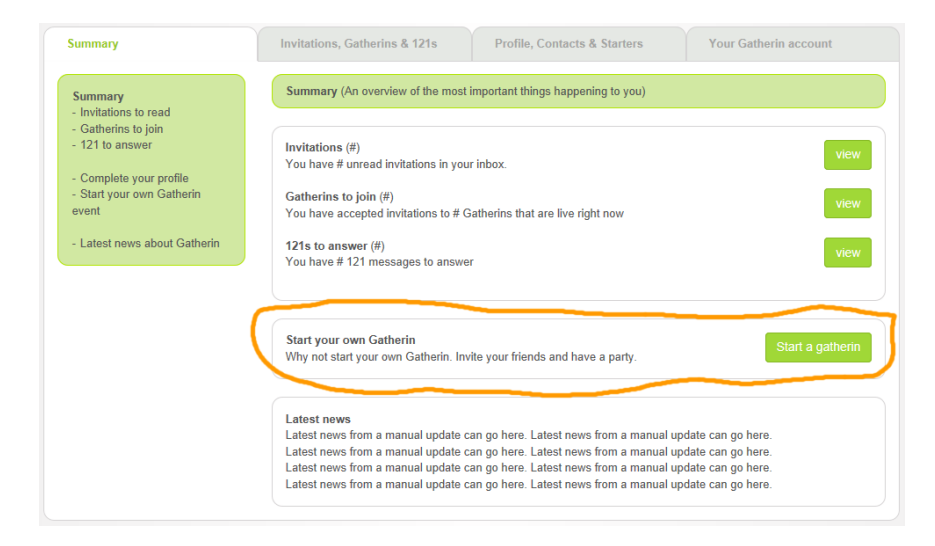

Also consider loading Start a new gathering wizard instead of showing the Summary page.

## Start a new gathering

SG010 Close calendar after selecting a date:

When would you like your gathering to start?

2012/12/21

| 201           | 2013/12/31 |    |    |    |    |    |   |
|---------------|------------|----|----|----|----|----|---|
| December 2013 |            |    |    |    |    |    |   |
| Su            | Мо         | Ти | We | Th | Fr | Sa |   |
| 24            | 25         | 26 | 27 | 28 | 29 | 30 | 1 |
| 1             | 2          | 3  | 4  | 5  | 6  | 7  |   |
| 8             | 9          | 10 | 11 | 12 | 13 | 14 |   |
| 15            | 16         | 17 | 18 | 19 | 20 | 21 | ç |
| 22            | 23         | 24 | 25 | 26 | 27 | 28 |   |
| 29            | 30         | 31 | 1  | 2  | 3  | 4  |   |

SG020 Browser's Back button works incorrectly on these pages:

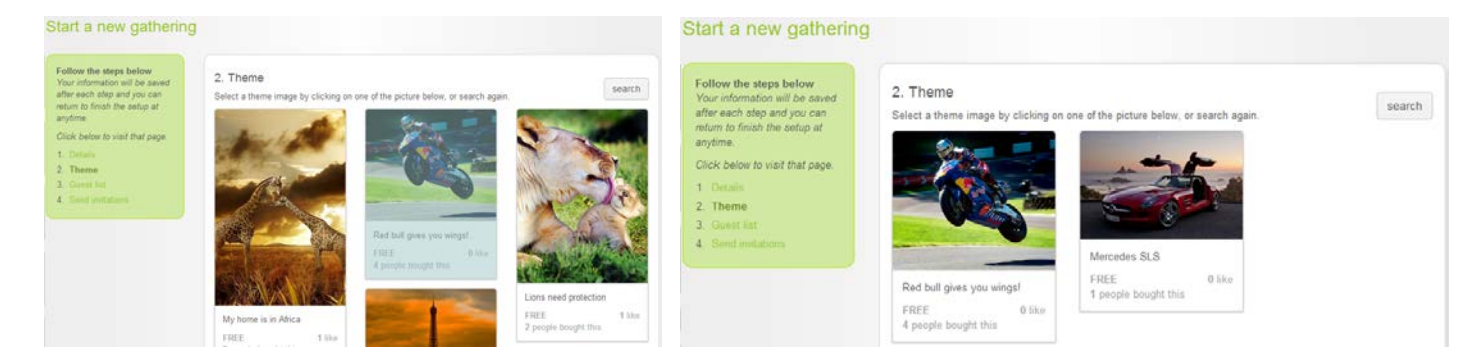

SG030 There must be options to load a file from user's computer and enter image URL:

| 2. Theme                                                                                     |
|----------------------------------------------------------------------------------------------|
| In order to choose a theme image you can                                                     |
| A. Select a previously saved image from your library                                         |
| B. Select from popular themes                                                                |
| C. Search for a new theme image by entering up to 3 words that describe your gathering below |
| 1.                                                                                           |
| 2.                                                                                           |
| 3.                                                                                           |
| continue                                                                                     |

SG035 Allow adding comments to a starter image: "Let's discuss bla bla bla...".

**SG040** This dialog is incomprehensible and must be redesigned:

| 3. Guests<br>Invite your existing contact, or add no                                              | ew contacts to your contact list and you                                                                     | ur guest list.                                                                                                 |
|---------------------------------------------------------------------------------------------------|----------------------------------------------------------------------------------------------------|----------------------------------------------------------------------------------------------------|
| Add guests<br>Add guests to your guest list by<br>selecting names and clicking the<br>add button. | Remove guests<br>Remove guests from your guest<br>list by selecting names and<br>clicking the remove button. | Add new contacts<br>Add new contacts to your guest<br>list by entering a first and surname<br>and email below. |
| M, Sydney                                                                                         |                                                                                                    | First name                                                                                                    |
| Add guest                                                                                         | Remove guest                                                                                                 | Add contact                                                                                                    |
| When you have completed choosing                                                                  | your guests, click to continue.                                                                              | confirm guests                                                                                                 |

#### SG050 In particular, avoid scrolling here:

| Galina              | * |
|---------------------|---|
| Surname             | _ |
| Panova              |   |
| Email address       | E |
| galina@venekeel.com |   |
| Gender              |   |
| 🖲 woman 🔘 man       | - |

#### **SG060** Insufficient space for a message:

### 4. Send invitations

| Type a personal message to your guests.               |    |
|-------------------------------------------------------|----|
| Dear-menus,                                           | A  |
|                                                       | -  |
| I would like to invite you to a virtual dating event. | 1. |

## **Invitation message**

**IN010** Include inviter's message into invitation email:

| Howdy Galina Panova,                                                   |
|------------------------------------------------------------------------|
| You have been invited to Dedushka Pihto's Gatherin!                    |
| 'Cocktail Party 888' starts on 5:00am 2014-01-01 and lasts for 2 days. |
| You can view your invitation <u>on Gatherin</u> .                      |
| Kind regards<br>Gatherin support team                                  |

**IN020** After clicking on Gatherin link an invitee arrives to Sign in page. Instead of this, forward her to Create your free account form. Prefill Email address, First name, Last name and Gender because you *already have* this info:

| Email address              |                        |
|----------------------------|------------------------|
| galina@venekeel.com        |                        |
| Password                   | Confirm password       |
| Password                   | Repeat password        |
| First name                 | Last name              |
| Galina                     | Panova                 |
| Screen-name (The name that | other people will see) |
| Screen Name                |                        |
| Gender                     | ⊖ I am a man           |

Use First name + Last name as a default Screen-name (SF010).

IN030 The order of fields in registration forms for invitees and those who register independently can be made different.

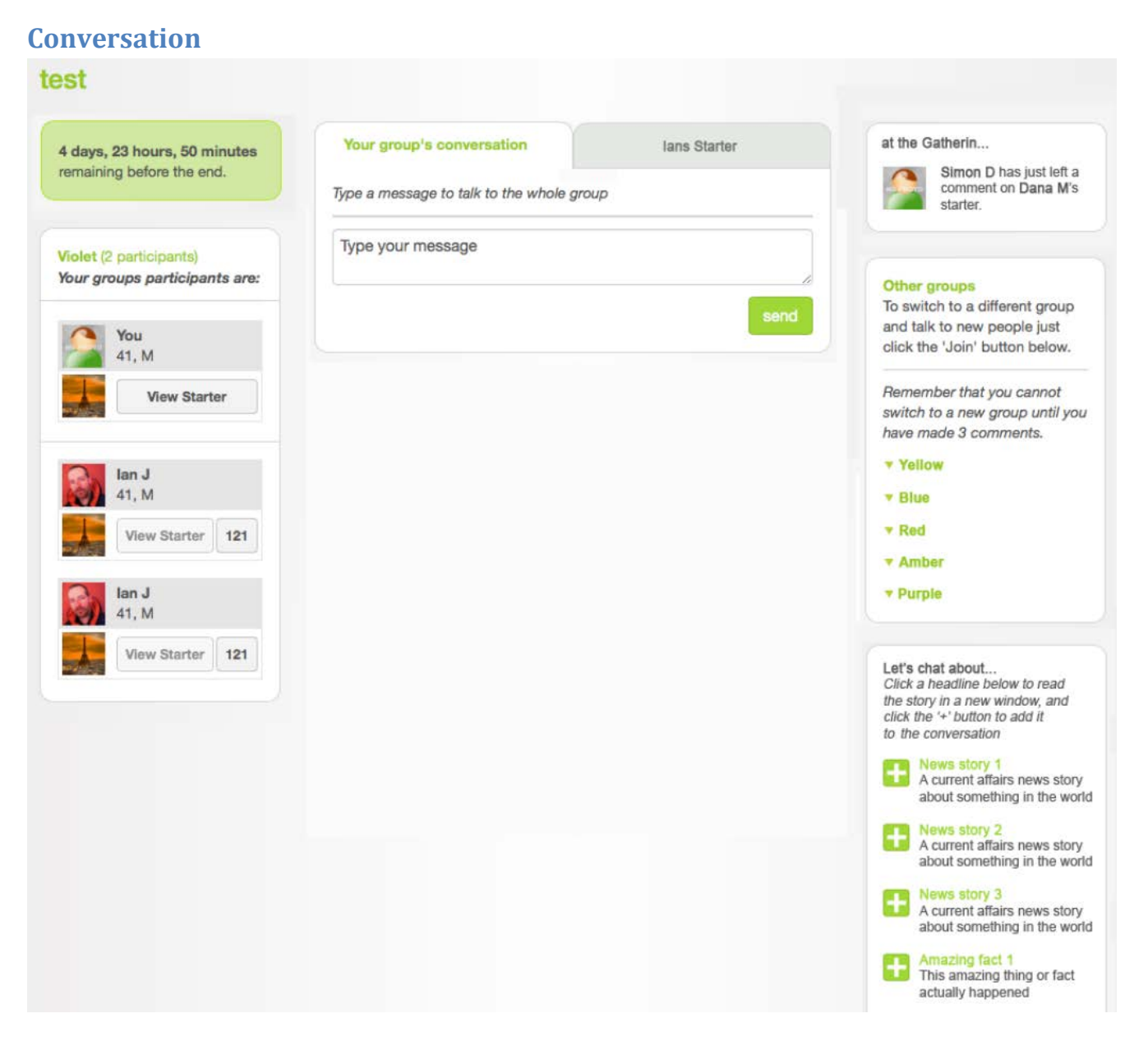

CO005 Your main goal is probably to avoid this scenario:

- [1] Mary gets an invitation to attend a gathering
- [2] Mary spends considerable time on registration and profile creation
- [3] Mary comes in the conversation room
- [4] It appears to be an "empty" space
- [5] Mary leaves for evermore

**CO010** First of all, conversation page must look as an "active" place. Show messages with timestamps, show who is online, show more notifications about last comments. This "activity monitor" is not enough:

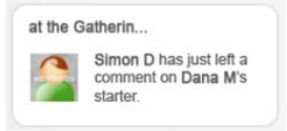

CO020 Consider adding a "lobby" space in addition to "rooms" (groups).

**CO030** Think about adding a schedule of "circle times" and informing visitors about the next meeting time.

**CO040** Allow sending messages to participants who are offline.

**CO070** One of probable problems with initial arrangement of participants into groups. For example, John invited Mary but the system placed them into different groups. When Mary attends the room she expects to see John but he is absent. Mary counted on John that he might introduce her to the strangers and now she is peeved with John. But John is no ways to blame!

On the other hand, John and Mary are old friends and they are not interested in dating with each other, so placing them into the same small group is prospectless.

Recommendations:

- You need not to place an inviter and his invitees into the same group but it is desirable to inform invitees that an inviter is present now and to show them in which group he is located at the moment.
- It is also desirable to show an inviter who from his invitees followed his invitation to attend the gathering.

**CO075** Generally, a key piece of any online community is that you can see who is there, right now. BBS's and IRC channels had this, back in the day, and today's equivalent is the presence information in instant messengers. Facebook shows who is online as well. And you know that dating websites usually have that indication.

Recommendations:

- Provide clear indication of *how many* participants are online (in total and in each group).
- Provide clear indication of each participant online status and also show the time when he last visited the gathering.

**CO090** Consider adding "Tip a friend about NNN" functionality allowing to inform a friend about a candidate NNN who might interest him.

CO095 Consider adding "Who viewed my profile" functionality.

**CO100** Asynchrony of current communication. I think your real goal is live chat. I suspect that people are not very interested in "another Facebook" for dating. Two main measures to transform communication into synchronous mode are introducing the schedule of meetings (**CO030**) and a lobby as the primary meeting place (**CO020**, **CO080**).

(In fact, I make all recommendations on the premise that communication must be synchronous.)

# Юзабилити-проблемы на сайте OnlineTours.ru

Версия 1 | 20.03.2014

#### Форма поиска

Как только посетитель помещает курсор в поле ввода пункта назначения – и ведь он уже знает, что именно хочет в него ввести – вдруг экран дёргается и появляются какие-то разноцветные картинки (да ещё и подсказка в поле ввода становится другой):

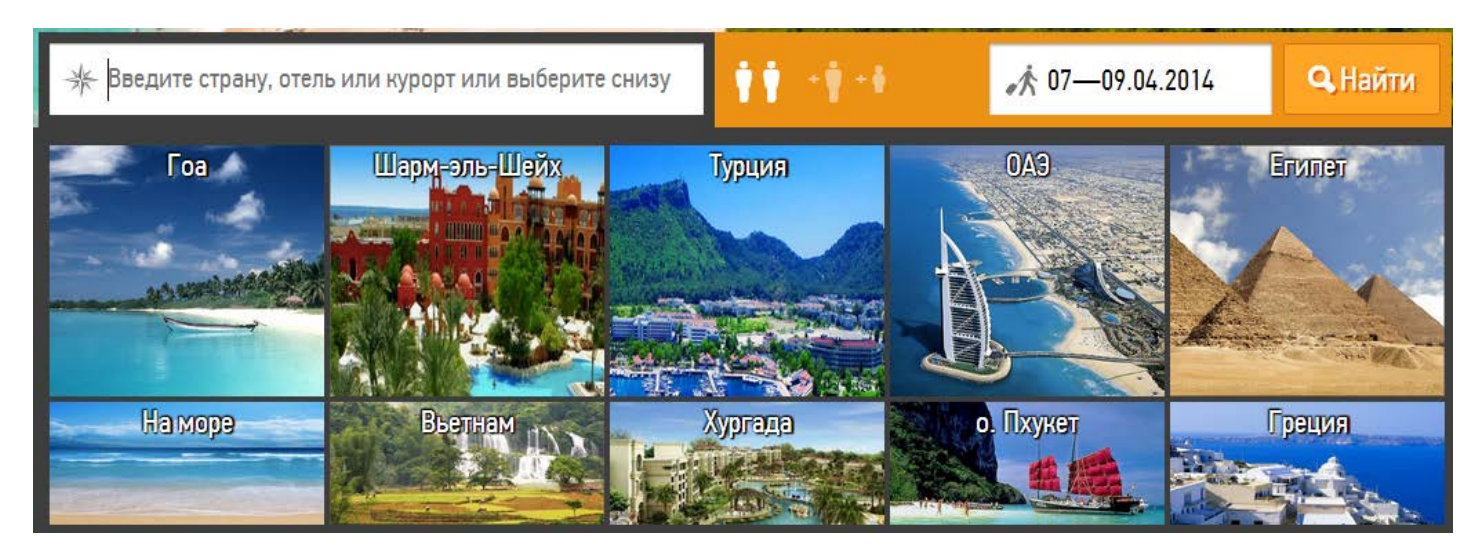

Далее начинаем тормозить посетителя на ровном месте, заставляя его разбираться в «указателях М/Ж»:

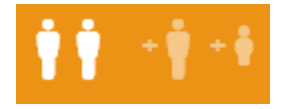

Сделайте выпадающий список, как сделано на всех сайтах:

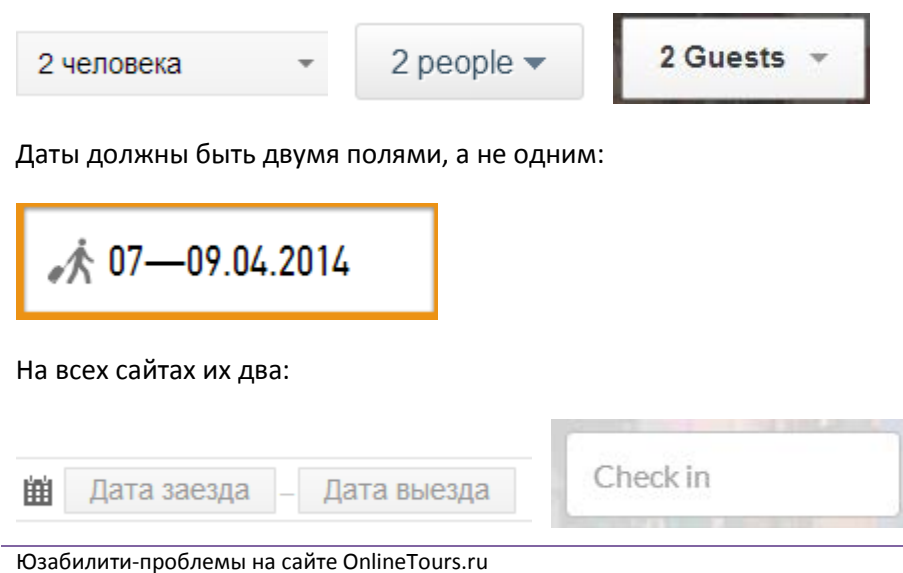

Версия 1 | 20.03.2014

Check out

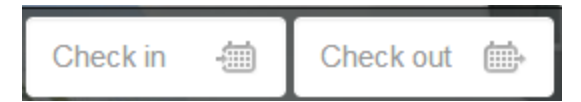

И кстати не нужно заранее подставлять туда конкретные даты. А вот после того, как пользователь **выбрал** нужные ему даты, их нужно помнить железно и не сбрасывать на дефолтные значения никогда.

Карты и фотографии здесь зачем, скажите пожалуйста?:

| ∦ эй                                  | 11    |
|---------------------------------------|-------|
| Эйлат                                 | Egypt |
| Эйн-Бокек                             | In    |
| Эйн-Геди                              |       |
| <b>Eiffel</b><br>Египет Хургада       | 2*    |
| Bel Air Azur Resort<br>Египет Хургада | 4*    |

#### Два подсвеченных диапазона однозначно сбивают с толка:

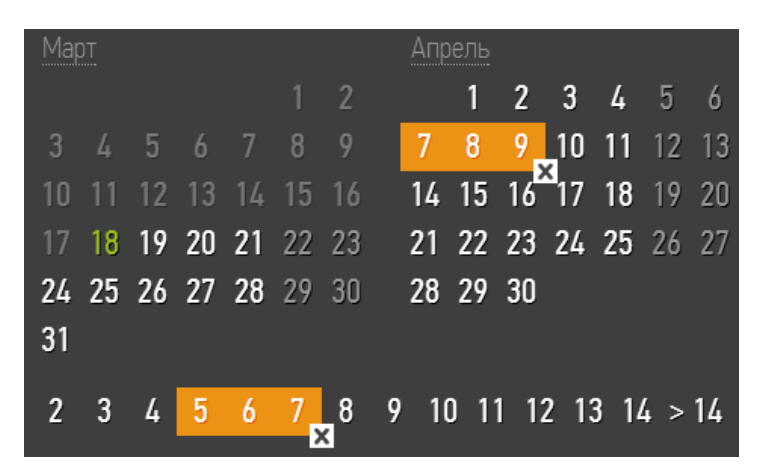

Значит опять вместо того, чтобы спокойно выбрать даты, пользователю надо разбираться, что это такое тут...

И вот с этим, подозреваю, разберётся дай бог один человек из пяти:

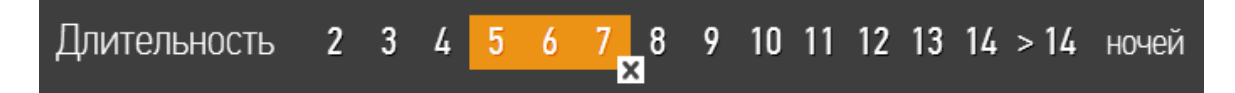

# Поиск

Во-первых, неправда, во-вторых, неправильное формирование имиджа: «все плохие, одни мы хорошие»:

На других сайтах не показывают финальные цены

Есть топливные сборы и прочие доплаты

Мы всегда показываем финальные цены

# Поисковая выдача

Вы всерьёз думаете, что эти иероглифы всем сходу понятны?:

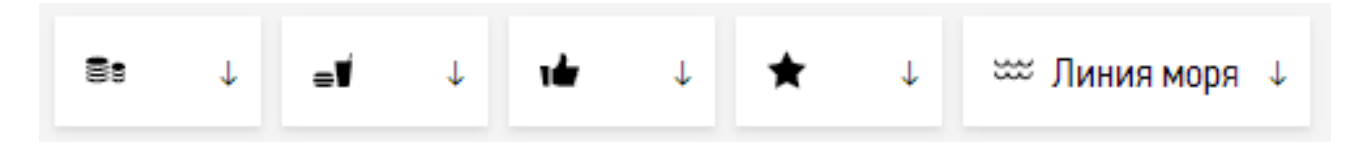

# Страница отеля

Не надо открывать страницу отеля на новой вкладке, потому что тогда не работает кнопка Back:

¢

Карта – это не то же самое, что фотография. Карта должна быть отдельно:

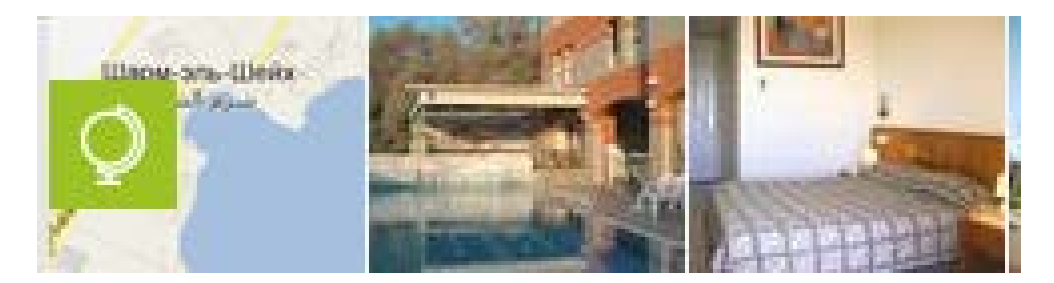

Вверху 7.0, пониже 5.3... это хороший отель или захудалый?:

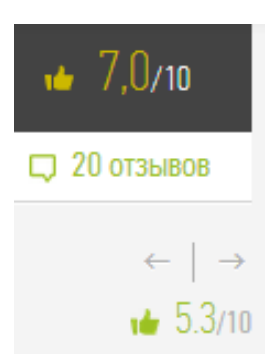

Посетитель хочет отдохнуть две недели. Что означают 5-7 ночей?:

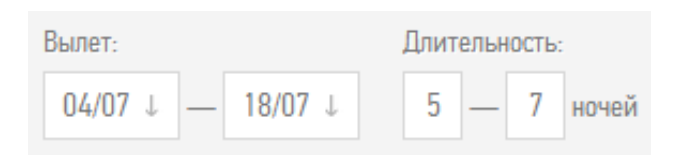

Нет, я-то понимаю, что эти цифры надо было выбирать ещё на первой странице, а здесь уже поздняк метаться, но далеко не каждый это сообразит. И купит путёвку на 5 дней в уверенности, что покупает на две недели.

Шрифты повсеместно необычные и нечитабельные (низкий контраст, condensed-стиль):

#### Описание отеля Arcadia SPA

Провести увлекательный отдых на побережье Красного моря предлагает очаровательный отель Arcadia Spa Eilat 3\*. Находится прямо на красивой прогулочной Набережной, которая отделяет отель от чистого галечного пляжа. На пляже можно насыщенно проводить досуг, занимаясь виндсерфингом или снорклингом. До центра Эйлата всего несколько минут ходьбы. Уютный отель Arcadia SPA 3\* прекрасное место для отдыха с детьми. Для юных гостей здесь предусмотрены качественные условия. Номера, с видом на залив Акаба, оснащены детскими кроватками. В ресторане предлагается воспользоваться высокими стульчиками и заказать специальное детское меню. Праздничное настроение детишкам всех возрастов подарят веселые выступления аниматоров и занимательные игры в мини-клубе. Отель известен своим SPA-центром, где проводятся ультрасовременные лечебно-оздоровительные процедуры. Здесь можно укрепить свое здоровье, избавиться от многих заболеваний, восстановиться после тяжелых травм. Экскурсионные туры отеля покажут Вам такие знаменательные места курорта как: Дельфиний риф, подводную обсерваторию и город царей. В ресторанах отеля подаются пикантные блюда китайской и международной кухни. В баре у бассейна можно неспешно провести время, наслаждаясь бокалом выдержанного вина!

#### Компактно, да, но с этим опять надо разбираться, как оно работает:

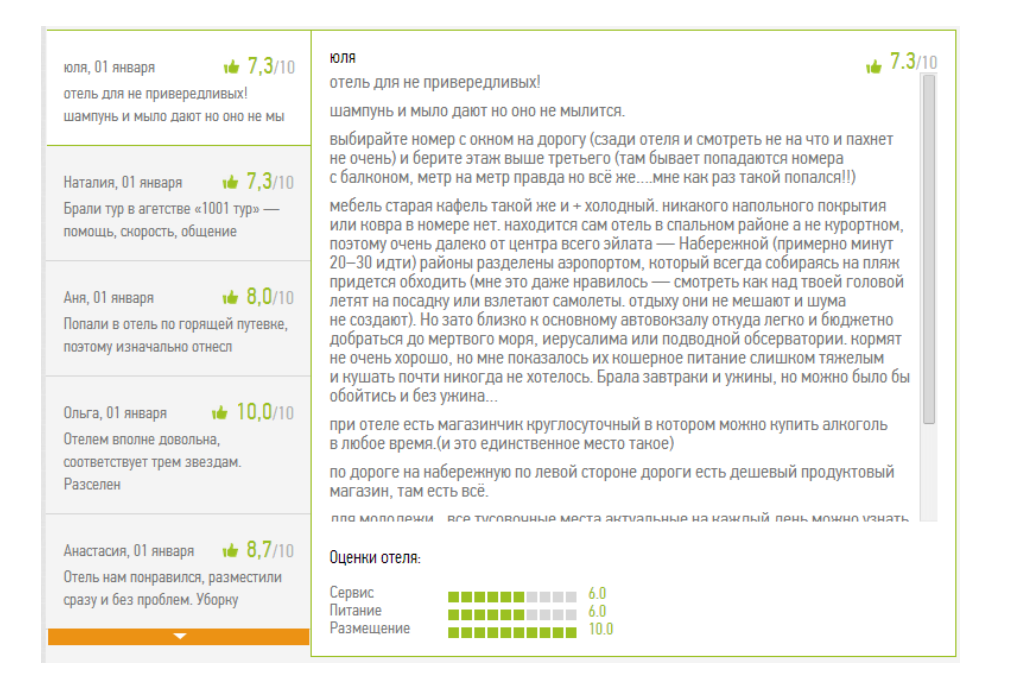

# Экспресс-аудит юзабилити и конверсии SunnyVilla.ru

Версия 1 | 29.12.2015

#### Шапка и главное меню

1. Нужен логотип, отсутствие лого снижает доверие к сайту.

2. Кнопка **Корзина** должна быть контрастна по отношению ко всему окружению и находиться в правом верхнем углу. Примеры:

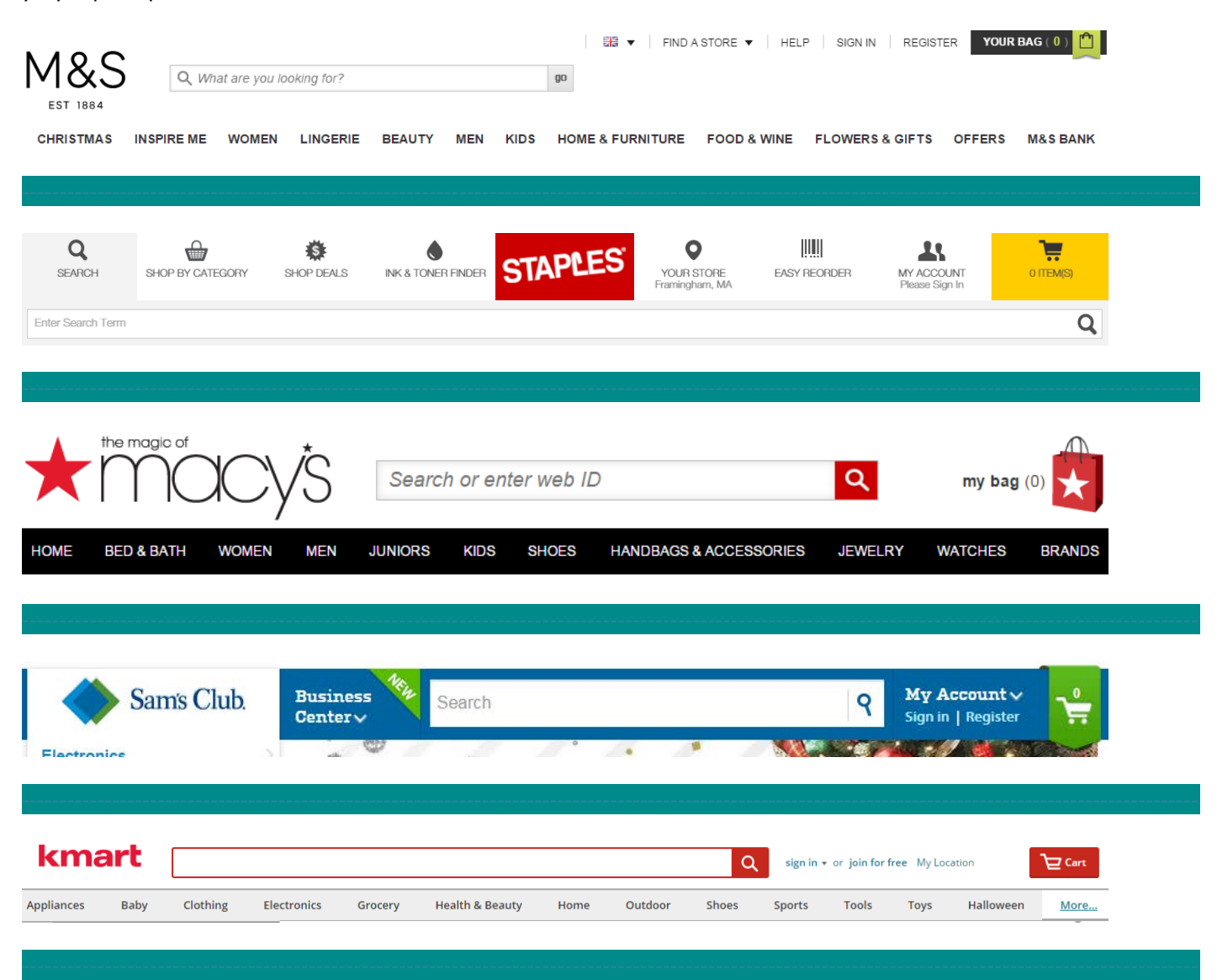

| Finishtine                                                     | FREE SHIPPING ON THOUSANDS OF STYLE             | S & ORDERS OVER \$100* Details |                                      |
|----------------------------------------------------------------|-------------------------------------------------|--------------------------------|--------------------------------------|
| MEN WOMEN KIDS S                                               | LE FAN GEAR BRANDS NE                           | W ARRIVALS                     | Search Q                             |
|                                                                |                                                 |                                |                                      |
| Ship To 💳 👖 Find A Store SIGN UP FO                            | R OFFERS Gift Cards Track Order Contac          | t Us My Bed Bath Log In 💦      | CART                                 |
| BED BATH & BEYONED                                             |                                                 | ١                              |                                      |
| SHOP PRODUCTS SHOP FOR COLLEGE                                 | WEDDING & GIFT REGISTRY                         | All • What can we help you     | u find?                              |
| · · · · · · · · · · · · · · · · · · ·                          | · · · · · · · · · · · · · · · · · · ·           |                                |                                      |
| CONTACT US V GET COUPONS NOW! MY LIST                          | BUILD A STORE SHOPPING LIST OR                  | DER STATUS LOG IN / RE         | GISTER MY CART                       |
| HARBOR FREIGHT TOO<br>Quality Tools at Ridiculously Low Prices | LS Search Keywords or Item #                    | SEARCH                         | inter Zip Code FIND STORE            |
| Ve FedEx Most Orders In 24 Hours For \$6.99                    | Shop 600 Sto                                    | ores Nationwide or Call        | to Order 1-800-423-2567              |
| NEW Th                                                         | is Week view                                    |                                | REFER A FRIEND                       |
| SALE & CLEARANCE MONTHLY AD                                    | SHOP BY INTEREST                                | INSIDE TRACK CLUB              | HFT GIVES BACK                       |
| POWER AIR HAND TOOL<br>Tools Tools Tools Storage               | AUTOMOTIVE ENGINES<br>& MOTORCYCLE & GENERATORS | WELDING LAWN<br>& GARDEN       | MATERIAL EVERYTHING<br>HANDLING ELSE |
|                                                                |                                                 |                                |                                      |
|                                                                |                                                 |                                |                                      |
|                                                                |                                                 | Search                         | Cart \$ 0.00                         |
|                                                                |                                                 | oouron                         |                                      |

| DOG | CAT              | FISH                        | BIRD                  | REPTILE | SMALL PET        | PET SERVICES          | SALE | GIVING BACK                | RESOURCE CENTER                         |
|-----|------------------|-----------------------------|-----------------------|---------|------------------|-----------------------|------|----------------------------|-----------------------------------------|
| o   | Fl<br>n orders o | REE SHIPP<br>over \$49 - ex | ING ><br>xclusions ap | pply    | BUY ONLI<br>Pick | INE, PICK UP IN STORE | •    | ONLIN<br>Now available for | NE BOOKING ><br>or most grooming salons |

# 3. Трёхэтажное меню **= Весь каталог** потребует виртуозно-гипергеморойных движений мышью. Убиваем:

| 📃 Весь каталог 🗸            | C | 8 (495) 776 5322<br>Ваш город — Москва У |   | Быстрый поиск в 50235 тов   | apax |
|-----------------------------|---|------------------------------------------|---|-----------------------------|------|
| Дачные качели               | > | Дачные качели                            | > | Дачные качели               | >    |
| Беседки                     | > | Беседки                                  | > | Беседки                     | >    |
| Садовая техника             | > | Садовая техника                          | > | Садовая техника             | >    |
| Бассейны                    | > | Бассейны                                 | > | Бассейны                    | >    |
| Спортивные товары           | > | Спортивные товары                        |   | Спортивные товары           | >    |
| Самогонные аппараты         | > | Самогонные аппараты                      | > | Самогонные аппараты         | >    |
| Павильоны, шатры,<br>навесы | > | Павильоны, шатры,<br>навесы              | > | Павильоны, шатры,<br>навесы | >    |
| Бассейны                    | > | Бассейны                                 | > | Бассейны                    | >    |
| Спортивные товары           | > | Спортивные товары                        | > | Спортивные товары           | >    |
| Самогонные аппараты         | > | Самогонные аппараты                      | > | Самогонные аппараты         | >    |
|                             |   |                                          |   |                             |      |

- 4. Пункт Контакты должен быть крайним справа (стандарт de facto).
- 5. Добавляем кликабельный (подчёркнутый) емейл.

6. Шапка занимает слишком много вертикального пространства. Убиваем самый верхний этаж (про издевательскую скидку в 100 рублей).

### Главная страница

1. Широкоэкранная фоновая картинка – это тупое угробление наиболее ценного экранного пространства. Убираем.

- 2. Не должны отображаться конкретные товары. Только каталог.
- 3. Объединяем эти два горизонтальных списка:

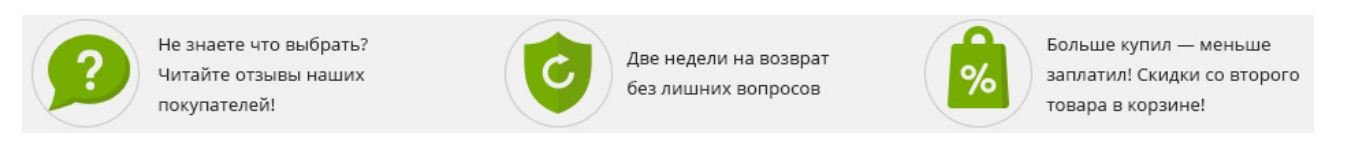

# ПОКУПАТЬ У НАС ЛЕГКО, УДОБНО И БЕЗОПАСНО

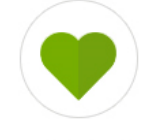

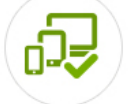

Выбирайте понравившийся вам товар

Заказывайте через сайт или по телефону

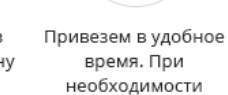

соберем

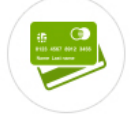

Оплата наличными, картой, банковским переводом, электронными деньгами

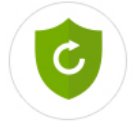

Не понравилось?

14 дней на возврат

Купили умную технику? Настроим, обучим, покажем!

Оставляем только полезную информацию: доставка, оплата, гарантия/возврат. Остальное – в топку.

4. Плитки должны быть одинакового размера:

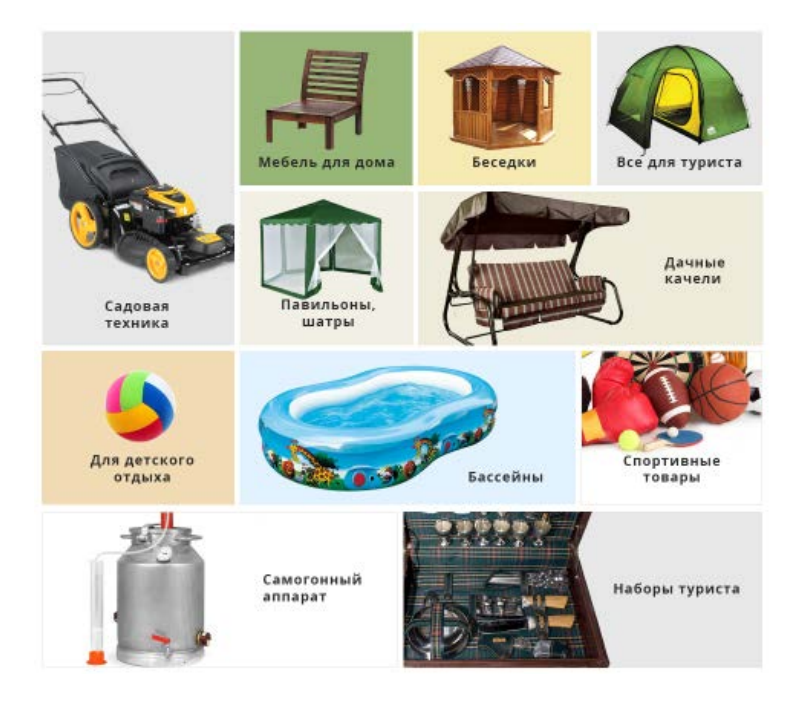

# Страница товара

- 1. Должно присутствовать главное меню.
- 2. Делаем хлебные крошки более заметными.
- 3. Нигде и ничего не пишем заглавными буквами:

# КОМОД CORBEL РОТАНГОВЫЙ, З ЯЩИКА , ТЕМНО-КОРИЧНЕВЫЙ

- 4. Не показываем товары, которых нет в наличии. Нигде.
- 5. Меняем метку кнопки Купить на Добавить в корзину:

## Купить

Конверсия у Добавить в корзину существенно выше, чем у Купить.

6. Цвет кнопки действия должен быть контрастен по отношению к основной палитре сайта. Раз палитра зелёная, значит цвет кнопки **Добавить в корзину** должен быть не зелёным. Подойдёт безотказный оранжевый.

7. Этот блок убираем (да, я понимаю, в чём тут идея, но эта идея неправильная):

| Модельный ряд современных телевизоров широк<br>и разнообразен. Это функциональные плоские<br>панели, друг от друга отличающиеся размером,<br>качеством изображения и техническим |              |  |  |  |
|----------------------------------------------------------------------------------------------------|--------------|--|--|--|
|                                                                                                    |              |  |  |  |
| Устройства классифицируют на четыре основных                                                                                                    |              |  |  |  |
| вида. LCD – модели, экран которь                                                                                                    | ых создан на |  |  |  |
|                                                                                                    | Читать далее |  |  |  |
| Тип Комод                                                                                                    |              |  |  |  |
| Материал изготовления Пластин                                                                                                    | < C          |  |  |  |
| D                                                                                                    |              |  |  |  |

Материал изготовления Пластик Высота 63 Ширина 32.5 Длина 38 Подробные характеристики

САМЫЙ ПОЛЕЗНЫЙ ОТЗЫВ

Отличный телевизор,купил и не пожалел,по карману особо не ударил.Хотел простотелевизор без всяких наворотов для игровой приставки ... Читать далее

8. Вы смотрели полезно (но надо сделать поменьше размером), Последние покупки не нужны:

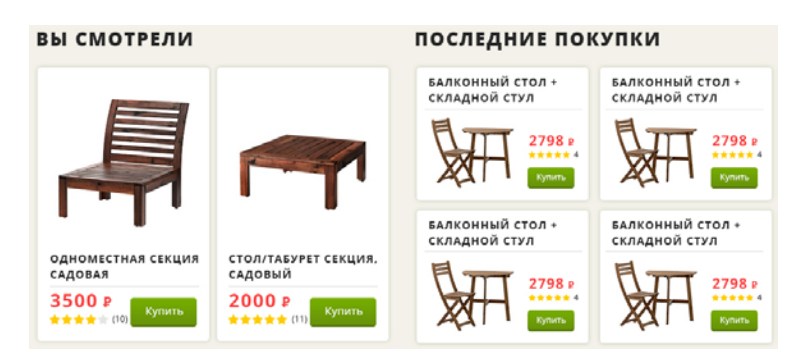

#### Корзина

1. Здесь (а не на оформлении покупки) покупатель должен видеть *полную и окончательную* стоимость заказа. То есть, варианты доставки переносим сюда, на страницу **Корзина**.

2. Из списка товаров в корзине должен быть проход на описание товара: названия товаров должны быть ссылками и выглядеть как ссылки (сейчас это чёрный текст).

3. Все цены должны образовывать вертикальный столбец (естественно, с выравниванием вправо). Сейчас цены в списке товаров не на своём месте.

4. Не понятно, откуда берётся скидка.

#### Оформить заказ

1. Вот здесь главного меню – в отличие от всех предыдущих страниц – как раз быть уже не должно.

2. Все комиссии (не ко**мм**иссии) должны идти за ваш счёт:

Коммиссия за перевод 1-2%

Коммиссия за перевод 2,8%

Нет комиссии за перевод

Коммиссия за перевод 0,5%

Коммиссия за перевод 2%

3. В списках вариантов доставки и оплаты используем радиобаттоны, а не чекбоксы.

# Thoughts about VCE Success landing page

Version 1 | 01.12.2015

1. Ask your designer to follow modern best practices on landing page (LP) design process, contents and layout, for example:

- <u>Ve Interactive (2015) The Marketer's Guide to High Converting Landing Pages</u>
- <u>SmartBug Media (2015) The Anatomy of a Landing Page</u> [PDF]
- Neil Patel (2013) The Anatomy of a High Converting Landing Page
- Tommy Walker (2014) The Landing Page Optimization Guide You Wish You've Always Had
- Mike Ramsey (2012) The Anatomy of an Optimal Local Landing Page
- 2. Decide who is your primary target audience and address the whole LP exactly to them:

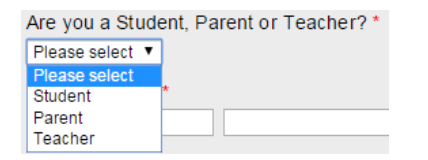

You may also have three different types of ads and three corresponding LPs addressed to these three audiences.

3. Radically redesign this unbelievable form:

#### **Register now for FREE**

| Session *                                                                                                    |
|----------------------------------------------------------------------------------------------------|
| Select a session time                                                                                          |
| Are you a Student, Parent or Teacher? *                                                                        |
| Descella Marrie 1                                                                                              |
| Parent's Name "                                                                                                |
|                                                                                                    |
| Student's Name *                                                                                               |
|                                                                                                    |
| Email *                                                                                                    |
|                                                                                                    |
| Address *                                                                                                    |
|                                                                                                    |
| Culture t                                                                                                    |
| Suburb "                                                                                                    |
|                                                                                                    |
| Postcode *                                                                                                    |
| Year in 2016 *                                                                                                 |
| School *                                                                                                    |
| School                                                                                                    |
|                                                                                                    |
| Number of seats (friends welcome) *                                                                            |
| Home phone *                                                                                                   |
|                                                                                                    |
| Mobile Phone *                                                                                                 |
|                                                                                                    |
| How did you haar about the cominar? *                                                                          |
| now did you near about the seminar?                                                                            |
|                                                                                                    |
| Parent and Student *                                                                                           |
| <ul> <li>Tick this box to agree that both a student and parent will attend this<br/>minute seminar.</li> </ul> |
| Register                                                                                                    |

The main problem with this form is not its extraordinary length (only A/B testing may reveal the optimal form length for your particular audience, although it's difficult to expect that the perfect number of fields will be somewhere around fifteen) but that it asks a lot of *unnecessary* and *sensitive* (e. g. home phone and mobile phone, school) questions.

4. Show your phone number and *clickable* email on the LP masthead (and in the page footer as well), don't hide them on a separate contact page.

5. People hate "registrations". Change form headline and CTA button wording: "Register"  $\rightarrow$  "Save (or reserve) your seat at the seminar".

6. It seems I have never seen three-column layouts on LPs. In your particular case testimonials definitely oppress your value proposition. I recommend the following layout:

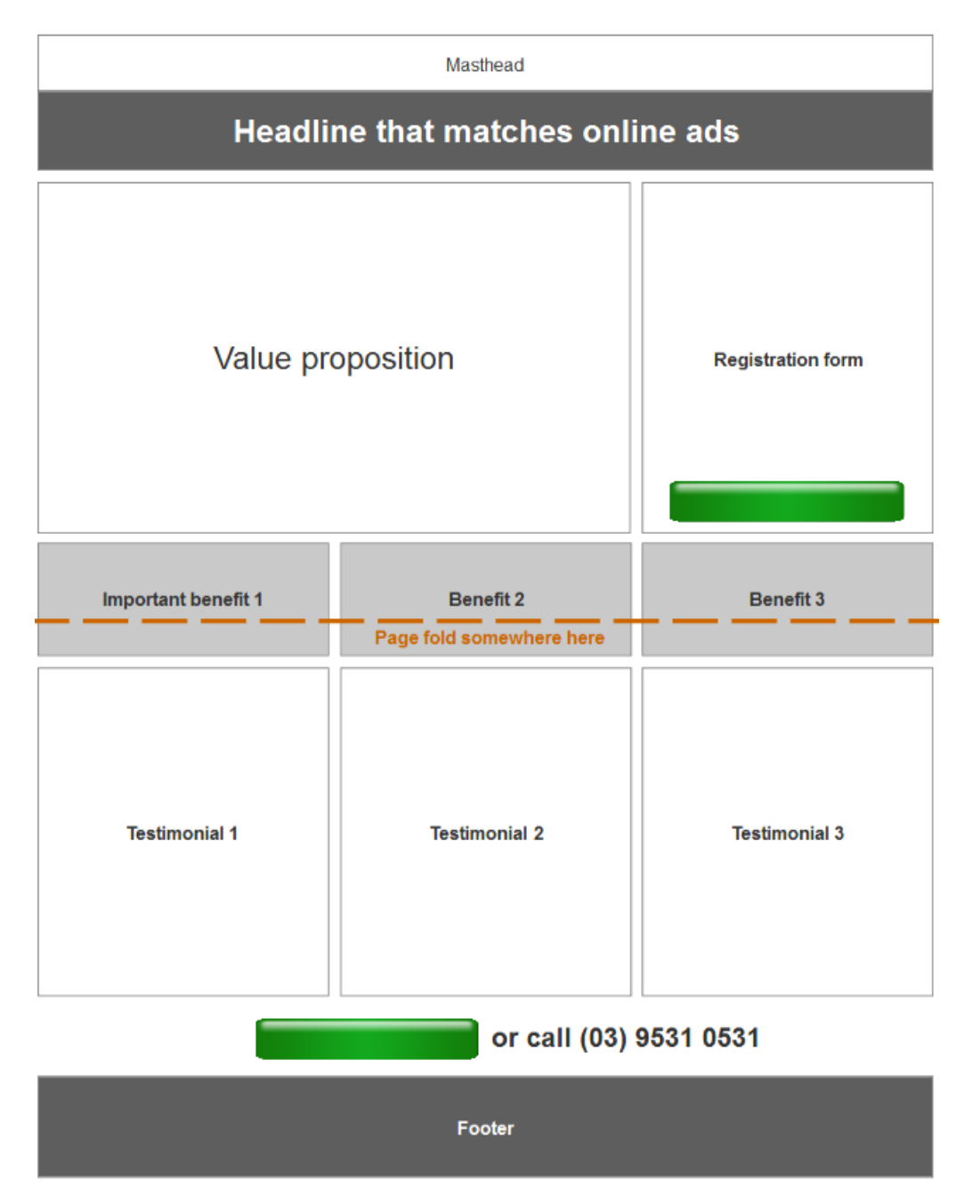

7. Consider removing Step 2 of the registration process, it is unexpected and looks rather creepy.

8. The "thank you" page (Step 3) is terribly laconic. Congratulate a user, inform him that you sent all the details via email, provide all your contacts and details of the seminar including city map, photo of the building and how to get there.

# Guuru.io functionality, UX and design recommendations

Version 1 | 20.10.2015

## Navigation

**NA010** Don't use blue color for non-links<sup>1</sup>. Users will perceive all these non-clickable objects as links:

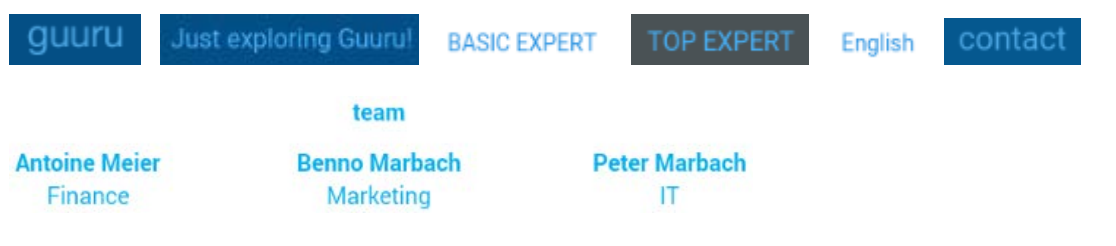

NA020 Don't duplicate browser's back button:

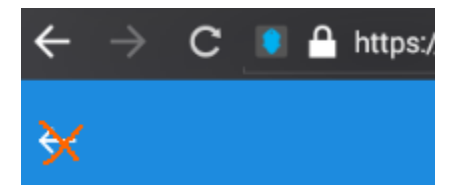

Back button is ok for *apps* but not for mobile websites.

**NA030** Because of deep page hierarchy consider adding breadcrumb navigation<sup>2</sup>:

# Catalog > UPC Cablecom > Mobile > Use Phone > Network > Guurus

**NA040** Add (predictive) search functionality. It may be expected that search will become the primary way of finding specialisms (categories) and guurus after the website began to grow substantially. Eventually, hierarchical browsing will become a too slow and inefficient method of finding things.

**NA050** Hamburger menus are problematic<sup>3</sup>. Consider using normal horizontal menu instead of the hamburger:

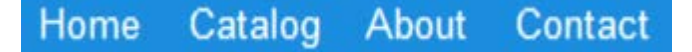

There's enough horizontal space for this short menu.

**NA060** Expertise and Guurus tabs look useless:

<sup>&</sup>lt;sup>1</sup> "Don't use blue for non-link text, even if you don't use blue as your link color. Blue is still the color with the strongest perceived affordance of clickability" (<u>Guidelines for Visualizing Links</u>).

<sup>&</sup>lt;sup>2</sup> <u>12 Effective Guidelines For Breadcrumb Usability and SEO, Breadcrumbs Design Pattern.</u>

<sup>&</sup>lt;sup>3</sup> <u>Kill The Hamburger Button, The Hamburger is Bad for You, Why We Banished the Hamburger Menu From Our iPhone App,</u> <u>Supporting Mobile Navigation in Spite of a Hamburger Menu</u>.

### Expertise

Guurus

Remove them.

**NA070** Avoid ALL CAPS texts<sup>4</sup>:

MOBILE: SET-UP PHONE

Use Sentence case.

**NA080** Don't put labels inside text boxes<sup>5</sup>:

| Full name        | $\boxtimes$ |
|------------------|-------------|
|                  | Ø           |
|                  | 8           |
|                  | 8           |
| Register account |             |

## Homepage

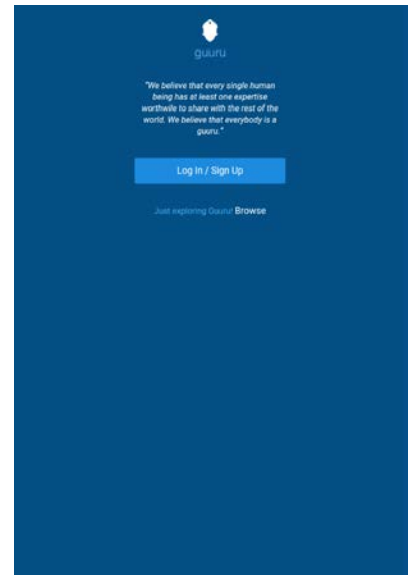

<sup>&</sup>lt;sup>4</sup> It is known just since 1914 that texts printed with ALL CAPS are less readable and less comprehensible than Sentence case texts (p. 182 in: Starch D. (1914) *Advertising: Its Principles, Practice, and Technique,* Chicago: Scott, Foresman & Co; also p. 57 in: Tinker M. A. (1963) *Legibility of Print*, Ames: Iowa State University Press).

<sup>5</sup> <u>Don't Put Labels Inside Text Boxes</u>, <u>Mobile Form Usability: Never Use Inline Labels</u>.

**HP010** Use a normal homepage (perhaps, a shortened/modified version of **About** page) explaining a new visitor the purpose of the website and what he can expect from using this website.

**HP020** Browse link (button) should be the primary action on the homepage. Don't expect users will sign up before familiarizing with the website contents.

HP030 Place login link (button) on the top right corner of the page.

**HP040** Show the main navigation on the homepage.

# Catalog

**CA010** Show number of guurus within a category:

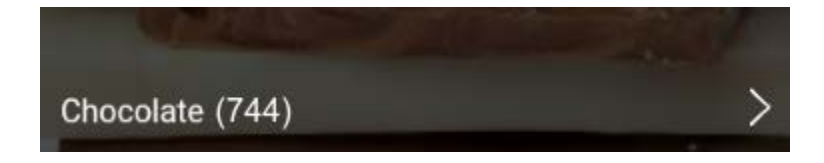

# **Guurus list**

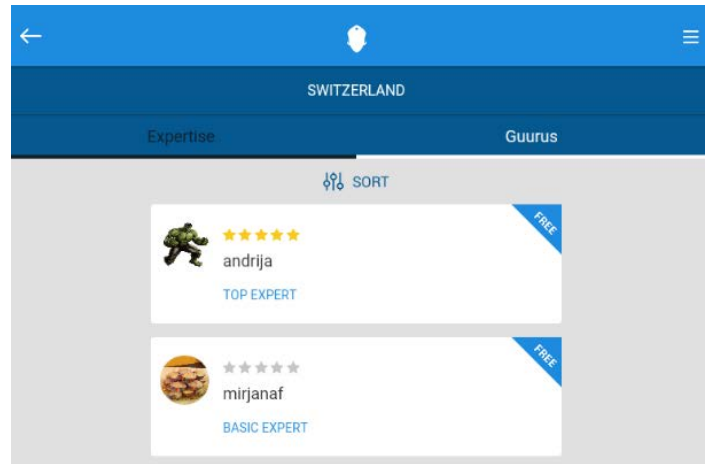

GL010 Show availability status on the guurus list.

GL020 Differentiate between sorting and filtering options:

|                    | မှိုန် SORT |
|--------------------|-------------|
| Available          |             |
| Rating             |             |
| Successful Answers |             |
| Guuru Status       |             |
| Languages A-Z      |             |
| Free only          |             |
| Paid only          |             |

# Sign up

**SU010** Don't make the user enter password twice<sup>6</sup>.

**SU020** Keep users signed in when they register and do not require them to sign in immediately after registration<sup>7</sup>.

**SU030** Don't make users confirm via email before using the service<sup>8</sup>.

<sup>&</sup>lt;sup>6</sup> <u>5 UX Tips for Designing More Usable Registration Forms</u>.

<sup>&</sup>lt;sup>7</sup> Ibid.

<sup>&</sup>lt;sup>8</sup> Ibid. This doesn't mean that you shouldn't send a registration confirmation email.

# Thoughts about TravelCostCutter.com

Version 1 | 29.12.2015

1. I do not think a pure affiliate model can succeed in such industry as online travel. Some *added value* is absolutely necessary.

2. Current TravelCostCutter's prices are not competitive.

These are prices for three randomly selected hotels in Tallinn:

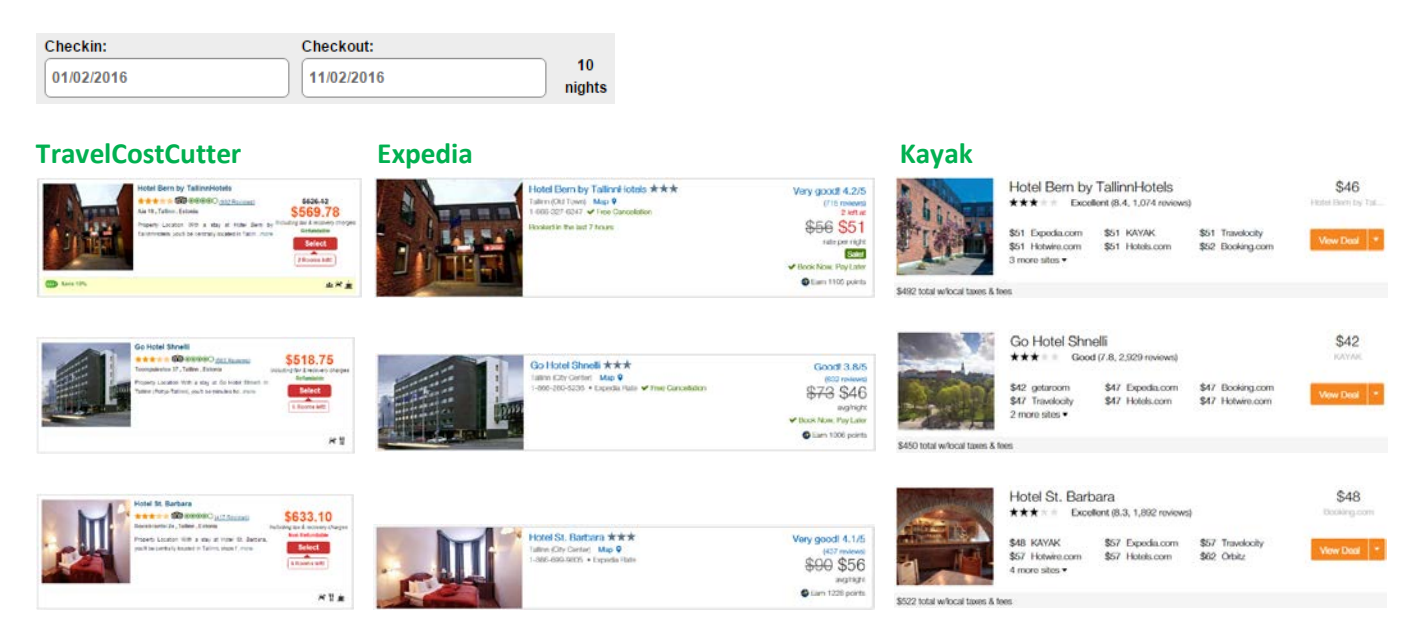

Competitors' prices are always better (5-10%). So, price is not a market differentiator for TravelCostCutter.

3. People will not book hotels on a website without reviews. And they will not post their reviews on a website without reviews.

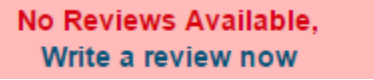

4. Five most recent TripAdvisor reviews cannot save the situation because people need 6-12 reviews to get an overall sense of hotel visitors' opinions<sup>1</sup>.

5. Some research showed that travelers prefer summarized review content over full text reviews<sup>2</sup>. It is possible to incorporate TrustYou's <u>*Meta-Reviews*</u><sup>™</sup> into the existing website or to develop a new parser and review aggregation algorithms for automated producing of summarized reviews.

<sup>&</sup>lt;sup>1</sup> Independent Study of more than 12,000 global respondents reveals online travel review trends.

6. Another option may be inquiring <u>Oyster</u>, <u>GAYOT</u>, or <u>Frommer's</u> about the possibilities of including their *professional* reviews of hotels (or at least their proprietary hotel rating scales). It is clear that leading hotel booking websites do not have professional reviews so presenting them may become a competitive advantage.

7. Similarly, adding video reviews by co-operating with <u>Hotel Confidential</u> or <u>TVtrip</u> may also become a differentiator.

8. Current website does not implement different persuasive techniques<sup>3</sup> (besides scarcity principle) to encourage more bookings. Many competitors use these techniques extensively.

9. One of the main deficiencies of existing hotel booking websites is that they may provide a lot of info about hotels themselves but offer little or no info about hotel *surroundings*. In particular, a *hotel surroundings profile* can be constructed based on the existing geolocation data. Simply speaking, the idea is to centre one leg of the compasses on the hotel on the map and draw a 2 km radius circle<sup>4</sup>:

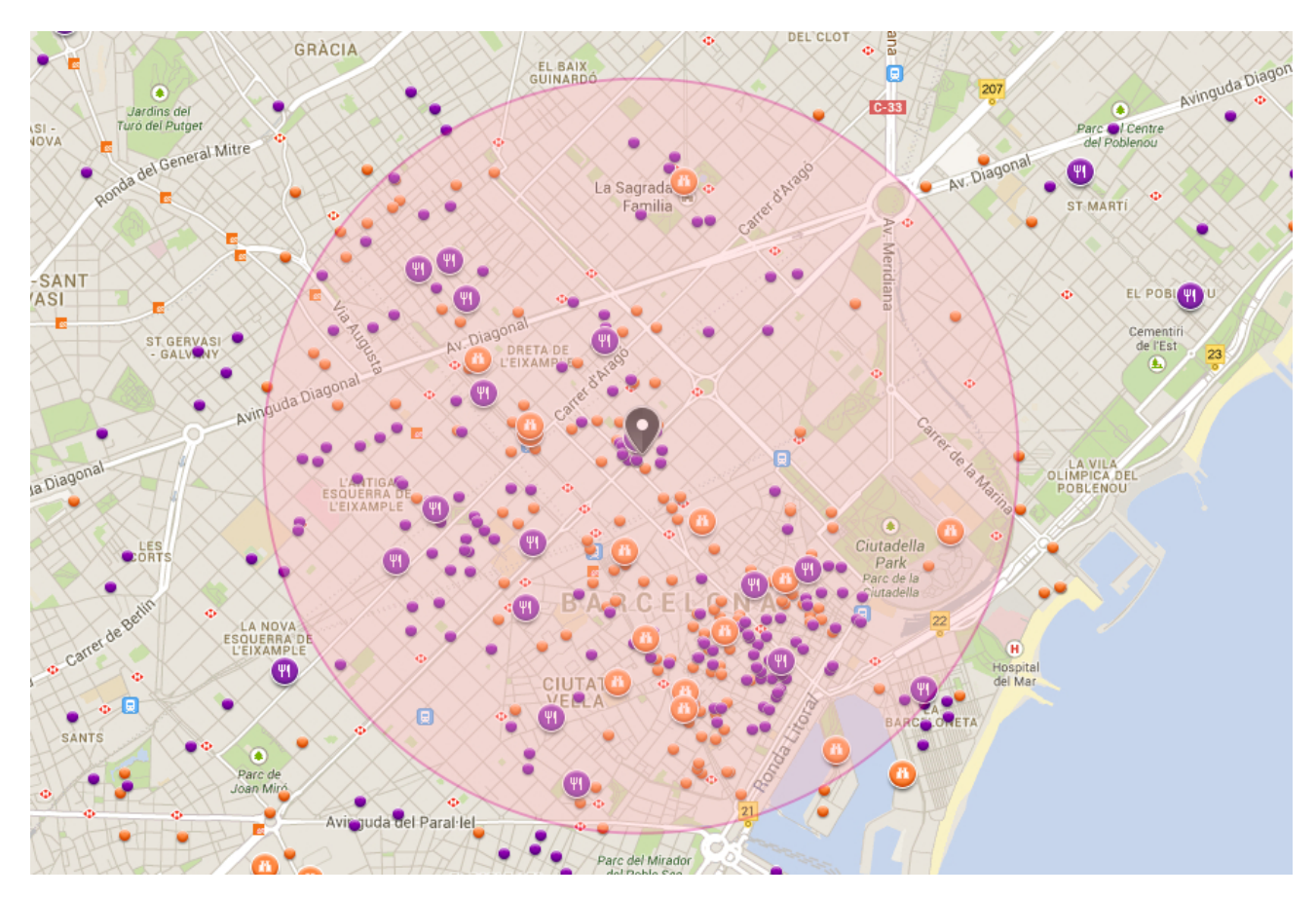

Then we count the numbers of occurrences of four top tourist priorities (cultural objects, shopping centers, restaurants and entertainment facilities) within a circle, normalize these numbers by maximum values for other hotels in a city and

<sup>&</sup>lt;sup>2</sup> Ady M., Quadri-Felitti D. (2015) *Consumer Research Identifies How to Present Travel Review Content for More Bookings*, Munich: TrustYou, 8 p. (retrievable from: <u>http://marketing.trustyou.com/acton/media/4951/how-to-present-review-content-for-more-conversions</u>).

<sup>&</sup>lt;sup>3</sup> See <u>Booking.com</u>: improving conversion with best practice persuasive design; Is Booking.com the most persuasive website in the world?; <u>Case study Booking.com</u>: 33 persuasion and optimization tricks.

<sup>&</sup>lt;sup>4</sup> An average tourist walking speed is 4.2 km/h so the circle will approximately correspond to 30-45 minute walking distance from a hotel.

calculate a surroundings profile for a particular hotel. This profile can then be visualized on the hotel list (and hotel description pages) in a number of ways:

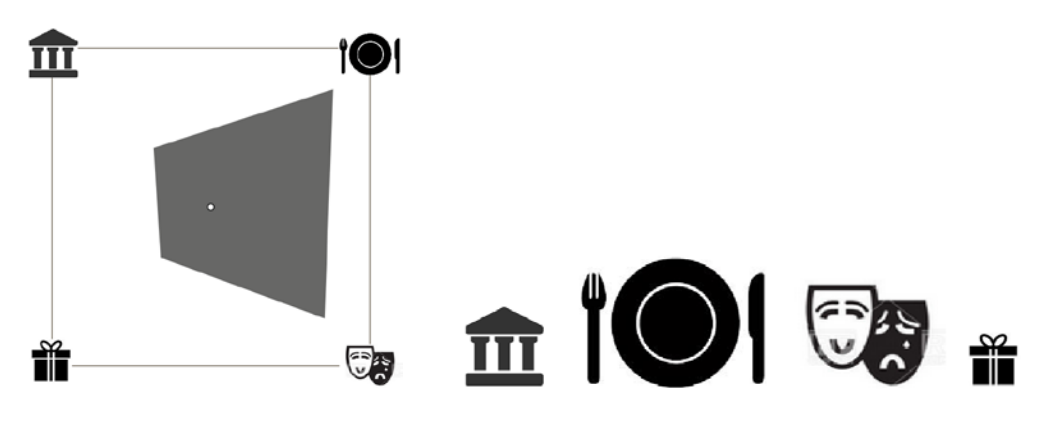

(this is an example of a hotel surrounded by larger numbers of restaurants and entertainment facilities but with smaller numbers of cultural objects and shopping centers).

It is expected that a website visitor will understand the desired pattern of a hotel quickly and then will perform hotel triage effectively based on that pattern. It is also possible to provide the lists of most important POIs of each type on a hotel description page:

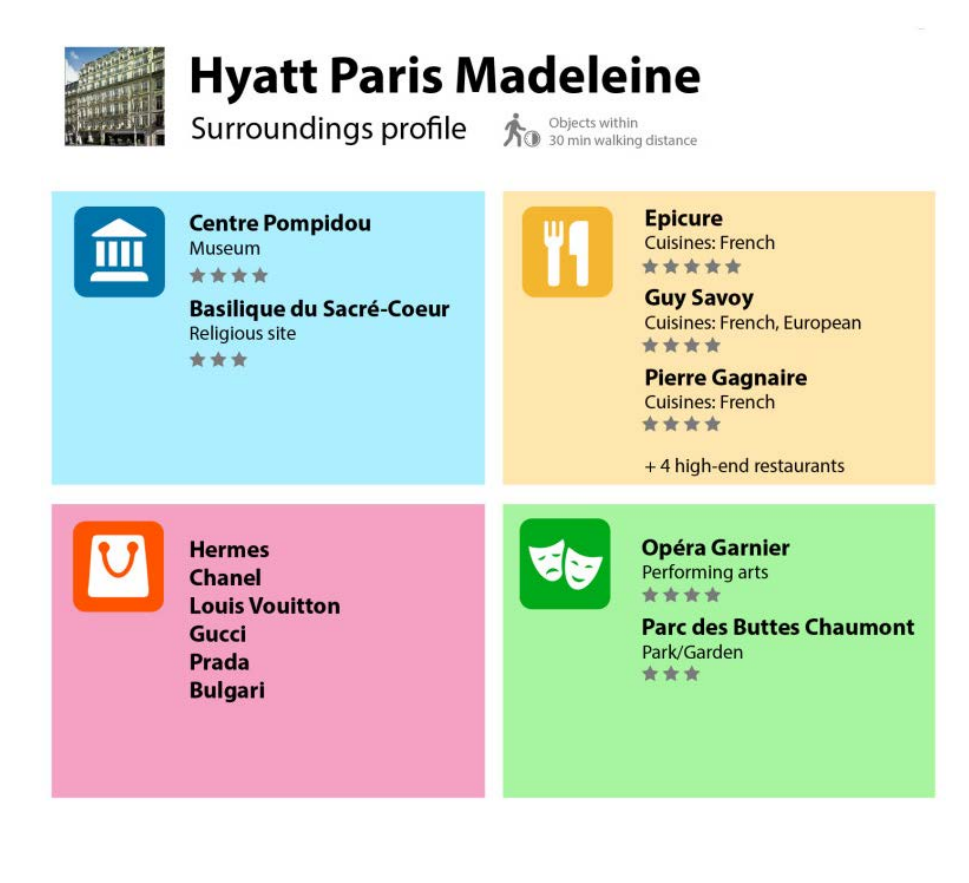

# Thoughts about Lanyards USA website

Version 1 | 23.06.2016

The following 13 competitor websites (lanyard suppliers) were analyzed:

| Price calculator | Online payment                                         | Design configurator                                                                                                    |  |  |
|------------------|--------------------------------------------------------|----------------------------------------------------------------------------------------------------|--|--|
| +                | +                                                      | +                                                                                                    |  |  |
| +                | +                                                      | -                                                                                                    |  |  |
| +                | +                                                      | -                                                                                                    |  |  |
| +                | +                                                      | -                                                                                                    |  |  |
| +                | +                                                      | -                                                                                                    |  |  |
| +                | +                                                      | +                                                                                                    |  |  |
| +                | +                                                      | +                                                                                                    |  |  |
| +                | +                                                      | -                                                                                                    |  |  |
| +                | ±*                                                     | -                                                                                                    |  |  |
| +                | +                                                      | +                                                                                                    |  |  |
|                  |                                                        |                                                                                                    |  |  |
| +                | +                                                      | +                                                                                                    |  |  |
| +                | +                                                      | +                                                                                                    |  |  |
| +                | +                                                      | +                                                                                                    |  |  |
|                  | Price calculator + + + + + + + + + + + + + + + + + + + | Price calculator         Online payment           +         +           +         +           +         +           +         +           +         +           +         +           +         +           +         +           +         +           +         +           +         +           +         +           +         +           +         +           +         +           +         +           +         +           +         +           +         + |  |  |

\* online order only, no online payment

\*\* UK company, included because of their interesting design configurator

All of them show product prices, have price calculators, and with one exception, accept online payments. Half of websites have design configurators for custom lanyards.

It is difficult to expect that Lanyards USA would be able to defy competition in a long run unless they offer functionality that has become standard for US websites.

Some recommendations are the same as for DynamicGift websites:

- use homepage primarily for category-level navigation (show the *full* range of products, provide direct links to subcategories);
- replace long texts with bulleted lists of advantages; examples:

 Lowest Price Guaranteed
 FREE Digital or Paper Proofs

 - Guaranteed lowest prices or get 110% back.
 - See what it will look like BEFORE you buy.

 100% On-Time Delivery
 - Say and 1 Day Rush Service

 - We will NEVER miss your ship date/deadline.
 3 Day and 1 Day Rush Service

 - Buy only what you need and nothing more.
 No Hidden Fees or Charges

| WHY QLP?                                                                                                    |                                                                                                    |                                                                                                    |                                                                                                    |                                            |
|----------------------------------------------------------------------------------------------------|----------------------------------------------------------------------------------------------------|----------------------------------------------------------------------------------------------------|----------------------------------------------------------------------------------------------------|--------------------------------------------|
| Guarantee                                                                                                    |                                                                                                    |                                                                                                    |                                                                                                    |                                            |
| Guarantee                                                                                                    | Our <b>360°</b>                                                                                                    |                                                                                                    |                                                                                                    |                                            |
| On Time<br>Shipping                                                                                                    | Guarantee®<br>means you're covered                                                                                     |                                                                                                    |                                                                                                    |                                            |
| Proofs                                                                                                    | from every angle.  • On-time shipment or vour order is free                                                            |                                                                                                    |                                                                                                    |                                            |
| Quick & Easy<br>Rush Service                                                                                                  | Lowest prices or double<br>the difference.     Satisfaction or we'll                                                   | Free samples                                                                                                    | Free design service                                                                                                    | <ul> <li>Free setup/origination</li> </ul> |
| Personalized<br>Service                                                                                                    | refund or rerun - your<br>choice.                                                                                      | Free colour matching                                                                                                    | Free deluxe clips                                                                                                    | Express Delivery                           |
| <ul> <li>We Send You A Grad</li> <li>We Send You A Picit</li> <li>We Send You The F</li> <li>That's it - quick and</li> </ul> | aphic Proof to Approve<br>ture of the Finished Lanyard to Approve<br>finished Lanyards in 5-10 Days<br>d easy!!!       |                                                                                                    |                                                                                                    |                                            |
| 110% GUAF                                                                                                    | RANTEE                                                                                                    | WE'RE HERE TO HELP                                                                                                    |                                                                                                    | TEED                                       |
| The Crestline                                                                                                    | Guarantee                                                                                                    |                                                                                                    |                                                                                                    |                                            |
| Shopping for                                                                                                    | Custom Promotional Products ha                                                                                         | s never been easier, thanks to the <b>(</b>                                                                                                    | Crestline Guarantee:                                                                                                    |                                            |
| Satisfaction Guara<br>Your custom imprint<br>you approved it, and<br>defect, or Crestline                                     | ntee<br>ted product will be delivered exactly as<br>d your order will be free from material<br>will refund your money. | On-Time Shipping<br>Your order of custom promotional products<br>will ship in time to meet your agreed upon<br>event date or your order is free! | Price Beat Guarantee<br>When you shop with Crestline, we make<br>item transaction SImple.Smooth.Solved.<br>tirelessly the competition'sClick here ft | your promo<br>Our team<br>or more info.    |

- show prices for all products; offer online ordering and payment;
- consider offering promo kits depending on occasion (conference kit, press kit, exhibition kit, etc).

There are also recommendations specific to Lanyards USA website:

1. To make the main menu more noticeable, use inverted text/background scheme:

| Homepage                                                                    | Donations              | Graphics                    | About Us                        | FAQs                  | Sam                | ple Request                 | Order Status |                           | Contact Us    |                    |
|-----------------------------------------------------------------------------|------------------------|-----------------------------|---------------------------------|-----------------------|--------------------|-----------------------------|--------------|---------------------------|---------------|--------------------|
| (note that standard place for <b>Contact us</b> is the rightmost menu item) |                        |                             |                                 |                       |                    |                             |              |                           |               |                    |
| Party Supplies                                                              | Occasions              | & Events                    | Toys & Games                    | Craf                  | ts                 | Teaching Sup                | plies        | Holiday                   | /s            | Sale               |
| BROWSE BY                                                                   | : P                    | RODUCT                      | ► IND                           | USTRY                 | •                  | HOLIDAY                     | S 🕨          |                           | CAUSES        |                    |
| ID CARD PRINTERS<br>& SYSTEMS                                               | PVC & PROX ID<br>CARDS | RIBBONS & PRINT<br>SUPPLIES | ER BADGE HOLDE<br>REELS & LANY/ | ERS, CARL<br>ARDS SOF | ) DE SIGN<br>TWARE | VISITOR ID &<br>DATA CAPTUR | PHO<br>E &   | TO ID CAMERAS<br>HARDWARE | LUGGA<br>& ST | GE TAG S<br>TRAP S |

2. Use phrase "No setup charges" because customers often see it on many competitor websites and they may be sensitive to it.

3. Shipping costs are not clear. It is also not clear if rush service cost is included in overnight delivery lanyards prices.

4. Match color of product image to user's selection:

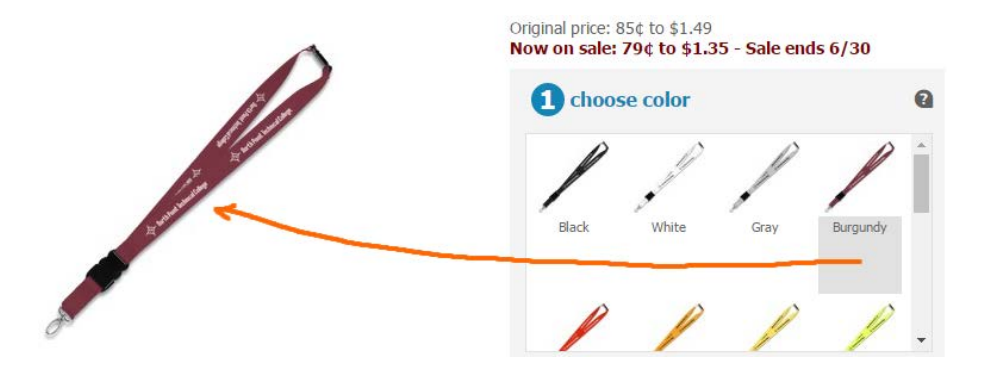

### 3/4" Neck Lanyard (18" Length)

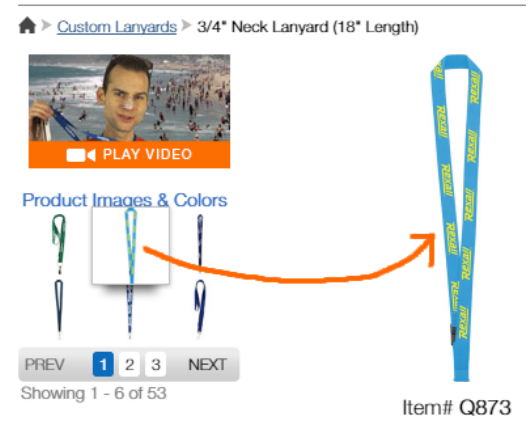

This should also work on *category* pages (on mouse click or mouse hover):

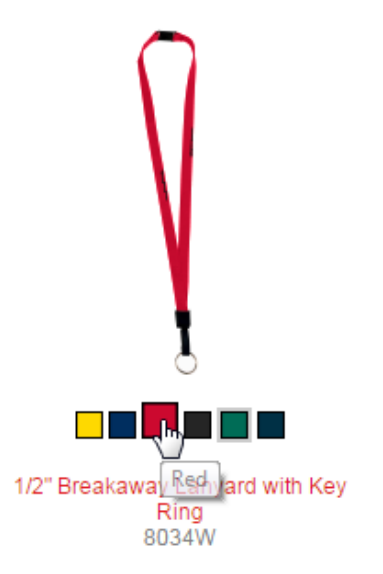

Customers shouldn't visit every product page to see available colors.

5. Don't overwhelm customers with excessive choice, because this paralyses them ("paradox of choice"<sup>1</sup>). A dozen color options is probably a perfect variety, but 28 attachment hooks are definitely an overkill:

<sup>&</sup>lt;sup>1</sup> <u>Cutting down on choice is the best way to make better decisions;</u> <u>Does offering more choices actually tank conversions?</u>.
## **STANDARD FITTINGS GUIDE**

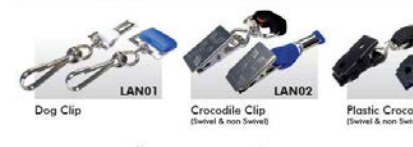

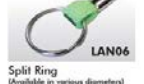

LAN07

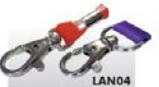

ALEP IT SAVE LANOS

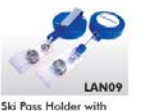

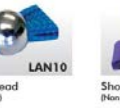

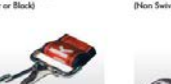

'G' Clip

LAN11a

Heavy Duty Clip

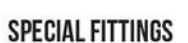

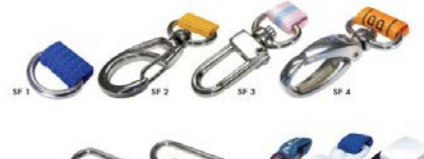

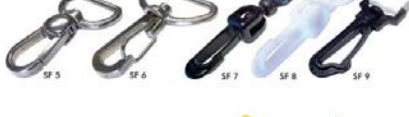

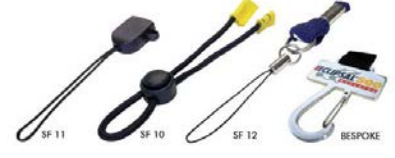

On their design configurator, <u>CustomLanyard.Net</u> offers six attachment options (four free and two premium) and I think it's more than enough:

Attachment:

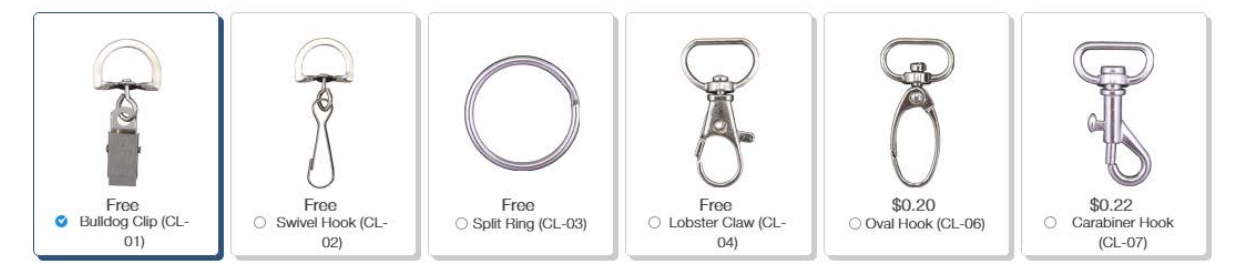

How many customers can understand the difference between "lobster" and "carabiner" hooks?..

6. Consider removing minimum order barrier (for example, <u>VistaPrint</u> avoided both minimum quantities and setup fees). Of course, you have the right to set a higher price for small orders.

Finally, several basic design considerations:

(a) Product images on category pages should be clickable:

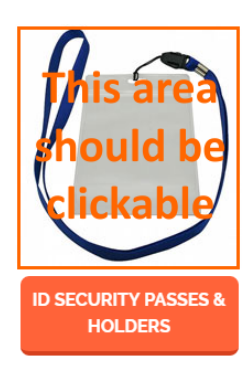

(b) Avoid ALL CAPS texts throughout the whole website:

LANYARDS ID ACCESSORIES PET LEADS & COLLARS CAMERA STRAPS RFID CARDS PRINTED RIBBON

BROWSE OUR CUSTOM LANYARD RANGE BELOW

YOUR ONE STOP CHOICE FOR LANYARDS AND CONFERENCE SUPPLIES

ID SECURITY PASSES & HOLDERS

Use Sentence case instead<sup>2</sup>.

(c) Don't use blue color for non-links<sup>3</sup>:

Steps Taken In Creating A Lanyard Your

Your name

# (d) Don't use the same color for links and non-links:

# Why You Need Us <-- non-link

Printed Lanyards serve numerous purposes within c

(e) Don't underline non-links:

OUR MAILING ADDRESS

LINK, SHARE, BOOKMARK

**GET IN TOUCH** 

<sup>&</sup>lt;sup>2</sup> It is known just since 1914 that texts printed with ALL CAPS are less legible and less comprehensible than Sentence case texts (p. 182 in: Starch D. (1914) *Advertising: Its Principles, Practice, and Technique*, Chicago: Scott, Foresman & Co; also p. 57 in: Tinker M. A. (1963) *Legibility of Print*, Ames: Iowa State University Press). Modern designers don't know this. They mindlessly copy each other designs and it becomes a "design trend".

<sup>&</sup>lt;sup>3</sup> "Don't use blue for non-link text, even if you don't use blue as your link color. Blue is still the color with the strongest perceived affordance of clickability" (<u>Guidelines for Visualizing Links</u>).

# Thoughts about Kitc Wholesale

Version 2 | 09.07.2016

### 1. Remove these objects:

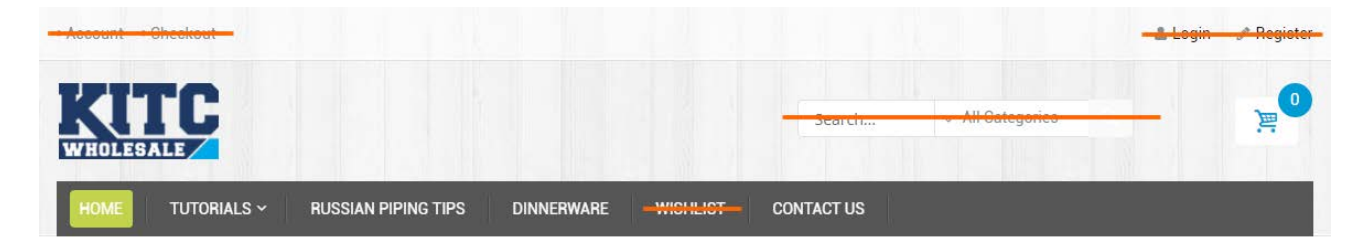

**Account**, **Login** and **Register** make customers think that your website requires mandatory registration before purchase. They hate registrations<sup>1</sup>. **Search** and **Wishlist** are useless in your case.

2. Remove rotating banners.

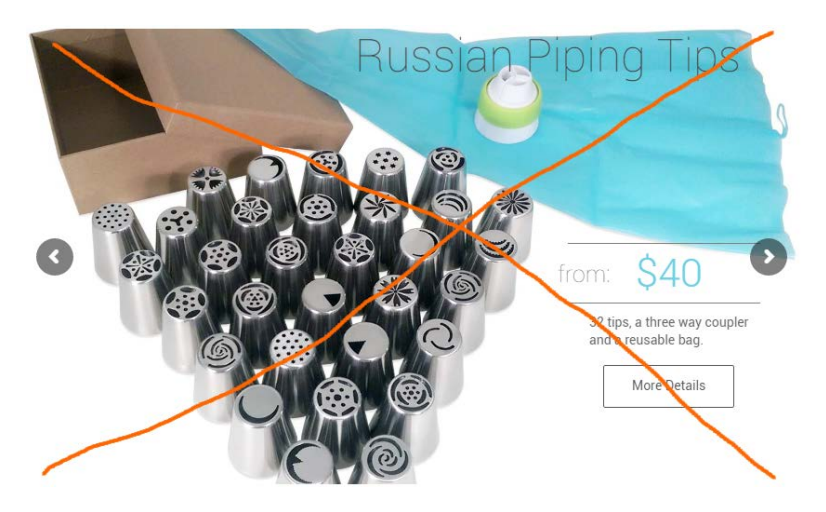

There exists almost a consensus among ecommerce specialists that carousels (rotating banners) are harmful<sup>2</sup>.

- 3. Show all six products on the homepage. Central placement of RPT and other 5 products below RPT.
- 4. Replace ghost buttons with normal embossed action buttons:

<sup>&</sup>lt;sup>1</sup> "Making customers register before they checkout is a barrier to purchase, but plenty of retailers are yet to learn this lesson, and are still making users register before checkout. The arguments against this barrier are compelling. Research shows that enforced sign-up before purchase may be a reason for cart abandonment for up to 40% of consumers. ASOS halved its basket abandonment rate at the registration page simply by removing any mention of creating an account": <u>How to increase online sales?</u>

<sup>&</sup>lt;sup>2</sup> "Rotating banners are absolutely evil and should be removed immediately", p. 213 in: Ash T.; Page R.; Ginty M. (2012) Landing Page Optimization: The Definitive Guide to Testing and Tuning for Conversions (2nd Ed.), Indianapolis: John Wiley & Sons. See also: <u>Home</u> page UX for online retailers; <u>Kill conversion killing carousels now</u>; <u>Don't use automatic image sliders or carousels, ignore the fad</u>; Rotating banners? Just say No!; Rotating offers – the scourge of home page design; <u>That big sliding banner?</u> Yeah, it's rubbish.

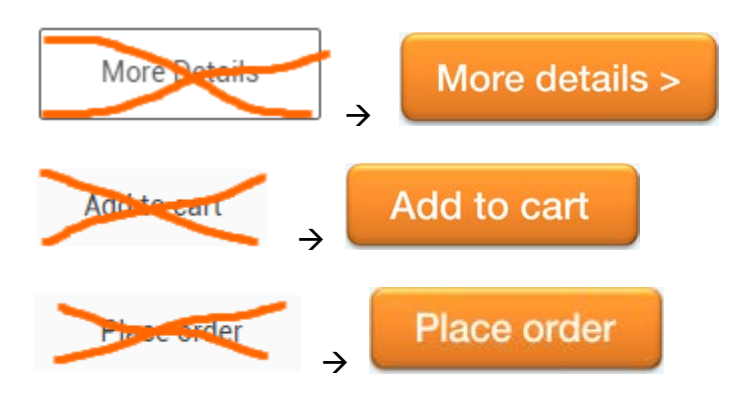

There is a high probability that they convert better than ghost/flat buttons<sup>3</sup>.

- 5. Show RPT explainer video on the homepage and RPT product page.
- 6. Avoid unnecessary animations throughout the whole website<sup>4</sup>.
- 7. Non-buttons shouldn't look like buttons:

IN STOCK

8. Show discounted price before "standard" price:

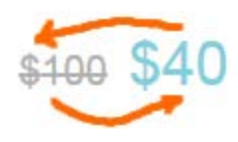

9. Remove:

COMPARE | ADD TO WICHLIST

# 10. Remove:

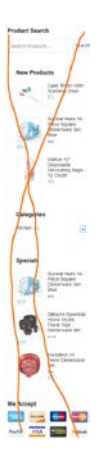

<sup>&</sup>lt;sup>3</sup> See pp. 6-7 in: <u>Ve Interactive (2015)</u> The Marketer's Guide to the Perfect CTA; <u>144 new call-to-action buttons that shout "click me"</u>; <u>7 basic best practices for buttons</u>; <u>6 proven ways to boost the conversion rates of your call-to-action buttons</u>.

<sup>4</sup> Your UI isn't a Disney movie; Five ways to animate responsibly.

11. Remove social buttons because they decrease conversion when numbers of likes/shares are small<sup>5</sup>. There is also a multitude of other reasons to remove them<sup>6</sup>. The basic recommendation on social buttons is to use them only if social media is a great source of visitors for your site<sup>7</sup>. However, keep **Email this to a friend** button and make it more visible::

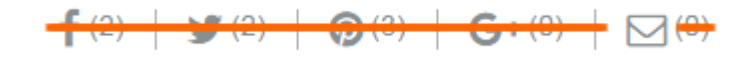

## Email this to a friend

12. It is clear that *Surreal Hues 16-Piece Square Dinnerware Set* is a 16-piece set but other sets look like 4- or 2-piece sets:

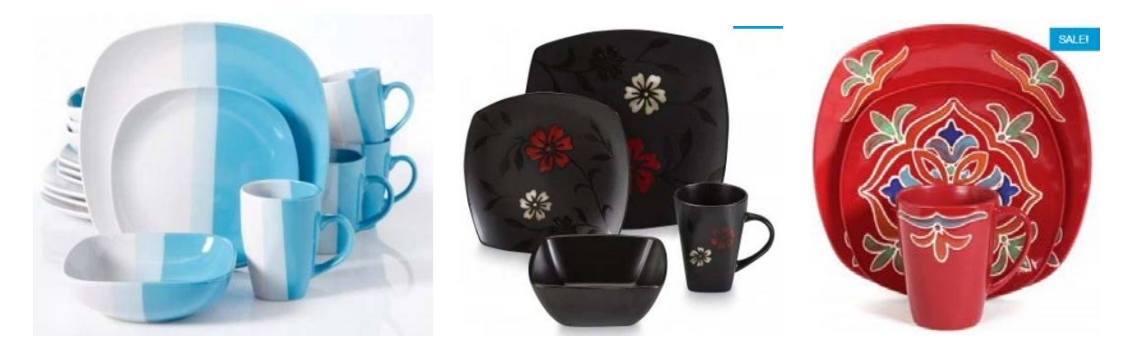

Use appropriate photos.

13. Use radiobuttons instead of dropdowns<sup>8</sup>:

| Choose an option | ~ |
|------------------|---|
| Choose an option |   |
| Green            |   |
| Light Green      |   |
| Purple           |   |
| Red              |   |
| White            |   |

14. Avoid **Update cart** button, update shopping cart instantly when customer changes quantities:

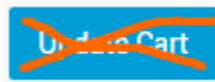

15. Coupons are well-known conversion killers<sup>9</sup>:

<sup>&</sup>lt;sup>5</sup> <u>Removing social sharing buttons increases conversions. Yes, you heard that right!</u>

<sup>&</sup>lt;sup>6</sup> See slide 11 in: <u>eCommerce Insights Generation for a Super Holiday Season</u>.

<sup>&</sup>lt;sup>7</sup> Landing page templates that maximize conversions, see Social distraction section.

<sup>&</sup>lt;sup>8</sup> <u>Drop-down usability: When you should (and shouldn't) use them; Should I use a dropdown list or a radio button?</u>

<sup>&</sup>lt;sup>9</sup> <u>8 Checkout optimization lessons based on years of testing at the Baymard Institute;</u> <u>GoodUI Datastories - Issue #26 - Jun 2016;</u> <u>Priming and user interfaces;</u> <u>Do coupon codes INCREASE checkout abandonment?</u>; <u>Stop "promo code search" leaks once and for all to</u> <u>increase conversions</u>.

| Apply Coupon Coupon Coupon Coupon Coupon | Coupon: | Coupon code | Apply Coupon | • | Have a coupon? Olick here |
|------------------------------------------|---------|-------------|--------------|---|---------------------------|
|------------------------------------------|---------|-------------|--------------|---|---------------------------|

Remove it.

- 16. Show the last and final price (including shipping) on the shopping cart page.
- 17. Use shipping address as billing address by default<sup>10</sup>.
- 18. Remove **Company name** field<sup>11</sup>:

19. Remove:

Email customer care Shipping information Returns & exchange F.A.Q.'s

- 20. Clearly mark **Phone** field as optional or remove it<sup>12</sup>.
- 21. Clearly mark Additional address info as optional.
- 22. Remove all non-working links.
- 23. Make credit card payment the default option.
- 24. Remove:

I've read and accept the terms & conditions \*

25. Remove navigation on the checkout page:

| • Account - Checkout                                                |        | 🛎 Login 🕜 Register |
|---------------------------------------------------------------------|--------|--------------------|
| WHOLESALE < Keep                                                    | Search | ✓ All Categories   |
| HOME TUTORIALS - PUSSIAN PIPING TIPS DINNERWARE WISHLIST CONTACT US |        |                    |

26. Avoid two-column form layouts<sup>13</sup>:

<sup>&</sup>lt;sup>10</sup> *Fundamental quidelines of e-Commerce checkout design; 8 checkout optimization lessons based on years of testing at the Baymard Institute.* 

<sup>&</sup>lt;sup>11</sup> <u>10 quick wins for designing forms that convert users; Knowlarity boost conversions by 11%.</u>

<sup>&</sup>lt;sup>12</sup> <u>8 checkout optimization lessons based on years of testing at the Baymard Institute.</u>

<sup>&</sup>lt;sup>13</sup> *Form field usability: Avoid multi-column layouts.* 

#### Checkout

Home / Checkout

Need help? Call customer services on 0800 123 4567. Email customer care Shipping information Returns & exchange EAQ.'s

| Billing Detai          | ls                                                       | Your order                                                                                                    |           |
|------------------------|----------------------------------------------------------|----------------------------------------------------------------------------------------------------|-----------|
| Email Address *        |                                                          |                                                                                                    |           |
| First Name *           |                                                          | Cibsons Essential Home Mystic Floral Top<br>Dinnerware Set<br>Otr: 1                                                                                                    | ×<br>\$80 |
| Last Name *            |                                                          | Gake Tester With Stainless Steel                                                                                                    |           |
| Company Name           |                                                          | -                                                                                                    | \$3       |
| Phone *                |                                                          | Color: Green                                                                                                    |           |
| Address *              | Street address                                           |                                                                                                    |           |
| dditional address info | Apartment, suite, unit etc. (optional)                   | Cart Subtotal                                                                                                    | \$83      |
| tountry *              | United States (US)                                       | Order Total                                                                                                    |           |
| lown / City *          | Town / City                                              |                                                                                                    | \$83      |
| state *                | Select an option                                         | Payment Methods                                                                                                    |           |
| др •                   | Postcode / Zip                                           |                                                                                                    |           |
| Create an account?     |                                                          | With the second second |           |
| Additional             | Information                                              | Pay via PayPal, you can pay with your credit card if<br>have a PayPal account.                                                                                                    | you don't |
| Order Notes            | Notes about your order, e.g. special notes for delivery. | Ccredit Card                                                                                                    |           |
|                        |                                                          | I've read and accept the terms & condition                                                                                                    | s *       |
|                        | 1                                                        | Proceed to PauPal                                                                                                    |           |

27. Replace contact form with email and phone number:

#### Contacts

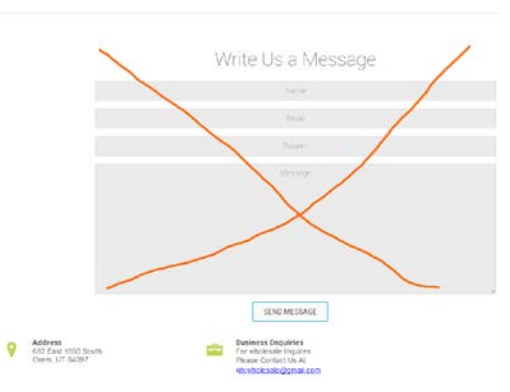

## 28. Make email address clickable:

kitcwholesale@gmail.com

Replace <u>kitcwholesale@gmail.com</u> with <u>info@kitcwholesale.com</u>.

# Thoughts about Brookbend.com CRO

Version 1 | 26.06.2016

### 1. Use high contrast main menu:

|                   | Dining    | gv          | Lounge v             | Storage & buffets v               | Discounts                    | Designer bio                      | Contact us              |
|-------------------|-----------|-------------|----------------------|-----------------------------------|------------------------------|-----------------------------------|-------------------------|
| 2. Mak            | e shopi   | ping ca     | rt perfectly vi      | sible and visually contrast       | ing to surroun               | ding objects. Exam                | iples:                  |
| M8                | s<br>S    | Q What      | are you looking for? | हाउ<br>go                         | ▼ FIND A STORE ▼             | HELP SIGN IN REGIST               | ER YOUR BAG (0)         |
| CHRISTN           | IAS INSP  | PIRE ME     | WOMEN LINGERIE       | BEAUTY MEN KIDS HOME & F          | URNITURE FOOD &              | WINE FLOWERS & GIFTS              | OFFERS M&S BANK         |
| <b>Q</b><br>SEARC | H SH      | OP BY CATEG | ORY SHOP DEALS       |                                   | YOUR STORE<br>Framingham, MA | EASY REORDER MY ACCC<br>Please Si | DUNT 0 ITEM(S)<br>gn In |
| Enter Searc       | h Term    |             |                      |                                   |                              |                                   | Q                       |
| km                | art       |             |                      |                                   | Q                            | sign in v or join for free My Lo  | cation Cart             |
| Appliances        | Baby      | Clothing    | Electronics G        | rocery Health & Beauty Home       | Outdoor Shoes                | Sports Tools Toys                 | Halloween <u>More</u>   |
| Fini              | ish       | Lin         | ۲.                   | FREE SHIPPING ON THOUSANDS (      | OF STYLES & ORDERS (         | OVER \$100* Details MY ACC        |                         |
| MEN               |           | WOMEN       | KIDS                 | SALE FAN GEAR BRAND               | S NEW ARRIVALS               | Search                            | ٩                       |
|                   | Ship To 🗖 | - 1         | Find A Store SIGN UP | FOR OFFERS Gift Cards Track Order | Contact Us My Bed            | Bath Log In 📜 📜 🕅                 | s) CART                 |
| BED<br>Bey        | BATH      | <b>−</b> &  |                      |                                   |                              |                                   |                         |
| SHO               | P PRODU   | CTS         | SHOP FOR COLLE       | GE WEDDING & GIFT REGIST          | RY All ~ Wh                  | at can we help you find?          | Q                       |

3. There exists almost a consensus among ecommerce specialists that carousels (rotating banners) are harmful<sup>1</sup>.

<sup>&</sup>lt;sup>1</sup> "Rotating banners are absolutely evil and should be removed immediately", p. 213 in: Ash T.; Page R.; Ginty M. (2012) Landing Page Optimization: The Definitive Guide to Testing and Tuning for Conversions (2nd Ed.), Indianapolis: John Wiley & Sons. See also: <u>Home</u> page UX for online retailers; <u>Kill conversion killing carousels now</u>; <u>Don't use automatic image sliders or carousels, ignore the fad</u>; Rotating banners? Just say No!; Rotating offers – the scourge of home page design; <u>That big sliding banner?</u> Yeah, it's rubbish.

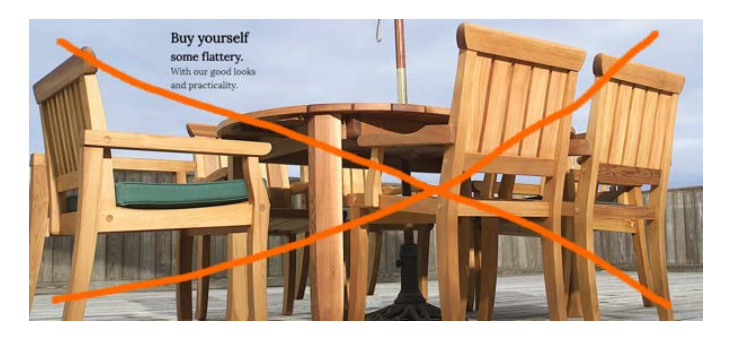

4. Homepage should present *product categories*<sup>2</sup>. Examples:

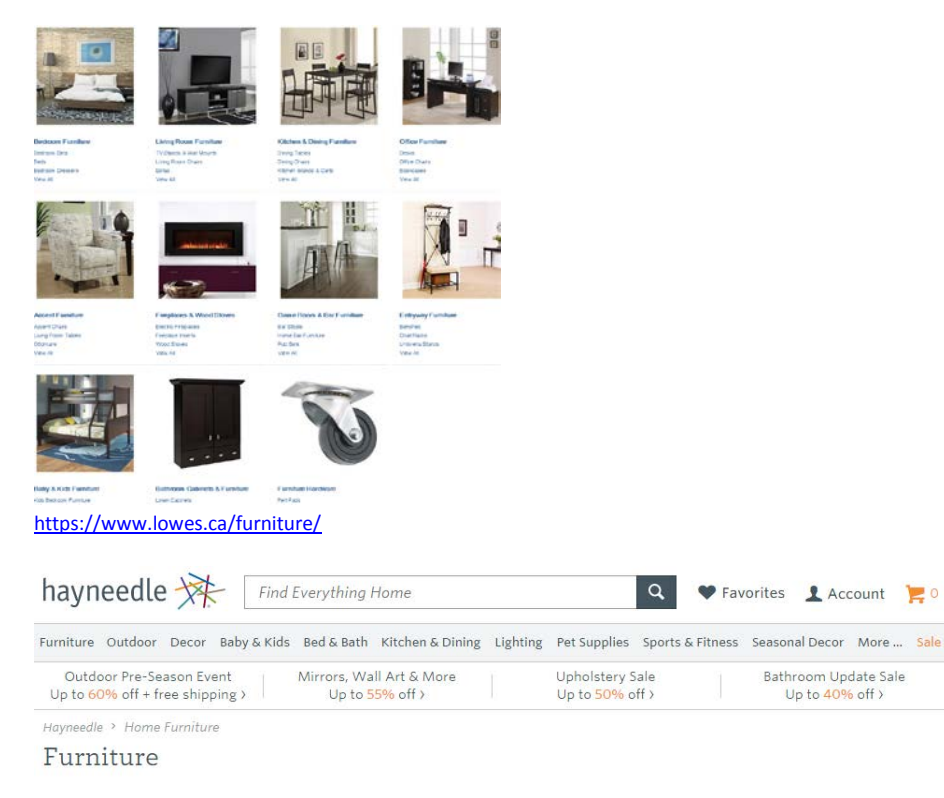

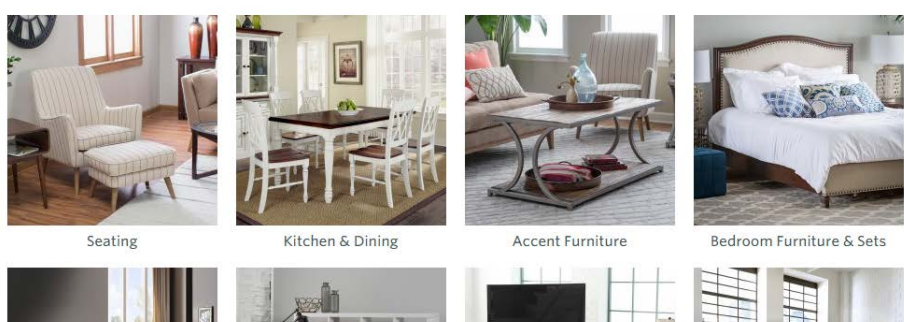

http://www.hayneedle.com/furniture/

<sup>&</sup>lt;sup>2</sup> "The primary use of your homepage should be for category-level navigation", p. 212 in: Ash T.; Page R.; Ginty M. (2012) Landing Page Optimization: The Definitive Guide to Testing and Tuning for Conversions (2nd Ed.), Indianapolis: John Wiley & Sons. Also watch Tim Ash presentation *Ecommerce Optimization: Tactical Tips for Selling More This Holiday Season* for explanation of what should and what shouldn't be shown on a webstore homepage – link starts from 6:59: <u>https://youtu.be/yaMU09wuxgY?t=419</u>.

#### FURNITURE STORE

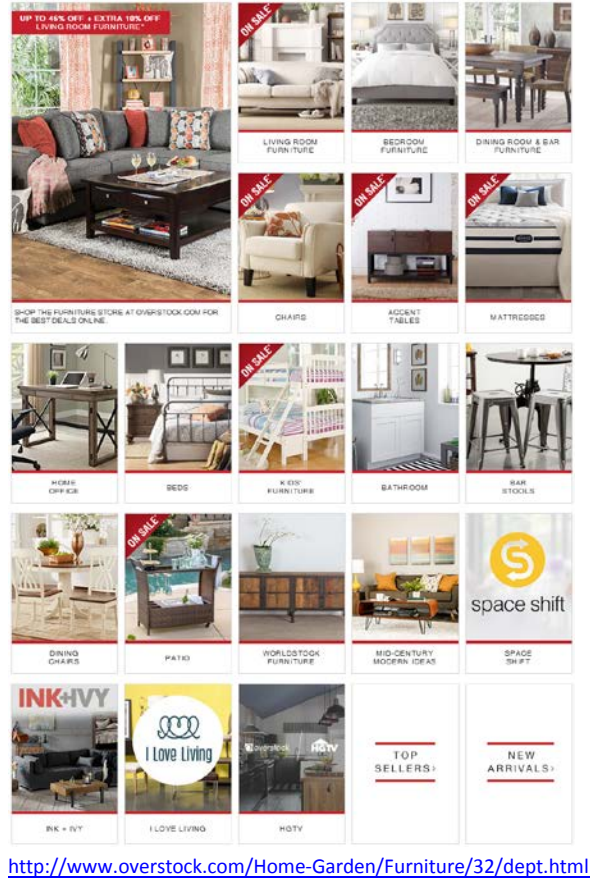

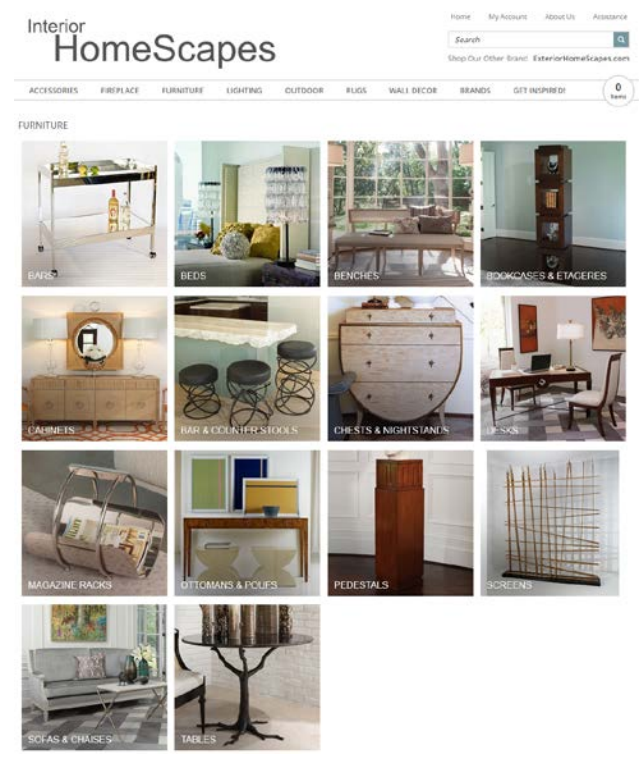

http://www.interiorhomescapes.com/Furniture c 141.html

There should be at least two combined product images to represent each category.

5. Show prices on category pages. Examples:

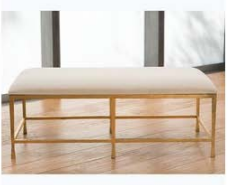

Quad Pod Bench - Gold Leaf w/ Muslin

Cushion

\$1,497.50

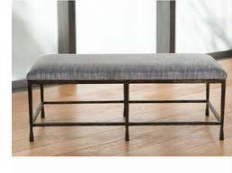

Quad Pod Bench - Natural Iron w/ Muslin

\$1,497.50

Cushio

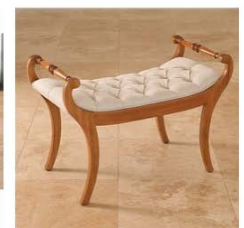

Norfolk Bench

\$1,497.50

00

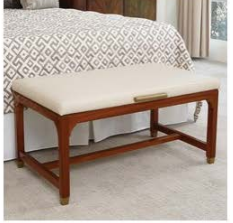

Folding Luggage Bench \$2,447.50

Vintage Tabouret Stacking Chairs (Set of 4)
Today: EUR 214.23

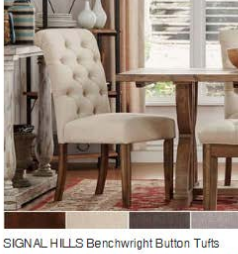

SIGNAL HILLS Benchwright Button Tufts U pholstered Rolled Back Parsons Chairs (Set of 2) Today: EUR 243.15

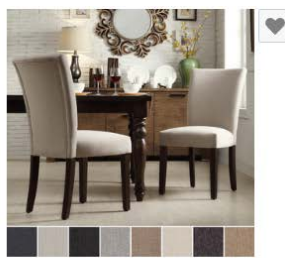

INSPIRE Q Catherine Parsons Dining Side Chair (Set of 2) Today: EUR 214.23

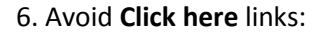

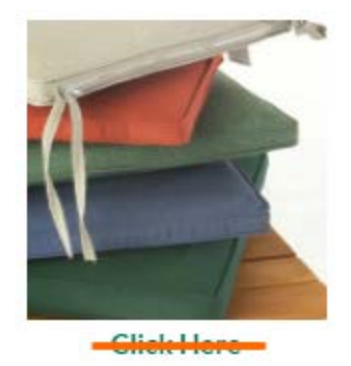

STORAGE BENCH CUSHION

## 7. Don't use the same images for different products:

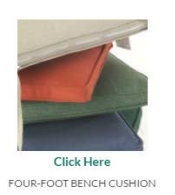

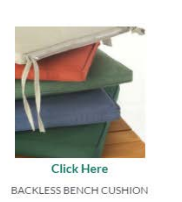

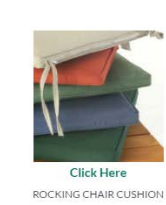

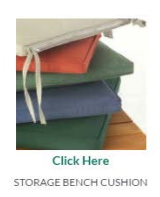

8. Don't place product names on a graphic background: users will ignore them due to banner blindness:

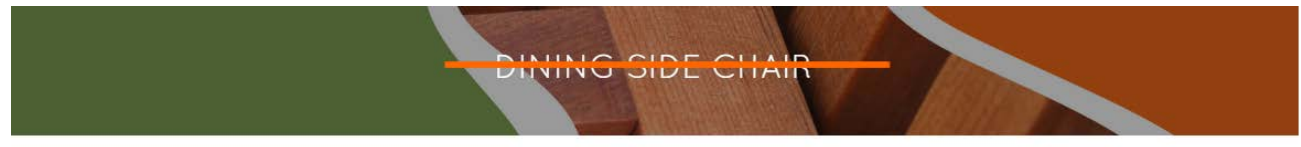

# Dining side chair

9. Remove social buttons because they decrease conversion when numbers of likes/shares are small<sup>3</sup>. There is also a multitude of other reasons to remove them<sup>4</sup>. The basic recommendation on social buttons is to use them only if social media is a great source of visitors for your site<sup>5</sup>. However, keep **Email this to a friend** button and make it more visible:

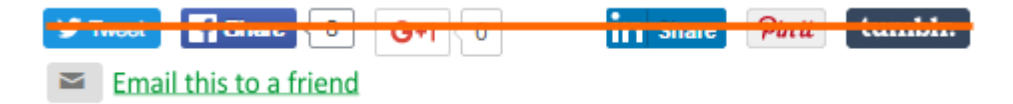

10. Keep **Add to cart** button permanently visible. Place it above the page fold<sup>6</sup>. Use radiobuttons instead of dropdowns<sup>7</sup>. Preselect the cheapest option by default. This is how it should look:

# 80-inch dining set

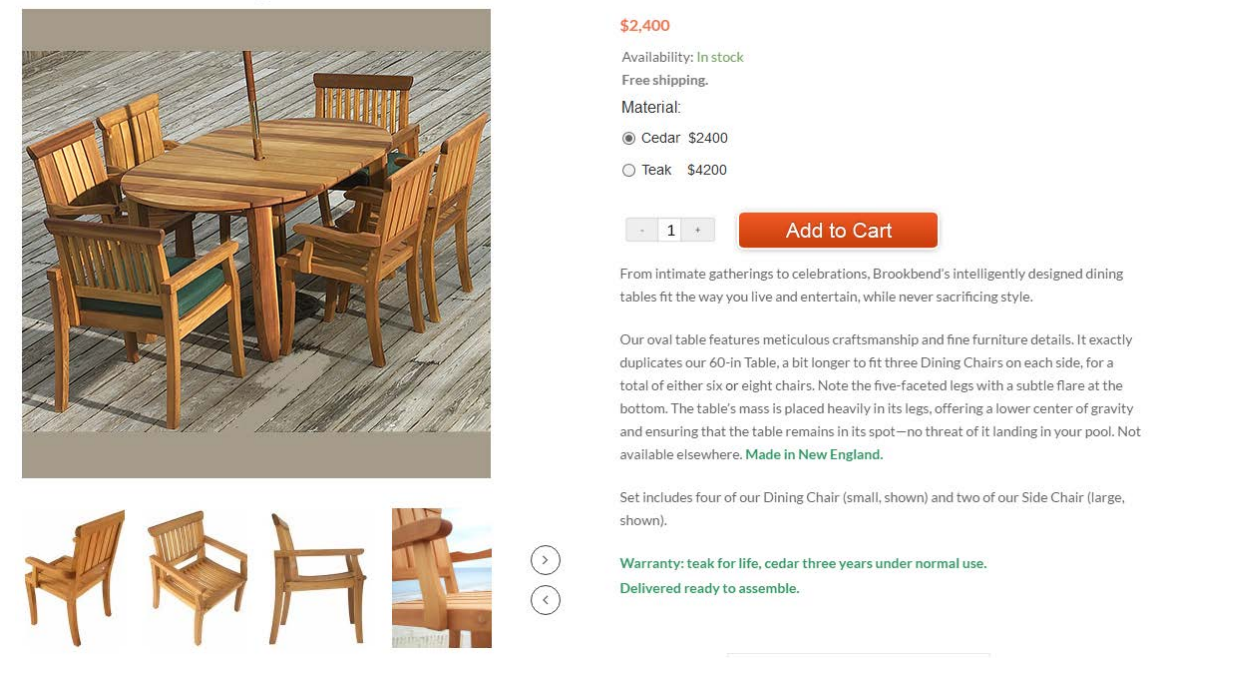

{For A/B testing} Try to use embossed 3D-looking **Add to cart** buttons because there is a high probability that they convert better than flat buttons<sup>8</sup>.

<sup>&</sup>lt;sup>3</sup> <u>Removing social sharing buttons increases conversions. Yes, you heard that right!</u>

<sup>&</sup>lt;sup>4</sup> See slide 11 in: <u>eCommerce Insights Generation for a Super Holiday Season</u>.

<sup>&</sup>lt;sup>5</sup> Landing page templates that maximize conversions, see Social distraction section.

<sup>&</sup>lt;sup>6</sup> "If your visitors have to scroll to find the "add to cart" button, then you have a serious design emergency on your hands. Buyers should never need to search for the buy button. In fact, that button should be the biggest, easiest, first thing they see", mistake #18 in: <u>HubSpot (2016) 32 Ecommerce Conversion Mistakes to Avoid</u>.

<sup>&</sup>lt;sup>7</sup> "To make the process of filling out an online form easy on your users, opt for Radio Buttons over Dropdown Lists whenever possible": <u>Should I use a dropdown list or a radio button?</u>; "When drop-down lists have less than 7 options they suffer from **a lack of up-front information**. The user has to click in order to see the available options. In these cases you are better off using radio buttons so your users immediately can scan how many options they have and what each of those options are, without clicking anything to reveal this information": <u>Drop-down usability: When you should (and shouldn't) use them</u>.

<sup>&</sup>lt;sup>8</sup> See pp. 6-7 in: <u>Ve Interactive (2015)</u> The Marketer's Guide to the Perfect CTA; <u>144 new call-to-action buttons that shout "click me"</u>; <u>7 basic best practices for buttons</u>; <u>6 proven ways to boost the conversion rates of your call-to-action buttons</u>.

11. Don't make users perform mental calculations:

### This Product has 12% Shipping Cost.

Always show the total price including delivery and offer free delivery on all products<sup>9</sup>.

- 12. Avoid Update cart button, recalculate shopping cart total price automatically.
- 13. Coupons are well-known conversion killers<sup>10</sup>:

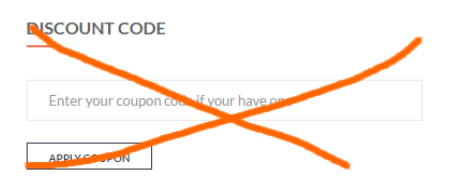

Remove it or hide coupon code field behind a link.

14. Don't put labels inside text boxes<sup>11</sup>, place them above entry fields, left justified.

## First name \*

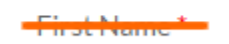

- 15. Use shipping address as billing address by default<sup>12</sup>.
- 16. Avoid **Company name** field, there is enough evidence that this field decreases conversion rate<sup>13</sup>:
- 17. Either make **Phone** field optional or explain it: *"For delivery questions only"*<sup>14</sup>.
- 18. Improve second address line<sup>15</sup>.
- 19. Mark both required and optional fields explicitly<sup>16</sup>.

<sup>&</sup>lt;sup>9</sup> See section *Charging for shipping is a conversion killer* in: <u>*The ultimate guide to increasing ecommerce conversion rates; Can shipping costs affect online sales?*</u>.

<sup>&</sup>lt;sup>10</sup> Holst (2014) 8 Checkout Optimization Lessons Based on Years of Testing at the Baymard Institute; GoodUI Datastories - Issue #26 -Jun 2016; Priming and user interfaces; Do coupon codes INCREASE checkout abandonment?; Stop "promo code search" leaks once and for all to increase conversions.

<sup>&</sup>lt;sup>11</sup> "Don't use inline labels": <u>Holst (2014) 8 Checkout Optimization Lessons Based on Years of Testing at the Baymard Institute; Don't</u> put labels inside text boxes.

<sup>&</sup>lt;sup>12</sup> <u>Use shipping address as billing address by default.</u>

<sup>&</sup>lt;sup>13</sup> <u>10 quick wins for designing forms that convert users; Knowlarity boost conversions by 11%.</u>

<sup>&</sup>lt;sup>14</sup> "A required phone cause privacy concerns as users 'know' that they can be (and typically are) contacted by email. Explain what the phone number will be used for. The subjects were very forgiving if the site explained why phone was required": <u>Holst (2014) 8</u> <u>Checkout Optimization Lessons Based on Years of Testing at the Baymard Institute</u>.

<sup>&</sup>lt;sup>15</sup> Form usability: Getting 'Address line 2' right.

<sup>&</sup>lt;sup>16</sup> <u>E-Commerce checkouts need to mark both required and optional fields explicitly (Only 9% do so)</u>.

# Forsaa webstore UX and CRO audit

Version 1 | 13.06.2016

# General

**GE010** Avoid ALL CAPS texts<sup>1</sup>:

# WE DONATE 2.5% OF EVERY PURCHASE YOU MAKE TO ORPHANS. NEW ARRIVALS

| COMPANY INFO | HOW TO BUY | CUSTOMER SERVICE | BUY WITH CONFIDENCE |
|--------------|------------|------------------|---------------------|
|              |            |                  |                     |

Use Sentence case instead. Also consider replacing Title Case with Sentence case. Many languages don't use Title Case or use specific capitalization rules (eg German capitalizes all nouns) so it may appear weird to customers from those countries<sup>2</sup>.

**GE020** Avoid sticky headers because they are appropriate not for all websites<sup>3</sup> and too many users hate them viscerally<sup>4</sup>.

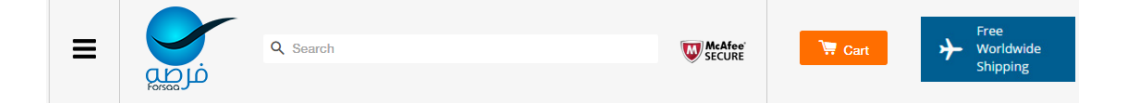

**GE030** Hamburger menus are very problematic<sup>5</sup> and they should be definitely avoided on desktops/tablets. Use normal horizontal menu instead of the hamburger:

| stume Clothing Wands Jewellery Posters Tattoos Toy |
|----------------------------------------------------|
|----------------------------------------------------|

On smartphones use a horizontal menu with More... option:

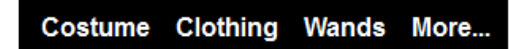

**GE040** Make email clickable:

<sup>1</sup> It is known just since 1914 that texts printed with ALL CAPS are less readable and less comprehensible than Sentence case texts (p. 182 in: Starch D. (1914) *Advertising: Its Principles, Practice, and Technique*, Chicago: Scott, Foresman & Co; also p. 57 in: Tinker M. A. (1963) *Legibility of Print*, Ames: Iowa State University Press).

<sup>2</sup> Is it default that an English version is always Title Case, while other languages like Dutch don't use Title Case?

<sup>3</sup> A good reason for using sticky navigation is only when *"the header provides information that is critically important anywhere on the page"*: see discussion of pros and cons in the article <u>The trouble with sticky headers</u>. See also <u>Kill the sticky nav</u>.

<sup>4</sup> Readers' comments to a positive article <u>Sticky menus are quicker to navigate</u> display a lot of negative emotions: *"For me most pages with sticky navigation is exactly distracting and intrusive", "I absolutely dread sticky menus", "I HATE HATE HATE sticky navs".* See comments 27, 33, 65, 76, 80, 90, 93, 95, 96, 97, 99, 100.

<sup>&</sup>lt;sup>5</sup> <u>Kill the hamburger button, The hamburger is bad for you, Why we banished the hamburger menu from our iPhone app, Supporting</u> <u>mobile navigation in spite of a hamburger menu, Designing intuitive user experiences</u>.

**GE050** Show the country code or country of the phone number:

### **\$ 973.732.1144**

## **GE060** Use high contrast for texts and borders of entry boxes<sup>6</sup>:

| don't receive your orde<br>ems not as described                       | Continue sho                                                                | pping                       | < Return to                    | o cart | 2                |                      |
|-----------------------------------------------------------------------|-----------------------------------------------------------------------------|-----------------------------|--------------------------------|--------|------------------|----------------------|
| About us<br>Privacy Policy<br>Terms and Conditions<br>Company Details | Payment methods<br>Shipping & Delivery<br>Refund policy<br>Terms of Payment | Contact Us<br>Frequently A: | sked Questions                 | Ne     | ed help? Contac  | ct us                |
| <b>Q</b> Search<br>Email                                              |                                                                             |                             |                                |        | Save this inform | nation for next time |
| <b>GE070</b> This is a wrong p                                        | lace for a trust seal:                                                      | The Martin                  | ee                             |        |                  |                      |
| Users expect <b>Search</b> bu                                         | tton in this place:                                                         | PCH                         | RE                             |        |                  |                      |
| Magnifying glass icon or<br><b>GE080</b> Place shopping c             | n a search button will a                                                    | lso work ok                 | <sup>7</sup> .<br>f the webpag | e:     |                  |                      |

| Home Produc | s Shipping & Delivery | About us    | Contact Us | Blog                      | ⊠ support@f | orsaa.com                     |
|-------------|-----------------------|-------------|------------|---------------------------|-------------|-------------------------------|
|             | WE DON                | ATE 2.5% OF | EVERY PUR  | CHASE VERMAKE TO ORPHANS. | Englis      | sh 🗧 🗧                        |
| ≡           |                       | earch       |            | Secure                    | 🐂 Cart: 2   | Free<br>Worldwide<br>Shipping |

Consider placing **Free worldwide shipping** banner in the place currently occupied by **We donate 2.5% of every purchase**. You can also use larger (468\*60 style) **Free worldwide shipping** banner on category pages.

Shopping cart placement examples:

<sup>&</sup>lt;sup>6</sup> "Low-contrast text may be trendy, but it is also illegible, undiscoverable, and inaccessible. Instead, consider more usable alternatives" (Low-contrast text is not the answer).

<sup>&</sup>lt;sup>7</sup> <u>The magnifying-glass icon in search design: Pros and cons</u>.

| M&S Q. What are you looking for?                          | Star ▼ FIND A STORE                                          | ▼ HELP SIGN IN REGISTER YOUR BAG (0)                                                                      |
|-----------------------------------------------------------|--------------------------------------------------------------|----------------------------------------------------------------------------------------------------|
| EST 1884<br>CHRISTMAS INSPIRE ME WOMEN LINGERIE I         | SEAUTY MEN KIDS HOME & FURNITURE FOOL                        | D & WINE FLOWERS & GIFTS OFFERS M&S BANK                                                                  |
| SEARCH SHOP BY CATEGORY SHOP DEALS                        | INK & TONER FINDER STAPLES OF YOUR STORE Framingham, MA      | EASY REORDER MY ACCOUNT<br>Please Sign In                                                                 |
| Enter Search Term                                         |                                                              | Q                                                                                                    |
|                                                           | Search or enter web ID                                       | <b>Q my bag</b> (0)                                                                                       |
| HOME BED & BATH WOMEN MEN J                               | UNIORS KIDS SHOES HANDBAGS & ACC                             | ESSORIES JEWELRY WATCHES BRANDS                                                                           |
| Appliances Baby Clothing Electronics Groce                | ery Health & Beauty Home Outdoor Shoes                       | Q     sign in + or join for free     My Location       Sports     Tools     Toys       Halloween     More |
| Finistètine.<br>Men women kids S                          | FREE SHIPPING ON THOUSANDS OF STYLES & ORDER                 | RS OVER \$100* <u>Details</u> MY ACCOUNT <b>CART</b>                                                      |
| Ship To 💳 👖 Find A Store SIGN UP FO                       | R OFFERS Gift Cards Track Order Contact Us My E              | led Bath Log In VIII 0 item(s)                                                                            |
| BED BATH & BEYOND                                         |                                                              |                                                                                                    |
| SHOP PRODUCTS SHOP FOR COLLEGE                            | WEDDING & GIFT REGISTRY                                      | What can we help you find? Q                                                                              |
| PETSMART                                                  |                                                              | Search Q Cart \$ 0.00                                                                                     |
| DOG CAT FISH BIRD REPTILE                                 | SMALL PET PET SERVICES SALE                                  | GIVING BACK RESOURCE CENTER                                                                               |
| FREE SHIPPING ><br>on orders over \$49 - exclusions apply | BUY ONLINE, PICK UP IN STORE ><br>Pick up as early as today! | ONLINE BOOKING ><br>Now available for most grooming salons                                                |
| <b>GE090</b> Explain the purpose/theme o                  | f the webstore in a tagline to the rig                       | ght of below the logo. Examples:                                                                          |
| Excellence in Education                                   |                                                              | rket. partners Optimizing the Practice of Behavioral Health                                               |

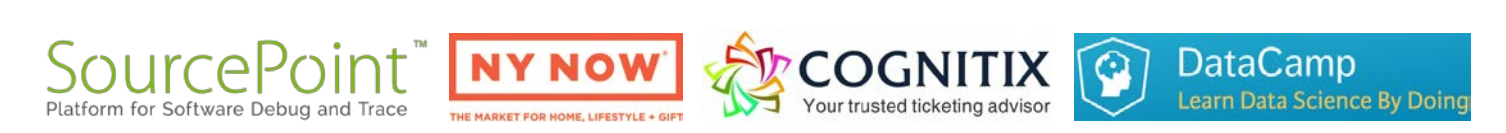

**GE100** Offer currency selector to show prices in different currencies.

2016 Multilayer Braided Bracelets Vintage Owl Harry Potter Wings Infinity Bracelet Multicolor Woven Leather Bracelet

2016 Multilayer Braided Bracelets Vintage Owl Harry Potter wings infinity bracelet Multicolor woven leather bracelet

Don't use this color for non-links:

# QAR 1,14

# Homepage

**HP010** There exists almost a consensus among ecommerce specialists that carousels (rotating banners) are harmful<sup>8</sup>.

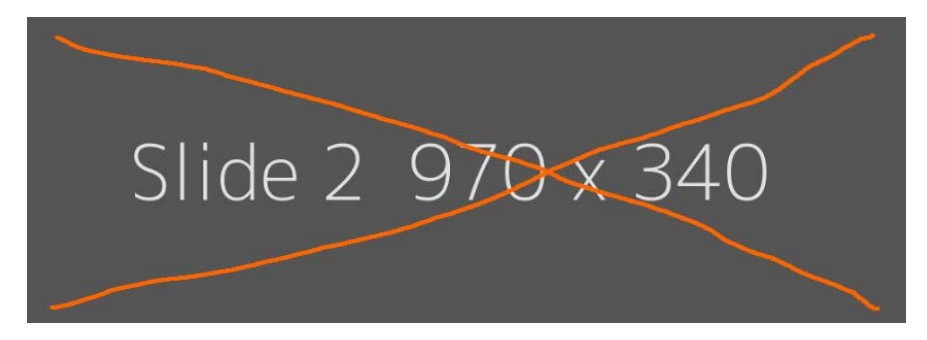

Remove the carousel completely (recommended) or replace it with 1-4 static banners<sup>9</sup>.

**HP020** Countdowns might work ten years ago but now customers perceive them as a manipulative technique and because of this they don't trust websites with countdowns. Remove it:

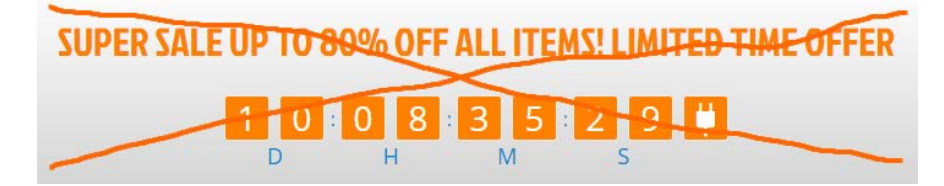

HP030 Reconsider the list of advantages and try to make text shorter:

<sup>&</sup>lt;sup>8</sup> "Rotating banners are absolutely evil and should be removed immediately", p. 213 in: Ash T.; Page R.; Ginty M. (2012) Landing Page Optimization: The Definitive Guide to Testing and Tuning for Conversions (2nd Ed.), Indianapolis: John Wiley & Sons. See also: <u>Kill</u> conversion killing carousels now, Don't use automatic image sliders or carousels, ignore the fad, Rotating banners? Just say No!, Rotating offers – the scourge of home page design, That big sliding banner? Yeah, it's rubbish.

<sup>&</sup>lt;sup>9</sup> "A/B/n testing has repeatedly shown that replacing a carousel with multiple static images can significantly improve overall conversion rates for comparable content": p. 6 in <u>RedEye (2014) 10 Usability Issues We've Seen and You Should Be Avoiding</u>.

utter banalities, remove:

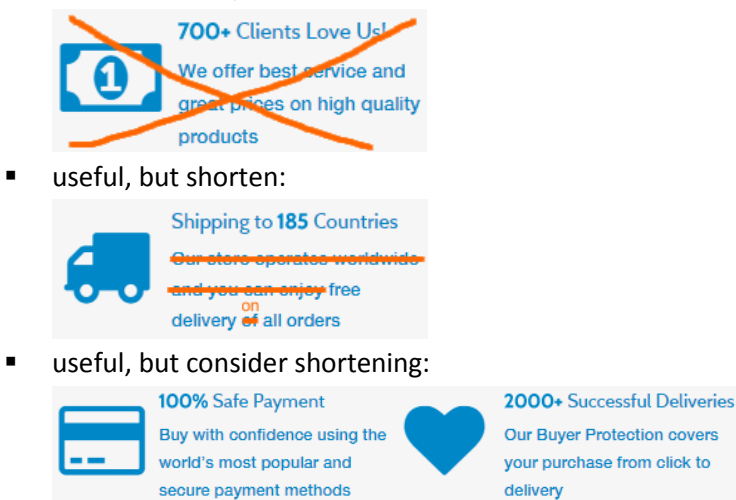

Use blue color for these objects only if they are intended to be clickable<sup>10</sup>. Otherwise use another color for them. Avoid linking them to Facebook.

**HP040** Show the list of categories with representative product images on the homepage (ie Costume, Clothing, Wands, Jewellery, Posters, Tattoos, Toys). There should be at least two combined product images to represent each category<sup>11</sup>. Example:

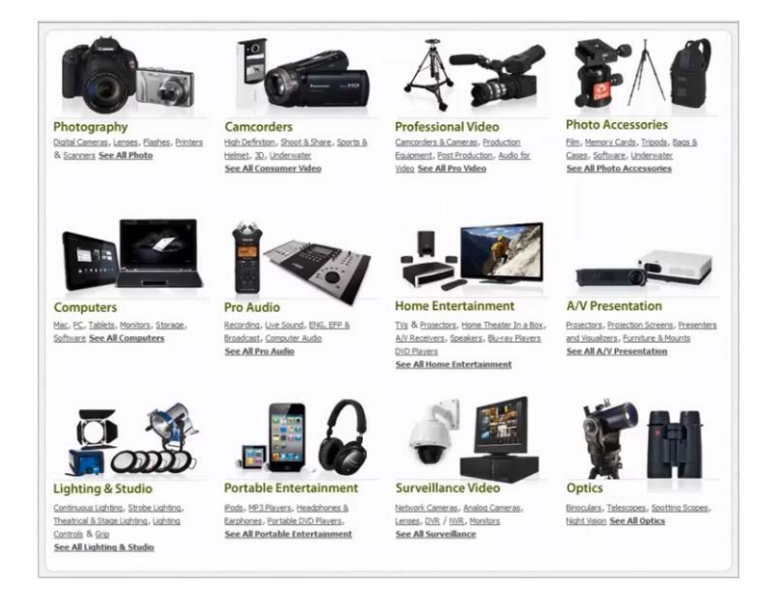

HP050 You may show New arrivals section on the homepage below category section.

HP060 Use product cards of equal size, avoid Windows 8 styled tiles:

<sup>&</sup>lt;sup>10</sup> "Don't use blue for non-link text, even if you don't use blue as your link color. Blue is still the color with the strongest perceived affordance of clickability" (<u>Guidelines for Visualizing Links</u>).

<sup>&</sup>lt;sup>11</sup> "The primary use of your homepage should be for category-level navigation", p. 212 in: Ash T.; Page R.; Ginty M. (2012) Landing Page Optimization: The Definitive Guide to Testing and Tuning for Conversions (2nd Ed.), Indianapolis: John Wiley & Sons. Also watch Tim Ash presentation Ecommerce Optimization: Tactical Tips for Selling More This Holiday Season for explanation of what should and what shouldn't be shown on a webstore homepage – link starts from 6:59: <u>https://youtu.be/yaMU09wuxgY?t=419</u>.

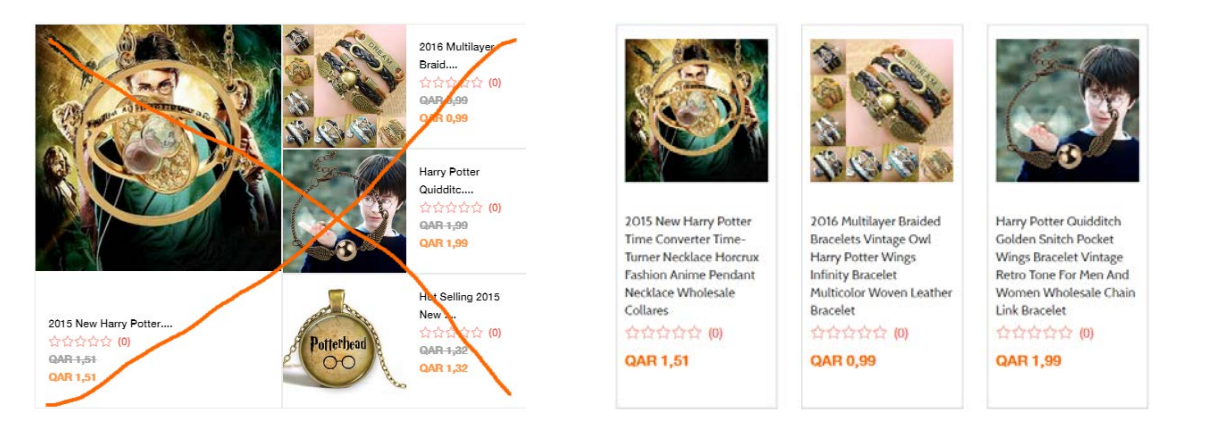

# **HP070** Consider removing unnecessary scribblings (I understand this is a lorem ipsum placeholder but can't imagine what useful text could be placed here):

#### CLARITAS EST ETIAM PROCESSUS DYNAMICUS

Lorem ipsum dolor sit amet, consectetuer adipiscing elit, sed diam nonummy nibh euismod tincidunt ut laoreet dolore magna aliquam erat volutpat.

Ut wisi enim ad minim veniam, quis nostrud exerci tation ullamcorper suscipit lobortis nisl ut aliquip ex ea commodo consequat. Duis autem vel eum iriure dolor in hendrerit in vulputate velit esse molestie consequat, vel illum dolore eu feugiat nulla facilisis at vero eros et accumsan et iusto odio dignissim qui blandit praesent luptatum zzril delenit augue duis dolore te feugait nulla facilisi.

# **Product page**

# PR010 Use product photos of equal size:

Home 1 2015 New Harry Potter Time Converter Time-Turner Necklace Horcrux Fashion anime Pendant Necklace Wholesale collares

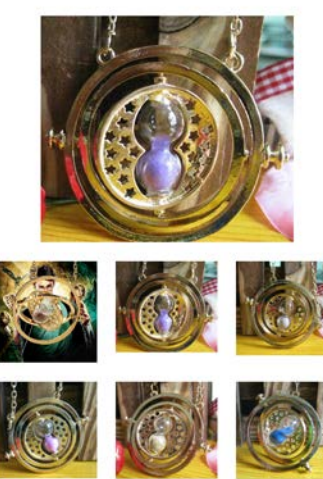

2015 New Harry Potter Time Converter Time-Turner Necklace Horcrux Fashion anime Pendant Necklace Wholesale collares

We currently have 19 in stock OAR 1.51 Metal Color golden and white e

1 Add to Cart

f Share 🖤 Tweet 🖗 Pin it 📍 Fancy 🌮 +1

Home 1 2015 New Harry Potter Time Converter Time-Turner Necklace Hororux Pashion anime Pendant Necklace Wholesale of

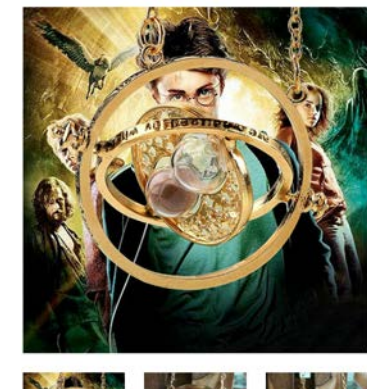

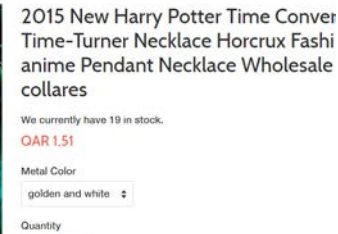

f Share ♥ Tweet ♥ Pinit ♥ Fanoy & +1

Also use thumbnails of equal size:

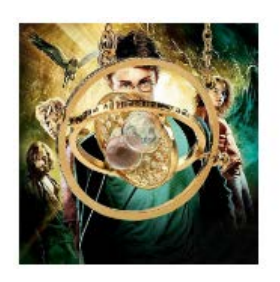

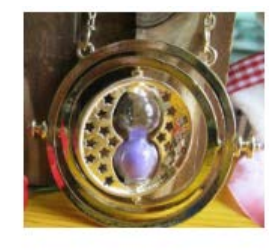

PR020 Don't use full-screen popups because some users will click browser's Back button to return to product page:

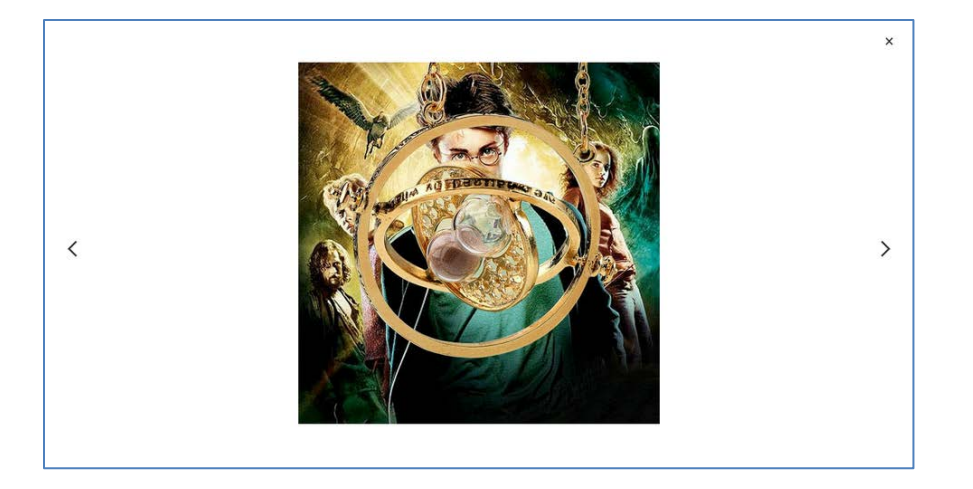

Use clearly recognizable popups instead.

**PR030** It's impossible to close a popup when a page is scrolled down a bit because sticky header overlaps **Close (X)** command:

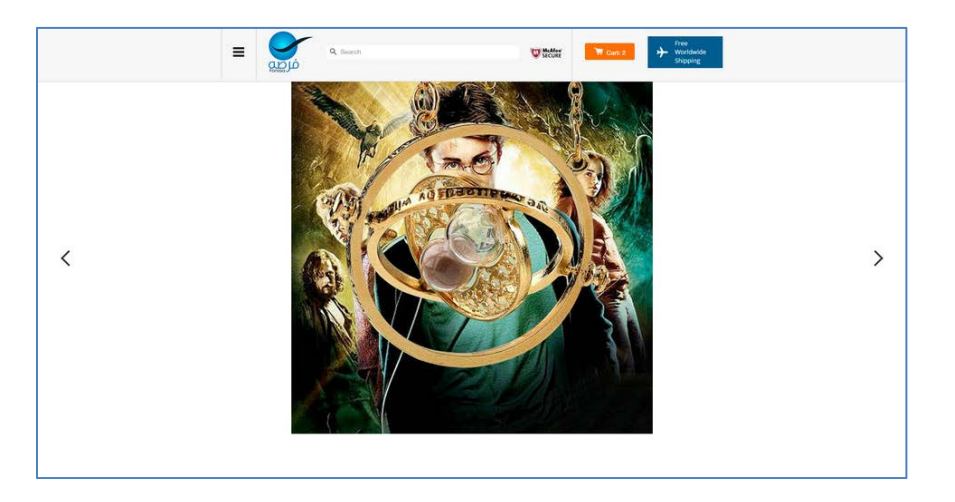

**PR040** You may show number of items in stock only if this number is small (five or less):

# We currently have 992 in stock.

Large numbers demotivate customers from purchase. Try to use scarcity principle<sup>12</sup>, but this is subject to A/B testing because the technique has been adopted by so many sites, that its impact may be decreasing<sup>13</sup>.

**PR050** Avoid huge negative space, place a product description here:

<sup>&</sup>lt;sup>12</sup> <u>How to use urgency and scarcity principles to increase ecommerce sales</u>.

<sup>&</sup>lt;sup>13</sup> <u>Scarcity principle: Making users click RIGHT NOW or lose out</u>.

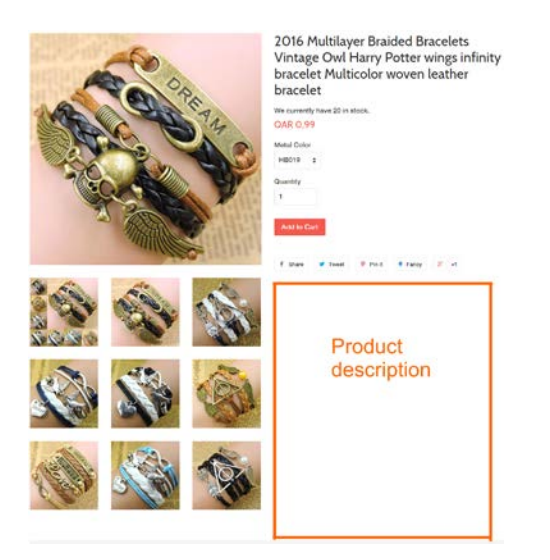

**PR060** Use radiobuttons instead of dropdown lists for product option selection if a number of options is less than seven<sup>14</sup>:

# Metal Color

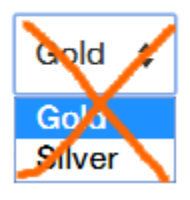

# Metal color

Gold

# ○ Silver

**PR070** Show quantity increase/decrease buttons permanently, not only on mouse hover. Also use +/- buttons instead of arrow buttons:

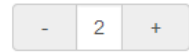

**PR080** {For A/B testing} Try to use embossed 3D-looking **Add to cart** buttons because there is a high probability that they convert better than flat buttons<sup>15</sup>.

**PR090** Consider removing social buttons because they decrease conversion when numbers of likes/shares are small<sup>16</sup>. There is also a multitude of other reasons to remove them<sup>17</sup>. The basic recommendation on social buttons is to use them only if social media is a great source of visitors for your site<sup>18</sup>.

<sup>&</sup>lt;sup>14</sup> <u>Drop-down usability: When you should (and shouldn't) use them, Why are drop-downs and select boxes bad for forms?, Should I use a dropdown list or a radio button?, Why users abandon forms with select menus.</u>

<sup>&</sup>lt;sup>15</sup> See pp. 6-7 in: <u>Ve Interactive (2015)</u> The Marketer's Guide to the Perfect CTA; <u>144 new call-to-action buttons that shout "click me"</u>, <u>7 basic best practices for buttons</u>, <u>6 proven ways to boost the conversion rates of your call-to-action buttons</u>.

<sup>&</sup>lt;sup>16</sup> <u>Removing social sharing buttons increases conversions. Yes, you heard that right!</u>

## PR100 Avoid mentioning negative course of events ("How an order cannot be delivered?!"):

 Buyer
 Image: Full Refund if you don't receive your order

 Protection
 Image: Refund or Keep items not as described

Show more positive guarantees on a product page (eg "Easy and free replacement for wrong size, color, quantity or manufacturing defects" or "Shipping safety: receive your items 100% in good condition"). You can mention full refund in case of undelivered orders on other website pages where you present your guarantees but not on a product page.

PR110 Take into account that no reviews or very small number of reviews can hurt conversion.

PR120 {Bug} Wrong mouse pointer on Details, Shipping & Returns, Reviews tabs:

# Shipping & Returns

# **Shopping cart**

**SC010** Show the final total price of an order including delivery cost, taxes and discounts on the shopping cart page<sup>19</sup> (hope Shopify allows this). Checkout page is a wrong place (too late) to display the final price.

**SC020** Give customers the option to continue shopping from the shopping cart page. Differentiate checkout/continue shopping button colors.

### SC030 = PR070.

**SC040** Avoid **Update cart** button, instead use instant auto-update when a user changes quantities<sup>20</sup>.

# Checkout

CH010 Cash on delivery (COD) payment may be surprising to customers because webstores rarely use it.

CH020 Is shipping free or not?

CH020 Provide information on shipping company (EMS, UPS, DHL) and estimated delivery time.

# **Contact us**

**CN010** Show phone number and clickable email address above the contact form. People hate filling in web forms.

**CN020** Don't put labels inside text boxes, place them above entry fields<sup>21</sup>.

CN030 Mark Name and Phone number fields as optional.

<sup>&</sup>lt;sup>17</sup> See slide 11 in: <u>eCommerce Insights Generation for a Super Holiday Season</u>.

<sup>&</sup>lt;sup>18</sup> <u>Landing page templates that maximize conversions</u>., see Social distraction section.

<sup>&</sup>lt;sup>19</sup> "59 percent of your visitors expect to see the total cost – including shipping – before they go to checkout" (<u>7 proven secrets of high-converting checkouts</u>); also see recommendation 17 in: <u>40 checkout page strategies to improve conversion rates</u>. There also exist recommendations to show shipping costs on product pages.

<sup>&</sup>lt;sup>20</sup> <u>Checkout usability: Don't use "Apply" buttons (72% get it wrong)</u>.

<sup>&</sup>lt;sup>21</sup> <u>Don't put labels inside text boxes;</u> <u>Placeholders in form fields are harmful</u>.

# Booking.com mobile apps vs their competitors

Version 1 | 11.01.2016

No doubt, Booking.com apps are one of the best and there is a widespread opinion that their websites are the most persuasive hotel booking websites in the world<sup>1</sup>.

Based on existing mobile hotel booking statistics, leading hotel booking apps proceed from the assumption that a user is already on-site and seeks for a hotel in the nearest vicinity to his current location. For example, Expedia<sup>2</sup> app starts showing the list of local hotels without asking any questions about the destination, check-in/checkout dates or a number of guests:

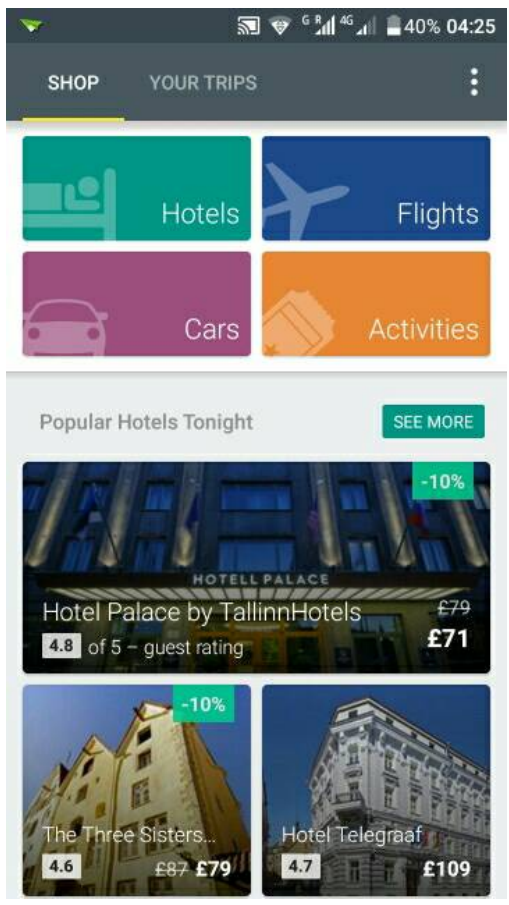

Expedia start screen

<sup>&</sup>lt;sup>1</sup> Is Booking.com the most persuasive mobile website in the world?, Is Booking.com the most persuasive website in the world?.

<sup>&</sup>lt;sup>2</sup> I always compare any travel websites/apps with Expedia products because these guys know what they do. Expedia conducts about 600 user tests per year so we must take their design solutions into account.

Hotels.com app exploits a less radical approach but they still clearly suggest local search:

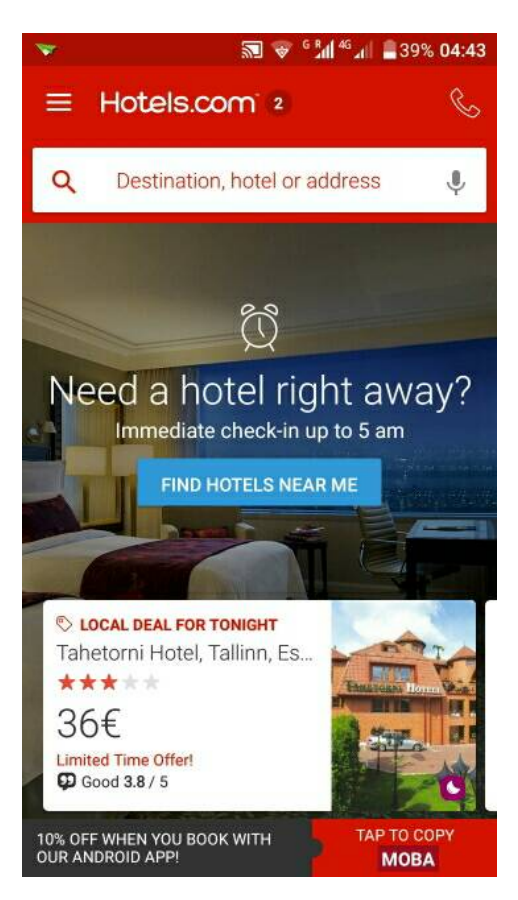

LastMinute.com app detects user's current location and suggests showing local hotels as well:

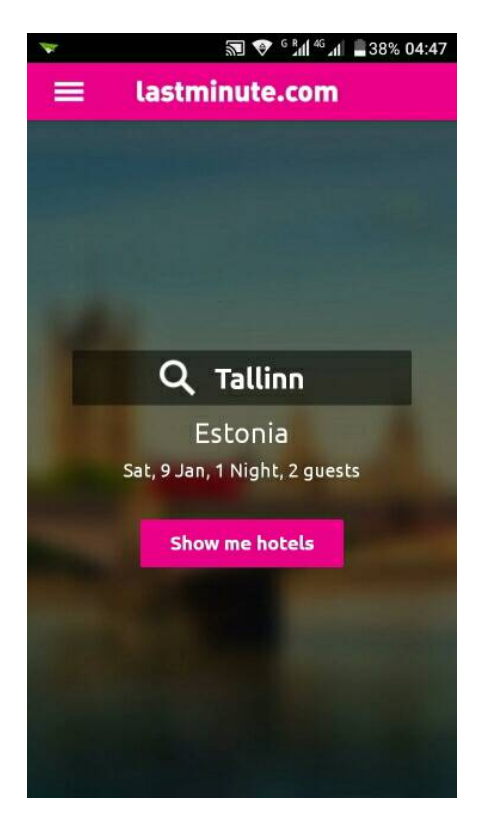

Agoda.com app knows not only the city but also the city district:

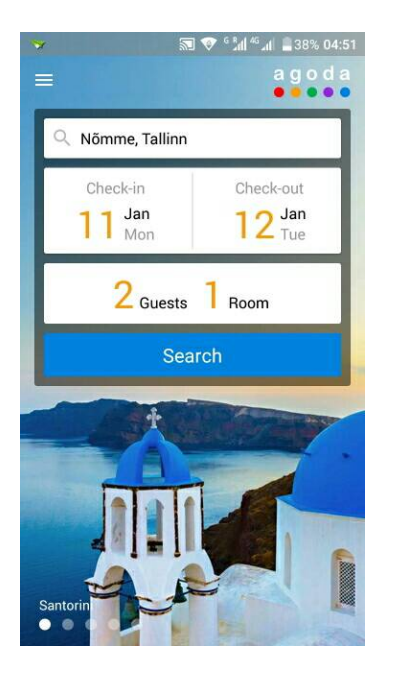

In all these cases, a user knows what to do next. Now what about Booking.com app. They start showing a menu with a long list of options that are probably irrelevant to any user's current goals:

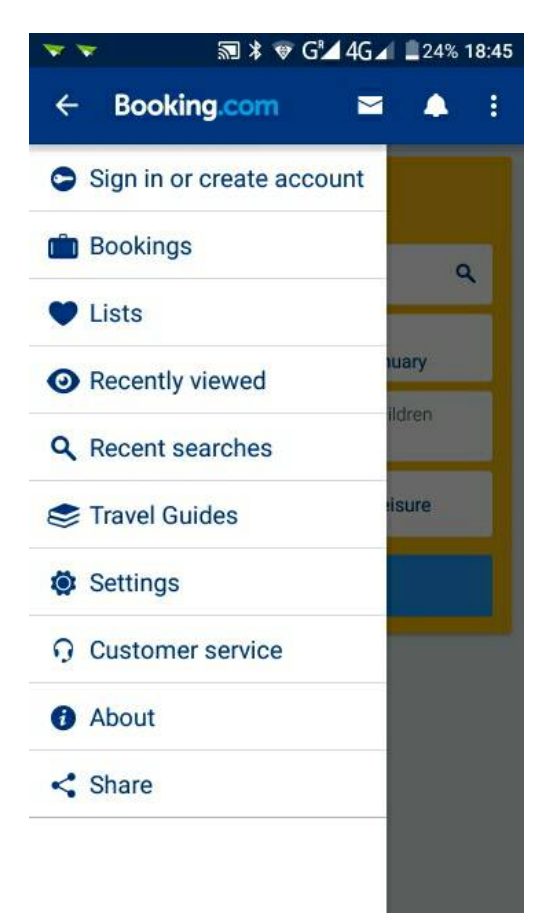

After closing this menu, he sees almost the same search form he might see on the Booking.com website:

| Search<br>Destination/hotel name                    |             |                             | Section 20 million rooms are at your fingertips                                                         |  |  |  |
|-----------------------------------------------------|-------------|-----------------------------|----------------------------------------------------------------------------------------------------|--|--|--|
| Search around me Q                                  |             |                             | Destination/Hotel Name:                                                                                 |  |  |  |
| Check-in Check-out<br>Mon 11 January Tue 12 January |             | Check-out<br>Tue 12 January | e.g. country, city, district or landmark Check-in Date Check-out Date (optional)                        |  |  |  |
| Room<br>1                                           | Adults<br>2 | Children<br>0               | Day     ▼     Month     ▼     Day     ▼     Month       Traveling for:     ○     Work     Leisure     ? |  |  |  |
| Travelling for: O Business O Leisure                |             |                             | Guests 2 adults, 0 children 🔹                                                                           |  |  |  |
| Let's go! (193)                                     |             |                             | Search                                                                                                  |  |  |  |

Consistency between web and mobile UIs is often good but probably not in this case. What does this mean: **Search around me**? If you know my location (and you do), why not to show it explicitly as other apps do:

Tallinn;

Nõmme, Tallinn or

**Tallinn Airport** (naturally, the most of on-site last-minute bookings will be done from the airport because it offers free wifi).

And for those who are used to enter destination name on the website but are still at the departure location, what should they do with **Search around me** message? And what to do with magnifying glass icon? This is all very problematic...

TripAdvisor provides a much better solution offering two clear options: Tallinn and Near Me Now:

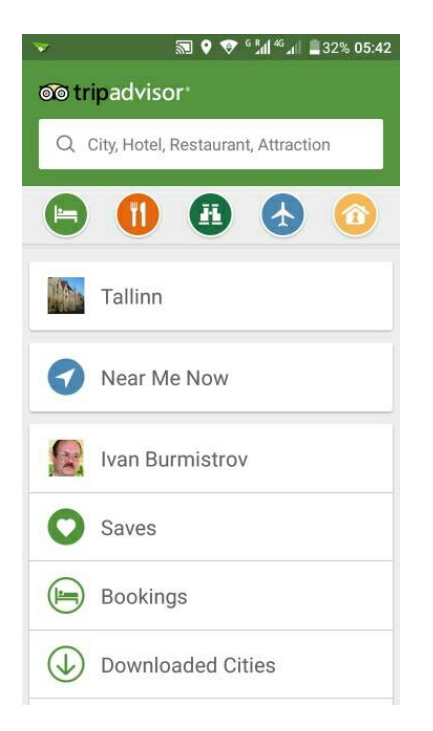

Now about the hotel list search. Booking.com by default sorts hotels by popularity:

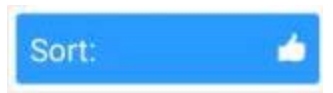

This is questionable because in mobile context the best sorting may be the distance from the current location, as Agoda suggests:

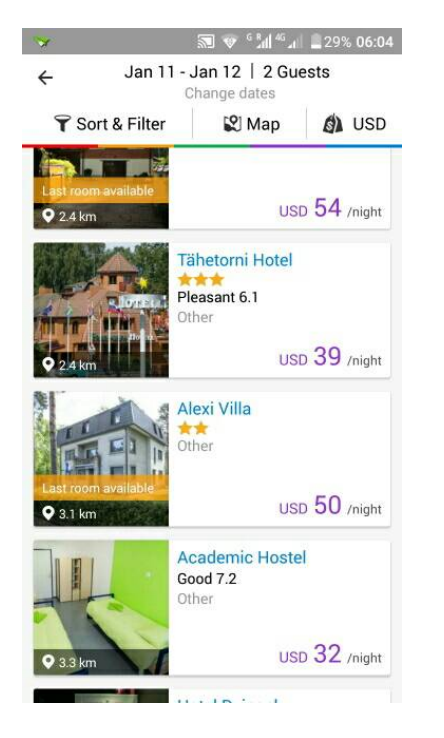

In general, I think Booking.com works with the best experts in UX but I am afraid they base their recommendations on the "theory" and they do not test their designs with real users. A simple example of a usability flaw that could be revealed in any usability testing: **Price per Stay** slider:

| •••○ Tele2 EE 🗢 | 3:20           | <b>1 = +</b> |
|-----------------|----------------|--------------|
| Filters         | Price pe       | r Stay       |
|                 |                |              |
|                 |                |              |
|                 |                |              |
| E               |                |              |
| From: €30.00    |                |              |
| -0              |                |              |
|                 |                | To: €120.00  |
| Prices for      | r 2 auests for | 1 niaht      |
|                 |                |              |
|                 |                |              |
|                 |                |              |
|                 |                |              |
|                 | Show results   |              |
|                 |                |              |

You understand...

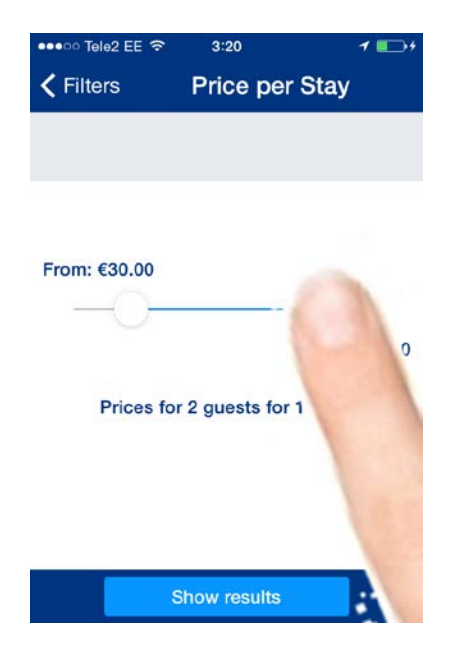

# Usability and conversion audit of Design Everest

Version 1 | 20.03.2016

1. There are serious doubts that a one-pager will work well for this industry in principle. Almost all competitor websites use more traditional multi-page structure (<u>Hohbach-Lewin</u>, <u>AP Engineering</u>, <u>Structural Engineers Inc</u>, <u>Peoples Associates</u>, <u>Zenith Engineers</u>, <u>Ost Engineering</u>). The most important section of a multi-page website is "Projects" or "Portfolio" that should represent different types of buildings (residential, office, retail, educational, healthcare etc.). If company's current portfolio includes only residential buildings, anyway, it makes sense to create a separate page for a number of project descriptions and customer testimonials.

A project description should include project name, location, square footage, list of services performed, and a couple of paragraphs of descriptive text. Imagery may include photos of a building (e.g., in "before & after" manner) and perhaps also sample blueprint.

2. Another important section may be "Our team" (or "People") because it makes the website more personal and increases customer trust and company credibility. Instead of a gallery of smiling faces it would be better to prepare a series of "people at work" photos. Of course, stock photos should be avoided and the gallery should represent company's real staff.

3. Although showing a contact form on a popup window is better than displaying it inline<sup>1</sup>, it should be noted that people hate contact forms and they have the lowest conversion rate (1%) among all types of web forms<sup>2</sup>. So it is important to show clearly two alternative contacts, phone and email.

The problem with current phone button is that some people may simply do not know what to do with this button:

📞 CALL NOW

It may work ok on mobiles but not on computers. Recommendation is to show the number on the masthead and the page footer. The same applies to email: show clickable (and underlined) address <u>info@designeverest.com</u>. It is good that email is shown on the map but not all visitors may notice it there and it disappears after clicking "Toggle map" button.

4. Add a possibility to attach files to the contact form because customers may have documents they want to send.

5. {For A/B-testing} Consider replacing "Get a free quote >" button with "Get a free consultation >".

6. {For A/B-testing} Avoid sticky masthead. The problem with sticky navigation is that too many users hate it viscerally<sup>3</sup>. I do not hate sticky navigation but I agree that a good reason for using sticky navigation is when "the header provides information that is critically important anywhere on the page"<sup>4</sup>.

<sup>&</sup>lt;sup>1</sup> <u>LeadBox vs. regular opt-in box</u>.

<sup>&</sup>lt;sup>2</sup> Formstack (2015) The Form Conversion Report 2015.

<sup>&</sup>lt;sup>3</sup> See comments to the article <u>Sticky menus are quicker to navigate</u>: *"For me most pages with sticky navigation is exactly distracting and intrusive", "I absolutely dread sticky menus", "I HATE HATE HATE sticky navs"* etc.

In any case, don't make the masthead transparent:

| services for res                                                          | idential and commercial c | onstruction. |  |         |          |                                |
|---------------------------------------------------------------------------|---------------------------|--------------|--|---------|----------|--------------------------------|
| 🛛 🥂 Desig                                                                 | n Everest                 |              |  | COMPANY | SERVICES | IN PROIECTS DALLAT GET A OUOTE |
| Cor                                                                       | nsulting Engineers        |              |  |         |          | IN CALIFORNIA!                 |
| We work on a wide range of projects including: custom homes and remodels, |                           |              |  |         |          |                                |

Visitors will definitely perceive it as a website bug.

7. Using liquid (responsive) page layout is not a good idea for wide computer displays. The problem here is that horizontal length of paragraph text becomes too long. Current recommendation for desktop screens is 50-75 characters per line<sup>5</sup>. Current design is about 110 characters on a 1920 horizontal screen resolution monitor:

We serve building owners by providing value engineering and design solutions to improve building performance and increase value of assets. Whether you need to add to your home or would like us to perform seismic retrofit on an office building, we will work with you to understand your needs and goals and provide you with the best service in the market.

Or even 140+ characters:

I've collaborated on a number of commercial projects with Design Everest and I can attest to their detailed in-depth knowledge of structural and earthquake engineering. They are able to engineer not only wood buildings but also steel and reinforced concrete structures. I found their knowledgebased approach and timely delivery refreshing.

Recommendation is to use liquid page layout within some limit, e. g. not more than 1280-1366 horizontal screen space. Also avoid paragraph texts of more than 75 characters per line.

8. Using a "splash screen" is not recommended<sup>6</sup> because this is a useless waste of most valuable screen real estate and it only delays a visitor:

| STRUCTURAL ENGINEERING SERVICES IN CALIFORNIA. | 1.121.2 |
|------------------------------------------------|---------|
| WE DESIGN SAFE AND FUNCTIONAL STRUCTURES.      |         |
| CALL NOW E-MAIL US                             | N 1111  |

It will be much more useful to present a slogan explaining the company business and a list of main company services:

<sup>4</sup> See <u>The trouble with sticky headers</u>.

<sup>5</sup> <u>Choosing the right font: A guide to typography and UX</u>.

<sup>6</sup> See section "2. *The preposterous return of the splash screen"* in: <u>An open letter to "minimalist" sites</u>.

## Structural engineering services in California:

- custom homes and remodels
- apartment buildings
- condominiums
- townhomes
- office buildings
- shopping centers
- parking structures
- restaurants
- individual retail stores and warehouses

If a visitor can quickly understand that the company offers a service that he needs, he will scroll further down the page and research it more carefully.

9. Addressing three groups of target customers (building owners, contractors and architects) simultaneously is not good because a visitor probably belongs to only one of three groups, so two others will be irrelevant. It is necessary to make a decision about the primary target group and focus on it.

10. Avoid using low quality images:

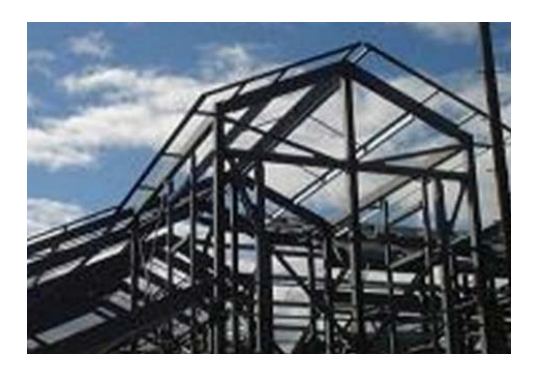

11. Because of response to mouse hover, users may expect that images of buildings are clickable but this is not the case.

12. Testimonials must have a header otherwise it is difficult to recognize the genre of these texts. Also consider replacing auto-scrolling with clearly visible arrows to scroll testimonials manually.

13. Use higher text/background contrast for the main menu<sup>7</sup>.

- 14. Consider replacing a large map with smaller maps with driving directions and photos of offices.
- 15. {For A/B-testing} Consider reducing the number of "Get a free quote" buttons. Five buttons may look a bit obtrusive.
- 16. {For A/B-testing} Try replacing flat buttons with embossed 3D-looking ones<sup>8</sup>.

17. Do not place buttons on the edge of adjacent page areas:

<sup>&</sup>lt;sup>7</sup> Low-contrast text is not the answer.

<sup>&</sup>lt;sup>8</sup> <u>Ve Interactive (2015) The Marketer's Guide to the Perfect CTA; 6 proven ways to boost the conversion rates of your call-to-action buttons; 144 new call-to-action buttons that shout "Click me"</u>.

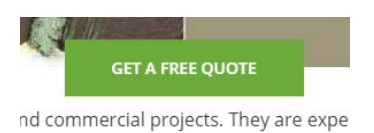

CTA buttons must have enough whitespace around them<sup>9</sup>.

<sup>&</sup>lt;sup>9</sup> <u>6 proven ways to boost the conversion rates of your call-to-action buttons</u>.

# Recommendations on Bareoutdoors.com.au CRO

Version 1 | 11.03.2016

# Masthead and main navigation

MN010 Explain the website goal near the logo (slogan shown below is only an example).

MN020 Show contact email on the masthead (info@, not sales@).

MN030 Make shopping cart perfectly visible and visually contrasting to surrounding objects.

**MN040** Use high contrast main menu with product categories:

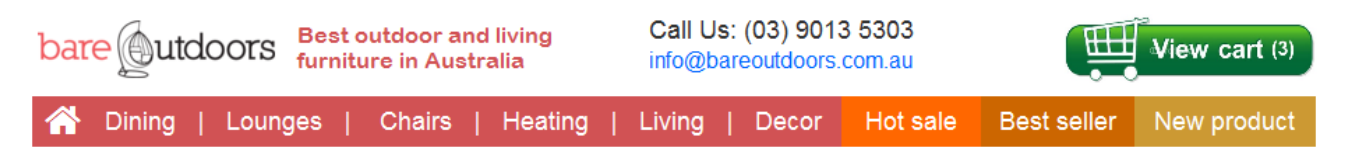

MN050 This menu suffers from the diagonal problem making it practically unusable:

| CATEGORIES                         |        |                       |                    |
|------------------------------------|--------|-----------------------|--------------------|
| Outdoor Dining                     | >      |                       |                    |
| Outdoor Lounges                    | >      |                       |                    |
| <ul> <li>Outdoor Chairs</li> </ul> | >      | HANGING EGG CHAIRS    | BAR STOOLS         |
| Outdoor Heating                    | >      | Cushions              | • Tolix Bar Stools |
| Outdoor Living                     | 2      | DOUBLE HANGING CHAIRS | TOLIX CHAIRS       |
| Outdoor Decor                      | >      | ACAPULCO CHAIRS       | HAMMOCKS           |
|                                    | THE AL | DECK CHAIRS           | BENCHES            |
|                                    |        | OCCASIONAL CHAIRS     |                    |

Fix this problem with a delay.

MN060 Avoid megamenus for Best seller, New Product and Hot sale:

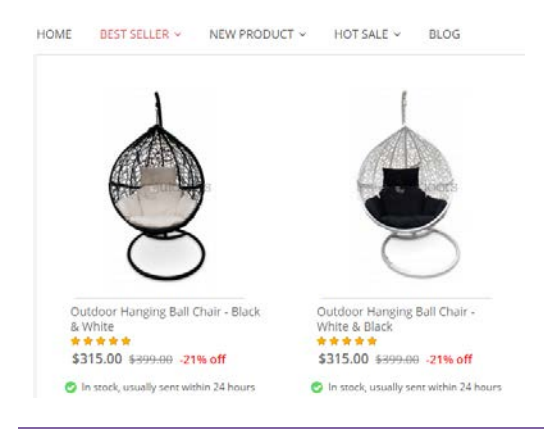

Recommendations on Bareoutdoors.com.au CRO Version 1 | 11.03.2016

Directly forward users to corresponding pages.

MN070 Non-clickable objects shouldn't look like clickable:

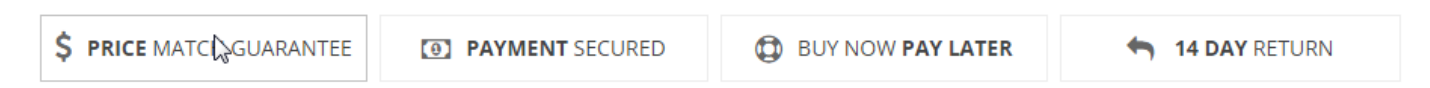

Make them clickable and provide relevant explanations on mouse click. (Or remove borders around them and do not react to mouse hover.)

**MN080** Make search box permanently visible:

| Find Everything Home Q |  |
|------------------------|--|
|------------------------|--|

# Homepage

HP010 Homepage should present *product categories*. Examples:

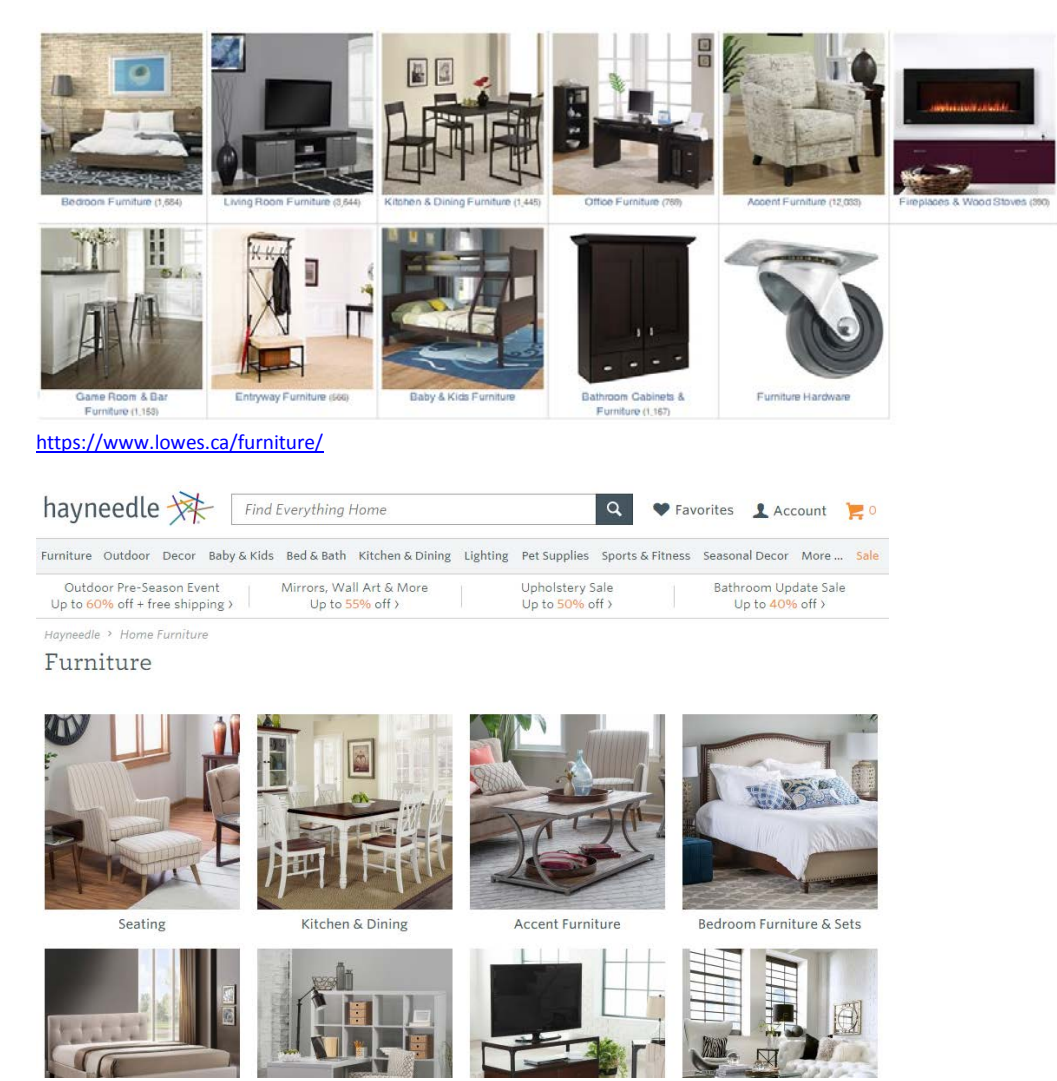

http://www.hayneedle.com/furniture/

Recommendations on Bareoutdoors.com.au CRO Version 1 | 11.03.2016

#### FURNITURE STORE

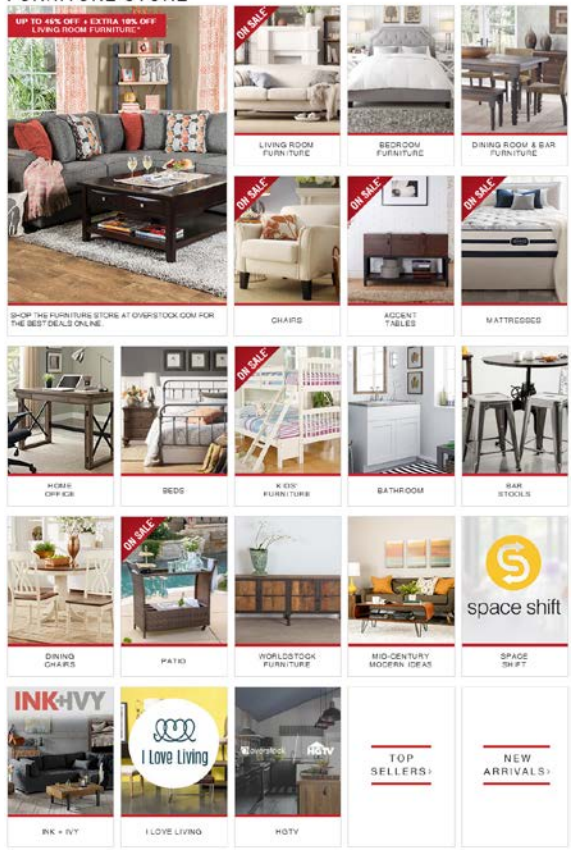

http://www.overstock.com/Home-Garden/Furniture/32/dept.html

**HP020** Remove all garbage and "negative space" from the homepage:

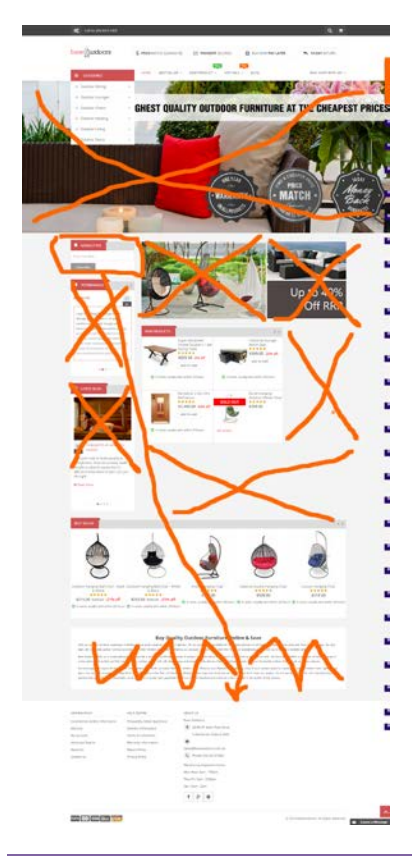

Recommendations on Bareoutdoors.com.au CRO Version 1 | 11.03.2016

# **Product page**

**PR010** Don't show out of stock products (also applies to homepage, category pages and shopping cart page).

**PR020** This is probably the main problem on the product page:

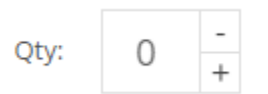

Defaulting quantity to zero is a rare idiocy. It is also difficult to change quantity by tapping -/+ buttons on mobiles:

| 7.                    |                       | 2               | G Rill 4G  | 65% 1:12       |  |  |
|-----------------------|-----------------------|-----------------|------------|----------------|--|--|
| + ww                  | w.bareout             | doors.com.au/   | argan-rus  | stic-( 🔒 C     |  |  |
| ~                     | the second            | 12 Page 1       |            | and the second |  |  |
| ~                     | X                     | X               |            | 17             |  |  |
| Argon                 | Declaim               | od Timbor D     | ) ouble )  | / 1 014        |  |  |
| Dining Table          |                       |                 |            |                |  |  |
| ***                   | 🛉 😭 1 Re              | view(s)   Add Y | our Reviev | V              |  |  |
| 🕑 In S                | tock, Usua            | lly Sent Within | 24 Hours   |                |  |  |
| \$82                  | 5.00 <del>\$8</del> 9 | 9.00 -8% of     | F          |                |  |  |
|                       |                       |                 |            |                |  |  |
| Qty:                  | 0 +                   | 🐂 Add To        | o Cart     | =              |  |  |
|                       | OP                    |                 |            |                |  |  |
|                       | -OK-                  |                 |            |                |  |  |
| Check out with PayPal |                       |                 |            |                |  |  |
|                       |                       |                 |            |                |  |  |
|                       | Fast ch               | eckout          |            |                |  |  |
| . 🔍                   | Try befo              | ore you buy     |            | Message        |  |  |
| -                     | Control               | when you p      | ay         | leoouge        |  |  |
| ←                     | $\rightarrow$         |                 | 5          | 1 0            |  |  |
| •                     | 1                     |                 | -          | - <b>-</b>     |  |  |

### Use normal controls:

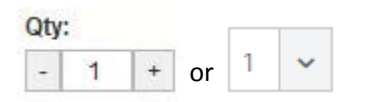

**PR030** Adding a product to a cart should not bring a customer to the shopping cart page. Only inform him about addition and let him continue shopping.

PR040 Higher-level breadcrumb categories should look clickable:

Home / Outdoor Chairs / Acapulco Chairs / Acapulco Black Chair

**PR050** Put short product description closer to its price, action buttons and product image:
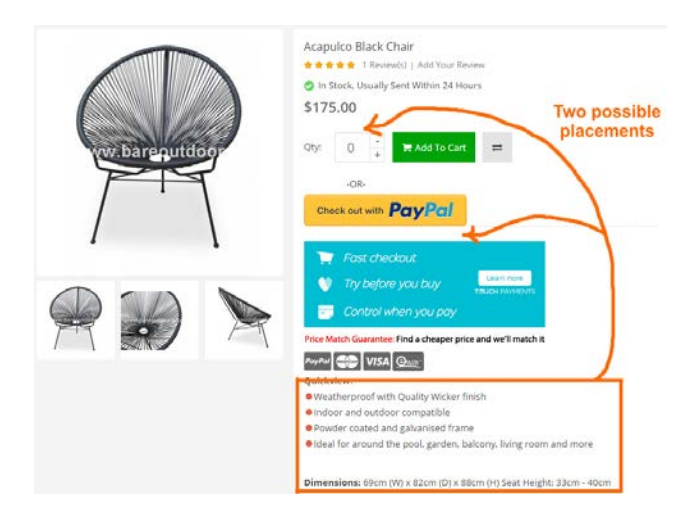

**PR060** Also consider providing an anchor (within-page) link to full product description:

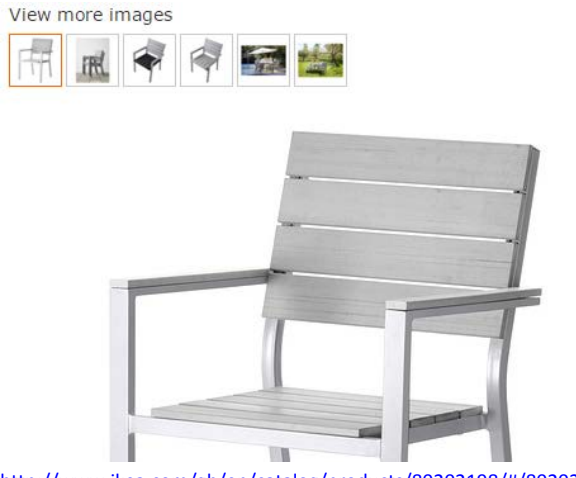

http://www.ikea.com/gb/en/catalog/products/80202198/#/80202198

PR070 Remove watermarks from product images:

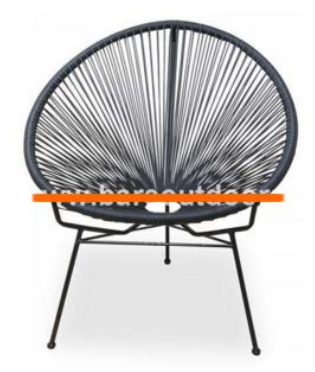

PR080 Use larger product images.

PR090 It's not clear where this comparison list can be viewed:

The product Acapulco Black Chair has been added to comparison list.

# FALSTER

Chair with armrests, outdoor, grey

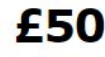

The price reflects selected options Article Number : 802.021.98

Can be stacked, which helps you save space. You can make your chair more comfortable and personal by adding a chair cushion or pad in a style you like. Read more

| Colour |               |             |
|--------|---------------|-------------|
| grey   |               | •           |
| 1      | Add to basket | Save to lis |

Also consider using favorites list (or shopping list) instead of comparison list (see IKEA's shopping list).

**PR100** Remove social buttons: close to zero numbers of likes and shares decrease conversion rate:

PR110 Consider removing PayPal button from product pages (but keep it on the shopping cart page).

**PR120** Reduce visual prominence of this block:

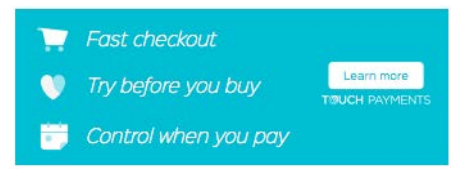

(All colorful objects on a product page compete with add to cart button for customer attention.)

### **Shopping cart**

**SC010** Don't show *similar* products on the shopping cart page because this may make a customer doubt his already made choice and restart his shopping endeavors:

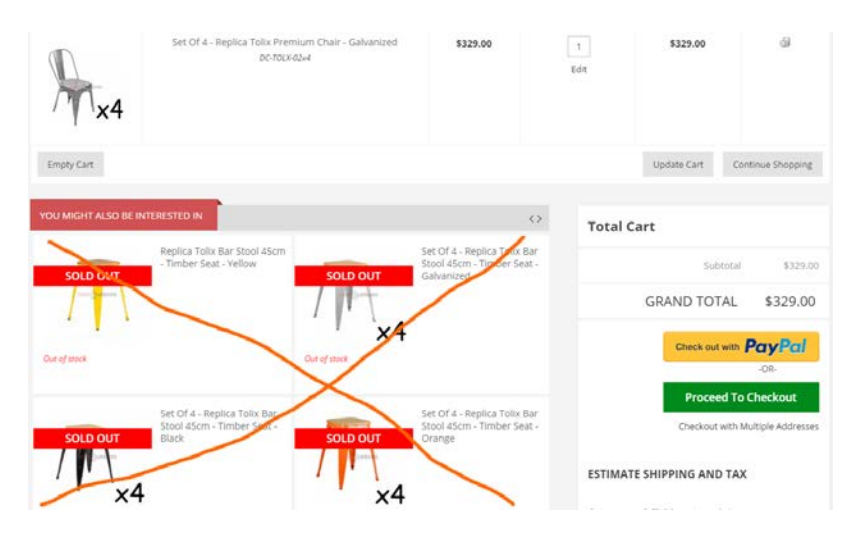

You may show only complementary products here.

**SC020** Remove button should be clearly recognizable:

ଶା

**SC030** Clicking remove button shouldn't bring a customer to a product page. The same applies to edit quantity button.

**SC040** Provide increase/decrease buttons to change quantities. Instantly recalculate the costs, avoid update cart button.

**SC050** Calculate the final price on the shopping cart page including shipping costs and taxes.

### **SC060** It seems the shipping calculator is not working:

#### ESTIMATE SHIPPING AND TAX

Enter your destination to get a shipping estimate.

| Address         |
|-----------------|
| McDonalds Road  |
| Country*        |
| Australia 🔹     |
| State/Province  |
| Victoria        |
| City            |
| Epping          |
| Zip/Postal Code |
| 3076            |
|                 |

Get A Quote

This is probably a serious cause for cart abandonment.

Is it possible to calculate shipping and taxes based solely on the postal code (thus avoiding filling in too many fields)?

**SC070** Then, customers are not interested in shipping *estimates*, they need the final price of their order.

**SC080** Coupons are well-known conversion killers:

Got a coupon? Click here to apply it.

Remove it.

## **Checkout**

**CO010** This form remembers customer's postal code, city and state but not a street address:

| Address*         |                |  |
|------------------|----------------|--|
| 123 Acme Drive   |                |  |
| Suite 45         |                |  |
| Zip/Postal Code* |                |  |
| 3076             |                |  |
| Suburb*          | State/Province |  |
| Epping           | Victoria       |  |

**CO020** Removing this field usually increases conversion:

#### Company

Example, Inc.

## **CO030** Explain why do you need customer's phone or clearly mark it as optional:

Phone Number

(\_)\_\_\_\_